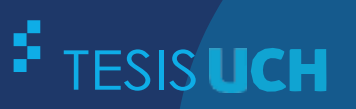

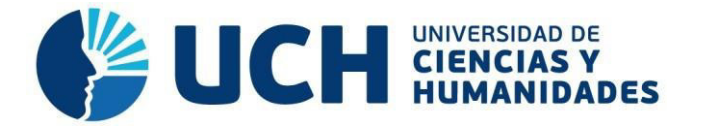

# FACULTAD DE CIENCIAS E INGENIERÍA ESCUELA PROFESIONAL DE INGENIERÍA DE SISTEMAS E INFORMÁTICA

TESIS

Para optar el título profesional de Ingeniero de Sistemas e Informática

Desarrollo de una aplicación móvil-web para el registro, seguimiento y control de mujeres en edad reproductiva y gestantes con altos niveles de plomo en la sangre en la Provincia Constitucional del Callao

# PRESENTADO POR

Flores Medina, Fiorella Franchesca

# ASESOR

Palomino Vidal, Carlos Efrain

Los Olivos, 2020

# Dedicatoria

A mis padres, Janeth y Armando, por todo el amor y la paciencia que han tenido conmigo siempre, por apoyar todas mis decisiones y locuras, por ser mi ejemplo y motivación de vida.

A mis hermanas, Carmen, Karla y Brisa, que siempre me apoyaron y estuvieron alentándome.

Los amo.

# Flores Medina, Fiorella Franchesca

### Agradecimiento

A mi familia, por todo el cariño y apoyo que siempre me brindan.

A mis amigos, Andrea, Danny, Kevin y Arturo por brindarme su amistad y estar para mí en los buenos y malos momentos.

A mi asesor, Carlos Palomino, por toda la paciencia y apoyo en la realización de la tesis.

A mis profesores, por todos los conocimientos brindados y su excelente profesionalismo.

A mi entrenador, Arturo Gambini, por todas las experiencias vividas en el voleibol que fueron parte importante en mi vida.

A la Lic. Alicia Alva, por invitarme a ser parte de este bonito proyecto y darme siempre las facilidades y el apoyo para desempeñarme y al Ing. Enrique Huamaní, por todo su apoyo y los consejos brindados.

Asimismo, agradecer al Fondo Nacional de desarrollo Científico, Tecnológico y de Innovación Tecnológica (FONDECYT) de acuerdo al contrato "N° 091-2018-FONDECYT-BM-IADT-AV" por el financiamiento de este proyecto.

A todos,

muchas gracias.

### Flores Medina, Fiorella Franchesca

#### Resumen

La contaminación ambiental está provocando muchos casos de envenenamiento y enfermedades en las personas, además que la falta de información y prevención por parte del estado y las mismas personas hace que sean más las personas perjudicadas por este problema. Los exámenes de sangre nos ayudan a detectar las posibilidades de intoxicación o envenenamiento a causa del plomo. El registro de los pacientes todavía es un problema que afecta las campañas de salud, ya que el personal de salud no cuenta con herramientas que le ayuden a agilizar el proceso registro de pacientes. Principalmente, en zonas alejadas es donde afecta más la falta de tecnologías que se puedan adaptar a su estilo de vida, ya que en muchas ocasiones no cuentan con internet u otros implementos para que la información se pueda trasladar de forma rápida a los centros especializados. Para ello se elaboró una plataforma web para el registro, seguimiento y control de los participantes en las campañas de salud realizadas para la prevención de enfermedades provocadas por la contaminación de plomo. Esta plataforma nos permitirá agilizar la gestión de datos, reducir el tiempo de comunicación entre el personal de salud, jefes de campañas y médicos especialistas, realizar reportes epidemiológicos a partir de los datos recolectados en las campañas de salud.

Palabras clave: Contaminación, Plomo, Asincrónico, Sistema web, Aplicación móvil

#### Abstract

Environmental pollution is causing many cases of poisoning and diseases in people, in addition to the lack of information and prevention by the state and the same people makes more people harmed by this problem. Blood tests help us detect the chances of lead poisoning or poisoning. Patient registration is still a problem that affects health campaigns, since health personnel do not have tools to help speed up the patient registration process. Mainly, in remote areas it is where the lack of technologies that can be adapted to your lifestyle is most affected, since in many cases they do not have internet or other implements so that information can be transferred quickly to specialized centers. This study proposes to implement an asynchronous system to improve the registration, monitoring and control of patients with high blood lead concentrations. The results that are expected with the study are: improve patient registration and communication between people involved in the process, ensure that the web and mobile platform can be implemented in different areas contaminated by lead and that handling can be carried out adequate on the pollution factors of each zone. For this, a web platform was developed for the registration, monitoring and control of the participants in the health campaigns carried out for the prevention of diseases caused by lead contamination. This platform will allow us to streamline data management, reduce communication time between health personnel, campaign managers and medical specialists, and carry out epidemiological reports based on the data collected in health campaigns.

KeyWords: Pollution, Lead, Asynchronous, Web system, Mobile app

| Resumen     |                                                | 4  |
|-------------|------------------------------------------------|----|
| Abstract    |                                                | 5  |
| Lista de fi | guras                                          | 11 |
| Lista de ta | ablas                                          | 19 |
| Introducci  | ón                                             | 22 |
| CAPITUL     | O I: ASPECTOS GENERALES                        | 24 |
| 1.1. Dia    | agnóstico De La Organización                   | 25 |
| 1.1.1.      | Datos De La Organización                       | 25 |
| 1.1.2.      | Localización De La Empresa                     | 26 |
| 1.1.3.      | Diagnóstico Estratégico                        | 26 |
| 1.1.4.      | Cadena de valor                                | 29 |
| CAPÍTUL     | O II: PLANTEAMIENTO Y FORMULACIÓN DEL PROBLEMA | 30 |
| 2.1. Pla    | Inteamiento Del Problema De Investigación      | 31 |
| 2.1.1.      | Descripción Del Problema                       | 31 |
| 2.1.2.      | Formulación Del Problema General               | 32 |
| 2.1.3.      | Formulación De Los Problemas Específicos       | 32 |
| 2.2. De     | finición De Los Objetivos De La Investigación  |    |
| 2.2.1.      | Objetivo General                               |    |
| 2.2.2.      | Objetivos Específicos                          |    |
| 2.3. Jus    | stificación De La Investigación                | 33 |
| 2.3.1.      | Justificación Técnica                          |    |
|             |                                                |    |

# Contenido

| 2.   | 3.3.   | Justificación Social                                      | . 35 |
|------|--------|-----------------------------------------------------------|------|
| 2.4. | Alca   | ances Y Limitaciones De La Investigación                  | . 35 |
| 2.   | 4.1.   | Alcances                                                  | . 35 |
| 2.   | 4.2.   | Limitaciones                                              | . 36 |
| CAF  | PÍTULO | O III: FUNDAMENTO TEÓRICO                                 | .37  |
| 3.1. | Ant    | ecedentes                                                 | . 38 |
| 3.   | 1.1.   | Nacionales                                                | . 38 |
| 3.   | 1.2.   | Internacionales                                           | . 39 |
| 3.2. | Mai    | rco Teórico                                               | . 41 |
| 3.   | 2.1.   | Contaminación Por Plomo                                   | . 41 |
| 3.   | 2.2.   | Evaluación Diagnóstica                                    | . 42 |
| 3.   | 2.3.   | Sistema asincrónico                                       | . 42 |
| 3.   | 2.4.   | Aplicaciones móviles                                      | . 43 |
| 3.   | 2.5.   | Desarrollo Hibrido: IONIC                                 | . 44 |
| 3.   | 2.6.   | Modelo De Programación Por Capas                          | . 45 |
| 3.   | 2.7.   | Angular Js                                                | . 47 |
| 3.   | 2.8.   | Sistemas De Gestión De Bases De Datos (SGBDs)             | . 47 |
| 3.   | 2.9.   | MySQL                                                     | . 50 |
| 3.3. | Mai    | rco Metodológico                                          | . 50 |
| 3.   | 3.1.   | Tipo De Investigación                                     | . 50 |
| 3.   | 3.2.   | Metodología De Investigación                              | . 50 |
| 3.4. | Mai    | rco Legal                                                 | . 54 |
| 3.   | 4.1.   | Ley Marco De Ciencia, Tecnología E Innovación Tecnológica | . 54 |

| 3.   | 4.2.   | Ley General del Ambiente                                   | 55  |
|------|--------|------------------------------------------------------------|-----|
| 3.   | 4.3.   | Ley de Protección de Datos Personales                      | 55  |
| 3.   | 4.4.   | Ley General de Salud                                       | 55  |
| 3.5. | Arq    | uitectura Del Sistema                                      | 57  |
| 3.6. | Арс    | ortes de la investigación                                  | 58  |
| CAF  | PÍTULO | O IV: DESARROLLO DE LA APLICACIÓN                          | 59  |
| 4.1. | Lev    | antamiento De La Información                               | 60  |
| 4.   | 1.1.   | Planificación Del Proyecto                                 | 60  |
| 4.   | 1.2.   | Recopilación De Información                                | 60  |
| 4.   | 1.3.   | Requerimientos Documentales                                | 61  |
| 4.2. | Мо     | delamiento                                                 | 62  |
| 4.   | 2.1.   | Modelo De Negocio Y/O Mapa De Procesos                     | 62  |
| 4.   | 2.2.   | Realizar El Levantamiento De La Situación Actual O "AS-IS" | 82  |
| 4.   | 2.3.   | Realizar El Diseño De La Situación Deseada O "TO BE"       | 85  |
| 4.   | 2.4.   | Modelo Del Sistema                                         | 90  |
| 4.3. | Det    | erminación De Requerimientos Del Sistema                   | 223 |
| 4.   | 3.1.   | Requerimientos Funcionales                                 | 223 |
| 4.   | 3.2.   | Requerimientos No Funcionales.                             | 226 |
| 4.4. | Des    | sarrollo                                                   | 227 |
| 4.   | 4.1.   | Diseño E Implementación De La Base De Datos                | 227 |
| 4.   | 4.2.   | Diseño De La Interfaz Del Sistema                          |     |
| 4.5. | Apl    | icación                                                    |     |
| 4.   | 5.1.   | Programación El Cual Incluye:                              | 249 |

| 4.6.                                         | Implementación                                                                                                    |                                        |
|----------------------------------------------|----------------------------------------------------------------------------------------------------|----------------------------------------|
| 4.6.                                         | .1. Integración De Los Prototipos                                                                                                    |                                        |
| 4.6.                                         | 2. Instalación y configuración del software                                                                                                    | 263                                    |
| 4.6.                                         | .3. Puesta en marcha: implementación final                                                                                                    |                                        |
| 4.6.                                         | .4. Demostración                                                                                                    |                                        |
| 4.6.                                         | .5. Manual del sistema                                                                                                    |                                        |
| 4.6.                                         | .6. Capacitación a los usuarios                                                                                                    |                                        |
| 4.7.                                         | Monitoreo                                                                                                    | 270                                    |
| 4.7.                                         | .1. Desarrollo De Pruebas En Producción                                                                                                    | 270                                    |
| 4.7.                                         | .2. Lista y control de cambios                                                                                                    | 271                                    |
| 4.7.                                         | .3. Reajustes y aprobación del usuario final                                                                                                    | 272                                    |
| CAPÍ                                         | TULO V: ANÁLISIS DE COSTO Y BENEFICIO                                                                                                    | 273                                    |
| 5.1.                                         | Análisis De Costos                                                                                                    | 274                                    |
| 5.1.                                         | .1. Recursos Humanos                                                                                                    |                                        |
| 5.1.                                         | .2. Recursos De Hardware                                                                                                    | 275                                    |
| 5.1.                                         |                                                                                                    |                                        |
|                                              | .3. Recursos De Software                                                                                                    |                                        |
| 5.1.                                         | <ul><li>.3. Recursos De Software</li><li>.4. Gasto Total</li></ul>                                                                                    |                                        |
| 5.1.<br>5.2.                                 | <ul> <li>.3. Recursos De Software</li> <li>.4. Gasto Total</li> <li>Análisis De Beneficios</li> </ul>                                                 | 276<br>277<br>278                      |
| 5.1.<br>5.2.<br>5.2.                         | <ul> <li>3. Recursos De Software</li> <li>4. Gasto Total</li> <li>Análisis De Beneficios</li> <li>1. Beneficios Tangibles (Costos Exactos)</li> </ul> | 276<br>277<br>278<br>278               |
| 5.1.<br>5.2.<br>5.2.<br>5.2.                 | <ul> <li>3. Recursos De Software</li></ul>                                                                                                    | 276<br>277<br>278<br>278<br>278<br>279 |
| 5.1.<br>5.2.<br>5.2.<br>5.2.<br>5.3.         | <ul> <li>3. Recursos De Software</li></ul>                                                                                                    | 276<br>277<br>278<br>278<br>279<br>280 |
| 5.1.<br>5.2.<br>5.2.<br>5.2.<br>5.3.<br>5.3. | <ul> <li>3. Recursos De Software</li></ul>                                                                                                    |                                        |

| 5.3.3.    | Análisis Del TIR          | 284 |
|-----------|---------------------------|-----|
| 5.3.4.    | Análisis Del ROI          | 285 |
| 5.4. Cor  | nsolidado Costo/Beneficio | 286 |
| Conclusio | ones                      | 287 |
| Recomen   | daciones                  | 288 |
| Glosario  |                           | 289 |
| Referenci | as                        | 290 |
| Anexos    |                           | 295 |

# Lista de figuras

| Figura 1 Ubicación Geográfica de la Universidad de Ciencias y Humanidades | 26  |
|---------------------------------------------------------------------------|-----|
| Figura 2 Organigrama general de la Universidad de Ciencias y Humanidades  | 28  |
| Figura 3 SGBDs más utilizados                                             | 48  |
| Figura 4 Fases de la metodología RUP                                      | 52  |
| Figura 5 Arquitectura del sistema                                         | 57  |
| Figura 6 Diagrama de actividades del CU Gestionar encargado               | 70  |
| Figura 7 Diagrama de actividades del CU Gestionar campaña de salud        | 71  |
| Figura 8 Diagrama de actividades del CU Gestionar Personal de salud       | 72  |
| Figura 9 Diagrama de actividades del CU Gestionar paciente                | 73  |
| Figura 10 Diagrama de actividades del CU Firma del consentimiento         | 74  |
| Figura 11 Diagrama de actividades del CU Toma de muestra                  | 75  |
| Figura 12 Diagrama de actividades del CU Procesar muestra                 | 76  |
| Figura 13 Diagrama de actividades del CU Registrar resultado              | 77  |
| Figura 14 Diagrama de actividades del CU Enviar datos clínicos            | 78  |
| Figura 15 Diagrama de actividades del CU Evaluar datos clínicos           | 79  |
| Figura 16 Diagrama de actividades del CU Entregar resultados              | 80  |
| Figura 17 <i>Modelo de casos de uso del negocio</i>                       | 81  |
| Figura 18 Flujograma actual Organizar Campaña de Salud                    | 82  |
| Figura 19 Flujograma actual Registro de Participantes                     | 83  |
| Figura 20 Flujograma actual Diagnóstico del Participante                  | 84  |
| Figura 21 Flujograma propuesto Organizar Campaña de Salud                 |     |
| Figura 22 Flujograma propuesto Registro de Participantes                  | 87  |
| Figura 23 Flujograma propuesto Diagnóstico del Participante               |     |
| Figura 24 Diagrama de casos de uso del sistema                            | 90  |
| Figura 25 DSec_Iniciar sesión                                             | 120 |
| Figura 26 Dsec_Gestionar usuario                                          | 121 |
| Figura 27 Dsec_Registrar usuario                                          | 122 |

| Figura 28 Dsec_Editar usuario             | 123 |
|-------------------------------------------|-----|
| Figura 29 <i>Dsec_Visualizar usuario</i>  | 124 |
| Figura 30 <i>Dsec_Buscar usuario</i>      | 125 |
| Figura 31 Dsec_Gestionar centros          | 126 |
| Figura 32 Dsec_Registrar centro           | 127 |
| Figura 33 Dsec_Editar centro              | 128 |
| Figura 34 Dsec_Visualizar centro          | 129 |
| Figura 35 Dsec_Buscar centro              | 130 |
| Figura 36 Dsec_ Gestionar campañas        | 131 |
| Figura 37 Dsec_ Registrar campaña         | 132 |
| Figura 38 Dsec_ Concluir campaña          | 133 |
| Figura 39 Dsec_ Concluir campaña          | 134 |
| Figura 40 Dsec_ Visualizar campaña        | 135 |
| Figura 41 Dsec_ Buscar campaña            | 136 |
| Figura 42 Dsec_ Gestionar participantes   | 137 |
| Figura 43 Dsec_ Registrar participante    | 138 |
| Figura 44 Dsec_ Editar participante       | 139 |
| Figura 45 Dsec_ Visualizar_participante   | 140 |
| Figura 46 Dsec_Buscar_participante        | 141 |
| Figura 47 Dsec_ Registrar datos clínicos  | 142 |
| Figura 48 Dsec_ Editar datos clínicos     | 143 |
| Figura 49 Dsec_ Visualizar datos clínicos | 144 |
| Figura 50 Dsec_ Revisar datos clínicos    | 145 |
| Figura 51 Dsec_Buscar Datos Clínicos      | 146 |
| Figura 52 Dsec_Gestionar Reportes         | 147 |
| Figura 53 Dsec_Visualizar reportes        | 148 |
| Figura 54 <i>Dcol_Iniciar sesión</i>      | 149 |
| Figura 55 <i>Dcol_Gestionar usuario</i>   | 150 |

| 153 |
|-----|
|     |
|     |
|     |
| 157 |
|     |
|     |
|     |
| 161 |
|     |
|     |
|     |
|     |
|     |
|     |
|     |
|     |
| 170 |
| 171 |
| 172 |
| 173 |
| 174 |
| 175 |
|     |
| 177 |
| 178 |
|     |

| Figura 84 Dact_Gestionar usuario         | 179 |
|------------------------------------------|-----|
| Figura 85 Dact_Registrar usuario         |     |
| Figura 86 Dact_Editar usuario            |     |
| Figura 87 Dact_Listar usuario            |     |
| Figura 88 <i>Dact_Buscar usuario</i>     |     |
| Figura 89 Dact_Gestionar centro          | 184 |
| Figura 90 Dact_Registrar centro          |     |
| Figura 91 Dact_Editar centro             |     |
| Figura 92 Dact_Listar centros            | 187 |
| Figura 93 Dact_Buscar Centros            |     |
| Figura 94 Dact_Gestionar campaña         | 189 |
| Figura 95 Dact_Registrar campaña         | 190 |
| Figura 96 Dact_Activar campaña           | 191 |
| Figura 97 Dact_Concluir campaña          | 192 |
| Figura 98 Dact_Listar campañas           | 193 |
| Figura 99 Dact_Buscar campañas           | 194 |
| Figura 100 Dact_Gestionar participante   | 195 |
| Figura 101 Dact_Registrar participante   | 196 |
| Figura 102 Dact_Editar Participante      | 197 |
| Figura 103 Dact_Listar Participante      | 198 |
| Figura 104 Dact_Buscar Participante      | 199 |
| Figura 105 Dact_Registrar Datos clínicos | 200 |
| Figura 106 Dact_Editar Datos Clinicos    | 201 |
| Figura 107 Dact_Listar Datos clínicos    | 202 |
| Figura 108 Dact_Revisar Datos Clínicos   |     |
| Figura 109 Dact_Buscar Datos Clínicos    | 204 |
| Figura 110 Dact_Gestionar Reportes       | 205 |
| Figura 111 Dact_Visualizar Reportes      | 205 |

| Figura 112 De_Iniciar Sesión                  |     |
|-----------------------------------------------|-----|
| Figura 113 De_Gestionar Usuario               | 206 |
| Figura 114 De_Registrar Usuario               | 207 |
| Figura 115 <i>De_Editar usuario</i>           | 207 |
| Figura 116 <i>De_Listar usuarios</i>          | 208 |
| Figura 117 <i>De_Buscar Usuarios</i>          | 208 |
| Figura 118 De_Gestionar centros               | 209 |
| Figura 119 <i>De_Registrar centro</i>         | 209 |
| Figura 120 <i>De_Editar centro</i>            | 210 |
| Figura 121 <i>De_Visualizar centro</i>        | 210 |
| Figura 122 <i>De_Buscar centro</i>            | 211 |
| Figura 123 De_Gestionar campañas              | 211 |
| Figura 124 De_Registrar campañas              | 212 |
| Figura 125 <i>De_Activar campaña</i>          | 212 |
| Figura 126 <i>De_Concluir campaña</i>         | 213 |
| Figura 127 <i>De_Listar campañas</i>          | 213 |
| Figura 128 <i>De_Buscar campaña</i>           | 214 |
| Figura 129 De_Gestionar participantes         | 214 |
| Figura 130 De_Registrar participante          | 215 |
| Figura 131 <i>De_Editar participante</i>      | 215 |
| Figura 132 <i>De_Listar participante</i>      | 216 |
| Figura 133 De_Gestionar datos clínicos        | 216 |
| Figura 134 <i>De_Registrar datos clínicos</i> | 217 |
| Figura 135 <i>De_Editar datos clínicos</i>    | 217 |
| Figura 136 <i>De_Listar datos clínicos</i>    | 218 |
| Figura 137 <i>De_Revisar datos clínicos</i>   | 218 |
| Figura 138 <i>De_Buscar datos clínicos</i>    | 219 |
| Figura 139 De_Gestionar Reportes              | 219 |

| Figura 140 De_Visualizar Reportes2                                                     | 220 |
|----------------------------------------------------------------------------------------|-----|
| Figura 141 <i>Diagrama de clases</i> 2                                                 | 221 |
| Figura 142 <i>Diagrama de despliegue</i> 2                                             | 222 |
| Figura 143 Diagrama de componentes2                                                    | 223 |
| Figura 144 Modelo conceptual del sistema2                                              | 229 |
| Figura 145 Modelo físico del sistema2                                                  | 230 |
| Figura 146 Código de creación de la tabla APODERADO2                                   | 233 |
| Figura 147 Código del procedimiento almacenado2                                        | 233 |
| Figura 148 Código de la creación de vistas2                                            | 234 |
| Figura 149 Prototipo del formulario de acceso de usuario2                              | 235 |
| Figura 150 Prototipo del Mensaje de datos incorrectos2                                 | 235 |
| Figura 151 Prototipo del Menú principal del sistema2                                   | 237 |
| Figura 152 Prototipo de Formulario de Nuevo de centro2                                 | 238 |
| Figura 153 Prototipo de formulario de Nuevo Usuario2                                   | 239 |
| Figura 154 Prototipo de formulario de planificación de campaña2                        | 240 |
| Figura 155 Prototipo de formulario de registro de participante2                        | 240 |
| Figura 156 Prototipo del formulario de edición de datos clínicos - Datos generales2    | 241 |
| Figura 157 Prototipo del formulario de edición de datos clínicos - Datos Socioeconómic | os  |
| 2                                                                                      | 242 |
| Figura 158 Prototipo del formulario de edición de datos clínicos - Datos clínicos2     | 243 |
| Figura 159 Prototipo del formulario de revisión de datos clínicos2                     | 244 |
| Figura 160 <i>Prototipo de Login</i> 2                                                 | 244 |
| Figura 161 Prototipo Panel de control2                                                 | 245 |
| Figura 162 Prototipo Mantenimiento de Centros2                                         | 245 |
| Figura 163 Prototipo Mantenimiento de Usuarios2                                        | 246 |
| Figura 164 Prototipo Planificación de campañas2                                        | 246 |
| Figura 165 Prototipo Mantenimiento de participantes2                                   | 247 |
| Figura 166 Prototipo Mantenimiento de datos Clínicos2                                  | 247 |

| Figura 167 Prototipo Mantenimiento de Datos Clínicos Revisados             | 248  |
|----------------------------------------------------------------------------|------|
| Figura 168 Prototipo Reportes                                              | 248  |
| Figura 169 Estructura general del código de desarrollo                     | 251  |
| Figura 170 Estructura del código de desarrollo - controladores             | 251  |
| Figura 171 Estructura del código de desarrollo - modelos                   | 252  |
| Figura 172 Estructura del código de desarrollo - vistas                    | 252  |
| Figura 173 formulario de acceso de usuario                                 | 254  |
| Figura 174 Menú principal del sistema                                      | 254  |
| Figura 175 Formulario de Nuevo de centro                                   | 255  |
| Figura 176 Formulario de Nuevo Usuario                                     | 255  |
| Figura 177 Formulario de planificación de campaña                          |      |
| Figura 178 Formulario de registro de participante                          |      |
| Figura 179 Formulario de edición de datos clínicos - Datos generales       | 257  |
| Figura 180 Formulario de edición de datos clínicos - Datos Socioeconómicos | s257 |
| Figura 181 Formulario de edición de datos clínicos - Datos clínicos        | 258  |
| Figura 182 Formulario de revisión de datos clínicos                        | 258  |
| Figura 183 Panel de control                                                | 259  |
| Figura 184 Mantenimiento de centros                                        | 259  |
| Figura 185 Mantenimiento de usuarios                                       |      |
| Figura 186 <i>Registro de usuario</i>                                      |      |
| Figura 187 Planificación de campañas                                       | 261  |
| Figura 188 Registro de campaña                                             | 261  |
| Figura 189 Mantenimiento de participantes                                  |      |
| Figura 190 Mantenimiento de datos clínicos                                 |      |
| Figura 191 <i>Módulo de reportes</i>                                       |      |
| Figura 192 Ingreso al Sistema                                              | 265  |
| Figura 193 Ingreso a la pestaña Usuarios                                   | 265  |
| Figura 194 Ingreso a la vista Mantenimiento de Usuarios                    |      |

| Figura 195 Ingreso al formulario de Nuevo Usuario             |     |
|---------------------------------------------------------------|-----|
| Figura 196 Nuevo usuario agregado                             |     |
| Figura 197 Ingreso a la ventana Editar de usuario             |     |
| Figura 198 Formula del VAN                                    |     |
| Figura 199 Gráfico del VAN del proyecto                       |     |
| Figura 200 <i>Fórmula del TIR</i>                             |     |
| Figura 201 <i>Fórmula del ROI</i>                             |     |
| Figura 202 Análisis de costo/beneficio                        |     |
| Figura 203. Resultado de instalación completa de dependencias | 316 |
| Figura 204. Interfaz gráfica WinSCP                           | 319 |
| Figura 205. Conexión al servidor con WinSCP                   |     |
| Figura 206. Mapeo de archivos en la carpeta local             |     |
| Figura 207. Proyectos copiados al servidor                    |     |

# Lista de tablas

| Tabla 1 Análisis FODA de la Universidad de Ciencias y Humanidades   | 27  |
|---------------------------------------------------------------------|-----|
| Tabla 2 Cadena de valor de la Universidad de Ciencias y Humanidades | 29  |
| Tabla 3 Ventajas y Desventajas de los SGBDs más utilizados          | 49  |
| Tabla 4 Identificación de los actores del negocio.                  | 62  |
| Tabla 5 Especificación de CU Gestiona encargado                     | 63  |
| Tabla 6 Especificación de CU Gestiona campaña de salud              | 64  |
| Tabla 7 Especificación de CU Gestionar personal de salud            | 64  |
| Tabla 8 Especificación de CU Gestionar paciente                     | 65  |
| Tabla 9 Especificación de CU Firmar consentimiento                  | 65  |
| Tabla 10 Especificación de CU Tomar muestra                         | 66  |
| Tabla 11 Especificación de CU Procesar muestra                      | 66  |
| Tabla 12 Especificación de CU Registrar resultado                   | 67  |
| Tabla 13 Especificación de CU Enviar datos clínicos                 | 67  |
| Tabla 14 Especificación de CU Evaluar datos clínicos                | 68  |
| Tabla 15 Especificación de CU Entregar resultado                    | 68  |
| Tabla 16 Comparación de los procesos con y sin sistema              | 89  |
| Tabla 17 Especificación de CU del sistema Iniciar Sesión            | 91  |
| Tabla 18 Especificación de CU del sistema Gestionar usuario         | 92  |
| Tabla 19 Especificación de CU del sistema Registrar usuario         | 93  |
| Tabla 20 Especificación de CU del sistema Editar usuario            | 94  |
| Tabla 21 Especificación de CU del sistema Visualizar usuario        | 95  |
| Tabla 22 Especificación de CU del sistema Buscar usuario            | 96  |
| Tabla 23 Especificación de CU del sistema Gestionar centros         | 97  |
| Tabla 24 Especificación de CU del sistema Registrar centro          | 98  |
| Tabla 25 Especificación de CU del sistema Editar centro             | 99  |
| Tabla 26 Especificación de CU del sistema Visualizar centro         | 100 |
| Tabla 27 Especificación de CU del sistema Buscar centro             | 101 |

| Tabla 28 Especificación de CU del sistema Gestionar Campañas        | 102 |
|---------------------------------------------------------------------|-----|
| Tabla 29 Especificación de CU del sistema Registrar Campaña         |     |
| Tabla 30 Especificación de CU del sistema Activar campaña           | 104 |
| Tabla 31 Especificación de CU del sistema Concluir campaña          | 105 |
| Tabla 32 Especificación de CU del sistema Visualizar campaña        | 106 |
| Tabla 33 Especificación de CU del sistema Buscar campaña            | 107 |
| Tabla 34 Especificación de CU del sistema Gestionar participantes   | 108 |
| Tabla 35 Especificación de CU del sistema Registrar participante    |     |
| Tabla 36 Especificación de CU del sistema Editar participante       | 110 |
| Tabla 37 Especificación de CU del sistema Visualizar participante   | 111 |
| Tabla 38 Especificación de CU del sistema Buscar participante       | 112 |
| Tabla 39 Especificación de CU del sistema Registrar datos clínicos  | 113 |
| Tabla 40 Especificación de CU del sistema Editar datos clínicos     | 114 |
| Tabla 41 Especificación de CU del sistema Visualizar datos clínicos | 115 |
| Tabla 42 Especificación de CU del sistema Revisar datos clínicos    | 116 |
| Tabla 43 Especificación de CU del sistema Buscar datos clínicos     | 117 |
| Tabla 44 Especificación de CU del sistema Gestionar reportes        | 118 |
| Tabla 45 Especificación de CU del sistema Visualizar reportes       | 119 |
| Tabla 46 Requerimientos funcionales del sistema                     | 224 |
| Tabla 47 Requerimientos no funcionales del sistema                  |     |
| Tabla 48 Procedimientos almacenados y vistas                        | 231 |
| Tabla 49 Niveles de acceso al sistema                               |     |
| Tabla 50 <i>Plan de pruebas</i>                                     |     |
| Tabla 51 Puesta en marcha                                           |     |
| Tabla 52 Manuales del sistema                                       |     |
| Tabla 53 Plan de capacitaciones                                     |     |
| Tabla 54 Evidencias de capacitaciones brindadas                     |     |
| Tabla 55 Desarrollo de pruebas en producción                        |     |

| Tabla 56 Lista y control de cambios     | 271 |
|-----------------------------------------|-----|
| Tabla 57 Gastos de recursos humanos     |     |
| Tabla 58 Gastos del hardware            |     |
| Tabla 59 Gastos del software            |     |
| Tabla 60 Gasto total                    |     |
| Tabla 61 Beneficios tangibles           |     |
| Tabla 62 Beneficios intangibles         |     |
| Tabla 63 <i>Flujo de Caja</i>           |     |
| Tabla 64 Análisis del VAN               |     |
| Tabla 65 Análisis del TIR               |     |
| Tabla 66 Análisis del ROI               |     |
| Tabla 67 Análisis del Costo – Beneficio |     |

#### Introducción

Según la Organización Mundial de la Salud (OMS), nueve de cada diez personas en todo el mundo respiran aire con elevados niveles de contaminación y siete millones de estas personas, pierden la vida cada año.

La OMS afirma que la polución del aire es un factor riesgoso y crítico para las enfermedades no transmisibles (ENT), ya que se considera que provoca una cuarta parte (24%) de los fallecimientos de adultos por cardiopatías, el 25% de los fallecimientos por accidentes cerebrovasculares, el 43% de fallecimientos por neumopatía obstructiva crónica y el 29% de los fallecimientos por cáncer de pulmón (OMS, 2017).

El Centro para el Control y Prevención de Enfermedades (CDC, por su nombre en inglés), de Estados Unidos, previene que el plomo provoca anemia, daña y dificulta el desarrollo del cerebro y del sistema nervioso de los niños (OMS, 2017).

Los casos registrados sobre exposición a metales pesados han aumentado un 283% en Perú. Según el Centro Nacional de Epidemiología, Prevención y Control de Enfermedades (CNEPCE), 5135 personas se han visto afectadas por la contaminación ambiental entre el año 2012 y 2018. El 80% de estas personas están conformadas por niños menores de 11 años (Cárdenas & Montesinos, 2019).

Las quejas de la población sobre la falta de atención medica nos muestra una problemática muy grave en los sectores afectados por la contaminación de las fábricas, minas, etc. Los exámenes de sangre nos ayudan a detectar el porcentaje de plomo en la sangre para saber si está dentro de lo normal y si es que es negativo para la salud. Estos exámenes de sangre se realizan en postas o campañas médicas, y es necesario que la información recolectada se pueda dirigir hacia los usuarios que necesitan esta información (enfermeras, doctores, directivos y pacientes) para que los diagnósticos se realicen más rápidos, y se pueda tomar un tratamiento en la brevedad posible. (Lama, 2019)

El estudio propone implementar un sistema asincrónico para mejorar el registro, seguimiento y control de pacientes con altas concentraciones de plomo la sangre.

Este estudio está estructurado de la siguiente manera:

En el primer capítulo, tenemos el análisis de la organización donde encontraremos los datos de la organización, el diagnostico estratégico y la cadena de valor.

En el segundo capítulo, se podremos observar un análisis detallado de la problemática e identificamos el problema general y los problemas específicos para así exponer el objetivo general y los objetivos específicos del proyecto. También se realizó se planteó el problema donde se identificó el problema general y específico, para formular nuestro objetivo general y específico respectivamente. Al mismo tiempo, en este capítulo se realizó la justificación de la investigación.

En el tercer capítulo, visualizaremos los antecedentes de la investigación, el marco teórico donde se incluyen los distintos conceptos que ayudarán a entender mejor el proyecto, la metodología que se utilizará, el marco legal y la arquitectura del sistema.

En el cuarto capítulo, se encuentra todo el proceso necesario para el desarrollo del sistema. Empezamos desde el levantamiento de la información, modelamiento, determinación de requerimientos del sistema y desarrollo hasta la implementación y monitoreo.

Finalmente, en el quinto capítulo se veremos el análisis de costo y beneficio que requiere el proyecto con respecto a los recursos humanos, recursos del software, costos del hardware y el cronograma de actividades.

# **CAPITULO I: ASPECTOS GENERALES**

# 1.1. Diagnóstico De La Organización

# 1.1.1. Datos De La Organización

- Razón Social. Asociación Civil Universidad de Ciencias y Humanidades UCH
- Nombre Comercial. Universidad de Ciencias y Humanidades.
- Giro Del Negocio. Universidad centros educativos y culturales.
- **R.U.C.** 20516530767.
- Teléfono. (+511) 715-1533 / 528-0948.
- Ubicación. Av. Universitaria 5175 los Olivos.
- Fecha Inicio De Actividades. 06/12/2006.
- Reseña Histórica: La Universidad de Ciencias y Humanidades fue creada por resolución 0411 del Consejo Nacional para la Autorización de Funcionamiento de Universidades (CONAFU) del 16 de diciembre de 2006, que autorizó su funcionamiento, iniciando sus actividades de acuerdo al estatuto aprobado e inscrito debidamente en los registros públicos. La UCH surge para forjar una formación integral que abarque no solo el ámbito académico, sino también el cultivo de las artes y la cultura, el conocimiento de nuestra realidad social y el compromiso con la comunidad. (Universidad de Ciencias y Humanidades, 2021)

# 1.1.2. Localización De La Empresa

# Figura 1

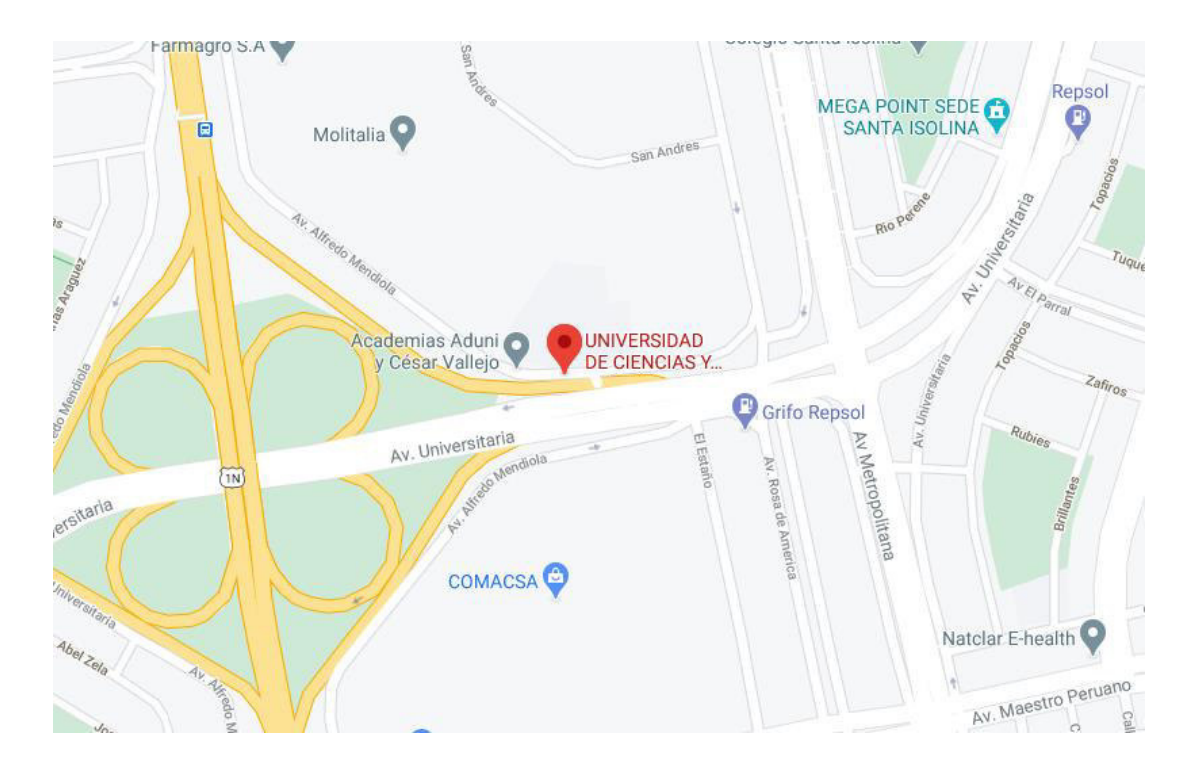

Ubicación Geográfica de la Universidad de Ciencias y Humanidades

*Nota.* En la Figura 1 se observa la ubicación de la Universidad de Ciencias y Humanidades, que se ubica en la Av. Universitaria 5175 en el distrito de Los Olivos. Fuente: Google Maps

# 1.1.3. Diagnóstico Estratégico

**A. Misión.** Somos una Universidad que forma profesionales mediante una propuesta de educación integral, desarrolla investigación, promueve la cultura y la proyección social; con el fin de contribuir al desarrollo social y productivo del país. (Universidad de Ciencias y Humanidades, 2021)

**B. Visión.** Ser una Universidad referente en la investigación y la formación integral de profesionales comprometidos con el desarrollo del país. (Universidad de Ciencias y Humanidades, 2021)

# C. Análisis FODA

# Tabla 1

Análisis FODA de la Universidad de Ciencias y Humanidades

| FORTALEZAS                                                                          | OPORTUNIDADES                                                                                                    |  |
|-------------------------------------------------------------------------------------|----------------------------------------------------------------------------------------------------|--|
| Cuenta con una buena infraestructura.<br>Cuenta con un centro cultural, idiomas e   | Crecimiento de la demanda de carreras<br>profesionales.                                                                |  |
| Promueve el deporte y la danza.<br>Se utiliza las unidades didácticas de            | Mejora en la visión de las empresas sobre la<br>Universidad.                                                           |  |
| DEBILIDADES                                                                         | AMENAZAS                                                                                                    |  |
| Cuenta con pocas carreras profesionales.<br>No tiene sucursales en todos los conos. | Ingreso de nuevas instituciones educativas al sector.                                                                  |  |
| Poca publicidad.<br>No cuenta con amplio espacio para realizar                      | La insuficiencia en los medios de transporte<br>para que el estudiante pueda llegar a la<br>institución con facilidad. |  |
| todos los deportes a la vez                                                         | Ingreso familiar, que puede impedir que los estudiantes continúen sus estudios universitarios.                         |  |
|                                                                                     | Esta cerca de otras Universidades competitivas                                                                         |  |
|                                                                                     | Pandemia                                                                                                    |  |

*Nota.* Como se puede apreciar en la tabla 1, se describe el análisis interno, las fortalezas y oportunidades (FO) y el análisis externo lo que no se puede controlar (DA) de la institución.

# D. Organigrama

# Figura 2

Organigrama general de la Universidad de Ciencias y Humanidades

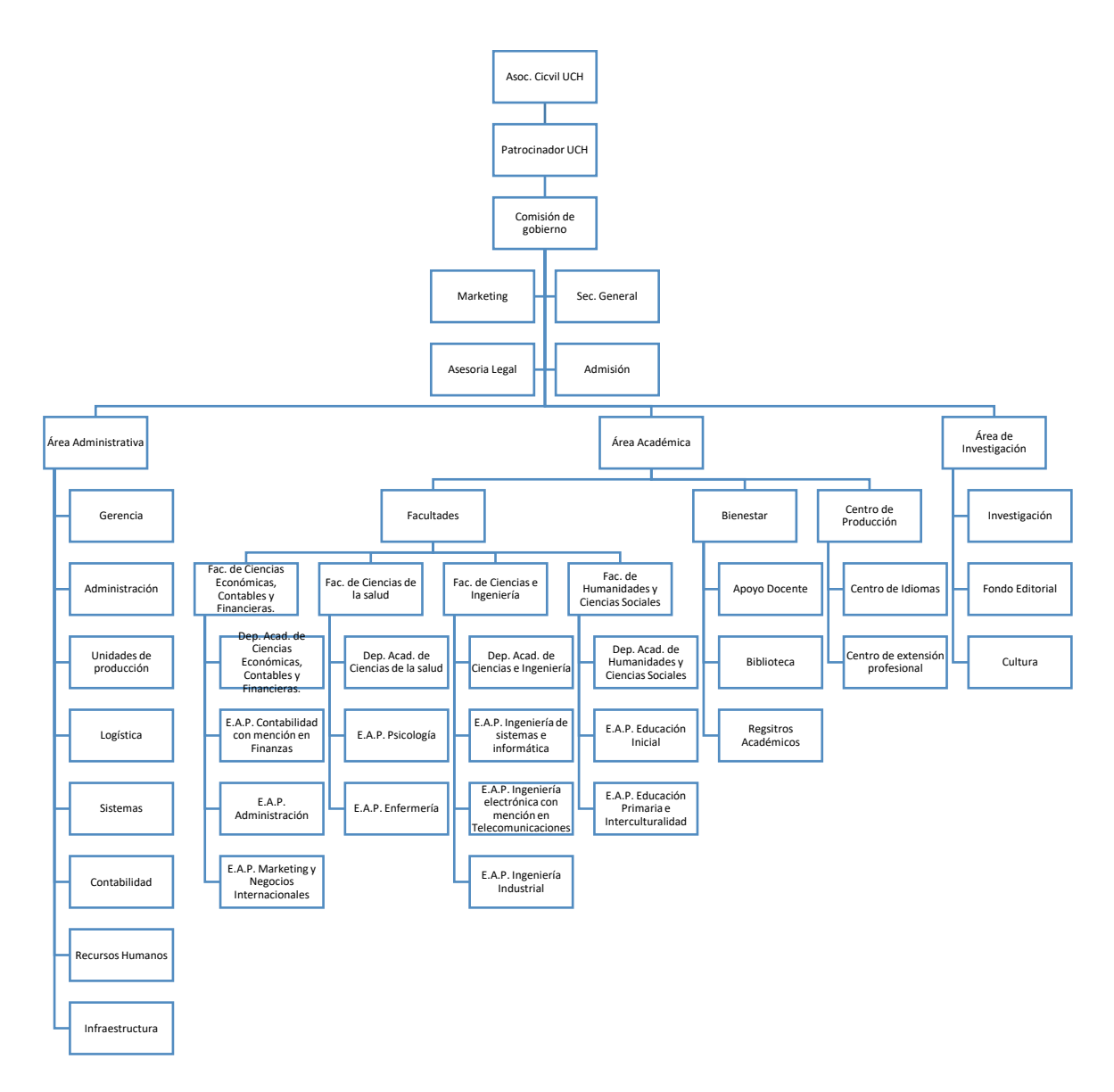

*Nota.* En la Figura 2, se pueden observar las distintas áreas con las que se organiza la UCH. El Dpto. de investigación tiene un área de proyectos, que justamente, son los encargados de gestionar los proyectos de la UCH. Gracias a ello, es que pudimos realizar esta tesis.

# 1.1.4. Cadena de valor

# Tabla 2

# Cadena de valor de la Universidad de Ciencias y Humanidades

| INFRAESTRUCRURA<br>• Invertirá en el mejoram<br>FINANZAS<br>• Elaboración de estado<br>• Uso de entidades banc<br>• Emisión de acciones                                                                                                    | iento continuo de la universida<br>s financieros<br>arias como medio de transacci                                                        | d<br>ones                                                                                                    |                                                                                              |                                                                                                    |                                                                                                    |
|----------------------------------------------------------------------------------------------------|----------------------------------------------------------------------------------------------------|----------------------------------------------------------------------------------------------------|----------------------------------------------------------------------------------------------|----------------------------------------------------------------------------------------------------|----------------------------------------------------------------------------------------------------|
| ADMINISTRACIÓN DE RR.H<br>Contratación de perso<br>Capacitación de perso<br>Promoción de persona<br>Remuneración de pers                                                                                                    | <b>H.</b><br>nal<br>nal<br>I<br>onal                                                                                                    |                                                                                                    |                                                                                              |                                                                                                    |                                                                                                    |
| MARKETING<br>• Gestiona publicidad co<br>• Gestiona becas/conve                                                                                                    | n la universidad<br>nios                                                                                                    |                                                                                                    |                                                                                              |                                                                                                    |                                                                                                    |
| ASESORAMIENTO LEGAL<br>• Cuenta con staff de ab                                                                                                    | ogados y asesores                                                                                                    |                                                                                                    |                                                                                              |                                                                                                    |                                                                                                    |
| DIRECCION ACADEMICA       DIRECCIÓN DE REGISTROS ACADI         • Coordinación de Facultad       • Registros académicos         • Departamento académico       • Apoyo Docente - Tutoría         • Admisión y Biblioteca       • Admisión y Biblioteca |                                                                                                    | ACADÉMICOS                                                                                                    |                                                                                              |                                                                                                    |                                                                                                    |
| LOGÍSTICA<br>• Evalúa pedidos<br>• Realiza órdenes de co<br>• Realiza consolidados                                                                                                    | mpra                                                                                                    |                                                                                                    |                                                                                              |                                                                                                    | •                                                                                                    |
| ABASTECIMIENTO<br>Evaluación de<br>requerimientos<br>Elaboración de órdenes<br>de compra<br>- Libros<br>- Computadoras<br>- Software<br>- otros                                                                                                    | LOGISTICA DE ENTRADA<br>• Recepción de equipos<br>• Verificación de equipos<br>• Devolución de equipos<br>• Almacenamiento de<br>equipos | OPERACIONES Mantenimiento de<br>equipos Elaboración de plan de<br>estudios Elaboración de Syllabus Elaboración de material<br>de estudios Revisión de la<br>información | LOGISTICA DE SALIDA<br>• Almacenamiento de<br>material bibliográfico<br>• Control de equipos | MARKETING Y VENTAS<br>Publicidad<br>Atención personalizada<br>Promoción de servicio<br>Página web<br>www.uch.edu.pe | SERVICIOS<br>Recepción y atención de<br>quejas y sugerencias<br>Elaboración de<br>encuestas<br>Nota de estudiantes<br>Uso de ERPeduca<br>Uso de Aula Virtual |

Nota. La Tabla 2 muestra la cadena de valor con los procesos de negocio de la institución. Fuente: Área de Planificación.

# CAPÍTULO II: PLANTEAMIENTO Y FORMULACIÓN DEL PROBLEMA

#### 2.1. Planteamiento Del Problema De Investigación

#### 2.1.1. Descripción Del Problema

En el Perú, existe una alta contaminación producto de la emisión de metales pesados en el ambiente lo que provoca altas concentraciones de plomo (CPb) en mujeres y niños afectando su salud y su calidad de vida. La contaminación por Pb es una preocupación para el binomio madre - niño; debido a la transferencia vertical del metal, los recién nacidos estarían en riesgo de sufrir retraso del crecimiento, daños neurológicos, psicomotores, cognitivos, metabólicos, entre otros; y en las gestantes es causa de abortos, partos prematuros y muerte prenatal. Por esto la OMS y la CDC, indican como límite crítico de Pb en la sangre 10 ug/dL.

Entre el 2011 y 2016, la DIRESA Callao realizó monitoreo de los niveles de metales pesados en el aire, encontrándose presencia de Pb por encima de los estándares.

En las campañas de salud se recolecta información de los pacientes y se le realizan exámenes médicos que luego serán evaluados por especialistas que podrán brindar diagnóstico que ayuden al paciente a mejorar su salud. Dentro de estas campañas, el registro de los pacientes todavía es un problema, ya que el personal de salud no cuenta con herramientas que le ayuden a agilizar el proceso registro de pacientes. Principalmente, en zonas alejadas, es donde afecta más la falta de tecnologías. Ya que en muchas ocasiones no cuentan con internet u otros implementos para que la información se pueda trasladar de forma rápida a los centros especializados. Teniendo obligatoriamente, que realizar todo de manera física.

El registro actual de la información lo realiza el personal de salud destinado a cada campaña. Se realiza llenando un formulario de cada paciente en las campañas de salud, dichas campañas se realizan en lugares donde muchas veces no hay internet y muchas veces están alejadas de los centros de salud. Finalizada la campaña, el formulario se lleva a el centro de salud cercano, en donde es revisada por el personal a cargo. Seguidamente, se entregan las fichas al médico especialista para que haga la revisión. Muchas veces, los médicos especialistas no se encuentran en los centros de salud cercanos, por lo que se debe

dirigir la información recolectada a los centros de salud principales o a otras ciudades donde si cuenten con especialistas.

Ya revisados, el médico especialista realiza un diagnóstico y dicho diagnostico se tiene que hacer llegar al paciente. El tiempo previsto para que la información llegue a los hospitales cercanos puede durar de 1 a 2 meses aproximadamente, lo cual, aumenta el riesgo de que un paciente que necesita tratamiento empeore su salud o en el peor de los casos, le puede provocar la muerte.

Al mismo tiempo, los encargados y directivos necesitan la información recolectada en las campañas de salud para realizar el informe epidemiológico de la situación actual en las zonas vulnerables a la contaminación de plomo y al ser fichas físicas, provocan que realizar los reportes epidemiológico tome mucho tiempo. Esto impide que, si una zona se encuentra muy afectada, se puedan tomar medidas de emergencia para salvaguardar a la población.

Para poder observar cómo van variando los resultados clínicos de la población expuesta a altas concentraciones de plomo con respecto a estudios anteriores, se tiene que hacer la revisión a todas las fichas, y nuevamente, el factor tiempo se ve muy afectado.

Otro problema es que hay mucha gente dentro de esta población vulnerable que aún desconoce los efectos de la contaminación por plomo, lo cual agrava más la situación al desconocer medidas preventivas y cuidados necesarios.

# 2.1.2. Formulación Del Problema General

¿De qué manera se podrá mejorar el registro, seguimiento y control de pacientes con altas concentraciones de plomo en la sangre?

## 2.1.3. Formulación De Los Problemas Específicos

**P.E.1:** ¿En qué medida se puede agilizar la gestión de los datos recolectados en las campañas de salud?

**P.E.2:** ¿En qué medida se puede reducir el tiempo de comunicación de las personas que interactúan con el proceso?

**P.E.3:** ¿De qué manera se puede realizar un reporte epidemiológico sobre las personas infectadas por plomo y las que no?

**P.E.4:** ¿En qué medida se puede medir la variación de datos clínicos de participantes con alta concentración de plomo en la provincia del Callao?

## 2.2. Definición De Los Objetivos De La Investigación

# 2.2.1. Objetivo General

Mejorar el registro, seguimiento y control de pacientes con altas concentraciones de plomo la sangre a través de la implementación de una plataforma web y móvil.

#### 2.2.2. Objetivos Específicos

**O.E.1:** Agilizar la gestión de los datos recolectados en las campañas de salud, mediante un módulo de registro de datos.

**O.E.2:** Reducir el tiempo de comunicación de las personas que interactúan con el proceso, mediante un módulo de ingreso y salida de datos según el rol.

**O.E.3:** Realizar un reporte epidemiológico sobre las personas infectadas por plomo y las que no mediante, mediante un módulo de reporte epidemiológico.

**O.E.4:** Medir la variación de datos clínicos de participantes con alta concentración de plomo en la provincia del Callao, mediante una comparación de la estadística actual con la estadística anterior.

#### 2.3. Justificación De La Investigación

#### 2.3.1. Justificación Técnica

En lo técnico, el uso de tecnologías de la información (TICs) se convierte en una ventaja para las organizaciones, además, que es necesario contar con estas herramientas para agilizar los procesos. En las campañas de salud no existe una plataforma que unifique el registro y la comunicación entre los usuarios que necesitan la información de los pacientes. Este estudio busca reducir considerablemente el tiempo de comunicación entre el paciente, los doctores y los otros usuarios para que los pacientes que tengan un diagnostico preocupante puedan ser atendidos de forma más rápida. Además de que se les puede hacer

c

un seguimiento, mejorando la atención. Para ese proceso se va a desarrollar una plataforma web que se programará con tecnologías de código abierto.

La parte web se desarrollará con AngularJs, un *framework* MVC (modelo-vistacontrolador) de código abierto que, a diferencia de otros lenguajes, podemos trabajarlo en diferentes IDEs de manera muy cómoda. Además, AngularJs cuenta con plantillas que podemos utilizar para el desarrollo de nuestro proyecto y al ser una tecnología muy utilizada, podremos encontrar bastante información al respecto. (Galán, 2020)

Para la parte móvil, trabajaremos con el SDK lonic. lonic es una tecnología frontend para el desarrollo de aplicaciones hibridas basado en HTML, CSS y Javascript; es una tecnología compatible con Android, iOS y web. lonic tiene la ventaja de ser fácil de utilizar además de contar con una gran cantidad de integraciones y *plugins*. lonic también cuenta con bastante documentación en la *web*. (Aguero, 2021)

La plataforma será desarrollada para trabajar también asincrónicamente, lo que nos permitirá que siga funcionando en zonas de baja cobertura de internet.

#### 2.3.2. Justificación Económica

En lo económico, el proyecto contará con un desarrollador de software encargado de la plataforma. En la parte de *hardware* contaremos con el equipo necesario para el trabajo del desarrollador, así como la compra del *hosting* y el servidor para el almacenamiento de los datos. El *software* está desarrollado con código abierto, lo que permite que el costo se reduzca en comparación con otros sistemas. Además, la información se transmitirá mediante la plataforma, lo que reducirá el costo de movilización de los pacientes hacia las zonas donde se acostumbra pedir información o resultados. El sistema podrá unificar el trabajo realizado en las campañas de salud y el trabajo de los especialistas.

El total del costo de los recursos utilizados en el proyecto es la suma de los recursos humanos, recursos de *hardware* y recursos de *software* que suman S/ 64,571.99.

Se calcularon los beneficios tangibles donde se consideró el material que se hubiese utilizado en el proceso, el tiempo que demoraría y el personal que se encargaría de realizar dichas actividades, dando un total de beneficio de S/ 8,103.00 al ahorrarnos lo descrito anteriormente.

El Valor Actual Neto (VAN) es de S/ 409,081.59, la Tasa Interna de Rentabilidad (TIR) se ajusta a un 45%, el Retorno de Inversión (ROI) es de 90%, obteniéndose S/. 0,9 por cada S/. 1 invertido, la inversión se recupera en el cuarto mes ya que el monto destinado al proyecto se entrega en 4 partes.

Finalmente, el Análisis Costo-Beneficio muestra un valor de 9.95 en el análisis lo cual indica que el proyecto implementado es rentable.

#### 2.3.3. Justificación Social

En lo social, el sistema está orientado para ser aplicado en zonas de bajos recursos y zonas vulnerables. Al ser un sistema asincrónico, no requiere de internet para su funcionamiento y eso permite que llegue a las zonas más alejadas. Convirtiéndose así en una herramienta adaptable y funcional en las campañas de salud.

Otro factor importante es el control epidemiológico. La información que se registra en la plataforma nos permitirá obtener cifras exactas sobre lo que está sucediendo en las distintas zonas del país, permitiendo que el estado pueda aplicar planes de emergencia en las zonas más afectadas.

# 2.4. Alcances Y Limitaciones De La Investigación

#### 2.4.1. Alcances

- El sistema es asincrónico, lo que significa que no necesita de internet para registrar la información. Esto hace que se pueda utilizar en zonas donde la señal de internet es limitada o no existe. El sistema podrá llegar a toda la población y la falta de internet no será impedimento para registrar el diagnóstico del paciente.
- El desarrollo del sistema está orientado a todos los dispositivos. Es por ello por lo que se contará con una plataforma web y una aplicación móvil, así podrá ser utilizado en dispositivos móviles, computadoras y cualquier otro dispositivo.

- La interfaz desarrollada para el sistema tendrá una estructura que permite que el sistema sea utilizado por cualquier usuario. Contará con una interfaz sencilla y usable logre una positiva experiencia de los usuarios al interactuar con el sistema.
- El sistema va a gestionar las campañas de salud. Se encargará de la gestión de las campañas de salud, de los centros de salud, de los participantes, de los datos clínicos y de los usuarios.
- Además, el sistema podrá realizar un reporte epidemiológico producto de la información ingresada al sistema.

# 2.4.2. Limitaciones

- Las pruebas del sistema resultan una limitación ya que los centros de salud no siempre están dispuestos a trabajar en conjunto. Además, se necesita una aprobación del comité de ética, lo que dificulta empezar a realizar pruebas con el sistema.
- Lograr que los usuarios que interactuarán con el sistema se adapten al proceso de funcionamiento. La gestión de cambio resulta muy complicada, sobre todo, considerando que el personal de salud no cuenta con estas herramientas.
- En marzo del año 2020 llegó al Perú el virus del COVID-19 por lo que se pusieron restricciones relacionadas a la convocatoria de personas. Debido a esta emergencia sanitaria, los centros de salud dejaron de realizar convocatorias que signifiquen la acumulación de un gran número de personas. Esta medida nos impide realizar las campañas de salud para la recolección de información con nuestra plataforma por lo que se tuvieron que buscar otras alternativas para la recolección de información.
CAPÍTULO III: FUNDAMENTO TEÓRICO

#### 3.1. Antecedentes

#### 3.1.1. Nacionales

El trabajo de investigación de Juan Morales, estudió una población en el distrito del Callao para clasificar los niveles de plomo sanguíneo y conocer los factores que ocasionan un nivel elevado de plomo en la sangre. En los resultados se observó la mayor proporción de plomo estaba en la sangre de niños menores de 10 años cuyos padres no recibieron ninguna educación respecto al plomo. También se comprobó que los niños no cuentan con hábitos correctos para la prevención (Morales, 2018).

La tesis publicada por Guillermo Padilla explica la importancia de una reforma de los sistemas de información en el sector salud, además de que con su investigación concluye que es posible la implementación de nuevas tecnologías y que se pueden automatizar los procesos administrativos y otros procesos que existen dentro de todo el ministerio (Padilla, 2018).

Se implementó una plataforma para solucionar los problemas de acceso a los servicios de salud de los ciudadanos peruanos, logrando solucionar de manera oportuna el acceso a los servicios de salud. El 72,4% de las solucitudes tramitadas con el sistemas resultaron favorable y se solucionaron de forma rapida gracias al los sistemas implementados (Villegas, 2016).

Está comprobado que los niveles de plomo que tienen las madres en la sangre, se pueden transmitir a los hijos mediante la lactancia. Así también, la investigación nos dice que son los niños los que absorben y asimilan el plomo con mayor facilidad, causando efectos perjudiciales en la salud de los niños. El analizó muestras de lecha materna de 100 madres. El 37% de esas muestras tuvieron niveles detectables de plomo. De este 37%, la mayoría provenía de la zona norte de Lima (San Martin de Porres, Puente Piedra, Independencia y Los Olivos) (Guillén, 2017).

De las investigaciones revisadas, se concluyó que la contaminación por plomo en el Perú está trayendo consecuencias graves en la población, además de que no existe aún un sistema que pueda encargarse de difundir información con respecto a la contaminación por plomo y demás metales pesados. La población se está viendo afectada con la desinformación y no conoce de canales de ayuda o simplemente no lo tienen al alcance. Este proyecto servirá de aporte a esa población vulnerable, otorgándoles un sistema que los ayude a conocer cómo se encuentra su salud con respecto al plomo y que pueda iniciar un tratamiento, en caso lo necesite. Adicionalmente, también pudimos concluir que es necesaria la implementación de tecnologías de la información en el sector salud, ya que estas tecnologías ayudarán a simplificar los procesos y mejorará la productividad de los actores que participan en los distintos procesos ayudándoles a alcanzar un trabajo más rápido y eficiente.

#### 3.1.2. Internacionales

Esta investigación consiste en la aplicación de una aplicación web para llenar los formatos de las prescripciones en un Centro de Salud. Esta investigación fue realizada por Rafael Bonett, donde nos explica el desarrollo y fases de la aplicación. De las pruebas se concluyó que era necesario darles una solución tecnológica a las necesidades del hospital. Además, que recalca la importancia de utilizar código abierto y en cómo le adicionan flexibilidad, fácil manejo y comprensión a la hora de realizarle el mantenimiento al código. (Bonett, 2017)

Sebastián Rubio realizó un estudio sobre las malformaciones congénitas en neonatos relacionadas con contaminación ambiental en la Provincia de Chimborazo en Ecuador, en su trabajo de investigación para el título de Médico. Es un estudio observacional que trata de relacionar cuales son los territorios que se encuentran con mayor riesgo de estar expuestos a contaminantes ambientales y cómo influye en las malformaciones congénitas de recién nacidos. La muestra fue de 253 neonatos y se utilizó la base de datos PRAS 2018 para revisión y análisis de la información. Según las estadísticas, hay un 38% y 89% de prevalencia de Polidactilia y Bajo Peso al nacer respectivamente, en la Parroquia de San Juan que viene a ser la parroquia con mayor concentración minera. El 91% de casos de Fisura de Paladar en el distrito de Columbe estaría asociado a la presencia de mineras en la zona. Con estos datos, el autor concluye que efectivamente, la presencia de contaminación, producto de la

minería, tienen una gran relación con la presencia de malformaciones congénitas. (Rubio, 2019)

Marcillo y Borbor, identificaron los factores de riesgos asociados a intoxicación por plomo en pintores de la Parroquia Calceta-Bolívar en su investigación para el título de licenciado en laboratorio clínico, "Factores de riesgo asociados a intoxicación por plomo en pintores de la parroquia Calceta – Bolívar". El objetivo de la investigación fue identificar los factores de riesgos asociados a la intoxicación por plomo. El estudio es descriptivo y se utilizó la muestra de 33 adultos pintores de entre 43 y 52 años. Se concluyó que un 6,1% tuvo valores de plomo superiores al rango normal y los factores corresponden a la toma de alimentos durante su trabajo, la falta de higiene y la falta de equipos de protección en sus más de 25 años de labor como pintores. Se recomienda efectuar diagnósticos sobre la situación del paciente y a la vez, realizar seguimientos al estado de la salud del paciente. También se deben aplicar un plan de prevención sobre intoxicaciones por plomo a este sector de la población. (Marcillo y Borbor, 2017)

La investigación siguiente se realizó en Bogotá, Colombia. El objetivo es analizar las concentraciones de plomo y mercurio en una muestra compuesta por menores de 17 años. La investigación resultó en que un 93,7% de la muestra presentó alguna concentración de plomo en la sangre y que el 37,5% tuvo cantidades superiores a los valores de referencia. El caso más resaltante es el de una niña de cuatro años que presentó la concentraciones altas de plomo. Es preocupante que el 37,5% de la muestra tuviera concentraciones altas de plomo en su organismo. Estos casos encontrados, tienen consecuencias descritas en la investigación como retrasos en el desarrollo motor y de lenguajes, disminución del coeficiente intelectual y trastornos de aprendizaje. (Geney, 2016)

De las investigaciones internacionales debemos resaltar la importancia que tuvieron las investigaciones relacionadas a la recolección de información epidemiológica con respecto a la contaminación por metales pesados. Es importante que la población se mantenga alerta sobre este tema y conozca sobre el daño que puede causar la contaminación en sus cuerpos. Además, nuevamente vemos una investigación sobre el uso de una herramienta tecnológica que ayuda en la recolección de la información.

#### 3.2. Marco Teórico

En este punto del proyecto de investigación exponemos algunas definiciones y teorías con el objetivo de que el presente trabajo de investigación se pueda entender mejor.

#### 3.2.1. Contaminación Por Plomo

Daniela fontana define el plomo como "un metal no esencial, altamente tóxico para el ser humano, que afecta a diversos órganos y tejidos". La presencia de plomo en el organismo es culpa de la contaminación del medio ambiente, producto de su uso en distintas sustancias como combustibles y pinturas. El plomo también se presenta en las cañerías de agua, baterías, artículos escolares, juguetes, imprentas, cerámicos y en otras actividades industriales (Fontana, 2013).

La contaminación por plomo es una problemática mundial que observamos principalmente en la industria minera o en la producción de cemento, baterías y pinturas. Aunque se pusieron en marcha regulaciones sobre la utilización de este metal, todavía existen lugares en donde las industrias generan porcentajes altos de contaminación, poniendo en peligro a la población.

La intoxicación por plomo se conoce como: "...un trastorno importante que afecta a los individuos a través de la exposición aguda, subaguda y crónica en ambientes ambientales y ocupacionales" (Ruíz, 2017).

La contaminación sigue siendo un problema que tiene que confrontarse con un aumento de industrias sustentables, con mayor profundidad de estudios y un conocimiento mayor sobre contaminantes en el ambiente y su impacto dentro del organismo humano. Es conocido también, que nuestro sistema de salud no tiene una norma que indique el análisis de concentración de plomo en la sangre y tampoco se le hace un seguimiento exhaustivo a la calidad del agua con técnicas necesarias para detectar la contaminación en el agua de los ríos y lagos. Las empresas no tienen normativas y no hay leyes que regulen el funcionamiento de estas empresas (Calderón y Quintana, 2016).

El plomo se encuentra en su forma natural en la corteza terrestre, mayormente, en depósitos subterráneos en forma de. Adicional a su carácter natural, hay fuentes de contaminación antropogénica que han crecido abundantemente contaminación ambiental a causa del plomo (Amaro, 2016).

Los altos niveles de plomo en la sangre tienen relación con dificultades cognitivas, bajo coeficiente intelectual, dificultades cardiovasculares, bajo peso al nacer y disminución de la esperanza de vida (Amaro, 2016).

#### 3.2.2. Evaluación Diagnóstica

Los exámenes clínicos pueden identificar los niveles altos de plomo en el organismo antes de que se generen los síntomas de intoxicación.

Reconocer a un individuo facilita el identificar a personas con una similar exposición.

El Departamento de Salud de la ciudad de Chicago sugiere que cada 6 meses se realicen evaluaciones de sangre para identificar la cantidad de plomo en niños. Las evaluaciones empiezan a los 6 meses de edad, identificando la clase de riesgo de intoxicación que presenta el niño.

Se necesita indagar sobre el origen del agua que consumen, el tipo de tubería que tienen y la condición en la que viven. La intoxicación por plomo es más severa en niños menores de 6 años.

Las evaluaciones físicas deben incluir la examinación de cambios en la conducta y en los sistemas neurológicos, hematológicos, cardiovasculares, gastrointestinales y renales.

(Poma, 2018)

### 3.2.3. Sistema asincrónico

Para el autor Araujo (2011), la comunicación asincrónica se define como un proceso o efecto que no ocurre en completa correspondencia temporal con otro proceso u otra causa. La comunicación se produce entre dos o más personas que pueden o no, encontrarse físicamente ubicadas en diferentes contextos; esta comunicación solo se desarrolla en formato escrito. Según el autor Matías (2011), las herramientas de comunicación asincrónicas "son aquéllas en las que la comunicación no se produce a tiempo real, es decir, en las que

los participantes no están conectados en el mismo espacio de tiempo." De la misma manera, Zamora (2012) menciona las herramientas de comunicación asíncrona, por ejemplo el correo electrónico, que por su misma naturaleza atemporal, se caracteriza por ser un medio "no intrusivo" (es decir, el que recibe el mensaje decide cuándo leerlo o responderlo); introduce un cambio en la dinámica de entrega y recepción de la información, que ya no es física: los mensajes atraviesan el globo y llegan a su destino en cuestión de segundos o minutos y existe disponibilidad de envío a toda hora, permite el envío de documentos digitales anexos y el envío múltiple. Las principales características de la comunicación asincrónica son: Es independiente del lugar. La comunicación se produce entre dos o más personas que pueden -o no- encontrarse físicamente ubicadas en contextos distintos. Es temporalmente independiente. Esto quiere decir que para que la comunicación tenga lugar, no es necesario que los participantes coincidan en el mismo tiempo. Un alumno puede enviar un mensaje al foro o un correo electrónico y éste no tiene por qué ser leído al instante por el resto de los compañeros y tutor(es). Se basa en el texto. Esta comunicación solo se desarrolla en formato escrito (o textual). La comunicación tiene lugar, en grupo o individual. En los foros, la comunicación se produce en presencia de varios comunicantes, en cambio, en el correo electrónico la comunicación se produce de forma individual. Sin embargo, los autores difieren de este último punto, pues obviamente el correo electrónico permite la comunicación multilateral. (Lay, 2019)

#### 3.2.4. Aplicaciones móviles

Las aplicaciones móviles o apps son partes de software con un diseño orientado a su instalación y utilización en dispositivos móviles. Las apps se adaptan a los inconvenientes de los dispositivos móviles y aprovechan sus ventajas tecnológicas (Allen, 2003).

Las apps se identifican por su economía funcional y por las ventajas del diseño de su interfaz. Estos diseños están orientados para cumplir funciones concretas. El diseño de la interfaz de una app debe contestar velozmente los requisitos de ubicuidad, rapidez y conveniencia; siendo intuitivo y natural. (Jenkins, 2013).

Sobre el contenido, citamos todo tipo de texto (escrito, icónico, audiovisual, hipermedia, etc.). Originalmente, el termino hace alusión al producto particular de las industrias de cultura, sea en el área del entretenimiento o en el de la información. No obstante, con la plataforma web y la aplicación móvil orientadas a las comunicaciones interpersonales, las relaciones entre los usuarios en marcos sociales también deben ser entendidas como maneras dialógicas de contenido (Jenkins, 2013).

En la investigación de Aguado, las acciones acerca de contenido digital se agrupan en cuatro categorías:

- creación/edición: producir unidades de texto y modificar su estructura o aspecto;
- gestión: almacenar, organizar, agrupar e interrelacionar unidades textuales;
- reproducción: presentar o hacer accesible una unidad textual para su lectura;

• comunicación: incluir unidades textuales en cadenas dialógicas que pueden constituir ellas mismas textos dotados de sentido propio.

El software tradicional suele tratar estas situaciones como partes separadas. Hallamos así, aplicaciones enfocadas en la edición de textos o imágenes, la creación musical o la edición de video, además de reproductores de diversa índole diseñados para visualizar o presentar todo tipo de contenidos.

De la misma forma, herramientas de comunicación que permitían formas de intercambio más o menos sincrónicas entre usuarios en donde el contenido tomaba un rol residual.

En la actualidad, la unión de contenido, computación y comunicación conforma un indicio de identidad peculiar de los entornos omnipresentes recientes.

(Aguado, 2015)

### 3.2.5. Desarrollo Hibrido: IONIC

lonic es un marco de desarrollo hibrido que, acompañado de AngularJS, nos da una gran facilidad en la creación de aplicaciones, el campo en el que se especializa esta herramienta. lonic lanzó su primera versión en el 2013 desarrollada por AngularJS y utiliza su base para proporcionar la estructura mínima para que una aplicación empiece a trabajar, en tanto que lonic nos ofrece facilidades en el desarrollo de la interfaz. La versatilidad y potencia para crear aplicaciones de AngularJS y lonic Framework para desarrollar la interfaz, logramos una herramienta muy completa para crear aplicaciones. Con esta herramienta ahorramos tiempo y trabajo en la programación de cada proyecto.

lonic proporciona un grupo de directivas a partir de Angular que pueden ser utilizados por sus propios módulos, por lo que elaborar una app seria como agregar un "widget" al código, como si se tratara de líneas de código.

Ionic Framework también incorpora reconocimiento táctil, lógica de animación de interfaces, verificador HTML o comunicación asíncrona. Estas son características valiosas para el desarrollo de aplicaciones móviles.

Para hacer más fácil el uso de la herramien5ta podremos añadirle una interfaz o CLI basada en Node.JS, aunque Ionic se puede usar después de descomprimir sus librerías en nuestro sistema. (Esaú, 2016)

#### 3.2.6. Modelo De Programación Por Capas

La programación por capas es un modelo cliente-servidor que tiene como objetivo principal separar la lógica de los negocios de la lógica de diseño; por ejemplo, separar la capa de datos de la capa de presentación de usuario. La principal ventaja de este modelo es que la programación se puede ejecutar en distintos niveles y, por si se necesite algún cambio, solo se ataca al nivel requerido sin tener que revisar el código combinado (Castro & Acate, 2014).

Permite repartir el trabajo de creación de una aplicación por niveles; de esta forma, cada grupo de trabajo está completamente enfrascado de los demás niveles, de manera que basta con conocer la API que está entre niveles. Actualmente, para diseñar sistemas informáticos suelen usarse las arquitecturas multinivel o la programación por capas. En cada nivel de dichas arquitecturas se le otorga una sencilla misión, lo que autoriza diseñar arquitecturas escalables (Morales, 2018).

A. Capa de presentación. La capa de presentación debe contener interfaces orientadas al objetivo principal de este componente, consistiendo en que el usuario pueda interactuar de forma más sencilla con la aplicación. Para ello, se necesitan patrones definidos previamente en cada tipo de aplicación y para cada una de las necesidades del usuario.

La interfaz debe ser sencilla de utilizar y muy amigable con el usuario final, ya que él será el que le de uso al sistema y el que dará la retroalimentación a los desarrolladores sobre las cosas que se deben mejorar.

Cada una de las interfaces debe ser compacta con los datos que se necesitan, no deben ocupar más campos de los que se necesitan, al igual que los datos solicitados deben ser especificados de forma clara y concisa, en cada formulario no debe existir más de lo que se necesita y, finalmente, las interfaces deben cumplir con los requerimientos del usuario, por lo que no se debe evitar la información que estos solicitan (Castro & Acate, 2014).

**B. Capa de negocios.** En esta capa se declaran las reglas que se deberán cumplir para ejecutar el programa correctamente. En esta capa se encuentra toda la lógica del programa, las estructuras de datos y objetos destinados a la manipulación de los datos que existen y el procesamiento de la información que se ingresa o se solicita por el usuario en la capa de presentación.

Es lo más importante de la aplicación ya que esta capa mantiene comunicación con las otras capas para la ejecución de las tareas (Castro & Acate, 2014).

**C. Capa de datos.** Esta capa se encarga de realizar transacciones con bases de datos y con diferentes sistemas para conseguir o ingresar datos al sistema. La manipulación de la información se debe realizar de manera de que exista consistencia en ella, de modo que los datos que se ingresan y los que se extraen de las bases de datos sean precisos y consistentes. Aquí se definen las consultas que se deben realizar en la base de datos, de forma que las consultas simples y las consultas complejas para los reportes más detallados.

Esta capa envía los datos directamente a la capa de negocios para que esta los procese e ingrese en objetos según se requiera, esta actividad se llama encapsulamiento (Castro y Acate, 2014)

#### 3.2.7. Angular Js

Angular JS es un *framework* MVC (Modelo Vista Controlador) creado por Google y está orientado al Desarrollo Web *Fron end* lo que posibilita la creación de aplicaciones SAP *(Single-Page Applications)* de una manera más sencilla.

Al utilizar un patrón MVVM (model view view-model) diferenciamos la lógica del diseño, pero aseguramos que sigan conectadas (data binding).

De esta forma, la capa visual desconoce lo que pasa en la capa lógica, pero mantiene el control sobre la web actualizando el contenido requerido. (Galán, 2020)

En su página web, ANGULARJS (2019) indica que AngularJS permite a HTML incrementar el vocabulario para la aplicación lo que resulta en la creación de un entorno bastante expresivo, legible y de rápido desarrollo siendo el único framework diseñado para vistas dinámicas.

## 3.2.8. Sistemas De Gestión De Bases De Datos (SGBDs)

Capacho y Nieto (2017) definen una base de datos como una colección de datos que se comprende de información importante de una empresa u organización. Los datos de dicha colección están relacionados lógicamente para satisfacer las necesidades de la empresa u organización.

Entonces, se entiende como base de datos a la representación de una colección estructurada de datos que abarca físicamente el diseño lógico de un conjunto de entidades, instancias de dichas entidades y su interrelación; ello requiere que los datos se gestionen con el fin de que se utilice y comparta por todos los miembros de una empresa u organización.

Los sistemas de gestión de bases de datos son adaptados por las empresas u organizaciones según los requerimientos de la misma; evaluando los gestores gratuitos o de paga que existan. (Flores, 2018)

La elección del SGBD a utilizar en el proyecto depende de las necesidades del mismo, entre todos los existentes los más utilizados y populares son Oracle, MySQL, Microsoft SQL Server, PostgreSQL, MongoDB y DB2 como se observa en la Figura 3.

#### Figura 3

|  | SGBDs | más | utilizados |
|--|-------|-----|------------|
|--|-------|-----|------------|

|             | Rank        |             |                        |                           | S           | core        |             |
|-------------|-------------|-------------|------------------------|---------------------------|-------------|-------------|-------------|
| Dec<br>2021 | Nov<br>2021 | Dec<br>2020 | DBMS                   | Database Model            | Dec<br>2021 | Nov<br>2021 | Dec<br>2020 |
| 1.          | 1.          | 1.          | Oracle 💼               | Relational, Multi-model 📷 | 1281.74     | +9.01       | -43.86      |
| 2.          | 2.          | 2.          | MySQL 🖶                | Relational, Multi-model 👔 | 1206.04     | -5.48       | -49.41      |
| 3.          | 3.          | 3.          | Microsoft SQL Server 😝 | Relational, Multi-model 👔 | 954.02      | -0.27       | -84.07      |
| 4.          | 4.          | 4.          | PostgreSQL 😝 ด         | Relational, Multi-model 👔 | 608.21      | +10.94      | +60.64      |
| 5.          | 5.          | 5.          | MongoDB 🔠              | Document, Multi-model 👔   | 484.67      | -2.67       | +26.95      |

*Nota.* La figura presenta los SGBDs ubicados en los 5 primeros puestos del *Ranking* elaborado por la página *DB-Engines* hasta diciembre del 2021. Fuente: (DB-Engines, 2021)

De los SGBDs más utilizados, especificaremos las ventajas y desventajas de cada uno de ellos y así realizar una comparativa que nos ayude a tener una visión más clara sobre el que se utilizó en el proyecto.

En la Tabla 3 se detallan las ventajas y desventajas de cada uno de los SGBDs, adicional a ello, también se especifica si existe una versión gratuita lo que también resulta en un valor agregado para el que se utiliza en el desarrollo del proyecto.

De los sistemas de paga, Oracle es el sistema que contiene mayor desarrollo tecnológico lo que constantemente brinda nuevas funcionalidades y característica para las empresas. Además, es bastante seguro y tiene una gran cantidad de almacenamiento.

De los gratuitos, MySQL se lleva el primer lugar debido a la gran cantidad de características que contiene y la comunidad tan grande permite que existan muchas interfaces de usuarios y una amplia documentación. (Lozano, 2018)

Ventajas y Desventajas de los SGBDs más utilizados

| N° | SGBD                       | Ventajas                                                                                                    | Desventajas                                                                                                    | De paga |
|----|----------------------------|----------------------------------------------------------------------------------------------------|----------------------------------------------------------------------------------------------------|---------|
| 1  | Oracle                     | <ul> <li>Innovación, ya que siempre está un paso adelante a los<br/>otros SGBDs.</li> <li>Es bastante seguro y posee una gran cantidad de<br/>tecnologías.</li> </ul>                                                                          | <ul> <li>Tiene un alto costo, lo que impide ser adquirido por<br/>pequeñas empresas y proyectos individuales.</li> <li>Requiere gran cantidad de recursos para un<br/>funcionamiento óptimo.</li> </ul> | Si      |
| 2  | MySQL                      | <ul> <li>Gran variedad de características incluso en su versión<br/>gratuita.</li> <li>Existen muchas interfaces de usuario.</li> <li>Es compatible con otros SGBDs.</li> </ul>                                                                | <ul> <li>No existe soporte gratuito oficial para la versión<br/>gratuita.</li> <li>Mayor tiempo para la automatización de funciones.</li> </ul>                                                         | No      |
| 3  | Microsoft<br>SQL<br>Server | <ul> <li>Es rápido y estable.</li> <li>Es posible ver gráficas y datos sobre el rendimiento de<br/>los recursos.</li> <li>Tiene soporte para los dispositivos móviles.</li> <li>Compatibilidad total con los paquetes de Microsoft.</li> </ul> | <ul> <li>Costo elevado.</li> <li>Necesidad de máquinas potentes por el cargado consumo de recursos.</li> <li>Problemas en el mantenimiento detectado.</li> </ul>                                        | Si      |
| 4  | PostgreS<br>QL             | <ul> <li>Puede soportar terabytes de información.</li> <li>Soporta JSON.</li> <li>Contiene una gran cantidad de funciones predeterminadas.</li> <li>Gran cantidad de interfaces disponibles.</li> </ul>                                        | <ul> <li>Documentación imprecisa lo que dificulta la ejecución y configuración de funciones al usuario promedio.</li> <li>No es muy veloz a la hora de hacer consultas muy grandes.</li> </ul>          | No      |
| 5  | MongoD<br>B                | <ul> <li>Uso eficaz de los recursos del sistema.</li> <li>Corre distintas tareas en simultáneo.</li> <li>Los códigos de error son detallados lo que facilita la solución de problemas.</li> </ul>                                              | <ul> <li>Costo alto.</li> <li>Requiere software de terceros para algunas funciones.</li> <li>Después de 3 años, el soporte tiene un costo.</li> </ul>                                                   | Si      |

#### 3.2.9. MySQL

MySQL es uno de los sistemas de gestión de bases de datos más utilizados en las aplicaciones orientadas a web. Este sistema permite manejar una gran cantidad de datos proveniente de distintos tipos de tablas con una excelente seguridad y un reducido desperdicio de recursos del servidor. MySQL tiene una versión gratuita que constantemente está actualizando nuevas características y medidas de seguridad; y dependiendo del proyecto a trabajar, resulta más conveniente que una versión de paga otorgando mayor velocidad y velocidad al no contar con una gran cantidad de características. (Lozano, 2018)

Después de evaluar las ventajas y desventajas de distintos SGBDs en la sección anterior, MySQL viene siendo la mejor opción para este tipo de proyectos, principalmente por ser la versión gratuita con más herramientas para el desarrollo. Además, MySQL es compatible con todos los CMS o marcos de trabajo existentes además de contar con una gran comunidad y documentación que vuelve el desarrollo más amigable y manejable.

### 3.3. Marco Metodológico

### 3.3.1. Tipo De Investigación

El tipo de investigación utilizada en la tesis es la investigación tecnológica ya que aplicamos y ponemos en práctica los conocimientos para la creación, desarrollo y producción de una nueva tecnología. (Arias, 2017)

La tesis está orientada a la solución de un problema en los procesos de gestión de información y se encuentra justamente dentro de los campos de la investigación tecnológica como la programación de computadoras, análisis de sistemas, la investigación operativa y la cibernética. (Esteban, 2018)

#### 3.3.2. Metodología De Investigación

La metodología que se utilizará en esta investigación es la metodología RUP (Rational Unified Process). RUP es un proceso utilizado para la definición de responsables para realizar tareas de manera ordenada, lo cual está basado en el uso del Lenguaje Unificado de Modelado (UML) por lo que es una metodología utilizada para el desarrollo de software. La metodología RUP ayuda a mejorar la productividad del equipo de trabajo y del proyecto ya que cada miembro del equipo, independientemente del área en la que trabaje, comparte el mismo lenguaje, procesos, misión y vista de cómo desarrollar el software. Esto apoyado de herramientas para las actividades de desarrollo. El objetivo de RUP es garantizar que la producción del software posea la calidad para satisfacer al usuario en un límite de tiempo y presupuesto. (Choque Cruz, 2019)

Esta metodología cuenta con 4 fases para su aplicación:

**A. Inicio.** En esta fase se definirá y acordará el alcance del proyecto con los patrocinadores. Se identificará los riesgos que están asociados a nuestro proyecto y se propondrá una visión general de la arquitectura del sistema. También se produce el plan de fases y el de las iteraciones que se ejecutarán posteriormente. (Pabón, 2018)

B. Elaboración. En esta fase se van a seleccionar los casos de uso que permitirán la definición de la arquitectura base del sistema y lo que se desarrollará. Se especificarán los casos de uso seleccionados y el primer análisis del dominio del problema. Se va a diseñar la solución preliminar. (Pabón, 2018)

**C. Construcción.** En esta fase se completará la funcionalidad del sistema. Es por ello que se tendrá que clasificar los requisitos pendientes, administrar los cambios según las evaluaciones que se realizaron a los usuarios y se realizarán las mejoras del proyecto. (Pabón, 2018)

D. Transición. En esta fase debemos asegurarnos de que el software esté disponible para los usuarios finales. Se deben ajustar los errores y defectos que se encuentren en las pruebas, capacitar a los usuarios y brindar el soporte técnico necesario. Aquí verificamos que el producto sea entregado a las personas involucradas con todas las especificaciones requeridas. (Pabón, 2018)

Fases de la metodología RUP

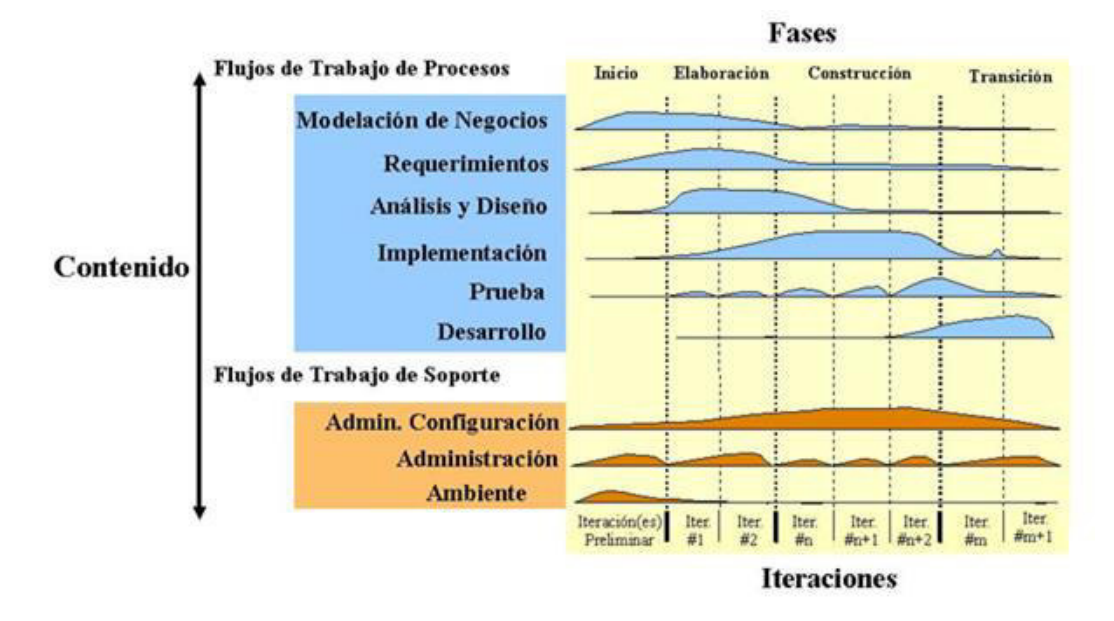

*Nota.* La planeación de las 4 fases de la metodología RUP incluyen la asignación de tiempo, los hitos principales, la interacción por fases y el plan del proyecto. Fuente: Google

Dentro de la metodología RUP, se han logrado integrar diferentes técnicas y metodologías de desarrollo mediante el uso de UML (*Unified Modeling Language*).

UML, "ofrece una sintaxis y semántica para representar los procesos de negocio de una organización a nivel estratégico y táctico." (Wautelet, 2020)

Por ello utilizaremos los diagramas de UML para el modelado y análisis del sistema.

**A. Diagrama de casos de uso.** Es una forma de diagrama en el que se representan los procesos de programación del sistema. Este diagrama estructura los objetos relacionándolos entre sí. (Júnior, 2019)

## B. Diagramas de secuencia

Es un diagrama que muestra la interacción de un conjunto de objetos de cada caso de uso en una aplicación a través del tiempo y se modela para cada caso de uso. A menudo es útil para complementar a un diagrama de clases, pues el diagrama de secuencia se podría describir de manera informal como "el diagrama de clases en movimiento", por lo que ambos deben estar relacionados entre sí (mismas clases, métodos, atributos...). (Júnior, 2019)

## C. Diagramas de colaboración

Estos diagramas muestran interacciones organizadas alrededor de los roles. A diferencia de los diagramas de secuencia, los diagramas de colaboración, también llamados diagramas de comunicación, muestran explícitamente las relaciones de los roles. (Júnior, 2019)

### D. Diagramas de actividades

Los diagramas de actividades, junto con los diagramas de casos de uso y los diagramas de máquina de estados, son considerados diagramas de comportamiento porque describen lo que debe suceder en el sistema que se está modelando. (Júnior, 2019)

#### E. Diagramas de estado

Estados se refiere a las diferentes combinaciones de información que un objeto puede mantener, no la forma en que el objeto se comporta. Para comprender los diferentes estados de un objeto, podrías visualizar todos los estados posibles y mostrar cómo un objeto llega a cada estado, y puedes hacerlo con un diagrama de estados UML. (Júnior, 2019)

## F. Diagrama de clases

Los diagramas de clases son un tipo de diagrama de estructura porque describen lo que debe estar presente en el sistema que se está modelando. Sin importar tu nivel de familiaridad con diagramas UML o diagramas de clases, nuestro software UML está diseñado para ser simple y fácil de usar. (Júnior, 2019)

## G. Diagrama de despliegue

En este caso, el diagrama de implementación describe la implementación física de la información generada por el programa de software en los componentes de hardware. A la información que el software genera se la conoce como artefacto. Esto no debe confundirse con el uso del término en otros enfoques de modelado como BPMN. (Júnior, 2019)

### H. Diagrama de componentes

Los diagramas de componentes UML representan las relaciones entre los componentes individuales del sistema mediante una vista de diseño estática. Pueden ilustrar aspectos de modelado lógico y físico. (Júnior, 2019)

### 3.4. Marco Legal

El presente proyecto de investigación se realiza bajo la Ley Marco de Ciencia, Tecnología e Innovación Tecnológica. Además, la problemática que queremos tratar está avalada por la Ley General del Ambiente, que trata del derecho de vivir en un lugar adecuado para el desarrollo de la vida y de la importancia de proteger el ambiente y la salud de las personas, la Ley de Protección de Datos Personales en donde se especifica que el uso de los datos personales sea seguro y se cumpla con la finalidad para la que fueron requeridos y la Ley General de Salud donde especifica que toda persona tiene derecho a la protección de su salud y el estado tiene la responsabilidad de regularla, vigilarla y promoverla.

#### 3.4.1. Ley Marco De Ciencia, Tecnología E Innovación Tecnológica

Ley N° 28303

#### Congreso de la República

#### 2004

Esta ley tiene como objetivo normar, promover, consolidar, difundir y transferir la Ciencia, Tecnología e Innovación Tecnológica en el Perú. Esto significa que esta ley permite que se pueda apoyar a los distintos trabajos e investigaciones de estudiantes y entidades como la Universidad de Ciencias Humanidades puedan asegurar el desarrollo de los distintos trabajos de investigación. Gracias al financiamiento del Concytec, es que tenemos el presupuesto para realizar esta Tesis. (Ley N° 28303. Diario El Peruano)

#### 3.4.2. Ley General del Ambiente

Ley N° 28611

#### Congreso de la República

#### 2005

Esta ley tiene como objetivo normar y asegurar el derecho a un ambiente saludable, además de asegurar la contribución en la mejora de la calidad de vida de las personas. Esta investigación está orientada a mejorar una problemática que es la contaminación por plomo, y avalados por esta ley, queremos mejorar la calidad de vida de las personas mediante una plataforma que nos permita gestionar las campañas de salud que se realizarán como prevención de infecciones por plomo y promoción de buenas prácticas en salud. (Ley N° 28611. Diario El Peruano)

#### 3.4.3. Ley de Protección de Datos Personales

### Ley N° 29733

#### Congreso de la República

#### 2005

Esta Ley permite que se regulen a las empresas que gestionan datos personales de las personas e impiden las malas prácticas con los datos que se recolectan. Dentro de nuestra investigación, se recolectarán datos de las personas en campañas de salud, y esta ley prohíbe que nosotros utilicemos los datos recolectados en actividades o situaciones ajenas a la investigación. (Ley N° 29733. Diario El Peruano)

#### 3.4.4. Ley General de Salud

Ley N° 26842

Congreso de la República

1997

Esta Ley tiene como objetivo regular el compromiso del estado con la salud pública. La investigación está hecha principalmente ayudar en la salud de las personas, y avalados por esta ley, tenemos el compromiso de aportar en la salud pública con este proyecto. (Ley N° 26842. Diario El Peruano)

### 3.5. Arquitectura Del Sistema

### Figura 5

### Arquitectura del sistema

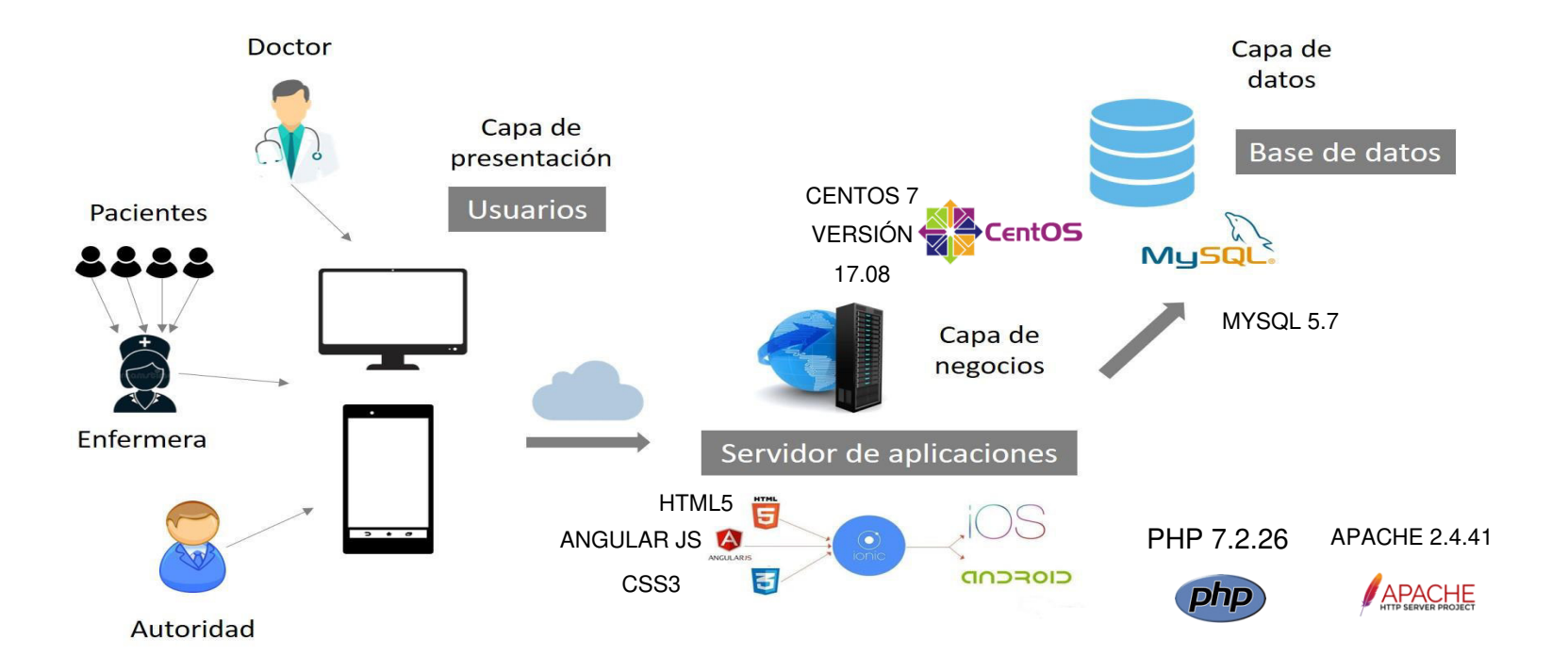

*Nota.* En la Figura 5 se observa la arquitectura del software que será desarrollado en una plataforma web y la aplicación móvil. La capa de presentación contiene a los usuarios que van a interactuar con el sistema web y la aplicación móvil. En la capa de negocios se muestra nuestro servidor de aplicaciones y las tecnologías que se utilizarán para el desarrollo de estas aplicaciones. En la capa de datos gestionaremos la información con Mysql.

#### 3.6. Aportes de la investigación

Esta investigación tiene aportes en muchos aspectos, nos permite conocer el impacto de la contaminación de metales pesados en nuestro organismo. Lo que afecta también a nuestras actividades cotidianas y principalmente, a nuestros niños. Este proyecto es una iniciativa para empezar a visibilizar el riesgo de la contaminación por plomo y empezar a conocer cómo podemos identificar una posible infección. Esto genera un gran impacto social al ser un tema de salud pública y relacionada también con poblaciones vulnerables y zonas altamente afectadas por la contaminación.

También tenemos el aporte tecnológico, ya que el uso de tecnologías de la información en temas de salud es muy importante porque permite obtener la información de manera más ágil, lo que facilita la comunicación entre médico y paciente logrando así que se puedan prevenir o tratar rápidamente algunas enfermedades.

A ello le agregamos que reducimos el riesgo de errores en los datos de los participantes y evitamos que la información viaje por distintos canales, lo que también reduce el costo de la atención.

Finalmente, está investigación sirve de base para otro tipo de investigaciones relacionadas a la contaminación por plomo y al uso de tecnologías de la información en salud.

CAPÍTULO IV: DESARROLLO DE LA APLICACIÓN

#### 4.1. Levantamiento De La Información

#### 4.1.1. Planificación Del Proyecto

Se elaboró un cronograma de actividades donde se especifican todas las actividades que con respecto al trabajo de investigación. En cada una de las actividades se especifica la fecha de inicio, la fecha de fin, los recursos físicos y los recursos humanos necesarios para la actividad a realizar. Las actividades se encuentran divididas en 4 fases dentro de un rango de 218 días de trabajo que incluyen una fecha de inicio y una fecha de fin de las actividades. (Ver anexo 4)

#### 4.1.2. Recopilación De Información

Para el presento proyecto, se realizaron reuniones con la encargada del proyecto, la Mg(c) Alicia Alva Mantari, y el supervisor del proyecto, el Ing. Enrique Lee Huamaní Uriarte. Se realizaron 3 reuniones de forma presencial y 2 reuniones virtuales, en donde se tocaron temas del proyecto y se llegaron a algunos acuerdos.

**A. Primera Acta de Reunión.** En la primera reunión se, la encargada del proyecto realizó la presentación general del proyecto, así como los objetivos del proyecto y el flujo que tendría el proceso a implementar. Se habló también de los usuarios que interactúan en el proceso y su función. (Ver anexo 6)

**B.** Segunda Acta de Reunión. En la segunda reunión, se presentó un modelo de recolección de datos correspondiente al proceso a implementar. Posteriormente, se aprobó el modelo de recolección de datos y se acordó que esos serían los datos que el sistema debe procesar en su funcionamiento. (Ver anexo 7)

**C. Tercera Acta de Reunión.** En la tercera reunión, se presentaron los requerimientos del sistema a trabajar. Esta acta fue elaborada por la Bach. Fiorella Flores Medina con la supervisión del Ing. Enrique Huamaní, siendo aprobado por la Mg(c) Alicia Alva, encargada del proyecto. (Ver Anexo 8)

**D. Cuarta Acta de Reunión.** En la cuarta reunión, se presentaron las tecnologías con la que se iba a desarrollar el proyecto. Dichas tecnologías fueron propuestas por la Bach.

Fiorella Flores, con la supervisión del Ing. Enrique Huamaní, siendo aprobado por la Mg(c) Alicia Alva. (Ver anexo 9)

E. Quinta Acta de Reunión. En la quinta reunión, se presentaron los prototipos del sistema a los encargados del proyecto, siendo aprobados con algunas observaciones y se hizo la entrega del logo del proyecto y se acordaron los colores que tendrá la plataforma web. (Ver anexo 10)

**F. Sexta Acta de Reunión.** La sexta reunión se realizó debido al estado de emergencia sanitaria por el Covid 19. La reunión se realizó de forma virtual.

Debido a la emergencia sanitaria, se propuso un nuevo mecanismo para la recolección de información, ya que no se iba a poder realizar de manera presencial. Por lo que se acordó que se realizaría una encuesta, con la que se recolectarían los datos clínicos de los participantes. (Anexo 11)

G. Séptima reunión. La séptima reunión se realizó de manera virtual, en donde se presentó el modelo de la encuesta en *Google Forms*, siendo aprobada por la Mg(c) Alicia Alva. (Ver anexo 12)

#### 4.1.3. Requerimientos Documentales

 A. Documentación de entrada – formatos, listados. La información se ingresa en una ficha donde se registran los datos de los participantes en la campaña de salud, que en este caso vendrían a ser los encuestados.

El primer documento es la ficha de registro de participantes donde en cada fila se especifican los datos personales evaluado y de ser necesario, información del apoderado. (Revisar anexo 28)

Posteriormente al registro del participante, se procede llenar los datos clínicos del participante en una ficha individual. (Revisar anexo 29)

B. **Documentación de salida.** El proyecto que se está desarrollando, está basado en un proceso que se va a implementar. Por lo tanto, no existen reportes ni consultas anteriores. En las reuniones con Mg(c) Alicia Alva, encargada del proyecto, se solicitó que se

considere como salida el reporte epidemiológico sobre las personas infectadas por plomo y las que no. (Ver Anexo 8)

## 4.2. Modelamiento

## 4.2.1. Modelo De Negocio Y/O Mapa De Procesos

En esta sección, se describirán los actores y procesos de negocio identificados en el proceso de registro seguimiento y control en las campañas de detección de plomo en la sangre.

A. Identificación de actores del negocio. En el proyecto existen 4 actores de negocio. Estos son el administrador, encargado, personal de salud, médico especialista y paciente. La tabla 4 describe las funciones de cada uno de ellos.

## Tabla 4

Identificación de los actores del negocio.

| Código | Actor                  | Descripción                                                                                                    |
|--------|------------------------|----------------------------------------------------------------------------------------------------|
| A001   | Administrador          | Es la autoridad que se encarga de administrar el centro de<br>salud principal. Él puede registrar datos del personal de salud<br>y puede visualizar los datos que registran en las campañas de<br>salud. |
| A002   | Encargado              | Este actor tiene personal a su cargo. Se encarga de llenar<br>datos sobre el personal de salud y de visualizar la información<br>ingresada.                                                              |
| A003   | Personal de<br>salud   | Es el encargado de recopilar los datos en las campañas. Este<br>actor va a registrar los datos del paciente y puede visualizar<br>solo los datos de los pacientes que el registró.                       |
| A004   | Médico<br>especialista | Es el encargado de evaluar el diagnóstico del paciente, solo puede ver los datos relacionados al paciente.                                                                                               |

| A005 | Paciente | El paciente no interactúa directamente con el sistema, pero de |
|------|----------|----------------------------------------------------------------|
|      |          | él se tienen que recolectar datos importantes para el negocio  |
|      |          | y a él va dirigido principalmente el proceso de negocio.       |

*Nota.* En la Tabla 4 se describen los actores del negocio donde se les otorgó un código de identificación y una descripción donde se detallan las funciones de cada uno de ellos dentro del proceso.

**B. Especificaciones de casos de uso de negocio.** Las especificaciones de casos de uso del negocio nos brindan detalles textuales de cada uno de los CU. Hay 11 casos de uso del negocio, y para cada uno de ellos, se elaboró una tabla respectivamente en la que se detalla el actor que interactúa con el CU, el propósito del CU y un resumen del CU,

## Tabla 5

| Nombre                | Gestionar encargado                                                                                                    |
|-----------------------|----------------------------------------------------------------------------------------------------|
| Actor(es)             | A001 - Administrador                                                                                                    |
| Propósito             | Registrar a los encargados de cada zona o campaña,<br>modificar y eliminar si es necesario. Establece un<br>encargado en un centro de salud, monitorea su trabajo y<br>recibe información de ellos. |
| Resumen               | Registrar, modificar y eliminar a los encargados de cada zona o campaña.                                                                                                    |
| Procesos relacionados |                                                                                                    |

Especificación de CU Gestiona encargado

Especificación de CU Gestiona campaña de salud

| Nombro                | Gostionar campaña do salud                                    |
|-----------------------|---------------------------------------------------------------|
| Nombre                | destional campana de salud                                    |
| Actor(es)             | A001 – Administrador / A002 – Encargado                       |
| Propósito             | Iniciar una campaña de salud, registrar detalles y realizarle |
|                       | un seguimiento. Estas campañas tendrán personal de            |
|                       | salud trabajando y ahí se hará la recolección datos de        |
|                       | pacientes.                                                    |
| Resumen               | Registrar, modificar y eliminar una campaña de salud en       |
|                       | una determinada zona.                                         |
| Procesos relacionados | Gestionar personal de salud                                   |

## Tabla 7

Especificación de CU Gestionar personal de salud

| Nombre                | Gestionar personal de salud                             |
|-----------------------|---------------------------------------------------------|
| Actor(es)             | A002 - Encargado                                        |
| Propósito             | Registrar al personal de salud que va a trabajar en las |
|                       | campañas y hacerle seguimiento a las actividades que    |
|                       | están desempeñando. Se registran sus datos personales y |
|                       | la información que recopilan.                           |
| Resumen               | Registrar, modificar y eliminar un personal de salud.   |
| Procesos relacionados |                                                         |

# Especificación de CU Gestionar paciente

| Nombre                | Gestionar paciente                                                                                                    |
|-----------------------|----------------------------------------------------------------------------------------------------|
| Actor(es)             | A003 – Personal de salud / A005 - Paciente                                                                                                    |
| Propósito             | Recolectar los datos de los pacientes que se van a atender<br>en el centro de salud o la campaña de salud. Además, se<br>administran sus datos personales por si se necesita<br>modificar o eliminar algún dato. |
| Resumen               | Registrar, modificar y eliminar paciente.                                                                                                    |
| Procesos relacionados | Firma del consentimiento                                                                                                    |

## Tabla 9

# Especificación de CU Firmar consentimiento

| Nombre                | Firmar consentimiento                                     |
|-----------------------|-----------------------------------------------------------|
| Actor(es)             | A003 – Personal de salud / A005 – Paciente                |
| Propósito             | Que se le informe al paciente sobre la campaña de salud y |
|                       | sobre el examen de sangre para el diagnóstico de sus      |
|                       | niveles de plomo. Debe haber un consentimiento informado  |
|                       | y firmado.                                                |
| Resumen               | El paciente debe firmar un consentimiento para el examen  |
|                       | de plomo.                                                 |
| Procesos relacionados | Toma de muestra, Gestionar paciente                       |

Especificación de CU Tomar muestra

| Nombre                | Tomar muestra                                                                                                    |
|-----------------------|----------------------------------------------------------------------------------------------------|
| Actor(es)             | A003 – Personal de salud                                                                                              |
| Propósito             | Tomar la muestra de sangre al paciente, poner le un identificador y mantenerla apta para realizar el examen de plomo. |
| Resumen               | Tomar muestra de sangre.                                                                                              |
| Procesos relacionados | Firma del consentimiento, Procesar muestra.                                                                           |

# Tabla 11

## Especificación de CU Procesar muestra

| Nombre                | Procesar muestra                                           |
|-----------------------|------------------------------------------------------------|
| Actor(es)             | A003 – Personal de salud                                   |
| Propósito             | Procesar la muestra de sangre en el dispositivo para que   |
|                       | se pueda detectar el nivel de plomo existente en la sangre |
|                       | del paciente.                                              |
| Resumen               | Procesar la muestra de sangre.                             |
| Procesos relacionados | Toma de muestra, Registrar resultado                       |

Especificación de CU Registrar resultado

| Nombre                | Registrar resultado                                                                                                    |
|-----------------------|----------------------------------------------------------------------------------------------------|
| Actor(es)             | A003 – Personal de salud                                                                                                    |
| Propósito             | Registrar el resultado del examen sangre en el historial<br>clínico del paciente. Estos datos son importantes para que<br>puedan ser revisados por el médico especialista. |
| Resumen               | Registrar el resultado del examen de sangre.                                                                                                    |
| Procesos relacionados | Enviar resultado                                                                                                    |

# Tabla 13

Especificación de CU Enviar datos clínicos

| Nombre                | Enviar datos clínicos                                      |
|-----------------------|------------------------------------------------------------|
| Actor(es)             | A003 – Personal de salud / A002 - Encargado                |
| Propósito             | Se tienen que enviar los datos personales de los pacientes |
|                       | a los centros especializados. El envío está a cargo del    |
|                       | personal de salud y será recibido por los encargados para  |
|                       | estar en disposición de los médicos especialistas.         |
| Resumen               | Enviar los datos clínicos del paciente a los centros.      |
| Procesos relacionados |                                                            |

Especificación de CU Evaluar datos clínicos

| Nombre                | Evaluar datos clínicos                                                                                                    |
|-----------------------|----------------------------------------------------------------------------------------------------|
| Actor(es)             | A004 – Médico especialista                                                                                                    |
| Propósito             | Evaluar la información registrada del paciente para detectar<br>el estado de salud en el que se encuentra, brindarle algún<br>tratamiento si se cree necesario y hacerle un seguimiento. |
| Resumen               | Evaluar los datos clínicos del paciente.                                                                                                    |
| Procesos relacionados |                                                                                                    |

# Tabla 15

# Especificación de CU Entregar resultado

| Nombre                | Entregar resultado                                                                                                    |
|-----------------------|----------------------------------------------------------------------------------------------------|
| Actor(es)             | A004 – Médico especialista / A005 - Paciente                                                                                                    |
| Propósito             | Entregar los resultados de los exámenes de sangre al<br>paciente y ponerlo al tanto de su situación actual. Se<br>deberá indicar las medidas preventivas y un tratamiento si<br>el medico lo cree necesario. |
| Resumen               | Entregar resultados de los exámenes de sangre al paciente.                                                                                                    |
| Procesos relacionados |                                                                                                    |

- **C. Diagrama de actividades de Casos de uso del negocio.** En esta sección se van a mostrar los diagramas de actividades de casos de uso del negocio, que nos sirve para graficar el flujo de las actividades pertenecientes a cada uno de los procesos.
  - Gestionar encargado

Diagrama de actividades del CU Gestionar encargado

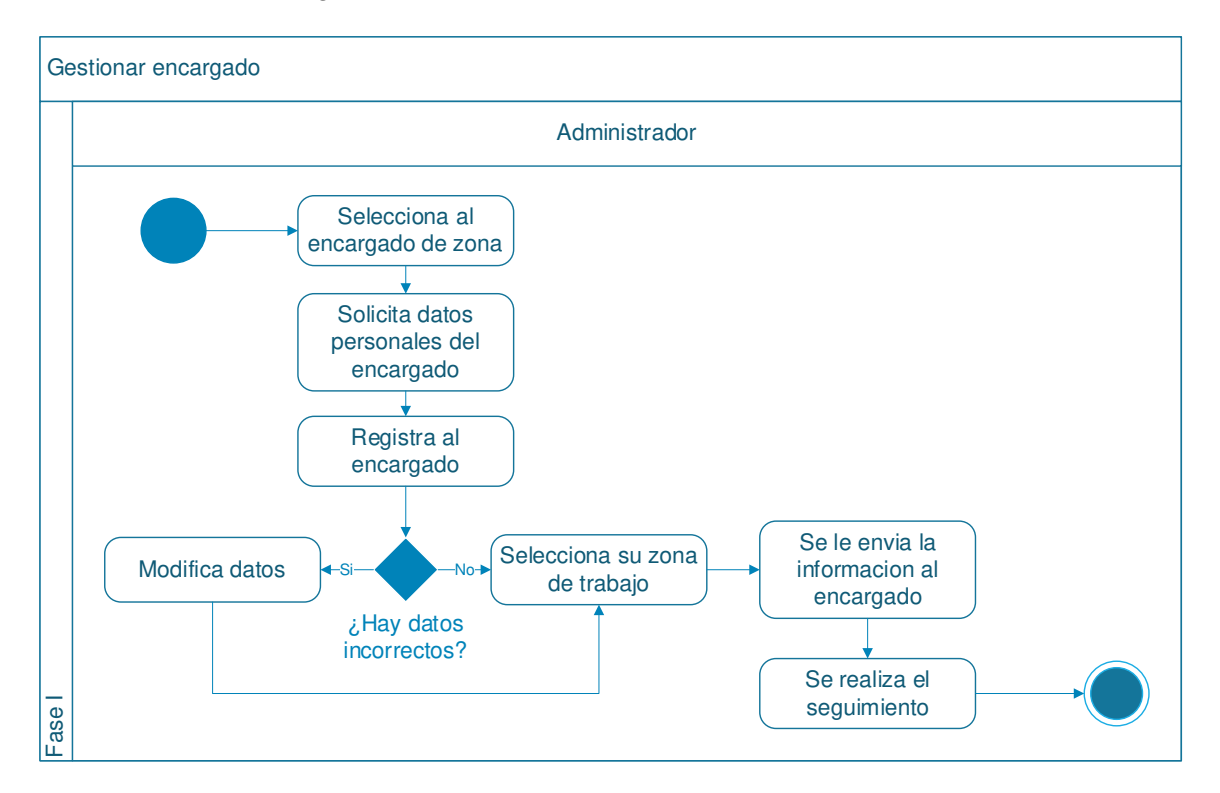

Nota. En la Figura 6 se muestra el flujo que sigue la gestión del encargado de la campaña de salud, con ello podemos ver las actividades en las que está involucrado el Administrador.

• Gestionar campaña de salud

Diagrama de actividades del CU Gestionar campaña de salud

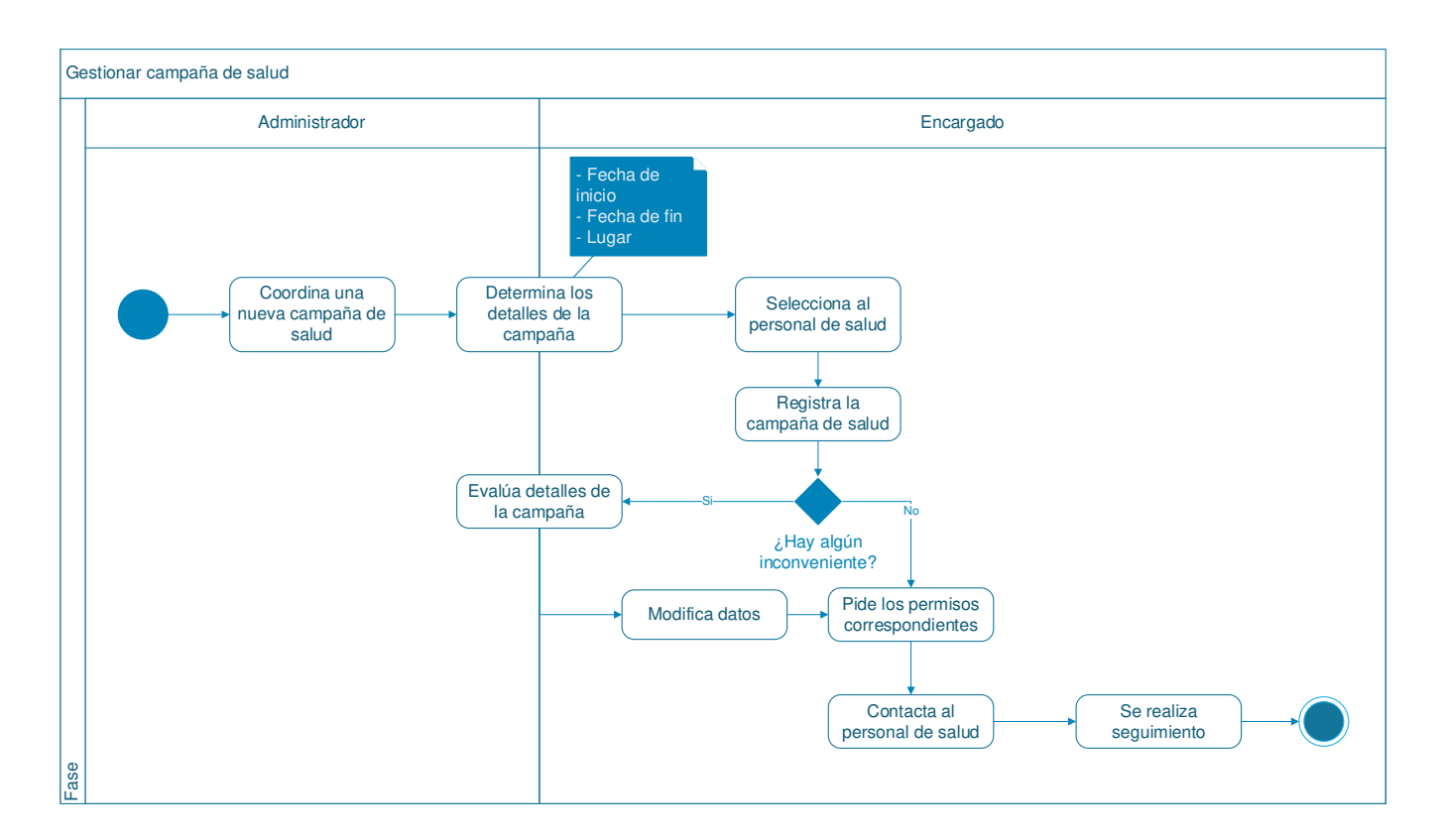

*Nota.* En la figura 7 se muestra el flujo de la Gestión de la campaña de salud, en este flujo participan el Administrador y el Encargado y se detalla la secuencia de las actividades a realizar.

• Gestionar personal de salud

Diagrama de actividades del CU Gestionar Personal de salud

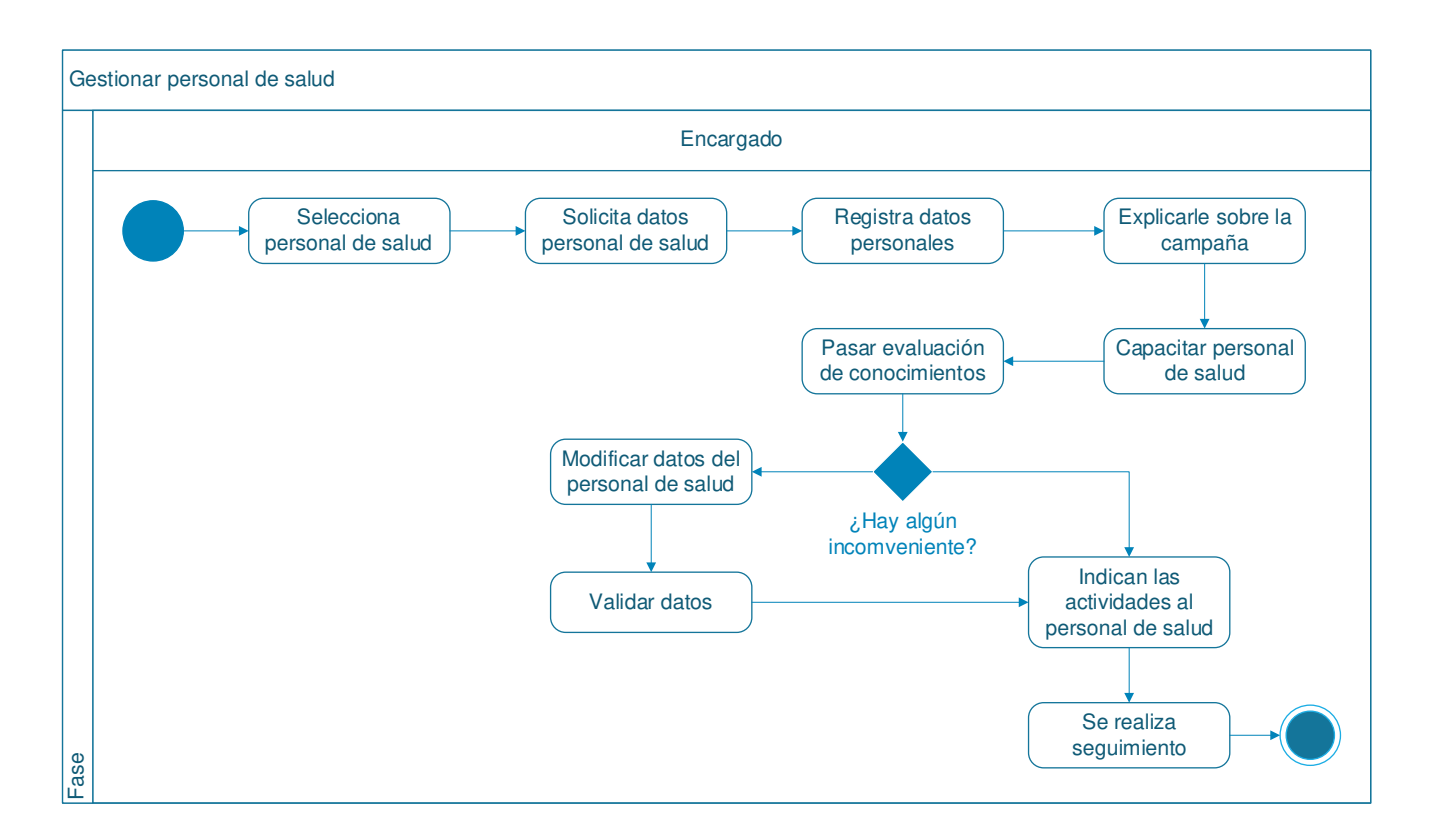

Nota. En la figura 8 se observa el flujo de la Gestión del personal de salud. En este flujo participa el Encargado, donde se encargará de realizar las actividades que figuran en el flujo.

• Gestionar paciente
#### Diagrama de actividades del CU Gestionar paciente

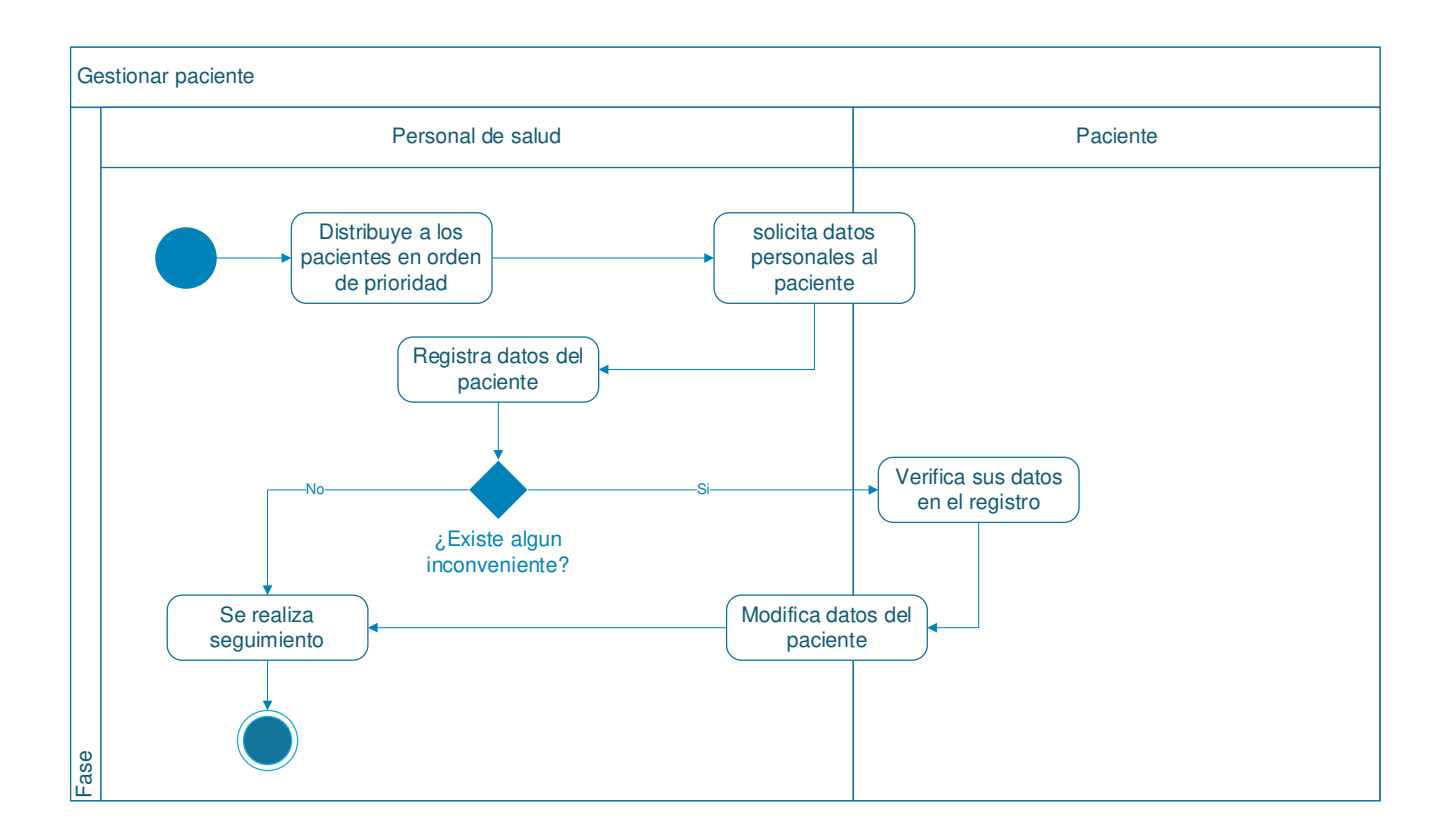

Nota. En la Figura 9, observamos el flujo de la gestión del paciente. En este flujo interviene el Personal de Salud y el Paciente, involucrándose en las acciones detalladas en el flujo.

• Firma del consentimiento

Diagrama de actividades del CU Firma del consentimiento

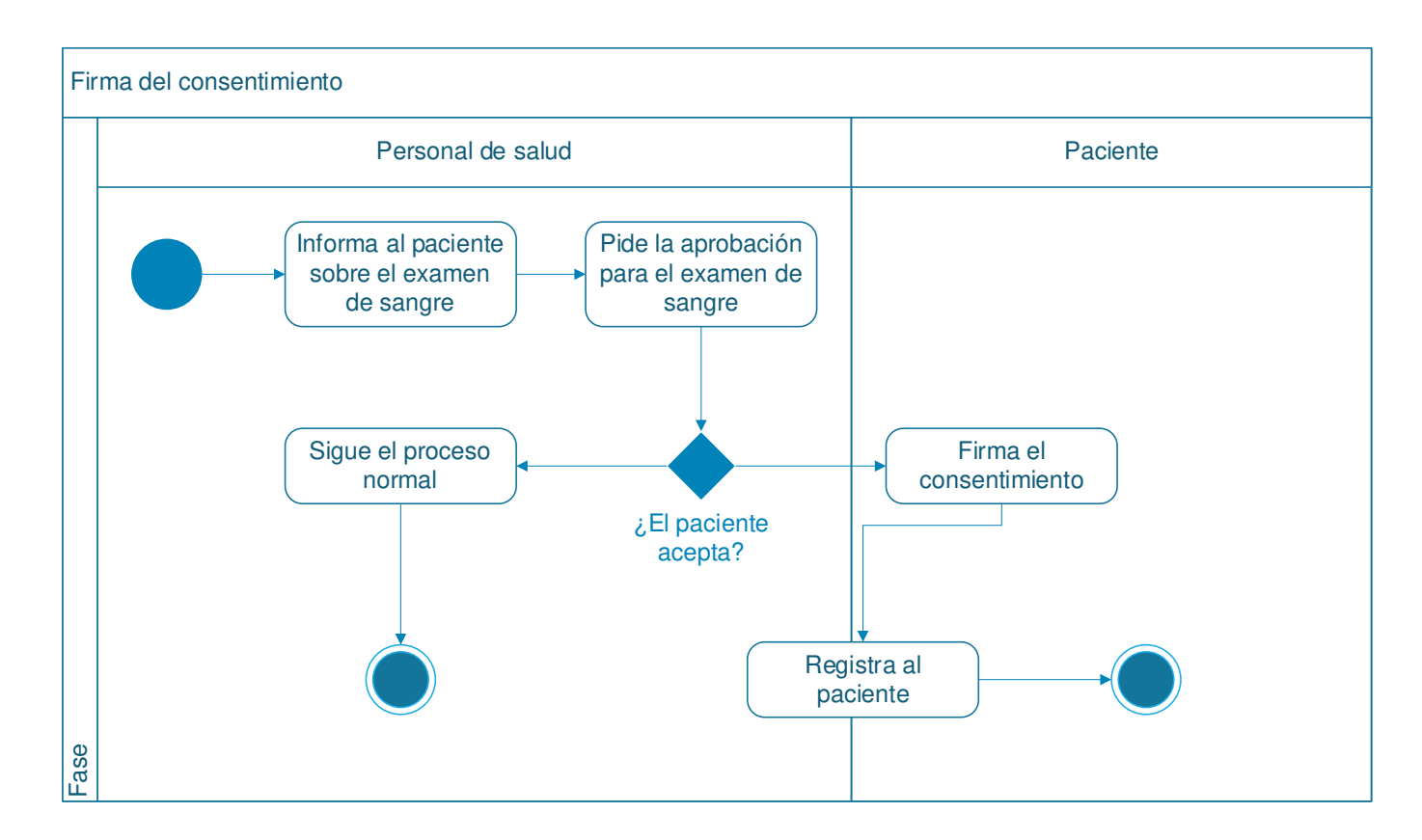

*Nota.* En la Figura 10, se observa el flujo correspondiente a la Firma del consentimiento. En este flujo participa el Personal de salud y el paciente interviniendo en las actividades que se observan en la figura.

• Toma de muestra

# Diagrama de actividades del CU Toma de muestra

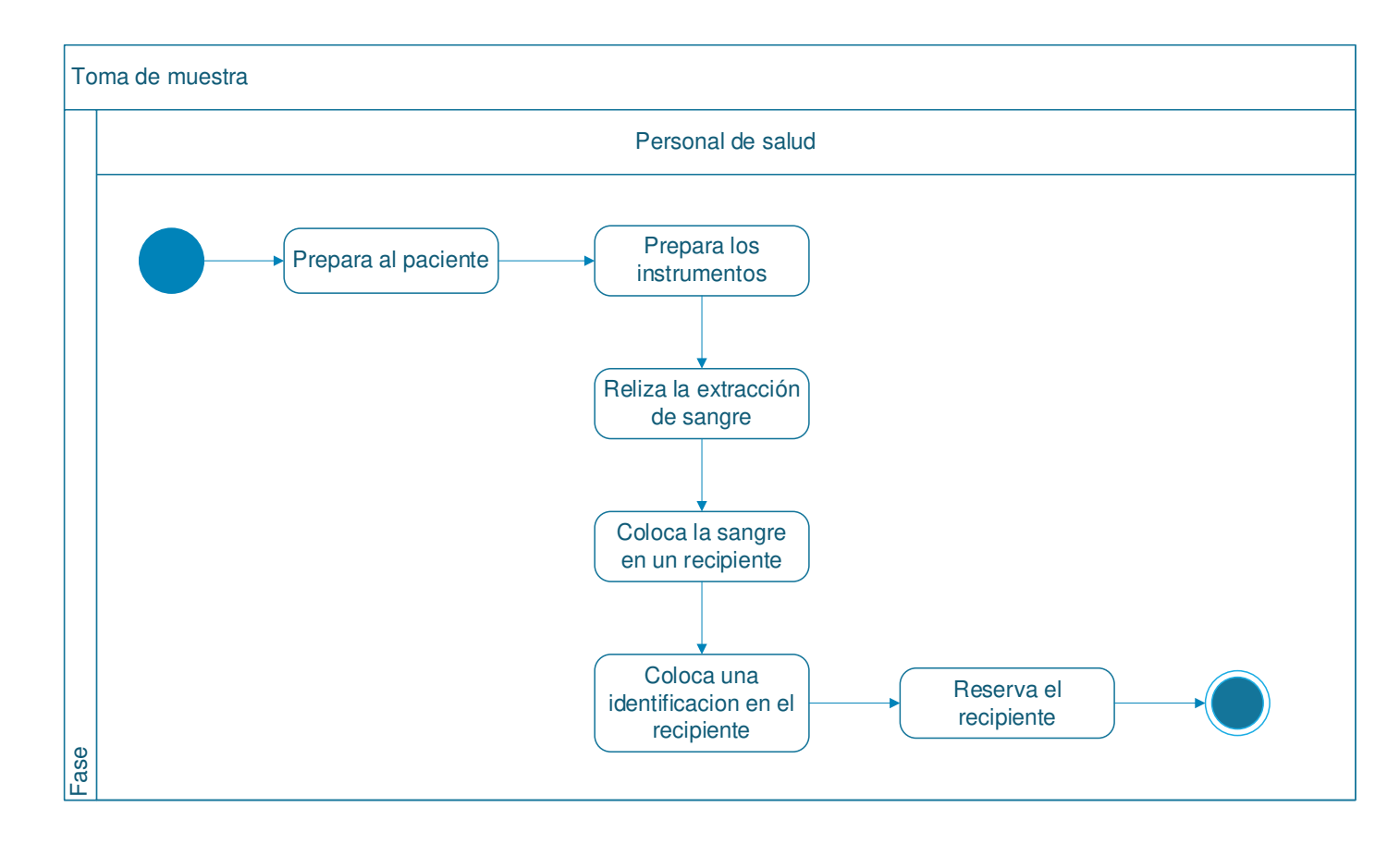

• Procesar la muestra

Diagrama de actividades del CU Procesar muestra

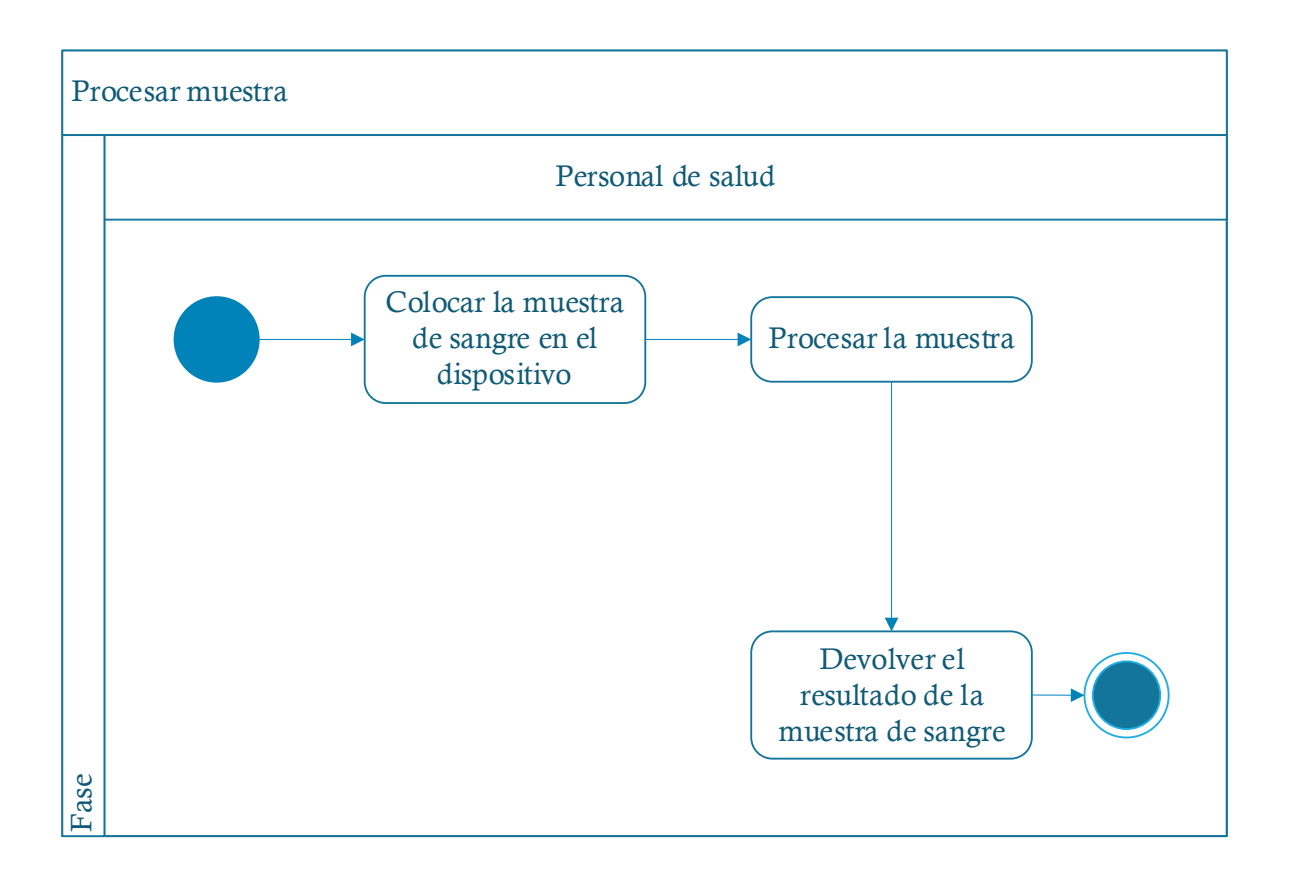

*Nota.* En la Figura 12, se observa el diagrama del CU Procesar Muestra, donde explica brevemente el flujo del dispositivo electrónico que va a procesar la muestra de sangre del participante y va a detectar la cantidad de plomo que existe en su sangre.

• Registrar resultado

# Diagrama de actividades del CU Registrar resultado

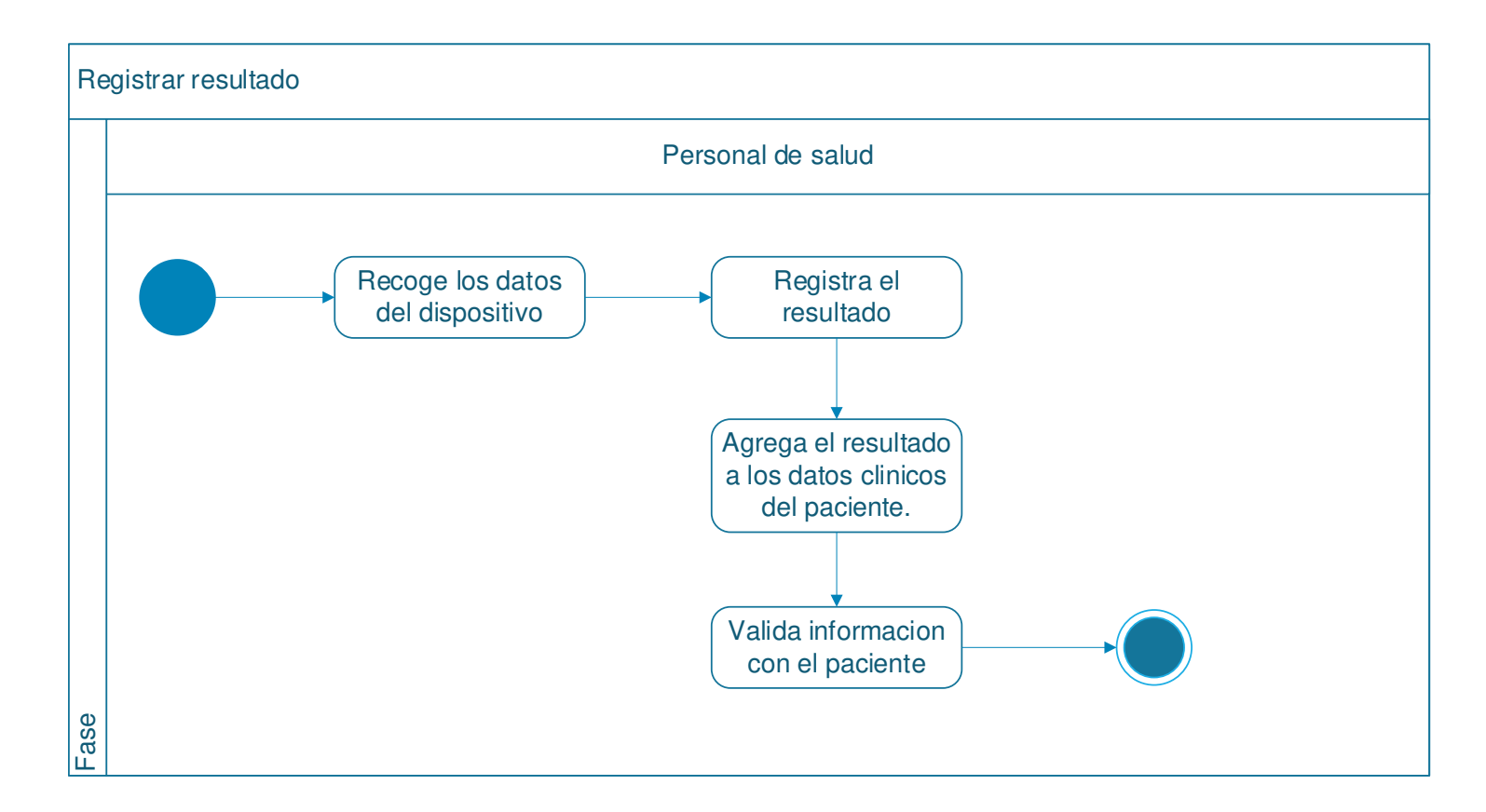

Nota. En la Figura 13, se observa el flujo de Registro de resultado. En este flujo participa exclusivamente el personal de salud y sigue la secuencia que se observa en la figura.

• Enviar datos clínicos

Diagrama de actividades del CU Enviar datos clínicos

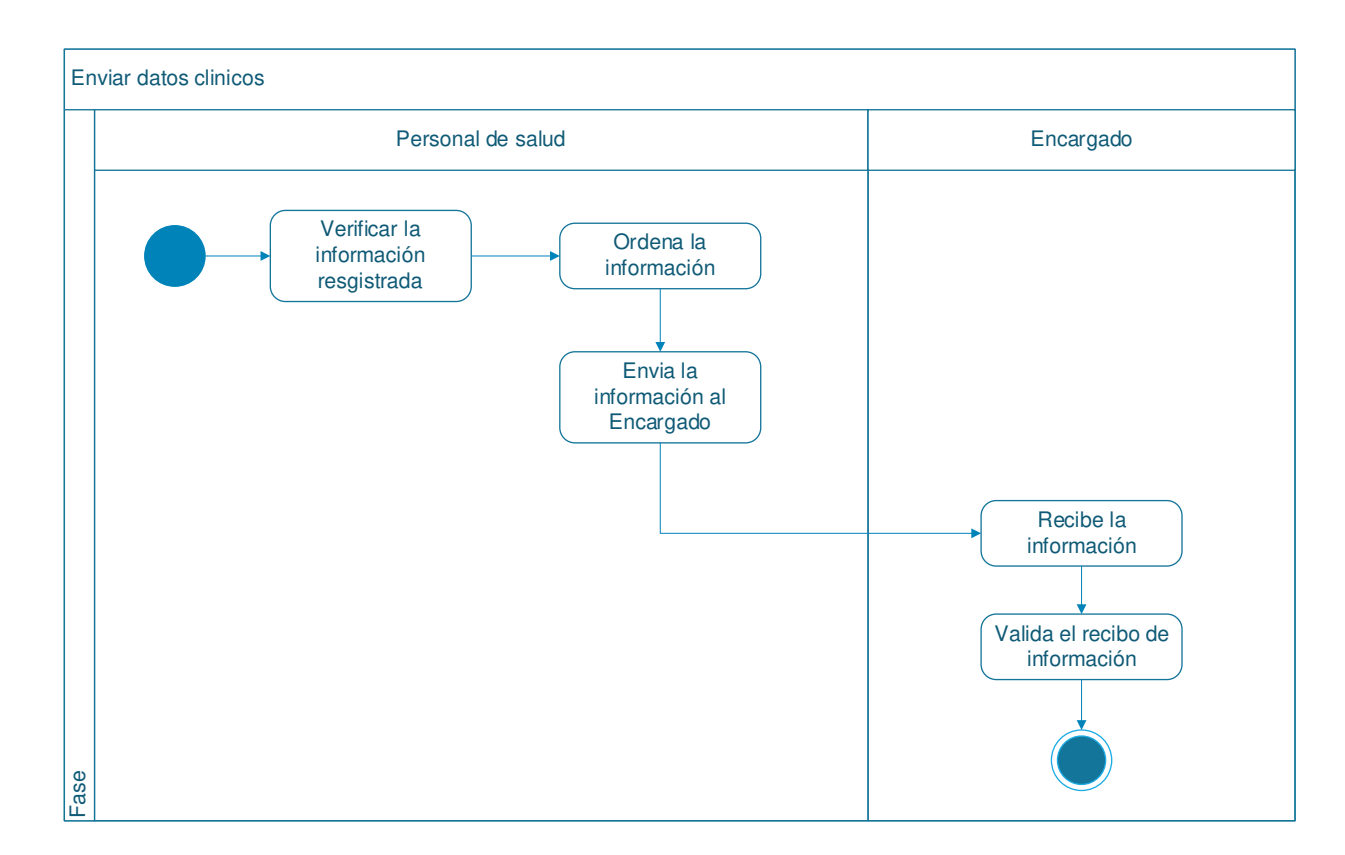

Nota. En la Figura 14, se observa el flujo del Envío de datos clínicos. En este flujo participan el Personal de salud y el Encargado realizando las actividades que figuran en la imagen.

• Evaluar datos clínicos

Diagrama de actividades del CU Evaluar datos clínicos

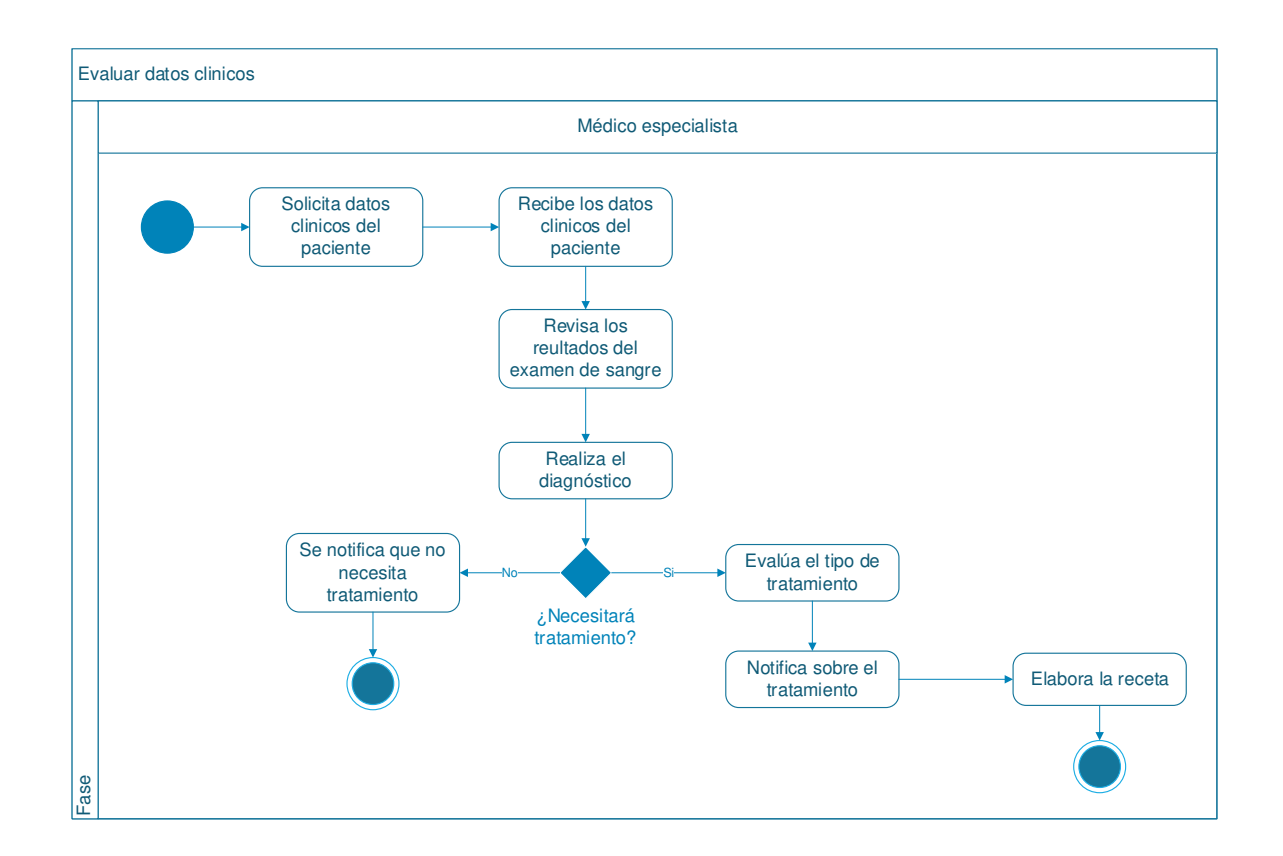

Nota. En la Figura 15, se observa el flujo de Evaluación de datos clínicos. En este flujo participa solamente el Médico especialista, realizando la evaluación del paciente en la secuencia mostrada.

• Entregar resultado

Diagrama de actividades del CU Entregar resultados

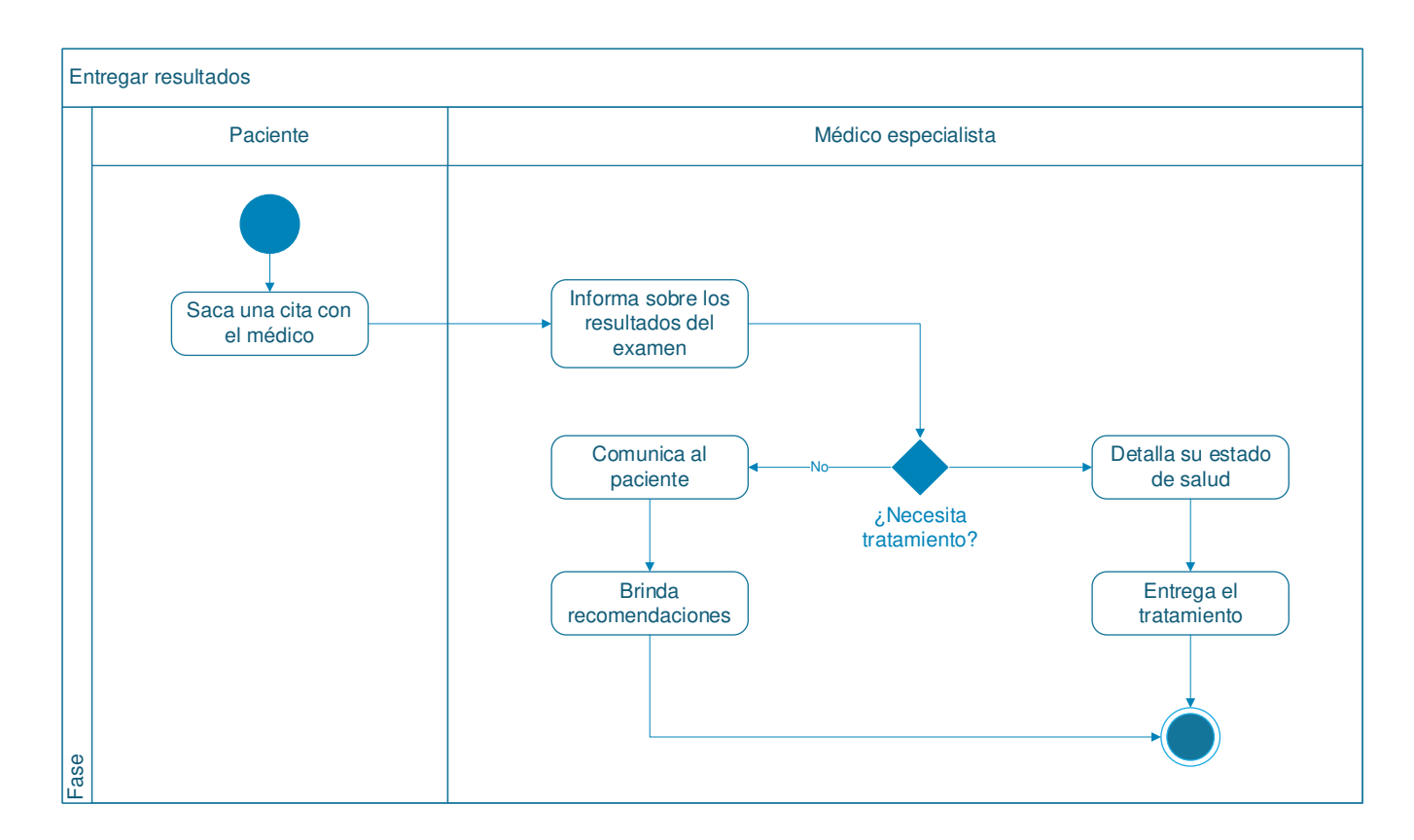

*Nota.* En la Figura 16, se muestra el flujo de entrega de resultados. En este flujo participa el paciente y el médico especialista, en donde muestra los pasos para recoger los resultados de los análisis.

D. Modelo del caso de Uso de negocio. En la Figura 17 se observa el modelo de casos de uso del negocio. Este modelo muestra la relación entre los actores del negocio y los casos de uso. El objetivo principal es mostrar de qué forma los clientes y socios utilizan el negocio.

# Figura 17

Modelo de casos de uso del negocio

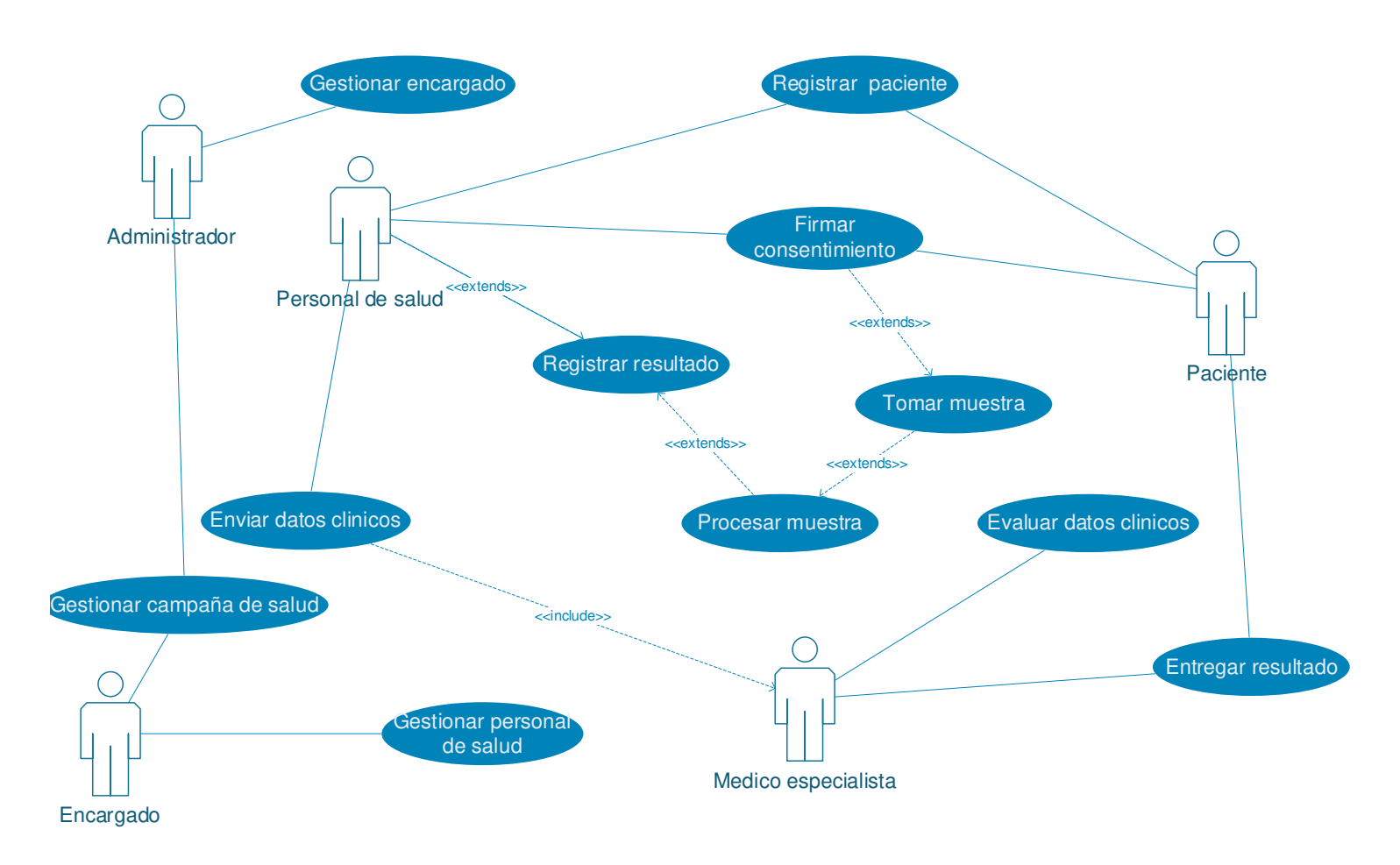

#### 4.2.2. Realizar El Levantamiento De La Situación Actual O "AS-IS".

En la primera reunión con el jefe del proyecto, este explicó como funcionaría el proceso de registro sin el sistema, este proceso tiene 3 partes. La organización de una campaña de salud, el registro de participantes durante una campaña de salud y el diagnóstico del participante posterior a la campaña de salud. De esta explicación se elaboraron 3 posibles flujos de como funcionaría el proceso.

#### Figura 18

#### Flujograma actual Organizar Campaña de Salud

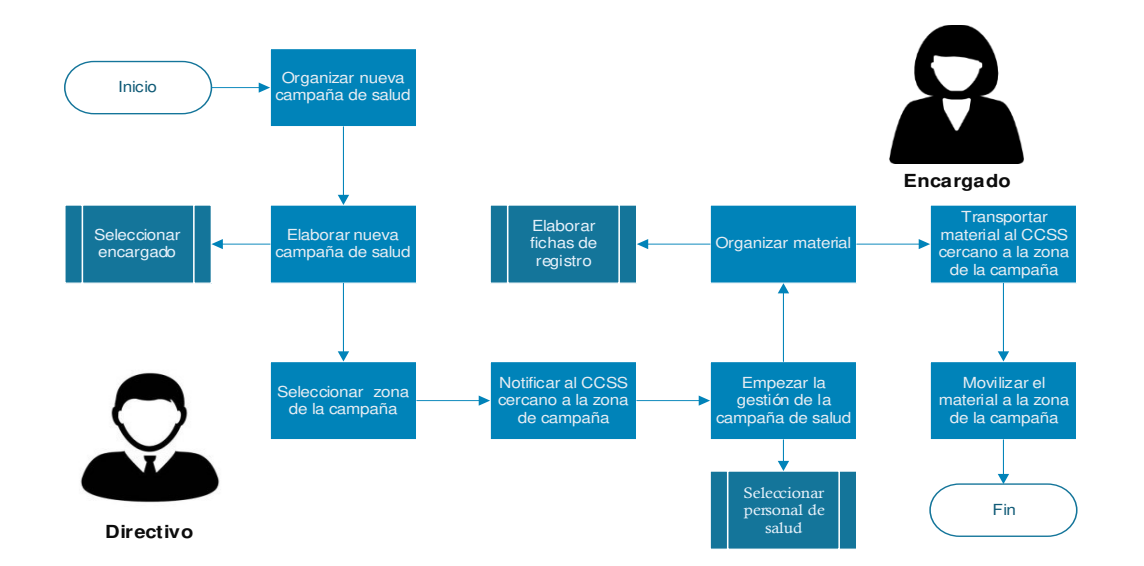

*Nota.* El proceso que lleva gestionar una campaña de salud tiene, en este caso, tres partes. Primero, se empieza con la organización de la campaña de salud. En la Figura 18, se observa el flujo que tiene este proceso actualmente empezando con la planificación de la campaña hasta los materiales que se van a utilizar para llevarla a cabo. En este proceso participan los directivos y los encargados.

#### Flujograma actual Registro de Participantes

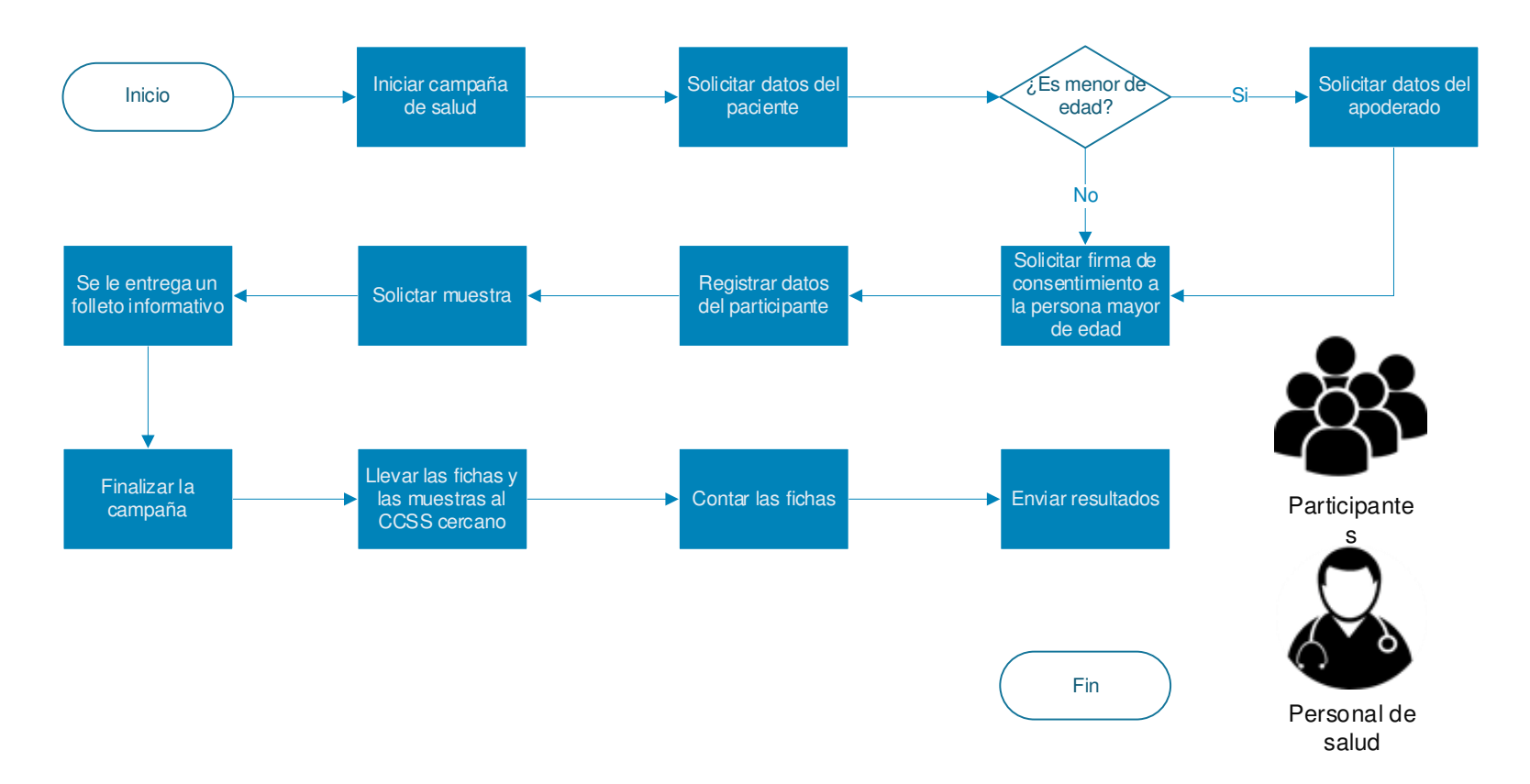

*Nota.* Continuando con el flujo actual, llegamos a la apertura de la campaña de salud. En este flujograma se muestra el flujo que sigue el proceso dentro de la campaña de salud. Como se observa en la Figura 19, iniciamos la campaña de salud y terminamos con el envío de resultados. En este proceso participan los encuestados (participantes) y el personal de salud.

#### Flujograma actual Diagnóstico del Participante

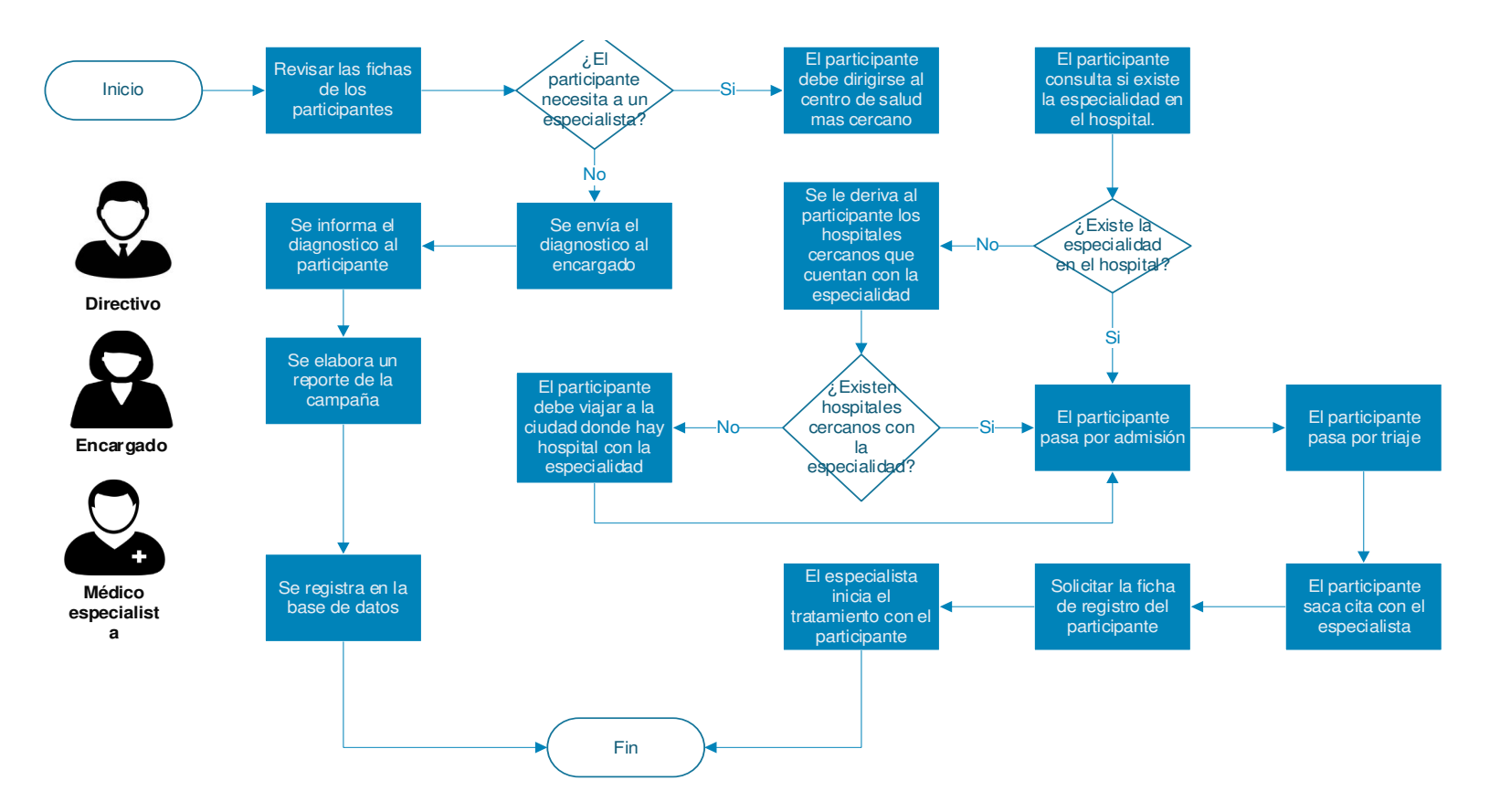

*Nota.* El último flujograma es sobre el diagnóstico del participante. Al finalizar la campaña de salud, el participante que tiene síntomas de intoxicación por plomo es derivado a los hospitales para realizarse exámenes especializados. En este proceso participan los directivos, los encargados y los médicos especialistas. El flujo se puede observar en la Figura 20.

#### 4.2.3. Realizar El Diseño De La Situación Deseada O "TO BE".

Para la elaboración del TO BE se tuvo en cuenta la explicación del proceso deseado en las reuniones con el equipo de trabajo del proyecto. Según la presentación y explicación del flujo deseado, se elaboraron los modelos en el que se hicieron las revisiones y correcciones por parte del jefe del proyecto y el asesor del proyecto en las reuniones. (Ver anexo 6).

Vamos a observar los flujogramas que representan como quedarían los procesos con las mejoras implementadas.

La Figura 21 nos muestra el flujograma propuesto para el proceso de organización de campaña de salud, donde interactúan el encargado y directivos. Para la organización de las campañas de salud se tendrán que registrar los centros de salud, las ubicaciones de los centros, el detalle de las campañas, opciones para activar o desactivar campaña, otorgar un encargado para cada campaña de salud y el personal de salud que trabajará en las campañas.

La Figura 22 nos muestra el flujograma propuesto para el registro de participantes donde interactúan el participante y el personal de salud, de los que se considerarán los datos personales, datos socioeconómicos y datos clínicos.

La Figura 23 nos muestra el flujograma de diagnóstico de participante donde interactúan el directivo, encargado y el médico especialista, donde a partir de los datos clínicos recolectados de cada paciente, el médico podrá dar un diagnóstico posterior a la evaluación realizada.

Flujograma propuesto Organizar Campaña de Salud

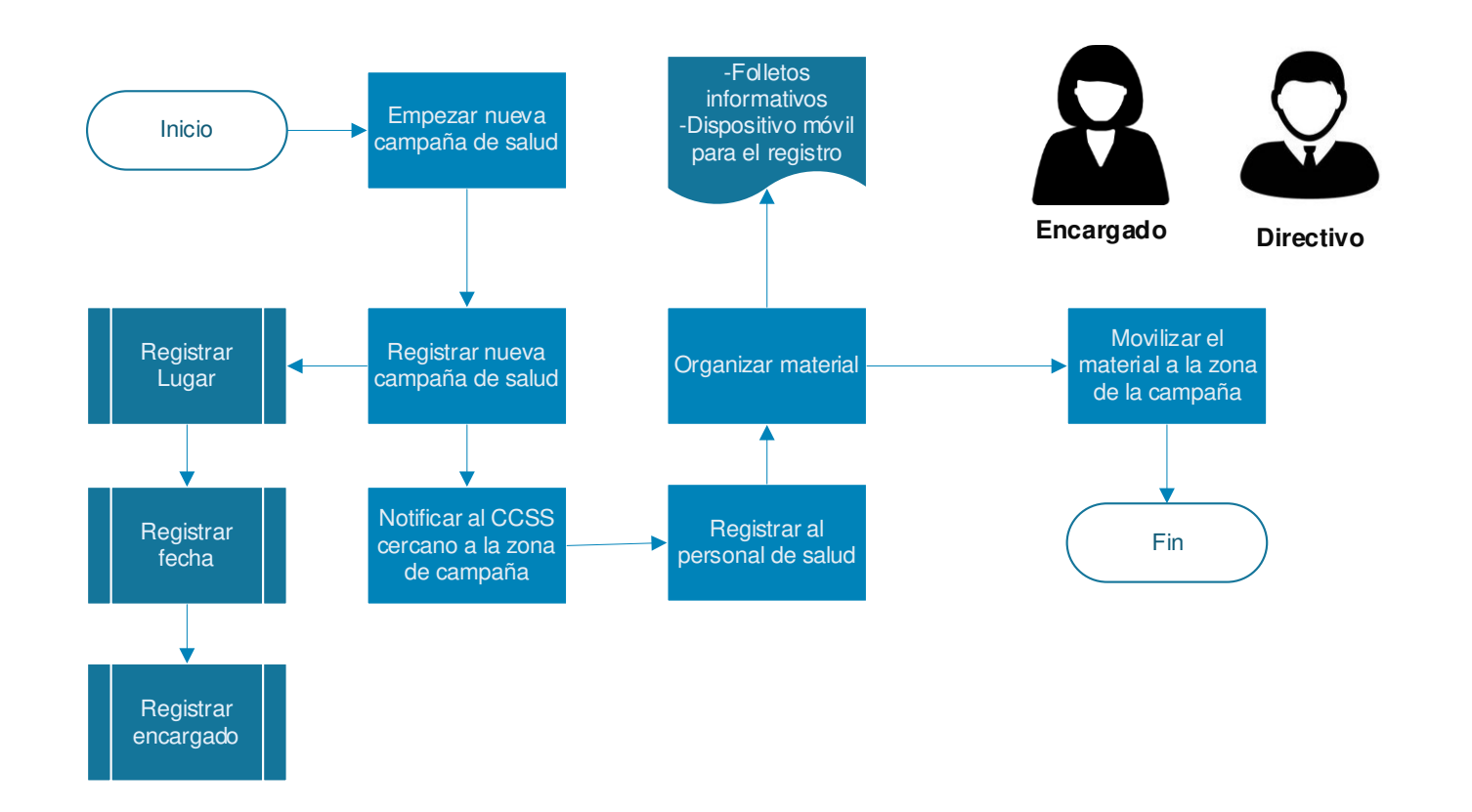

*Nota.* Nuevamente dividimos el flujograma propuesto en tres partes. El primero, que se observa en la Figura 22, muestra el proceso de organizar la campaña de salud utilizando el software. En este proceso están involucrados los encargados y los directivos.

#### Flujograma propuesto Registro de Participantes

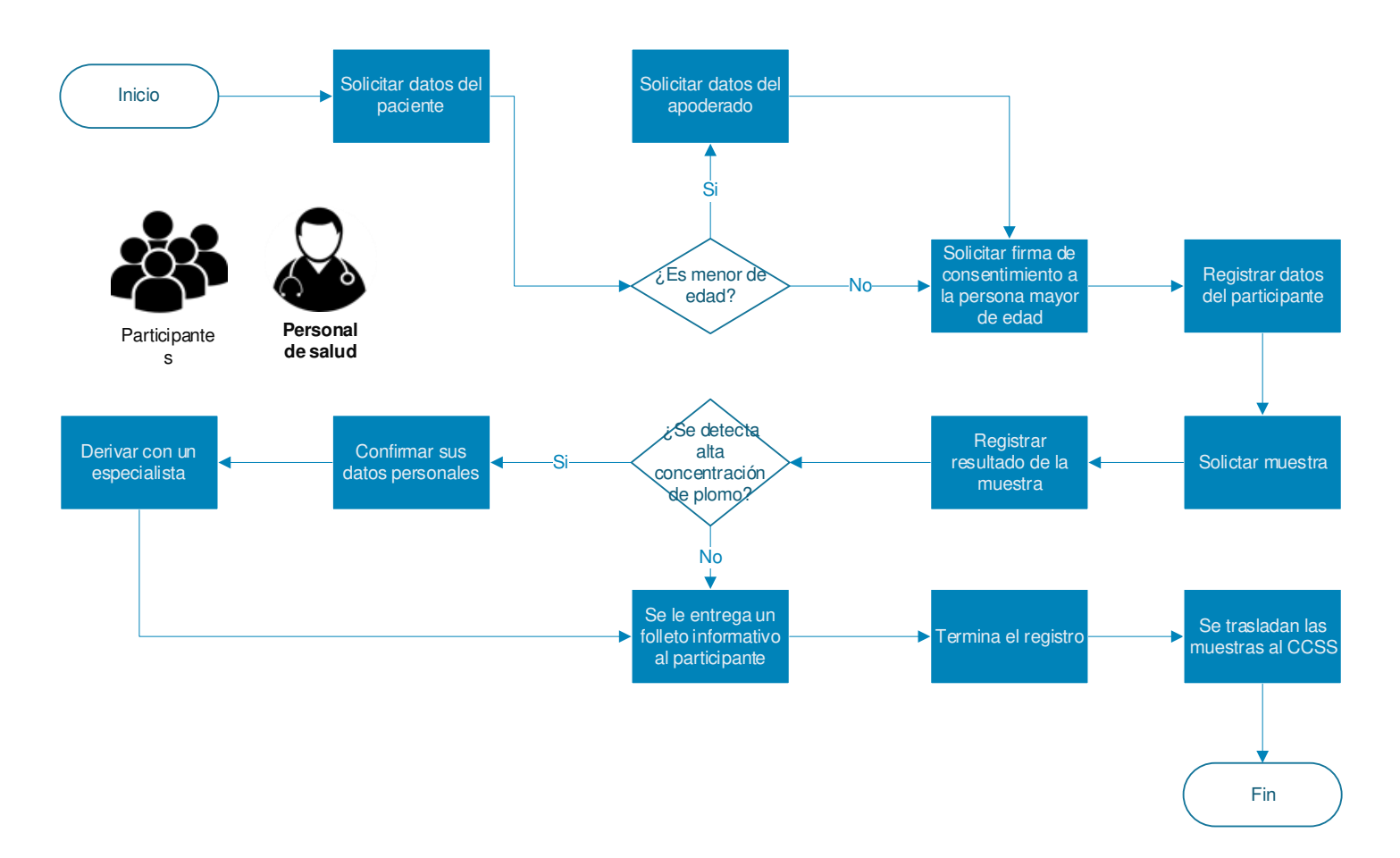

*Nota.* En este segundo flujograma, entramos al registro de participantes. Este proceso se realiza en las campañas de salud y es realizado por el personal de salud. Se puede observar todo el flujo en la Figura 23.

#### Flujograma propuesto Diagnóstico del Participante

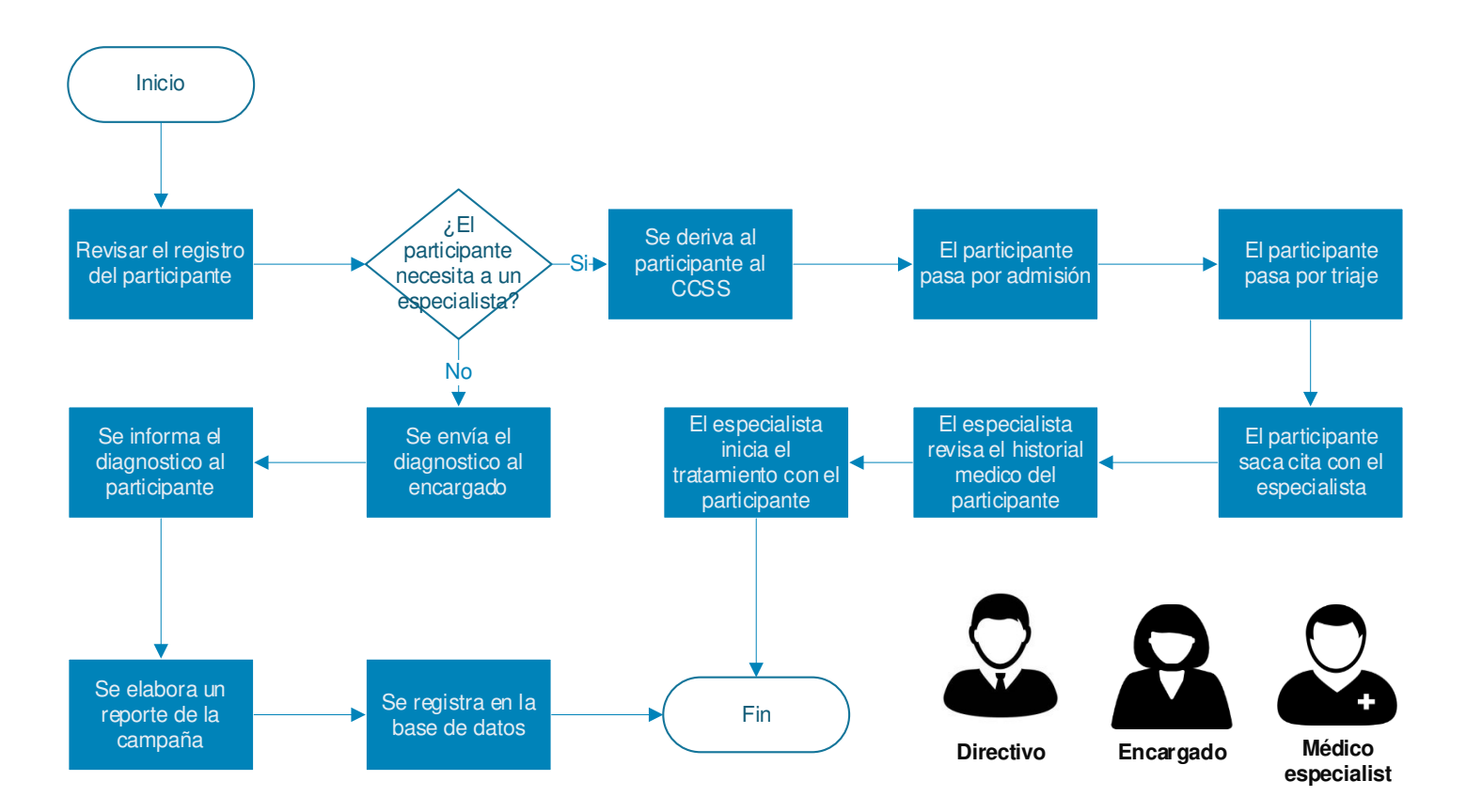

*Nota.* El ultimo flujo es sobre el diagnóstico del participante, una vez ingresados los datos clínicos al sistema, el Médico Especialista puede brindar un diagnóstico y, en caso se requiera, empezar un tratamiento con el paciente. Además, los directivos y encargados podrán realizar un control epidemiológico de todos los encuestados. Este flujo se puede observar en la Figura 24.

Considerando los flujos presentados en el AS-IS, el sistema web deberá enfocarse en el registro de información y evaluación diagnóstica. Para ello, se considerando los procesos del modelo de negocio que se pueden automatizar. Además, se hizo una estimación sobre el tiempo que puede durar el proceso de forma manual y el tiempo deseable con la implementación del sistema. Los negocios que no se pueden automatizar son debido a que se deben realizar manualmente por ahora. El detalle lo pueden observar en la Tabla 16 y el acta de conformidad de dicha información se encuentra en el Anexo 7.

#### Tabla 16

Comparación de los procesos con y sin sistema

| N° | Proceso                    | Automatizable | Tiempo sin<br>sistema | Tiempo con<br>sistema |
|----|----------------------------|---------------|-----------------------|-----------------------|
| 1  | Gestionar encargado        | Si            | 1 hora                | 2 min                 |
| 2  | Gestionar campaña de salud | Si            | 1 hora                | 2 min                 |
| 3  | Registrar paciente         | Si            | 30 min                | 10 min                |
| 4  | Enviar datos clínicos      | Si            | 28 horas              | 2 min                 |
| 5  | Registrar resultado        | Si            | 10 min                | 2 min                 |
| 6  | Firmar consentimiento      | No            | -                     | -                     |
| 7  | Procesar muestra           | No            | -                     | -                     |
| 8  | Tomar muestra              | No            | -                     | -                     |
| 9  | Evaluar datos clínicos     | Si            | 10 min                | 2 min                 |
| 10 | Entregar resultado         | Si            | 8 horas               | 1 min                 |
| 11 | Reportes                   | Si            | 1 hora                | 1 min                 |

Nota. En la tabla se detalla el tiempo con y sin sistema de cada proceso automatizable.

#### 4.2.4. Modelo Del Sistema

A. Diagrama de casos de uso del sistema. El diagrama de casos de uso del sistema es uno de los diagramas UML. Está conformado por los casos de uso del sistema y los actores del sistema mostrando como se relacionan entre ellos.

5

# Figura 24

Diagrama de casos de uso del sistema

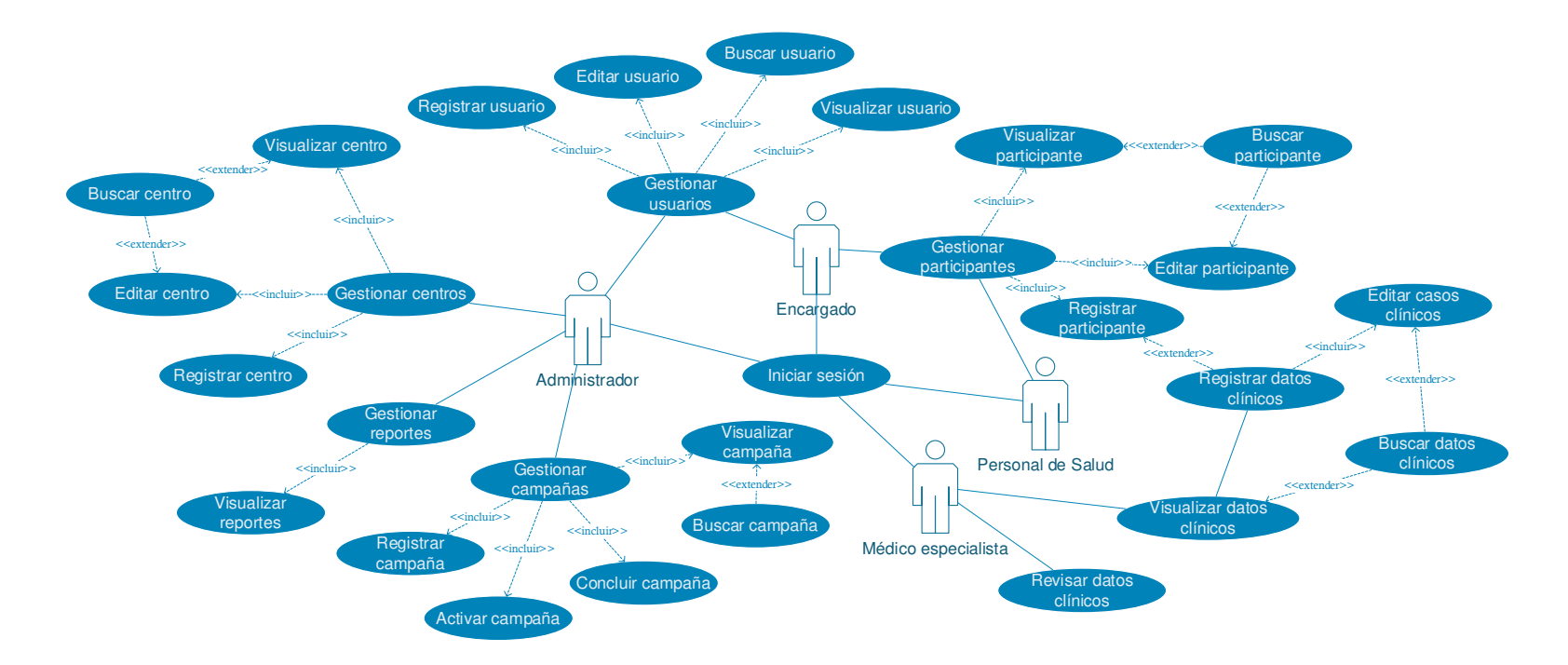

Nota. En la Figura 24, se observa el diagrama de casos de uso del sistema donde describimos cada uno de los casos de uso y como interactúan con los 4 actores del sistema: Personal de salud, Médico especialista, Administrador y Encargado.

**B. Documentación del flujo de eventos.** Para la documentación del flujo de evento, se elaboró una tabla para cada caso de uso. Estas tablas contienen el nombre del caso de uso, los actores relacionados, el objetivo del caso de uso, las precondiciones, el flujo de eventos, el flujo alternativo y finalmente las postcondiciones.

#### Tabla 17

Especificación de CU del sistema Iniciar Sesión

| Caso de uso N°001                                              | Nombre de caso de uso:                                      |  |  |  |  |
|----------------------------------------------------------------|-------------------------------------------------------------|--|--|--|--|
|                                                                | CUS_Iniciar_sesión                                          |  |  |  |  |
| Actor(es)                                                      | Personal de salud, Administrador, Encargado, Médico         |  |  |  |  |
|                                                                | especialista                                                |  |  |  |  |
| Objetivo                                                       | Este caso de uso permitirá que el usuario pueda ingresar al |  |  |  |  |
|                                                                | Software.                                                   |  |  |  |  |
| Precondiciones                                                 | Deberá contar con un usuario y contraseña válidos.          |  |  |  |  |
| Flujo de eventos                                               |                                                             |  |  |  |  |
| 1 Ingresar a la inter                                          | faz del <i>Login.</i>                                       |  |  |  |  |
| 2 Validar su usuario y contraseña en el formulario de ingreso. |                                                             |  |  |  |  |
| 3 Ingresar al <i>Software</i> .                                |                                                             |  |  |  |  |
| Flujo Alternativo                                              |                                                             |  |  |  |  |
| 2 Si los datos son ir                                          | ncorrectos, se mostrará un mensaje de error.                |  |  |  |  |
| Postcondiciones                                                | El Software mostrará las funcionalidades según el nivel de  |  |  |  |  |
|                                                                | acceso.                                                     |  |  |  |  |

Especificación de CU del sistema Gestionar usuario

| Caso de uso N°002 | Nombre de caso de uso:                                                                               |
|-------------------|----------------------------------------------------------------------------------------------------|
|                   | CUS_ Gestionar_usuario                                                                               |
| Actor(es)         | Administrador, Encargado, Personal de salud, Médico<br>especialista                                  |
| Objetivo          | Este caso de uso del sistema permitirá gestionar a un usuario en la base de datos.                   |
| Precondiciones    | El actor debe contar con un usuario y contraseña válido que le permita ingresar al <i>Software</i> . |

# Flujo de eventos

- 1 Seleccionar en el menú ubicado en el lateral izquierdo la opción de Usuarios.
- 2 En la pantalla, se mostrará la interfaz de mantenimiento de usuarios.

# Flujo Alternativo

 Solo podrá registrar un usuario si cuenta con el nivel de acceso de Administrador o Encargado.

| Postcondiciones | Se podrá   | registrar, | editar   | 0   | visualizar | un | usuario | según | el |
|-----------------|------------|------------|----------|-----|------------|----|---------|-------|----|
|                 | usuario qu | ue se haya | registra | ado | Э.         |    |         |       |    |

Especificación de CU del sistema Registrar usuario

| Caso de uso N°003 | Nombre de caso de uso:                                                                |  |  |
|-------------------|---------------------------------------------------------------------------------------|--|--|
|                   | CUS_ Registrar_usuario                                                                |  |  |
| Actor(es)         | Administrador, Encargado                                                              |  |  |
| Objetivo          | Este caso de uso del sistema permitirá registrar a un usuario en<br>la base de datos. |  |  |
| Precondiciones    | El actor debe contar con un usuario y contraseña válido que le                        |  |  |
|                   | permita ingresar al <i>Software</i> .                                                 |  |  |

# Flujo de eventos

- 3 Seleccionar en el menú ubicado en el lateral izquierdo la opción de Usuarios.
- 4 En la pantalla, se mostrará la interfaz de mantenimiento de usuarios.
- 5 En la parte superior derecha, seleccionamos la opción de "Nuevo Usuario"
- 6 Deberá completar el formulario con los datos correspondientes al usuario.
- 7 Presionar el botón "Guardar".

# Flujo Alternativo

 Solo podrá registrar un usuario si cuenta con el nivel de acceso de Administrador o Encargado.

**Postcondiciones** Se mostrará el Usuario registrado en la interfaz de usuarios.

Especificación de CU del sistema Editar usuario

| Caso de uso N°004 | Nombre de caso de uso:                                                                               |  |
|-------------------|----------------------------------------------------------------------------------------------------|--|
|                   | CUS_Editar_usuario                                                                                   |  |
| Actor(es)         | Administrador, Encargado                                                                             |  |
| Objetivo          | Este caso de uso permitirá editar los datos de un usuario registrado.                                |  |
| Precondiciones    | El actor debe contar con un usuario y contraseña válido que le permita ingresar al <i>Software</i> . |  |

#### Flujo de eventos

- 1 Seleccionar en el menú ubicado en el lateral izquierdo la opción de Usuarios.
- 2 En la pantalla, se mostrará la interfaz de mantenimiento de usuarios.
- 3 En la interfaz, se encontrará la tabla con los usuarios registrados. Ubicar en esa tabla al usuario que se desea editar.
- 4 En la última columna de opciones, seleccionar el icono para editar el usuario.
- 5 Modificar los datos que se quieren actualizar.
- 6 Presionar el botón "Guardar".

#### Flujo Alternativo

 Solo podrá editar un usuario si cuenta con el nivel de acceso de Administrador o Encargado.

**Postcondiciones** Se mostrará el Usuario editado en la interfaz de usuarios.

Especificación de CU del sistema Visualizar usuario

| Caso de uso N°005 | Nombre de caso de uso:                                                                                  |
|-------------------|----------------------------------------------------------------------------------------------------|
|                   | CUS_ Visualizar_usuario                                                                                 |
| Actor(es)         | Administrador, Encargado, Personal de salud, Médico<br>especialista                                     |
| Objetivo          | Este caso de uso permitirá visualizar a los usuarios registrados<br>en la base de datos en la interfaz. |
| Precondiciones    | El actor debe contar con un usuario y contraseña válido que le permita ingresar al <i>Software</i> .    |

#### Flujo de eventos

- 1 Seleccionar en el menú ubicado en el lateral izquierdo la opción de Usuarios.
- 2 En la pantalla, se mostrará la interfaz de Mantenimiento de Usuario.
- **3** Se podrá visualizar en la interfaz la tabla con los usuarios registrados.

# Flujo Alternativo

1 Si el usuario cumple el rol de Administrador, podrá visualizar a todos los usuarios registrados. Si el nivel de acceso es de encargado, solo podrá visualizar a los usuarios que registró ese encargado. Si el nivel de acceso es de Medico especialista o Personal de salud, solo podrá visualizar sus propios datos de usuario.

**Postcondiciones** Se muestran los usuarios en la tabla dentro de la interfaz.

Especificación de CU del sistema Buscar usuario

| Caso de uso N°006 | Nombre de caso de uso:                                                                                              |
|-------------------|----------------------------------------------------------------------------------------------------|
|                   | CUS_ Buscar_usuario                                                                                                 |
| Actor(es)         | Administrador, Encargado, Personal de salud, Médico especialista                                                    |
| Objetivo          | Este caso de uso permitirá buscar a los usuarios listados para agilizar la búsqueda de algún usuario en específico. |
| Precondiciones    | El actor debe contar con un usuario y contraseña válido que le permita ingresar al <i>Software</i> .                |

# Flujo de eventos

- 1 Seleccionar en el menú ubicado en el lateral izquierdo la opción de Usuarios.
- 2 En la pantalla, se mostrará la interfaz de Mantenimiento de Usuario.
- 3 En la parte superior derecha, se debe ubicar la caja de texto con la etiqueta Search.
- 4 Escribimos el nombre del usuario que se desea buscar.

#### Flujo Alternativo

**Postcondiciones** Se mostrará el Usuario buscado en la interfaz de usuarios.

Especificación de CU del sistema Gestionar centros

| Caso de uso N°007 | Nombre de caso de uso:                                                                              |
|-------------------|----------------------------------------------------------------------------------------------------|
|                   | CUS_Gestionar_centros                                                                               |
| Actor(es)         | Administrador, Encargado, Personal de salud, Médico especialista                                    |
| Objetivo          | Este caso de uso permitirá gestionar un centro de salud en la base de datos.                        |
| Precondiciones    | El actor debe contar con un usuario y contraseña válido que le permita ingresar al <i>Software.</i> |

# Flujo de eventos

- 1 Seleccionar en el menú ubicado en el lateral izquierdo la opción de Centros.
- 2 En la pantalla, se mostrará la interfaz de Mantenimiento de Centros.

# Flujo Alternativo

1 Si el usuario cumple el rol de Administrador, podrá registrar un Centro. Caso contrario, no podrá registrar un centro.

**Postcondiciones** Se mostrará los centros registrados según el usuario logueado.

Especificación de CU del sistema Registrar centro

| Caso de uso N°008 | Nombre de caso de uso:                                                                               |  |  |
|-------------------|----------------------------------------------------------------------------------------------------|--|--|
|                   | CUS_Registrar_centro                                                                                 |  |  |
| Actor(es)         | Administrador                                                                                        |  |  |
| Objetivo          | Este caso de uso permitirá registrar un centro de salud en la base de datos.                         |  |  |
| Precondiciones    | El actor debe contar con un usuario y contraseña válido que le permita ingresar al <i>Software</i> . |  |  |

# Flujo de eventos

- 3 Seleccionar en el menú ubicado en el lateral izquierdo la opción de Centros.
- 4 En la pantalla, se mostrará la interfaz de Mantenimiento de Centros.
- 5 En la parte superior derecha, seleccionamos la opción de "Nuevo Centro"
- 6 Deberá completar el formulario con los datos correspondientes al centro.
- 7 Presionar el botón "Guardar".

# Flujo Alternativo

2 Si el usuario cumple el rol de Administrador, podrá registrar un Centro. Caso contrario, no podrá registrar un centro.

**Postcondiciones** Se mostrará el Centro registrado en la interfaz de Centros.

Especificación de CU del sistema Editar centro

| Caso de uso N°009 | Nombre de caso de uso:                                                                               |  |
|-------------------|----------------------------------------------------------------------------------------------------|--|
|                   | CUS_Editar_centro                                                                                    |  |
| Actor(es)         | Administrador                                                                                        |  |
| Objetivo          | Este caso de uso permitirá editar los datos de un centro registrado en la base de datos.             |  |
| Precondiciones    | El actor debe contar con un usuario y contraseña válido que le permita ingresar al <i>Software</i> . |  |

#### Flujo de eventos

- 1 Seleccionar en el menú ubicado en el lateral izquierdo la opción de Centros.
- 2 En la pantalla, se mostrará la interfaz de Mantenimiento de Centros.
- 3 En la interfaz, se encontrará la tabla con los centros registrados. Ubicar en esa tabla el Centro que se desea editar.
- 4 En la última columna de opciones, seleccionar el icono para editar el centro.
- 5 Modificar los datos que se quieren actualizar.
- 6 Presionar el botón "Guardar".

#### Flujo Alternativo

2 Solo podrá editar un centro si cuenta con el nivel de acceso de Administrador.

#### **Postcondiciones** Se mostrará el Centro editado en la interfaz de centros.

Especificación de CU del sistema Visualizar centro

| Caso de uso N°010 | Nombre de caso de uso:                                                                               |
|-------------------|----------------------------------------------------------------------------------------------------|
|                   | CUS_ Visualizar_centro                                                                               |
| Actor(es)         | Administrador, Encargado, Personal de salud, Médico especialista                                     |
| Objetivo          | Este caso de uso permitirá visualizar a los centros registrados en la base de datos en la interfaz.  |
| Precondiciones    | El actor debe contar con un usuario y contraseña válido que le permita ingresar al <i>Software</i> . |

# Flujo de eventos

- 1 Seleccionar en el menú ubicado en el lateral izquierdo la opción de Centros.
- 2 En la pantalla, se mostrará la interfaz de Mantenimiento de Centros.
- **3** Se podrá visualizar en la interfaz la tabla con los centros registrados.

# Flujo Alternativo

2 Si el usuario cumple el rol de Administrador, podrá visualizar a todos los centros registrados. Si el nivel de acceso es de encargado, Medico especialista o Personal de salud, solo podrá visualizar el centro de salud asignado.

# Postcondiciones

Especificación de CU del sistema Buscar centro

| Caso de uso Nº011 | Nombre de caso de uso:                                                                                             |  |  |  |  |  |
|-------------------|----------------------------------------------------------------------------------------------------|--|--|--|--|--|
|                   | CUS_Buscar_centro                                                                                                  |  |  |  |  |  |
| Actor(es)         | Administrador, Encargado, Personal de salud, Médico<br>especialista                                                |  |  |  |  |  |
| Objetivo          | Este caso de uso permitirá buscar a los centros listados para agilizar la búsqueda de algún usuario en específico. |  |  |  |  |  |
| Precondiciones    | El actor debe contar con un usuario y contraseña válido que le permita ingresar al <i>Software</i> .               |  |  |  |  |  |

# Flujo de eventos

- 1 Seleccionar en el menú ubicado en el lateral izquierdo la opción de Centros.
- 2 En la pantalla, se mostrará la interfaz de Mantenimiento de Centros.
- 3 En la parte superior derecha, se debe ubicar la caja de texto con la etiqueta Search.
- 4 Escribimos el nombre del centro que se desea buscar.

# Flujo Alternativo

| Postcondiciones | Se mostrará | el(los) | centro(s) | buscado(s) | en | la | interfaz | de |
|-----------------|-------------|---------|-----------|------------|----|----|----------|----|
|                 | Centros.    |         |           |            |    |    |          |    |

Especificación de CU del sistema Gestionar Campañas

| Caso de uso Nº012 | Nombre de caso de uso:                                                                               |  |  |  |  |  |
|-------------------|----------------------------------------------------------------------------------------------------|--|--|--|--|--|
|                   | CUS_Gestionar_campaña                                                                                |  |  |  |  |  |
| Actor(es)         | Administrador, Encargado, Personal de salud, Médico<br>especialista                                  |  |  |  |  |  |
| Objetivo          | Este caso de uso del sistema permitirá gestionar una campaña de salud en la base de datos.           |  |  |  |  |  |
| Precondiciones    | El actor debe contar con un usuario y contraseña válido que le permita ingresar al <i>Software</i> . |  |  |  |  |  |

# Flujo de eventos

- Seleccionar en el menú ubicado en el lateral izquierdo la opción de Planificar Campañas.
- 2 En la pantalla, se mostrará la interfaz de Planificar Campañas.

# Flujo Alternativo

5 Solo podrá planificar una campaña si cuenta con el nivel de acceso de Administrador.

| Postcondiciones | Se   | mostrará     | la   | Campaña    | planificada  | en     | la  | interfaz | de |
|-----------------|------|--------------|------|------------|--------------|--------|-----|----------|----|
|                 | Plai | nificación d | e ca | ampañas se | gún el usuar | io log | gue | ado.     |    |

Especificación de CU del sistema Registrar Campaña

| Caso de uso Nº013 | Nombre de caso de uso:                                                                               |
|-------------------|----------------------------------------------------------------------------------------------------|
|                   | CUS_ Registrar_campaña                                                                               |
| Actor(es)         | Administrador                                                                                        |
| Objetivo          | Este caso de uso del sistema permitirá registrar a una campaña de salud en la base de datos.         |
| Precondiciones    | El actor debe contar con un usuario y contraseña válido que le permita ingresar al <i>Software</i> . |

# Flujo de eventos

- Seleccionar en el menú ubicado en el lateral izquierdo la opción de Planificar Campañas.
- 4 En la pantalla, se mostrará la interfaz de Planificar Campañas.
- 5 En la parte superior derecha, seleccionamos la opción de "Planificar Campaña"
- 6 Deberá completar el formulario con los datos correspondientes a la campaña.
- 7 Presionar el botón "Planificar".

#### Flujo Alternativo

6 Solo podrá planificar una campaña si cuenta con el nivel de acceso de Administrador.

| Postcondiciones | Se   | mostrará     | la   | Campaña  | planificada | en | la | interfaz | de |
|-----------------|------|--------------|------|----------|-------------|----|----|----------|----|
|                 | Plar | nificación d | e ca | ampañas. |             |    |    |          |    |

Especificación de CU del sistema Activar campaña

| Caso de uso Nº014 | Nombre de caso de uso:                                         |
|-------------------|----------------------------------------------------------------|
|                   | CUS_ Activar_campaña                                           |
| Actor(es)         | Administrador                                                  |
| Objetivo          | Este caso de uso permitirá Activar una campaña planificada.    |
| Precondiciones    | El actor debe contar con un usuario y contraseña válido que le |
|                   | permita ingresar al Software.                                  |

#### Flujo de eventos

- Seleccionar en el menú ubicado en el lateral izquierdo la opción de Planificar Campaña.
- 2 En la pantalla, se mostrará la interfaz de Planificación de campañas.
- 3 En la interfaz, se encontrará la tabla con las Campañas planificadas. Ubicar en esa tabla la campaña que se desea Activar.
- 4 En la última columna de opciones, presionar el botón Activar.

# Flujo Alternativo

| Postcondiciones | Se mostrará la campaña activada en la tabla de Campañas y se |
|-----------------|--------------------------------------------------------------|
|                 | mostrarán las opciones de Detalles y Concluir.               |

Especificación de CU del sistema Concluir campaña

| Caso de uso Nº015 | Nombre de caso de uso:                                         |
|-------------------|----------------------------------------------------------------|
|                   | CUS_ Concluir_campaña                                          |
| Actor(es)         | Administrador                                                  |
| Objetivo          | Este caso de uso permitirá concluir una campaña planificada.   |
| Precondiciones    | El actor debe contar con un usuario y contraseña válido que le |
|                   | permita ingresar al <i>Software.</i>                           |

#### Flujo de eventos

- Seleccionar en el menú ubicado en el lateral izquierdo la opción de Planificar Campaña.
- 2 En la pantalla, se mostrará la interfaz de Planificación de campañas.
- En la interfaz, se encontrará la tabla con las Campañas planificadas. Ubicar en esa tabla la campaña que se desea concluir.
- 4 En la última columna de opciones, presionar el botón Concluir.

# Flujo Alternativo

| Postcondiciones | Se mostrará la campaña concluida en la tabla de Campañas y |
|-----------------|------------------------------------------------------------|
|                 | solo se mostrará la opción de Detalles.                    |

Especificación de CU del sistema Visualizar campaña

| Caso de uso N°016 | Nombre de caso de uso:                                                                               |
|-------------------|----------------------------------------------------------------------------------------------------|
|                   | CUS_ Visualizar_campaña                                                                              |
| Actor(es)         | Administrador                                                                                        |
| Objetivo          | Este caso de uso permitirá visualizar las campañas planificadas registradas en la base de datos.     |
| Precondiciones    | El actor debe contar con un usuario y contraseña válido que le permita ingresar al <i>Software</i> . |

# Flujo de eventos

- 1 Seleccionar en el menú ubicado en el lateral izquierdo la opción de Planificar campañas.
- 2 En la pantalla, se mostrará la interfaz de Planificación de campañas.
- **3** Se podrá visualizar en la interfaz la tabla con las campañas registradas.

Flujo Alternativo

Postcondiciones

Especificación de CU del sistema Buscar campaña

| Caso de uso N°017 | Nombre de caso de uso:                                                                                       |
|-------------------|----------------------------------------------------------------------------------------------------|
|                   | CUS_Buscar_campaña                                                                                           |
| Actor(es)         | Administrador                                                                                                |
| Objetivo          | Este caso de uso permitirá buscar a las campañas listados para agilizar la búsqueda de alguna en específico. |
| Precondiciones    | El actor debe contar con un usuario y contraseña válido que le permita ingresar al <i>Software</i> .         |

# Flujo de eventos

- Seleccionar en el menú ubicado en el lateral izquierdo la opción de Planificar Campañas.
- 2 En la pantalla, se mostrará la interfaz de Planificación de campañas.
- 3 En la parte superior derecha, se debe ubicar la caja de texto con la etiqueta Search.
- 4 Escribimos el nombre de la campaña que se desea buscar.

| Flujo Alternativo |                                                           |
|-------------------|-----------------------------------------------------------|
|                   |                                                           |
| Postcondiciones   | Se mostrará la campaña buscada en la interfaz de campañas |

planificadas.

Especificación de CU del sistema Gestionar participantes

| Caso de uso Nº018 | Nombre de caso de uso:                                                                              |
|-------------------|----------------------------------------------------------------------------------------------------|
|                   | CUS_Gestionar_participante                                                                          |
| Actor(es)         | Administrador, Encargado, Personal de salud, Médico especialista                                    |
| Objetivo          | Este caso de uso del sistema permitirá gestionar a un participante en la base de datos.             |
| Precondiciones    | El actor debe contar con un usuario y contraseña válido que le permita ingresar al <i>Software.</i> |

# Flujo de eventos

- 1 Seleccionar en el menú ubicado en el lateral izquierdo la opción de Participantes.
- 2 En la pantalla, se mostrará la interfaz de Mantenimiento de Participantes.
- 3 En la parte superior derecha, seleccionamos la opción de "Nuevo Participante"
- 4 Deberá completar el formulario con los datos correspondientes al participante.
- 5 Presionar el botón "Guardar".

#### Flujo Alternativo

 Solo podrá registrar un usuario si cuenta con el nivel de acceso de Encargado o Personal de Salud.

# Postcondiciones Se mostrarán los participantes en la interfaz de participantes según el usuario logueado.
Especificación de CU del sistema Registrar participante

| Caso de uso Nº019 | Nombre de caso de uso:                                                                               |  |  |  |  |
|-------------------|----------------------------------------------------------------------------------------------------|--|--|--|--|
|                   | CUS_ Registrar_participante                                                                          |  |  |  |  |
| Actor(es)         | Encargado, Personal de salud                                                                         |  |  |  |  |
| Objetivo          | Este caso de uso del sistema permitirá registrar a un participante en la base de datos.              |  |  |  |  |
| Precondiciones    | El actor debe contar con un usuario y contraseña válido que le permita ingresar al <i>Software</i> . |  |  |  |  |

### Flujo de eventos

- 6 Seleccionar en el menú ubicado en el lateral izquierdo la opción de Participantes.
- 7 En la pantalla, se mostrará la interfaz de Mantenimiento de Participantes.
- 8 En la parte superior derecha, seleccionamos la opción de "Nuevo Participante"
- 9 Deberá completar el formulario con los datos correspondientes al participante.
- 10 Presionar el botón "Guardar".

#### Flujo Alternativo

2 Solo podrá registrar un usuario si cuenta con el nivel de acceso de Encargado o Personal de Salud.

| Postcondiciones | Se  | mostrará    | el | Participante | registrado | en | la | interfaz | de |
|-----------------|-----|-------------|----|--------------|------------|----|----|----------|----|
|                 | par | ticipantes. |    |              |            |    |    |          |    |

Especificación de CU del sistema Editar participante

| Caso de uso N°020 | Nombre de caso de uso:                                                                               |  |  |  |
|-------------------|----------------------------------------------------------------------------------------------------|--|--|--|
|                   | CUS_Editar_participante                                                                              |  |  |  |
| Actor(es)         | Encargado, Personal de salud                                                                         |  |  |  |
| Objetivo          | Este caso de uso permitirá editar los datos de un participante registrado.                           |  |  |  |
| Precondiciones    | El actor debe contar con un usuario y contraseña válido que le permita ingresar al <i>Software</i> . |  |  |  |

#### Flujo de eventos

- 1 Seleccionar en el menú ubicado en el lateral izquierdo la opción de Participantes.
- 2 En la pantalla, se mostrará la interfaz de Mantenimiento de Participantes.
- 3 En la interfaz, se encontrará la tabla con los participantes registrados. Ubicar en esa tabla al participante que se desea editar.
- 4 En la última columna de opciones, seleccionar el icono para editar el Participante.
- 5 Modificar los datos que se quieren actualizar.
- 6 Presionar el botón "Guardar".

#### Flujo Alternativo

3 Solo se podrán editar los participantes que registró el usuario que inició sesión.

#### **Postcondiciones** Se visualizará el participante editado en la interfaz.

Especificación de CU del sistema Visualizar participante

| Caso de uso Nº021 | Nombre de caso de uso:                                                                                    |  |  |  |  |
|-------------------|----------------------------------------------------------------------------------------------------|--|--|--|--|
|                   | CUS_Visualizar_participante                                                                               |  |  |  |  |
| Actor(es)         | Administrador, Encargado, Personal de salud, Médico<br>Especialista                                       |  |  |  |  |
| Objetivo          | Este caso de uso permitirá visualizar a los participantes registrados en la base de datos en la interfaz. |  |  |  |  |
| Precondiciones    | El actor debe contar con un usuario y contraseña válido que le permita ingresar al <i>Software</i> .      |  |  |  |  |

### Flujo de eventos

- 1 Seleccionar en el menú ubicado en el lateral izquierdo la opción de Participantes.
- 2 En la pantalla, se mostrará la interfaz de Mantenimiento de Participantes.
- **3** Se podrá visualizar en la interfaz la tabla con los participantes registrados.

### Flujo Alternativo

1 Si el usuario ingresa con el rol de Administrador, podrá visualizar a todos los participantes registrados. Si el nivel de acceso es de Encargado, Médico especialista o personal de salud, solo podrá visualizar los usuarios de su campaña o los que el mismo registró.

| Postcondiciones | Se podrá visualizar en la interfaz la tabla con los participantes |
|-----------------|-------------------------------------------------------------------|
|                 | egistrados.                                                       |

Especificación de CU del sistema Buscar participante

| Caso de uso Nº022 | Nombre de caso de uso:                                                                                                    |
|-------------------|----------------------------------------------------------------------------------------------------|
|                   | CUS_Buscar_participante                                                                                                    |
| Actor(es)         | Administrador, Encargado, Personal de salud, Médico<br>especialista                                                           |
| Objetivo          | Este caso de uso permitirá buscar a los participantes listados para agilizar la búsqueda de algún participante en específico. |
| Precondiciones    | El actor debe contar con un usuario y contraseña válido que le permita ingresar al <i>Software.</i>                           |

## Flujo de eventos

- 1 Seleccionar en el menú ubicado en el lateral izquierdo la opción de Participantes.
- 2 En la pantalla, se mostrará la interfaz de Mantenimiento de Participantes.
- 3 En la parte superior derecha, se debe ubicar la caja de texto con la etiqueta Search.
- 4 Escribimos el nombre del participante que se desea buscar.

# Flujo Alternativo

- -

| Postcondiciones | Se   | mostrará    | al | Participante | buscado | en | la | interfaz | de |
|-----------------|------|-------------|----|--------------|---------|----|----|----------|----|
|                 | part | ticipantes. |    |              |         |    |    |          |    |

Especificación de CU del sistema Registrar datos clínicos

| Caso de uso Nº023 | Nombre de caso de uso:                                                                                                    |
|-------------------|----------------------------------------------------------------------------------------------------|
|                   | CUS_ Registrar_datos_clínicos                                                                                                    |
| Actor(es)         | Encargado, Personal de salud                                                                                                    |
| Objetivo          | Este caso de uso del sistema permitirá registrar los datos clínicos de un participante en la base de datos.                                      |
| Precondiciones    | El actor debe contar con un usuario y contraseña válido que le permita ingresar al <i>Software</i> .<br>El actor debe registrar un participante. |
| Flujo de eventos  |                                                                                                    |

# 1 El registro de datos clínicos se hará automáticamente al registrar un participante.

| Flujo Alternativo |                                                                                   |
|-------------------|-----------------------------------------------------------------------------------|
|                   |                                                                                   |
| Postcondiciones   | Se mostrarán los datos clínicos del participante en la interfaz de datos clínicos |

Especificación de CU del sistema Editar datos clínicos

| Caso de uso N°024 | Nombre de caso de uso:                                                                               |
|-------------------|----------------------------------------------------------------------------------------------------|
|                   | CUS_Editar_datos_clínicos                                                                            |
| Actor(es)         | Encargado, Personal de salud                                                                         |
| Objetivo          | Este caso de uso permitirá editar los datos clínicos de un participante en la base de datos.         |
| Precondiciones    | El actor debe contar con un usuario y contraseña válido que le permita ingresar al <i>Software</i> . |

#### Flujo de eventos

- 1 Seleccionar en el menú ubicado en el lateral izquierdo la opción de Datos clínicos.
- 2 En la pantalla, se mostrará la interfaz de Mantenimiento de Datos Clínicos.
- 3 En la interfaz, se encontrará la tabla con los participantes y sus datos clínicos.Ubicar en esa tabla al participante que se desea editar.
- 4 En la última columna de opciones, seleccionar el icono para editar el participante.
- 5 Modificar los datos que se quieren actualizar.
- 6 Presionar el botón "Guardar".

### Flujo Alternativo

- -

| Postcondiciones | Se mostrarán los datos clínicos editados en la interfaz de datos |
|-----------------|------------------------------------------------------------------|
|                 | clínicos.                                                        |

Especificación de CU del sistema Visualizar datos clínicos

| Caso de uso N°025 | Nombre de caso de uso:                                          |  |  |  |  |
|-------------------|-----------------------------------------------------------------|--|--|--|--|
|                   | CUS_Visualizar_datos_clínicos                                   |  |  |  |  |
| Actor(es)         | Administrador, Encargado, Personal de salud, Médico             |  |  |  |  |
|                   | especialista                                                    |  |  |  |  |
| Objetivo          | Este caso de uso permitirá visualizar los datos clínicos de los |  |  |  |  |
|                   | participantes registrados en la base de datos en la interfaz.   |  |  |  |  |
| Precondiciones    | El actor debe contar con un usuario y contraseña válido que le  |  |  |  |  |
|                   | permita ingresar al <i>Software.</i>                            |  |  |  |  |

#### Flujo de eventos

- 1 Seleccionar en el menú ubicado en el lateral izquierdo la opción de Datos clínicos.
- 2 En la pantalla, se mostrará la interfaz de Mantenimiento de Datos Clínicos.
- **3** En la ultima columna de la tabla, ubicar el botón para visualizar los datos clínicos del participante.
- 4 Se podrá visualizar en la interfaz los datos clínicos de los participantes registrados.

#### Flujo Alternativo

Si el usuario cumple el rol de Administrador, podrá visualizar los datos clínicos de todos los participantes. Si el nivel de acceso es de encargado o Médico especialista, podrá visualizar los datos clínicos de los participantes que se registraron en su campaña. Si el nivel de acceso es de Personal de salud, solo podrá visualizar a los participantes que registró.

Postcondiciones Se podrá visualizar en la interfaz los datos clínicos de los participantes registrados.

Especificación de CU del sistema Revisar datos clínicos

| Caso de uso N°026 | Nombre de caso de uso:                                         |
|-------------------|----------------------------------------------------------------|
|                   | CUS_ Revisar_datos_clínicos                                    |
| Actor(es)         | Médico especialista                                            |
| Objetivo          | Este caso de uso permitirá revisar y brindar un diagnóstico de |
|                   | los datos clínicos para ser registrado en la base de datos.    |
| Precondiciones    | El actor debe contar con un usuario y contraseña válido que le |
|                   | permita ingresar al <i>Software.</i>                           |

#### Flujo de eventos

- 1 Seleccionar en el menú ubicado en el lateral izquierdo la opción de Datos Clínicos.
- 2 En la pantalla, se mostrará la interfaz de Mantenimiento de Datos clínicos.
- 3 En la interfaz, se encontrará la tabla con los Datos clínicos. Ubicar en esa tabla al usuario que se desea revisar.
- 4 En la última columna de opciones, seleccionar el icono para revisar datos clínicos.
- 5 Revisar los datos clínicos y marcar completar el diagnostico.
- 6 Presionar el botón "Guardar".

#### Flujo Alternativo

- -

| Postcondiciones | Se mostrarán los datos clínicos del participante buscado en la |
|-----------------|----------------------------------------------------------------|
|                 | interfaz.                                                      |

Especificación de CU del sistema Buscar datos clínicos

| Caso de uso N°027 | Nombre de caso de uso:                                         |
|-------------------|----------------------------------------------------------------|
|                   | CUS_Buscar_datos_clínicos                                      |
| Actor(es)         | Médico especialista                                            |
| Objetivo          | Este caso de uso permitirá revisar y brindar un diagnóstico de |
|                   | los datos clínicos para ser registrado en la base de datos.    |
| Precondiciones    | El actor debe contar con un usuario y contraseña válido que le |
|                   | permita ingresar al <i>Software.</i>                           |

#### Flujo de eventos

- 1 Seleccionar en el menú ubicado en el lateral izquierdo la opción de Datos Clínicos.
- 2 En la pantalla, se mostrará la interfaz de Mantenimiento de Datos clínicos.
- 3 En la interfaz, se encontrará la tabla con los Datos clínicos. Ubicar en esa tabla al usuario que se desea revisar.
- 4 En la última columna de opciones, seleccionar el icono para revisar datos clínicos.
- 5 Revisar los datos clínicos y marcar completar el diagnostico.
- 6 Presionar el botón "Guardar".

- -

#### Flujo Alternativo

- -

Postcondiciones

Especificación de CU del sistema Gestionar reportes

| Caso de uso N°028 | Nombre de caso de uso:                                                                      |
|-------------------|---------------------------------------------------------------------------------------------|
|                   | CUS_Gestionar_reportes                                                                      |
| Actor(es)         | Administrador                                                                               |
| Objetivo          | Visualizar un reporte sobre los datos clínicos registrados y revisados en la base de datos. |
| Precondiciones    | - Ingresar al sistema                                                                       |
| Flujo de eventos  |                                                                                             |

- 1 Seleccionar en el menú ubicado en el lateral izquierdo la opción de "Reportes".
- 2 En la pantalla, se mostrará la interfaz de Reportes.
- 3 Visualizar el reporte generado.

# Flujo Alternativo

- -

**Postcondiciones** Visualizar el reporte generado.

Especificación de CU del sistema Visualizar reportes

| Caso de uso Nº029 | Nombre de caso de uso:                                                                      |
|-------------------|---------------------------------------------------------------------------------------------|
|                   | CUS_Visualizar_reportes                                                                     |
| Actor(es)         | Administrador                                                                               |
| Objetivo          | Visualizar un reporte sobre los datos clínicos registrados y revisados en la base de datos. |
| Precondiciones    | - Ingresar al sistema                                                                       |
| Flujo de eventos  |                                                                                             |

- 4 Seleccionar en el menú ubicado en el lateral izquierdo la opción de "Reportes".
- 5 En la pantalla, se mostrará la interfaz de Reportes.
- 6 Visualizar el reporte generado.

# Flujo Alternativo

- -

**Postcondiciones** Se pueden aplicar filtros para actualizar las gráficas.

**C. Diagrama de interacción por cada caso de uso.** En esta sección se van a mostrar los diagramas de interacción para cada caso de uso, estos diagramas nos ayudarán a ver a detalle los respectivos escenarios de los casos de uso del sistema.

a. *Diagrama de secuencia.* Los diagramas de secuencia van a mostrar el orden en el que los objetos e instancias interactúan.

#### Figura 25

DSec\_Iniciar sesión

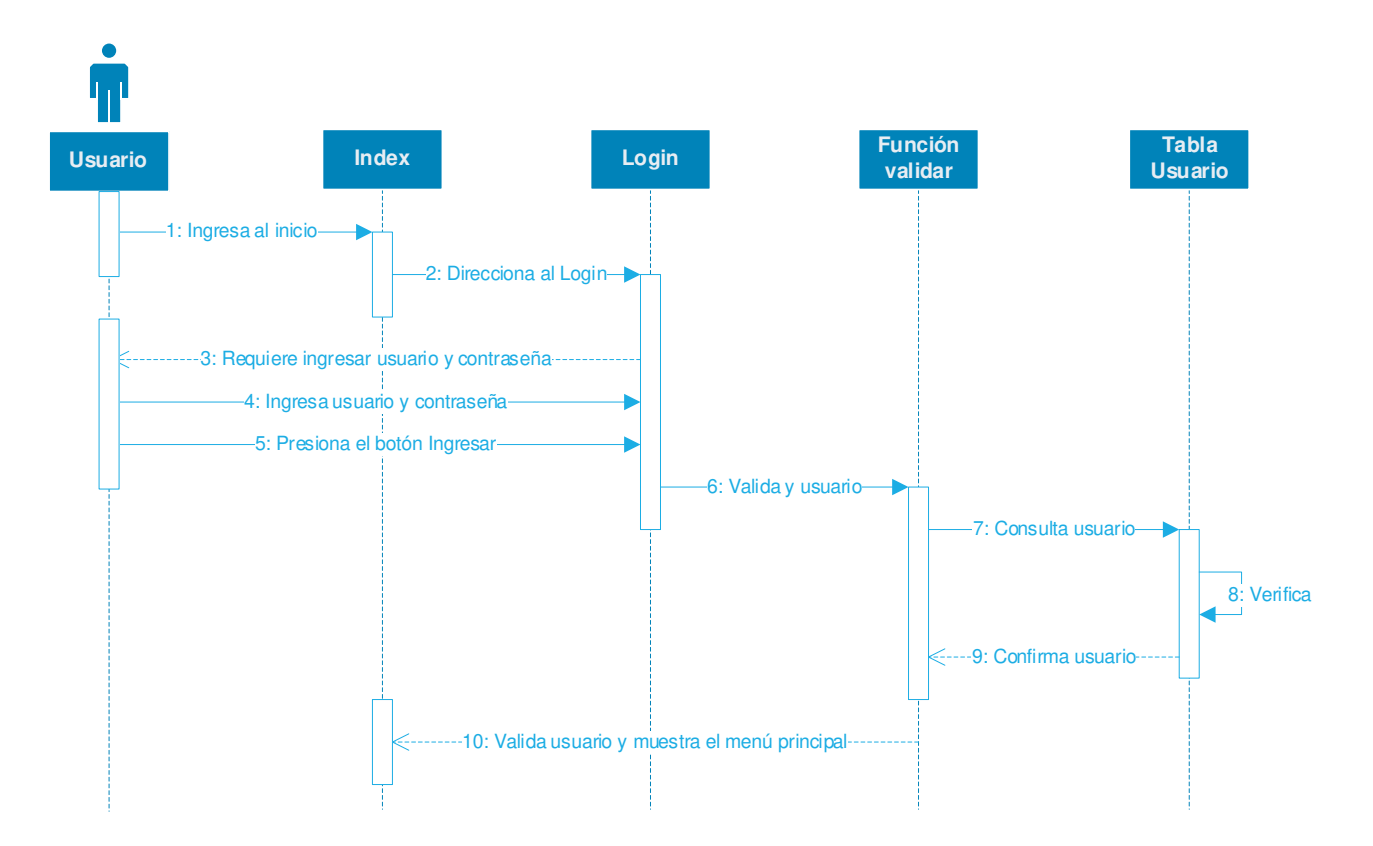

Dsec\_Gestionar usuario

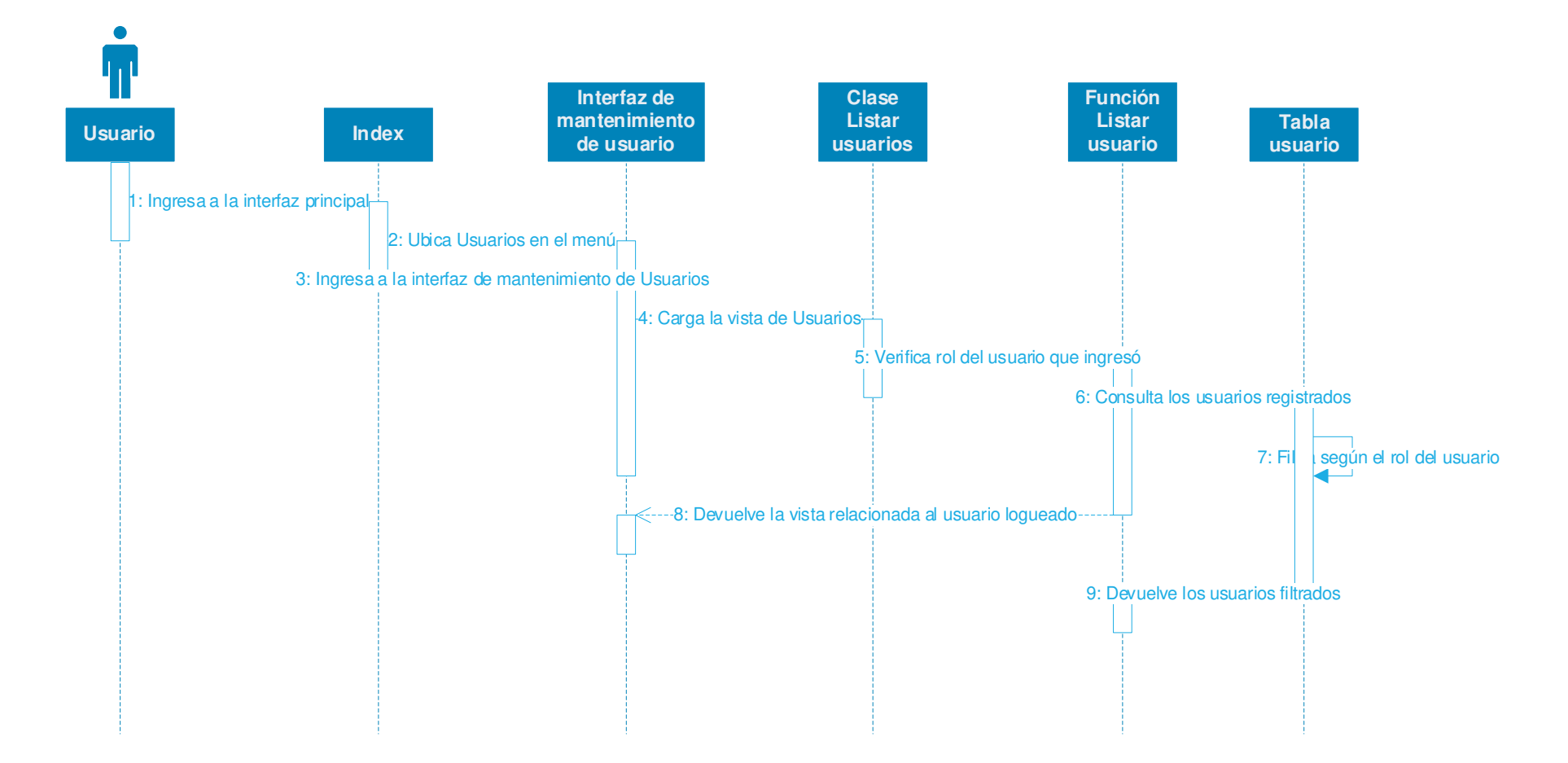

Dsec\_Registrar usuario

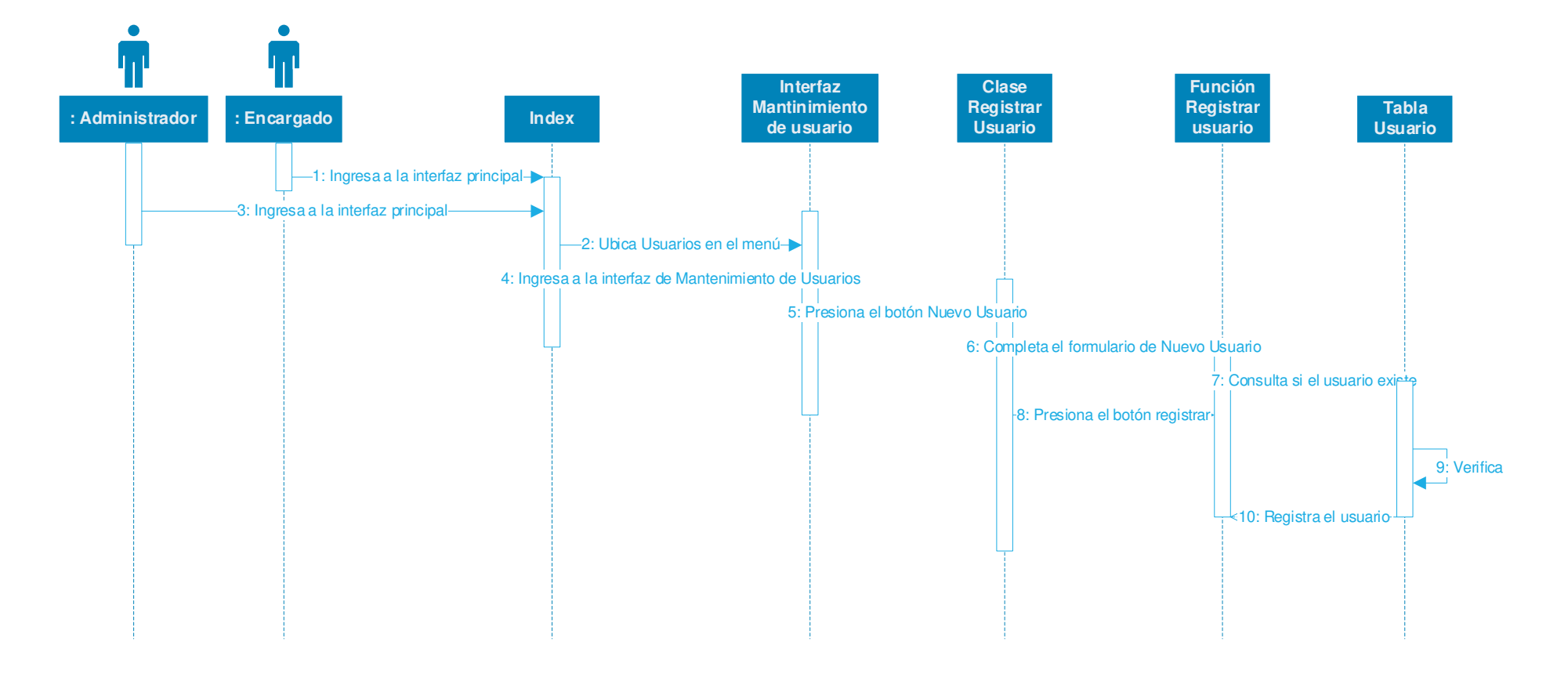

Dsec\_Editar usuario

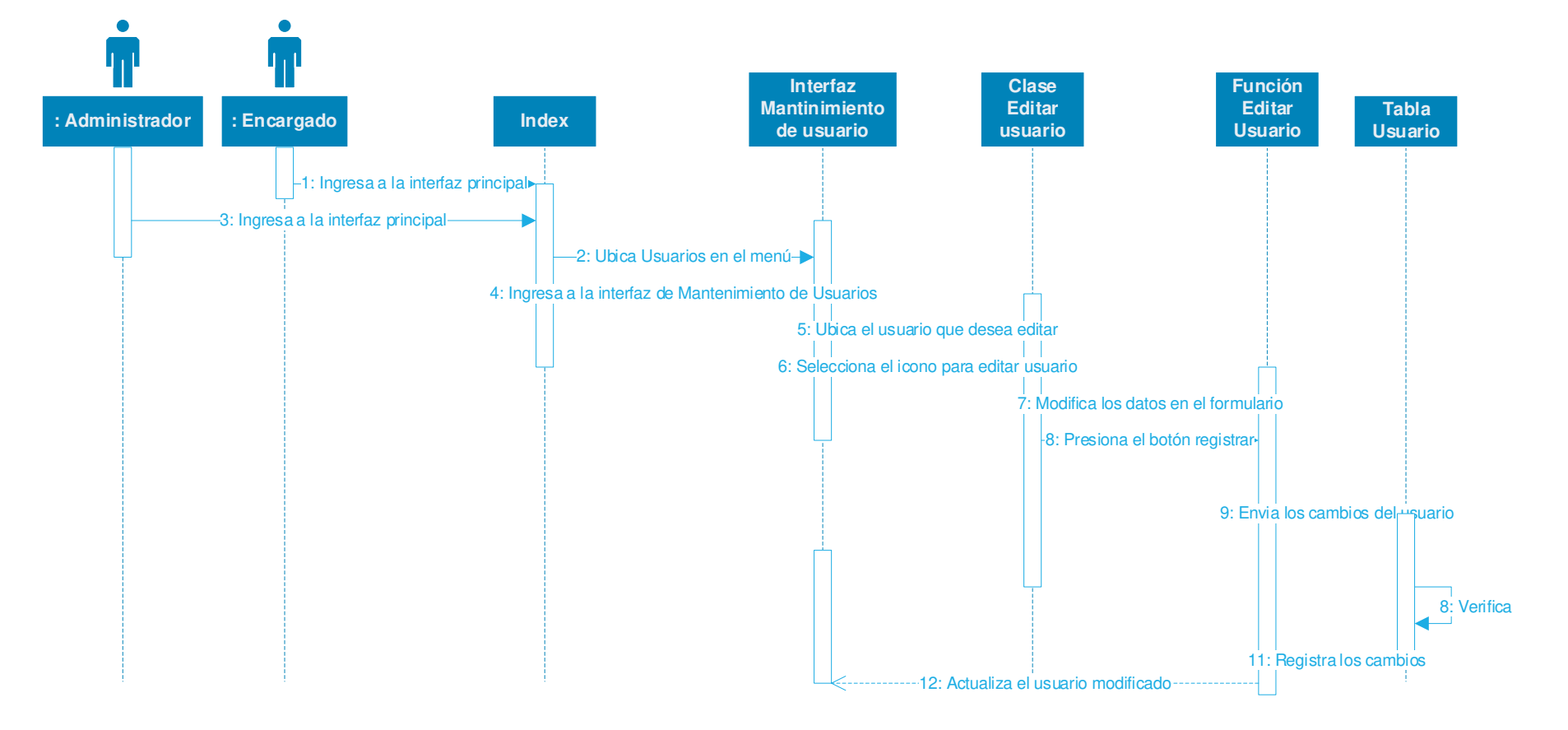

Dsec\_Visualizar usuario

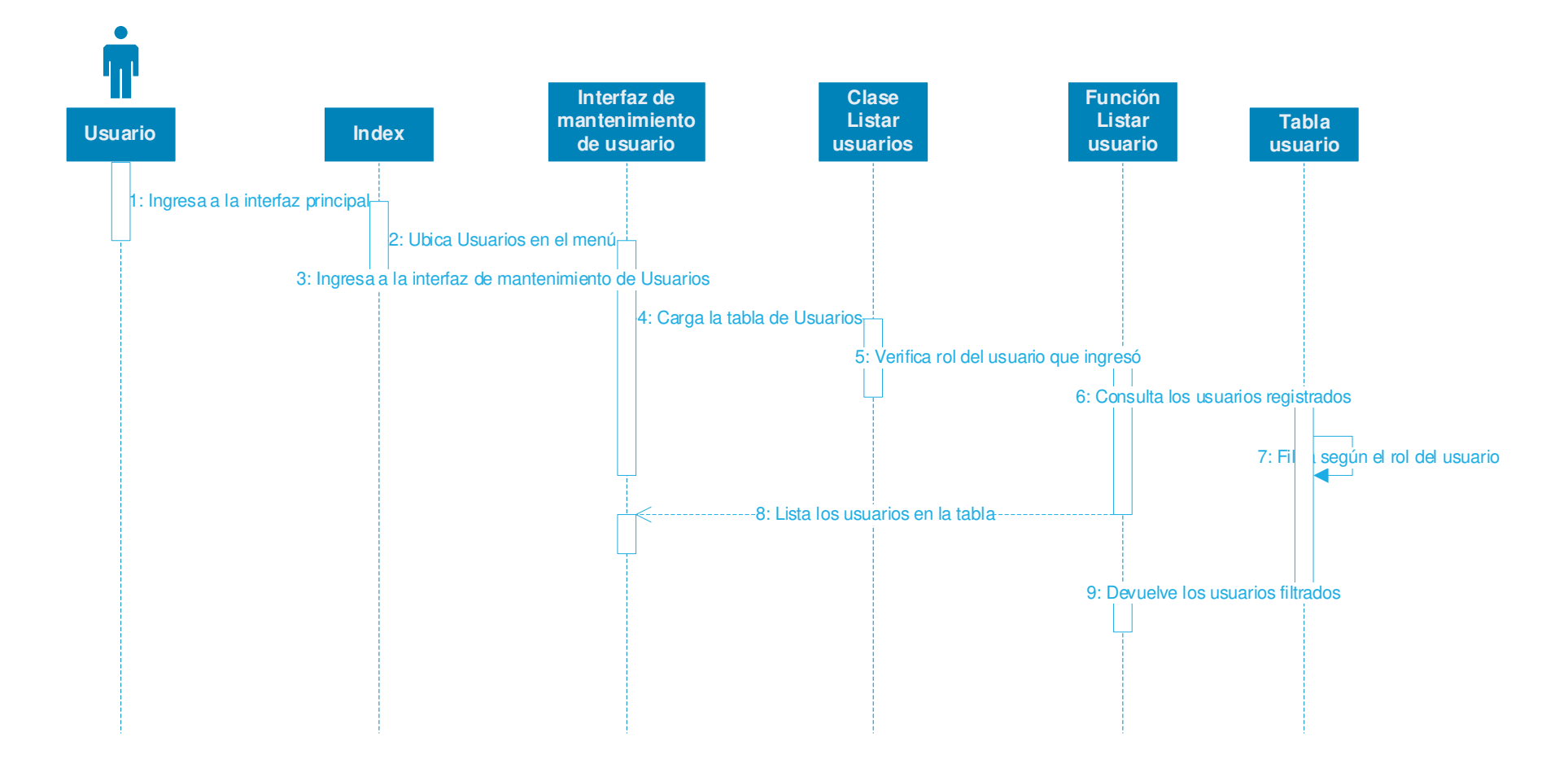

Dsec\_Buscar usuario

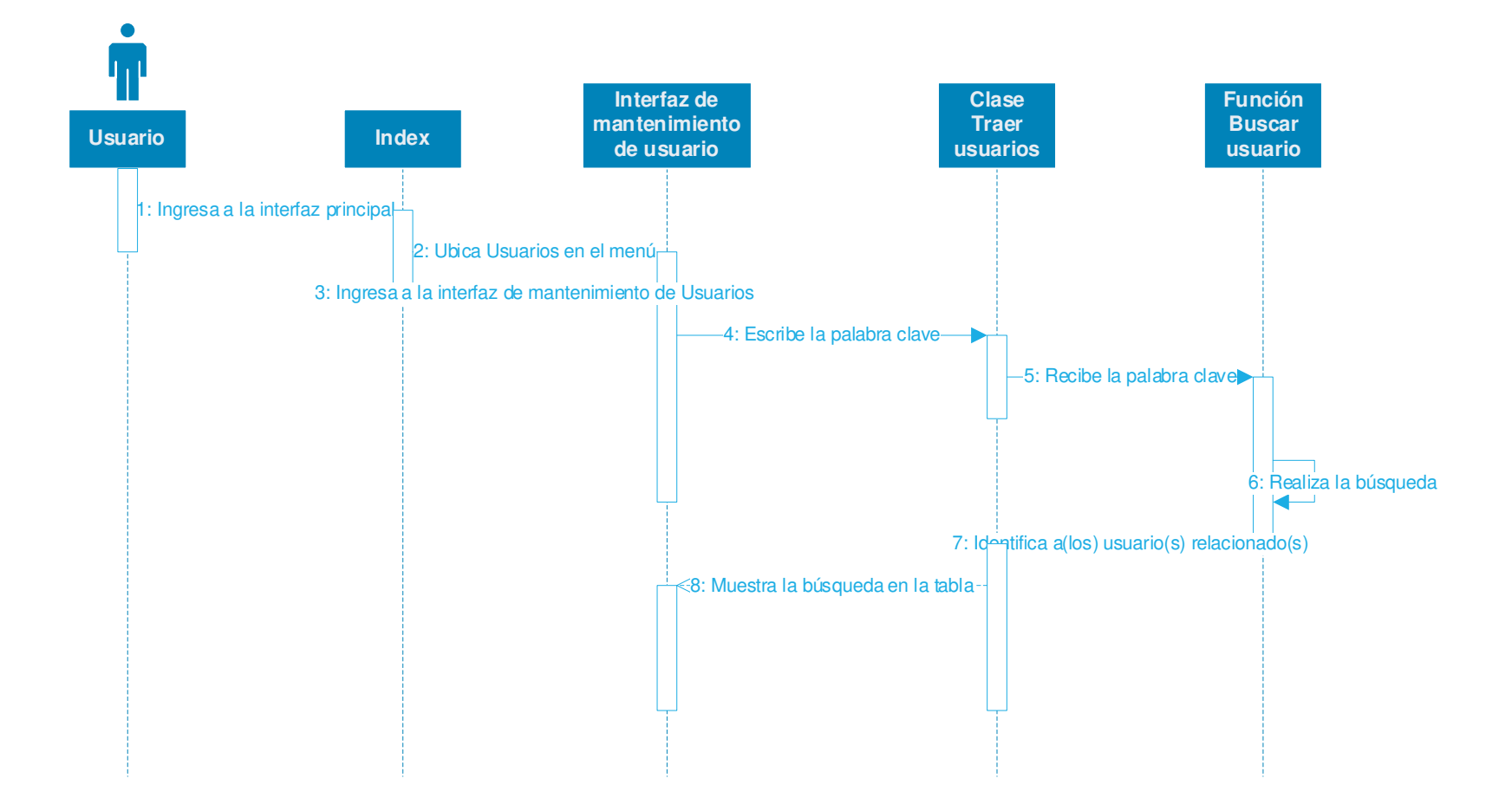

Dsec\_Gestionar centros

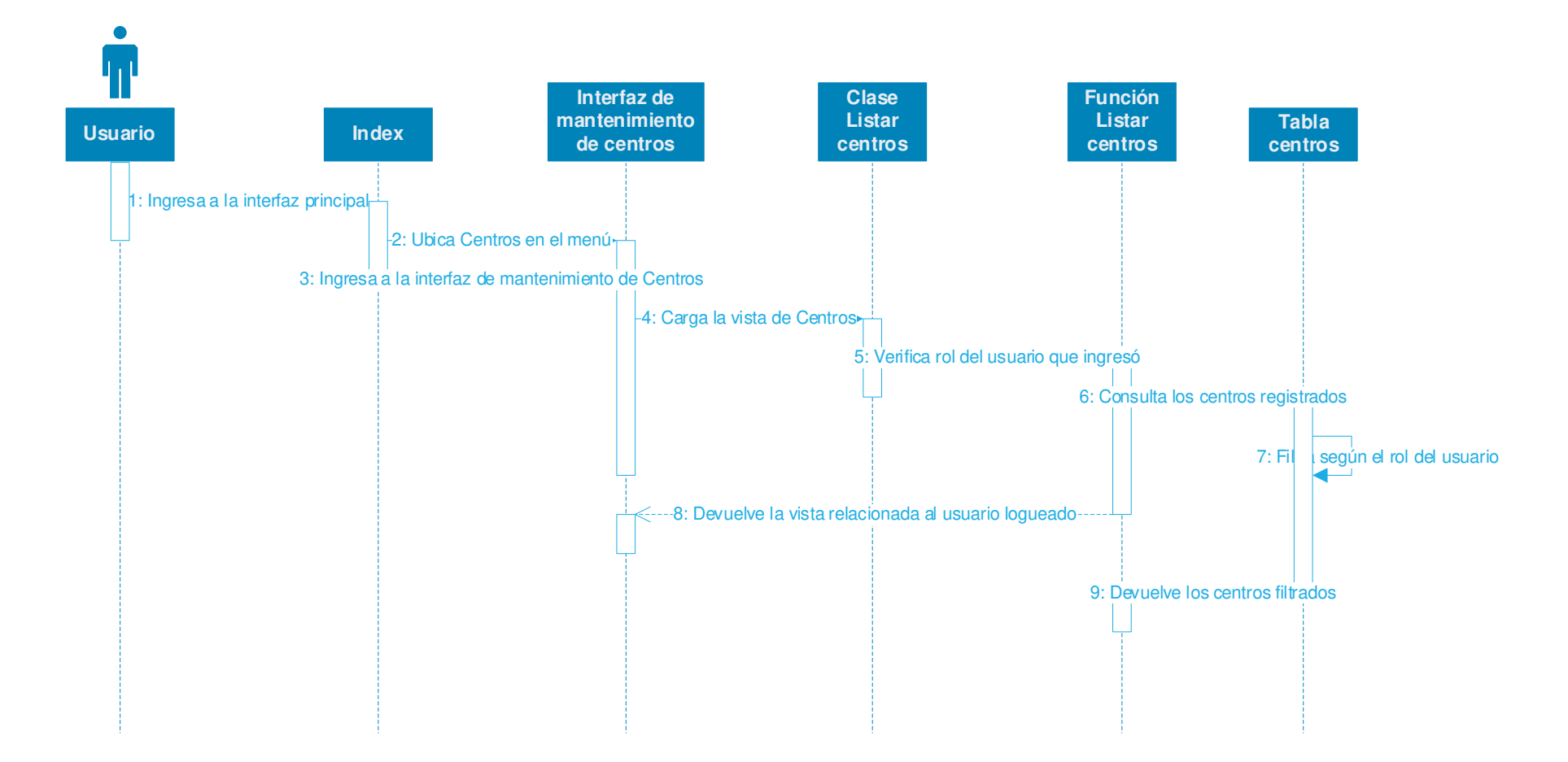

Dsec\_Registrar centro

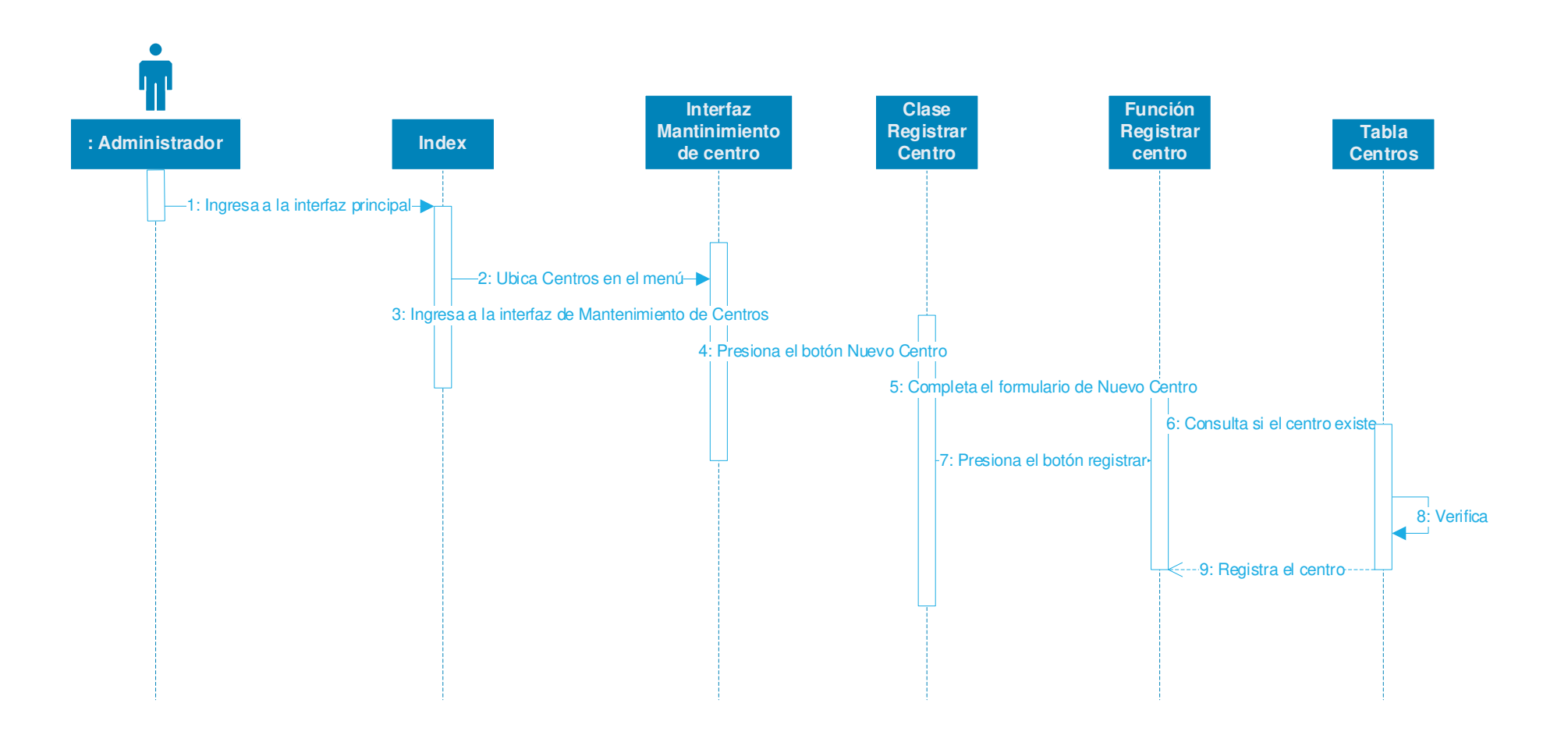

Dsec\_Editar centro

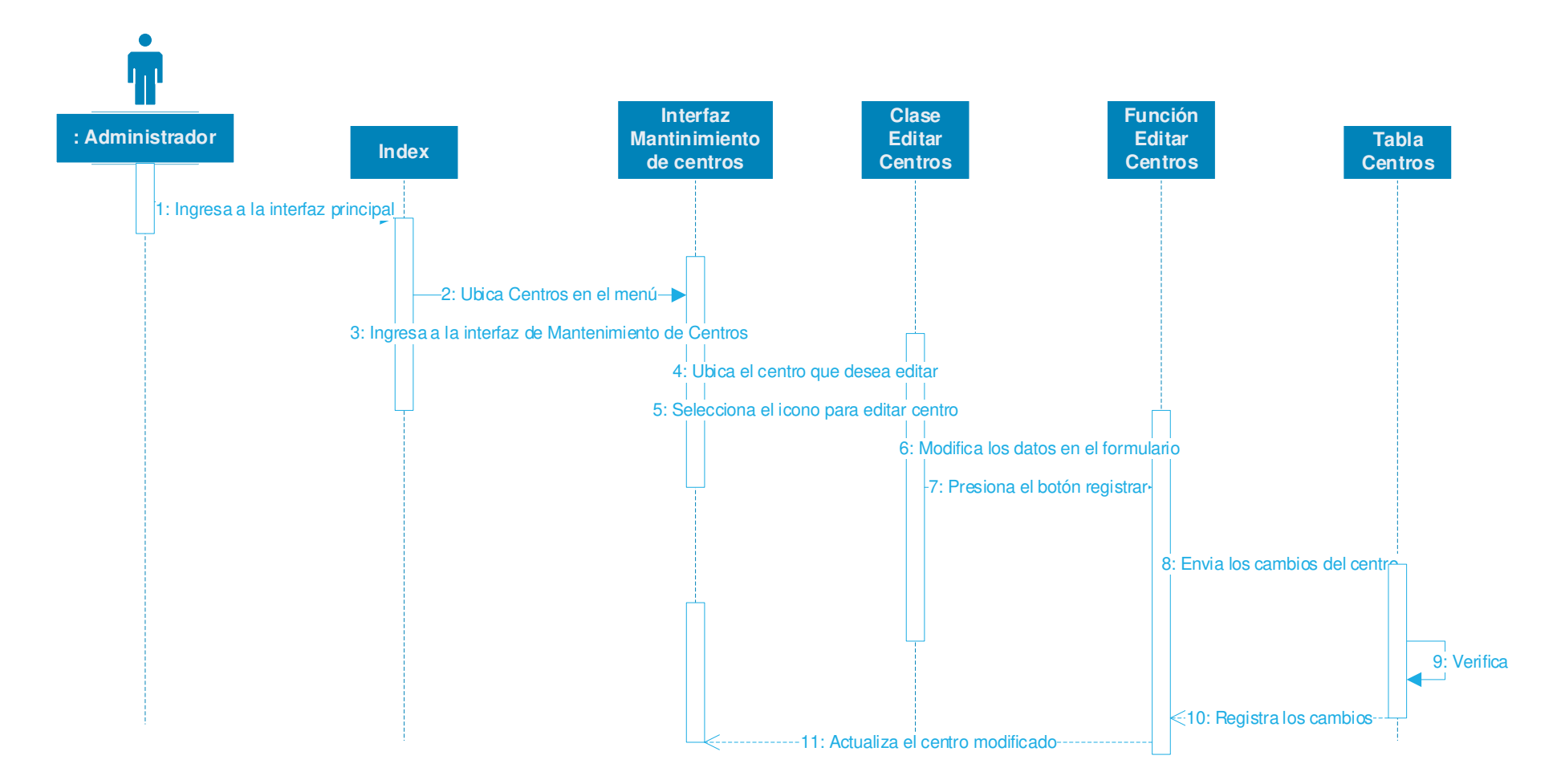

Dsec\_Visualizar centro

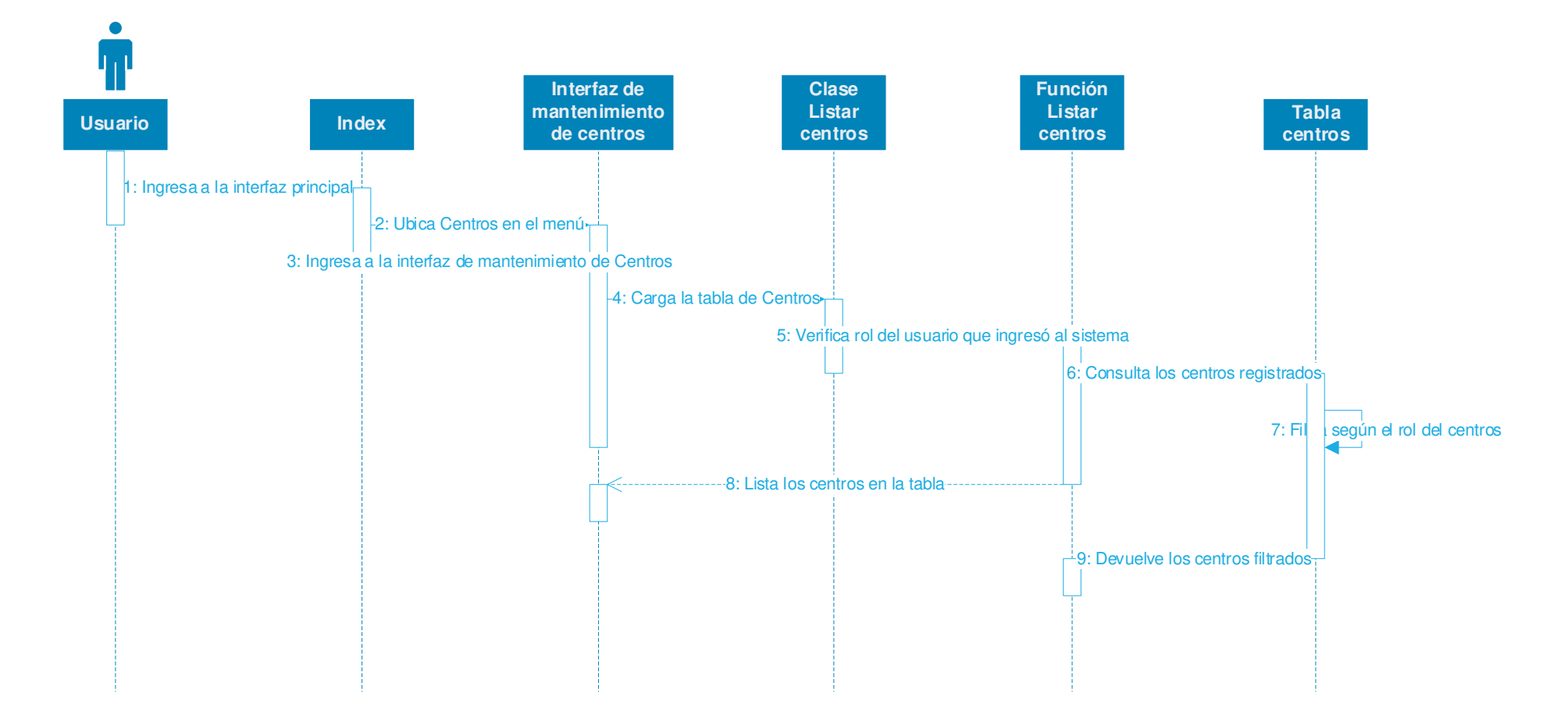

Dsec\_Buscar centro

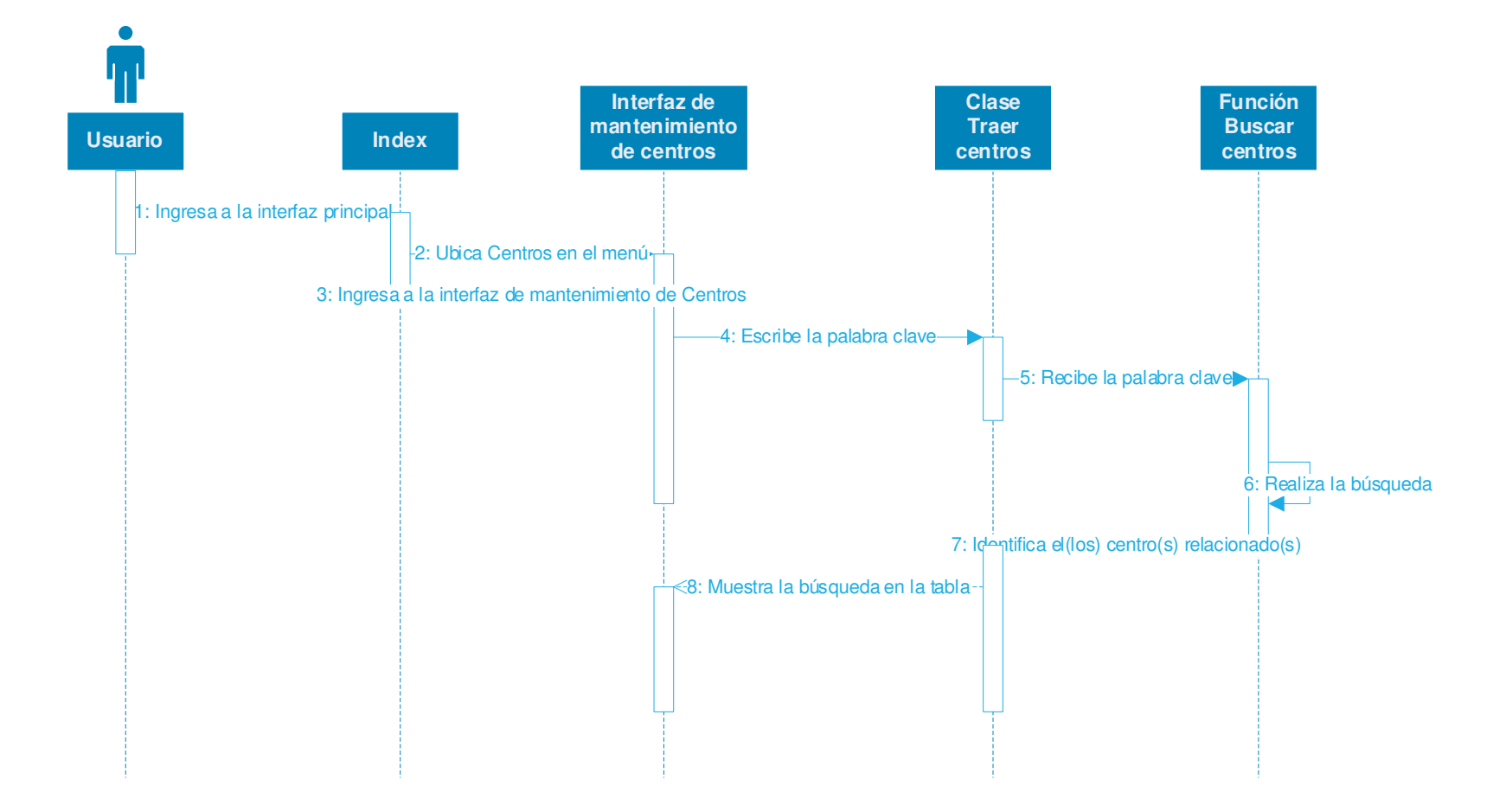

Dsec\_ Gestionar campañas

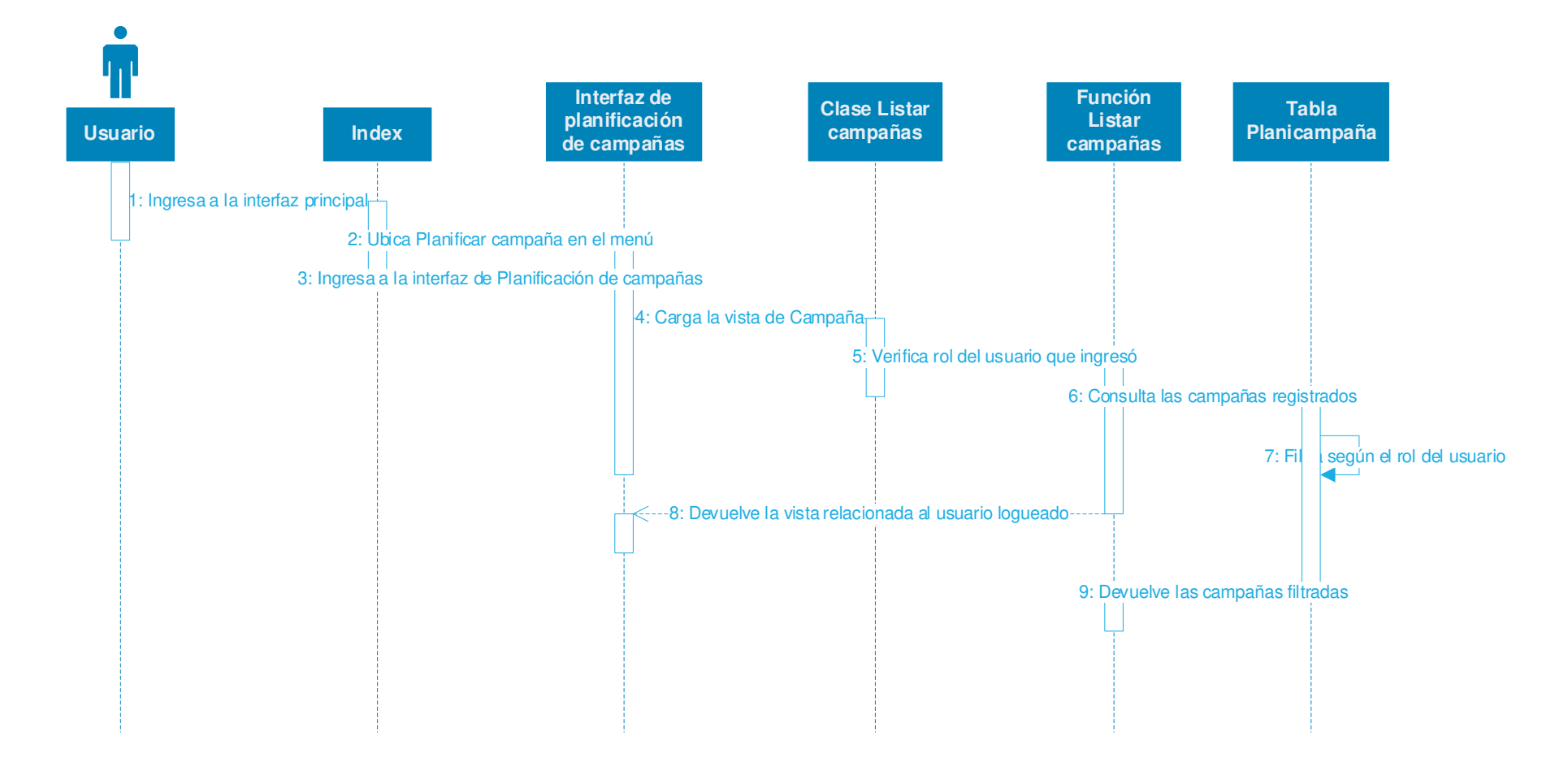

Dsec\_ Registrar campaña

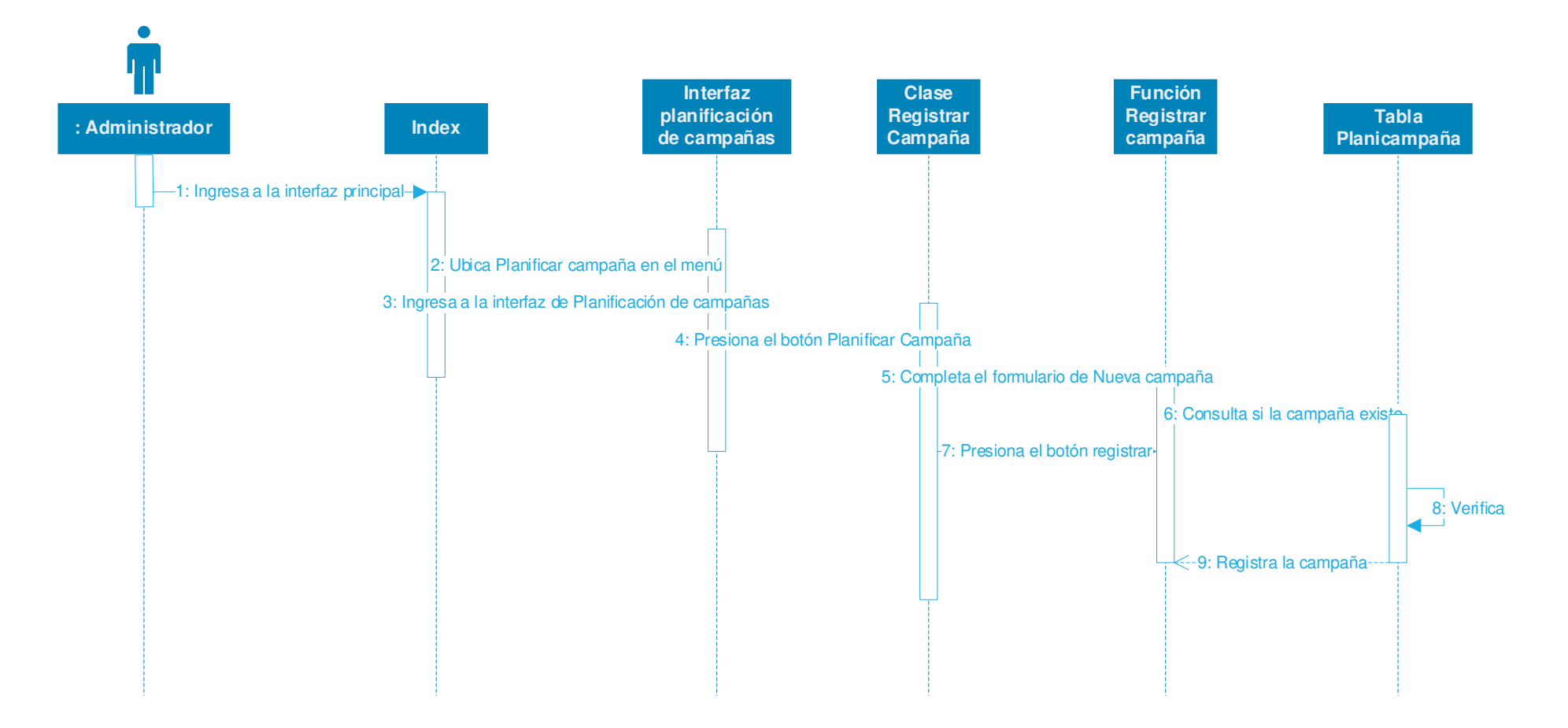

Dsec\_ Concluir campaña

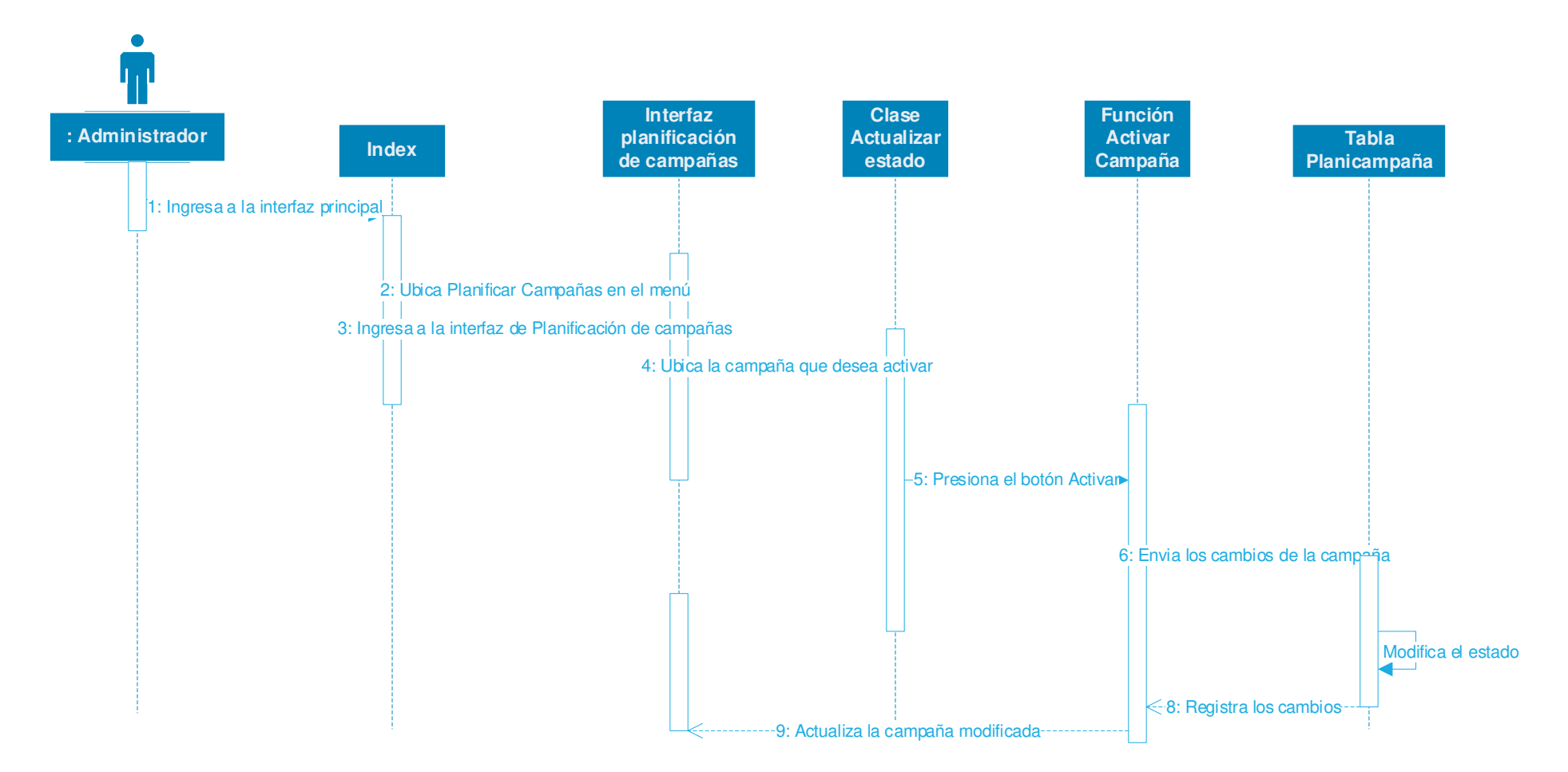

Dsec\_ Concluir campaña

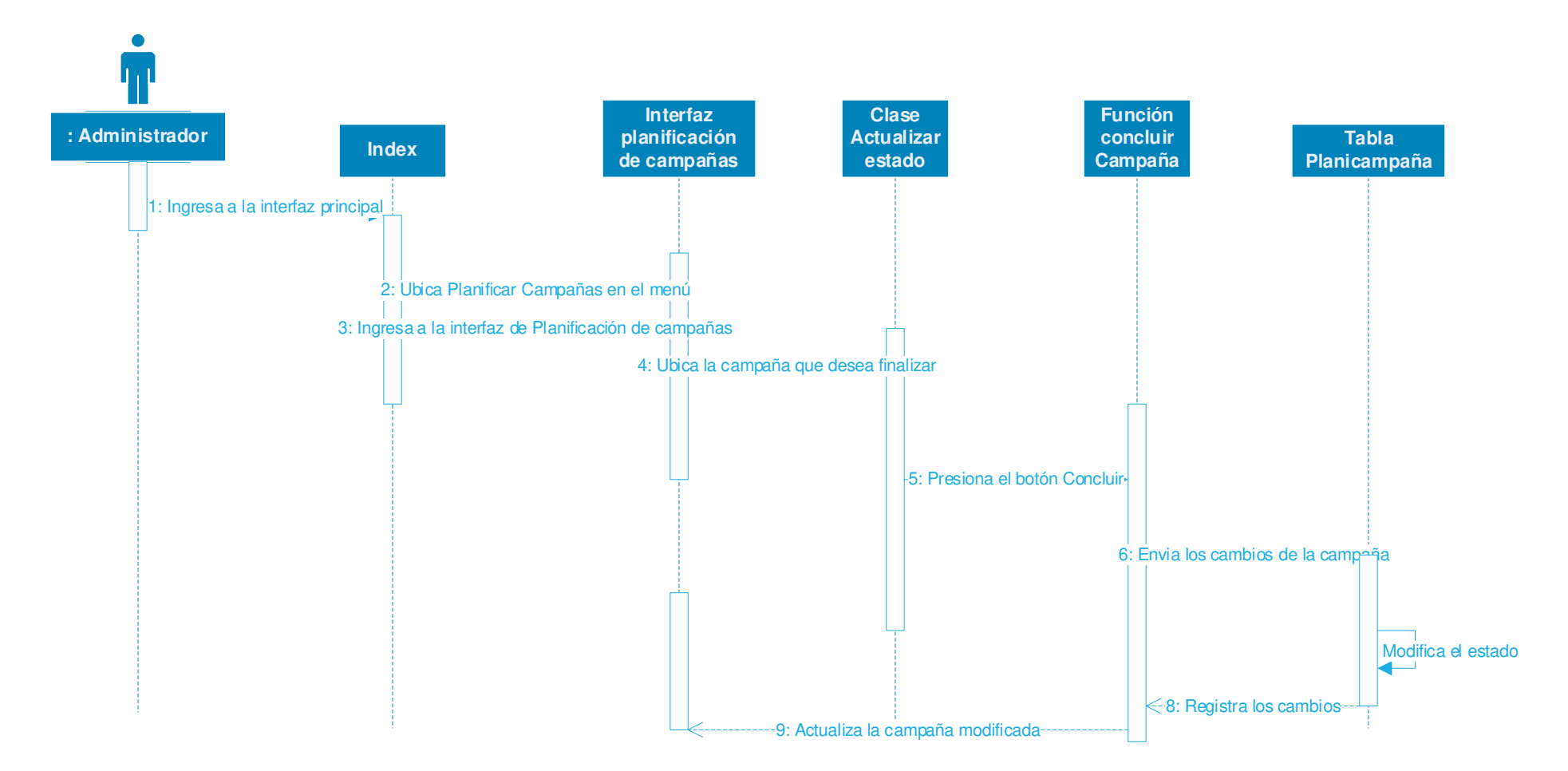

Dsec\_ Visualizar campaña

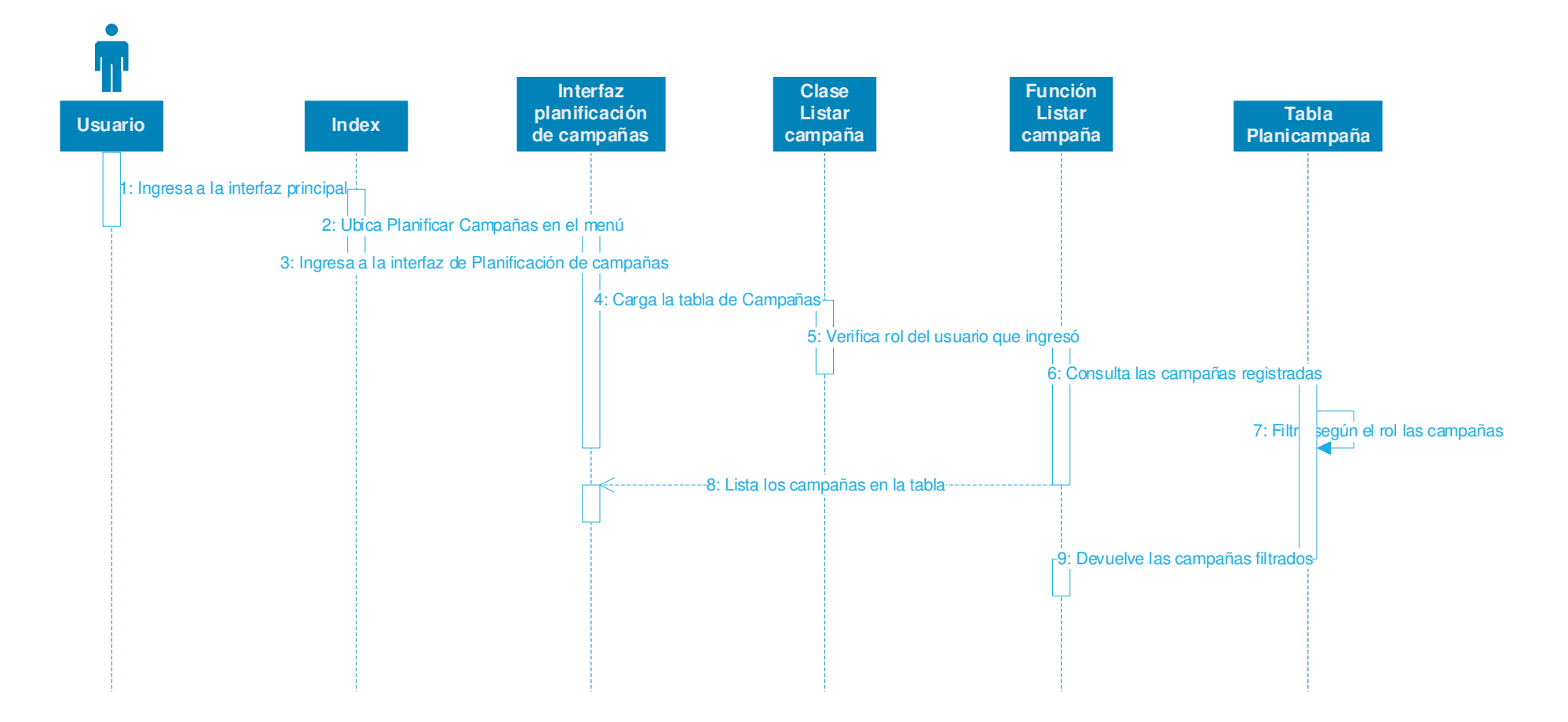

Dsec\_ Buscar campaña

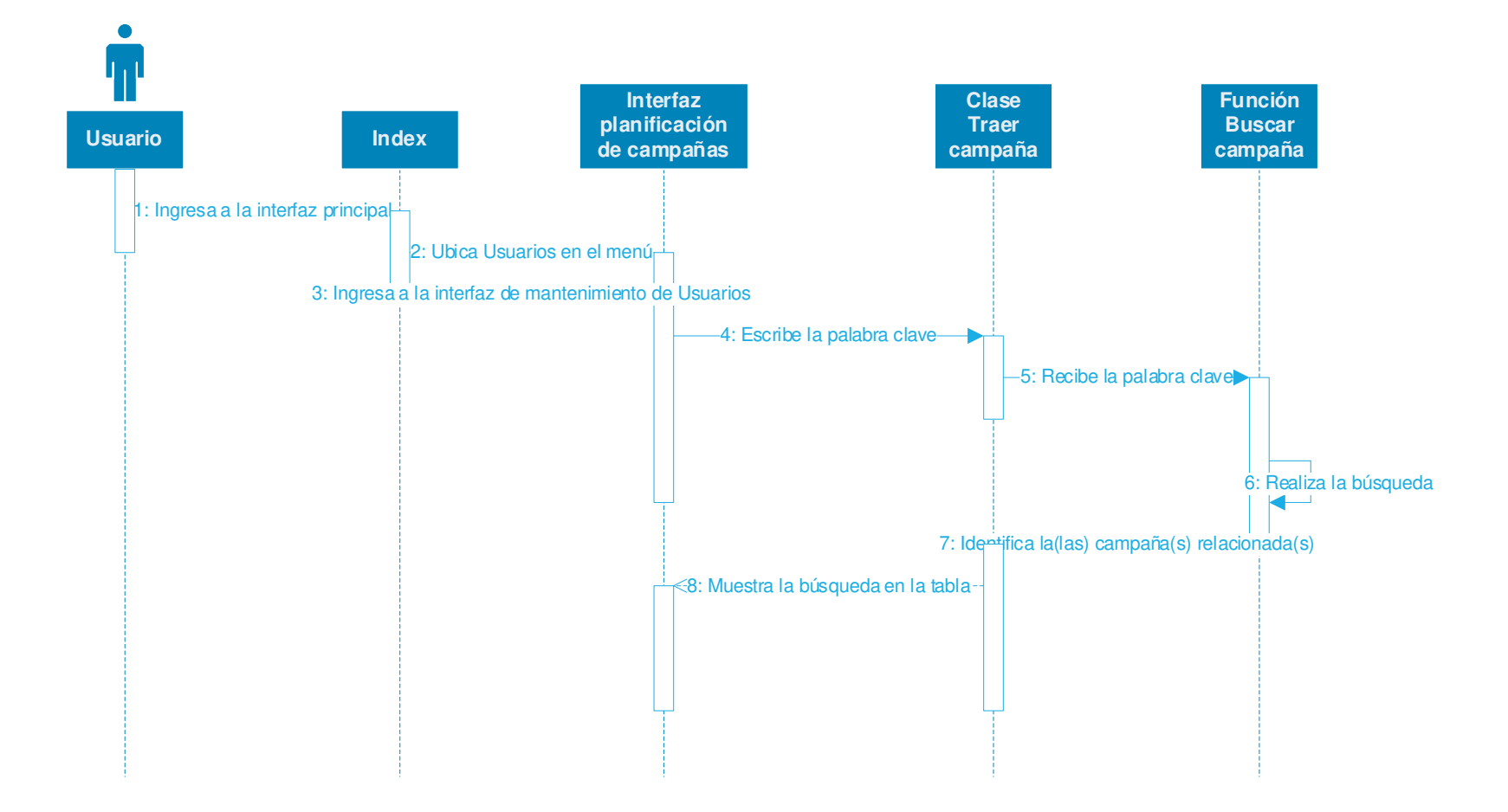

#### Dsec\_ Gestionar participantes

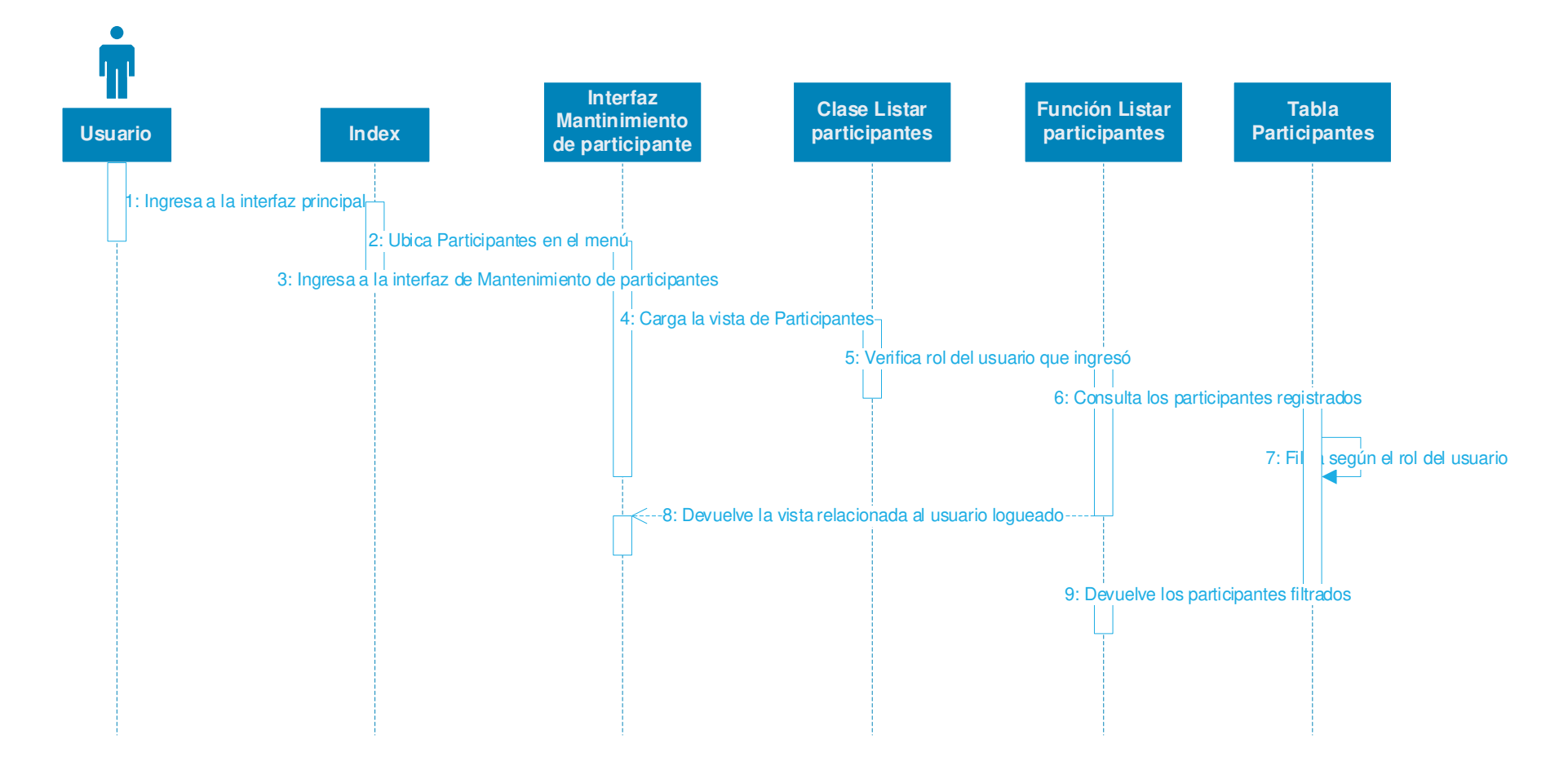

Dsec\_ Registrar participante

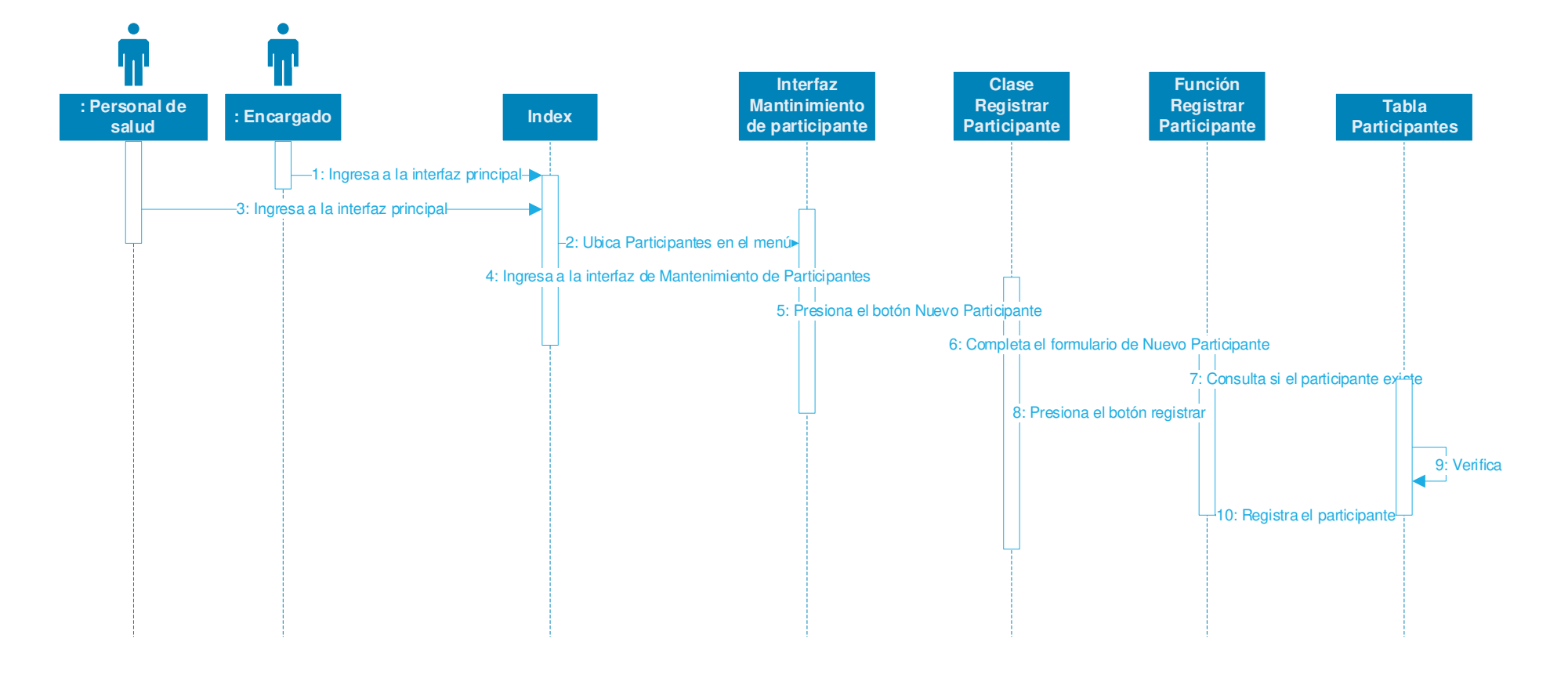

Dsec\_ Editar participante

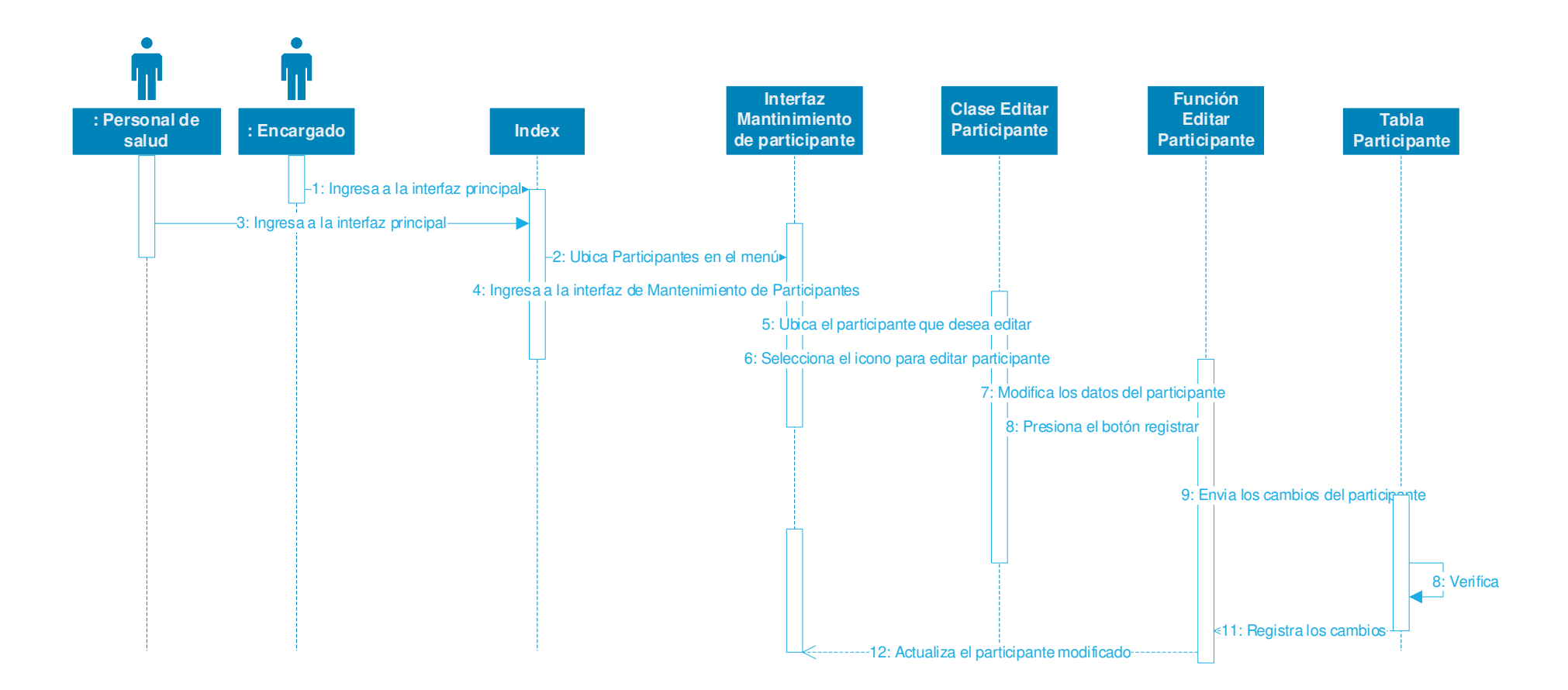

#### Dsec\_ Visualizar\_participante

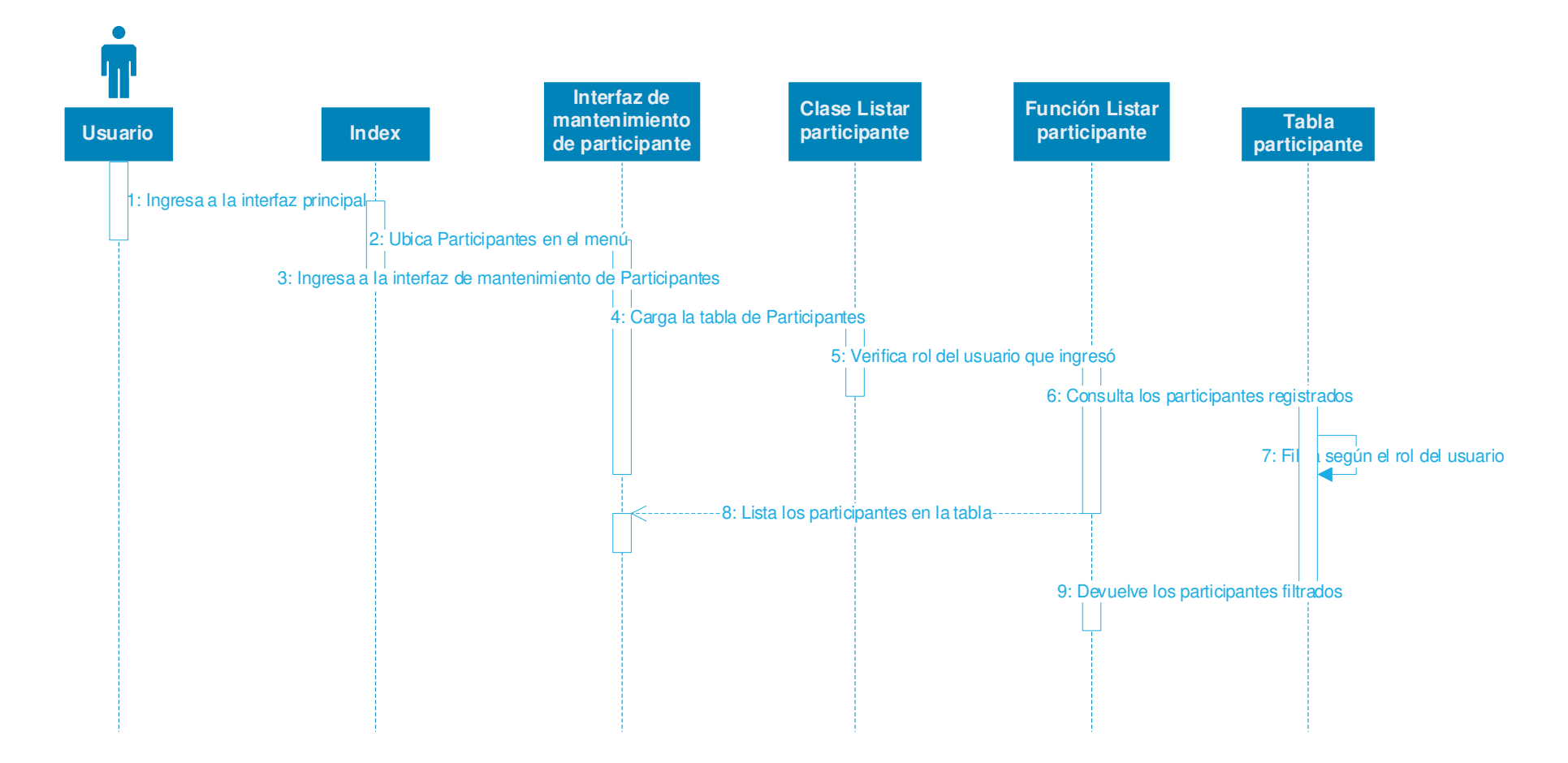

Dsec\_Buscar\_participante

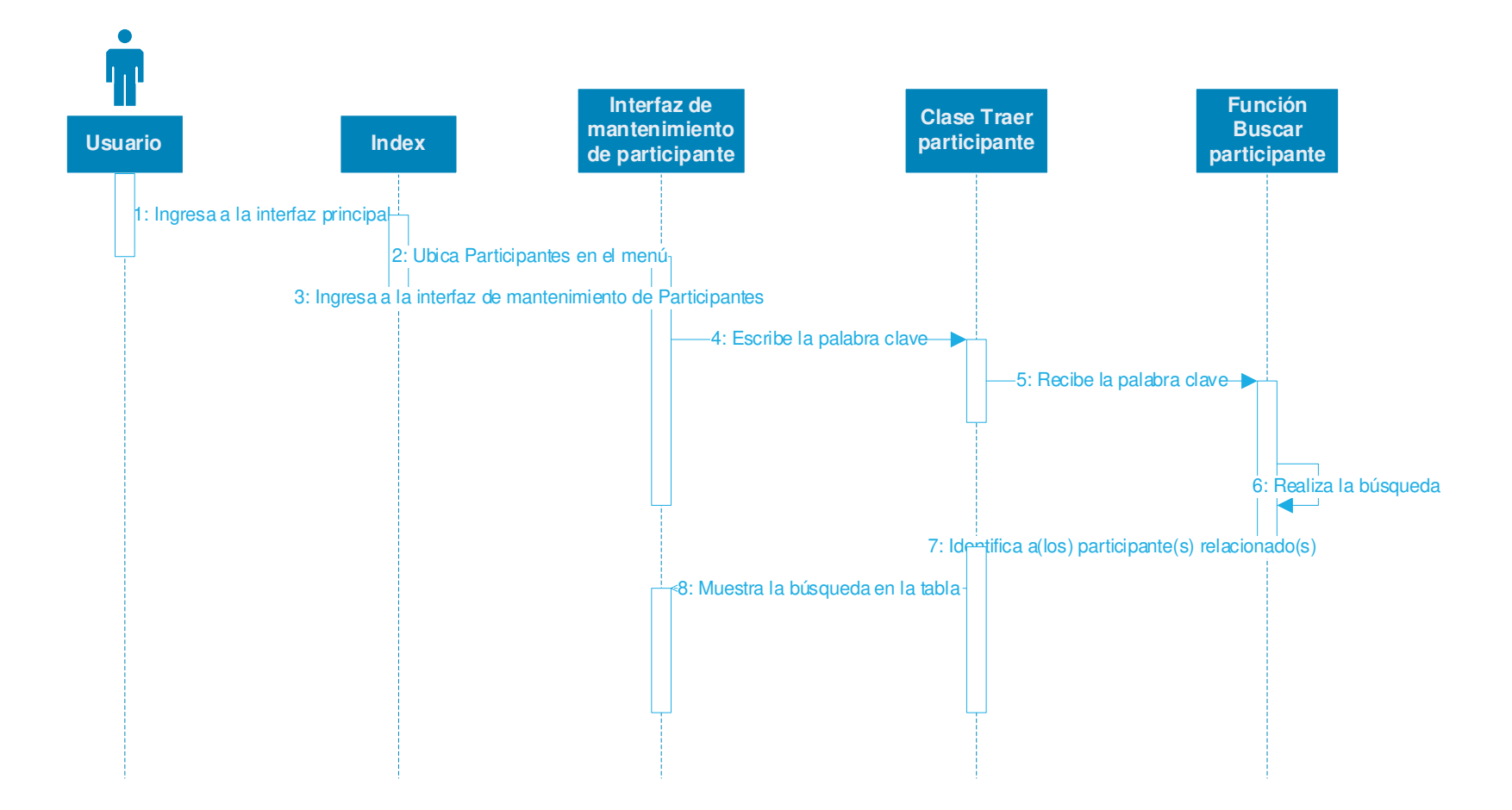

Dsec\_ Registrar datos clínicos

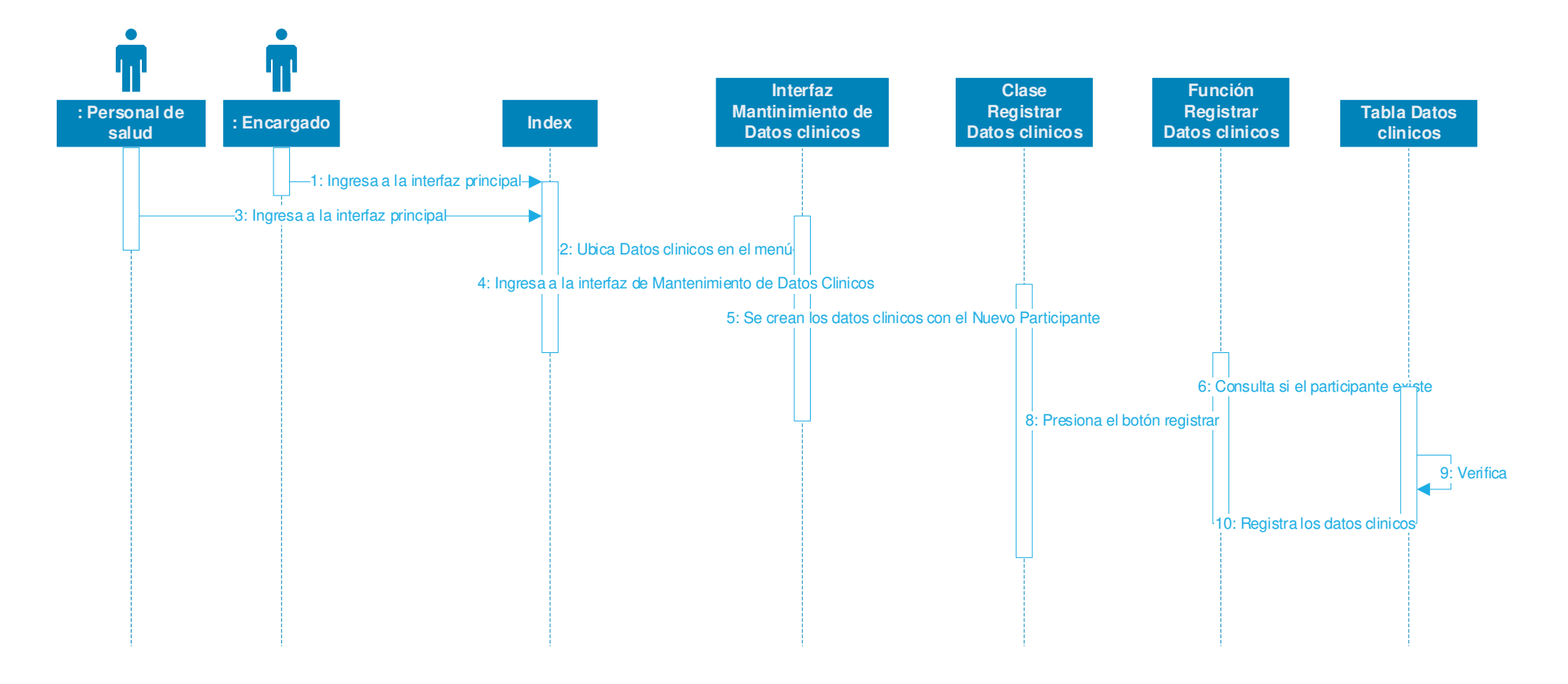

Dsec\_ Editar datos clínicos

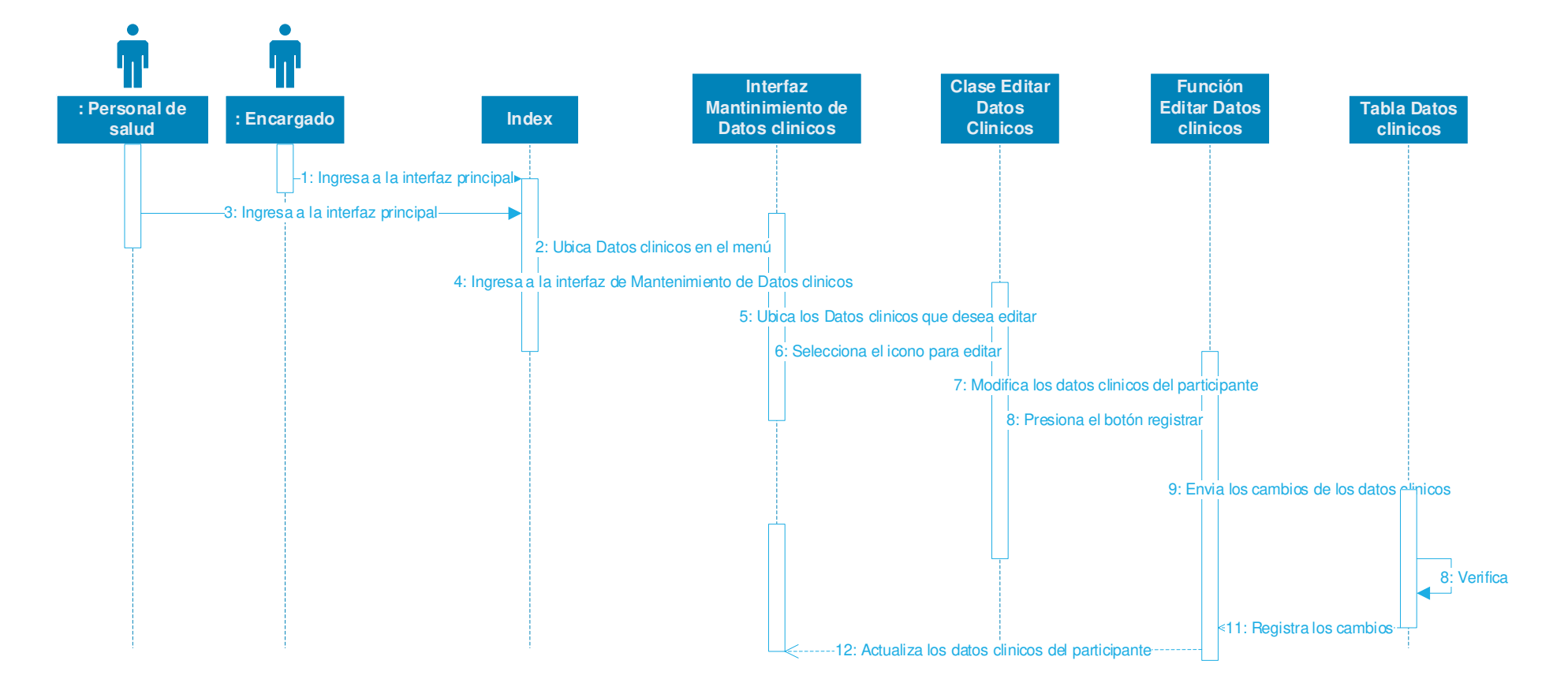

### Dsec\_ Visualizar datos clínicos

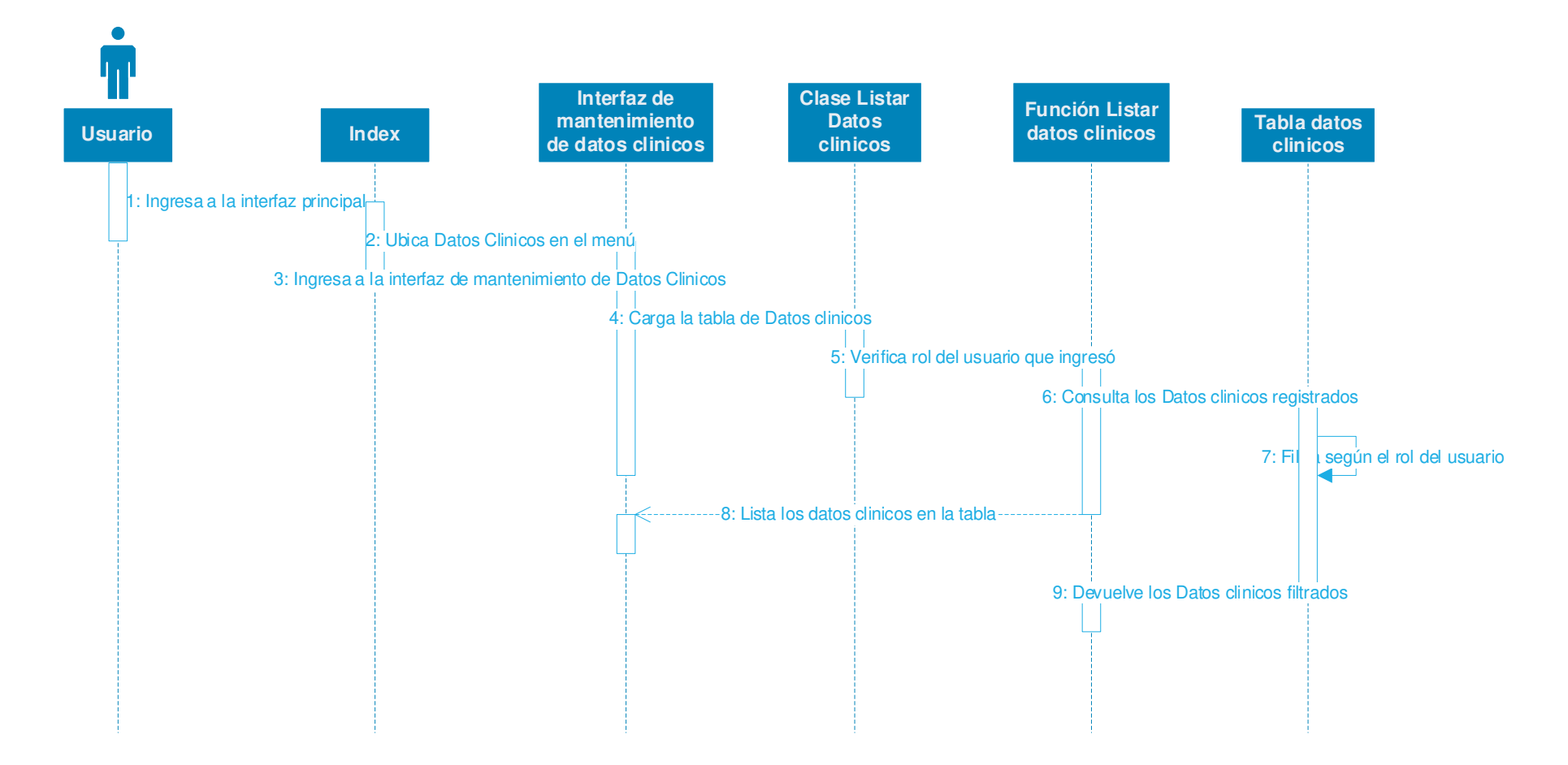
Dsec\_ Revisar datos clínicos

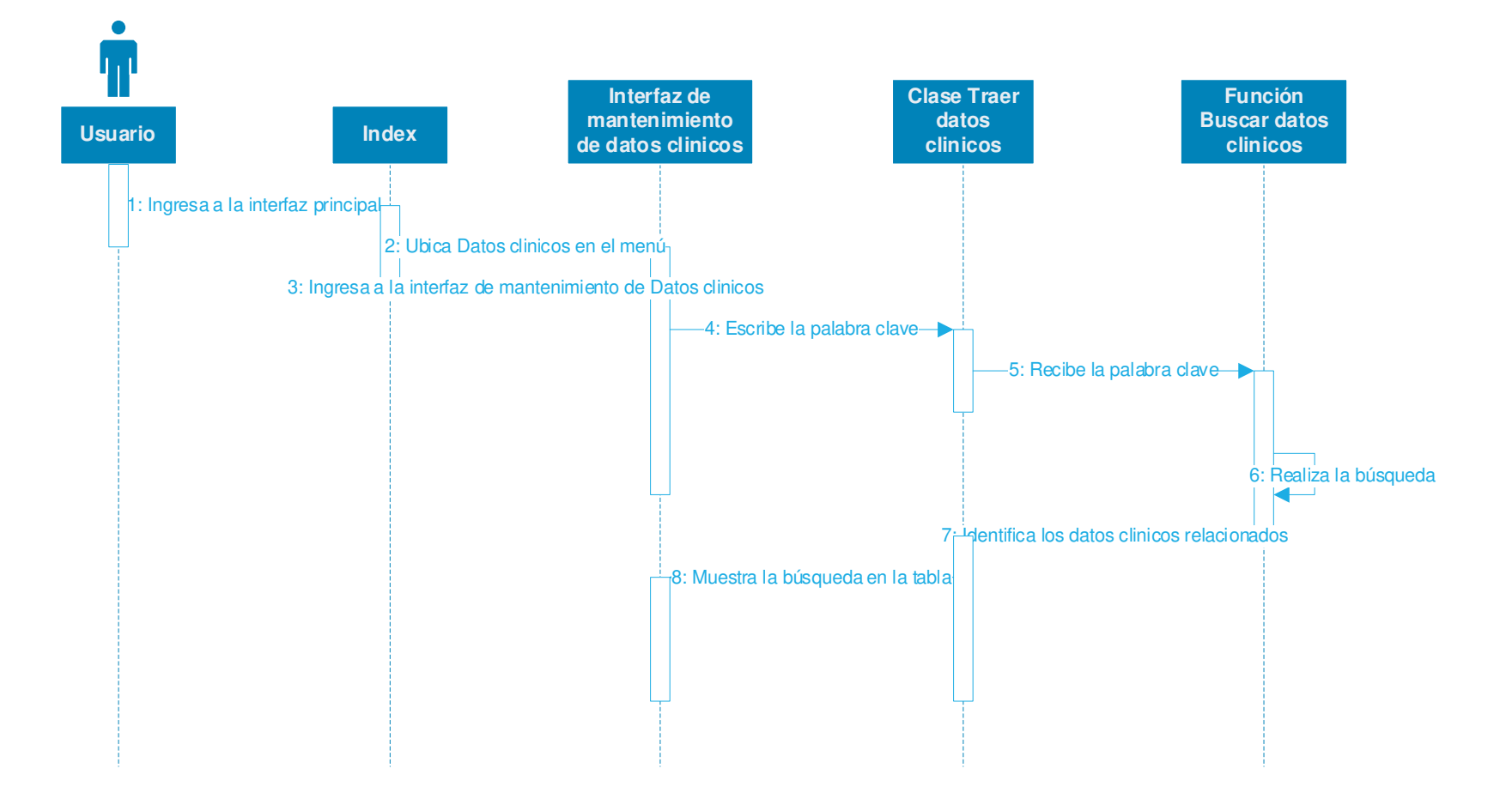

Dsec\_Buscar Datos Clínicos

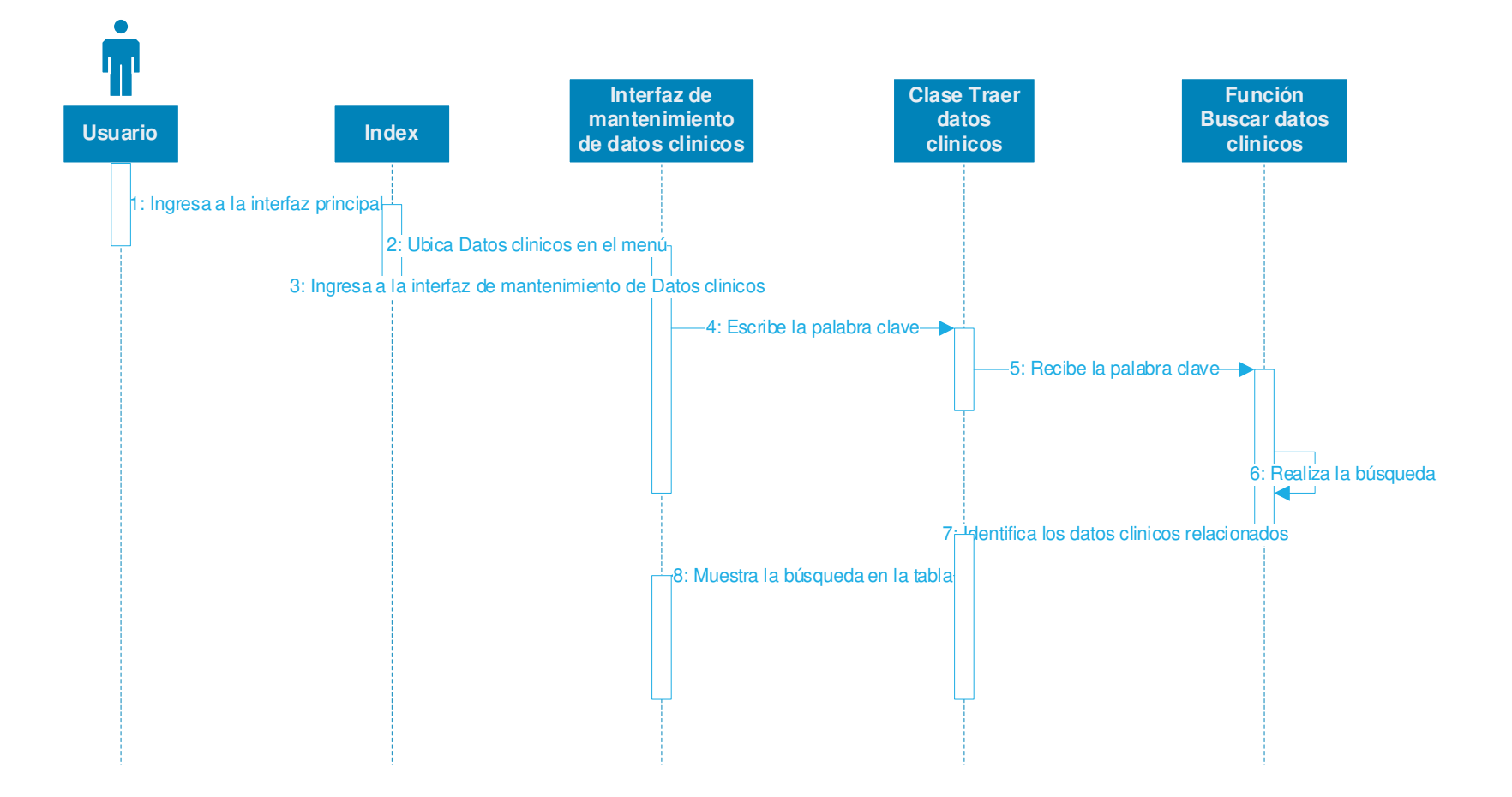

Dsec\_Gestionar Reportes

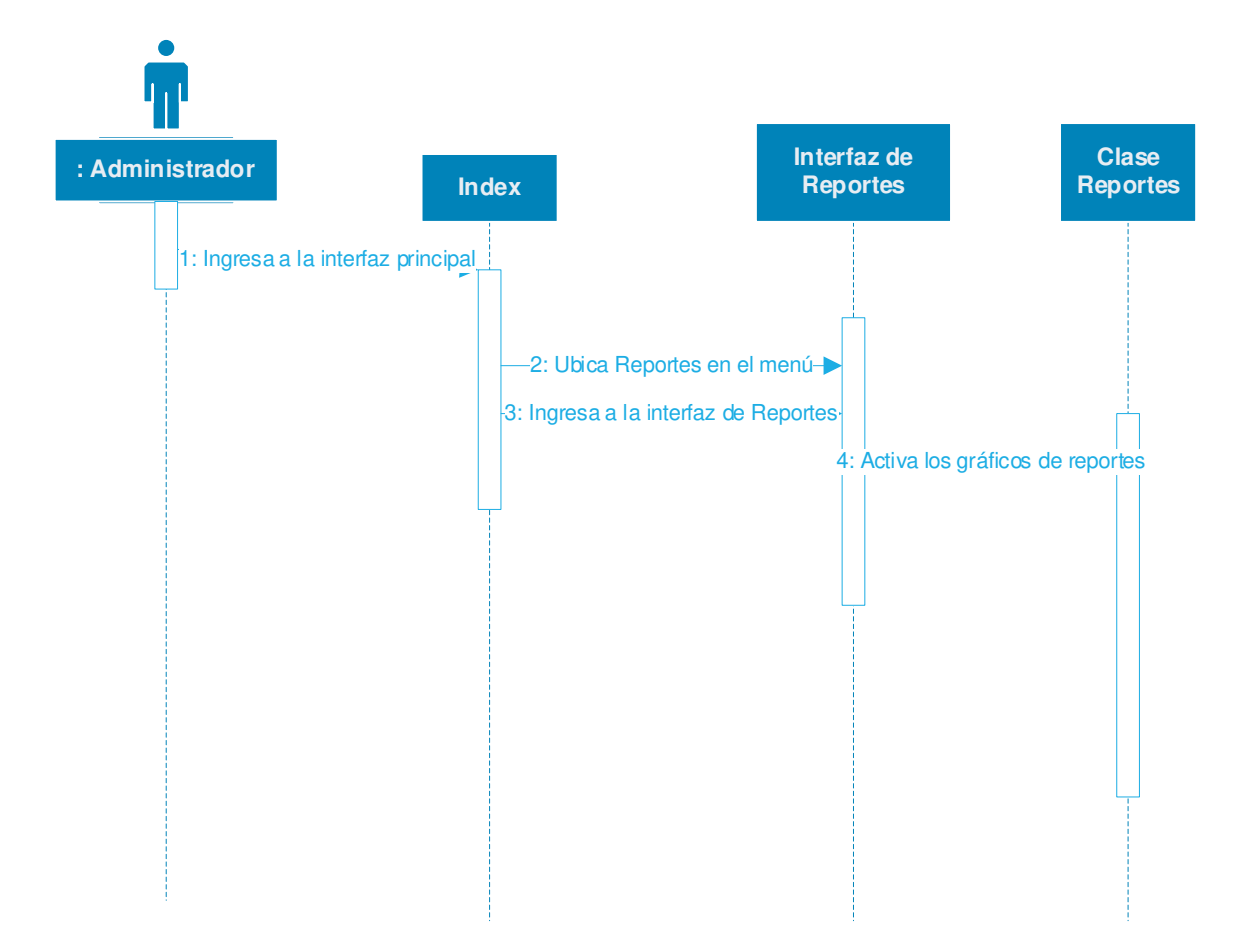

Dsec\_Visualizar reportes

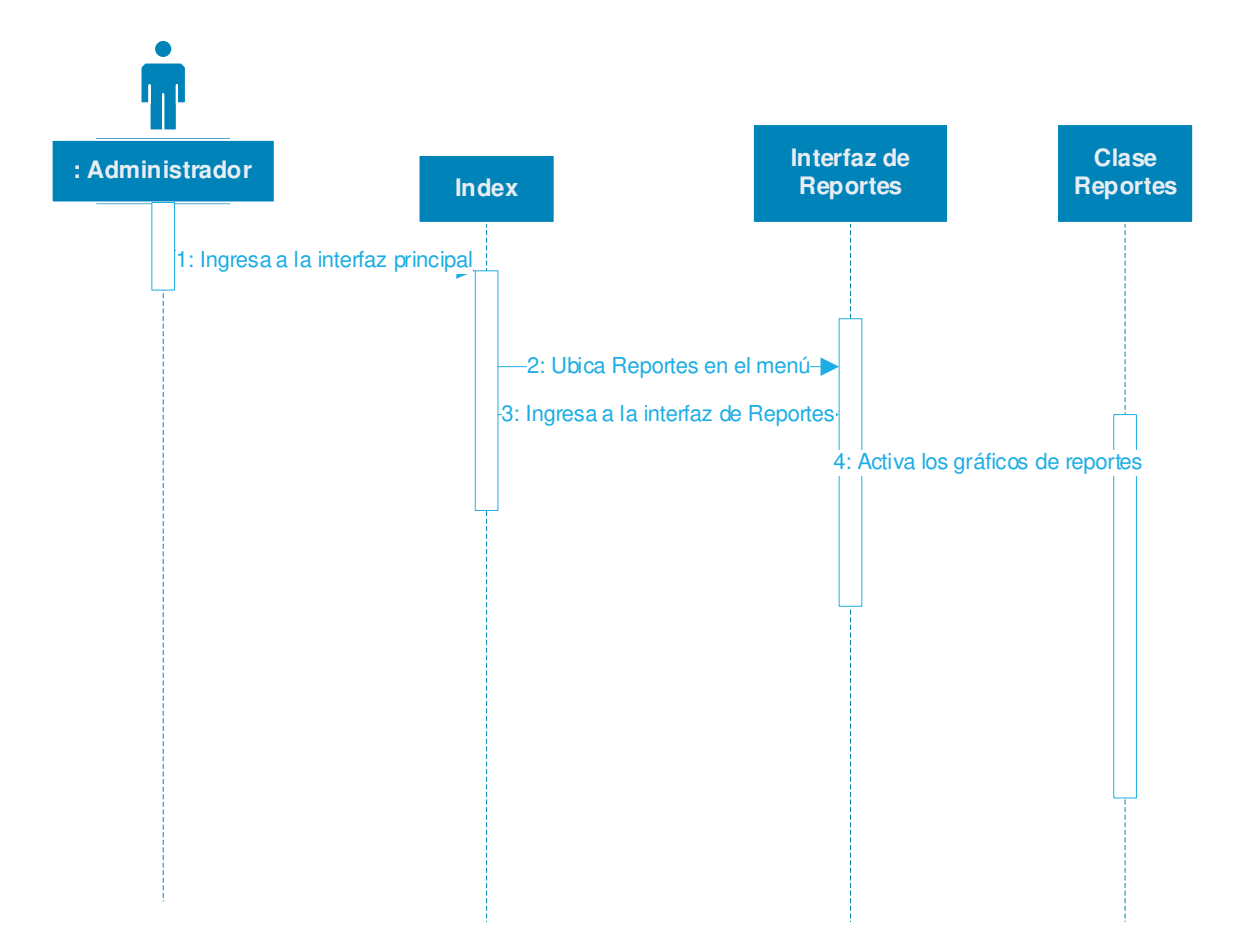

**b.** Diagrama de colaboración. Los diagramas de colaboración van a describir el comportamiento del sistema organizado al nivel

de los roles.

#### Figura 54

Dcol\_Iniciar sesión

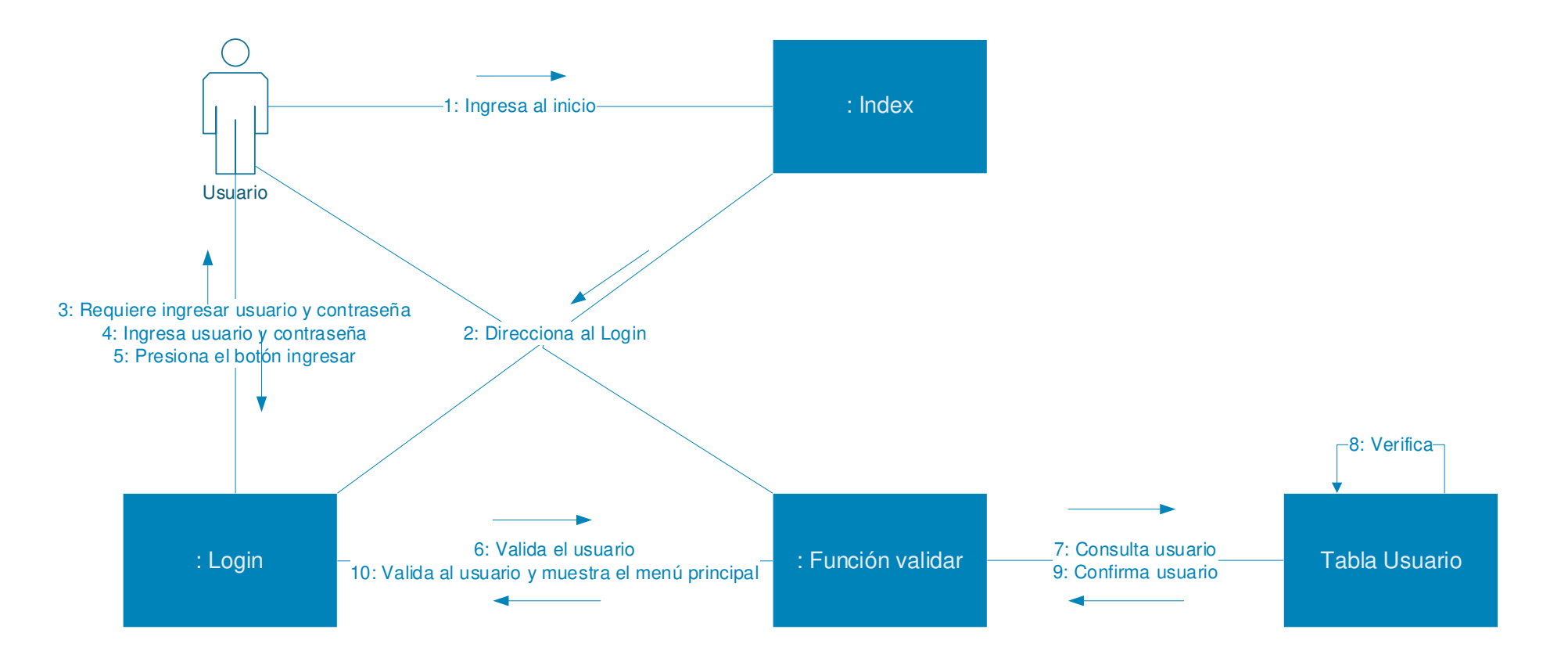

Dcol\_Gestionar usuario

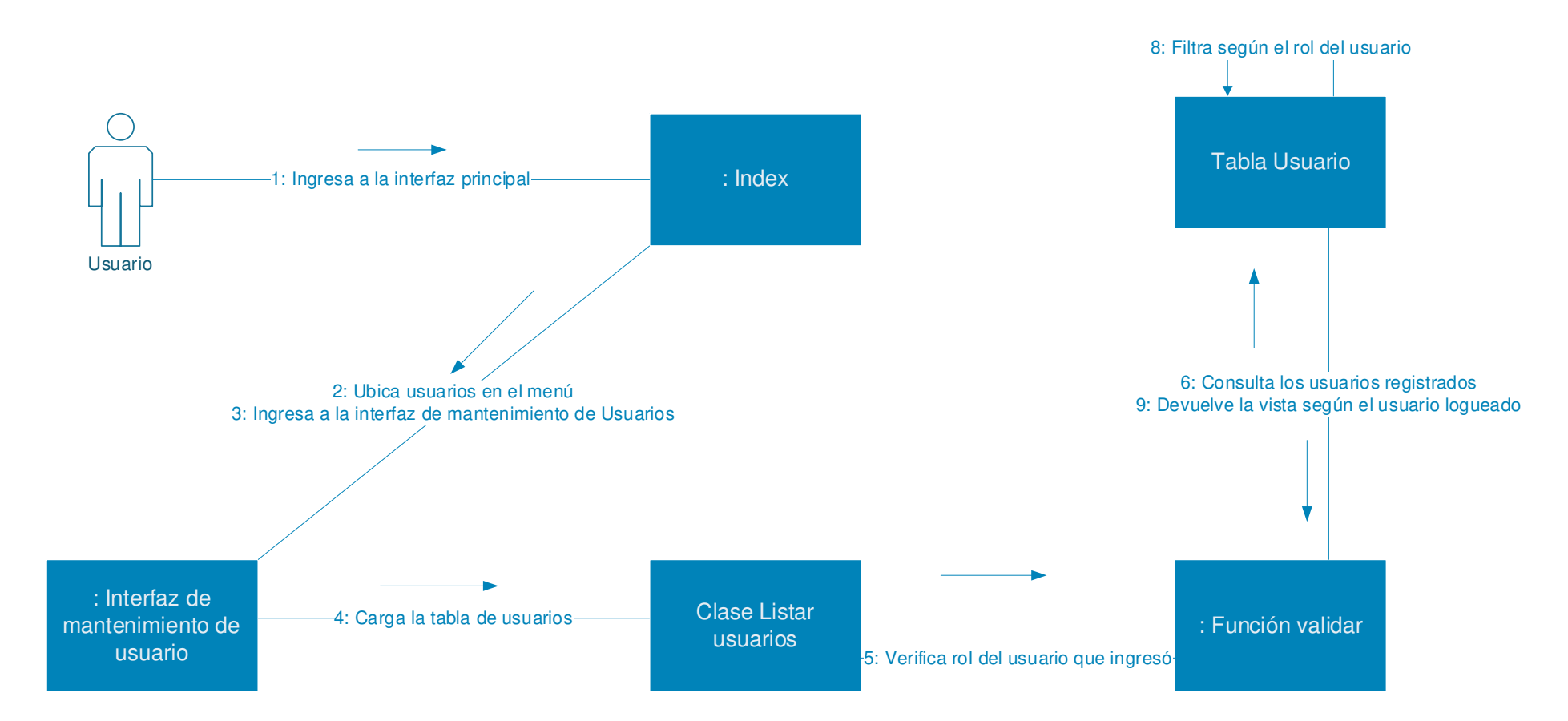

Dcol\_Registrar usuario

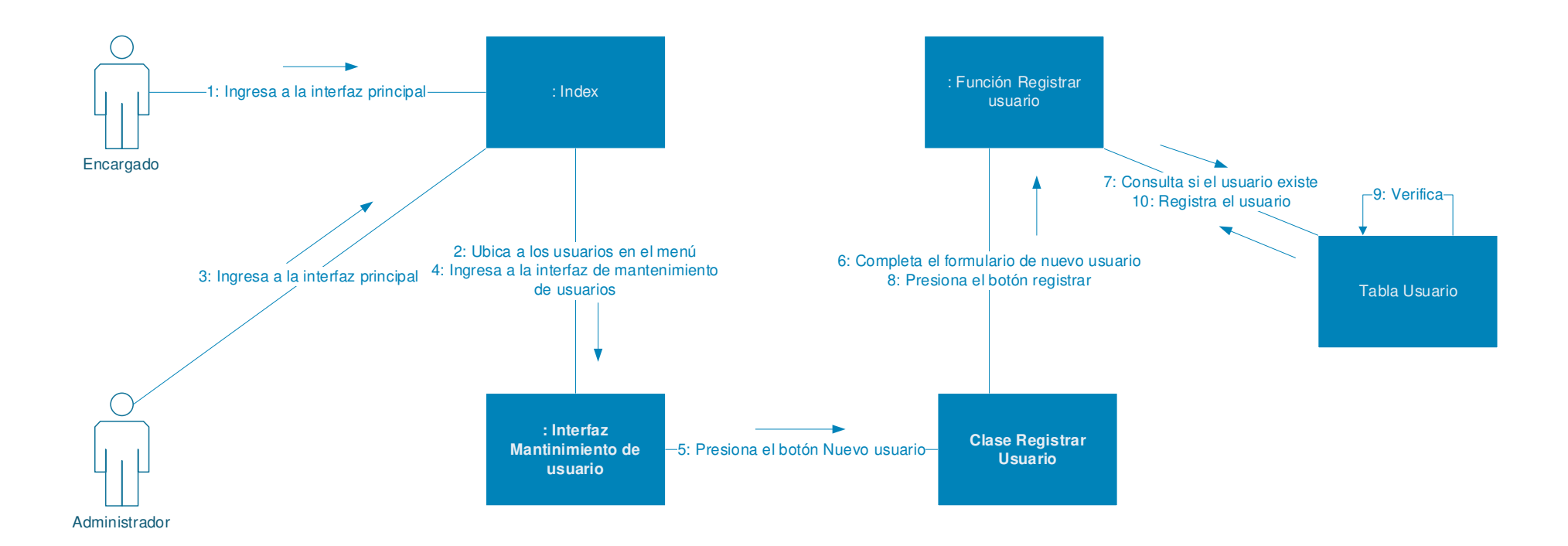

Dcol\_Editar usuario

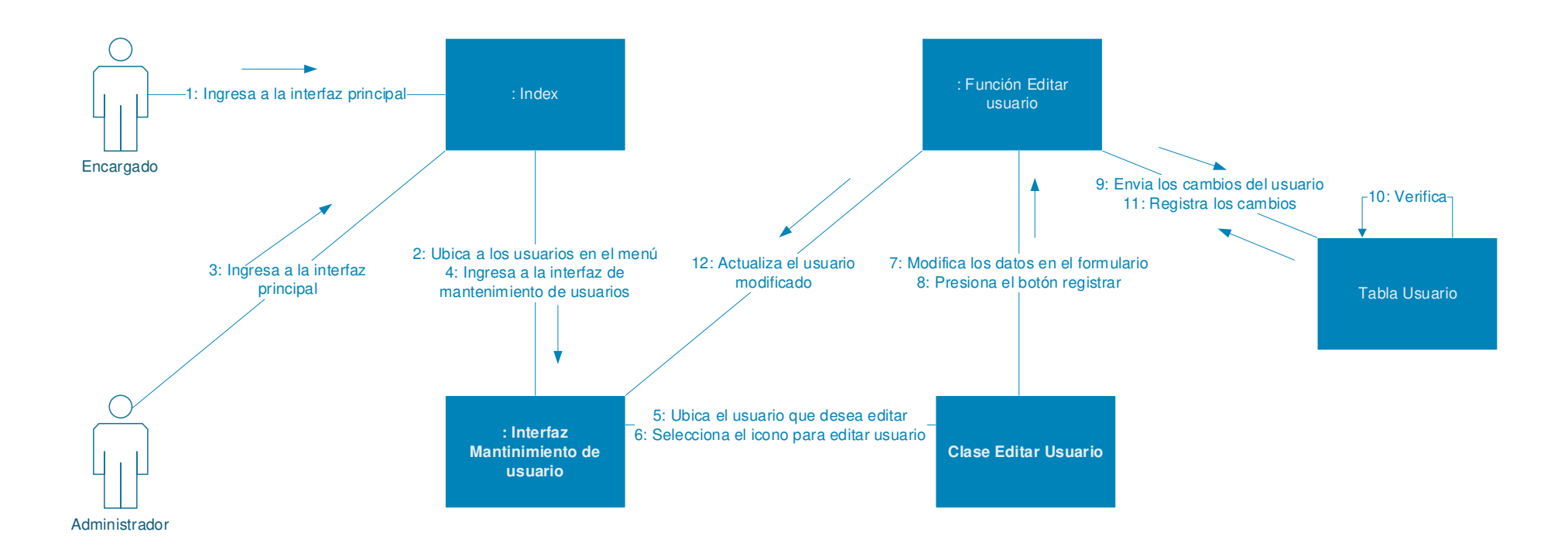

Dcol\_Editar usuario

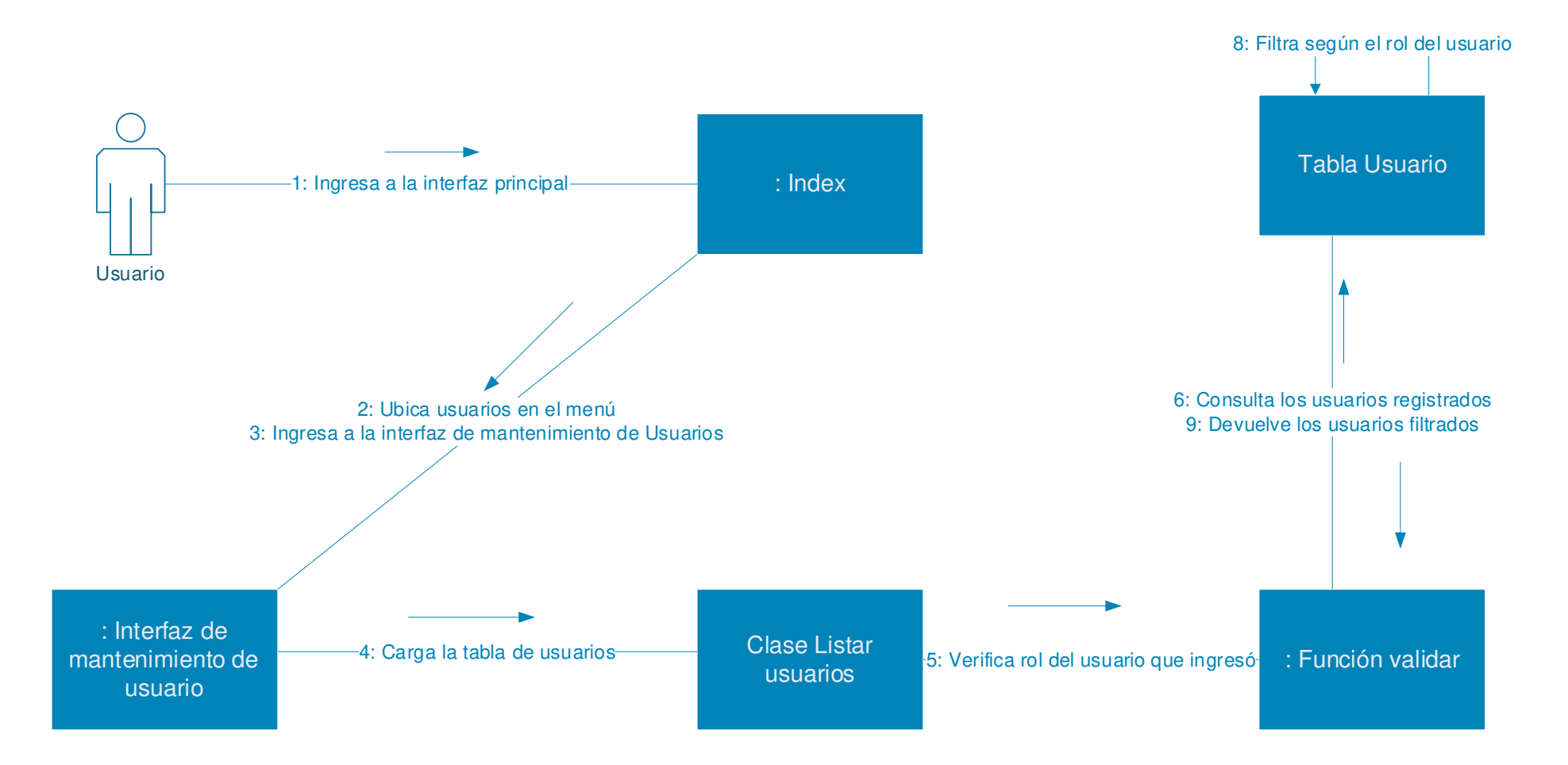

Dcol\_Buscar usuario

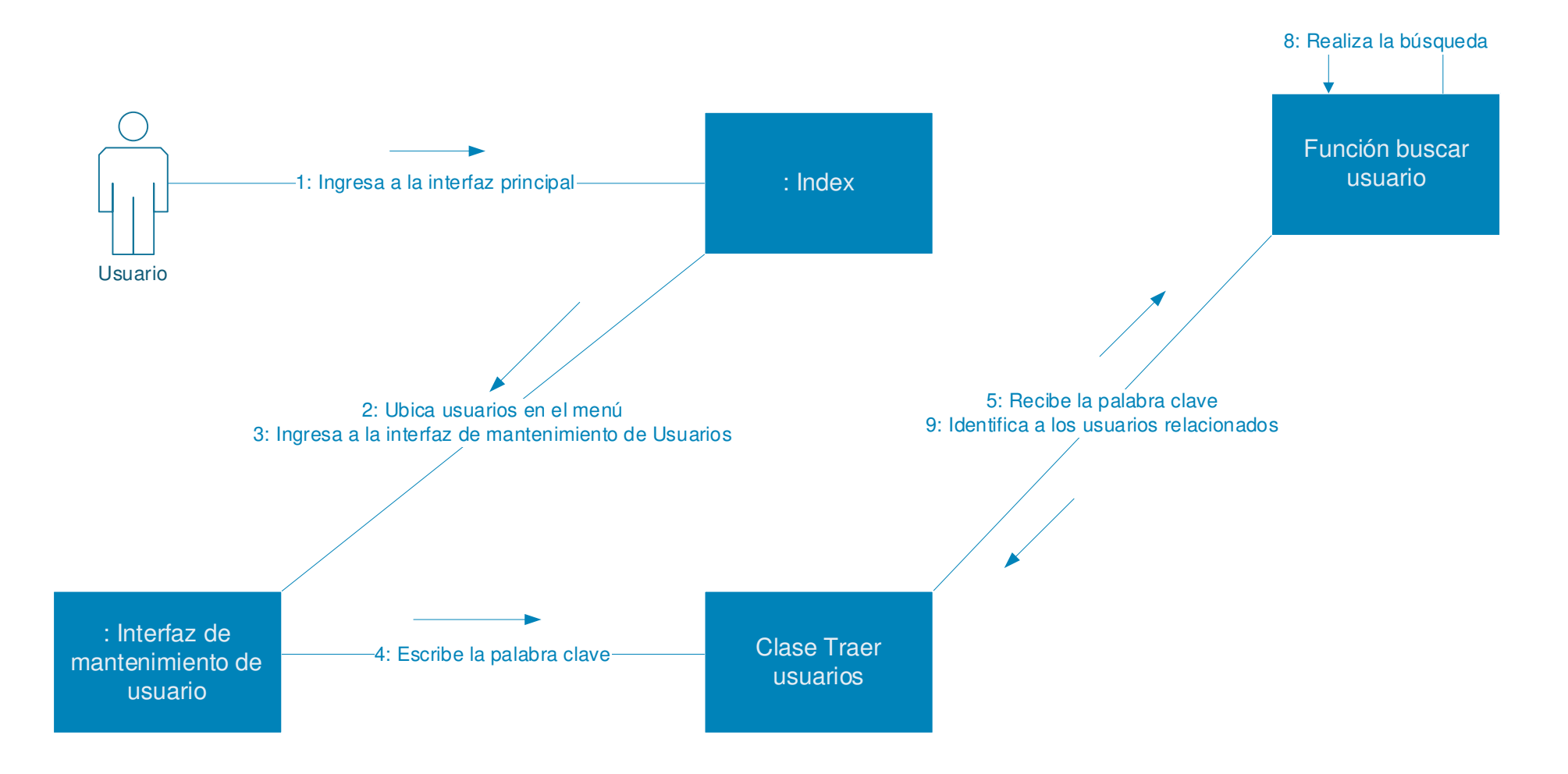

Dcol\_Gestionar centro

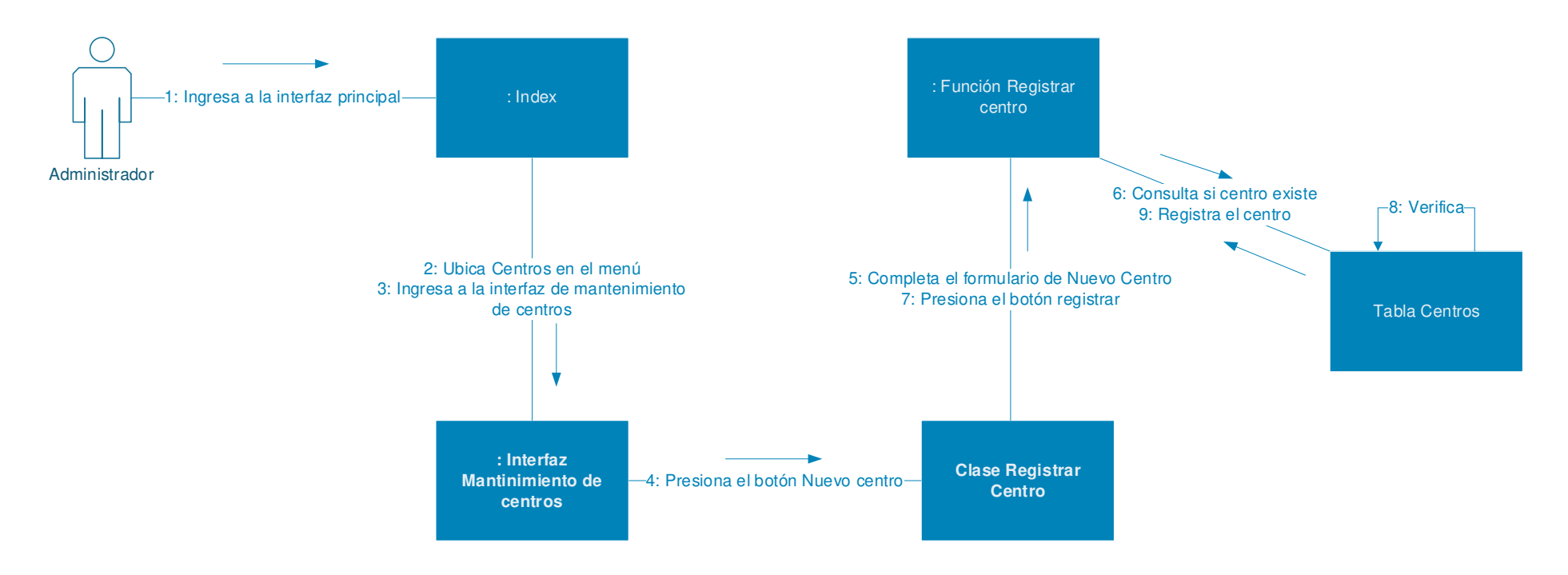

Dcol\_Registrar centro

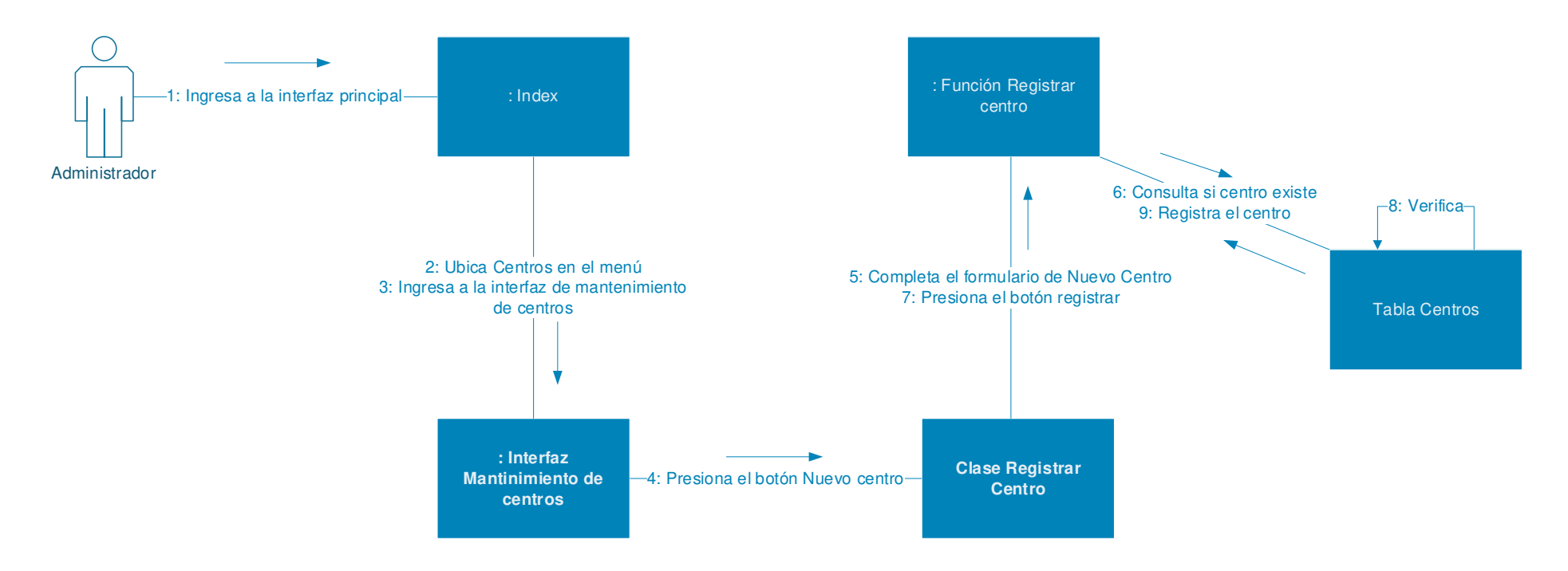

Dcol\_Editar centro

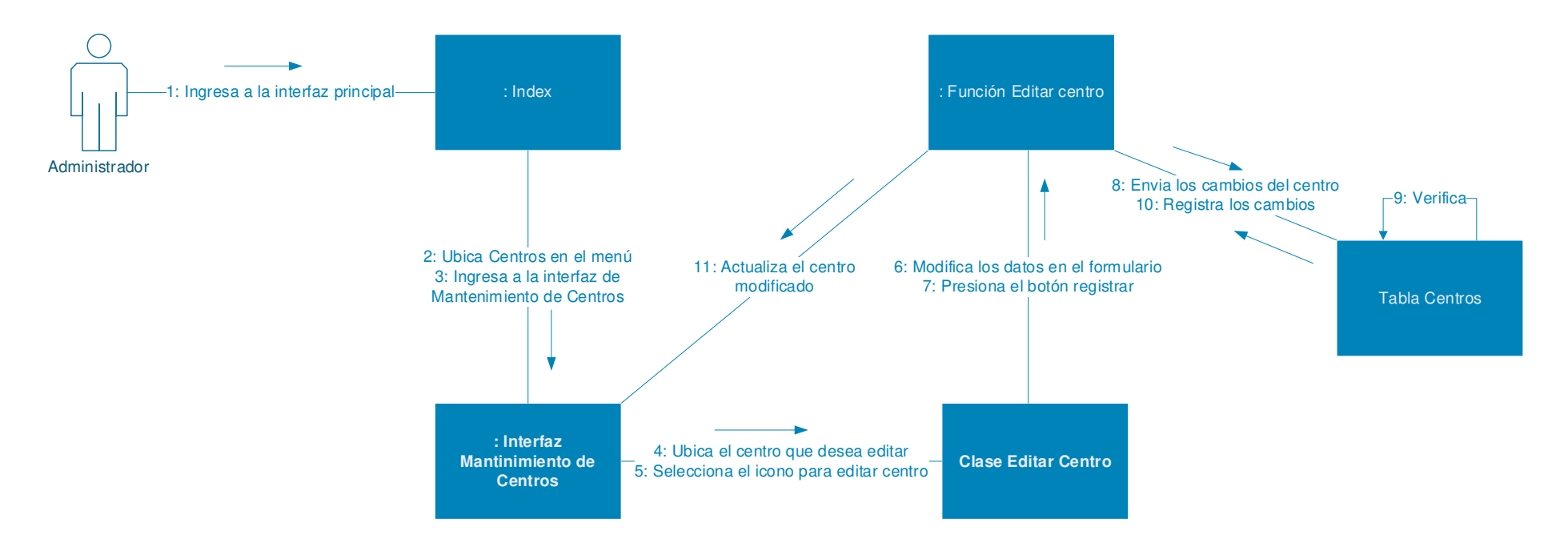

Dcol\_Visualizar centro

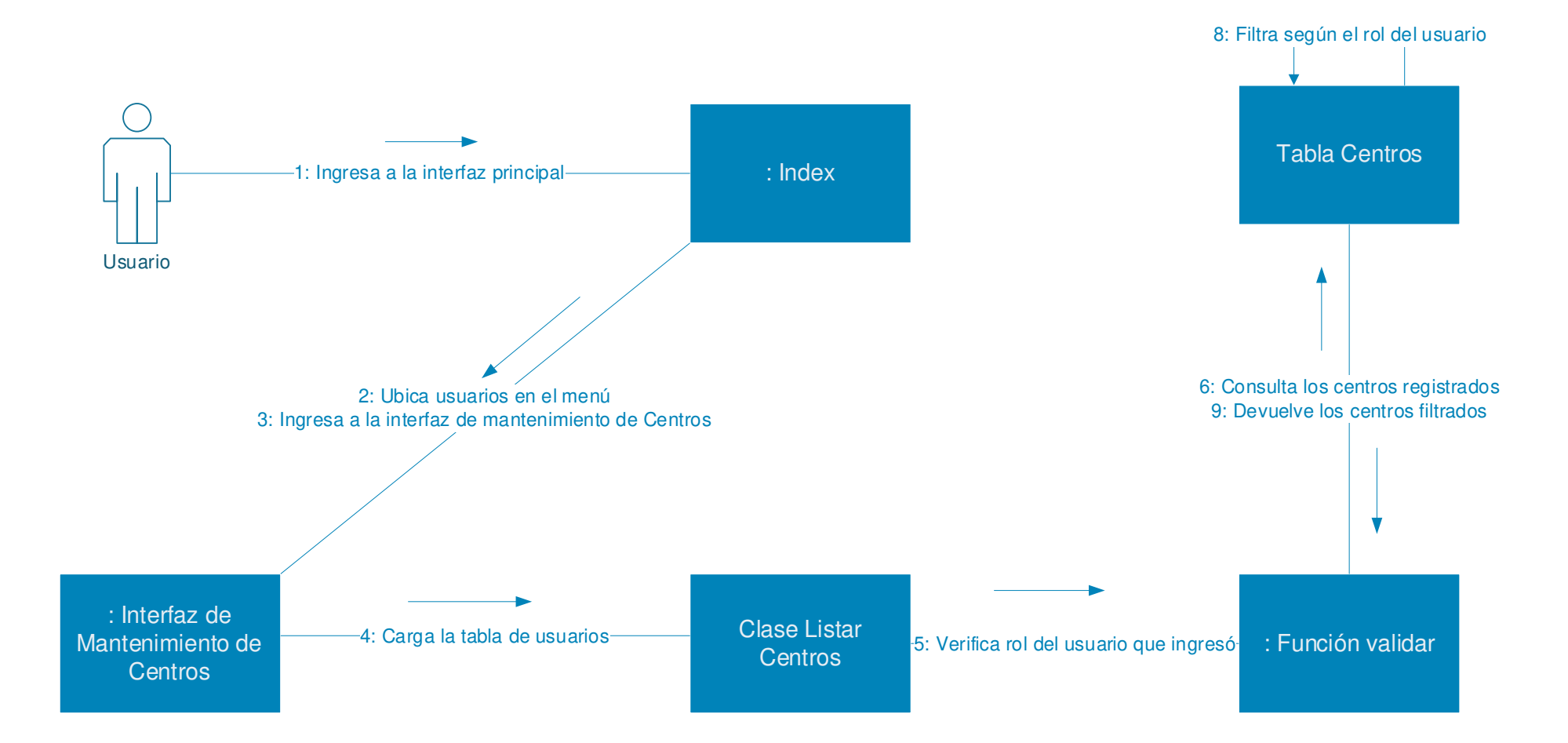

Dcol\_Buscar centro

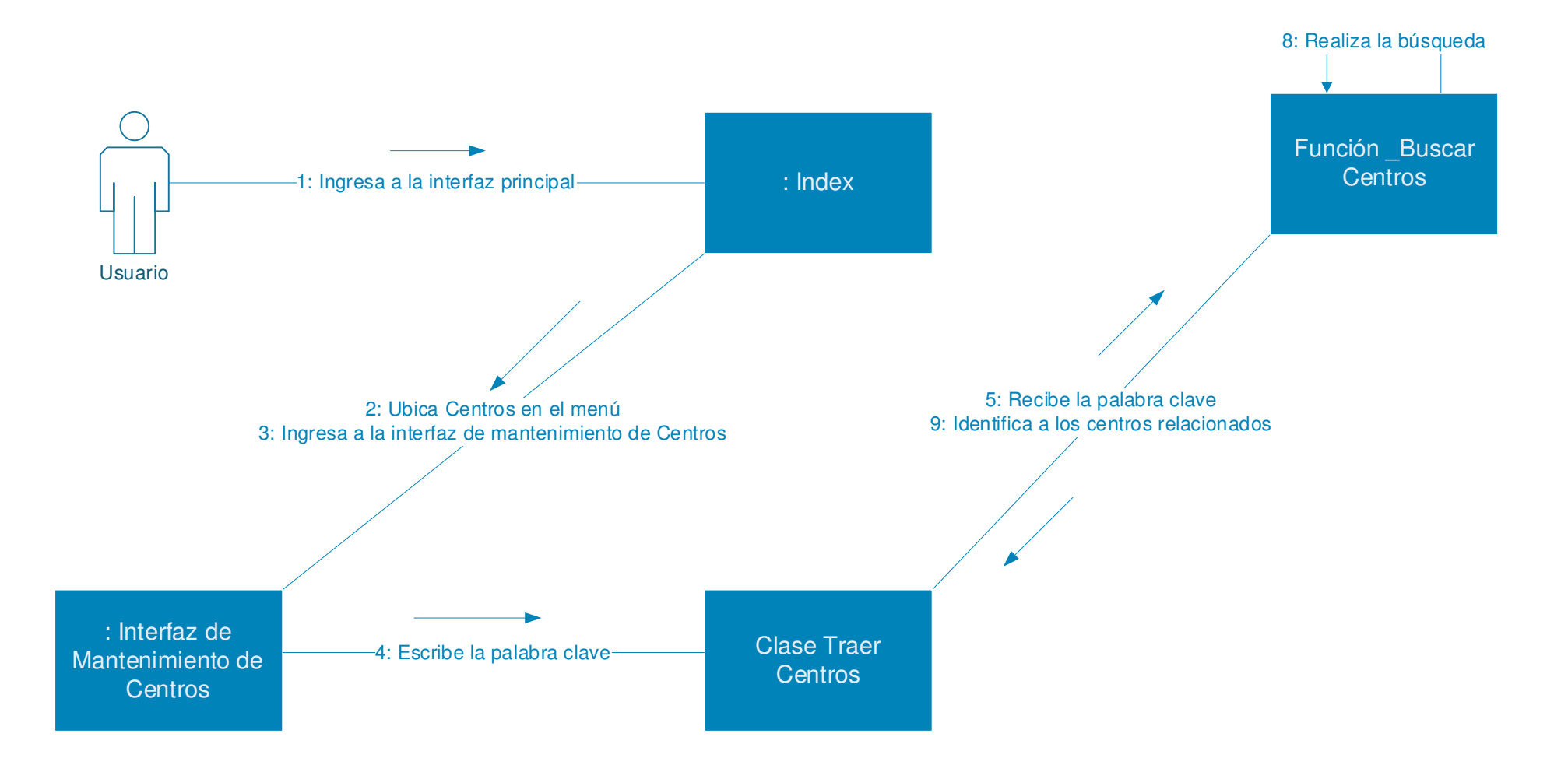

#### Dcol\_Gestionar campaña

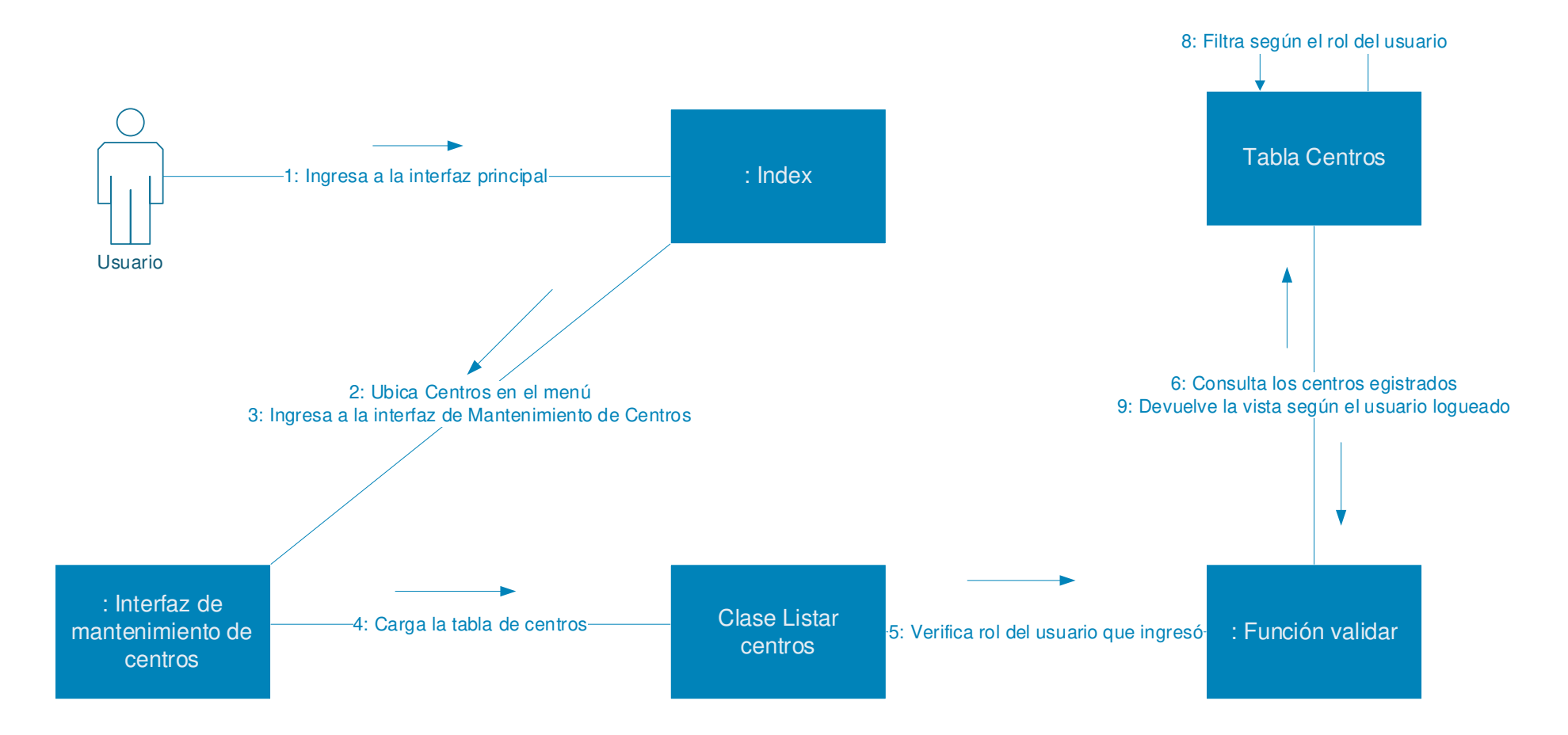

Dcol\_Registrar campaña

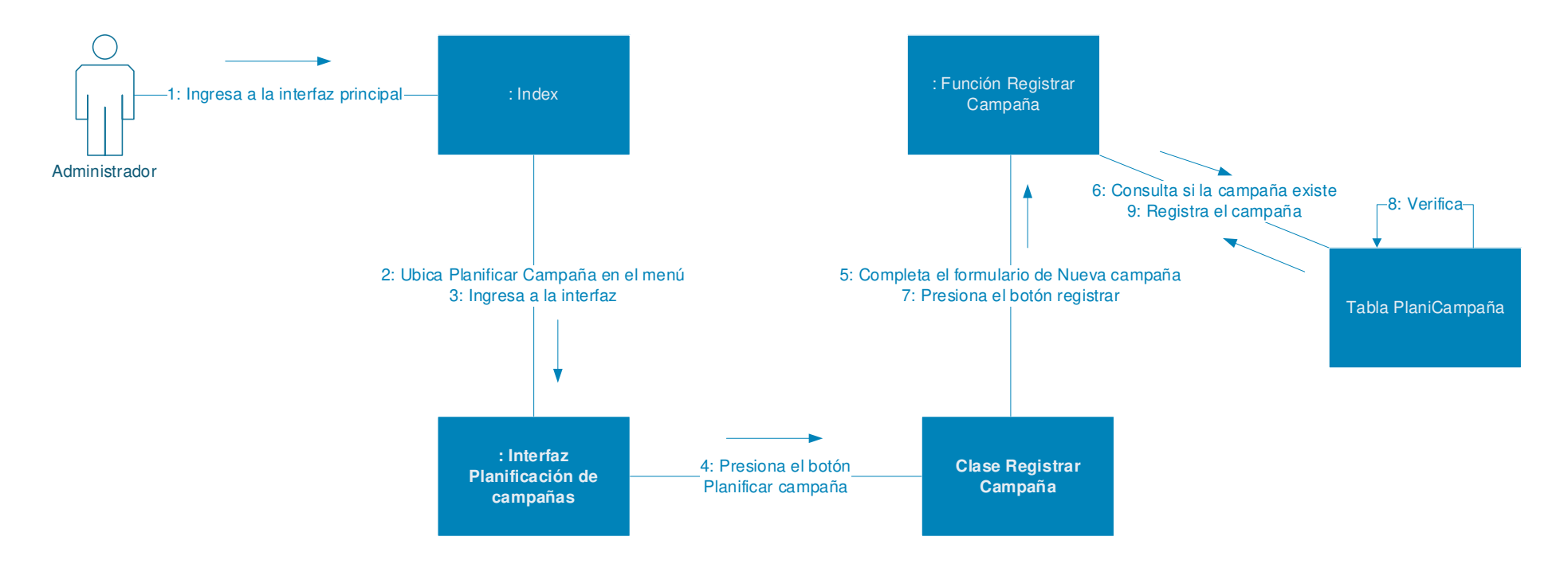

Dcol\_Activar campaña

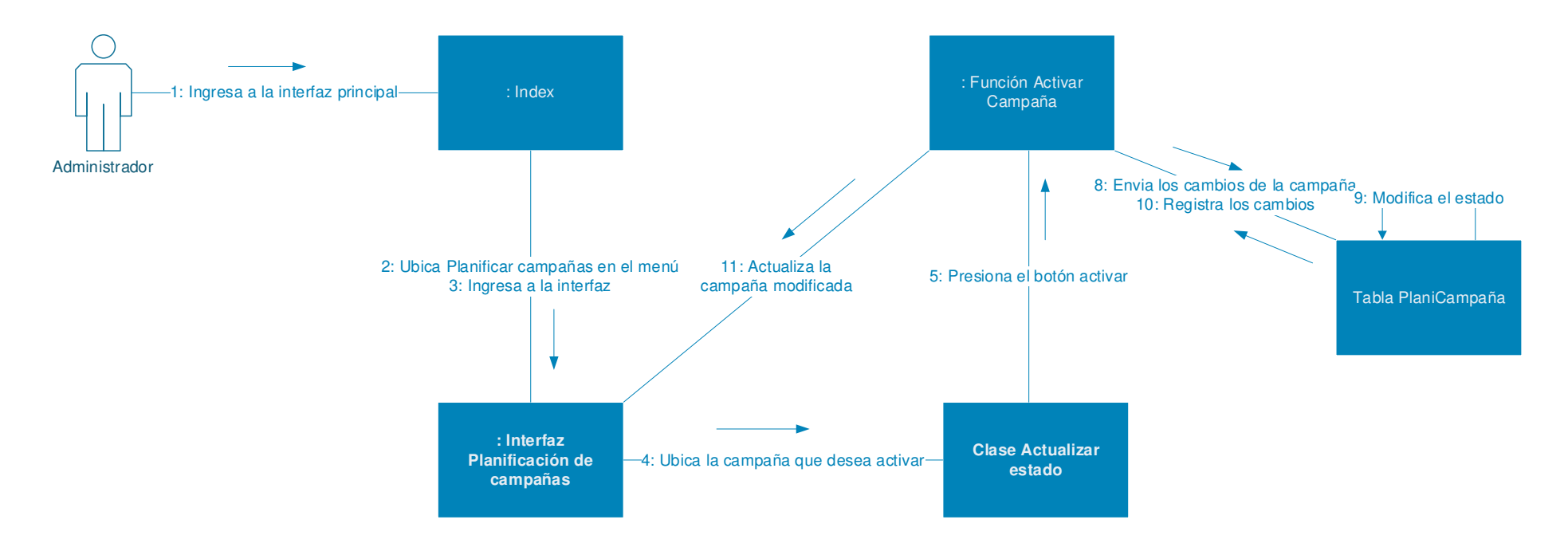

Dcol\_Concluir campaña

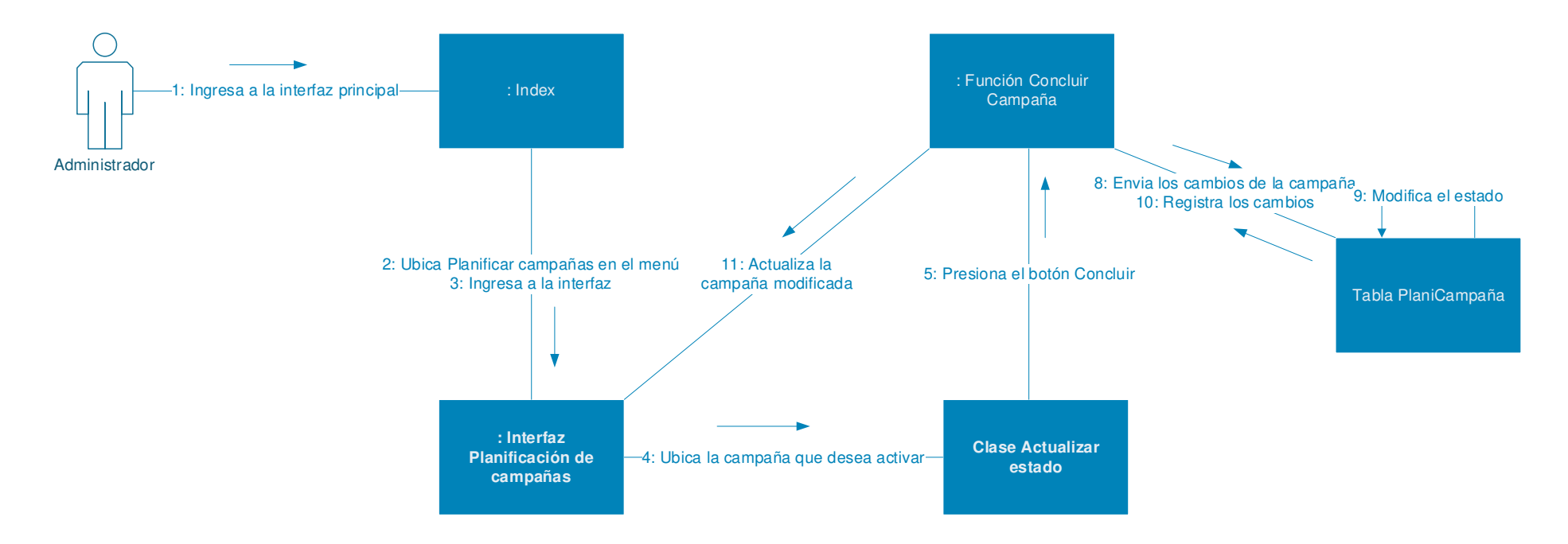

#### Dcol\_Visualizar campaña

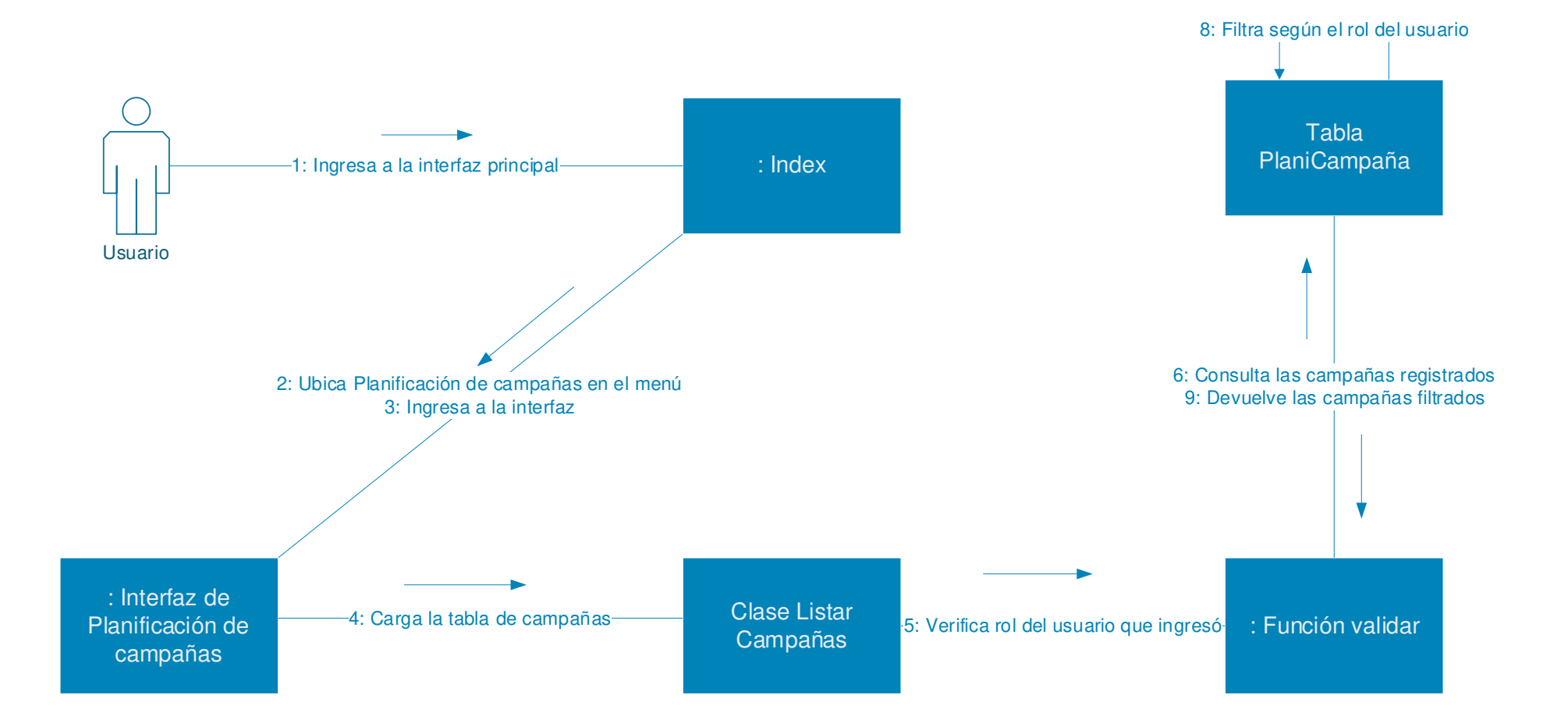

Dcol\_ Buscar campaña

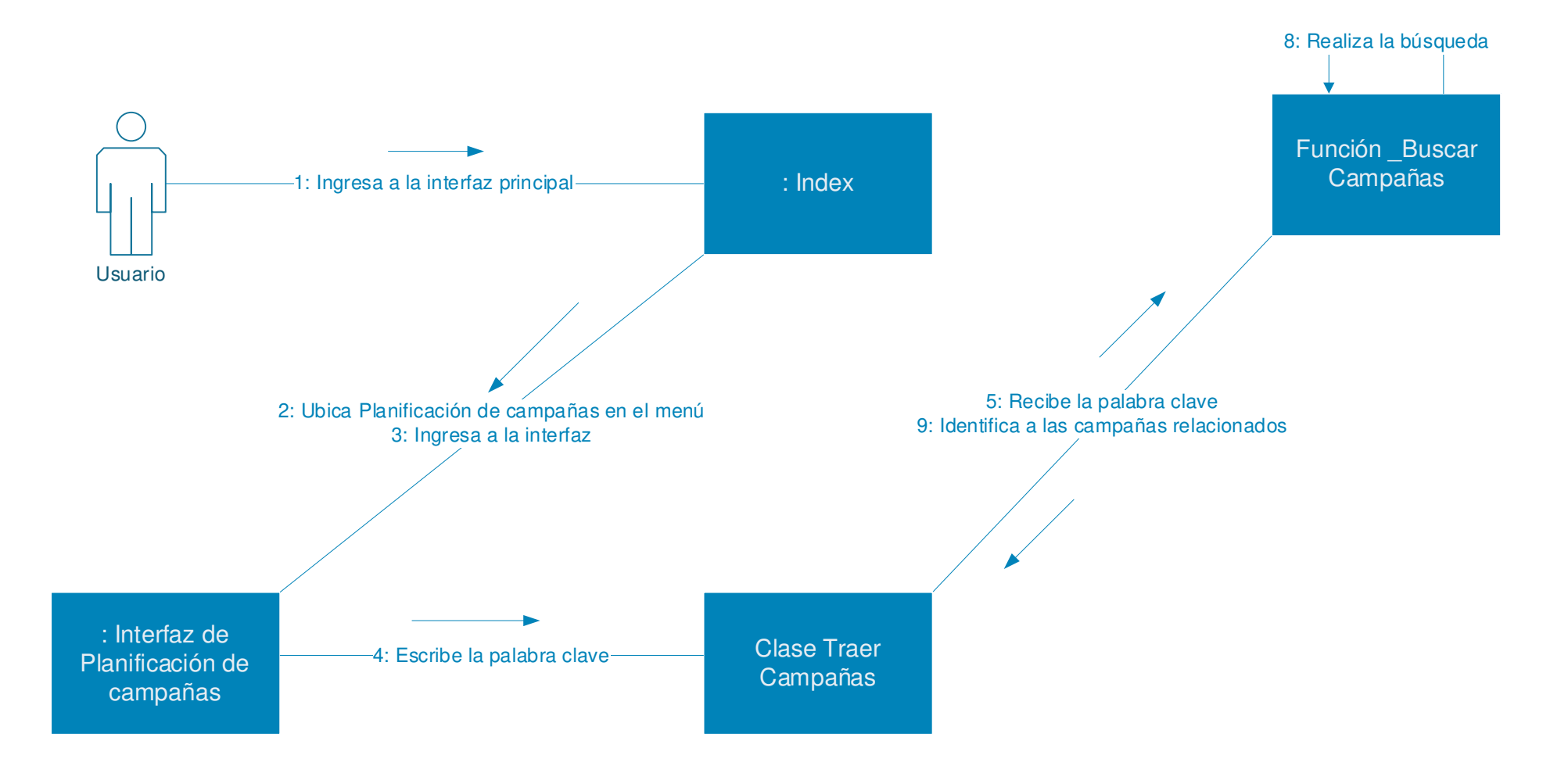

#### Dcol\_Gestionar participante

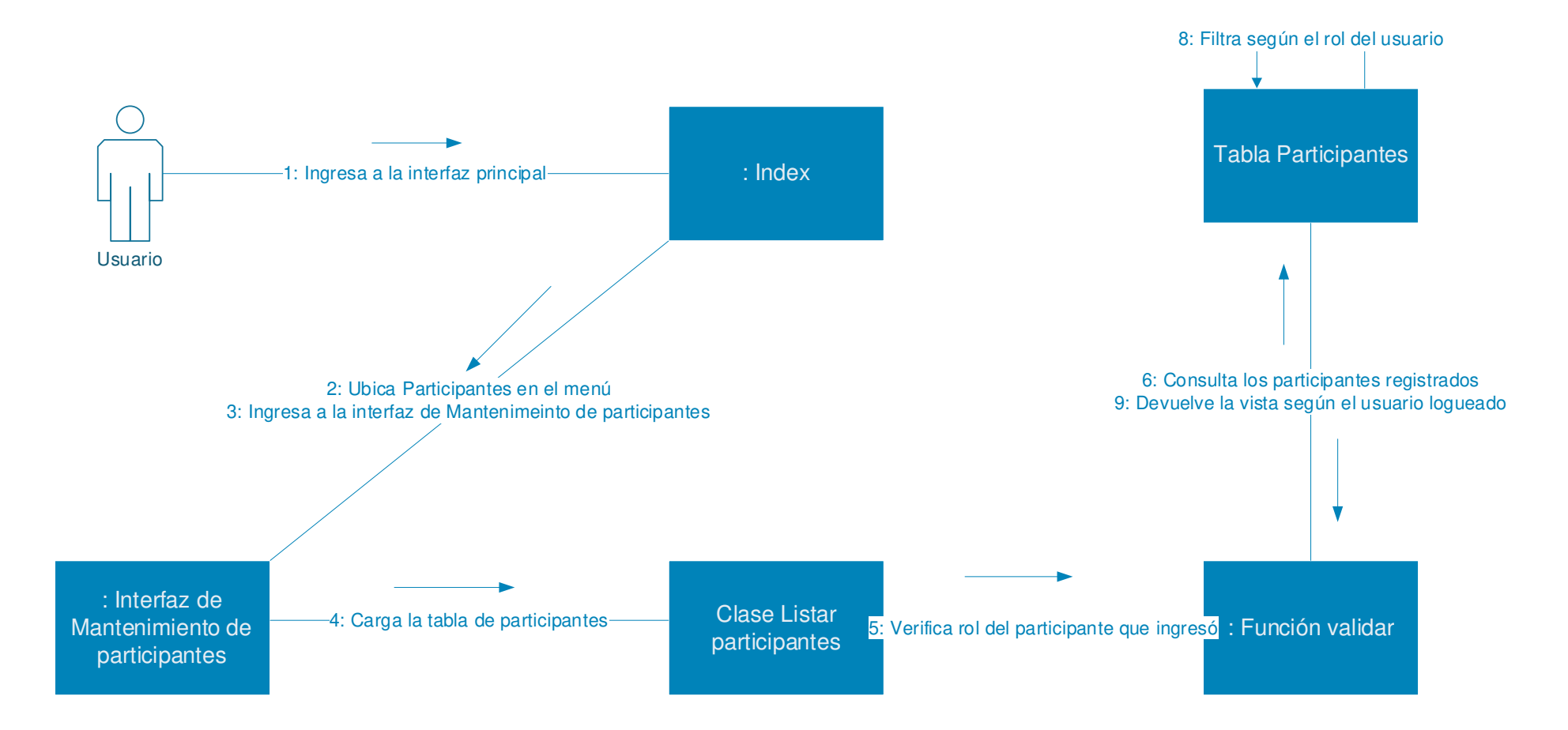

#### Dcol\_Registrar participante

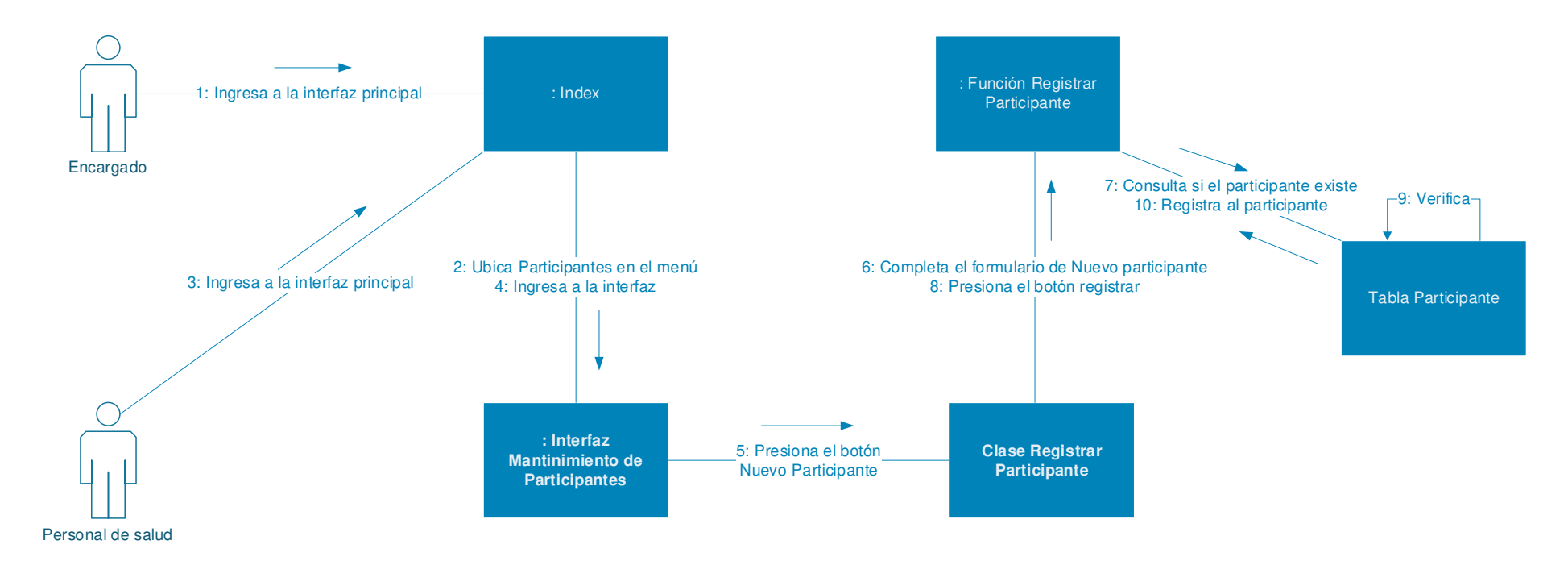

#### Dcol\_Editar participante

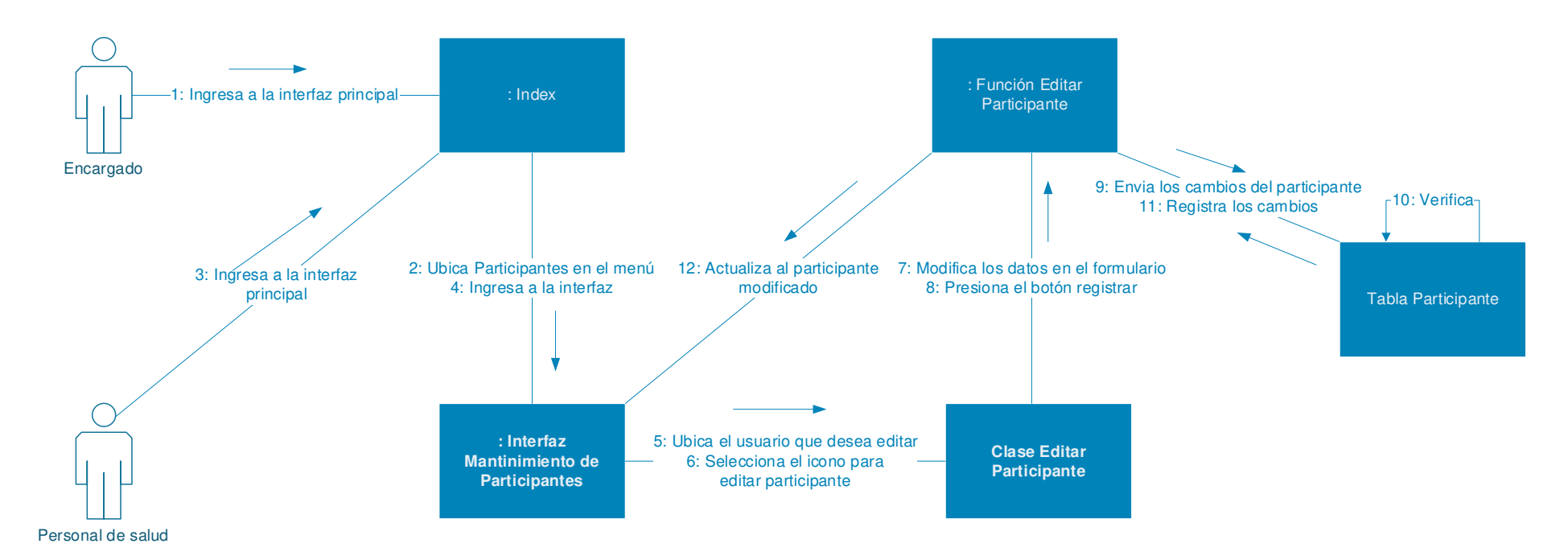

#### Dcol\_Visualizar participante

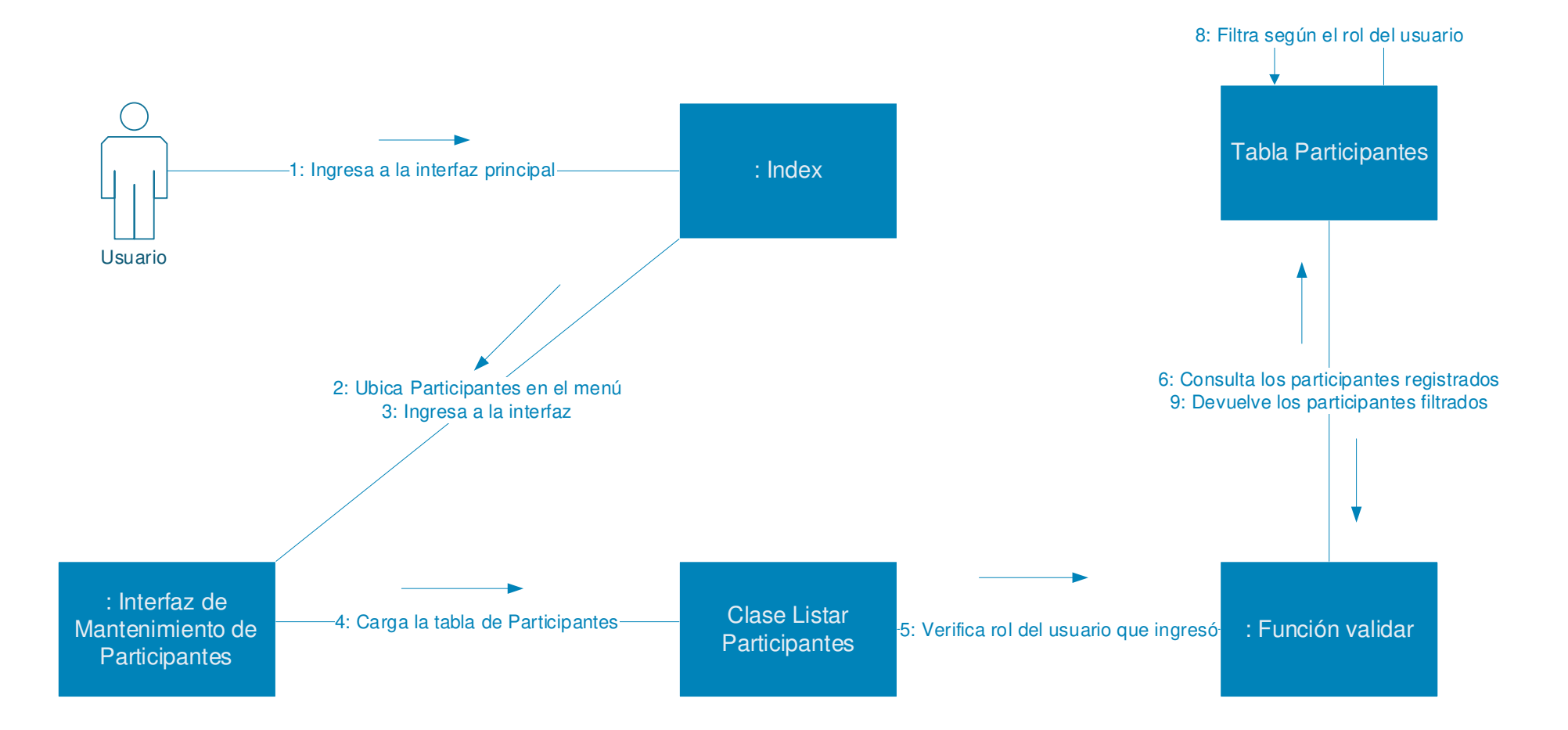

Dcol\_Buscar participante

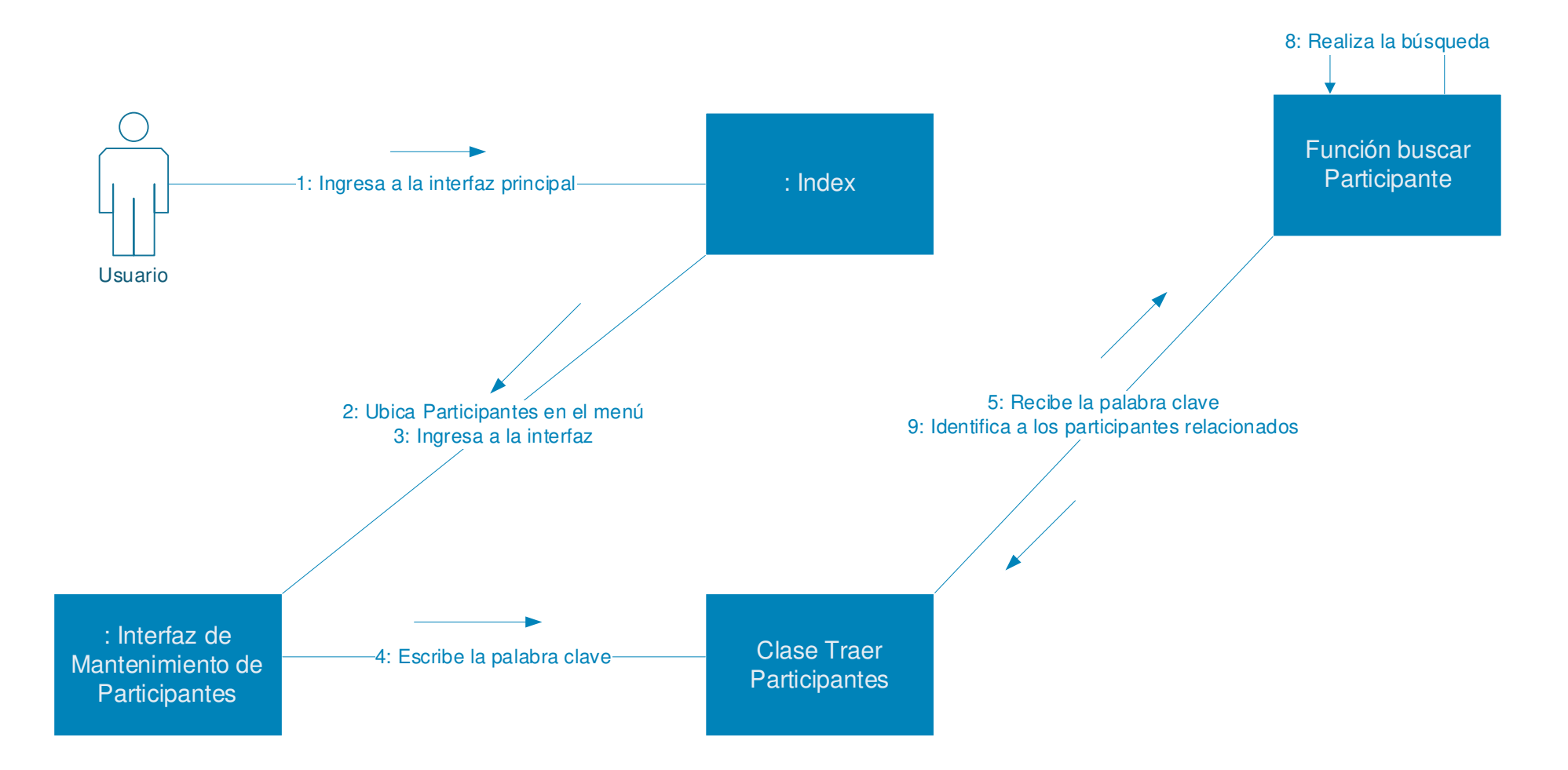

#### Dcol\_Registrar\_datos\_clínicos

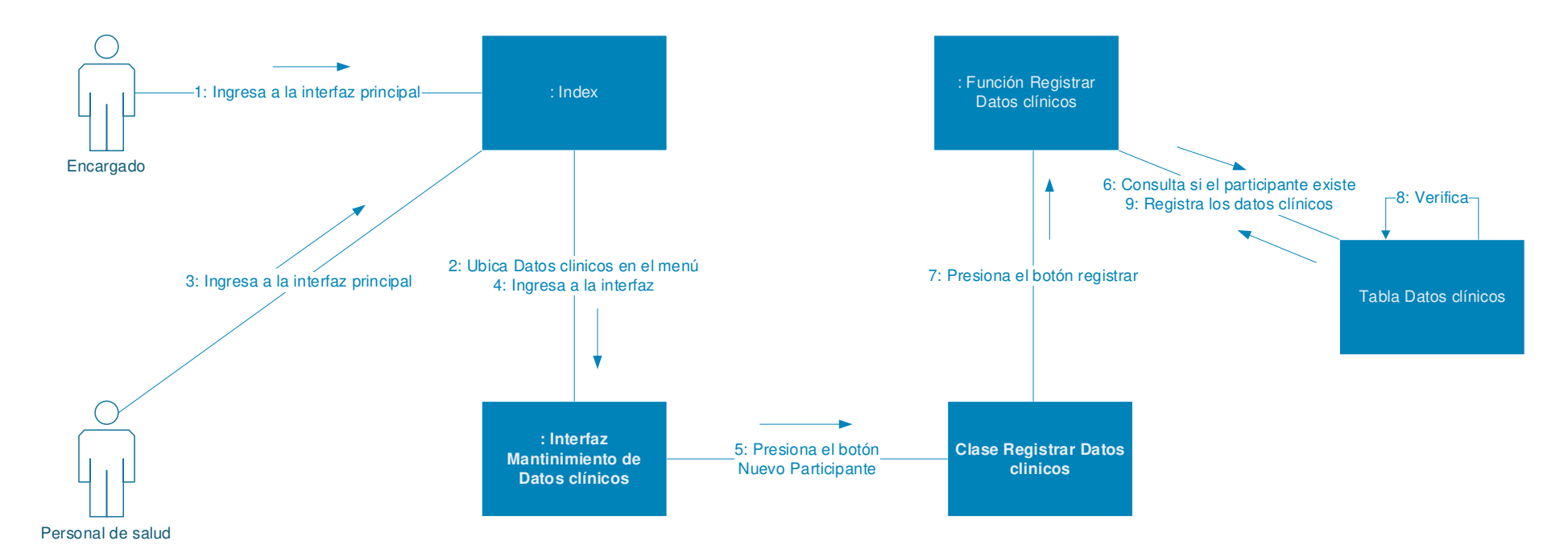

Dcol\_Editar\_datos\_clínicos

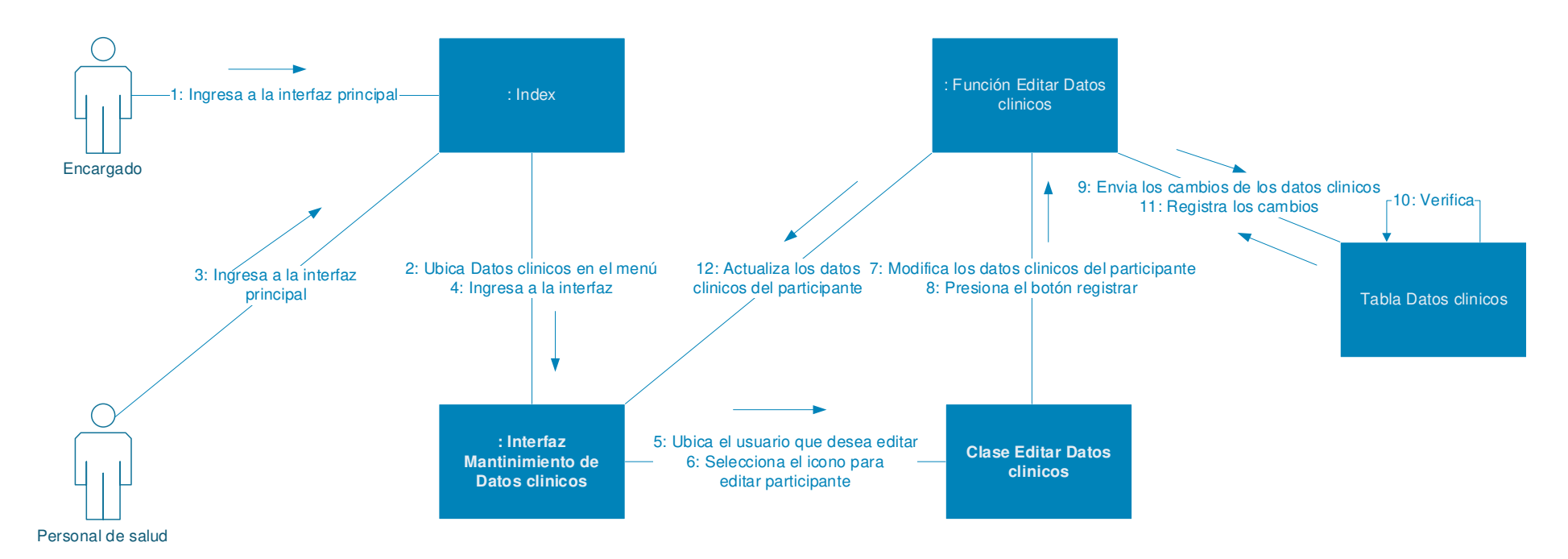

#### Dcol\_Visualizar\_datos\_clínicos

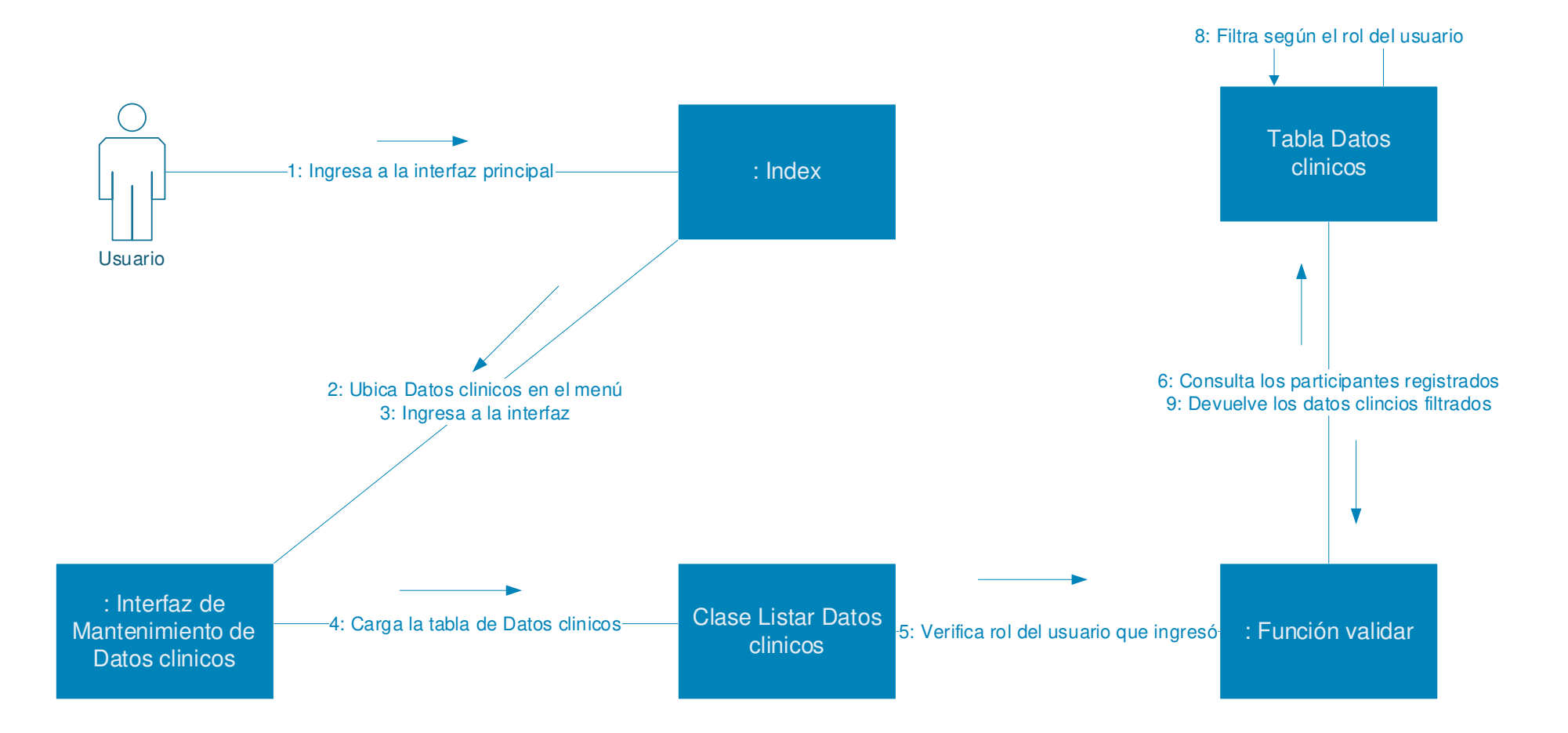

Dcol\_Revisar\_datos\_clínicos

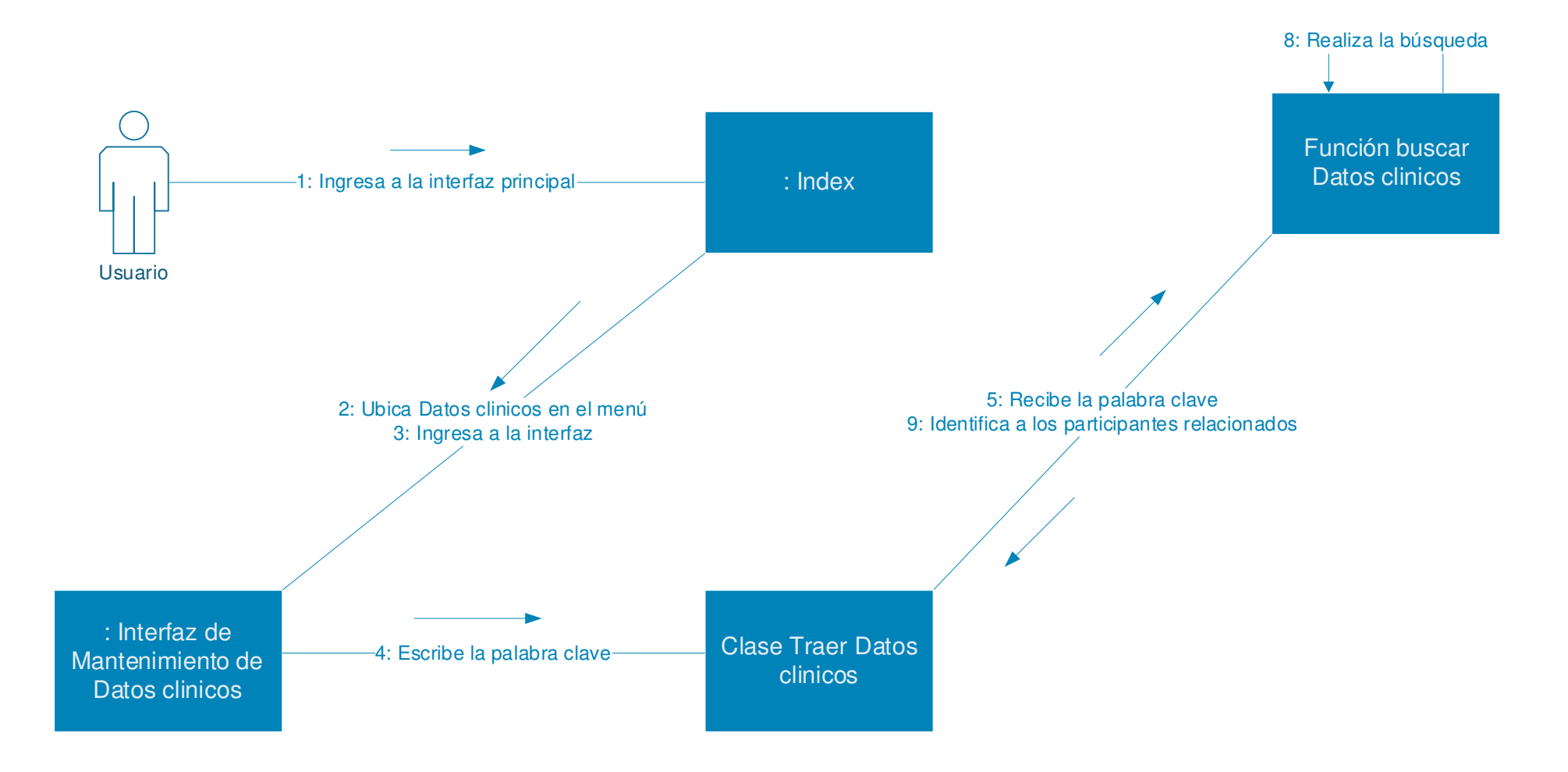

Dcol\_Buscar\_datos\_clínicos

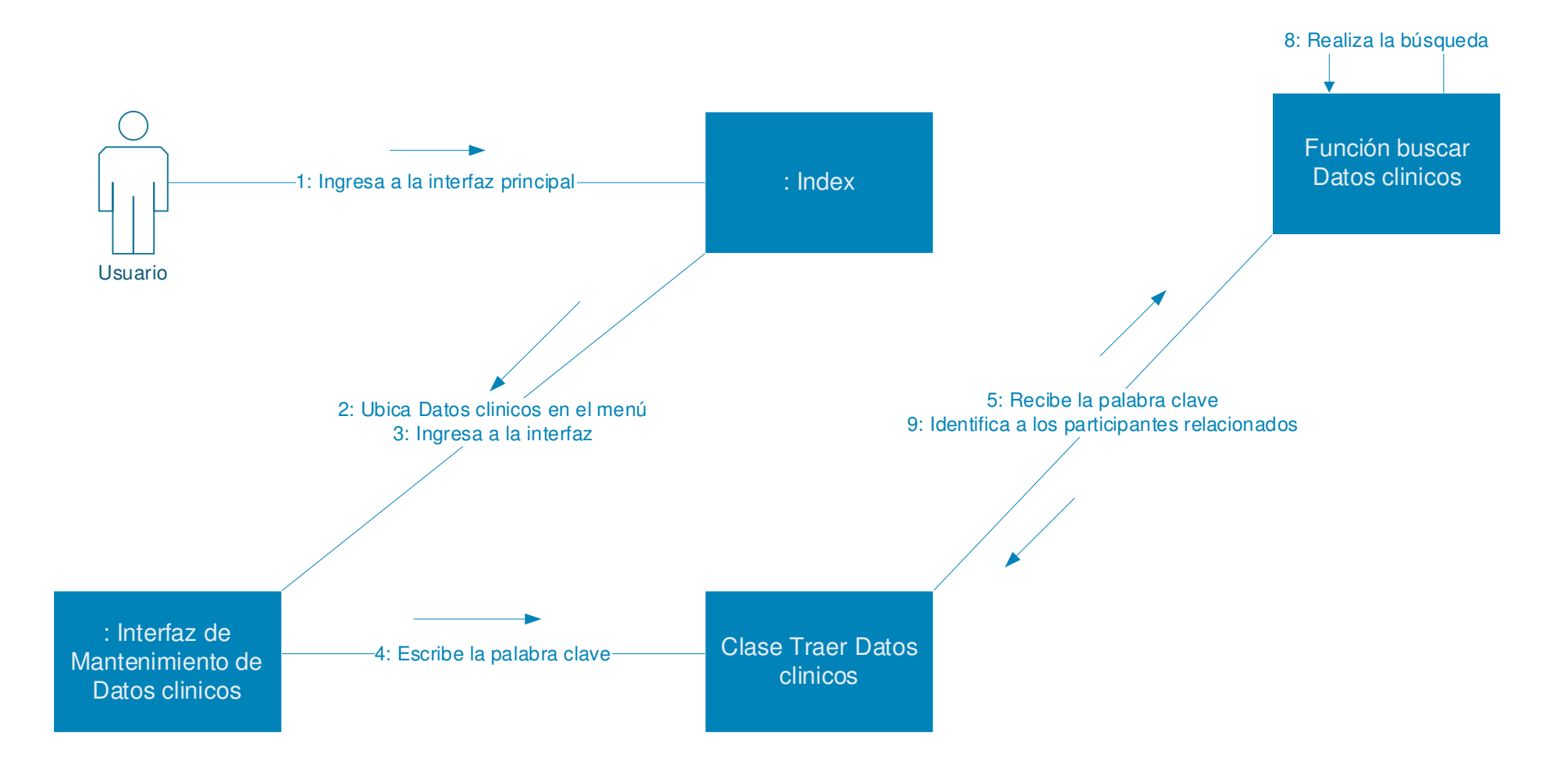

Dcol\_Gestionar\_reportes

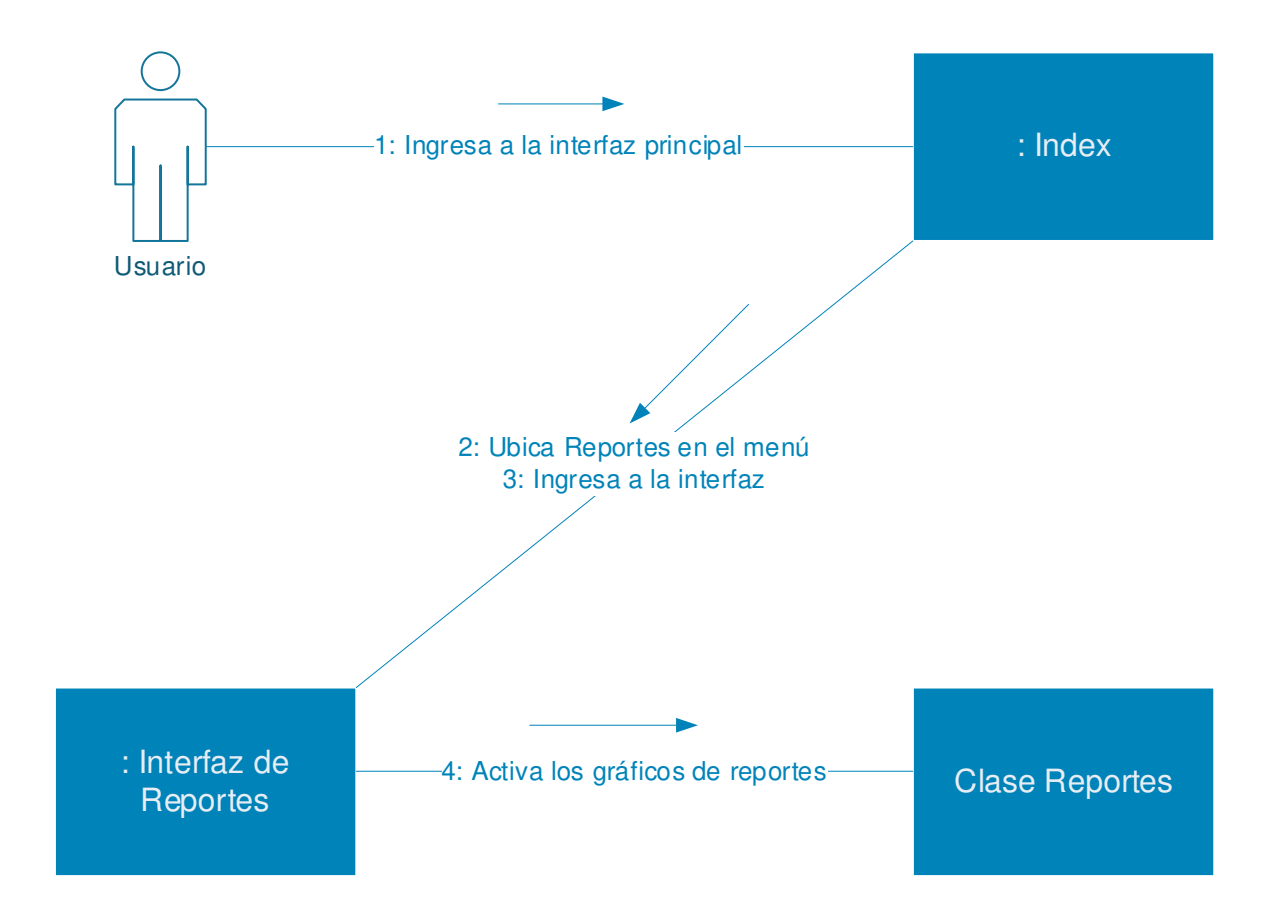

Dcol\_ Visualizar\_reportes

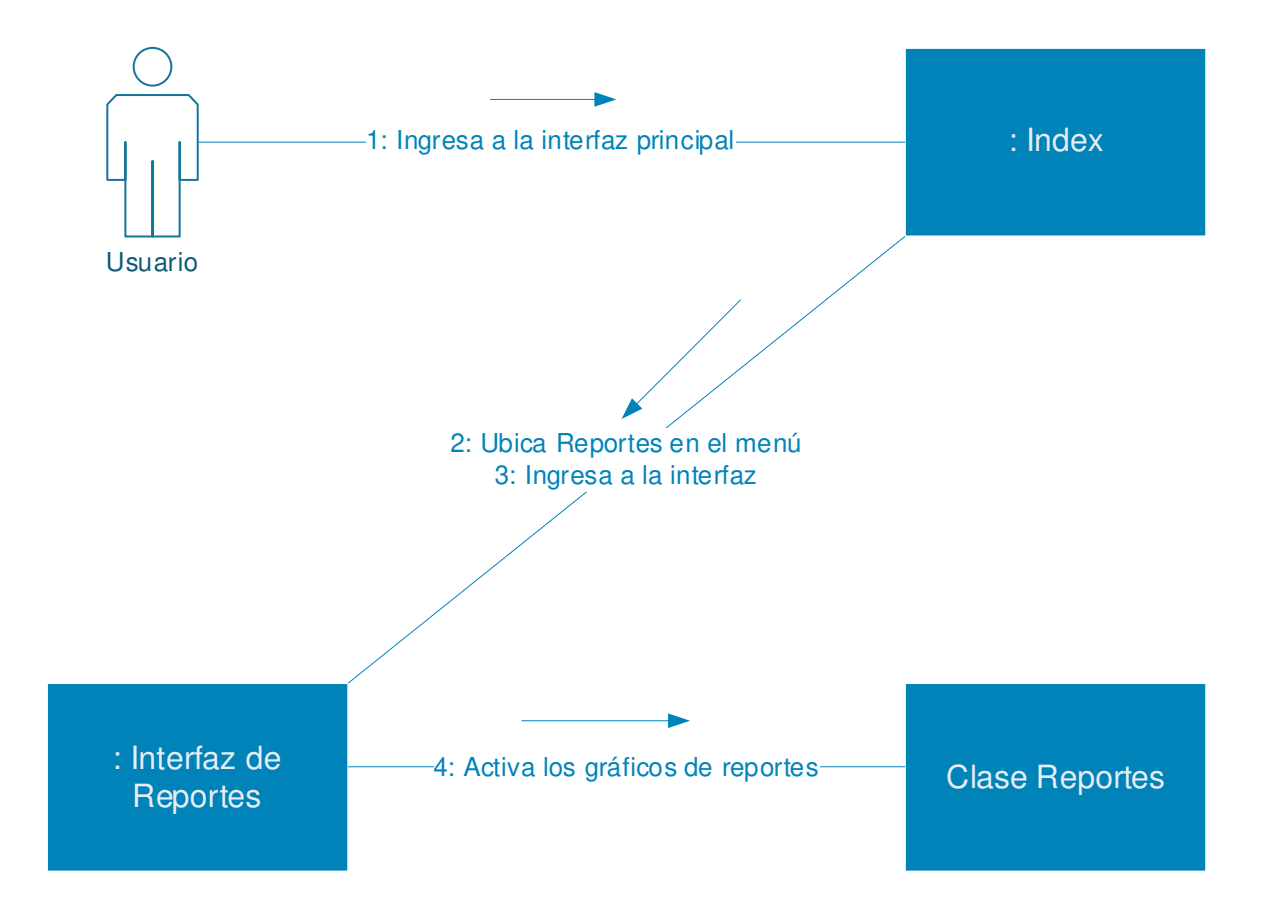

c. Diagrama de actividades. El diagrama de actividades es un diagrama de flujo

que va a exponer las actividades ejecutadas por el sistema y la secuencia de las mismas.

### Figura 83

Dact\_Iniciar Sesión

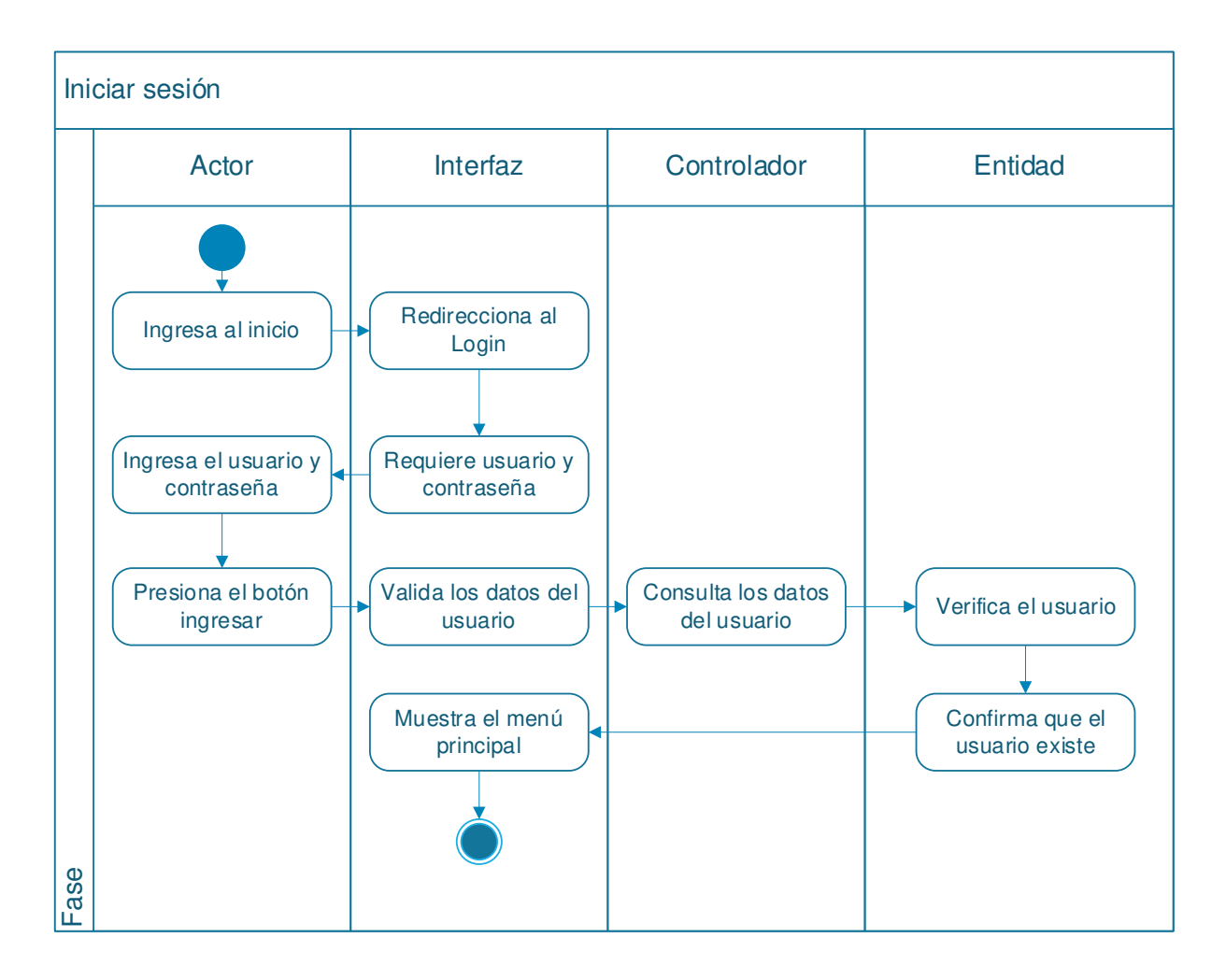

#### Dact\_Gestionar usuario

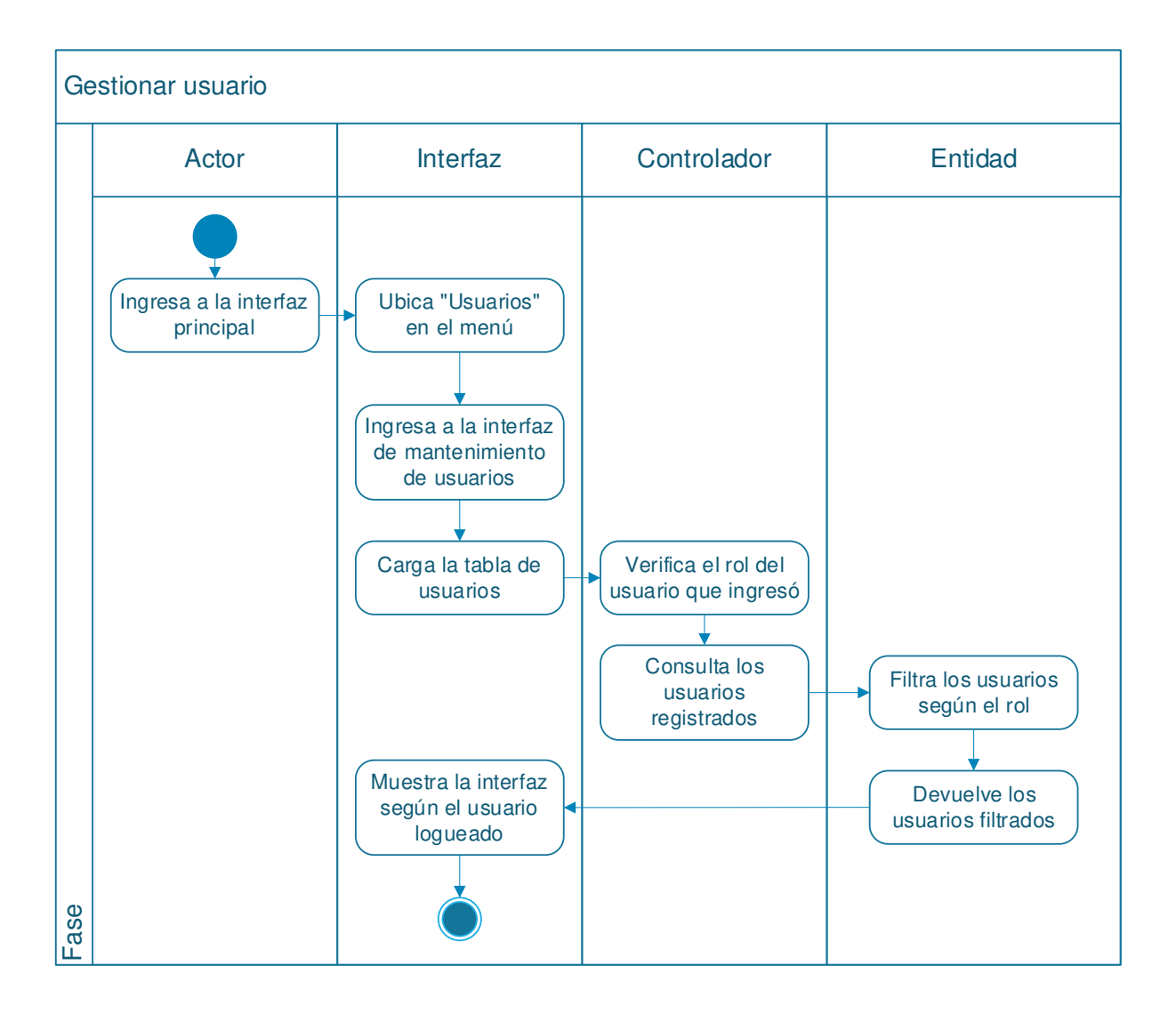

#### Dact\_Registrar usuario

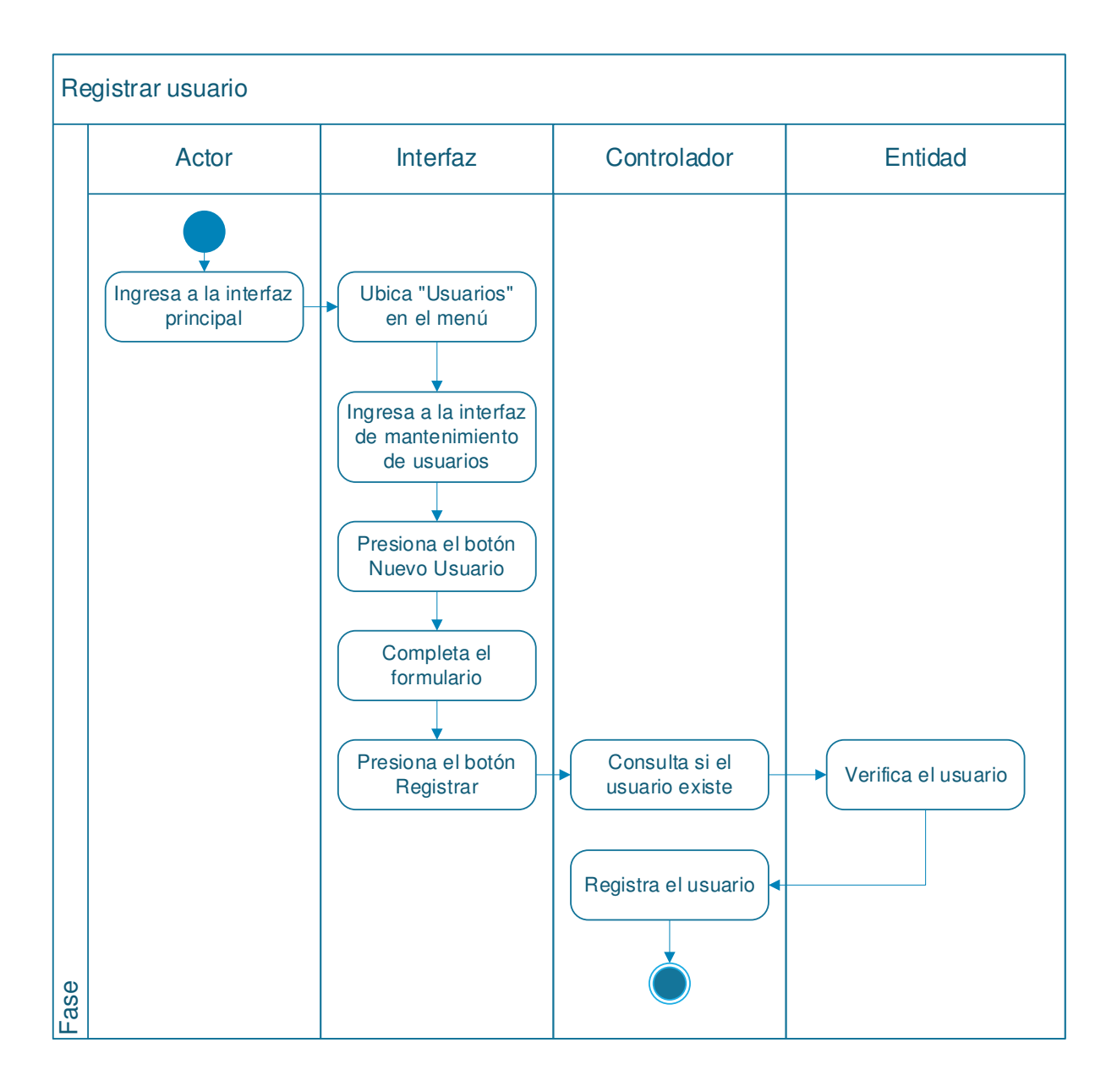
#### Dact\_Editar usuario

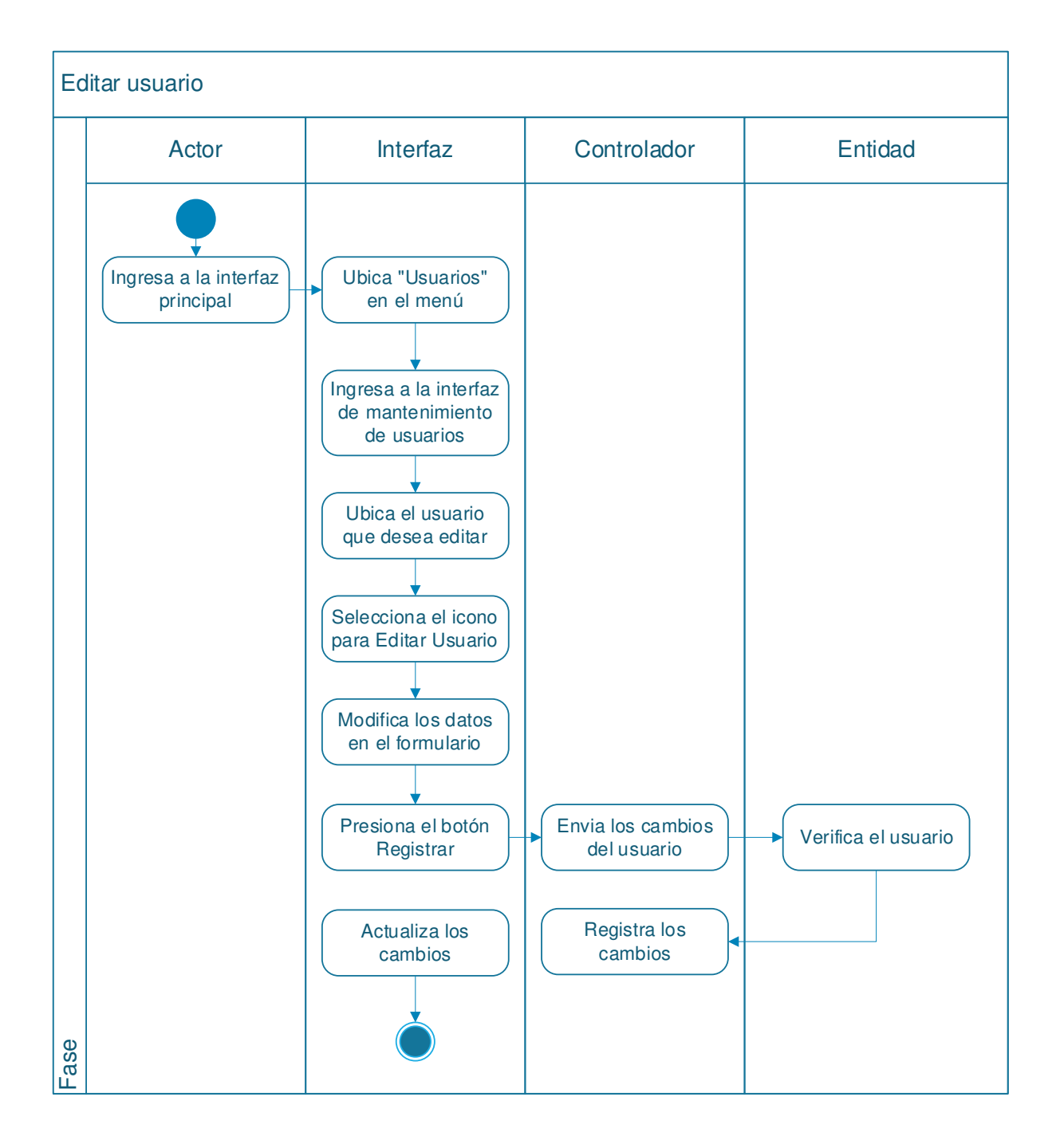

### Dact\_Listar usuario

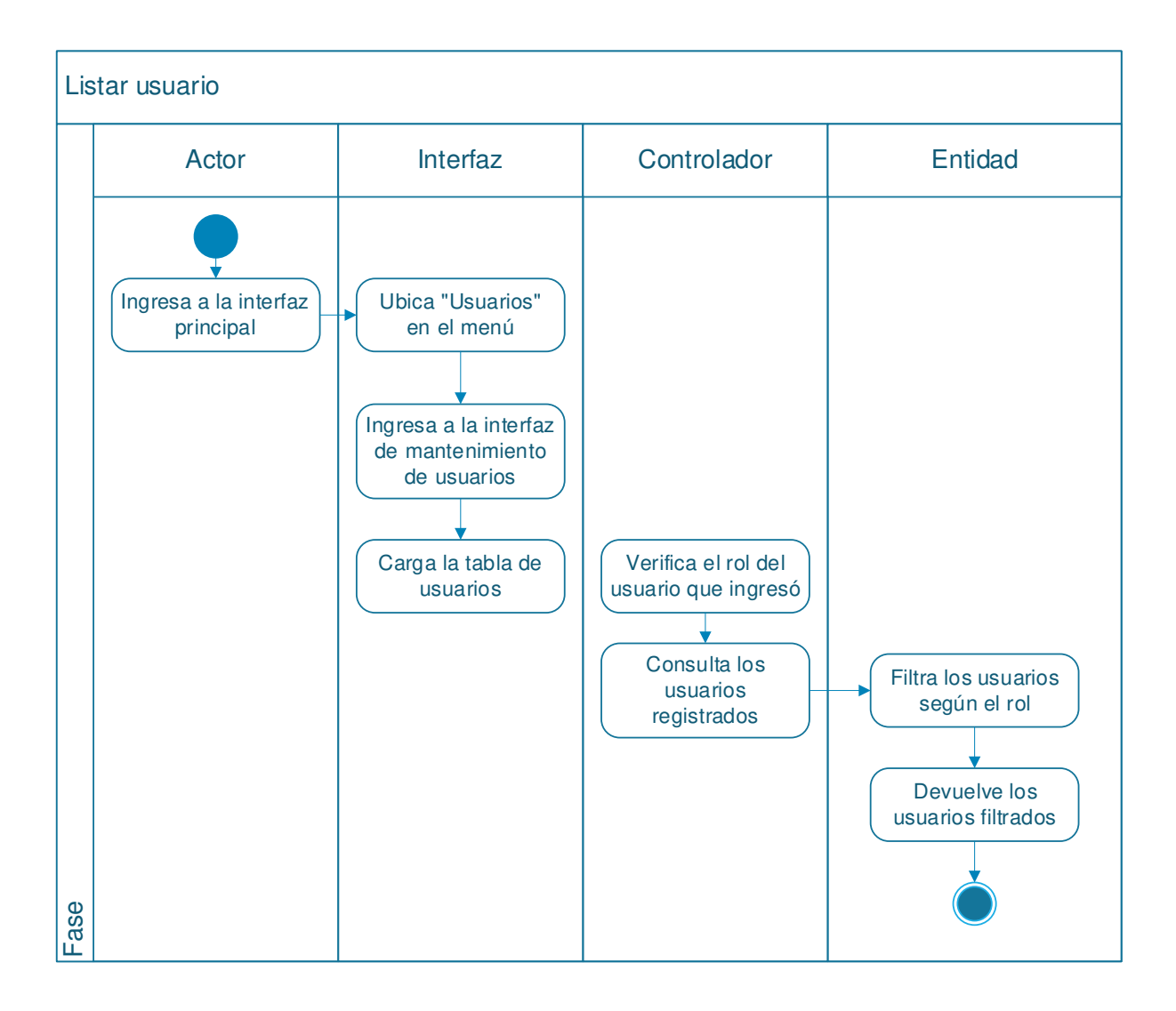

### Dact\_Buscar usuario

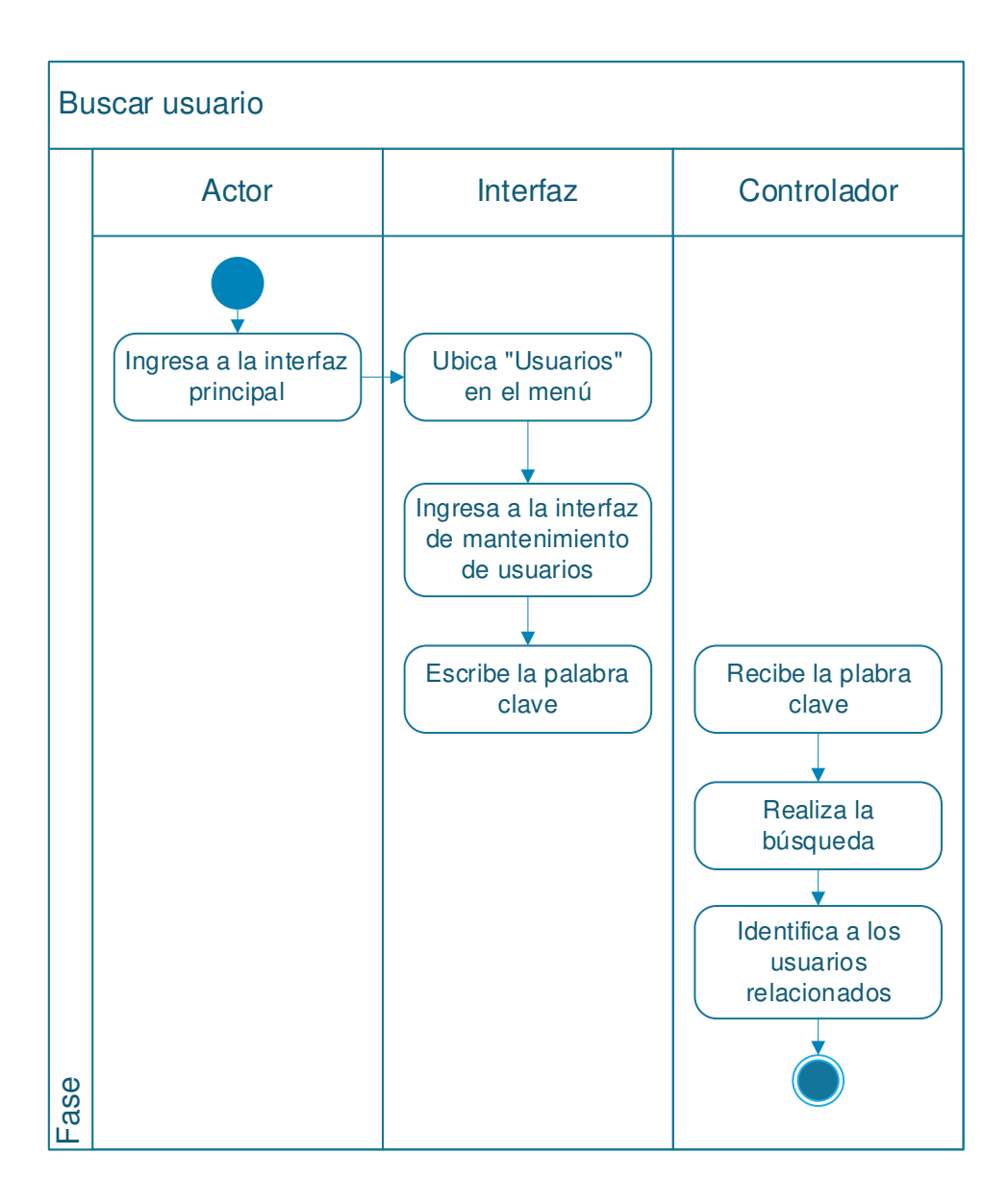

### Dact\_Gestionar centro

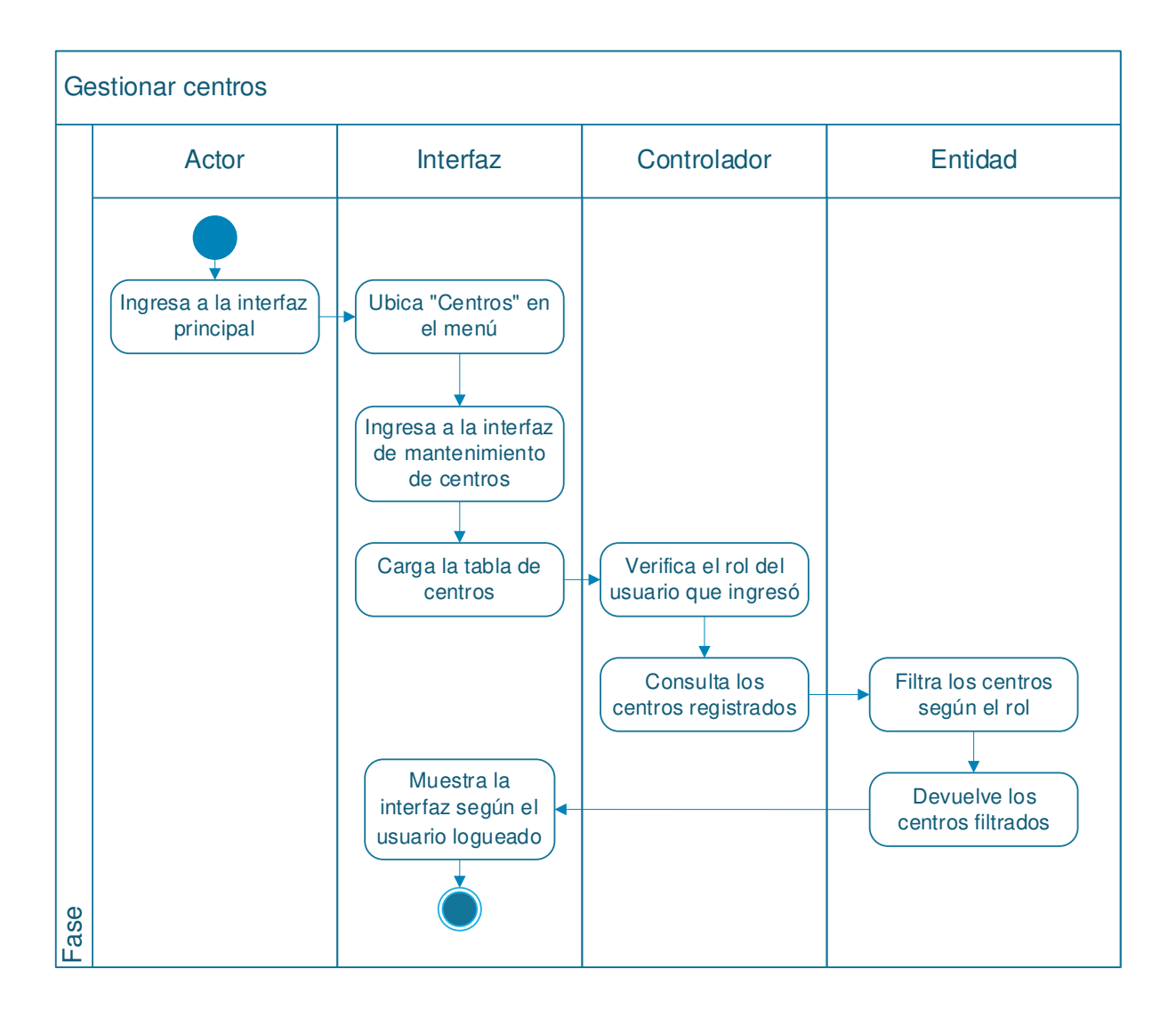

### Dact\_Registrar centro

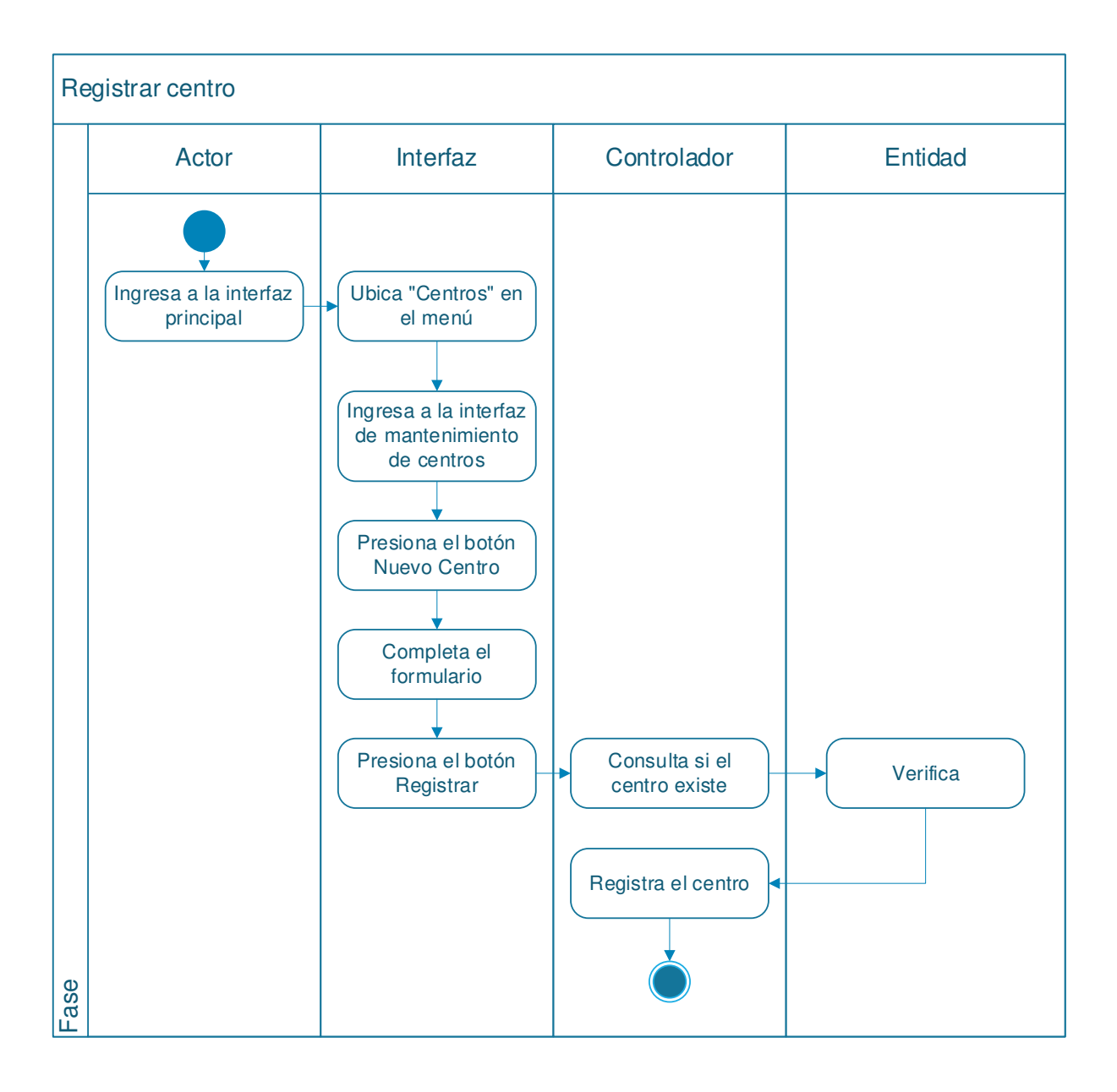

### Dact\_Editar centro

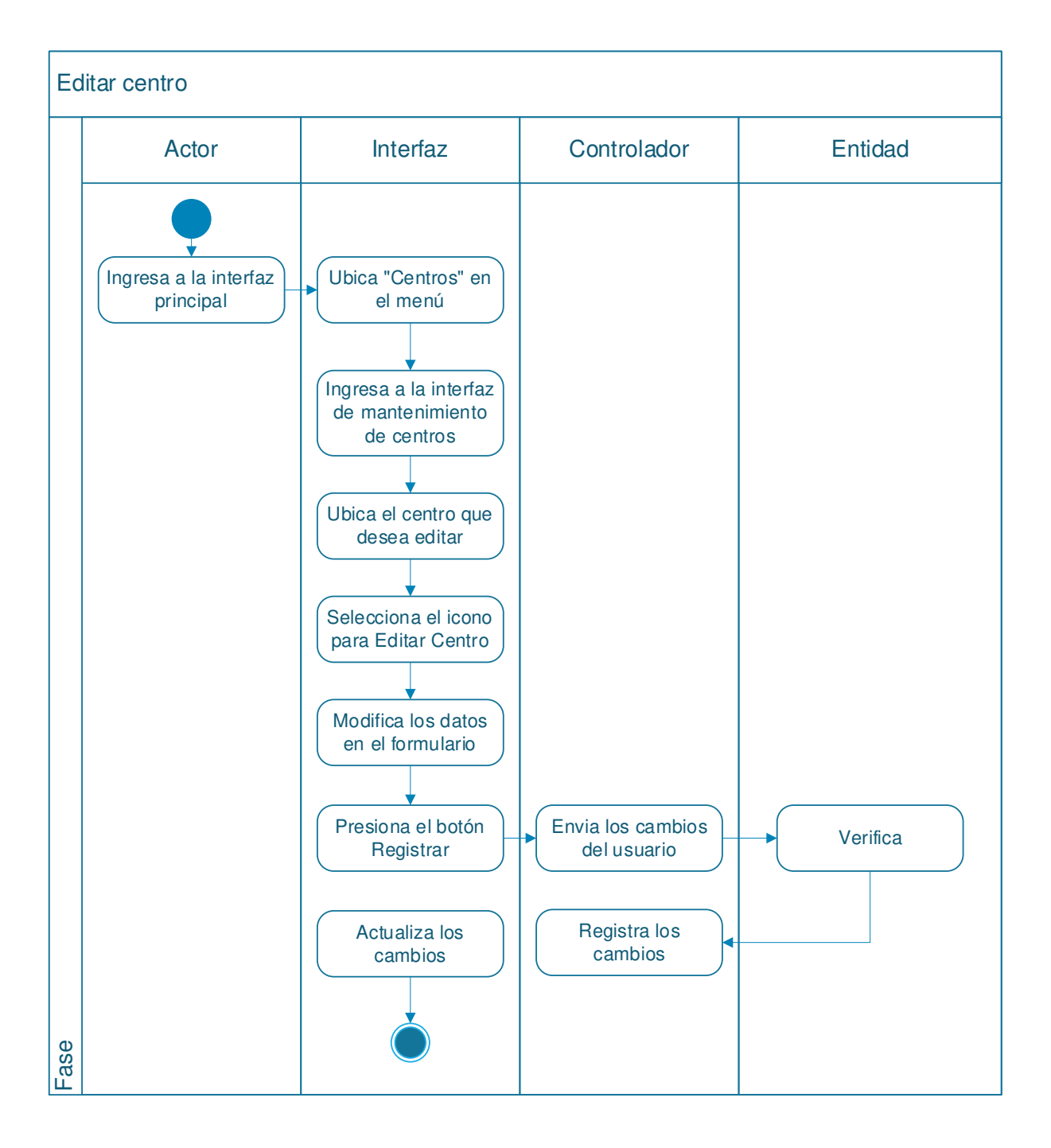

### Dact\_Listar centros

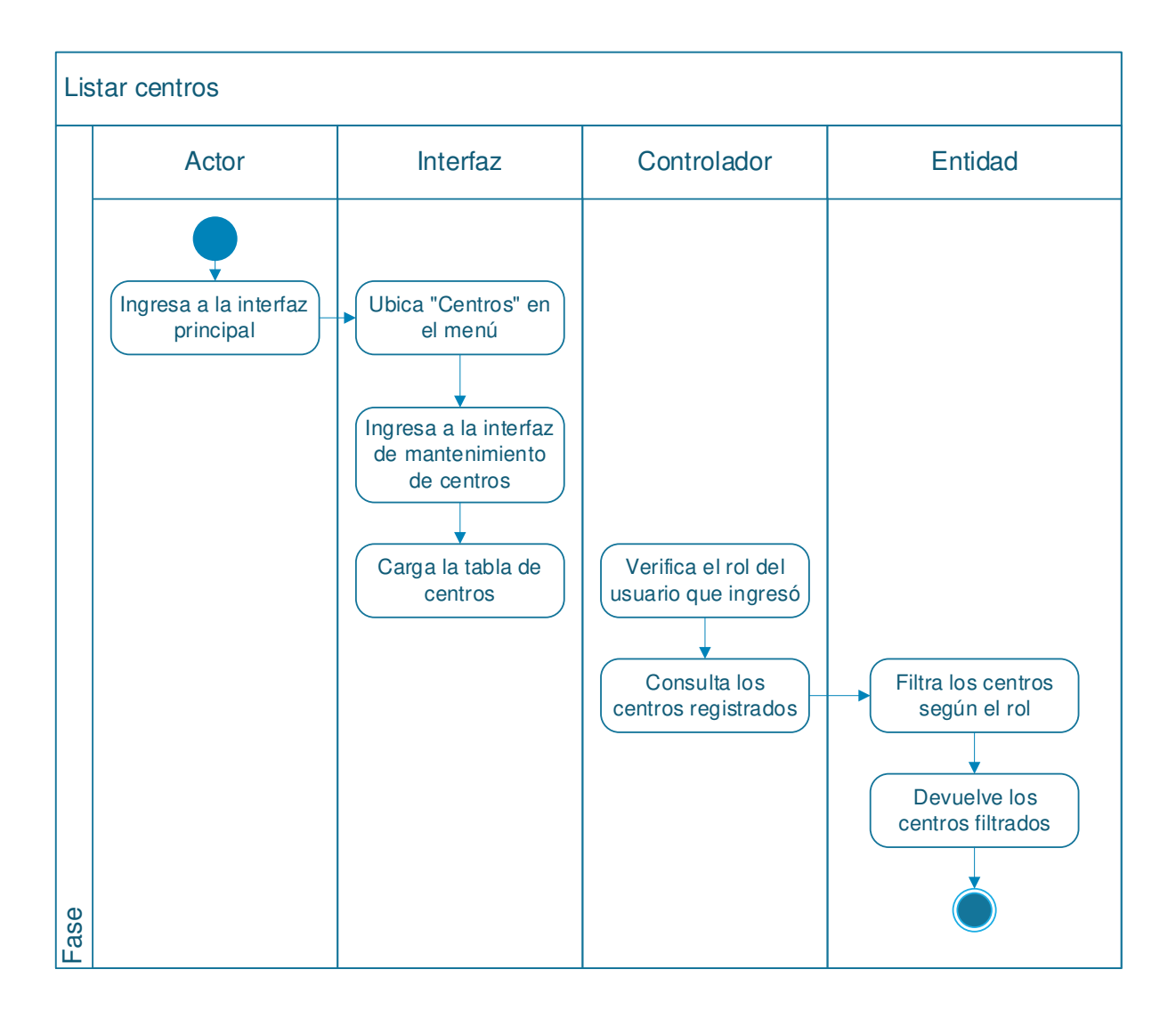

Dact\_Buscar Centros

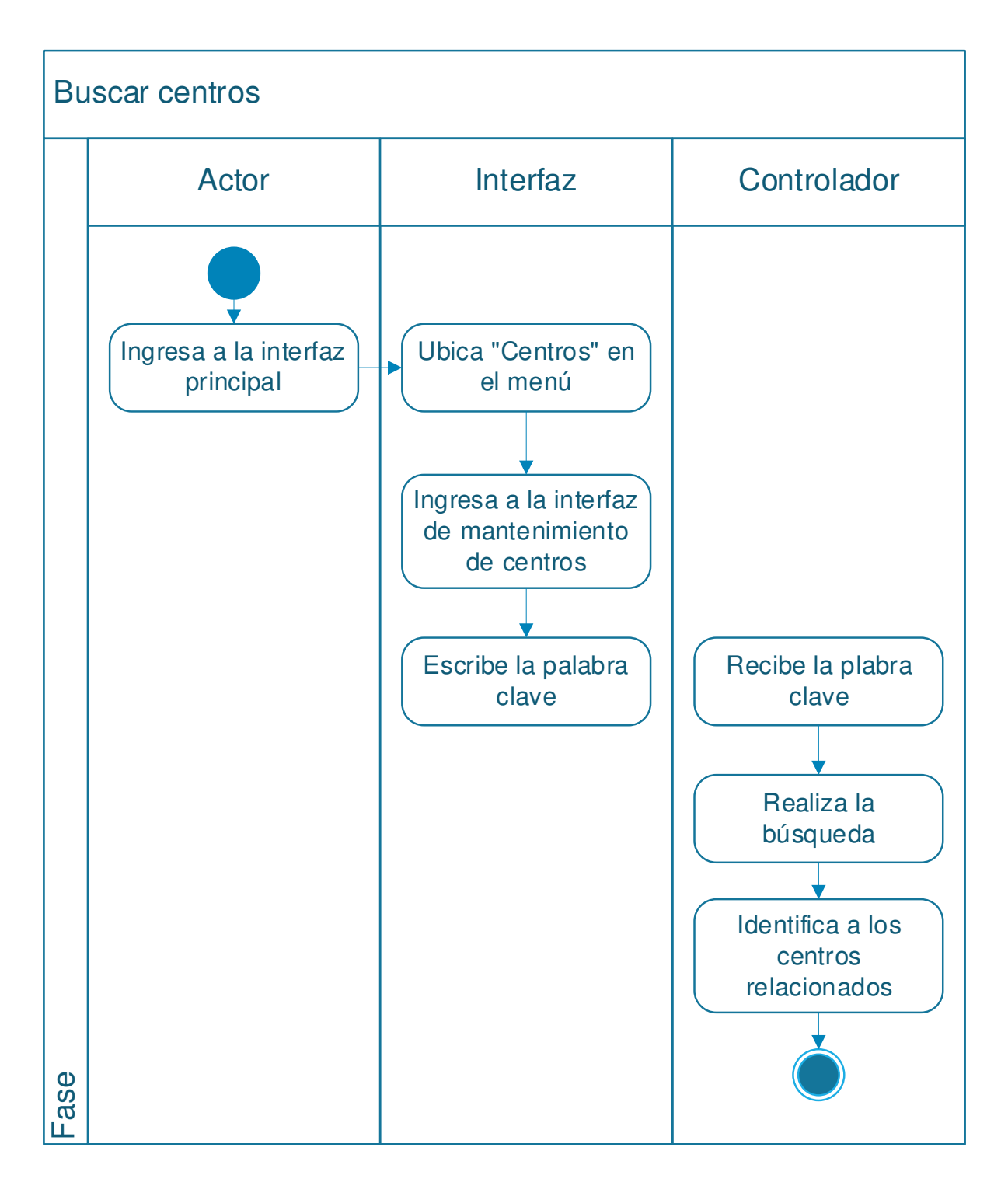

#### Dact\_Gestionar campaña

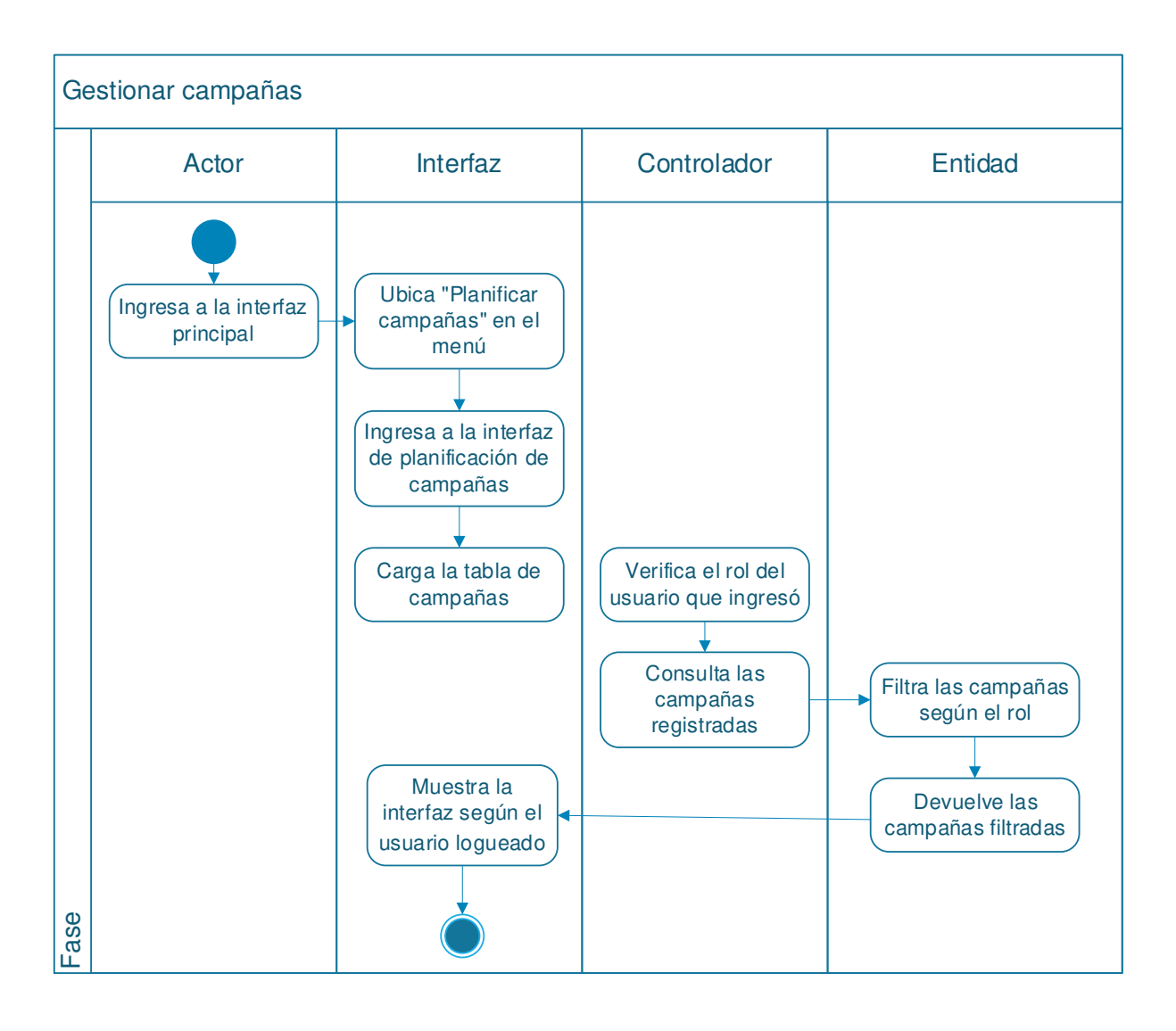

#### Dact\_Registrar campaña

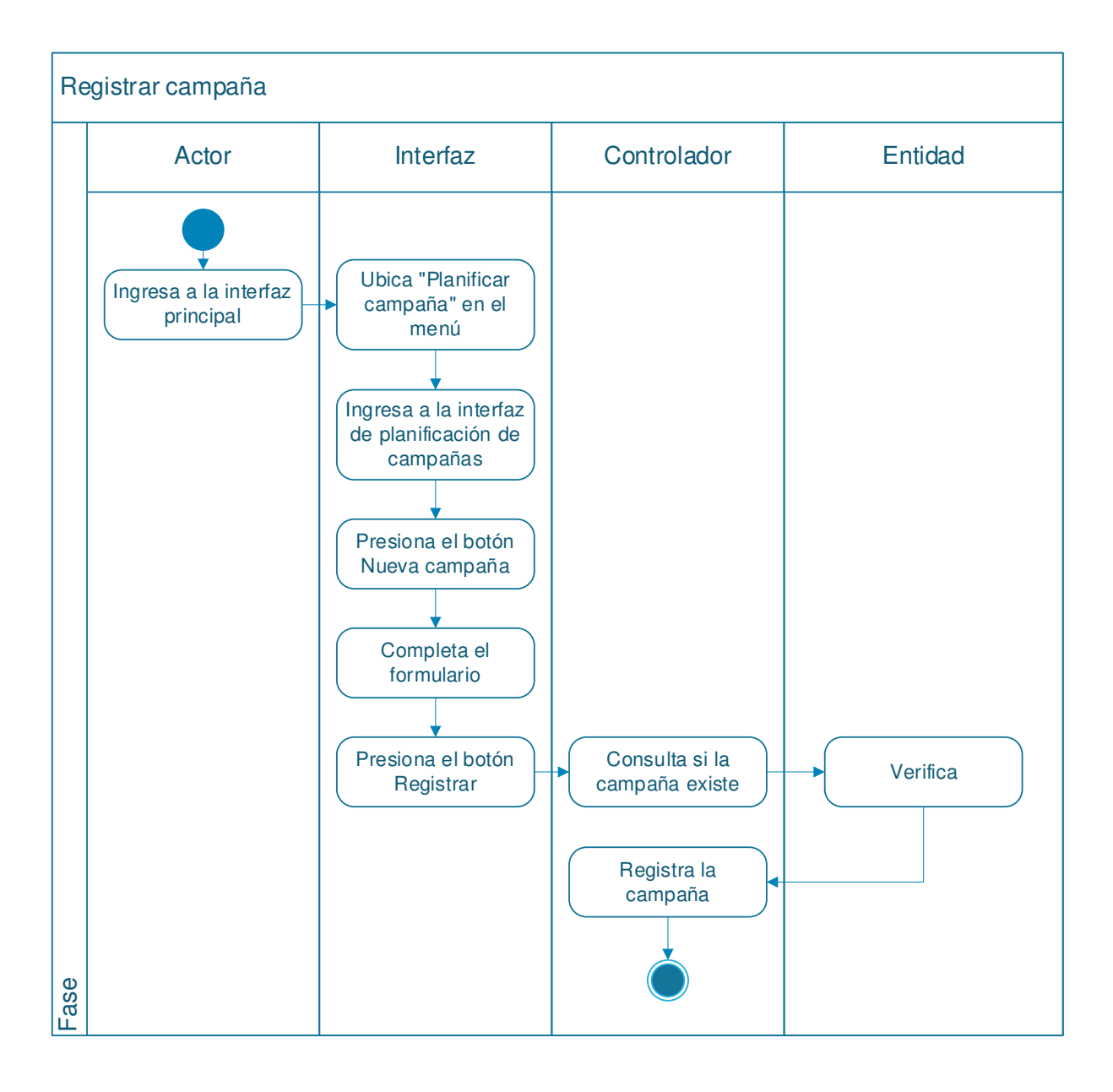

### Dact\_Activar campaña

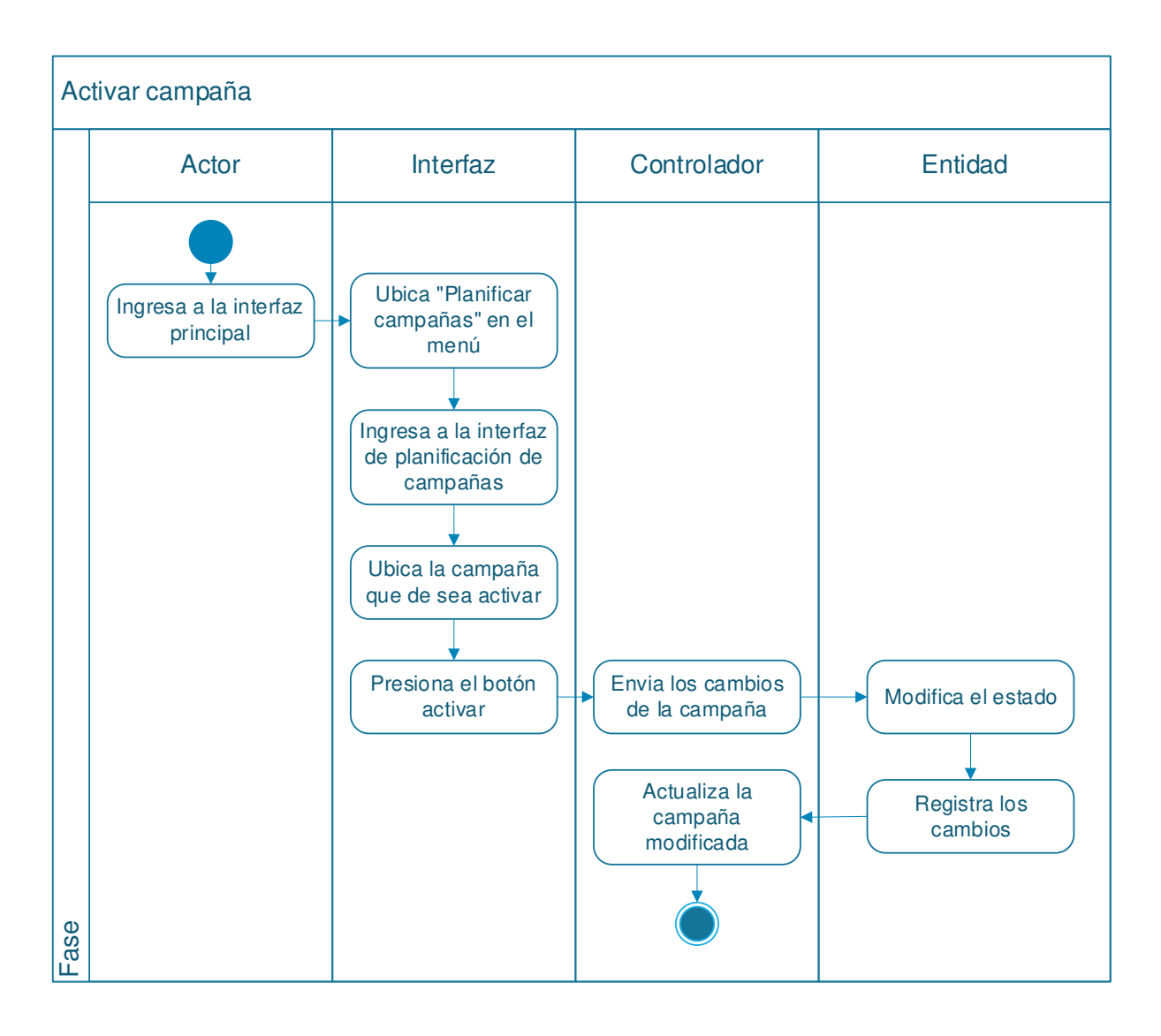

### Dact\_Concluir campaña

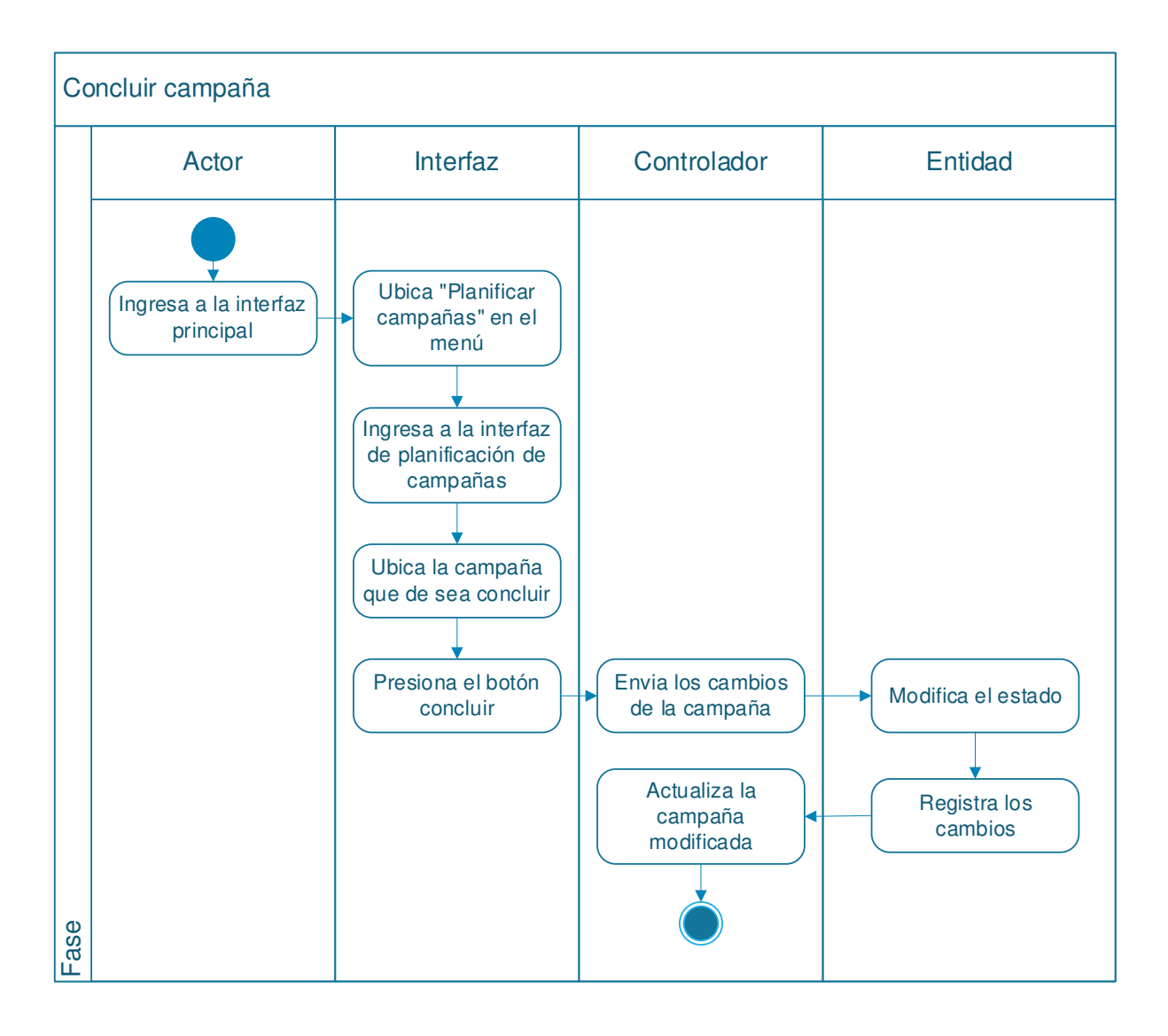

### Dact\_Listar campañas

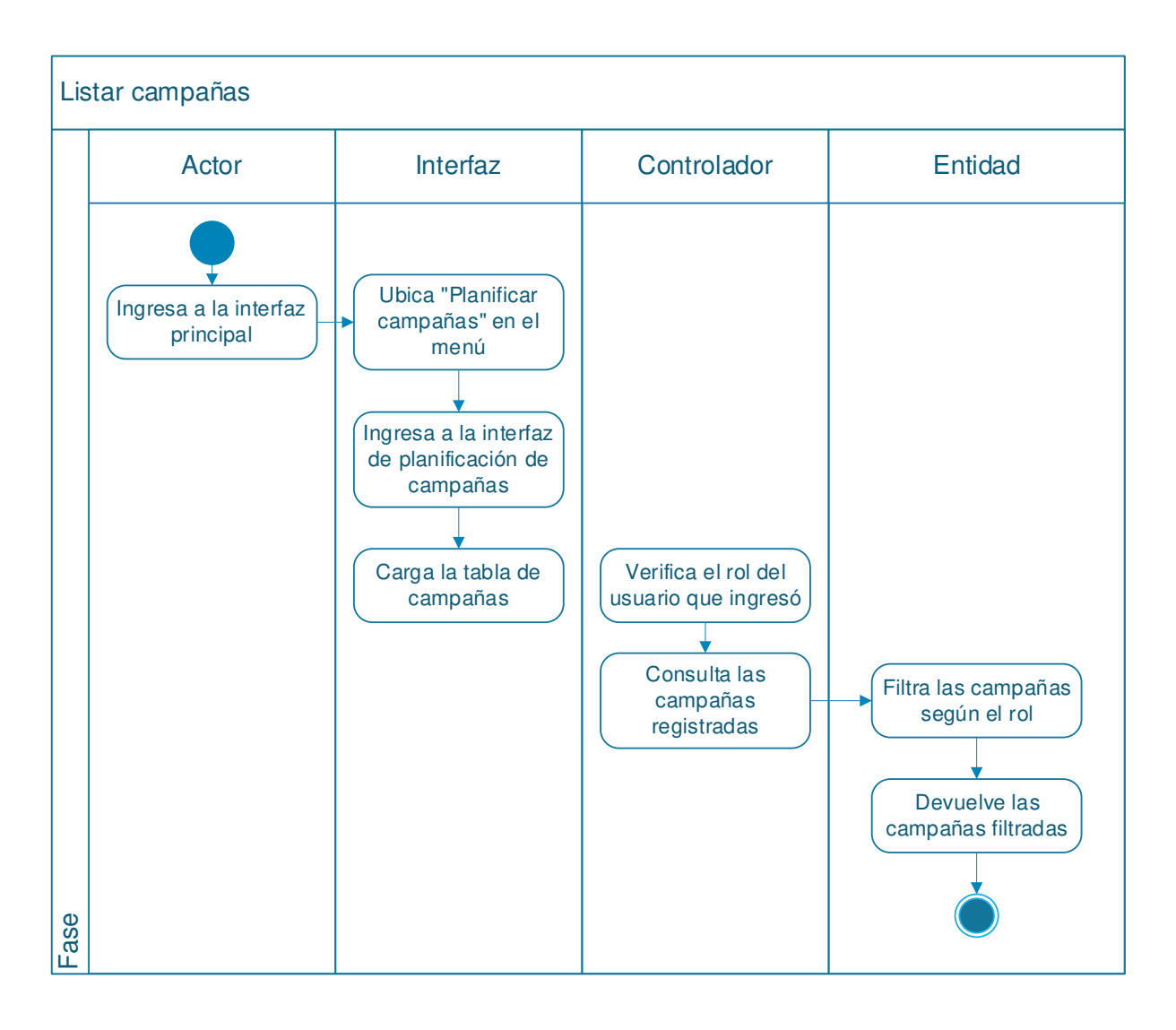

### Dact\_Buscar campañas

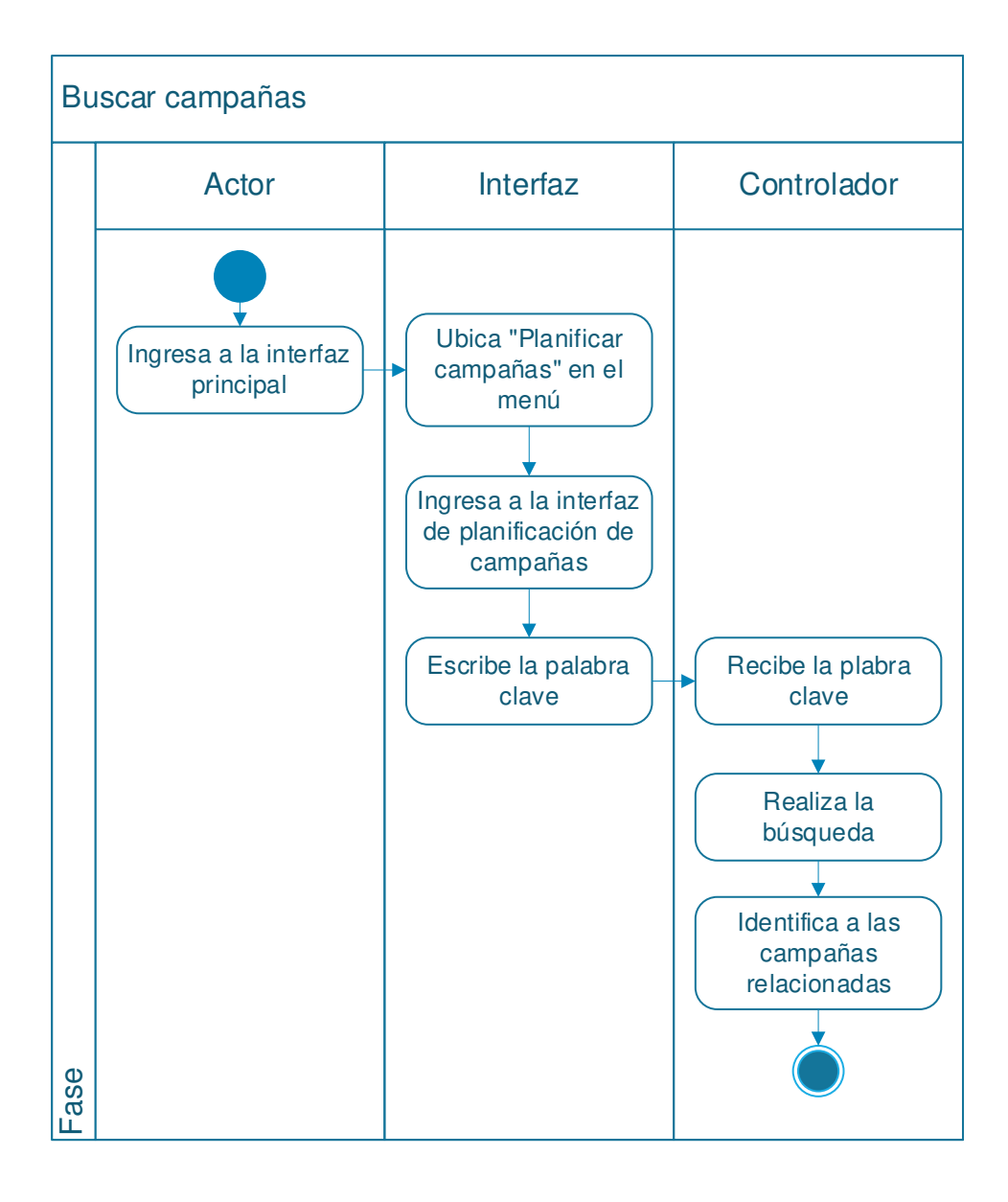

#### Dact\_Gestionar participante

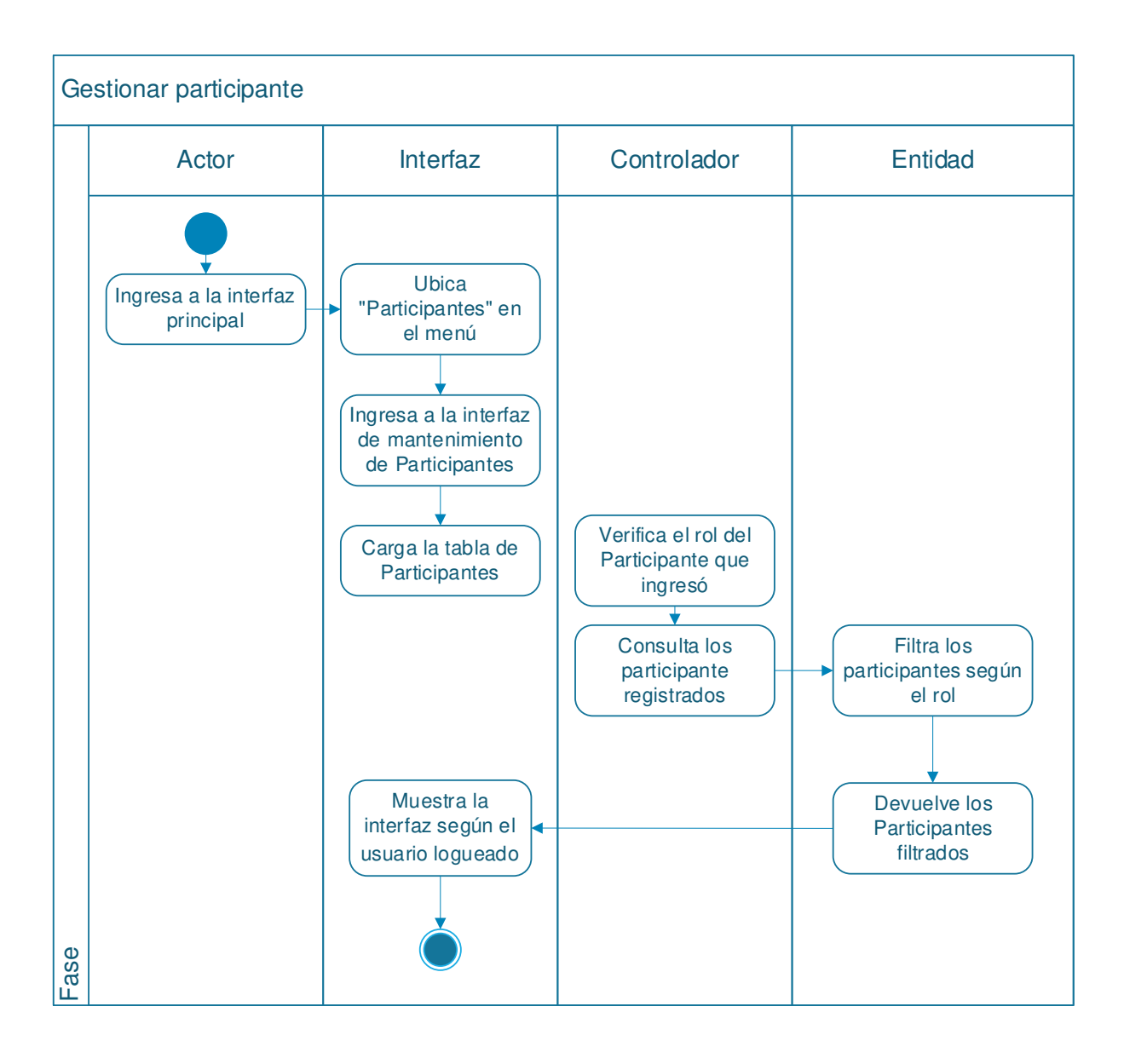

#### Dact\_Registrar participante

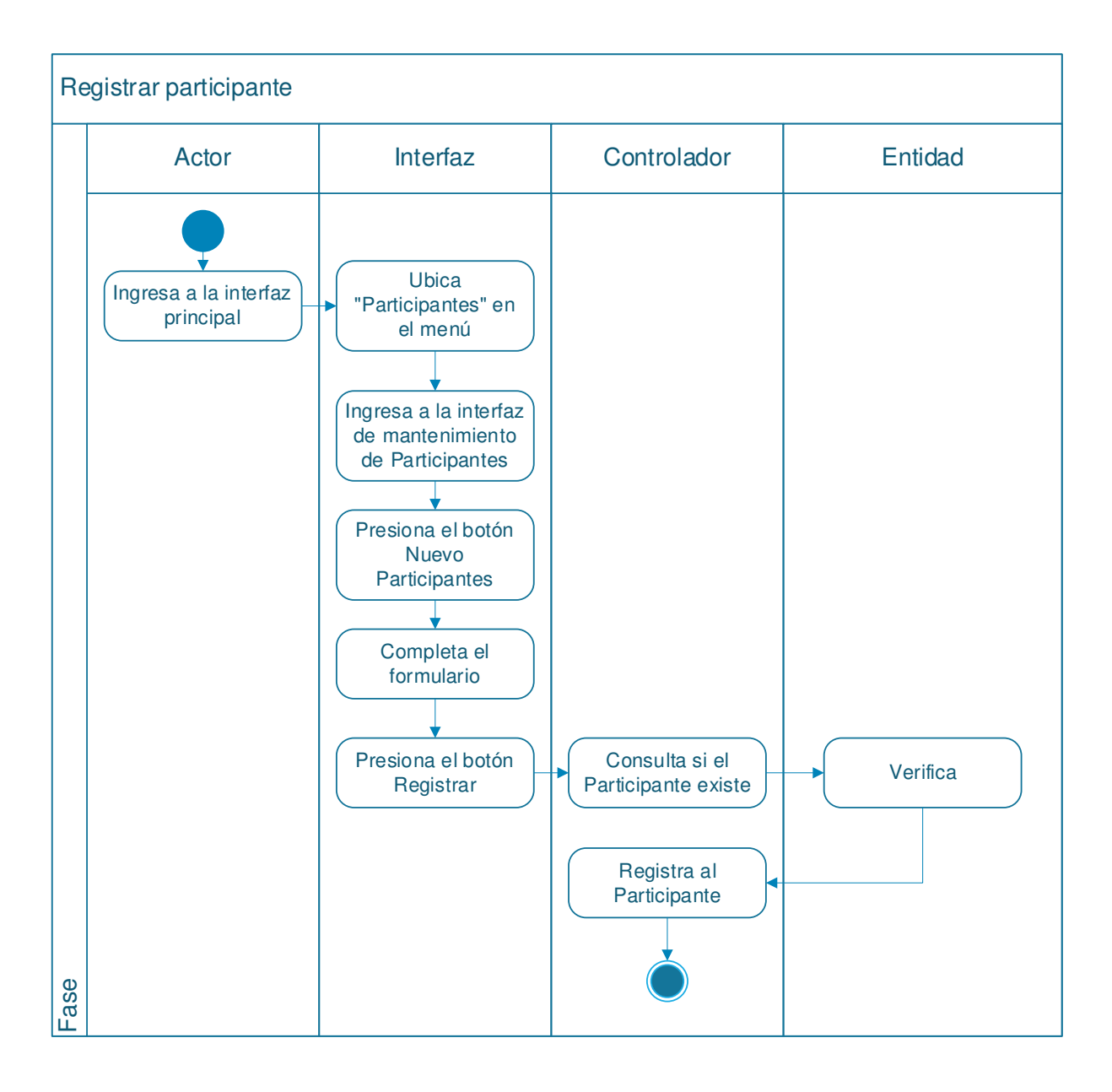

### Dact\_Editar Participante

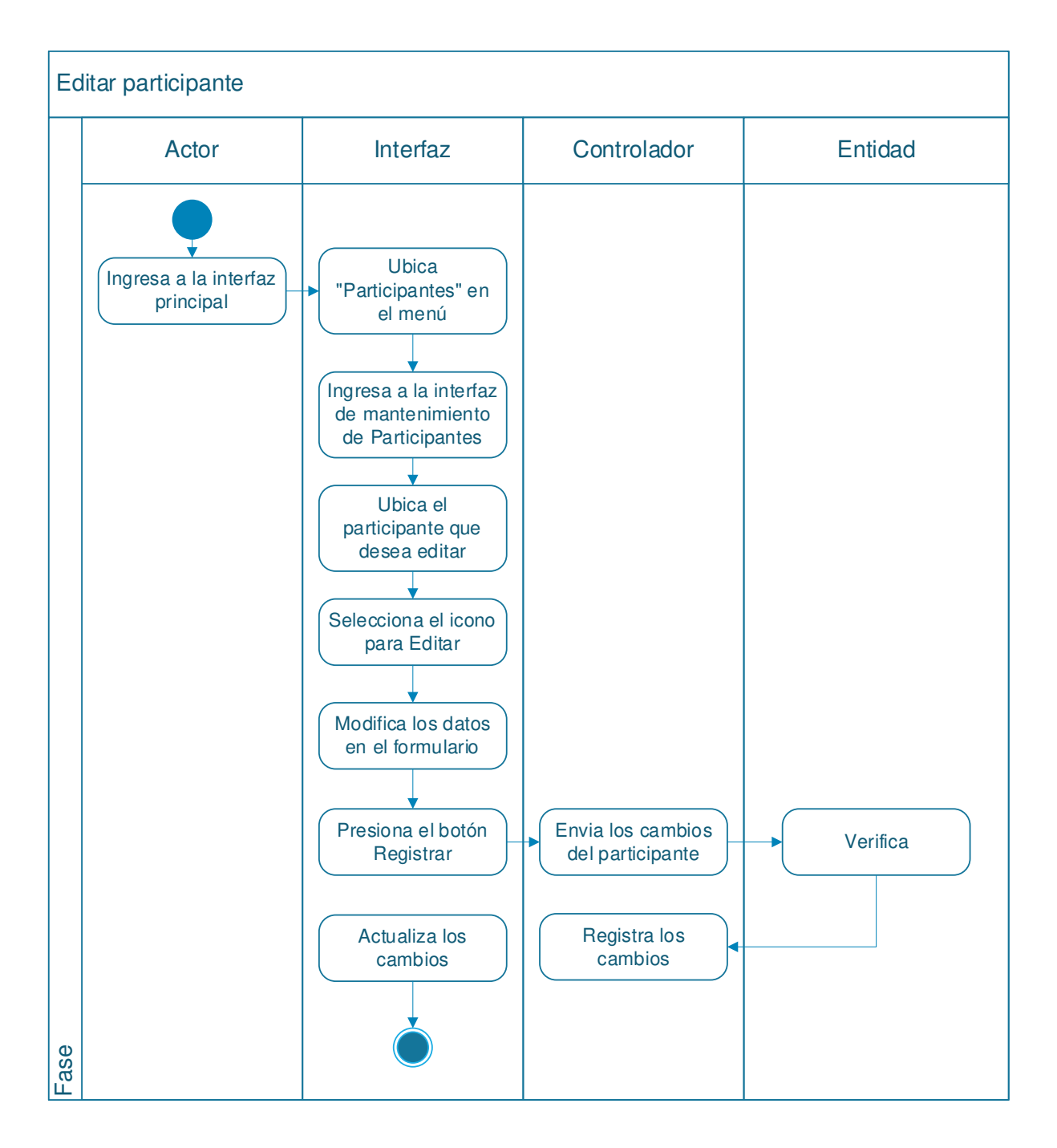

### Dact\_Listar Participante

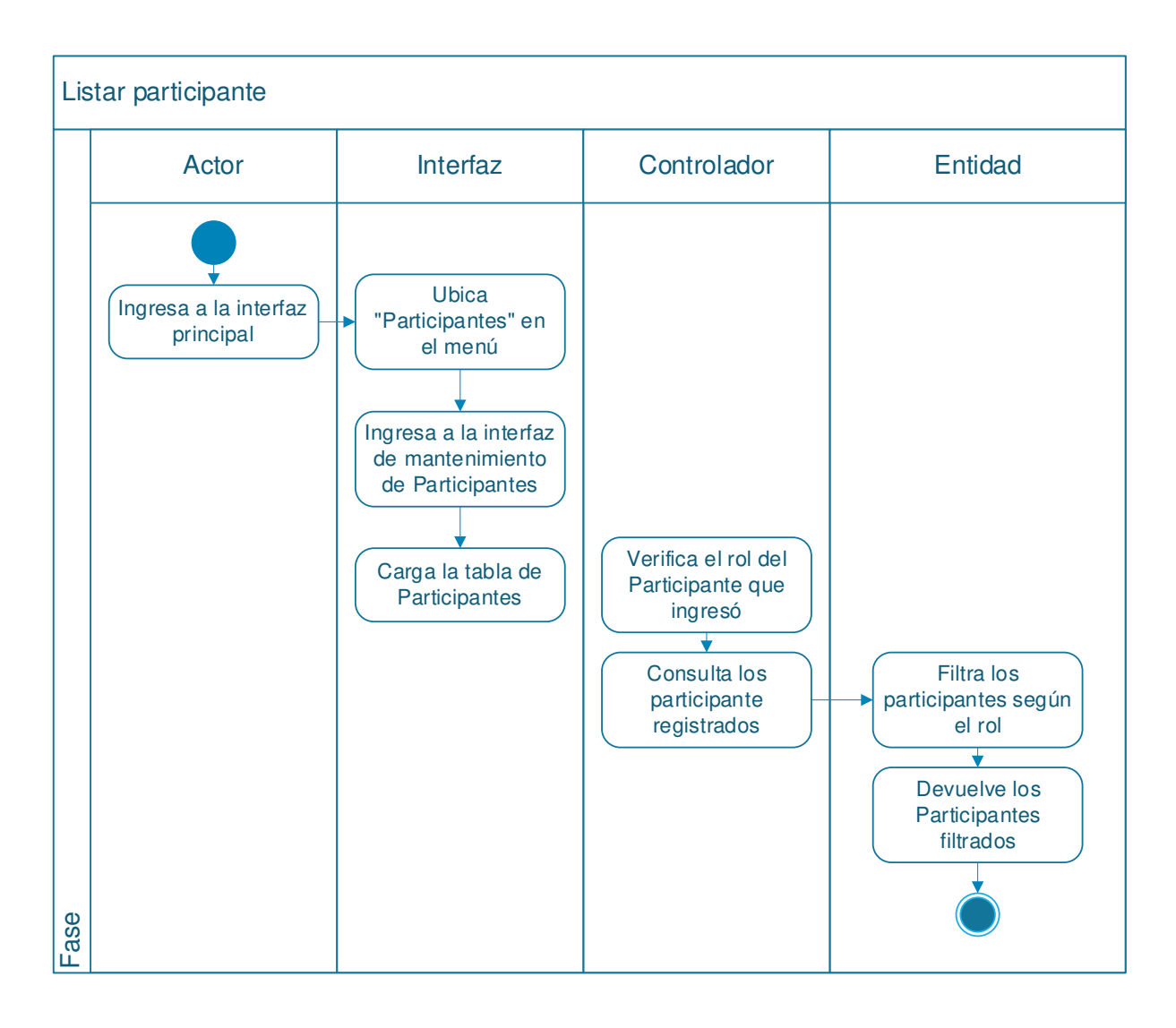

### Dact\_Buscar Participante

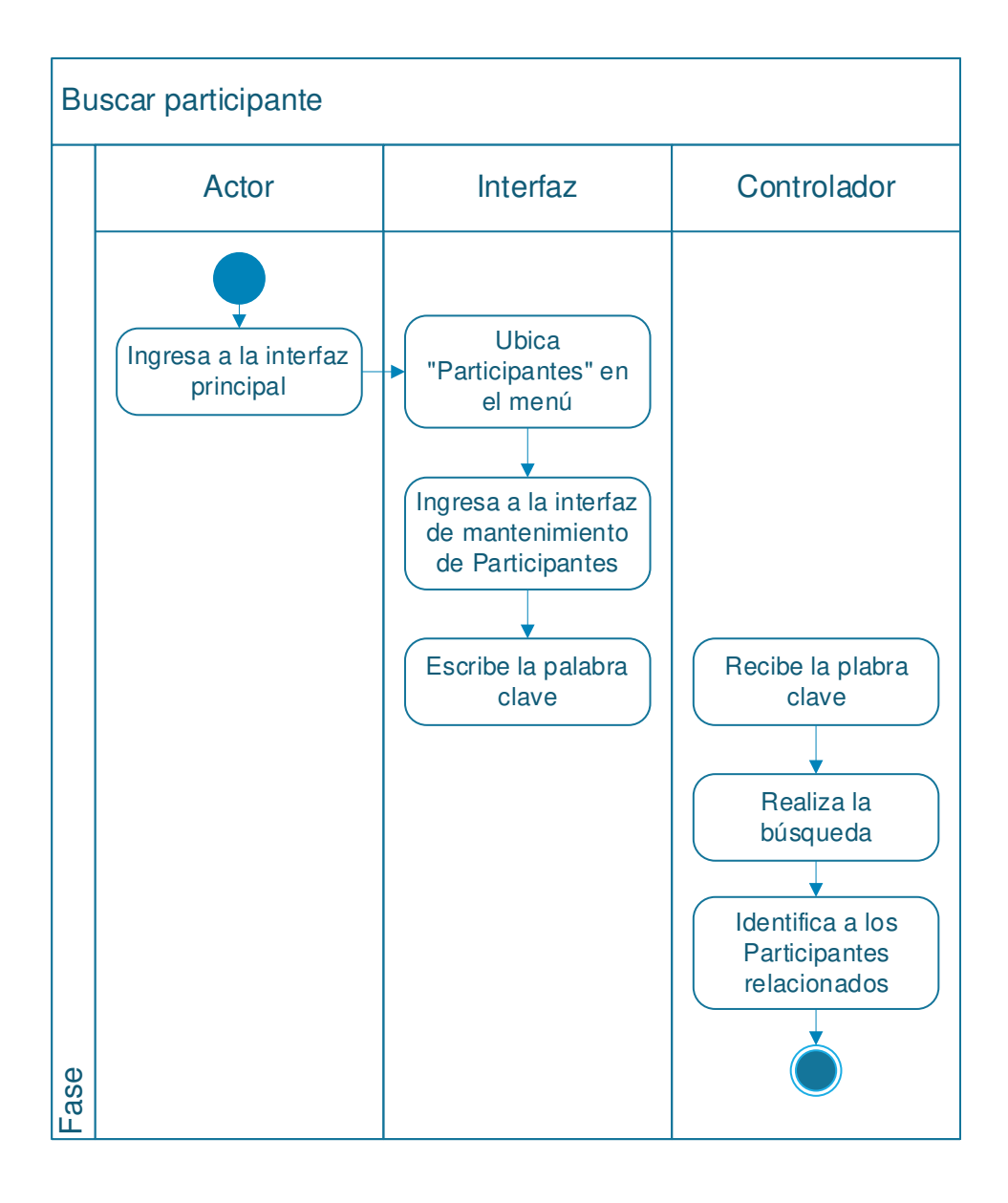

### Dact\_Registrar Datos clínicos

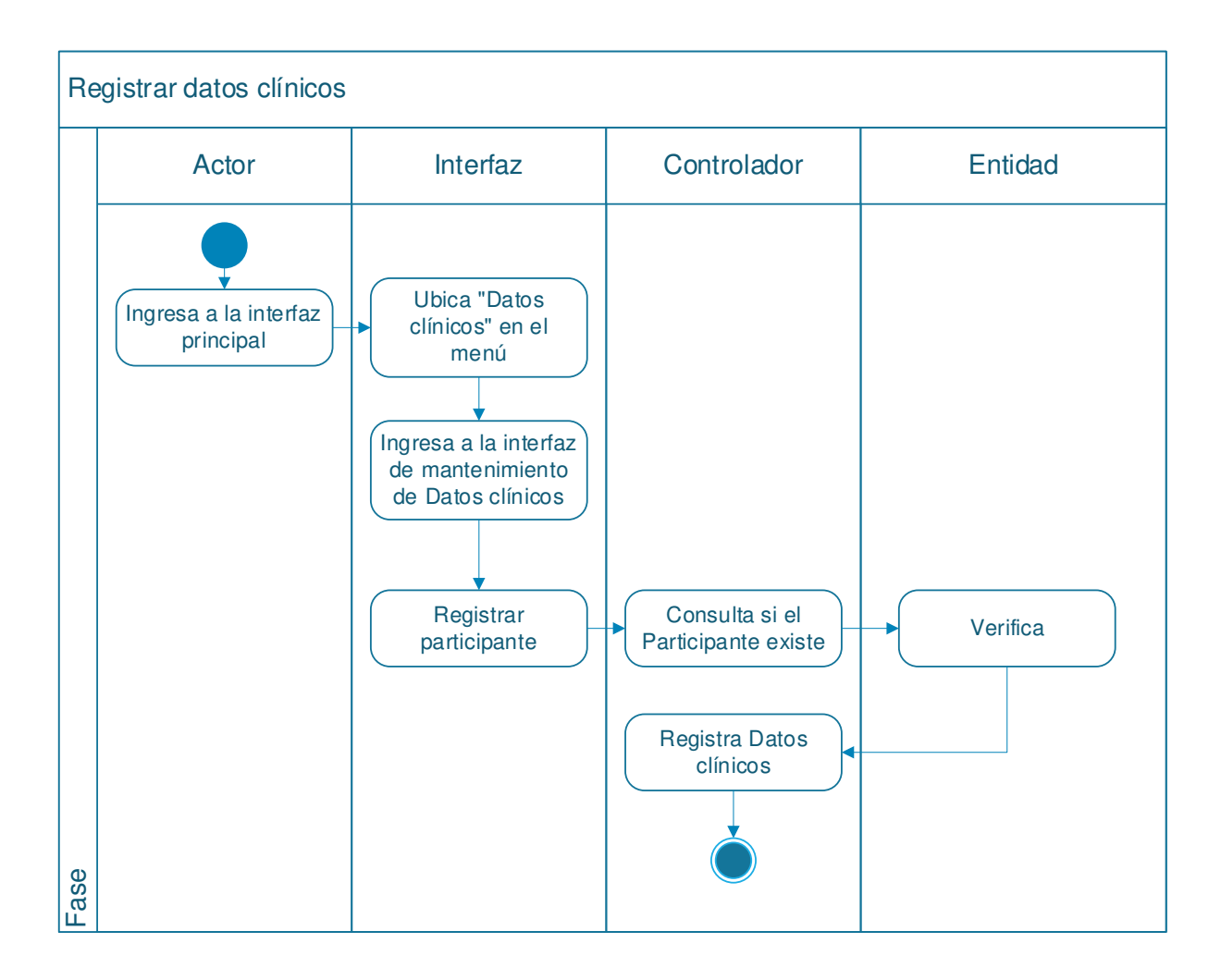

#### Dact\_Editar Datos Clinicos

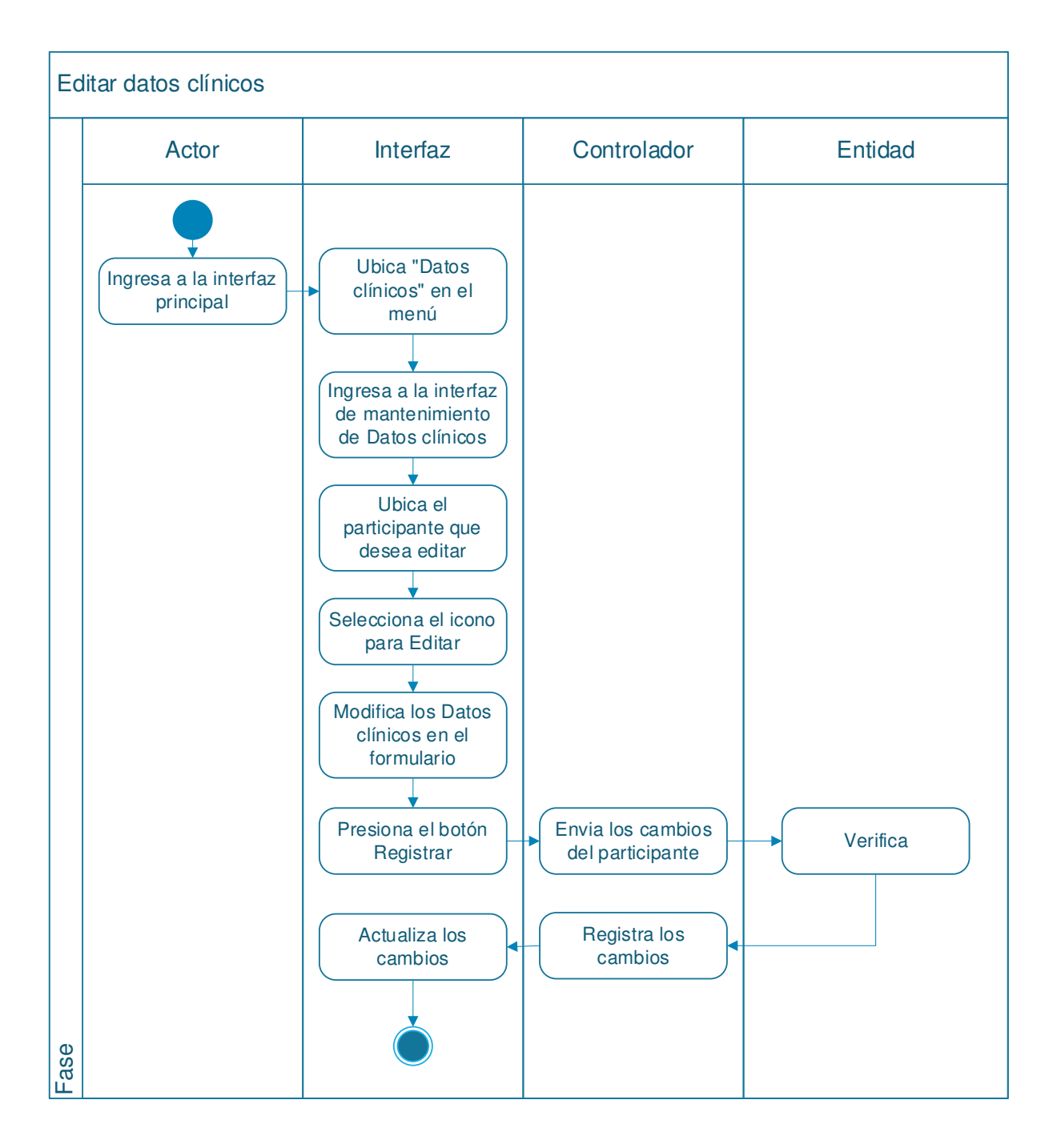

### Dact\_Listar Datos clínicos

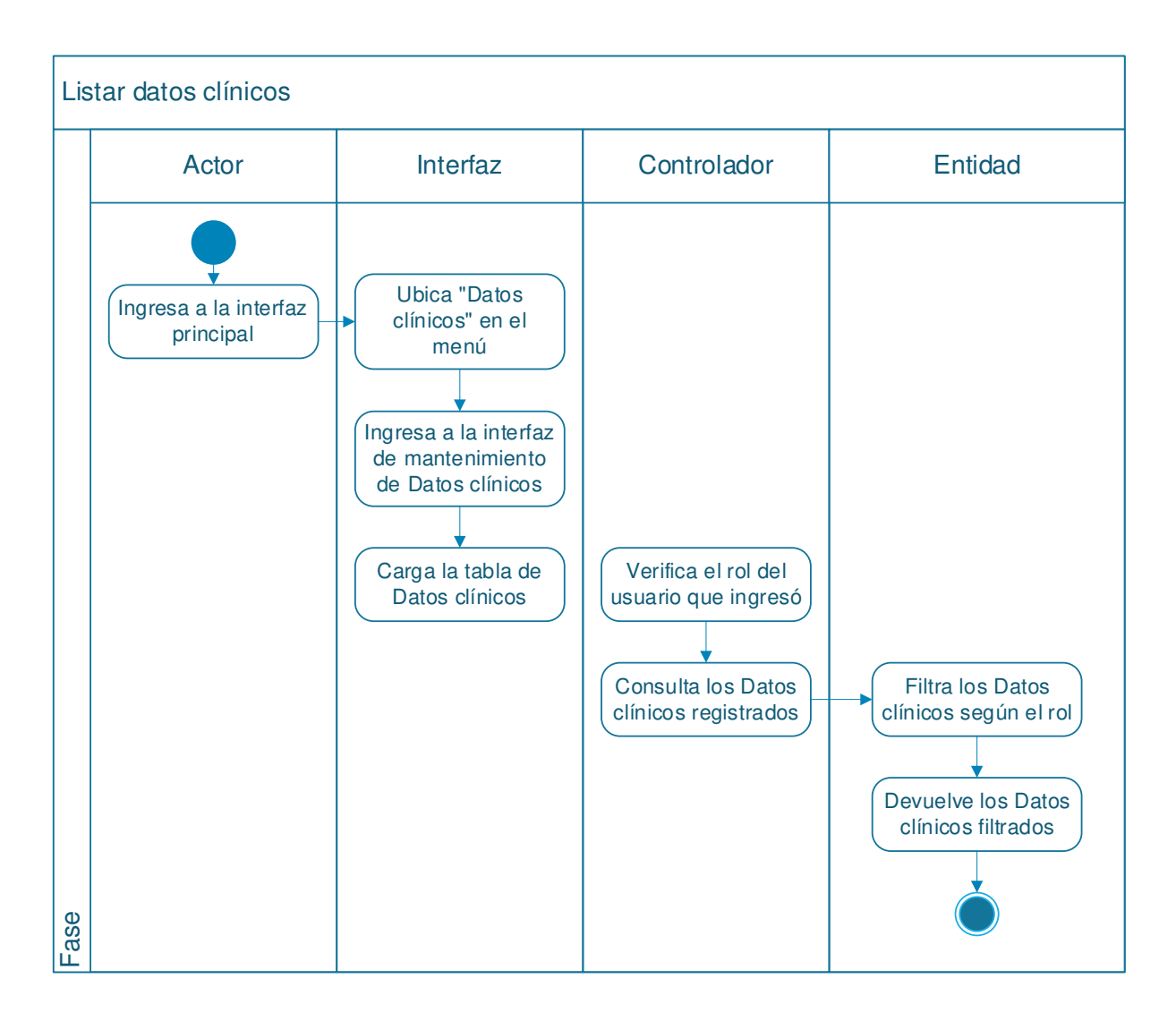

Dact\_Revisar Datos Clínicos

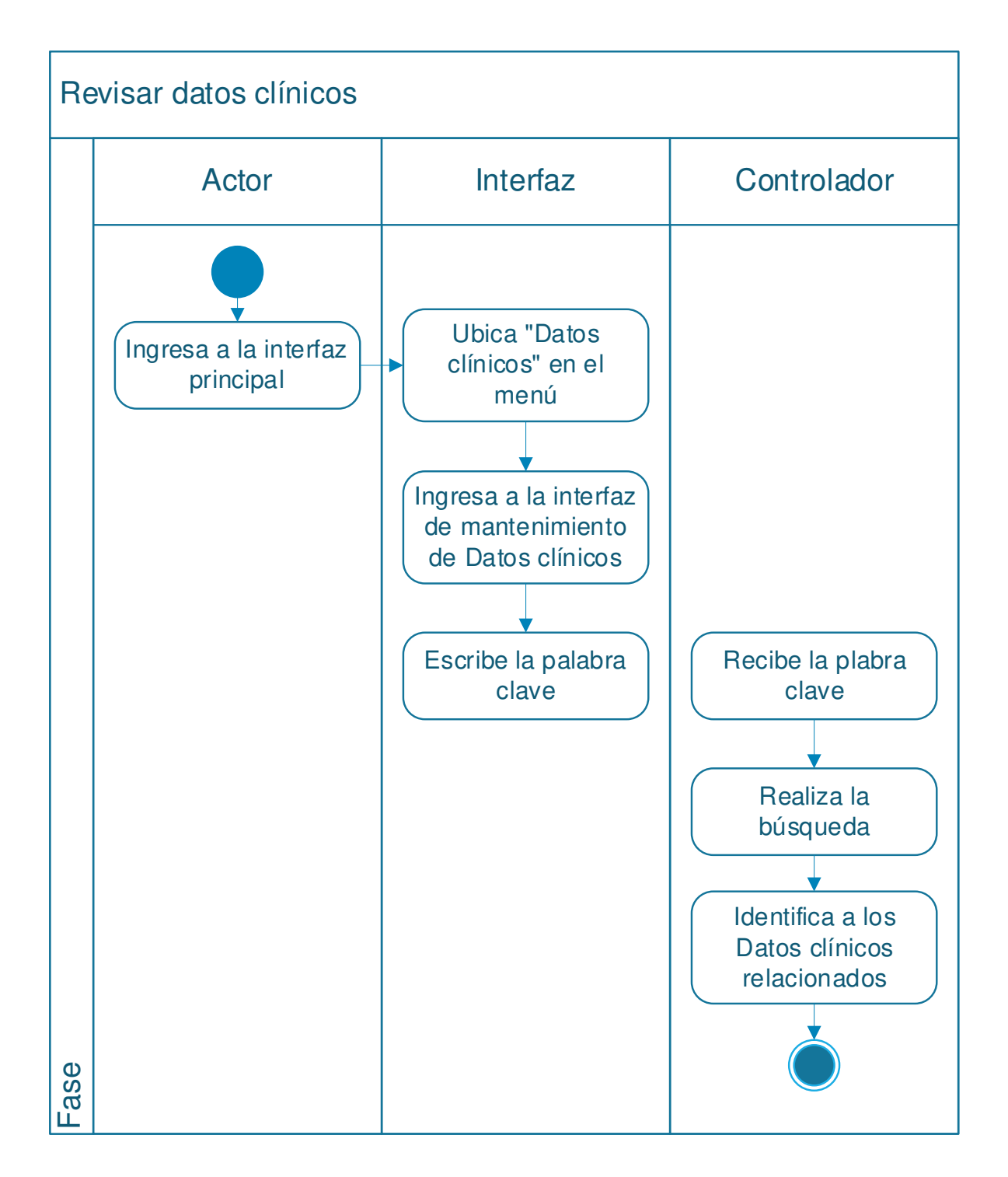

Dact\_Buscar Datos Clínicos

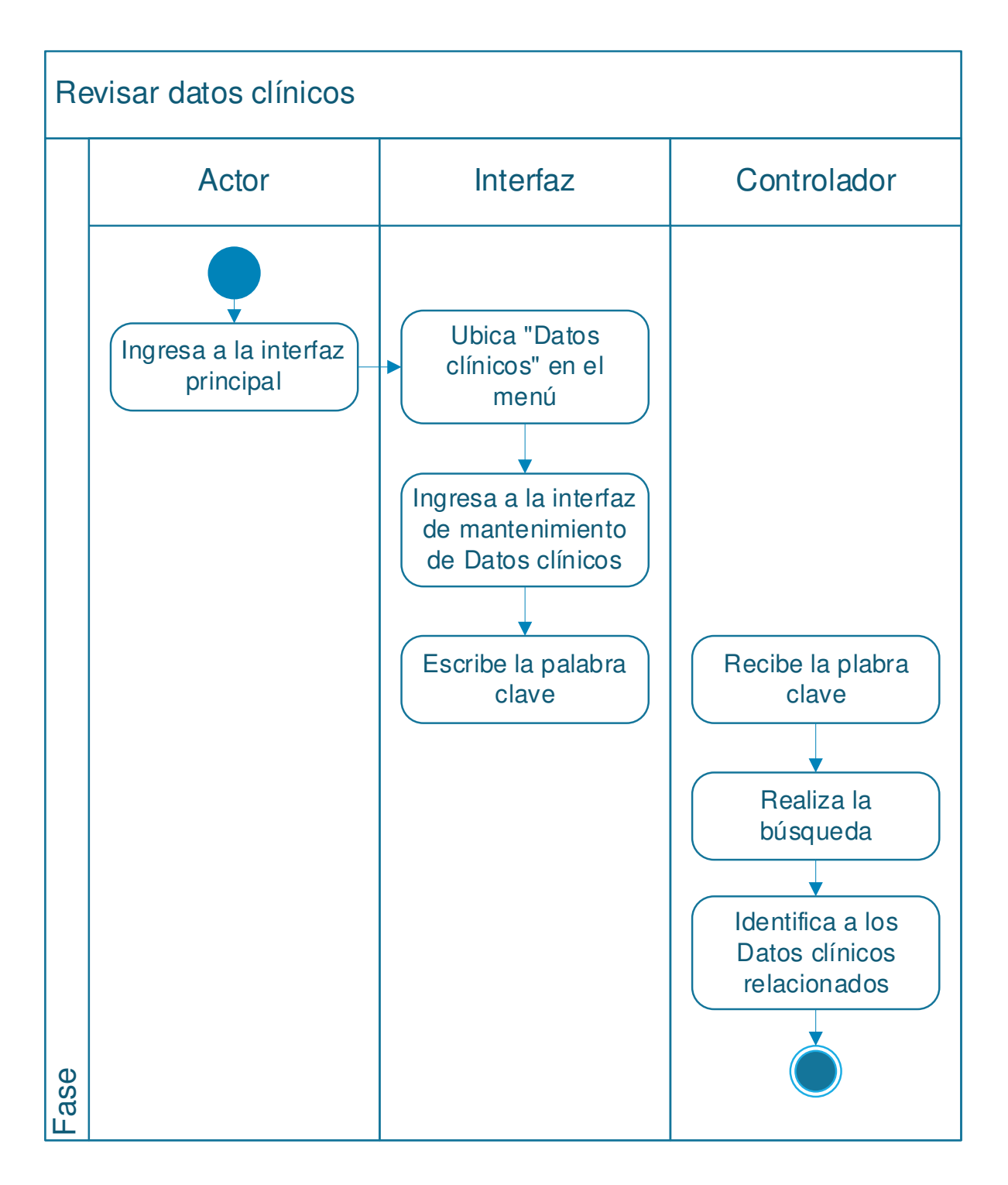

### Dact\_Gestionar Reportes

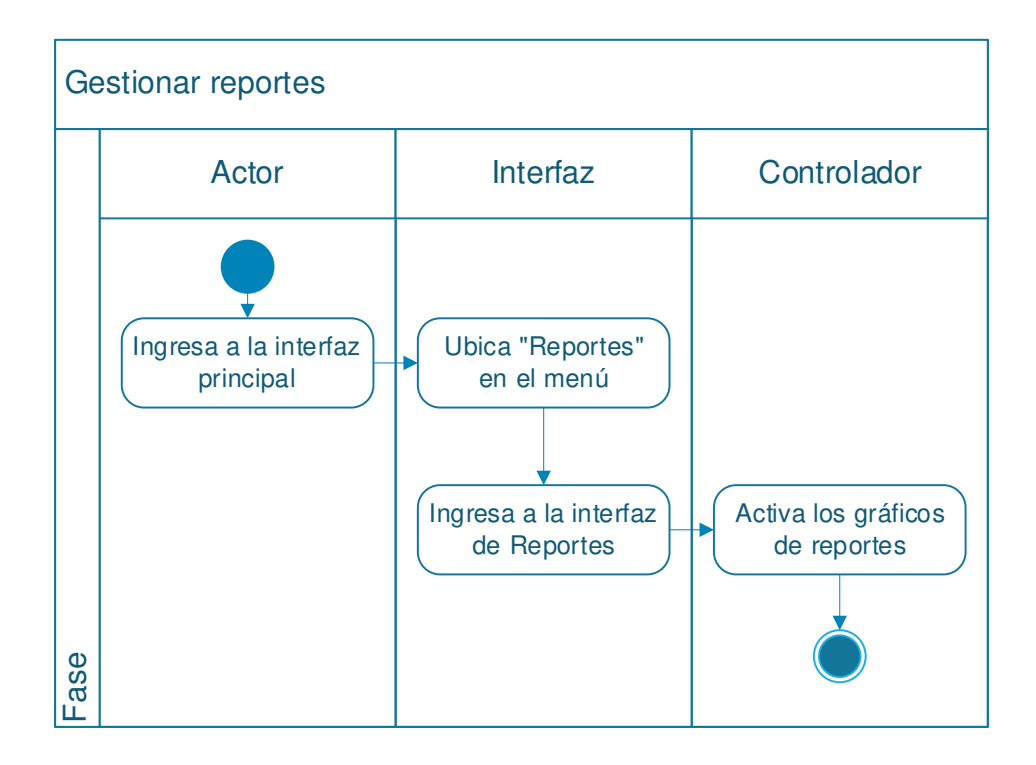

# Figura 111

## Dact\_Visualizar Reportes

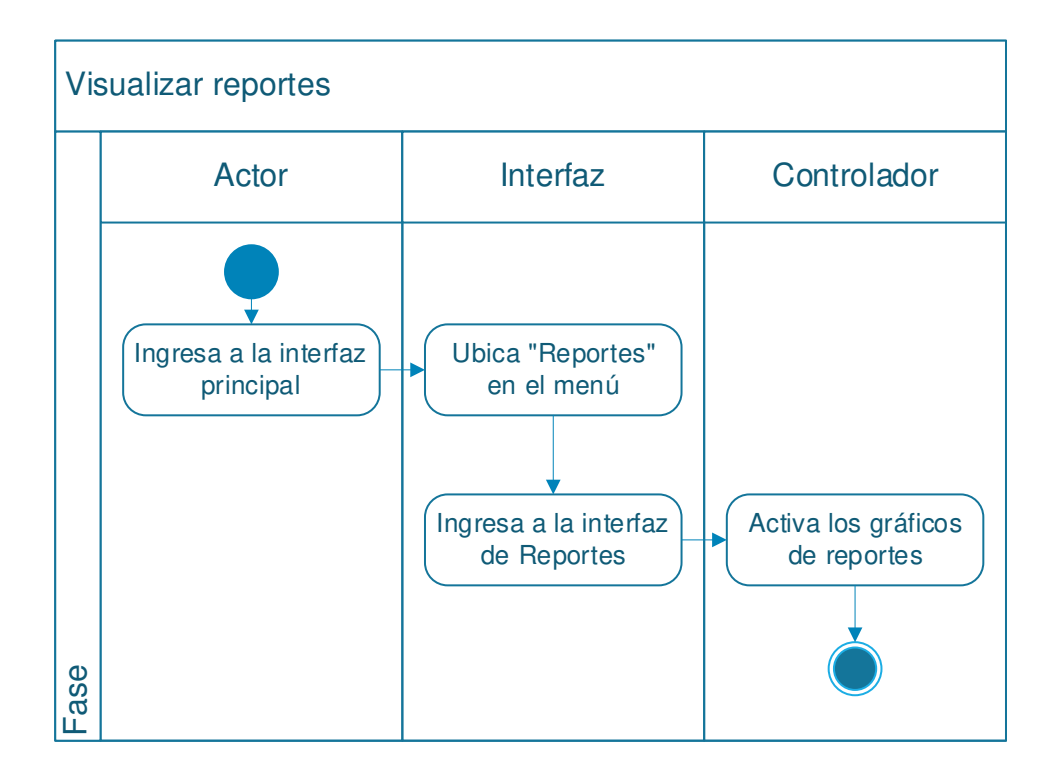

**d. Diagrama de estado.** Los diagramas de estado van a exponer el comportamiento de un objeto mostrando el grupo de estados por los que va a pasar un durante su vida en el sistema.

### Figura 112

De\_Iniciar Sesión

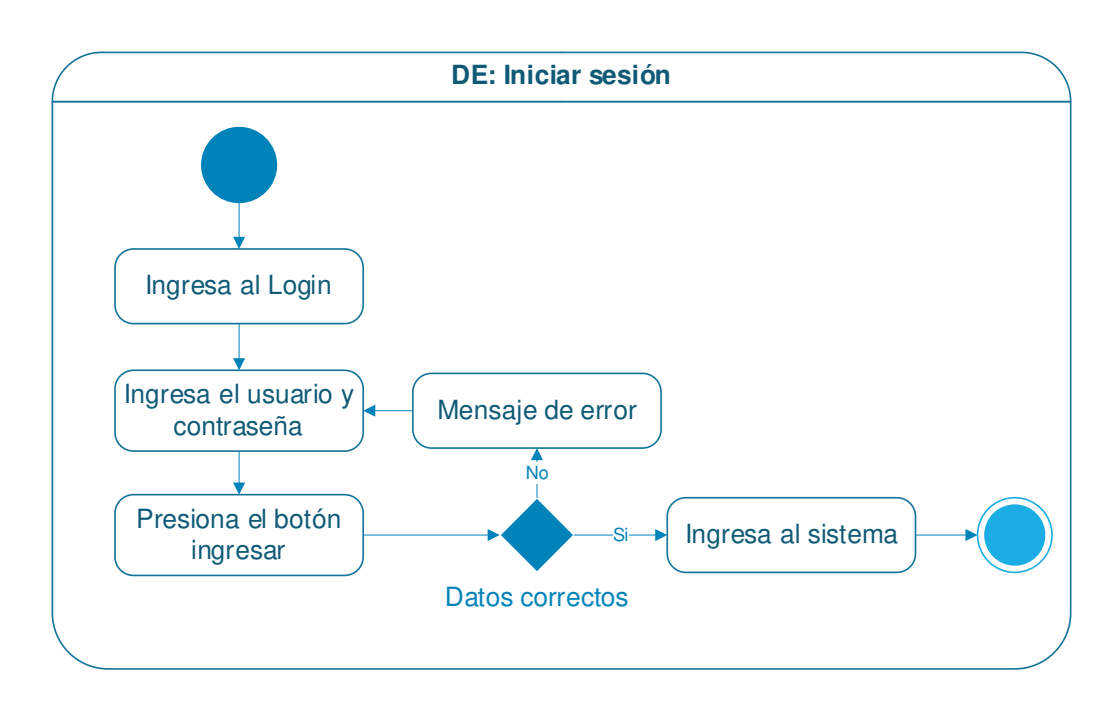

# Figura 113

De\_Gestionar Usuario

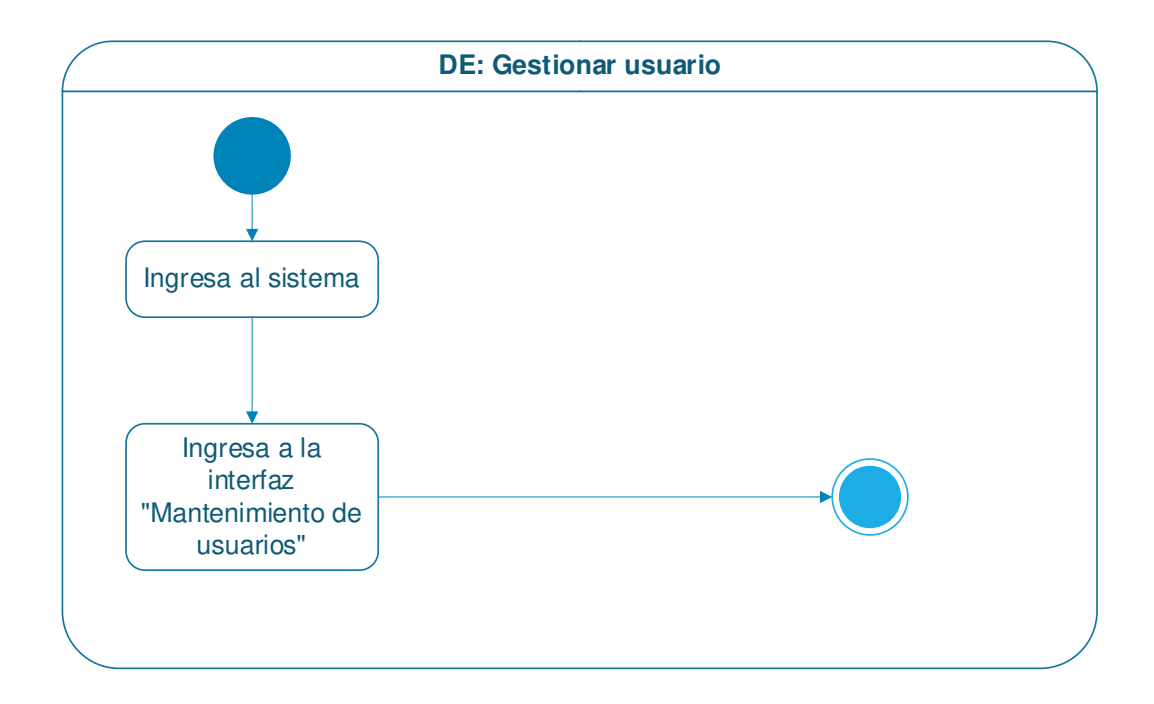

### De\_Registrar Usuario

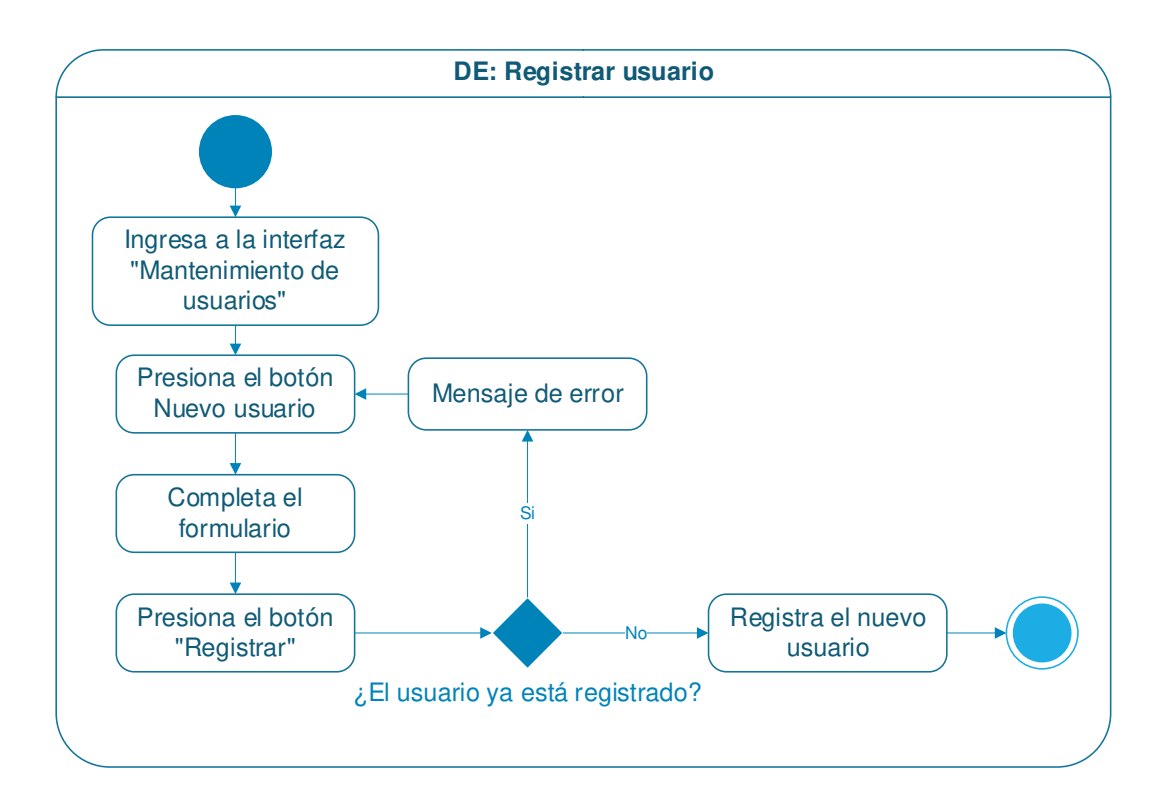

# Figura 115

#### De\_Editar usuario

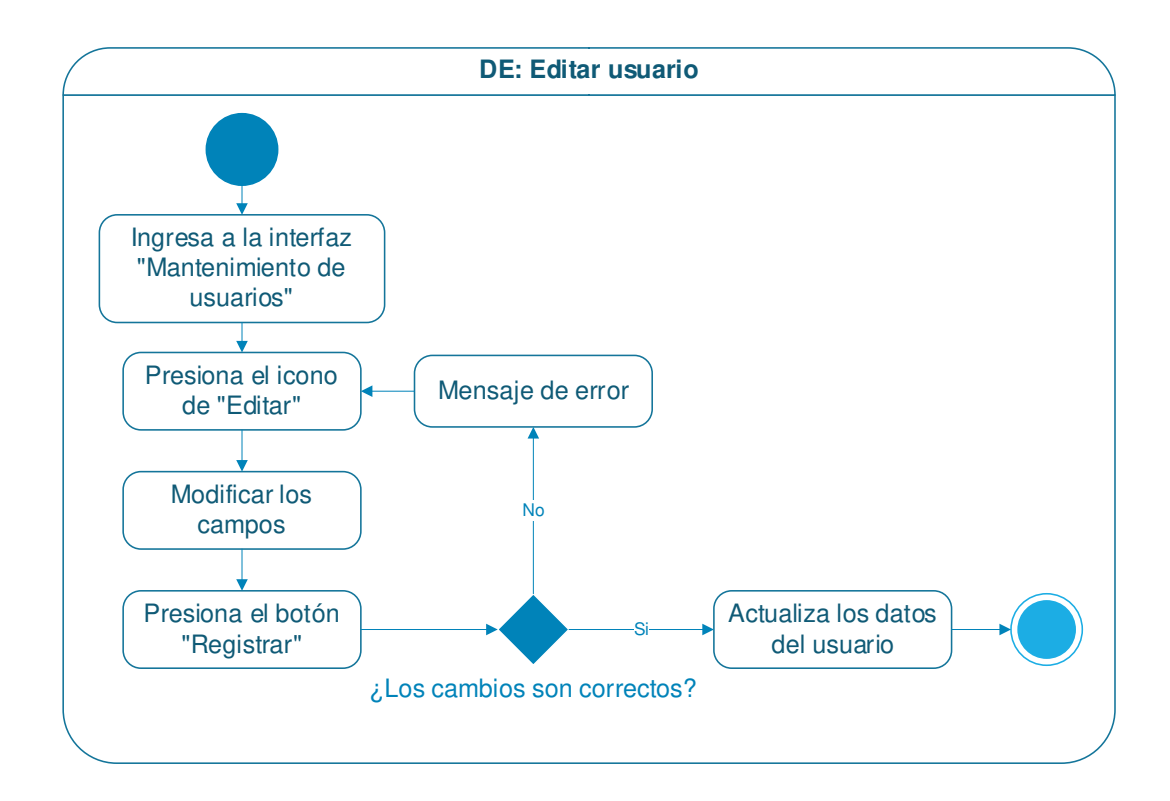

## De\_Listar usuarios

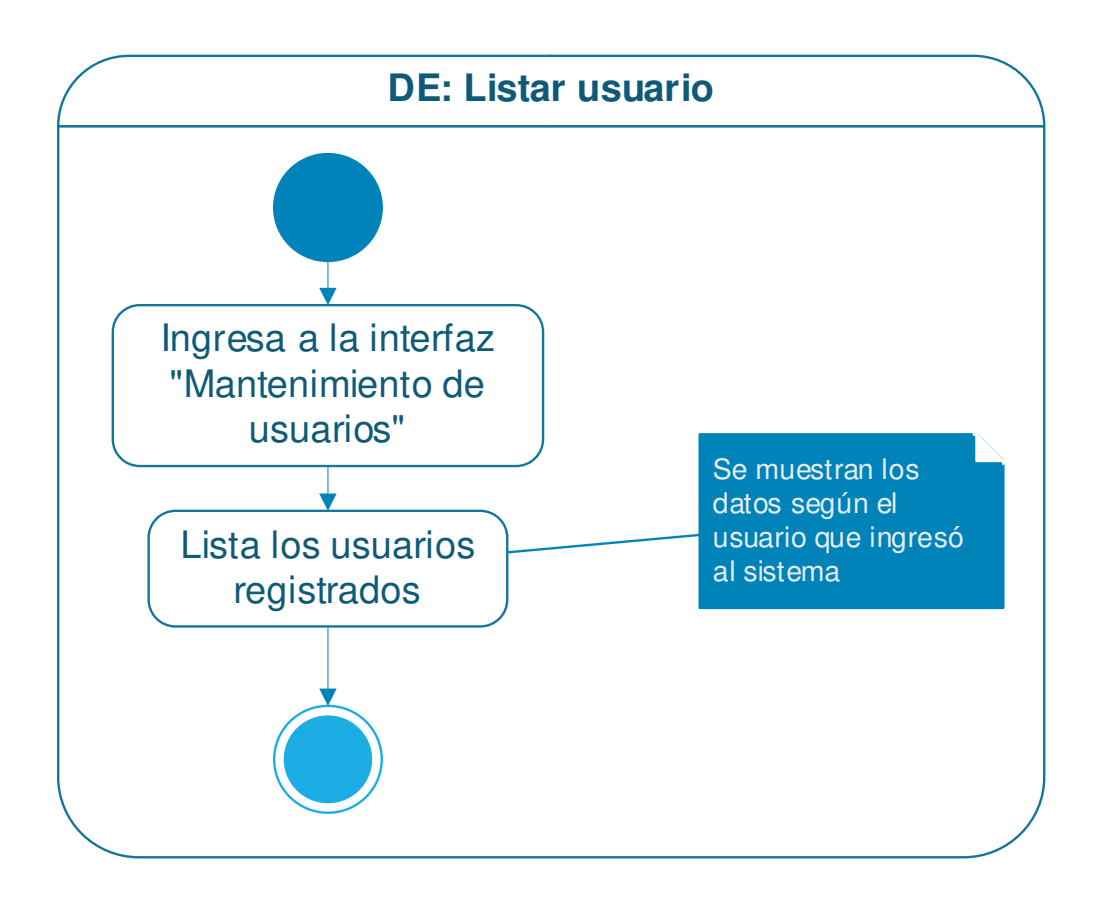

# Figura 117

### De\_Buscar Usuarios

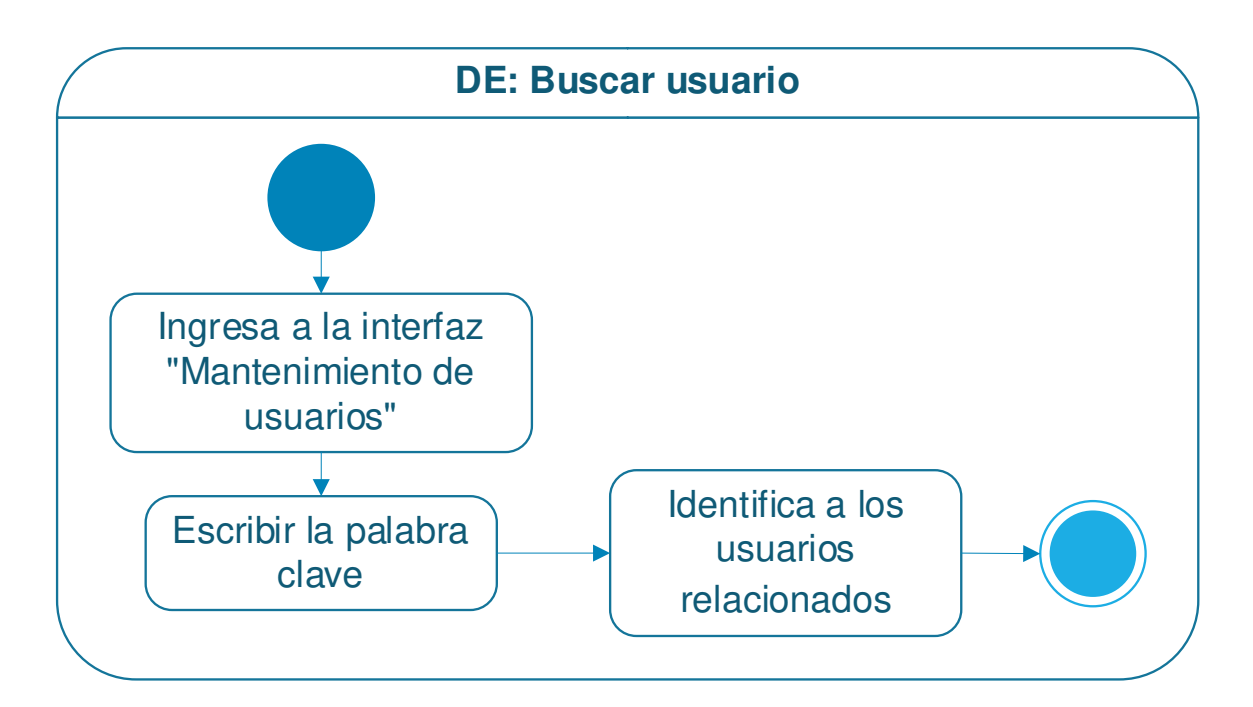

### De\_Gestionar centros

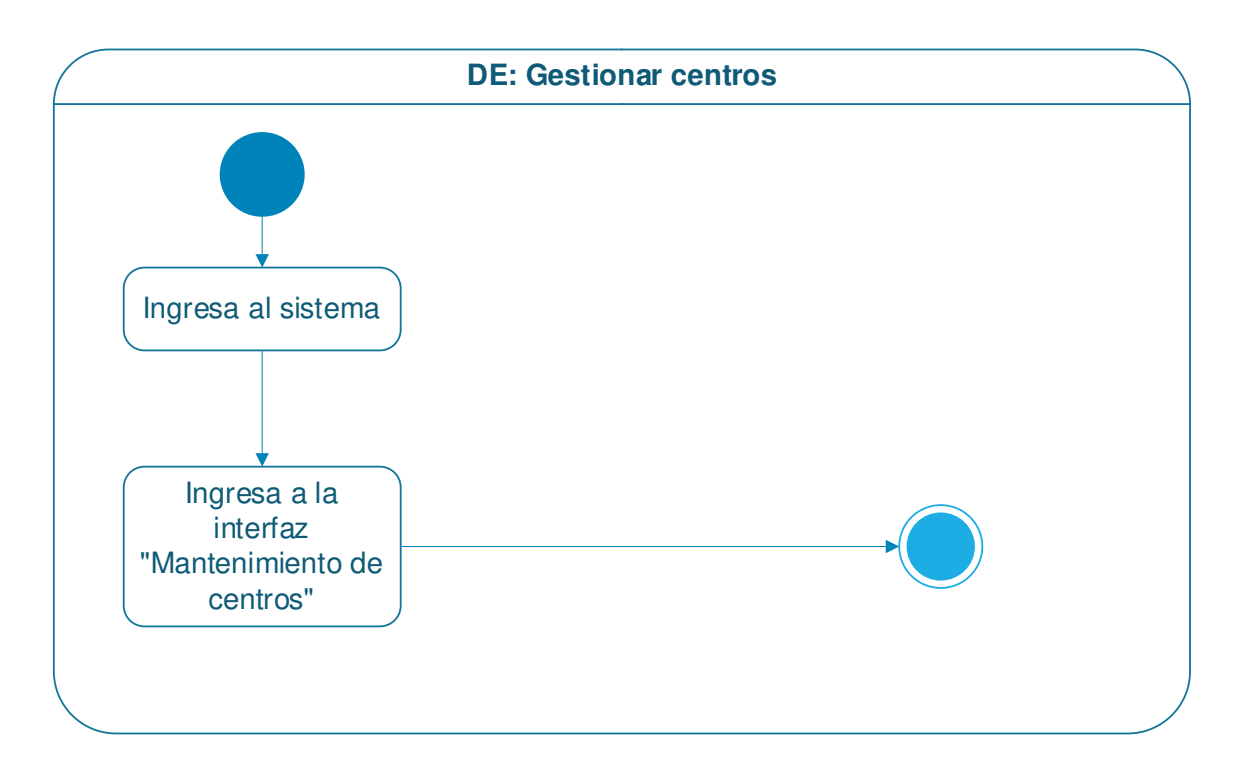

# Figura 119

### De\_Registrar centro

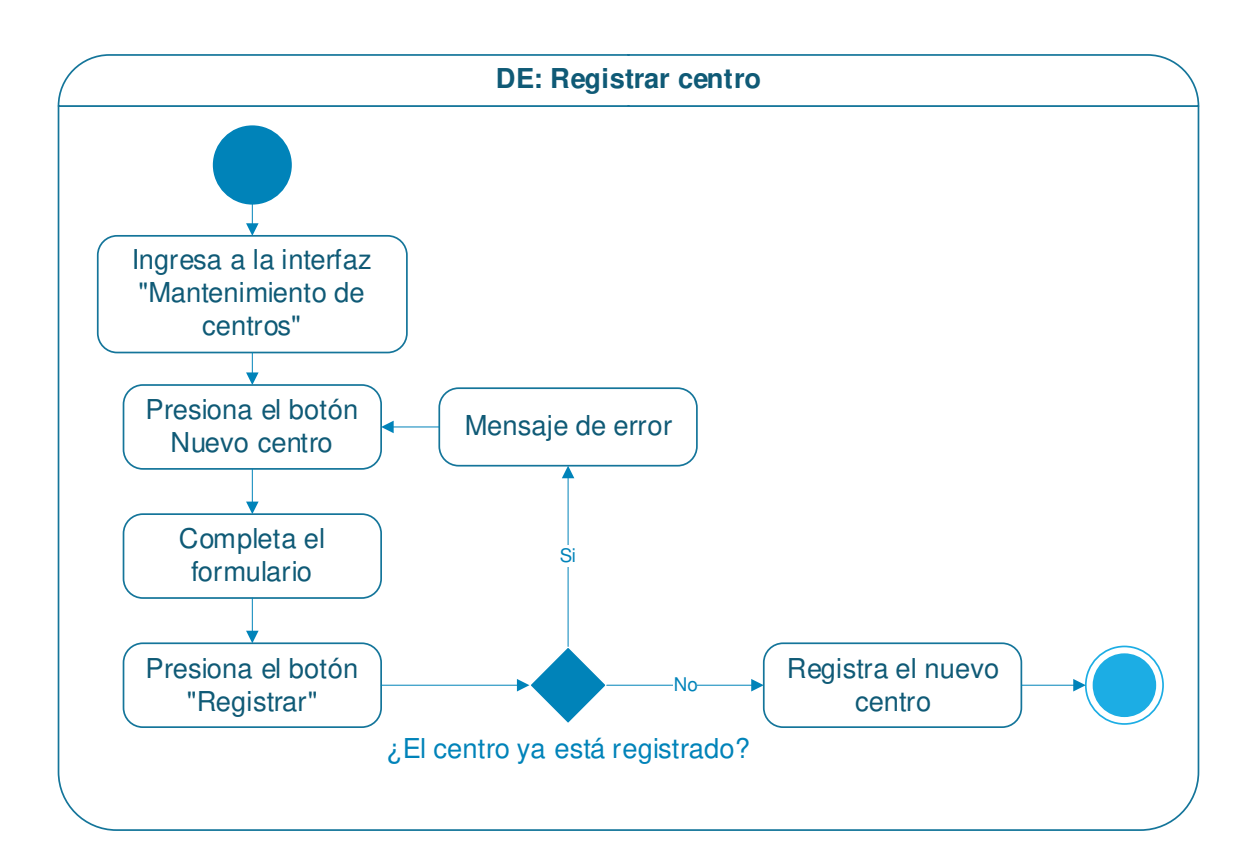

### De\_Editar centro

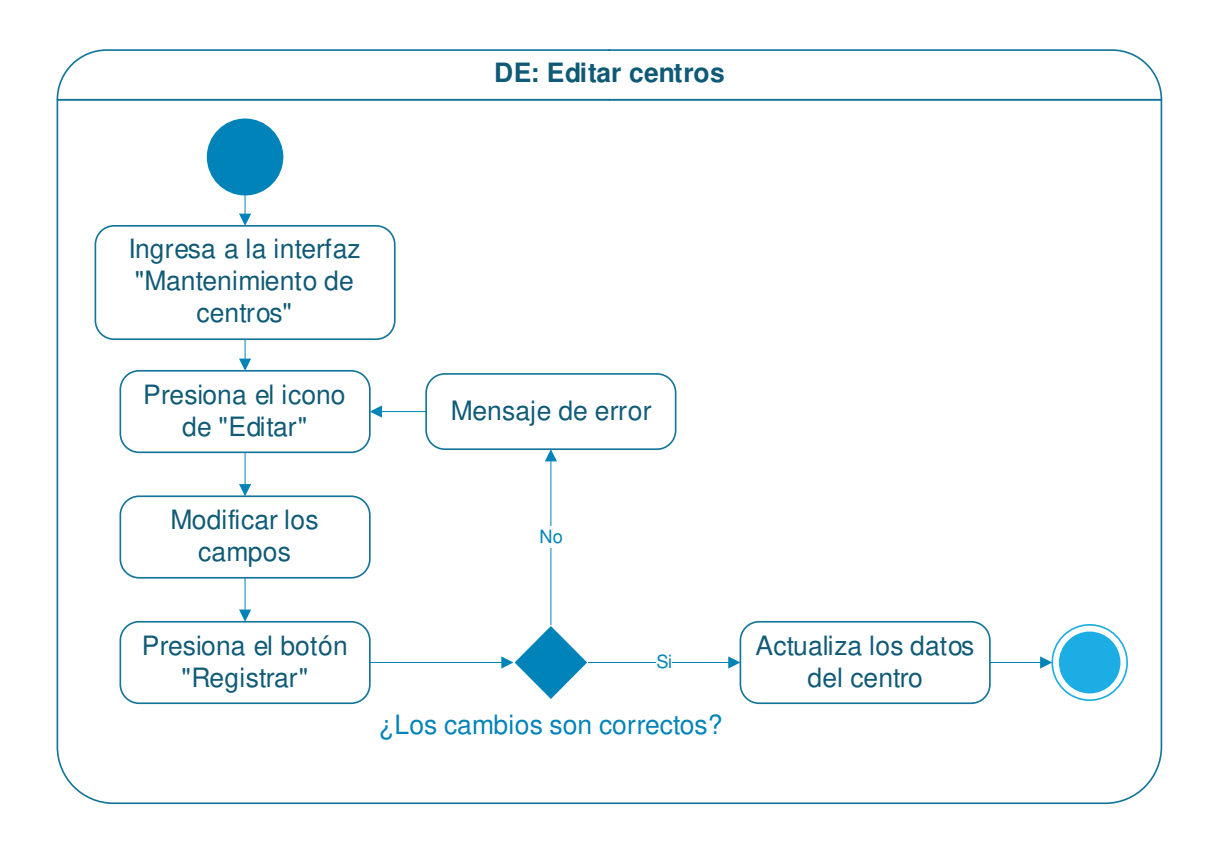

## Figura 121

### De\_Visualizar centro

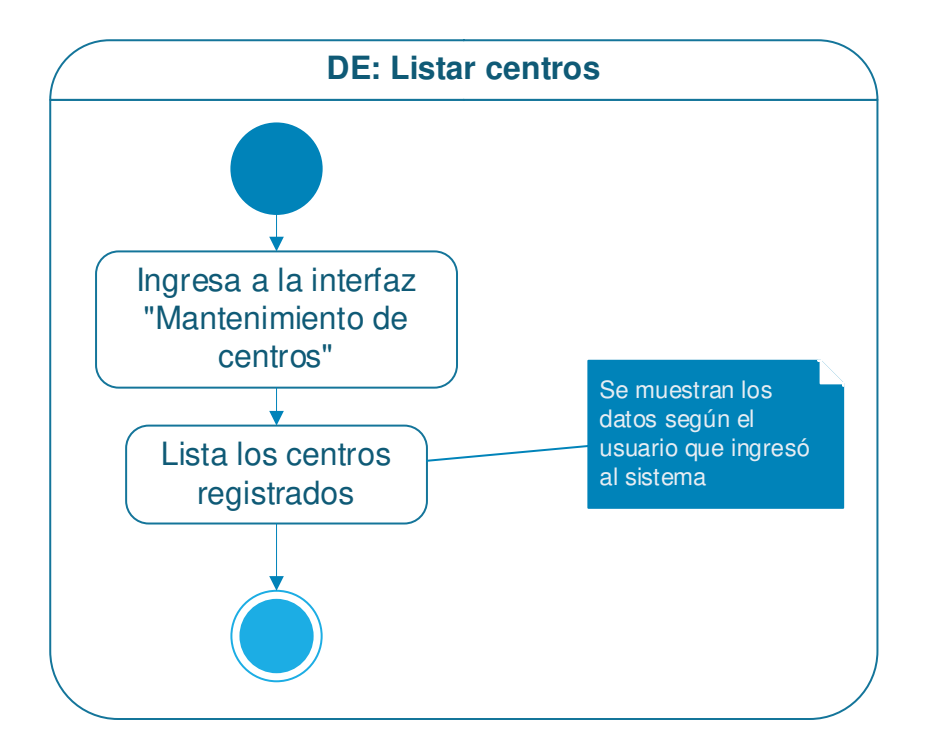

### De\_Buscar centro

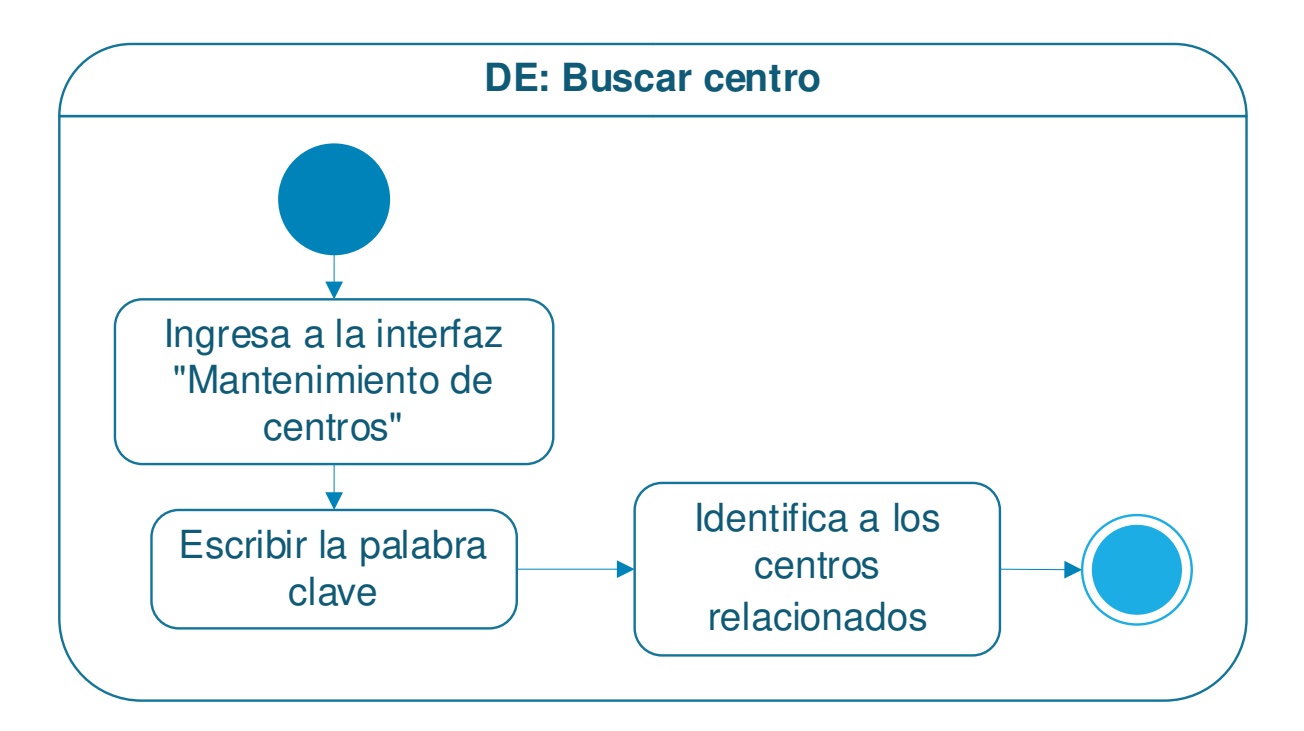

### Figura 123

### De\_Gestionar campañas

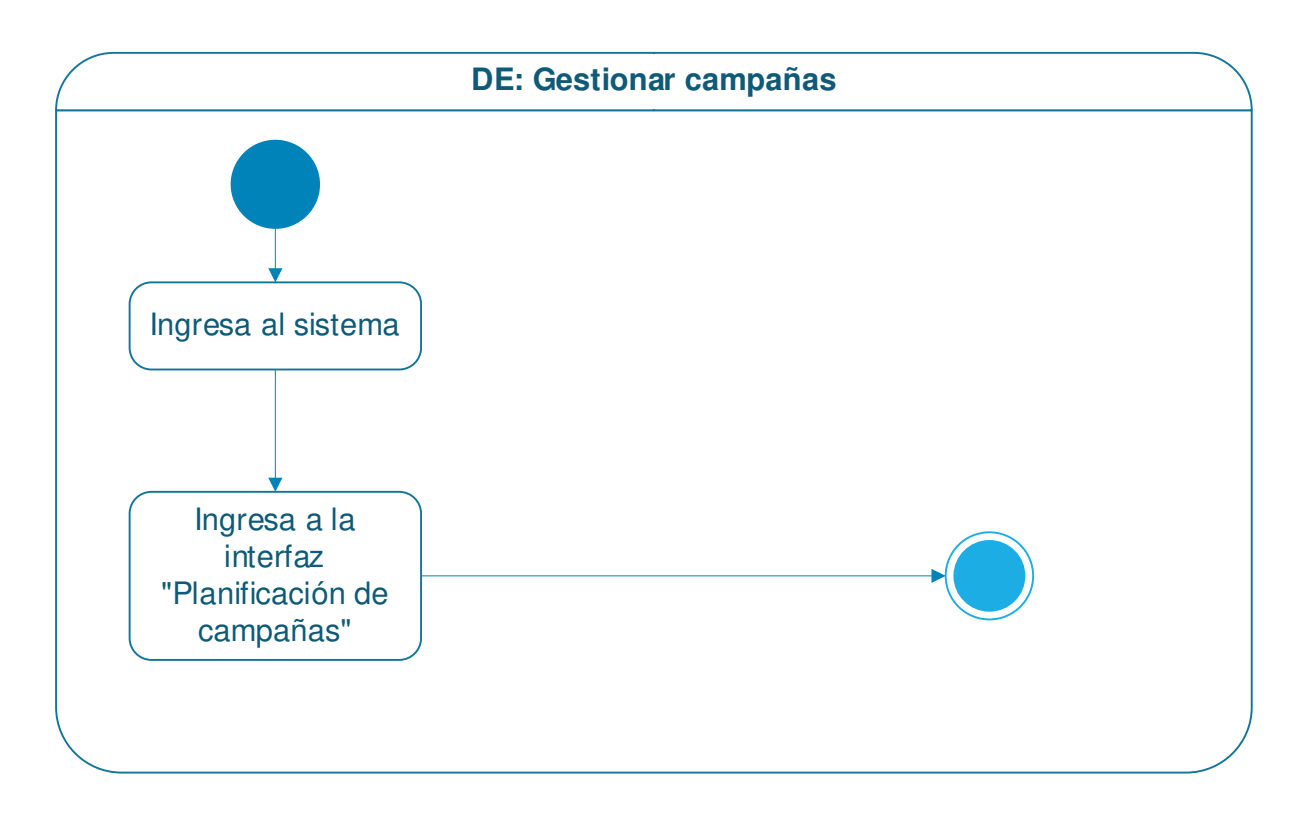

#### De\_Registrar campañas

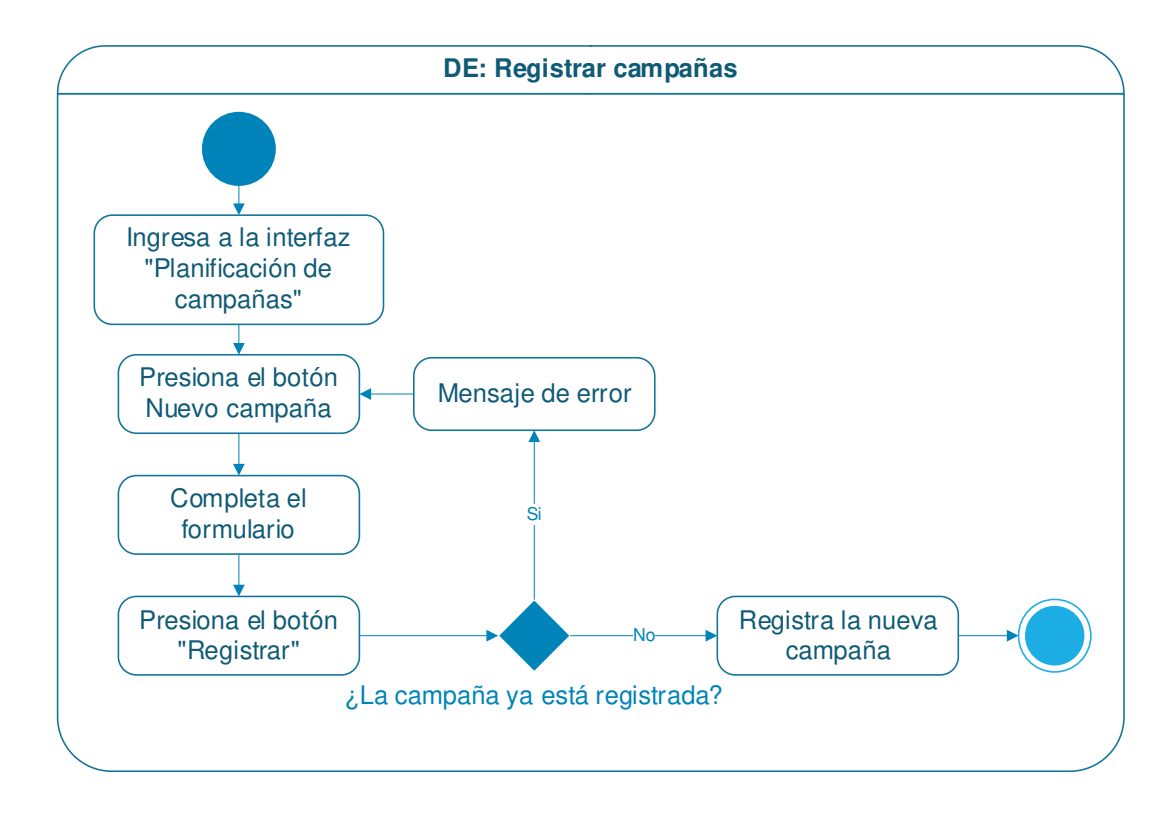

#### Figura 125

#### De\_Activar campaña

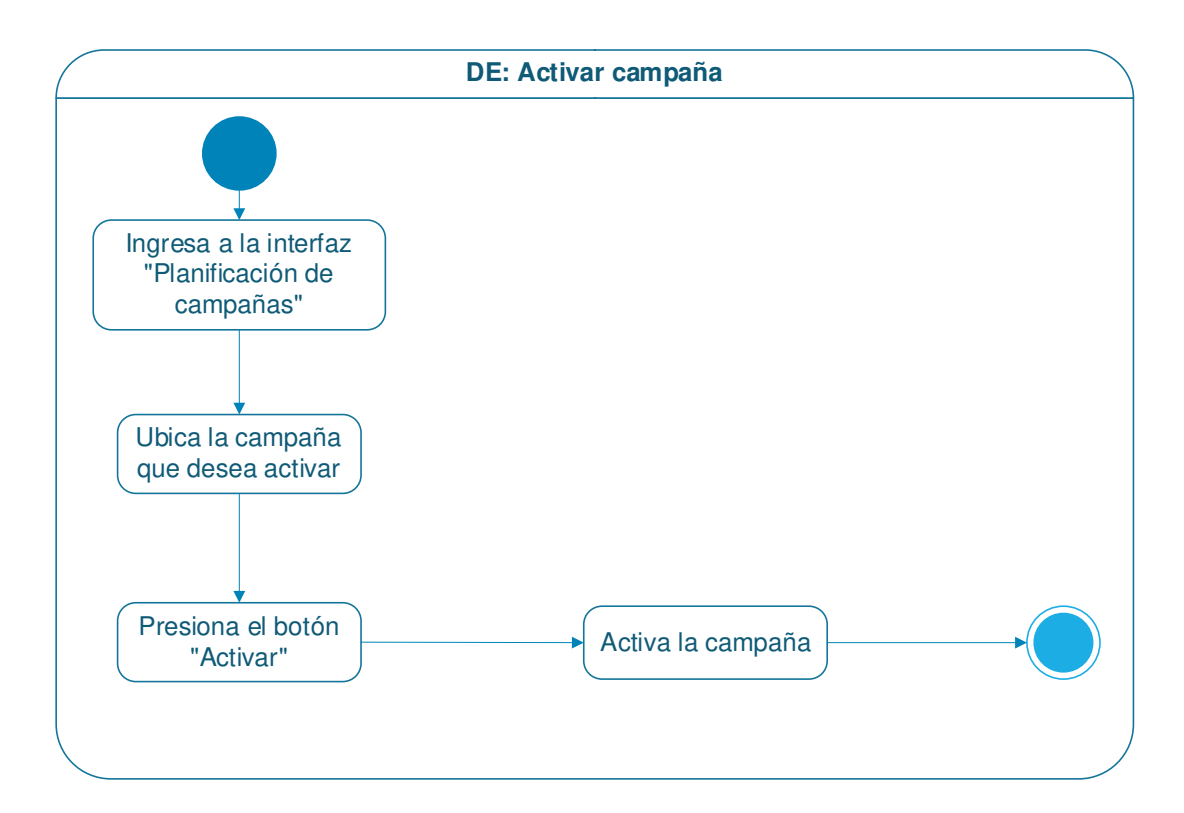

### De\_Concluir campaña

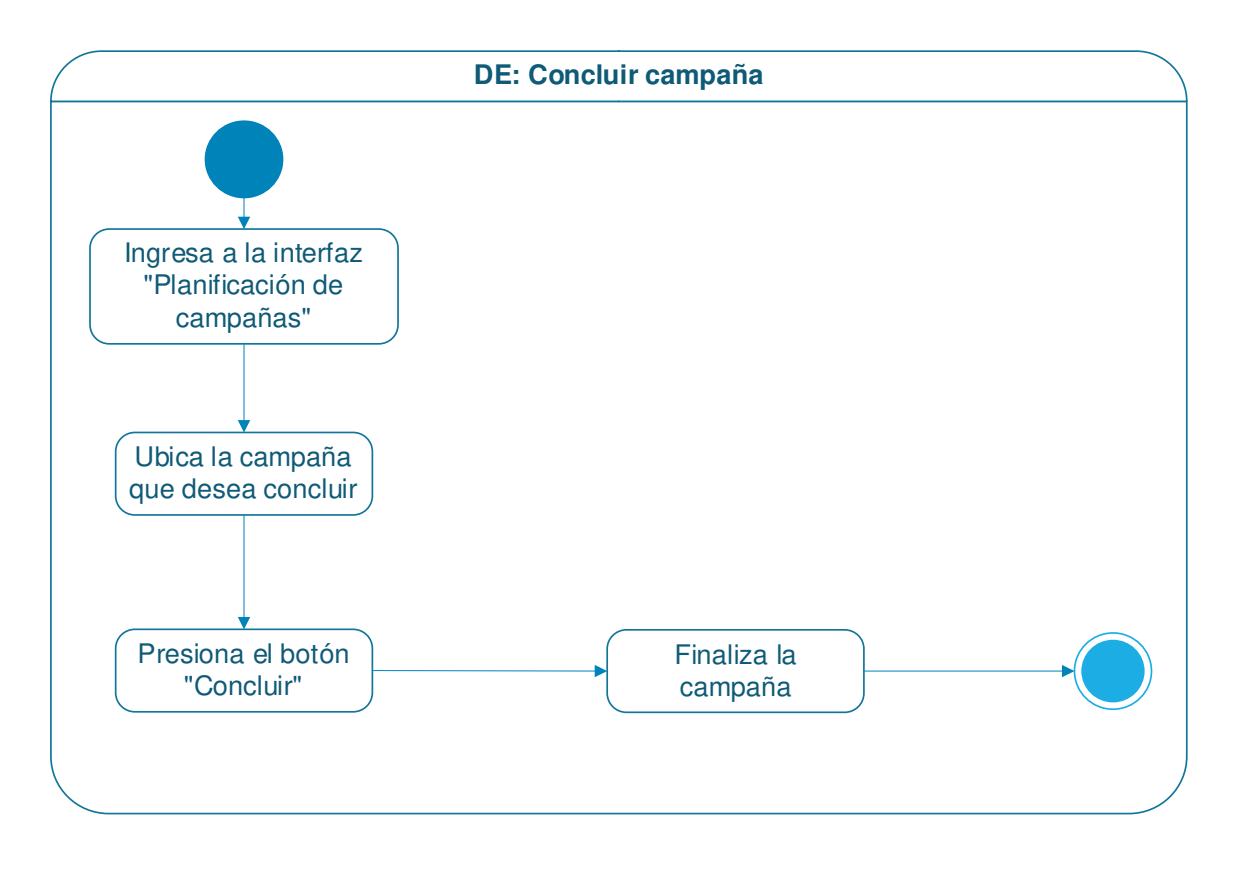

### Figura 127

De\_Listar campañas

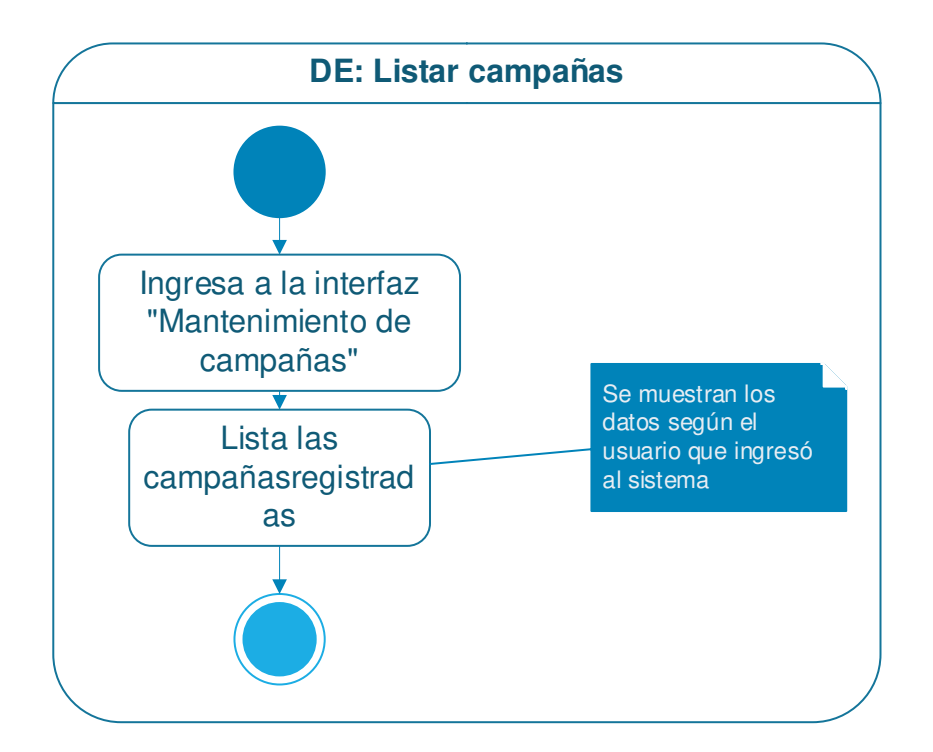

### De\_Buscar campaña

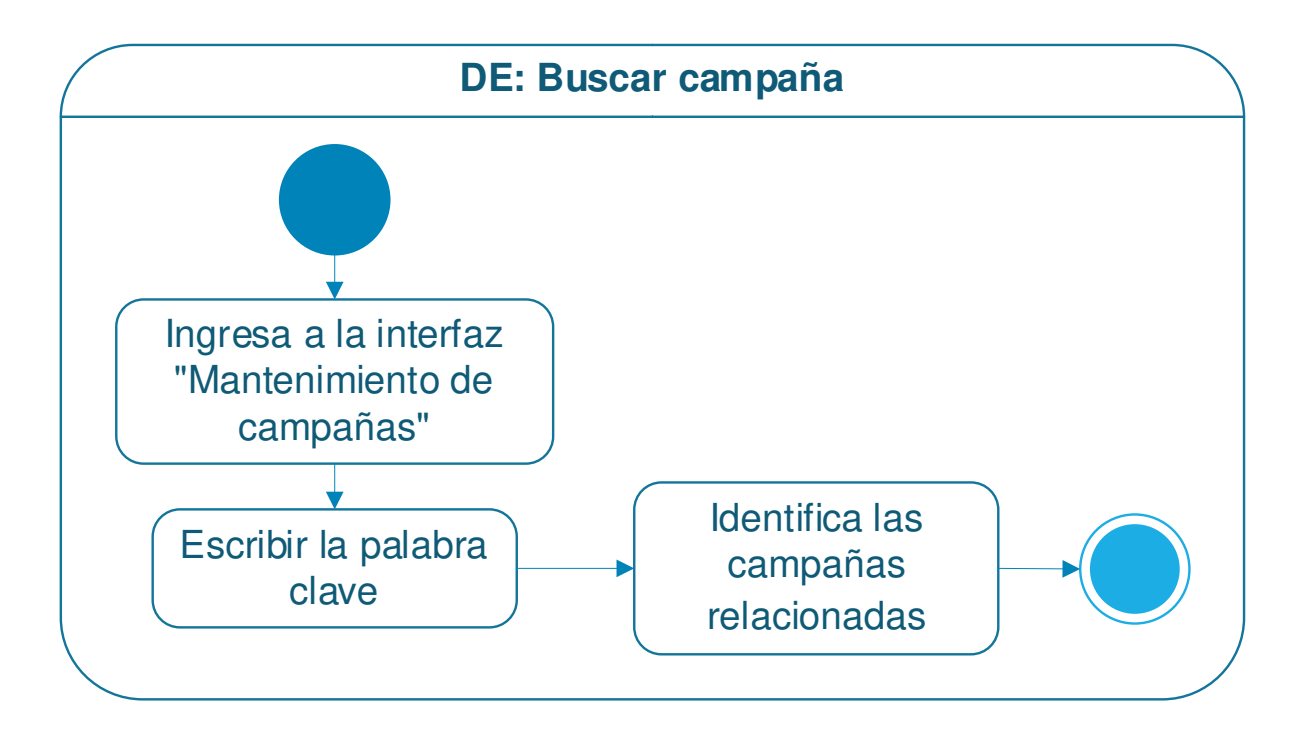

### Figura 129

#### De\_Gestionar participantes

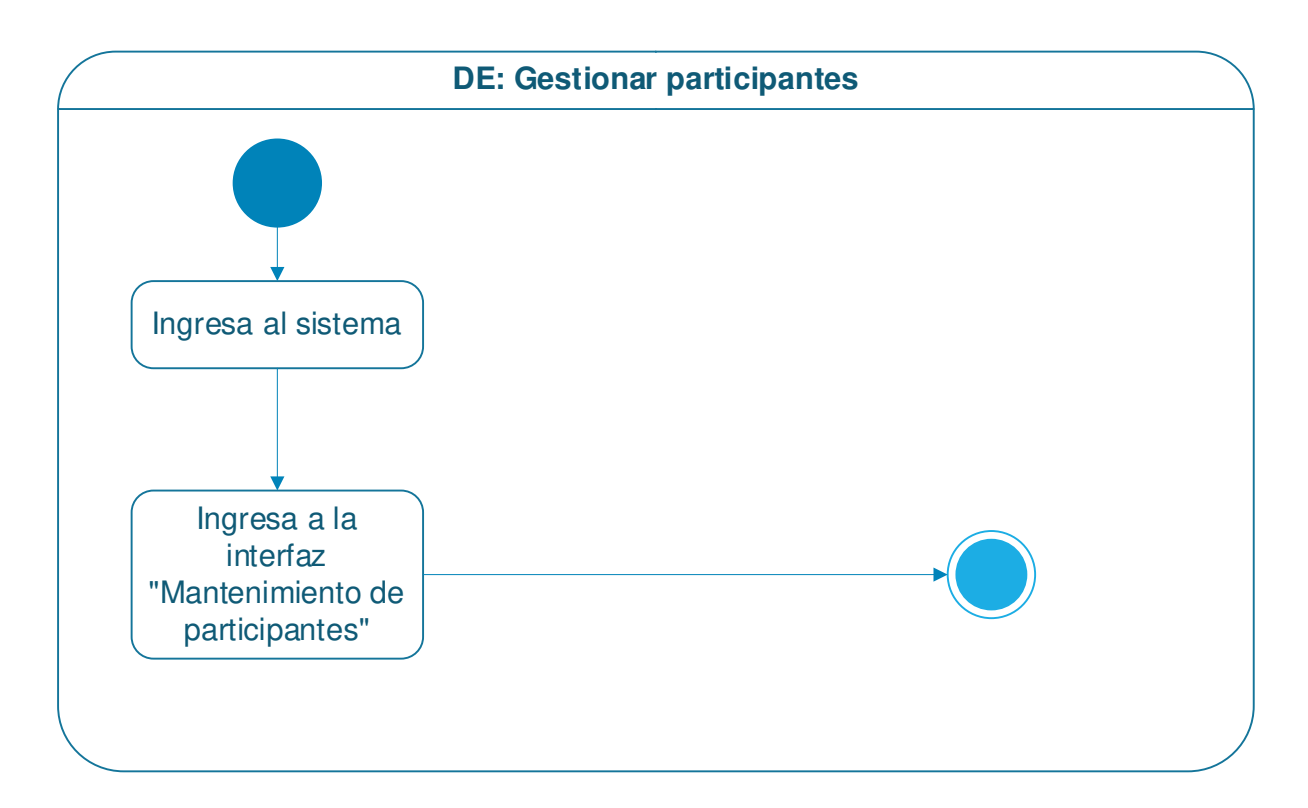

### De\_Registrar participante

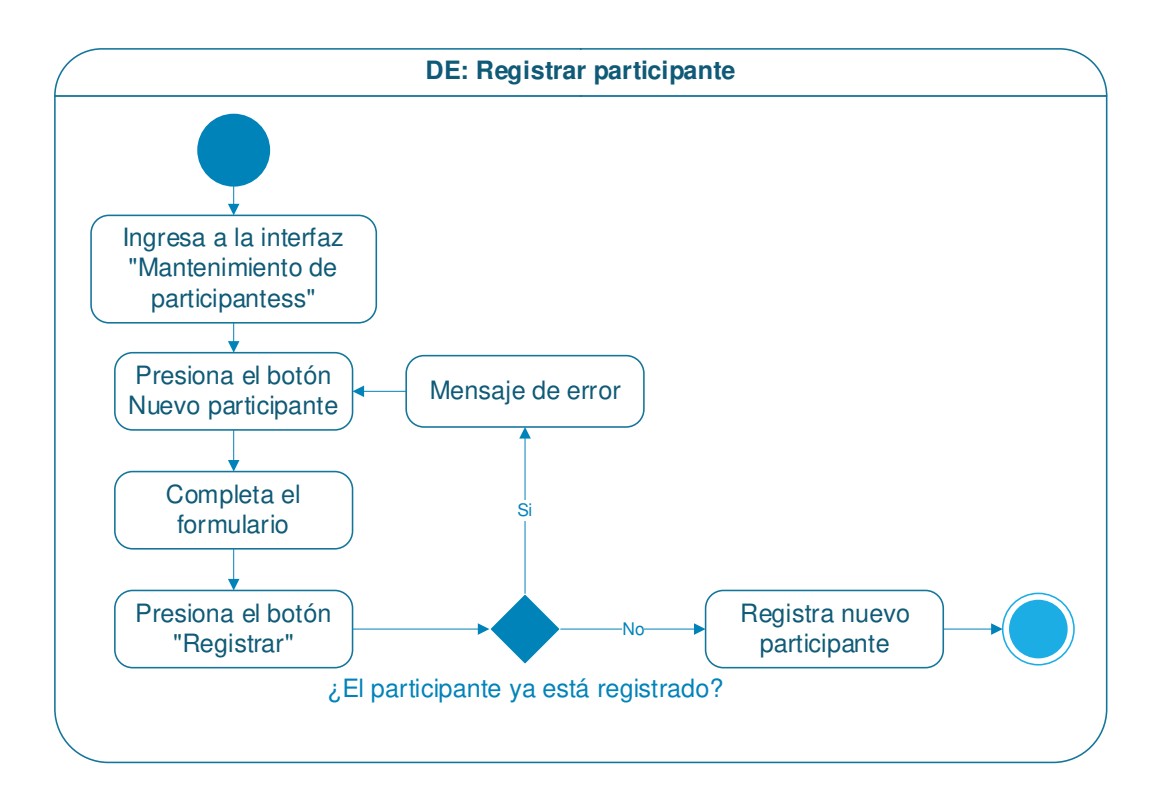

# Figura 131

### De\_Editar participante

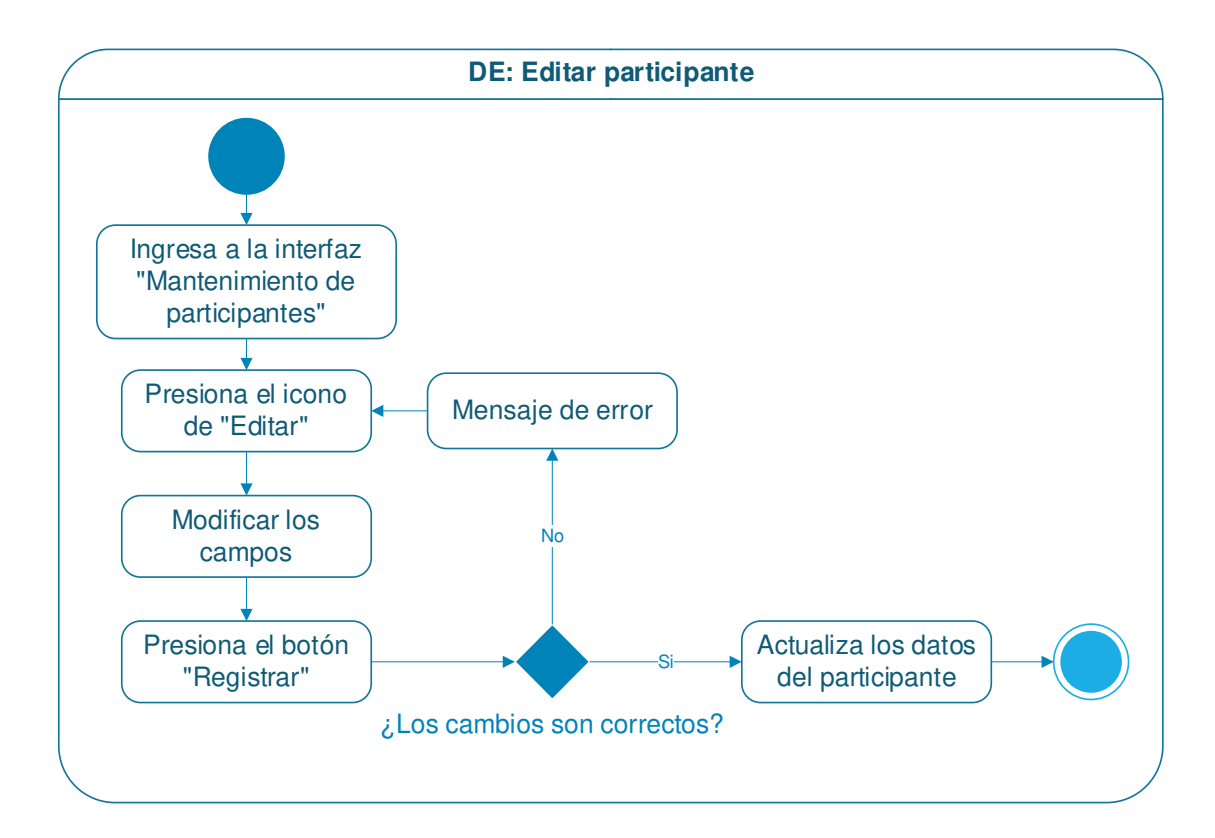

De\_Listar participante

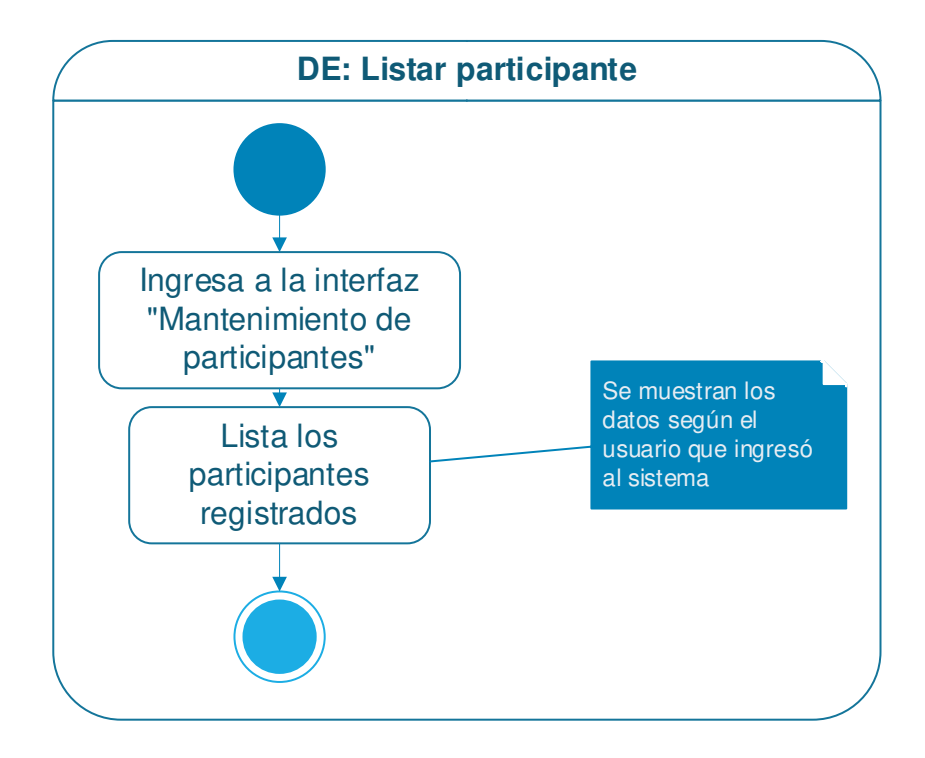

## Figura 133

De\_Gestionar datos clínicos

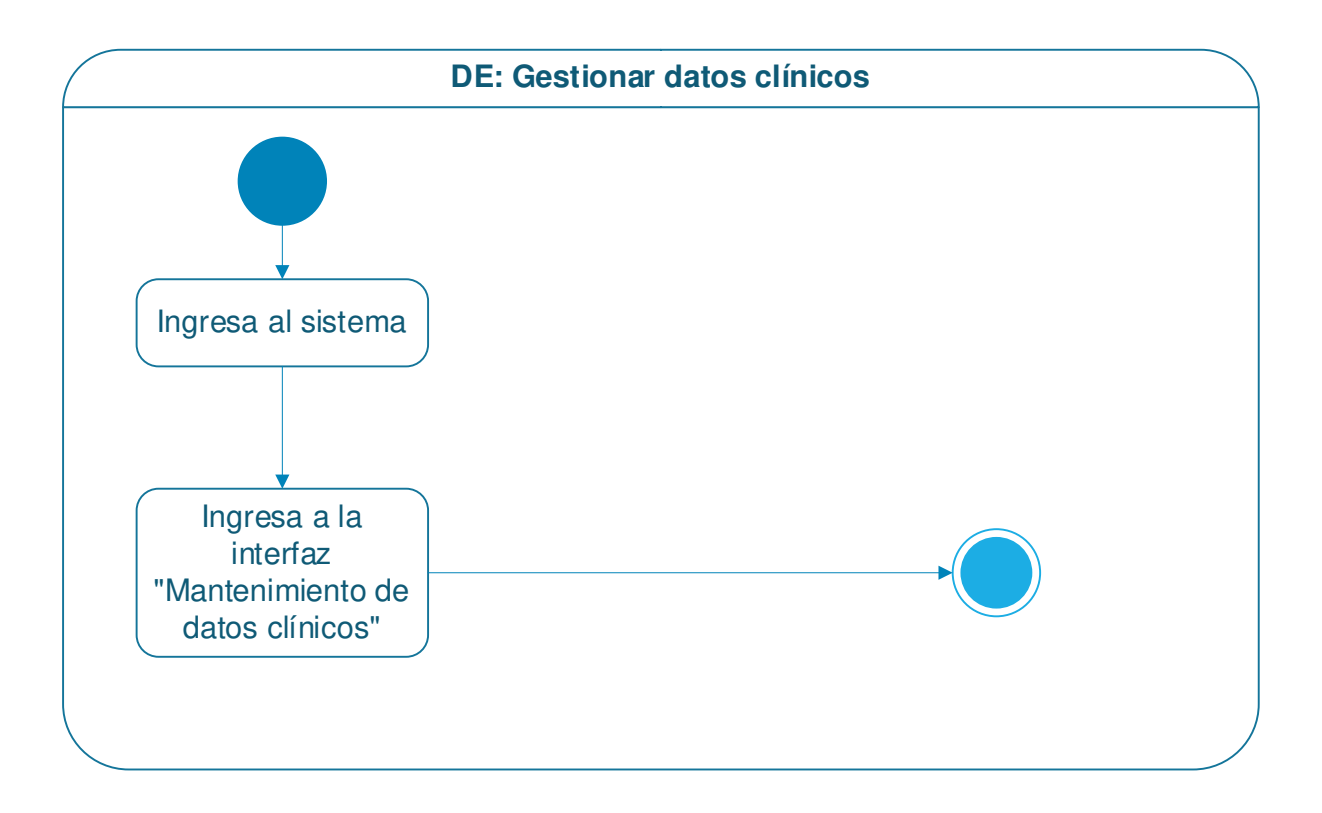
### De\_Registrar datos clínicos

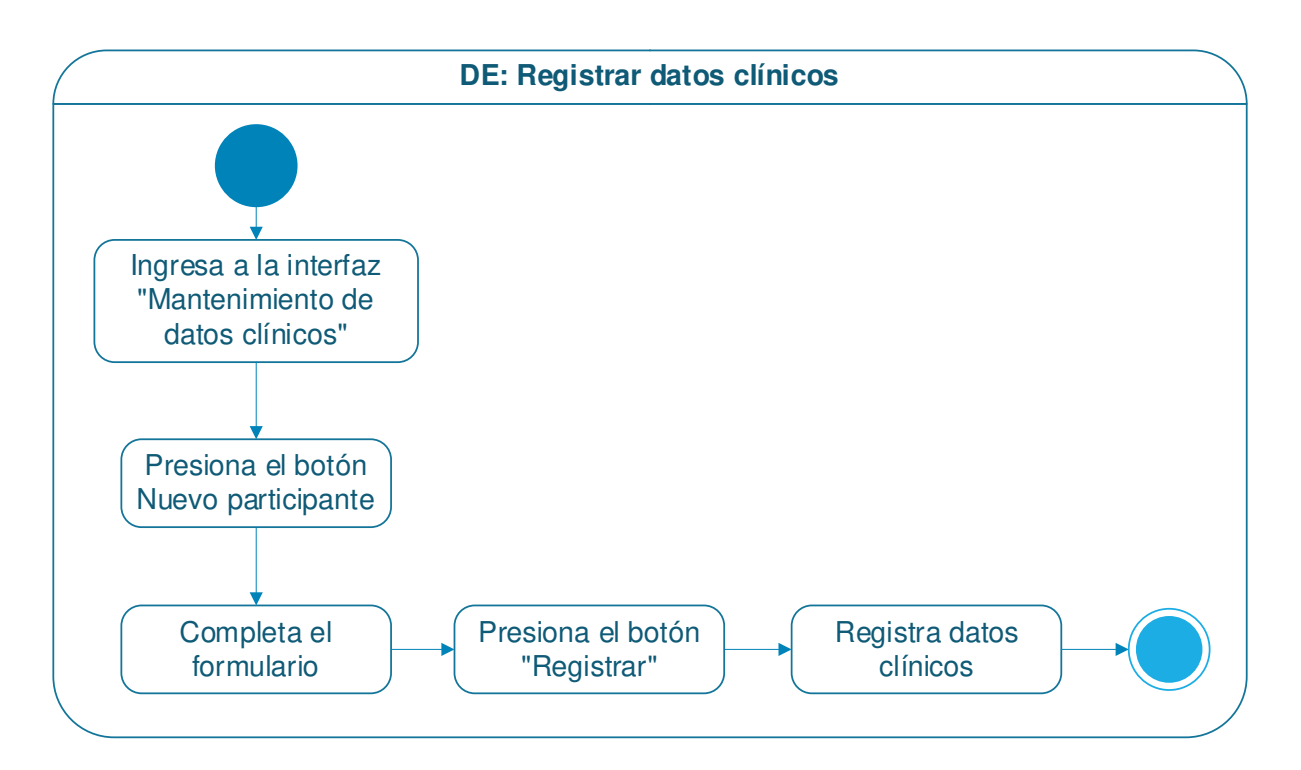

## Figura 135

### De\_Editar datos clínicos

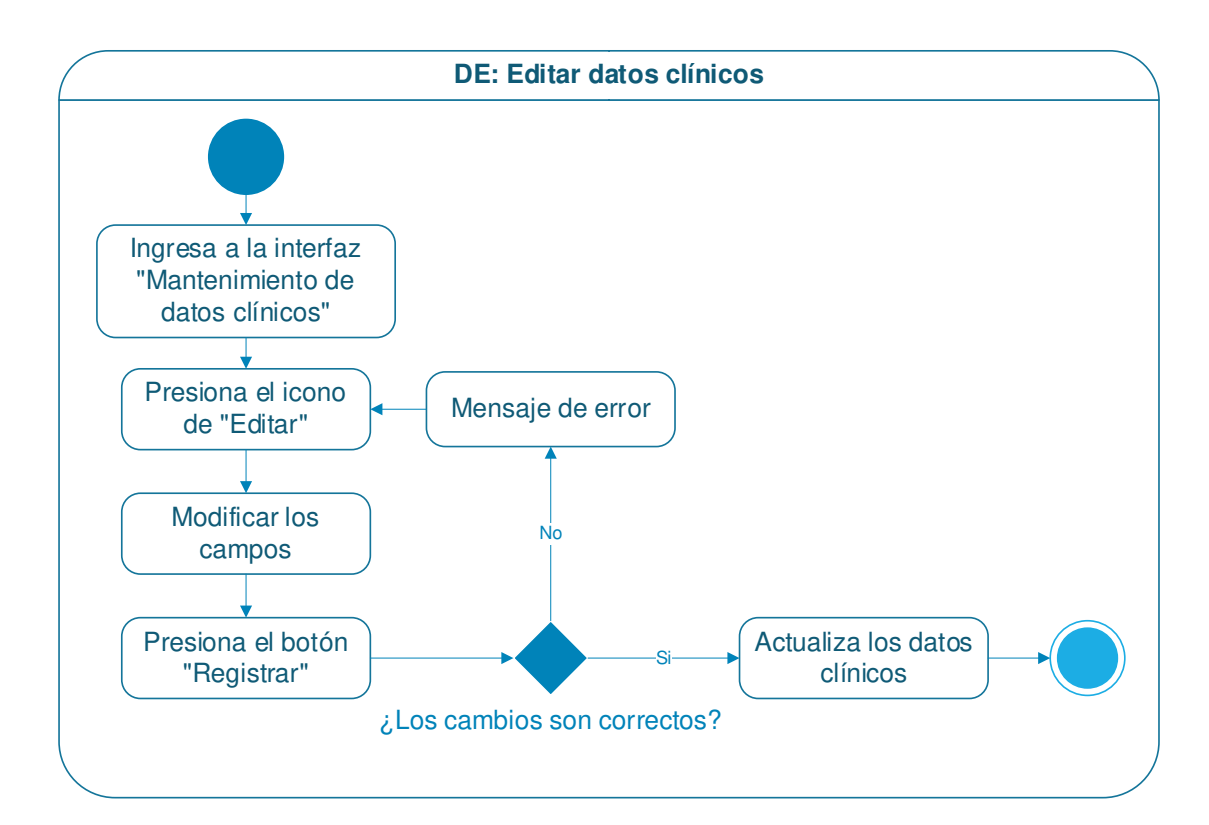

### De\_Listar datos clínicos

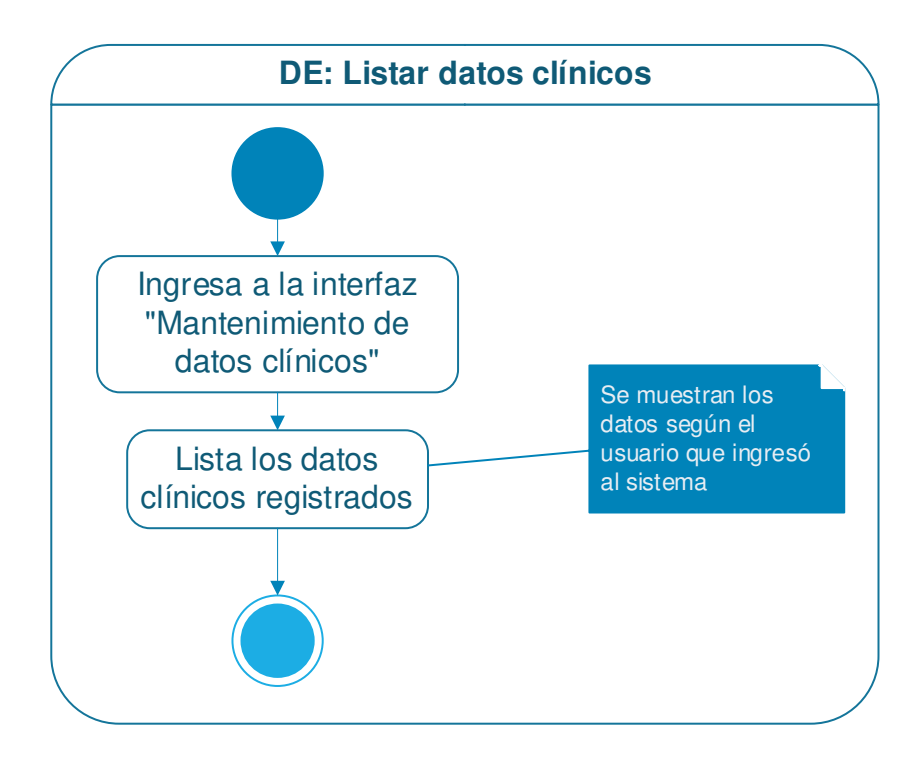

## Figura 137

### De\_Revisar datos clínicos

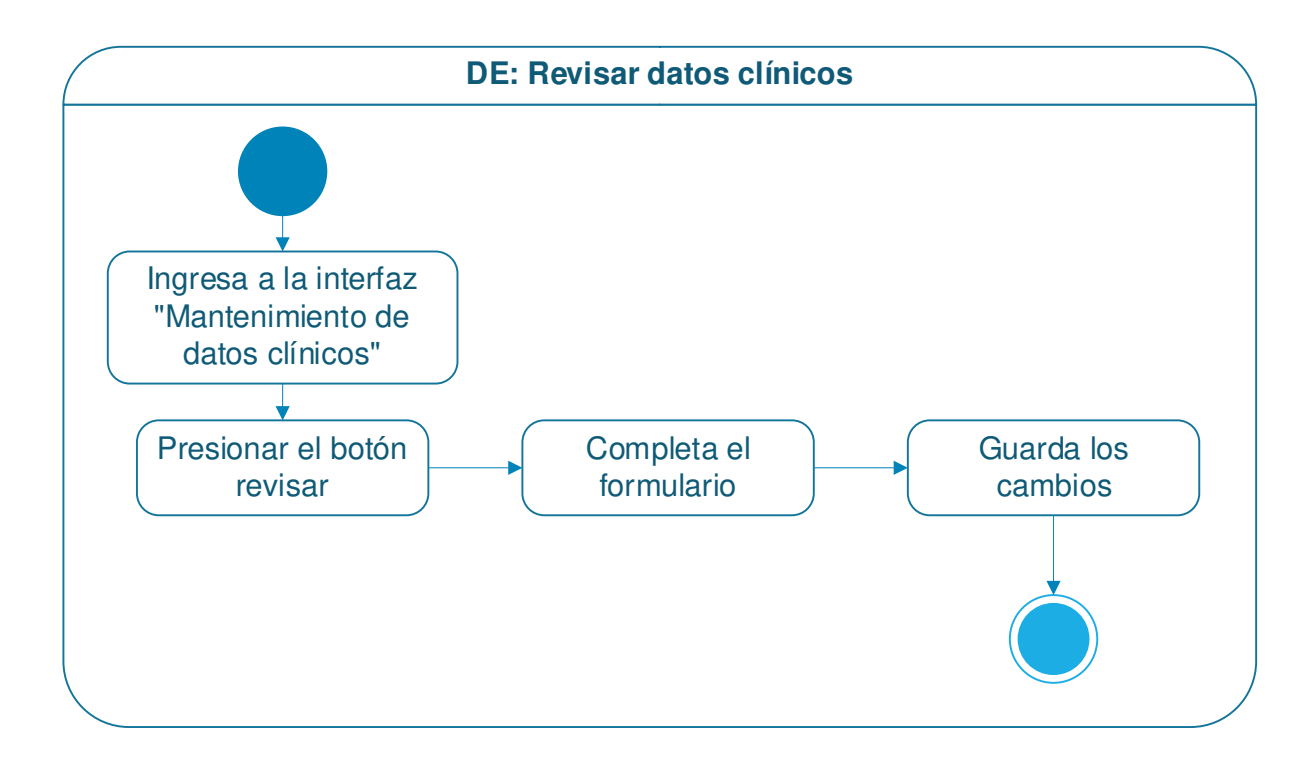

### De\_Buscar datos clínicos

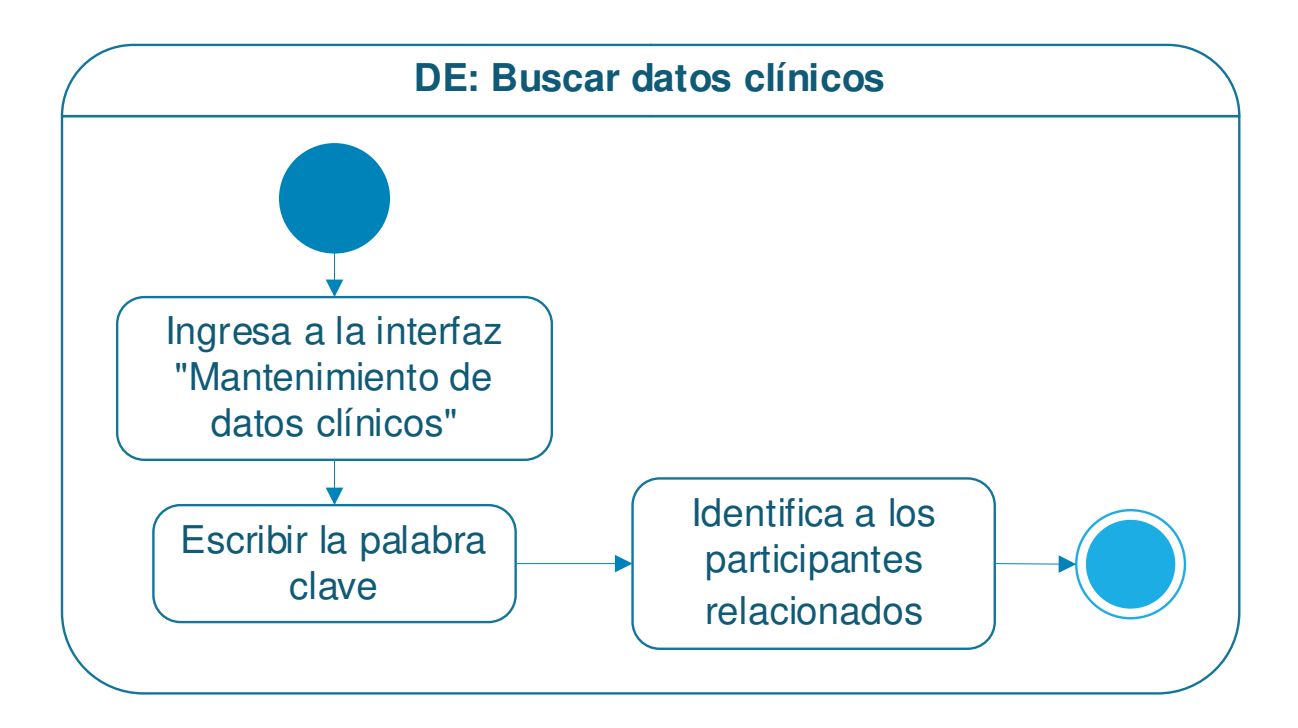

## Figura 139

## De\_Gestionar Reportes

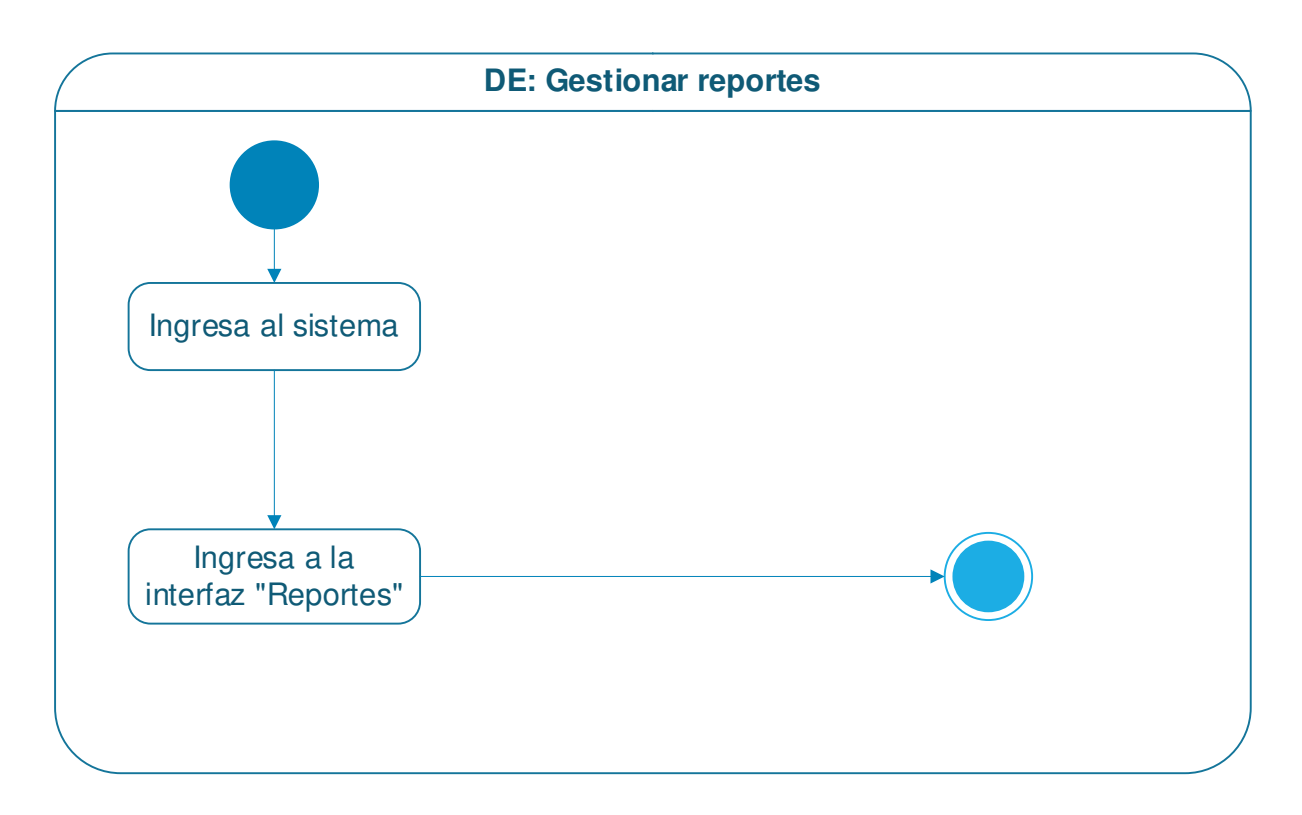

## De\_Visualizar Reportes

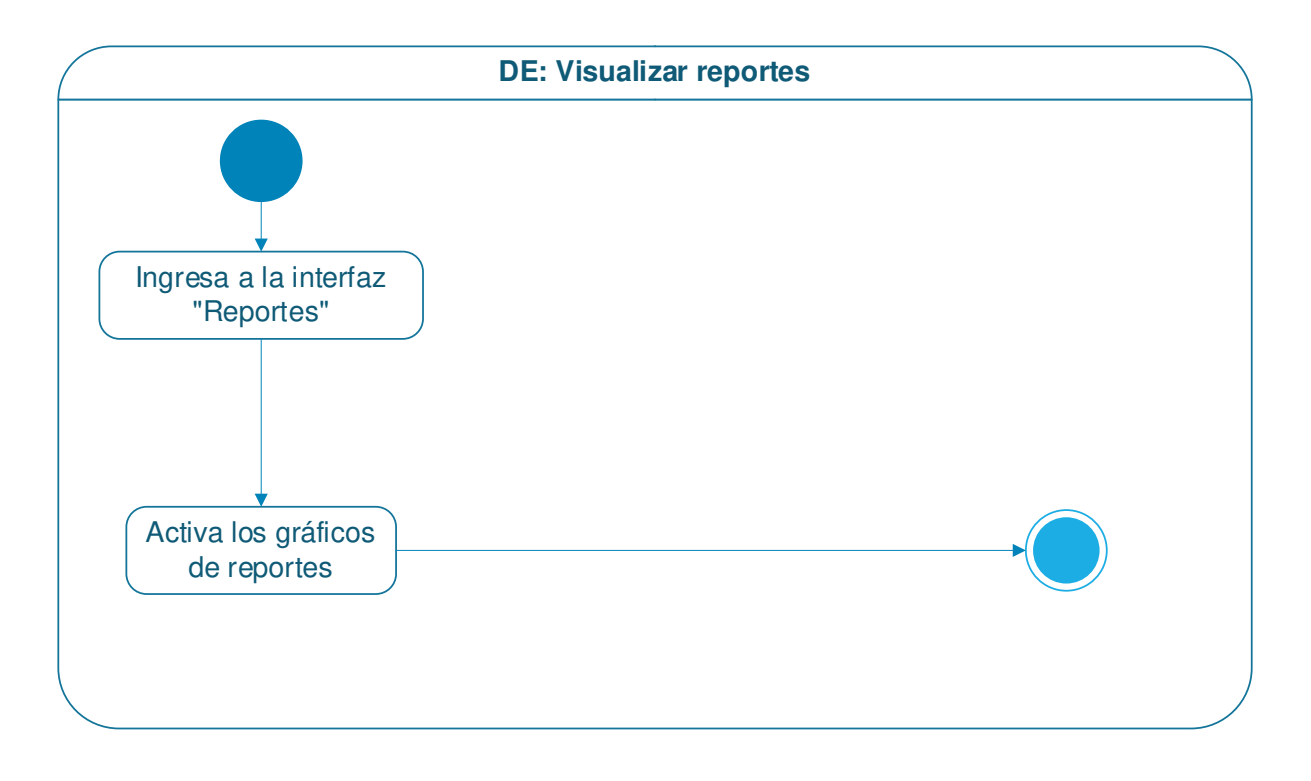

D. Diagrama de clases. Esta sección muestra el diagrama de clases que muestra de manera detallada la estructura de un sistema exponiendo la relación entre sus clases y atributos. El diagrama se muestra en la Figura 141.

### Figura 141

Diagrama de clases

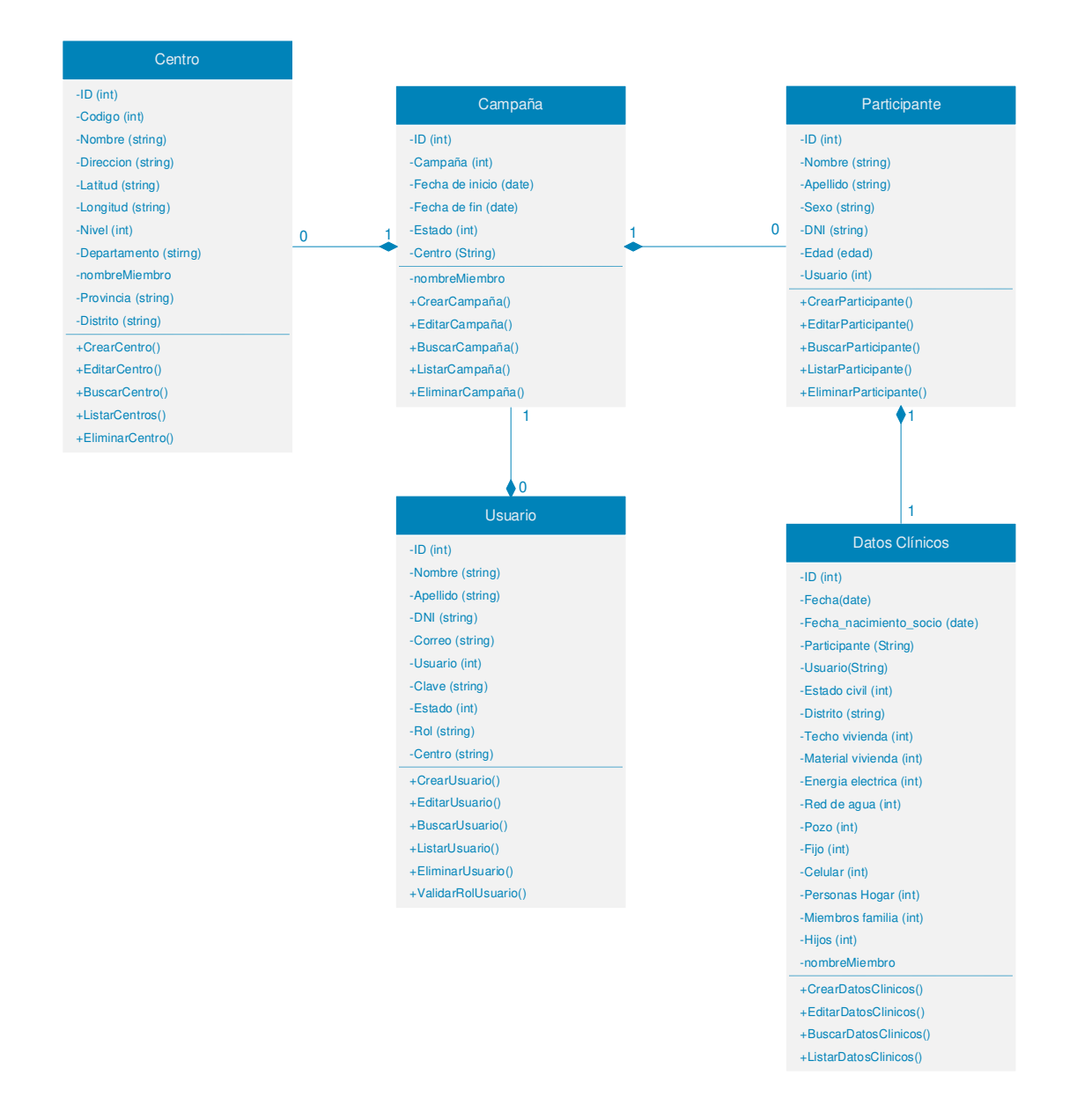

*Nota.* En la Figura 141, se observa el diagrama de clases. En este diagrama se mapearon 5 clases, que forman parte del proceso de registro del paciente y el diagnostico final del paciente.

E. Diagrama de despliegue. El diagrama de despliegue expone la arquitectura de cómo se ejecuta el sistema.

En la Figura 142 podemos observar el diagrama de despliegue, donde podemos visualizar los dispositivos pertenecientes al hardware del sistema. En la imagen se observa que en el hardware tenemos una PC y un Smartphone, con los que se podrá utilizar la plataforma web. Estos dispositivos estarán conectados a un *router* o *red wifi* que los proveerá de internet. Esto ayudará a que se comuniquen con el servidor principal, que contiene la base de datos del sistema.

### Figura 142

Diagrama de despliegue

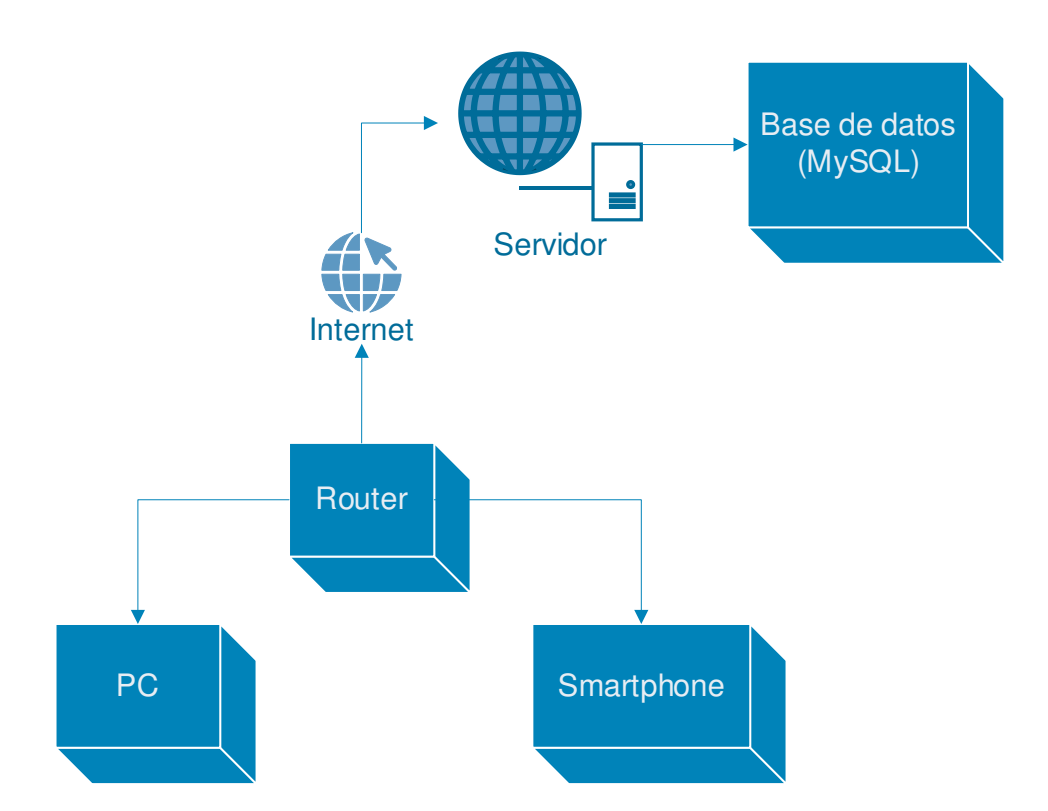

*Nota.* Es importante especificar como se comunica el hardware del sistema ya que de su buena implementación dependerá que el sistema funcione de manera óptima.

**F. Diagrama de componentes.** En la Figura 143 se observa el Diagrama de componentes, este diagrama se basa en el *MVC (Model-View-Controller),* y está decidida en 3 partes, la capa de presentación, que contiene las vistas de cada una de las clases, la capa de negocio, que contienen los controladores donde se encuentran los métodos que le darán funcionalidad a las clases y finalmente la capa de datos, donde se encuentran los modelos que deben tener los datos para ser registrados en la base de datos del proyecto.

#### Figura 143

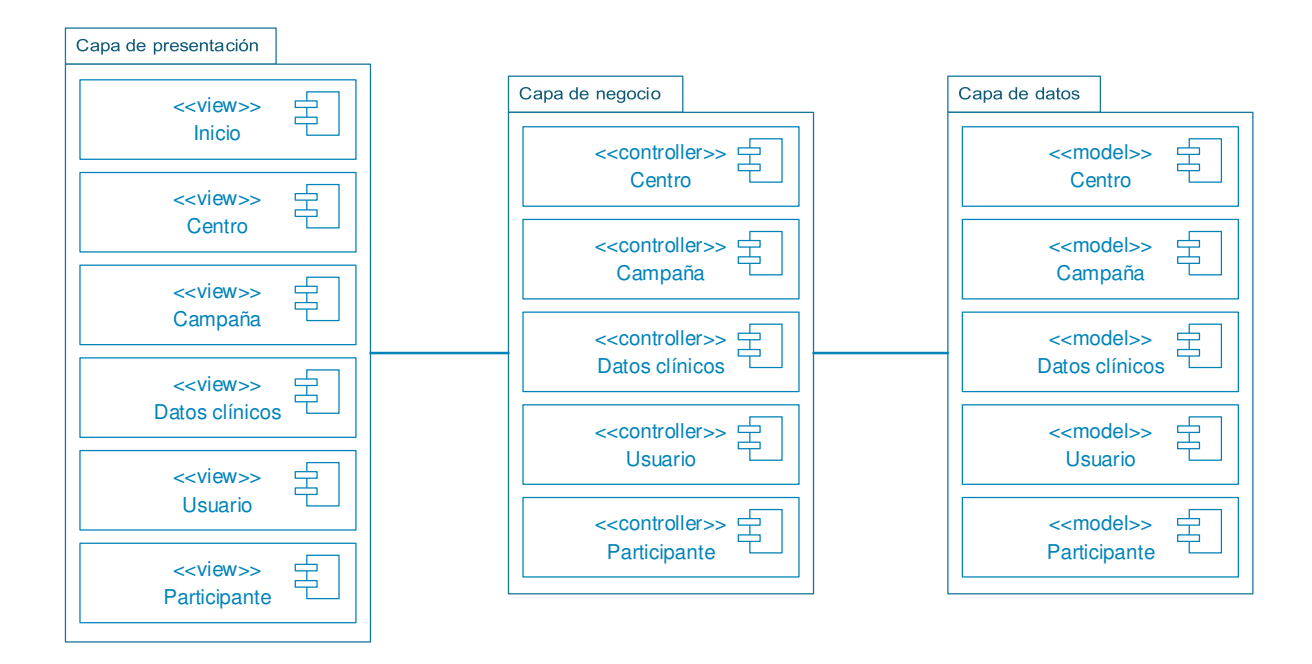

#### Diagrama de componentes

*Nota.* Cada una de las capas contiene el detalle de cada uno de los procesos respectivamente.

#### 4.3. Determinación De Requerimientos Del Sistema

#### 4.3.1. Requerimientos Funcionales

Los requerimientos funcionales del sistema fueron establecidos en las reuniones del equipo de trabajo del proyecto considerando lo que se necesitará para que el sistema cumpla con el proceso de negocio. Estos requerimientos vienen a ser las actividades que se deben realizar o funciones que debe cumplir el sistema. El detalle se puede observar en la Tabla 46.

## Tabla 46

## Requerimientos funcionales del sistema

| ID    | RQ                | RQ                                                         |
|-------|-------------------|------------------------------------------------------------|
| RQ_1  | El sistema        | El sistema deberá validar usuario y contraseña             |
|       | deberá tener un   |                                                            |
|       | formulario de     |                                                            |
|       | ingreso           |                                                            |
| RQ_2  | El sistema deberá | a tener una interfaz de control                            |
| RQ_3  | El sistema        | El sistema deberá listar los centros de la base de datos   |
| RQ_4  | deberá tener      | El sistema deberá registrar un centro en la base de datos  |
| RQ 5  | una interfaz      | El sistema deberá modificar un centro en la base de datos  |
| _     | para el           |                                                            |
| RQ_6  | mantenimiento     | El sistema deberá eliminar un centro en la base de datos   |
| RQ_7  | de centros        | El sistema deberá buscar un centro en la base de datos     |
| RQ_8  |                   | El sistema deberá mostrar la ubicación del centro          |
| RQ_9  | El sistema        | El sistema deberá listar los usuarios de la base de datos  |
| RQ_10 | deberá tener      | El sistema deberá registrar un usuario en la base de datos |
| RO 11 | una interfaz      | El sistema deborá modificar un usuario en la base de dates |
| no_n  | para el           | Li sistema debera modificar un usuano en la base de datos. |
| RQ_12 | mantenimiento     | El sistema deberá eliminar un usuario en la base de datos  |
| RQ_13 | usuarios          | El sistema deberá buscar un usuario                        |
| RQ_14 | El sistema        | El sistema deberá listar las campañas de la base de datos  |
| RQ_15 | deberá tener      | El sistema deberá activar una campaña de la base de datos  |

| RQ_16 | una interfaz                 | El sistema deberá concluir una campaña de la base de datos      |
|-------|------------------------------|-----------------------------------------------------------------|
| RQ_17 | para la planificación de     | El sistema deberá registrar una campaña en la base de datos     |
| RQ_18 | campañas                     | El sistema deberá modificar una campaña de la base de datos     |
| RQ_19 |                              | El sistema deberá eliminar una campaña de la base de datos      |
| RQ_20 |                              | El sistema deberá buscar una campaña en la base de datos        |
| RQ_21 | El sistema                   | El sistema deberá listar los participantes de la base de datos  |
| RQ_22 | deberá tener<br>una interfaz | El sistema deberá registrar un participante en la base de datos |
| RQ_23 | para el                      | El sistema deberá modificar los datos de un participante en la  |
|       | mantenimiento                | base de datos                                                   |
| RQ_24 | de participantes.            | El sistema deberá buscar un participante en la base de datos    |
| RQ_25 |                              | El sistema deberá mostrar los datos clínicos del participante   |
| RQ_26 | El sistema                   | El sistema deberá listar los participantes de la base de datos  |
| RQ_27 | deberá tener<br>una interfaz | El sistema deberá registrar los datos clínicos del participante |
| RQ_28 | para el                      | El sistema deberá modificar los datos clínicos del participante |
| RQ_29 | mantenimiento                | El sistema deberá tener una interfaz para los audios del        |
|       | de datos                     | participante                                                    |
| RQ_30 | clínicos.                    | El sistema deberá listar los datos clínicos revisados           |
| RQ 31 | El sistema deberá            | á mostrar reportes sobre los pacientes                          |

#### 4.3.2. Requerimientos No Funcionales.

Los requerimientos no funcionales vienen siendo las características de rendimiento, seguridad, disponibilidad generales y restricciones que debe tener el sistema que se está desarrollando. Básicamente, es sobre lo que hará el sistema, si no de cómo lo hará. El detalle se puede observar en la Tabla 47.

### Tabla 47

Requerimientos no funcionales del sistema

| ID     | RQ                                                                                     |
|--------|----------------------------------------------------------------------------------------|
|        |                                                                                        |
| RNF_1  | El sistema deberá ser desarrollado usando el lenguaje de programación PHP,             |
|        | lenguajes de maquetación HTML, CSS, se usará el framework Angular JS. Editores         |
|        | de texto como Visual Studio Code.                                                      |
|        |                                                                                        |
|        |                                                                                        |
| RNF_2  | El sistema deberá ser intuitivo y tener una arquitectura simple.                       |
|        | El sistema debará tener una interfaz que nassa los ansienes nors que el usuaria        |
| RINF_3 | El sistema debera tener una internaz que posea las opciones para que el usuano         |
|        | acceda a todas las funcionalidades del sistema.                                        |
| RNF_4  | El sistema deberá tener un nivel de acceso para el usuario que incluya al              |
|        | administrador, encargado, personal de salud y médico especialista.                     |
|        |                                                                                        |
| RNF_5  | El sistema debera asignar un usuario y una contrasena al usuario para acceder a        |
|        | las funcionalidades del sistema.                                                       |
| RNF_6  | El sistema deberá permitir al usuario crear, editar o eliminar usuarios según su nivel |
|        | de acceso.                                                                             |
|        |                                                                                        |
| RNF_/  | El sistema debera permitir al usuario ingresar desde cualquier computador o movil      |
|        | que cuente con una conexión a internet.                                                |
| RNF_8  | El sistema deberá usar el gestor de base de datos MySQL.                               |
|        |                                                                                        |

#### 4.4. Desarrollo

#### 4.4.1. Diseño E Implementación De La Base De Datos

En esta sección se expone el modelo lógico y el modelo físico de la base de datos, además de que conoceremos como están relacionadas y estructuradas cada una de las tablas, vistas y procedimientos almacenados.

A. Modelo conceptual y Lógico. Es modelo muestra la relación entre las entidades y sus atributos. Estas entidades se pueden relacionar de uno a uno (1:1), lo que significa que un registro de la entidad A se relaciona solo con un registro de la entidad B; de uno a muchos (1:N), lo que significa que un registro de la entidad A se puede relacionar con muchos registros de la entidad B; de muchos a uno (N:1), lo que significa que muchos registros de la entidad A se relacionan con una sola entidad B; finalmente la relación de muchos a muchos (N:M), que significa que una entidad A se puede relacionar con muchos registros de la entidad B y viceversa.

Con esos conceptos claros podremos explicar las relaciones que se observan en la Figura 144.

- La entidad DEPARTAMENTO tiene una relación 1:N con la entidad Centro y con la entidad Provincia.
- La entidad PROVINCIA tiene una relación 1:N con la entidad Distrito y con la entidad Centro; y tiene una relación N:1 con la entidad Departamento.
- La entidad DISTRITO tiene una relación 1:N con la entidad CENTRO y una entidad N:1 con la entidad PROVINCIA.
- Le entidad CENTRO tiene una relación N:1 con las entidades Departamento, Provincia, Distrito Y Nivel; y una relación 1:N con la entidad Usuario.
- La entidad ROL tiene una relación 1:1 con la entidad Usuario.
- La entidad NIVEL tiene una relación 1:N con la entidad Centro

- La entidad USUARIO tiene una relación 1:N con las entidades Datos\_Clínicos Y Datos\_Clínicos\_Detalle; una relación N:1 con la entidad Centro; y una relación 1:1 con las tablas Rol y Participante.
- La entidad APODERADO tiene una relación 1:1 con la entidad Participante.
- La entidad PARTICIPANTE tiene una relación de 1:1 con las entidades Apoderado, Usuario Y Datos\_Clinicos.
- La entidad DATOS \_CLINICOS tiene una relación de N:1 con la tabla Usuario y una relación 1:1 con las tablas Participante y Datos\_Clinicos\_Detalle.
- La entidad DATOS\_CLINICOS\_DETALLE tiene una relación de N:1 con la entidad Usuario y una relación de 1:1 con la entidad Datos\_Clinicos.

#### Modelo conceptual del sistema

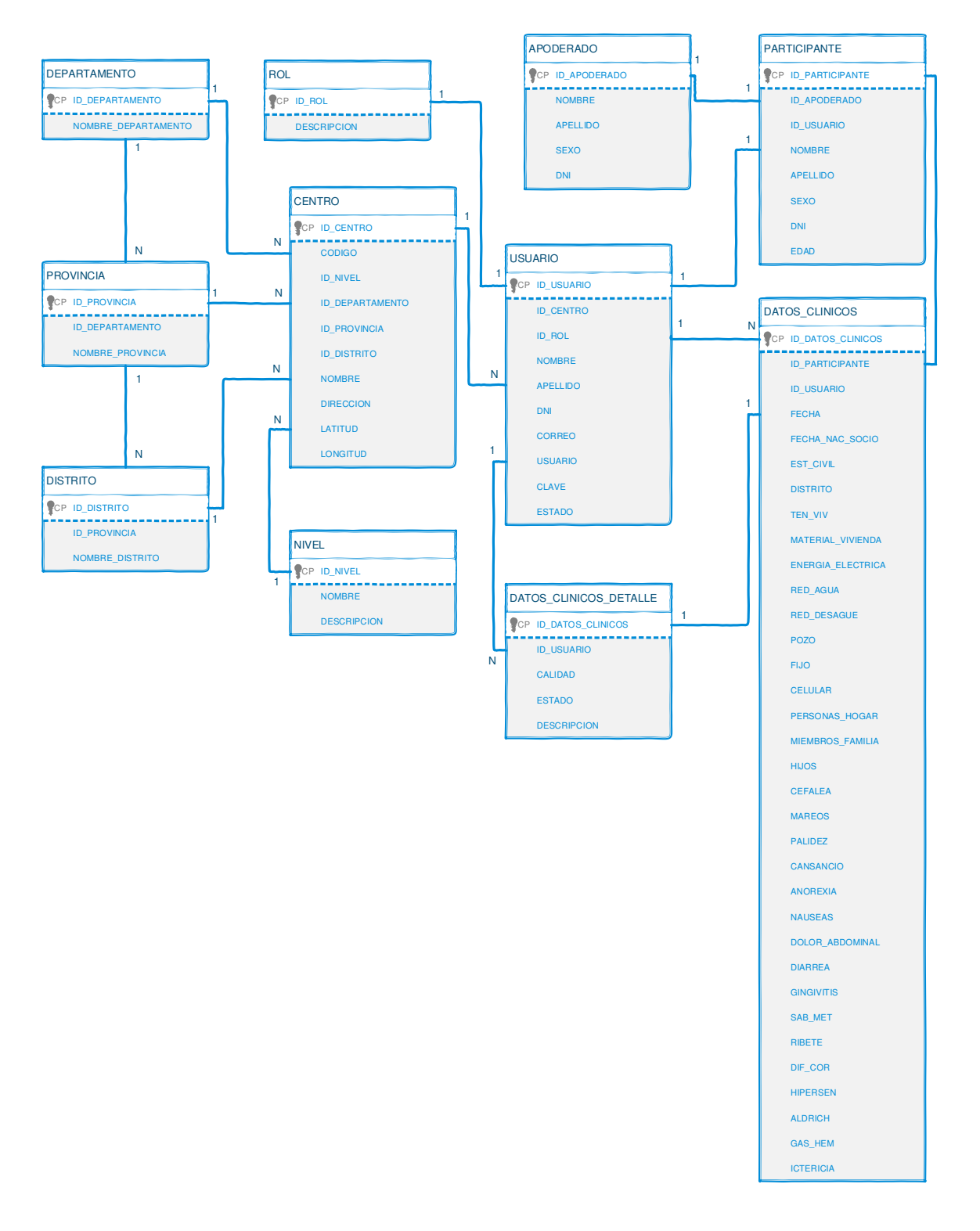

*Nota.* En la Figura 144, se observa el modelo conceptual del sistema. Se utilizó un modelo entidad-relación para representar las entidades de la base de datos y su relación con las otras entidades.

**B.** Modelo físico. El modelo físico muestra las tablas relacionadas en la base de datos. Este diagrama se exportó de PhpMyAdmin con el sistema de gestión de base de datos MySQL. La construcción del modelo se puede observar en la Figura 145.

#### Figura 145

Modelo físico del sistema

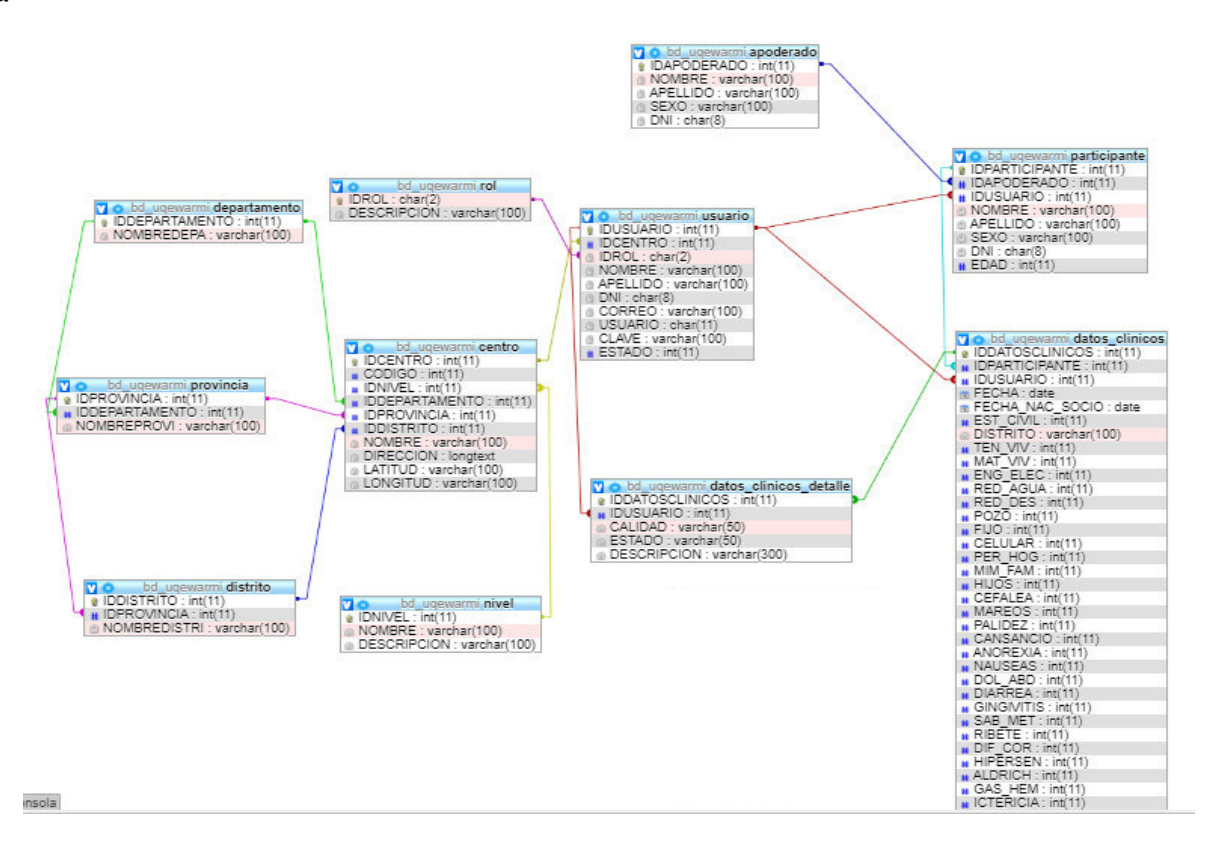

*Nota*. Muestra toda la estructura de cada una de las tablas que incluye el tipo de datos de columna, las restricciones de columna, la llave principal, la llave externa y las relaciones entre las tablas.

# Tabla 48

## Procedimientos almacenados y vistas

| Тіро       | Nombre                     | Uso                                  |
|------------|----------------------------|--------------------------------------|
| Proc.      | SP_ACTUALIZAR_ESTADO       | Se utiliza para actualizar el estado |
| almacenado |                            | de una campaña de salud cuando       |
|            |                            | se Activa o se Concluye.             |
| Proc.      | SP_EDITAR_CENTRO           | Se utiliza para modificar los datos  |
| almacenado |                            | de un centro de salud.               |
| Proc.      | SP_EDITAR_DATOSCLINICOS    | Se utiliza para modificar los datos  |
| almacenado |                            | clínicos de un participante.         |
| Proc.      | SP_EDITAR_DATOS_CLINICOS_D | Se utiliza para modificar los datos  |
| almacenado | ETALLE                     | clínicos revisados de un             |
|            |                            | participante.                        |
| Proc.      | SP_EDITAR_PARTICIPANTE     | Se utiliza para modificar los datos  |
| almacenado |                            | de un participante.                  |
| Proc.      | SP_EDITAR_USUARIO          | Se utiliza para modificar los datos  |
| almacenado |                            | de un usuario.                       |
| Proc.      | SP_RADIO_CENTRO            | Se utiliza para modificar la         |
| almacenado |                            | ubicación de un centro de salud.     |
| Proc.      | SP_REGISTRAR_CENTRO        | Se utiliza para registrar un centro  |
| almacenado |                            | de salud.                            |
| Proc.      | SP_REGISTRAR_DATOSCLINICOS | Se utiliza para registrar datos      |
| almacenado |                            | clínicos de un participante.         |

| Proc.      | SP_REGISTRAR_DATOS_CLINICO | Se utiliza para registrar datos       |
|------------|----------------------------|---------------------------------------|
| almacenado | S_DETALLE                  | clínicos revisados de un              |
|            |                            | participante.                         |
| Proc.      | SP_REGISTRAR_PARTICIPANTE  | Se utiliza para registrar datos de un |
| almacenado |                            | participante.                         |
| Proc.      | SP_REGISTRAR_PLANICAMPAÑA  | Se utiliza para registrar una nueva   |
| almacenado |                            | campaña de salud.                     |
| Proc.      | SP_REGISTRAR_USUARIO       | Se utiliza para registrar un nuevo    |
| almacenado |                            | usuario.                              |
| Vista      | CENTROS_PERU               |                                       |
| Vista      | VIEW_DATOS_CLINICOS        | Esta vista nos muestra los datos de   |
|            |                            | los participantes y los datos         |
|            |                            | clínicos de cada uno de ellos.        |
| Vista      | VIEW_DATOS_CLINICOS_REVISA | Esta vista nos muestra los datos de   |
|            | DOS                        | los participantes y el detalle de los |
|            |                            | datos clínicos revisados.             |
| Vista      | VIEW_LISTAPLANIFICACION    | Esta vista nos muestra la lista de    |
|            |                            | campañas planificadas en los          |
|            |                            | centros de salud respectivos.         |
| Vista      | VIEW_PARTICIPANTES         | Esta vista nos muestra los datos      |
|            |                            | personales de los participantes y     |
|            |                            | los datos de la campaña a la que      |
|            |                            | pertenece.                            |

El código de la base de datos está estructurado en la creación de tablas, procedimientos almacenados y vistas.

#### Figura 146

Código de creación de la tabla APODERADO

```
CREATE TABLE IF NOT EXISTS 'APODERADO' (

'IDAPODERADO' int(11) NOT NULL,

'NOMBRE' varchar(100) NOT NULL,

'APELLIDO' varchar(100) NOT NULL,

'SEXO' varchar(100) NOT NULL,

'DNI' char(8) NOT NULL

) ENGINE=InnoDB AUTO_INCREMENT=32 DEFAULT CHARSET=latin1;

---

-- Volcado de datos para la tabla `APODERADO`
```

*Nota.* En la Figura 146, se observa el código para la creación de la tabla APODERADO. En el código se crean las columnas necesarias para los datos del apoderado y se especifica el tipo de dato.

#### Figura 147

Código del procedimiento almacenado

```
CREATE DEFINER=`uqe`@`localhost` PROCEDURE `SP_REGISTRAR_PARTICIPANTE`(
P IDUSUARIO
                INT,
VARCHAR(100),
P NOMBRE A
P_APELLIDO_A
                VARCHAR(100)
                VARCHAR(100),
P SEXO A
P_DNI_A
                CHAR(8),
               VARCHAR(100),
VARCHAR(100),
P_NOMBRE
P APELLIDO
P_SEXO
                VARCHAR(100),
P_DNI
                CHAR(8),
P EDAD
                INT,
P_PLANICAMPAÑA INT
BEGIN
   DECLARE ID_PARTICIPANTE INT;
   START TRANSACTION;
   INSERT INTO APODERADO(NOMBRE, APELLIDO, SEXO, DNI)
   VALUES(P_NOMBRE_A, P_APELLIDO_A, P_SEXO_A, P_DNI_A);
   INSERT INTO PARTICIPANTE(IDAPODERADO, IDUSUARIO, NOMBRE, APELLIDO, SEXO, DNI, EDAD)
   VALUES(LAST_INSERT_ID(), P_IDUSUARIO, P_NOMBRE, P_APELLIDO, P_SEXO, P_DNI, P_EDAD);
   SET ID PARTICIPANTE = (SELECT IDPARTICIPANTE FROM PARTICIPANTE
                           WHERE IDUSUARIO = P_IDUSUARIO
                           ORDER BY IDPARTICIPANTE DESC LIMIT 1);
   INSERT INTO CANTIDAD_CAMPAÑA(IDPLANICAMPAÑA, IDPARTICIPANTE) VALUES(P_PLANICAMPAÑA, ID_PARTICIPANTE);
   COMMIT;
END$$
```

*Nota.* En la figura 147, se observa el código del procedimiento almacenado de Registro de participante donde se brindan las instrucciones para ejecutar el registro de un participante.

De la misma forma se crearon los procedimientos que se listan en la Tabla 39.

#### Figura 148

Código de la creación de vistas

```
DROP TABLE IF EXISTS 'VIEW_PARTICIPANTES';
CREATE ALGORITHM=UNDEFINED DEFINER=`misky`@`localhost`
SQL SECURITY DEFINER
VIEW `VIEW_PARTICIPANTES`
AS select (case when isnull('U'.'IDCENTRO') then 'NINGUNO' else 'C'.'NOMBRE' end)
AS `centro`, concat(`A`.`NOMBRE`,' ',`A`.`APELLIDO`)
AS `apoderado`,`P`.`NOMBRE`
AS `nombre`,`P`.`APELLIDO`
AS `apellido`,`P`.`SEXO`
AS `sexo`,`P`.`DNI`
AS `dni`, P`.`EDAD`
AS 1
    `edad`,`P`.`IDPARTICIPANTE`
AS `idparticipante`,`U`.`IDROL`
AS `idrol`,`U`.`IDUSUARIO`
AS `idusu`,`C`.`IDCENTRO`
AS `idcentro`,`D`.`IDDATOSCLINICOS`
AS `iddatos`, `PC`. `CAMPAÑA`
AS `campania`
from ((((((`PARTICIPANTE` `P` join `APODERADO` `A`
on((`P`.`IDAPODERADO` = `A`.`IDAPODERADO`))) left join `DATOS_CLINICOS` `D`
on((`P`.`IDPARTICIPANTE` = `D`.`IDPARTICIPANTE`))) join `CANTIDAD_CAMPAÑA` `CC`
on((`P`.`IDPARTICIPANTE` = `CC`.`IDPARTICIPANTE`))) join `PLANICAMPAÑA` `PC`
on((`CC`.`IDPLANICAMPAÑA` = `PC`.`IDPLANICAMPAÑA`))) join `CENTRO` `C`
on((`PC`.`IDCENTRO` = `C`.`IDCENTRO`))) join `USUARIO` `U`
on((`P`.`IDUSUARIO` = `U`.`IDUSUARIO`)));
```

*Nota.* En la Figura 148, se observa el código para la creación de la vista de participantes. Esta vista se crea con el objetivo de visualizar datos de distintas tablas en una vista. En este caso, se requería ver los datos clínicos del participante, la campaña de salud en la que participó, el centro de salud y el usuario que lo registró.

#### 4.4.2. Diseño De La Interfaz Del Sistema

En esta sección se muestra el diseño del interfaz del sistema donde se mostrarán los prototipos de cada uno de los módulos que requiere el sistema. La sección se divide en Formularios de acceso, Menú, Formularios de procesos y los procesos.

A. Formularios de acceso de seguridad. En este punto se muestran los prototipos del formulario de seguridad que consiste en una interfaz Login que debe validar usuario y contraseña para ingresar al sistema.

Prototipo del formulario de acceso de usuario

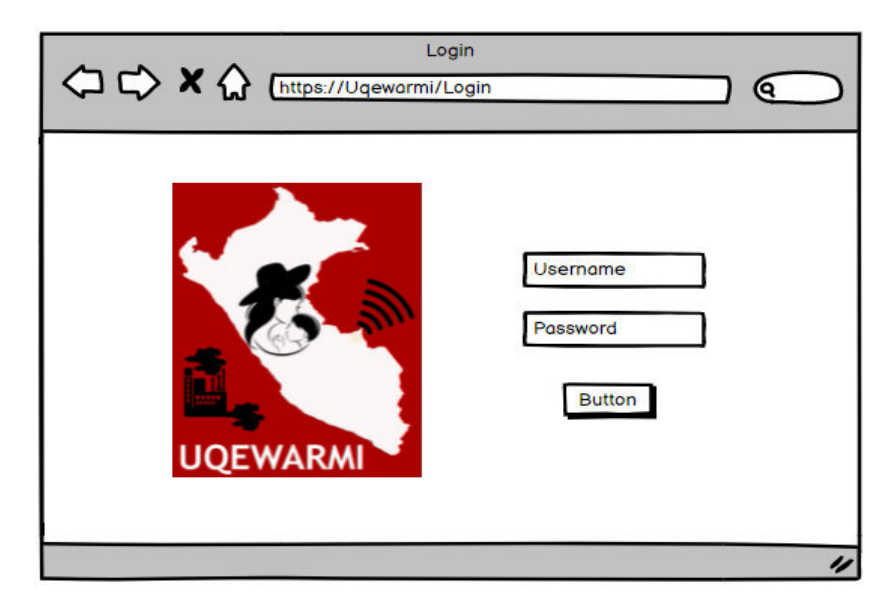

*Nota.* En la Figura 149, se observa el prototipo del formulario para el acceder al sistema, el formulario va a validar el nombre de usuario y la contraseña.

### Figura 150

Prototipo del Mensaje de datos incorrectos

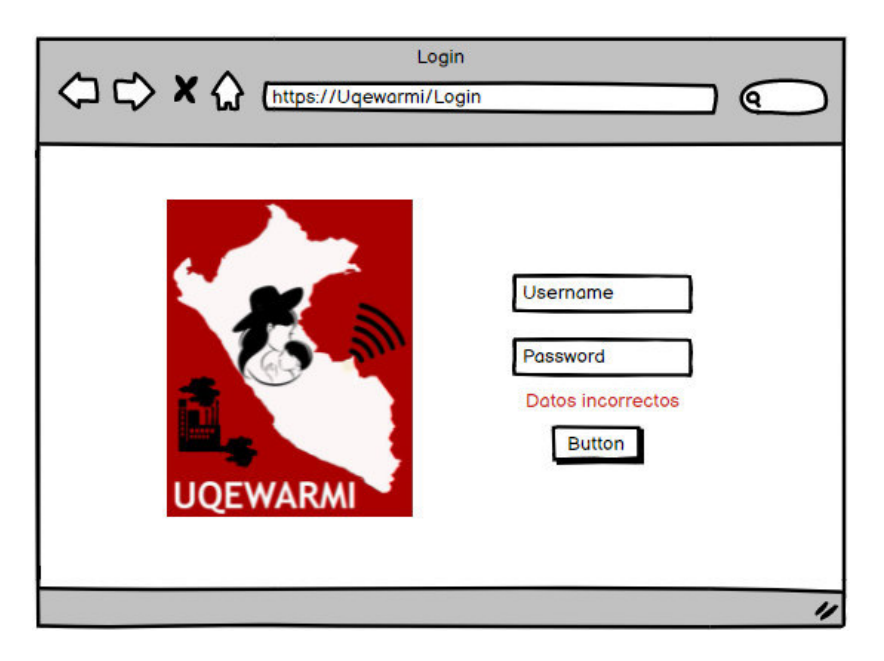

*Nota.* La validación se encarga de revisar en la base de datos si el usuario existe. Si el usuario no existe, muestra el mensaje "Datos incorrectos", como se observa en la Figura 150. Si los datos son correctos, muestra el panel principal según los niveles de acceso.

### Tabla 49

Niveles de acceso al sistema

| Rol                 | Acciones                                                                 |
|---------------------|--------------------------------------------------------------------------|
| Administrador       | Puede crear, editar, localizar, planificar y ver detalles.               |
| Encargado           | Puede localizar, crear y editar.                                         |
| Especialista Médico | Puede editar, ver detalles y registrar diagnóstico.                      |
| Personal de Salud   | Puede localizar, editar, ver detalles, crear y registrar datos clínicos. |

*Nota*. La tabla 49 muestra el detalle de las funcionales a las que podrá acceder el usuario según el nivel de acceso.

**B. Menú principal del sistema.** En este punto se observa el prototipo de lo que será el menú principal, será un menú lateral donde se ubicarán los botones para acceder a cada uno de los módulos. Este menú facilitará la navegación en la plataforma.

Prototipo del Menú principal del sistema

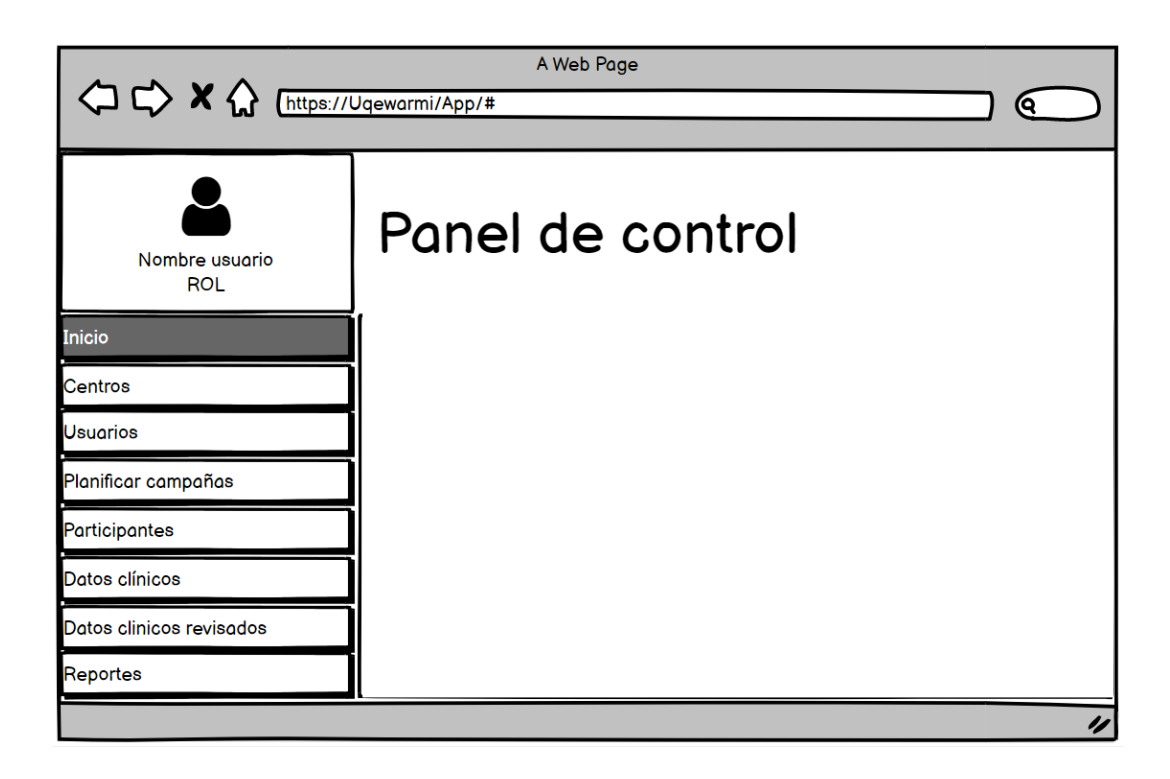

*Nota.* En la Figura 151, se observa el Prototipo del menú principal que se va a ubicar en el lateral derecho de la interfaz. En el menú contamos con una pestaña de inicio, centros para gestionar los centros de salud, los usuarios para gestionar a los usuarios que van a interactuar con el sistema, los datos clínicos revisados, donde se muestra el historial de los resultados de la revisión de datos clínicos, la pestaña de participantes donde se gestiona a los participantes en la campaña de salud, la pestaña de Datos clínicos para la gestión de los datos clínicos de los participantes y finalmente, la pestaña de reportes, donde se encuentra el *dashboard*.

**C.** Formularios de procesos. En este punto se mostrarán los prototipos para cada uno de los formularios para el registro de datos. Estos formularios serán implementados para cada uno de los módulos.

### Figura 152

Prototipo de Formulario de Nuevo de centro

| Nivel         |   |
|---------------|---|
| Seleccionar   | • |
| Departamento  |   |
| Seleccionar   | • |
| Provincia     |   |
| Seleccionar   | • |
| Distrito      |   |
| Seleccionar   |   |
| Nombre centro |   |
| Seleccionar   | • |
| Dirección     |   |
| Seleccionar   | • |
| Lotitud       |   |
| Seleccionar   | • |
| Longitud      |   |
| Seleccionar   | • |
|               |   |

*Nota.* En la Figura 152, observamos el prototipo del formulario para el registro de un centro de salud, donde mostramos los campos para llenar los detalles de un centro, y finalmente los botones de Cerrar, por si se quiere descartar el registro, y el botón de Registrar, para registrar un nuevo centro de salud.

Prototipo de formulario de Nuevo Usuario

| Departamento                                                                                                    |                |
|----------------------------------------------------------------------------------------------------|----------------|
| Seleccionar                                                                                                    |                |
| Provincia                                                                                                    |                |
| Seleccionar                                                                                                    | -              |
| Distrito                                                                                                    |                |
| Seleccionar                                                                                                    |                |
|                                                                                                    |                |
| Centro de salud                                                                                                    |                |
| Centro de salud<br>Seleccionar<br>Llenar dato<br>Rol del usuario<br>Seleccionar                                                                                                 | s del usuario: |
| Centro de salud<br>Seleccionar<br>Llenar dato<br>Rol del usuario<br>Seleccionar                                                                                                 | s del usuario: |
| Centro de salud<br>Seleccionar<br>Llenar dato<br>Rol del usuario<br>Seleccionar<br>Nombre                                                                                       | s del usuario: |
| Centro de salud<br>Seleccionar<br>Llenar dato<br>Rol del usuario<br>Seleccionar<br>Nombre<br>Seleccionar                                                                        | s del usuario: |
| Centro de salud<br>Seleccionar<br>Llenar dato<br>Rol del usuario<br>Seleccionar<br>Nombre<br>Seleccionar<br>Apellido<br>Seleccionar                                             | s del usuario: |
| Centro de salud<br>Seleccionar<br>Llenar dato<br>Rol del usuario<br>Seleccionar<br>Nombre<br>Seleccionar<br>Apellido<br>Seleccionar<br>DNI                                      | s del usuario: |
| Centro de salud<br>Seleccionar<br>Llenar dato<br>Rol del usuario<br>Seleccionar<br>Nombre<br>Seleccionar<br>Apellido<br>Seleccionar<br>DNI<br>Seleccionar                       | s del usuario: |
| Centro de salud<br>Seleccionar<br>Llenar dato<br>Rol del usuario<br>Seleccionar<br>Nombre<br>Seleccionar<br>Apellido<br>Seleccionar<br>DNI<br>Seleccionar<br>Correo electrónico | s del usuario: |

*Nota.* En la Figura 153, observamos el formulario para el registro de un nuevo usuario, donde el rol de usuario se podrá registrar según el nivel de acceso del usuario en sesión.

Prototipo de formulario de planificación de campaña

|          |           | Ŧ              |
|----------|-----------|----------------|
|          |           |                |
|          |           | •              |
| dd/mm/aa | mpaña     |                |
|          | cha de ca | cha de campaña |

*Nota.* En la Figura 154, se observa el formulario para la planificación de una nueva campaña. Este formulario nos permitirá registrar los detalles para planificar una nueva campaña, como el ubiego, el centro de salud y podremos asignar el plazo de la campaña declarando una fecha de inicio y una fecha de finalización.

#### Figura 155

Prototipo de formulario de registro de participante

| Datos del participante | :                |
|------------------------|------------------|
| Nombre                 |                  |
| Seleccionar            | •                |
| Apellido               |                  |
| Seleccionar            | •                |
| Sexo                   |                  |
| Seleccionar            | •                |
| Dni                    |                  |
| Seleccionar            | •                |
| Edod                   |                  |
| Seleccionar            | •                |
|                        |                  |
|                        | Cerrar Registrar |

*Nota.* En la Figura 155, se observa el formulario para el registro del participante que se va a examinar en una campaña de salud. Consiste en el detalle de sus datos personales.

Prototipo del formulario de edición de datos clínicos - Datos generales

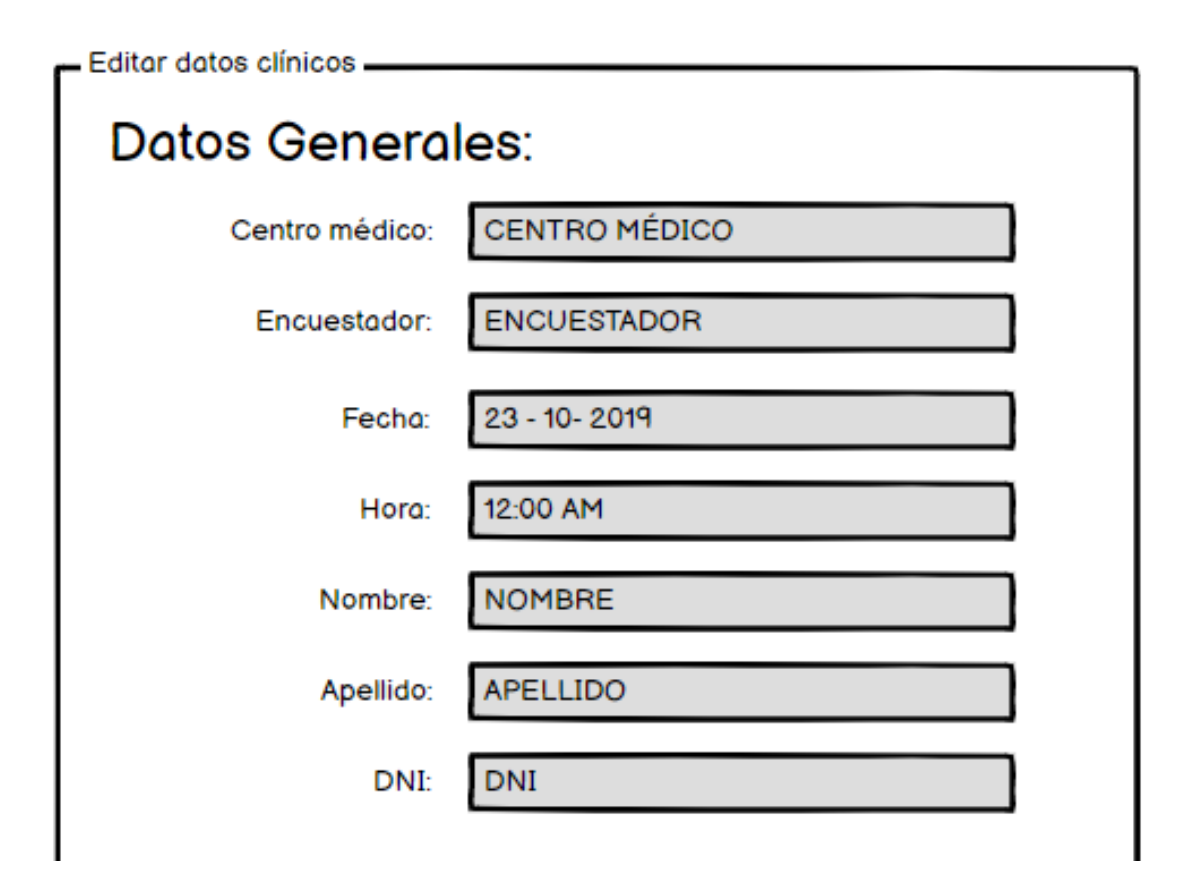

*Nota.* En la Figura 156, se observa el formulario para la edición de datos clínicos. En este caso, esta es la primera parte de todo el formulario, donde se ubican los datos generales del participante.

D. Procesos de negocio de la empresa. En este punto, se muestran los prototipos de lo que serán los procesos de negocio como la edición y revisión de datos clínicos.

Prototipo del formulario de edición de datos clínicos - Datos Socioeconómicos

| Datos Socio-Económicos:     |                                 |  |  |
|-----------------------------|---------------------------------|--|--|
| Fecha de nacimiento:        | dd / mm / aa                    |  |  |
| Codigo de dato clinico:     |                                 |  |  |
| Estado Civil:               | Soltero Separado Conviviente    |  |  |
|                             | Casado 📋 Viudo                  |  |  |
| Distrito:                   |                                 |  |  |
| Tenencia de vivienda:       | 🗋 Propia 📋 Alquilada            |  |  |
| Material predominante:      | Adobe 🗌 Madera 🗌 Material Noble |  |  |
|                             | 🗋 Quincha 📋 Estera 📋 Otro       |  |  |
| Energia eléctrica:          | 🗋 Si 📋 No 📋 Indeterminado       |  |  |
| Red de agua:                | 🗌 Si 📋 No 📋 Indeterminado       |  |  |
| Red de desague:             | 🗌 Si 📋 No 📋 Indeterminado       |  |  |
| Pozo séptico:               | 🗌 Si 📋 No 📋 Indeterminado       |  |  |
| Teléfono fijo:              | 🗋 Si 📋 No 📋 Indeterminado       |  |  |
| Teléfono Celular:           | 🗋 Si 📋 No 📋 Indeterminado       |  |  |
| # personas en el hogar:     |                                 |  |  |
| # miembros familia nuclear: |                                 |  |  |
| # hijos en edad escolar:    |                                 |  |  |

En la Figura 157, se observa la segunda parte del formulario de Datos Clínicos. En esta sección para registrar los Datos Socio-Económicos del paciente.

Prototipo del formulario de edición de datos clínicos - Datos clínicos

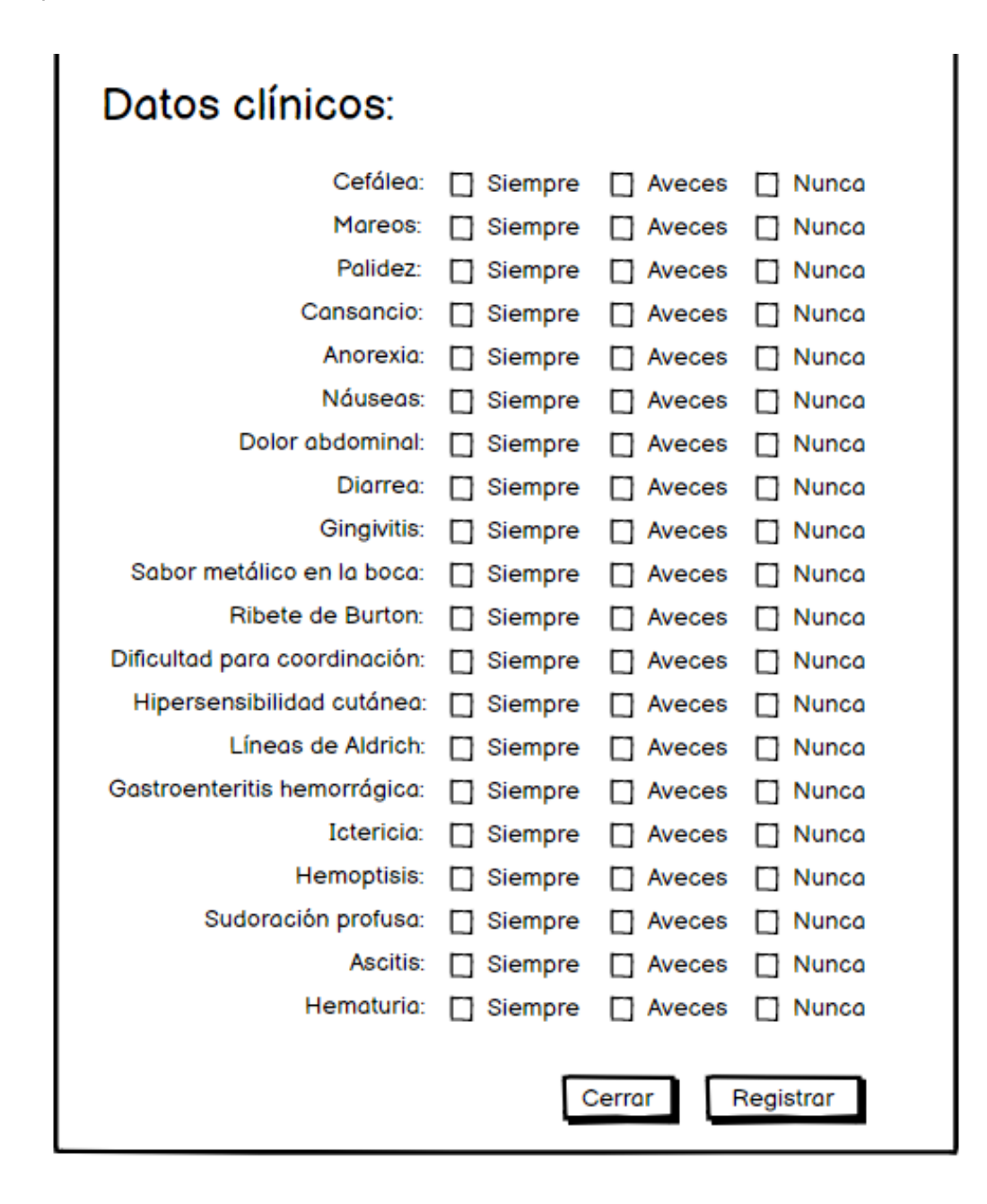

*Nota.* En la Figura 158, observamos finalmente la última parte del formulario de datos clínicos, donde se observa el detalle de los datos clínicos del participante.

Prototipo del formulario de revisión de datos clínicos

| Editar análisis: |                  |
|------------------|------------------|
| Calidad:         | NORMAL           |
| Estado:          | INDETERMINADO 🗸  |
| Descripción:     |                  |
|                  |                  |
|                  |                  |
|                  | Cerrar Registrar |

*Nota.* En la Figura 159, se observa el formulario adicional para hacer la revisión de datos clínicos. Después de que se registran los datos clínicos del participante, se podrá ver el formulario llenado y esta sección agregada.

E. Diseño de los prototipos o del sistema. En este punto observaremos los prototipos para cada uno de los módulos con los que debe contar el sistema.

### Figura 160

Prototipo de Login

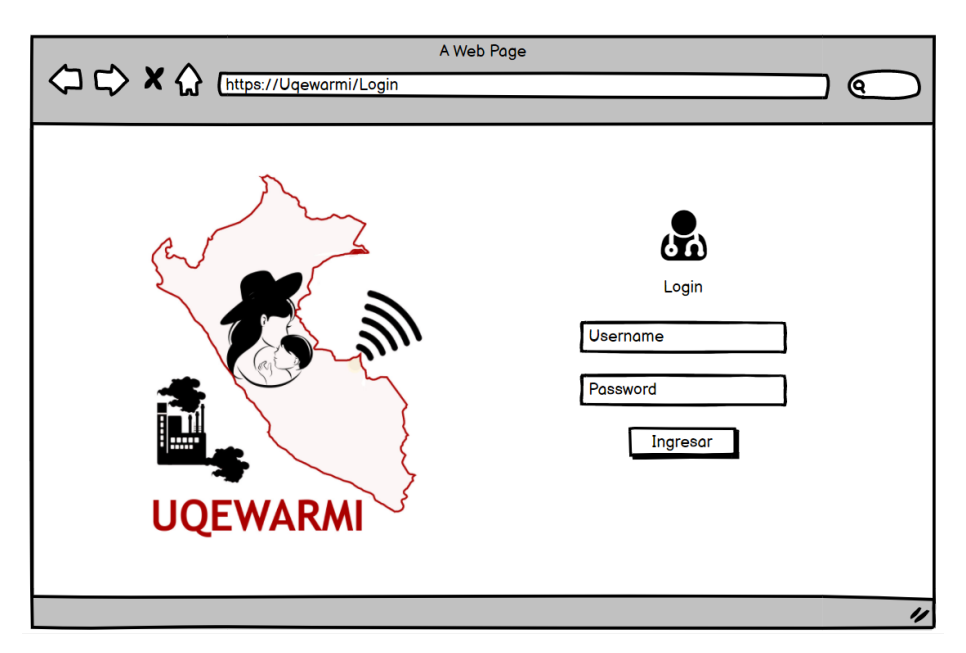

*Nota.* En la Figura 160, se observa el prototipo de la página inicial, donde se ubica el formulario del *login* en el lado derecho y en el izquierdo, el logotipo del proyecto.

Prototipo Panel de control

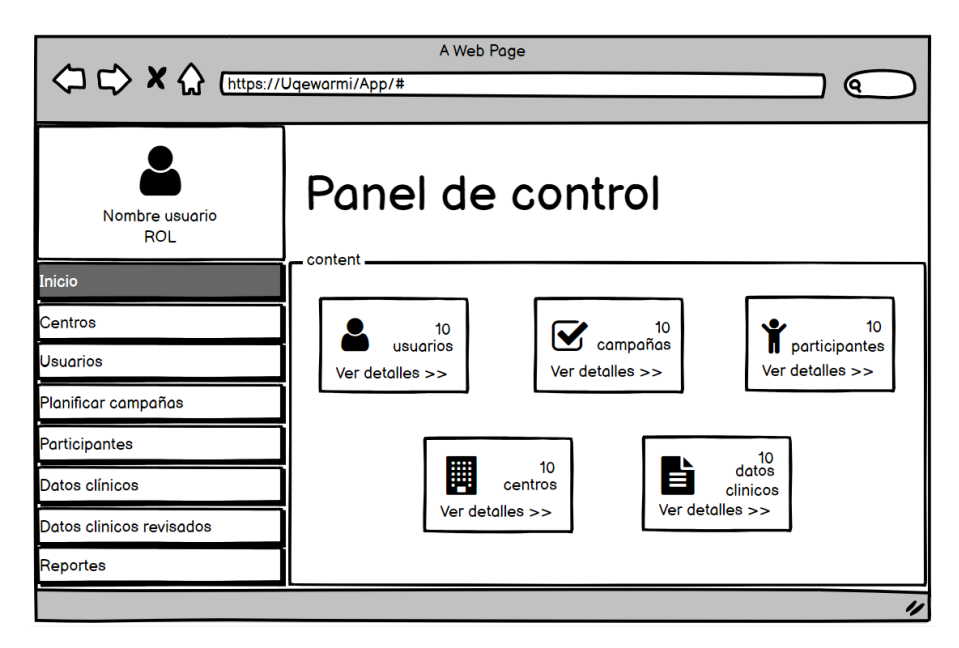

En la Figura 161, se observa el prototipo del panel de control, este panel será la primera vista

al acceder al portal, y se muestran los atajos a las distintas funciones de la plataforma.

### Figura 162

Prototipo Mantenimiento de Centros

|                          | /Laowarmi/Ar  | A        | Web Page     |           |          |              | 76        | $\overline{}$ |
|--------------------------|---------------|----------|--------------|-----------|----------|--------------|-----------|---------------|
|                          |               | p/#/cena | 03           |           |          |              |           |               |
| Nombre usuario<br>ROL    | Ma            | nte      | nimie        | nto       | de       | cen          | tros      | ;             |
| Inicio                   |               |          |              |           |          | Nue          |           |               |
| Centros                  | Busc          | ar       |              |           |          | Nue          | vo centro | 1             |
| Usuarios                 | Nivel         | Centro   | Departamento | Provincia | Distrito | Direccion    | Opciones  |               |
| Planificar campañas      | <b>i</b>      | Centro I |              |           |          | Av/Calle/JI. |           |               |
| Participantes            |               | Centro 2 | Lima         | Lima      | SMP      | Av/Calle/Jr. |           |               |
|                          | <b>{</b>    ' | Centro 3 | Lima         | Lima      | SMP      | Av/Calle/Jr. | M         |               |
| Datos clínicos           |               | Centro 4 | Lima         | Lima      | SMP      | Av/Calle/Jr. | Ø         |               |
| Datos clinicos revisados | I             | Centro 5 | Lima         | Lima      | SMP      | Av/Calle/Jr. | ব         |               |
| Reportes                 |               | Centro 6 | Lima         | Lima      | SMP      | Av/Calle/Jr. | Ø         | J             |
|                          |               |          |              |           |          |              |           | 1             |

*Nota.* En la Figura 162, se observa el prototipo de la vista de Mantenimiento de centros, en esta vista se observa el botón para ingresar un nuevo centro, la lista de todos los centros registrados y el filtro para buscar un centro determinado.

Prototipo Mantenimiento de Usuarios

|                          | A Web Page<br>gewarmi/App/#/usuarios      |                       |
|--------------------------|-------------------------------------------|-----------------------|
| Nombre usuario<br>ROL    | Mantenimiento de                          | e usuarios            |
| Inicio                   | Buscar                                    | Nuevo usuario         |
| Centros                  |                                           |                       |
| -<br>Usuarios            | Centro Rol Nombre Apellido DN             | I Usuari Estad Opcion |
| Planificar campañas      | 1 Centro Administrador Nomus Apeusu 123   |                       |
| Participantos            | 2 Centro Personal de sal Nomus Apeusu 123 |                       |
| Farticipantes            | 3 Centro Encargado NomUs ApeUsu 123       | 456 Enc1 Activo       |
| Datos clínicos           | 4 Centro Médico NomUs ApeUsu 123          | 456 Med1 Activo 🗹     |
| Datos clinicos revisados |                                           |                       |
| Reportes                 |                                           |                       |
|                          |                                           | "                     |

*Nota.* En la Figura 163, se observa el prototipo de la vista de mantenimiento de usuarios. En esta vista, se va a mostrar la tabla con todos los usuarios registrados, y va a tener el botón para registrar un usuario nuevo y un filtro para buscar por nombre.

#### Figura 164

Prototipo Planificación de campañas

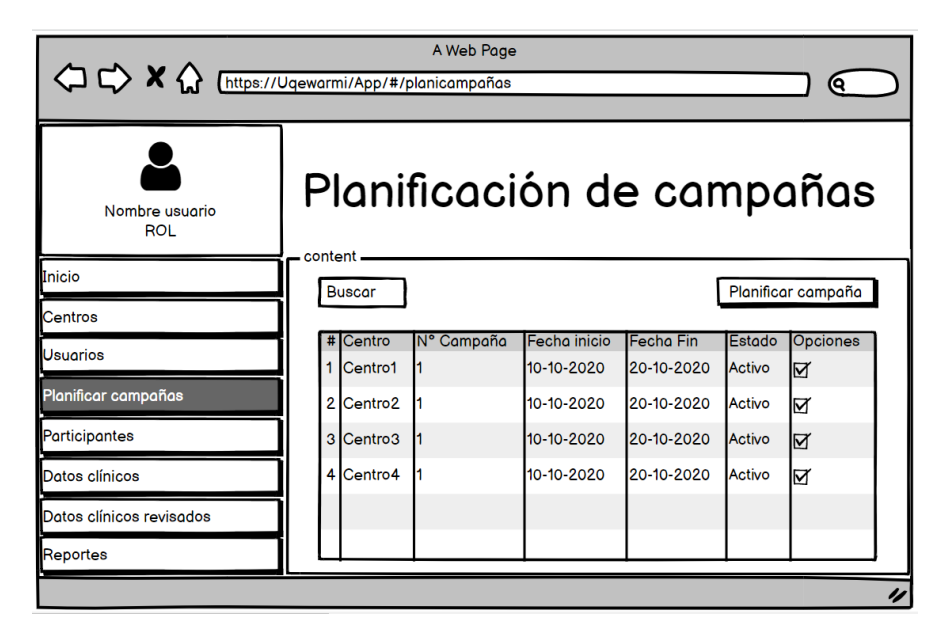

*Nota.* En la Figura 164, se observa el prototipo de la vista de planificación de pantallas. En esta vista se va a mostrar la tabla con la lista de las pantallas planificadas, además de que incluirán las opciones para planificar una nueva campaña y editar.

Prototipo Mantenimiento de participantes

|                                                | A Web<br>s://Uqewarmi/App/#/participan | Page<br>tes          |                    |             |                 |            |             |  |  |  |
|------------------------------------------------|----------------------------------------|----------------------|--------------------|-------------|-----------------|------------|-------------|--|--|--|
| Nombre usuario<br>ROL Manten. de participantes |                                        |                      |                    |             |                 |            |             |  |  |  |
| Inicio                                         | Buscar                                 |                      |                    |             | Nu              | evo po     | articipante |  |  |  |
| Centros                                        |                                        |                      |                    |             |                 |            |             |  |  |  |
| Usuarios                                       | # Centro Nº Campa<br>1 Centro1 1       | ña Nombre<br>NomPar1 | Apellido<br>ApPar1 | Sexo<br>Fem | DNI<br>12345678 | Edad<br>23 | Opciones    |  |  |  |
| Planificar campañas                            | 2 Centro1 1                            | NomPar2              | ApPar2             | Fem         | 12345678        | 23         |             |  |  |  |
| Participantes                                  | 3 Centro1 1                            | NomPar3              | ApPar3             | Fem         | 12345678        | 23         | Ø           |  |  |  |
| Datos clínicos                                 | 4 Centro1 1                            | NomPar4              | ApPar4             | Fem         | 12345678        | 23         | Ø           |  |  |  |
| Datos clínicos revisados                       |                                        |                      |                    |             |                 |            |             |  |  |  |
| Reportes                                       |                                        |                      |                    |             |                 |            |             |  |  |  |

*Nota.* En la Figura 165, se observa el prototipo de la vista para el mantenimiento de los participantes. En esta vista, el usuario tiene la opción de ver la tabla con los participantes registrados, podrá registrar un nuevo participante y editar sus datos.

#### Figura 166

Prototipo Mantenimiento de datos Clínicos

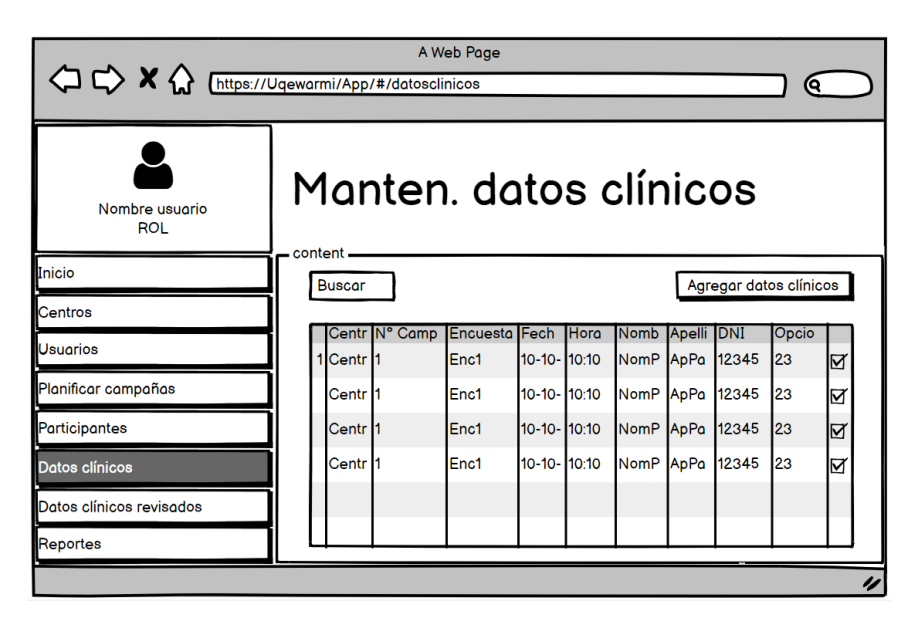

*Nota.* En la Figura 166, se observa el prototipo de la vista de Mantenimiento de datos clínicos. Esta vista muestra una tabla con todos los participantes registrados y tiene la opción de editar los datos clínicos.

Prototipo Mantenimiento de Datos Clínicos Revisados

|                          | '/Uqewar      | mi/App         | A W          | /eb Page<br>inicosRevis | ados           |      |              |                |              |             |    |
|--------------------------|---------------|----------------|--------------|-------------------------|----------------|------|--------------|----------------|--------------|-------------|----|
| Nombre usuario<br>ROL    |               | 1ar            | nter         | n. dc                   | ato            | s (  | clír         | nic            | os           |             |    |
| Inicio                   | <u>ן</u> אריי | Buscar         |              |                         |                |      |              | Rev            | visar dat    | os clínic   | os |
| Centros                  | ב וב          |                |              | -                       | _              |      |              | _              |              |             |    |
| Usuarios                 | ]  ,          | Centr<br>Centr | N° Camp<br>1 | Encuesta<br>Enc1        | Fech<br>10-10- | Hora | Nomb<br>NomP | Apelli<br>ApPa | DNI<br>12345 | Opcio<br>23 | R  |
| Planificar campañas      | וו            |                |              |                         |                |      |              |                |              |             |    |
| Participantes            | <b>1</b>      |                |              |                         |                |      |              |                |              |             |    |
| Datos clínicos           | า่ไ           |                |              |                         |                |      |              |                |              |             | П. |
| Datos clínicos revisados | i I           |                |              |                         |                |      |              |                |              |             |    |
| Reportes                 | <b>1</b> [    |                |              |                         |                |      |              |                |              |             |    |
| L                        |               |                |              |                         |                |      |              |                |              |             | _  |

*Nota.* En la Figura 167, se observa el prototipo de la vista de mantenimiento de datos clínicos revisados. En esta vista, se muestra una tabla que contiene la lista de datos clínicos revisados y las respectivas opciones para la registrar y editar la revisión.

### Figura 168

Prototipo Reportes

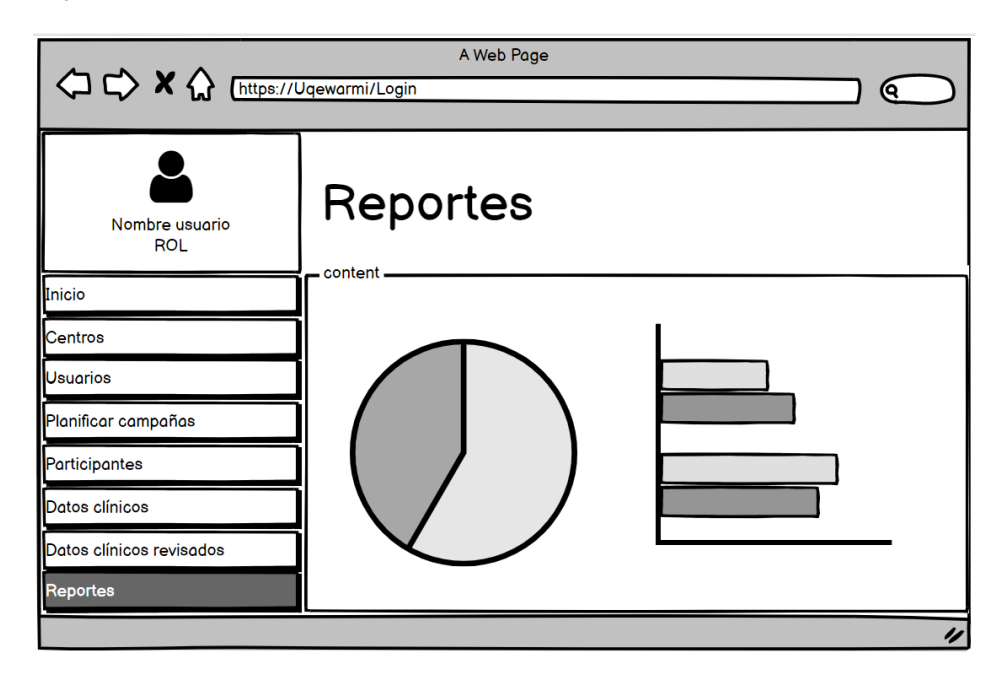

*Nota.* En la Figura 168, se observa el prototipo de la vista de reportes, donde se mostrará el gráfico relacionado a los resultados de los datos clínicos.

### 4.5. Aplicación

### 4.5.1. Programación El Cual Incluye:

**A. Desarrollo de los prototipos del sistema.** En este punto se va a detallar el desarrollo del software y el comportamiento de los módulos según los niveles de usuario.

Los módulos considerados en el software serán los siguientes:

a. Acceso al sistema. Se describirá las funcionalidades de este módulo.

• Permite validar las credenciales del usuario para brindare un nivel de acceso.

b. Módulo de mantenimiento de centros. Se describirá las funcionalidades de este módulo.

- Permite registrar, editar, listar y eliminar los datos del centro de salud.
- Permite que el administrador sea el único que puede registrar un nuevo de salud.
- Permite que el Administrador sea el único que puede visualizar la lista de todos los centros de salud existentes.
- Permite que el Encargado, Médico especialista y Personal de salud puedan ver los detalles de su centro de salud designado.

c. *Módulo de mantenimiento de usuarios.* Se describirá las funcionalidades de este módulo.

- Permite registrar, editar, listar y eliminar los datos del usuario.
- Permite que el administrador sea el único que puede registrar un nuevo usuario con el perfil de Médico Especialista o Encargado.
- Permite que el encargado sea el único que puede registrar al Personal de salud.
- Permite que solo se puedan ver los usuarios registrados por la persona que está entrando al sistema y sus propios datos.
- Permite que el Encargado, Médico especialista y Personal de salud puedan ver y editar sus datos de usuario.

d. *Módulo de planificación de campañas.* Se describirá las funcionalidades de este módulo.

- Permite registrar, editar, listar y eliminar campañas de salud.
- Permite que el administrador sea el único sea el único que puede registrar, editar, listar y eliminar campañas de salud.

e. *Módulo de mantenimiento de participantes.* Se describirá las funcionalidades de este módulo.

- Permite registrar, editar, listar y eliminar participantes.
- Permite que el Encargado y el Personal de salud sean los únicos que pueden registrar, editar y eliminar a un participante.

f. *Módulo de mantenimiento de datos clínicos.* Se describirá las funcionalidades de este módulo.

- Permite registrar y editar datos clínicos.
- Permite que el Encargado y el Personal de salud sean los únicos que pueden editar los datos clínicos de un participante.
- Permite que el Médico especialista pueda revisar los datos clínicos y agregar un diagnóstico.
- g. Módulo de reportes. Se describirá las funcionalidades de este módulo.
- Permite visualizar los gráficos desarrollados para el reporte epidemiológico según la data registrada.

Luego de la explicación de los módulos, tenemos en primera instancia, la estructura general del proyecto en donde tenemos las librerías necesarias para el desarrollo. Además, el código está dividido en modelos, vistas y controladores. La estructura se puede observar en la Figura 169.

App
> angular
> bootstrap
> controller
> css
> files
> font-awesome
> imagenes
> javascript
> jquery
> php
> vistas
\* index.php
> Login
< index.html</li>

Estructura general del código de desarrollo

Desglosando las carpetas principales, tenemos primero a la carpeta de controladores,

donde se muestran los controladores para cada uno de los módulos explicados líneas antes.

El detalle se puede observar en la Figura 170.

### Figura 170

Estructura del código de desarrollo - controladores

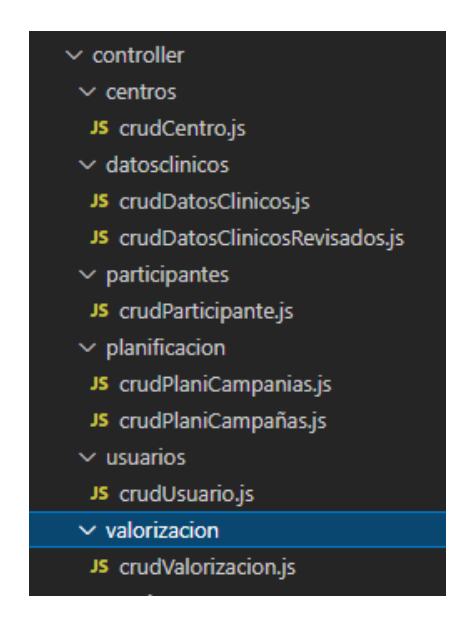

En esta parte, tenemos la carpeta desglosada que contiene los modelos de cada uno de los módulos. El detalle se puede observar en la Figura 171.

✓ php  $\sim$  centros editarCentros.php 🖙 listaCentros.php 🐄 listaDepartamentos.php Realista Distritos.php en listaNiveles.php IistaProvincias.php 🜸 registrarCentros.php 🖙 titulo.php 🐄 traerCentros.php > datosclinicos > db > inicio > menu > participantes > planificacion > usuarios > valorizacion 🐄 salir.php

Estructura del código de desarrollo - modelos

Finalmente, se observa la carpeta de vistas desglosada, donde están las vistas correspondientes a cada uno de los módulos mencionados, estas vistas están relacionadas a los modelos y controladores y el detalle se puede observar en la Figura 172.

### Figura 172

Estructura del código de desarrollo - vistas

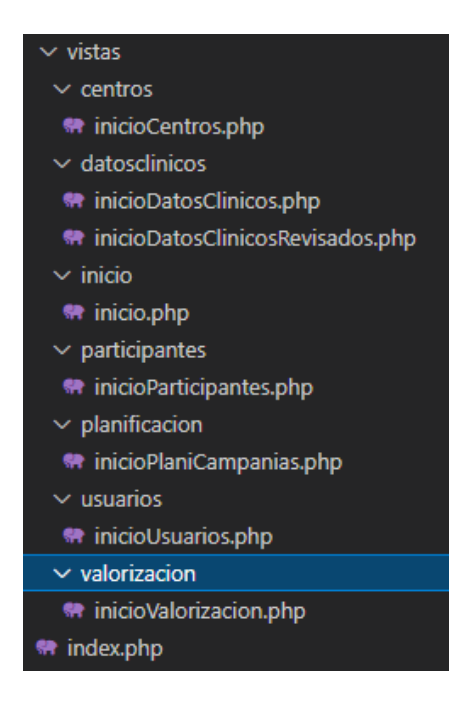
B. Depuración de código, plan de pruebas y reporte de evaluación a nivel de programador. El plan de pruebas nos permite verificar que el sistema funcione correctamente en la totalidad de sus módulos especificando los alcances y resultados de las pruebas. Podemos observar la tabla con los resultados de las pruebas en la Tabla 50 y el plan de pruebas completo lo podemos encontrar en el Anexo 14.

#### Tabla 50

| ld | Aplicativo – Componente / Interfaz        | Plataforma  | Fecha      | Resultados |
|----|-------------------------------------------|-------------|------------|------------|
| 1  | Módulo de registro                        | Web         | 29/10/2021 | Exitoso    |
| 2  | Módulo de mantenimiento de usuario        | Web         | 29/10/2021 | Exitoso    |
| 3  | Módulo de mantenimiento de centros        | Web         | 29/10/2021 | Exitoso    |
| 4  | Módulo de planificación de campañas       | Web         | 29/10/2021 | Exitoso    |
| 5  | Módulo de mantenimiento de participantes  | Web / Móvil | 29/10/2021 | Exitoso    |
| 6  | Módulo de mantenimiento de datos clínicos | Web / Móvil | 29/10/2021 | Exitoso    |
| 7  | Módulo de datos clínicos revisados        | Web         | 29/10/2021 | Exitoso    |
| 8  | Módulo de reportes                        | Web         | 29/10/2021 | Exitoso    |

Plan de pruebas

**C. Corrección del sistema en desarrollo.** Según las pruebas realizadas en cada proceso, los resultados positivos permitieron que no se realicen cambios en el sistema.

#### 4.6. Implementación

# 4.6.1. Integración De Los Prototipos

## Figura 173

formulario de acceso de usuario

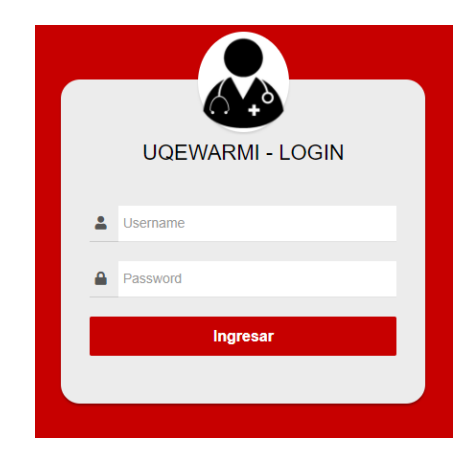

*Nota.* En la Figura 173, se observa el formulario para el acceder al sistema, el formulario va a validar el nombre de usuario y la contraseña.

# Figura 174

Menú principal del sistema

| Gladys Valdiviezo<br>PERSONAL SALUD |
|-------------------------------------|
| 😤 Inicio                            |
| 🖞 Centros                           |
| 😩 Usuarios                          |
| Datos Clínicos Revisados            |
| 🚣 Participantes                     |
| Datos Clínicos                      |
| ★ Valorización                      |
| Reportes                            |

*Nota.* Se observa el menú principal que se va a ubicar en el lateral derecho de la interfaz. En el menú contamos con los botones de inicio, centros, usuarios, datos clínicos revisados, participantes, datos clínicos y reportes.

Formulario de Nuevo de centro

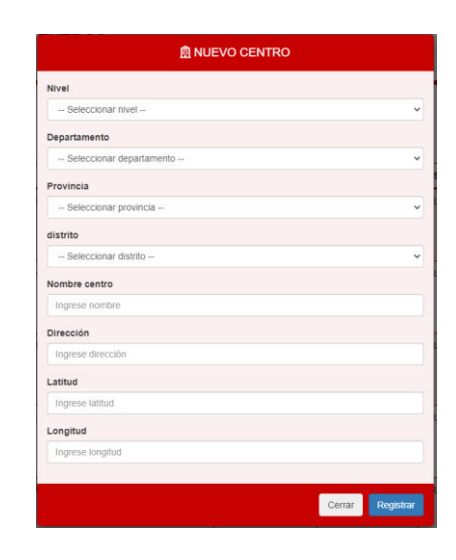

*Nota.* Observamos el formulario para el registro de un centro de salud, donde mostramos los campos para llenar los detalles de un centro, y finalmente los botones de Cerrar, por si se quiere descartar el registro, y el botón de Registrar, para registrar un nuevo centro de salud.

### Figura 176

Formulario de Nuevo Usuario

| 🛱 Identificar Centro:                                                     |   |
|---------------------------------------------------------------------------|---|
| Departamento                                                              |   |
| - Seleccionar departamento                                                | ~ |
| Provincia                                                                 |   |
| - Seleccionar provincia                                                   | ~ |
| distrito                                                                  |   |
| - Seleccionar distrito -                                                  | ~ |
| Centro de salud                                                           |   |
| Seleccionar centro                                                        | ~ |
| Rol de usuario Seleccionar rol                                            | ~ |
| Nombre                                                                    |   |
| Ingrese nombre                                                            |   |
|                                                                           |   |
| Apellido                                                                  |   |
| Apellido Ingrese apellido                                                 |   |
| Apellido Ingrese apellido Dni                                             |   |
| Apellido Ingrese apellido Dni Ingrese Dni                                 |   |
| Apellido<br>Ingrese apellido<br>Dni<br>Ingrese Dni<br>Correo Electrónico  |   |
| Apellio Ingrese apellio Dni Ingrese Dni Correo Electrónico Ingrese coreo  |   |
| Apelido Ingrese apelido Dni Ingrese Dni Correo Electrónico Ingrese correo |   |

*Nota.* En la Figura 176, observamos el formulario para el registro de un nuevo usuario, donde el rol de usuario se podrá registrar según el nivel de acceso del usuario en sesión.

|                                         | 🗎 NUEVA CAMPAÑA       |        |            |  |  |  |  |  |  |  |  |
|-----------------------------------------|-----------------------|--------|------------|--|--|--|--|--|--|--|--|
| dentificar Centro:                      |                       |        |            |  |  |  |  |  |  |  |  |
| Departamento Seleccionar departamento V |                       |        |            |  |  |  |  |  |  |  |  |
| Provincia Seleccionar provincia 🗸       |                       |        |            |  |  |  |  |  |  |  |  |
| distrito                                | Seleccionar distrito  |        | v          |  |  |  |  |  |  |  |  |
| Centro de<br>salud                      | Seleccionar centro    |        | Ŷ          |  |  |  |  |  |  |  |  |
| ¿No encuentra e<br>Registrelo aquí      | al centro?            |        |            |  |  |  |  |  |  |  |  |
| 🗰 Planific                              | car fecha de campaña: |        |            |  |  |  |  |  |  |  |  |
| Fecha de<br>Inicio                      | dd/mm/aaaa            |        |            |  |  |  |  |  |  |  |  |
| Fecha de<br>Finalización                | dd/mm/aaaa            |        |            |  |  |  |  |  |  |  |  |
|                                         |                       | Cerrar | Planificar |  |  |  |  |  |  |  |  |

Formulario de planificación de campaña

*Nota.* En la Figura 177, se observa el formulario para la planificación de una nueva campaña. Este formulario nos permitirá registrar los detalles para planificar una nueva campaña, como el ubiego, el centro de salud y podremos asignar el plazo de la campaña declarando una fecha de inicio y una fecha de finalización.

### Figura 178

Formulario de registro de participante

| L NUEVO PARTICIPANTE                                                                                                    |     |  |  |  |  |  |
|----------------------------------------------------------------------------------------------------|-----|--|--|--|--|--|
| 🔓 Datos del Apoderado:                                                                                                    |     |  |  |  |  |  |
| Nombre Apoderado                                                                                                    |     |  |  |  |  |  |
| Ingrese nombre del apoderado                                                                                                    |     |  |  |  |  |  |
| Apellido Apoderado                                                                                                    |     |  |  |  |  |  |
| Ingrese apellido del apoderado                                                                                                    |     |  |  |  |  |  |
| Sexo del apoderado                                                                                                    |     |  |  |  |  |  |
| Seleccionar sexo                                                                                                    | ~   |  |  |  |  |  |
| Dni Apoderado                                                                                                    |     |  |  |  |  |  |
| Ingrese Dni del apoderado                                                                                                    |     |  |  |  |  |  |
| Nombre Participante Ingrese nombre del participante                                                                                                    |     |  |  |  |  |  |
| Apellido Participante                                                                                                    |     |  |  |  |  |  |
| Ingrese apellido del participante                                                                                                    |     |  |  |  |  |  |
| Sexo del Participante                                                                                                    |     |  |  |  |  |  |
| Seleccionar sexo                                                                                                    | ~   |  |  |  |  |  |
| Dni Participante                                                                                                    |     |  |  |  |  |  |
| Ingrese Dni del participante                                                                                                    |     |  |  |  |  |  |
| NUEVO PARTICIPANTE      Nuevo participante      Ingrese nombre del apoderado      Ingrese apelido de apoderado      Context apoderado      Ingrese apelido del apoderado      Ingrese Dni del apoderado      Ingrese Dni del apoderado      Ingrese Ini del apoderado      Ingrese apelido del participante      Ingrese apelido del participante      Ingrese apelido del participante      Ingrese Dni del participante      Ingrese Dni del participante      Ingrese Dni del participante      Ingrese Dni del participante      Ingrese Dni del participante      Ingrese Dni del participante      Ingrese Dni del participante      Ingrese Dni del participante      Ingrese Dni del participante      Ingrese Chi del participante      Ingrese Chi del participante      Ingrese cotad del participante |     |  |  |  |  |  |
| Ingrese edad del participante                                                                                                    |     |  |  |  |  |  |
|                                                                                                    |     |  |  |  |  |  |
| Cerrar                                                                                                    | rar |  |  |  |  |  |

*Nota.* En la Figura 178, se observa el formulario para el registro del participante que se va a examinar en una campaña de salud. Consiste en el detalle de sus datos personales.

| 🗎 EDITAR DATOS CLÍNICOS |                           |  |  |  |  |  |  |  |  |
|-------------------------|---------------------------|--|--|--|--|--|--|--|--|
| E Datos Generales::     | Datos Generales::         |  |  |  |  |  |  |  |  |
| Centro médico:          | NACIONAL CAYETANO HEREDIA |  |  |  |  |  |  |  |  |
| Encuestador:            | Gladys Valdiviezo         |  |  |  |  |  |  |  |  |
| Fecha:                  | 23-10-2019                |  |  |  |  |  |  |  |  |
| Hora:                   | 12:00 AM                  |  |  |  |  |  |  |  |  |
| Nombre:                 | Percy                     |  |  |  |  |  |  |  |  |
| Apellido:               | Montes Giraldo            |  |  |  |  |  |  |  |  |
| Dni:                    | 77958454                  |  |  |  |  |  |  |  |  |

Formulario de edición de datos clínicos - Datos generales

*Nota.* En la Figura 179, se observa el formulario para la edición de datos clínicos. En este caso, esta es la primera parte de todo el formulario, donde se ubican los datos generales del participante.

# A. Procesos de negocio de la empresa.

# Figura 180

Formulario de edición de datos clínicos - Datos Socioeconómicos

| Datos Socio-Económicos                | 5.:                                                                                         |
|---------------------------------------|---------------------------------------------------------------------------------------------|
| Fecha Nacimientos:                    | 28/02/2015                                                                                  |
| Código de Dato Clinico                | 10                                                                                          |
| Estado civil de los padres:           | Casados      Separados      Soltero     Conviviente      Viudo                              |
| Distrito:                             | San Martin Porres                                                                           |
| Tenencia de vivienda:                 | Propia O Alquilada                                                                          |
| Material predominante de vivienda:    | <ul> <li>Adobe ● Madera</li> <li>Material Noble ○ Quincha</li> <li>Estera ○ Otro</li> </ul> |
| Energía eléctrica:                    | ● Si O No O Indeterminado                                                                   |
| Red de agua:                          | ● Si O No O Indeterminado                                                                   |
| Red de desague:                       | ● Si 🔿 No 🔿 Indeterminado                                                                   |
| Pozo séptico:                         | ⊖ Si 💿 No ⊖ Indeterminado                                                                   |
| Teléfono fijo:                        | ⊖ Si <ul> <li>O Si</li> <li>O No</li> <li>O Indeterminado</li> </ul>                        |
| Teléfono Celular:                     | ● Si ○ No ○ Indeterminado                                                                   |
| # de personas en el hogar:            | 4                                                                                           |
| # de miembros de la familiar nuclear: | 4                                                                                           |
| # de hijos en edad escolar:           | 2                                                                                           |

*Nota.* En la Figura 180, se observa la segunda parte del formulario de Datos Clínicos. En esta sección para registrar los Datos Socio-Económicos del paciente.

| Cefále: Sempre Aveces Nunca   Mareos: Siempre Aveces Nunca   Palidoz: Siempre Aveces Nunca   Cansancio: Siempre Aveces Nunca   Cansancio: Siempre Aveces Nunca   Anorexia: Siempre Aveces Nunca   Nisusas: Siempre Aveces Nunca   Nisusas: Siempre Aveces Nunca   Dior abdominat: Siempre Aveces Nunca   Dior abdominat: Siempre Aveces Nunca   Dior abdominat: Siempre Aveces Nunca   Biengre Aveces Nunca Hiperqueratosis plantar: Siempre   Gingivitis: Siempre Aveces Nunca   Bibete de Burton: Siempre Aveces Nunca   Hipersensibilidad curánea: Siempre Aveces Nunca   Intease de Aldrich: Siempre Aveces Nunca   Lineses de Aldrich: Siempre Aveces Nunca   Itericia: Siempre Aveces Nunca   Itericia: Siempre Aveces Nunca   Riber of parte Aveces Nunca   Biensturi: Siempre Aveces   Ninca Siempre Aveces   Siempre Aveces Nunca   Bienteriti: Siempre Aveces   Ninca Siempre Aveces   Dificultad para coordinación: Siempre   Siempre Aveces                                                                                                    | Datos Clínico  | os::              |                             |                            |         | Disuria / polaquiuria:                | ⊖ Siempre                   | Aveces O Nunca |
|----------------------------------------------------------------------------------------------------|----------------|-------------------|-----------------------------|----------------------------|---------|---------------------------------------|-----------------------------|----------------|
| Mareos: Siempre Aveces Nunca   Palidez: Siempre Aveces Nunca   Cansanci: Siempre Aveces Nunca   Cansanci: Siempre Aveces Nunca   Anorexia: Siempre Aveces Nunca   Nauseas: Siempre Aveces Nunca   Nauseas: Siempre Aveces Nunca   Nauseas: Siempre Aveces Nunca   Dolor abdominal: Siempre Aveces Nunca   Diarraz: Siempre Aveces Nunca   Gingivitis: Siempre Aveces Nunca   Sabor metálico en la boca: Siempre Aveces Nunca   Dificultad para coordinación: Siempre Aveces Nunca   Hipersensibilidad cutána: Siempre Aveces Nunca   Hipersensibilidad cutána: Siempre Aveces Nunca   Iteratica: Siempre Aveces Nunca   Keterica: Siempre Aveces Nunca   Henoptisi: Siempre Aveces Nunca   Keterica: Siempre Aveces Nunca   Ketrica: Siempre Aveces Nunca   Ketrica: Siempre Aveces Nunca   Ketrica: Siempre Aveces Nunca   Ketrica: Siempre Aveces Nunca   Ketrica: Siempre Aveces Nunca   Ketrica: Siempre Aveces Nunca   Ketrica:                                                                                                    |                | Cefálea:          | ○ Siempre                   | <ul> <li>Aveces</li> </ul> | O Nunca | Irritabilidad:                        | ⊖ Siempre                   | Aveces O Nunca |
| Palidaz Siempre Aveces Nunca   Cansancic Siempre Aveces Nunca   Cansancic Siempre Aveces Nunca   Anorexia: Siempre Aveces Nunca   Náuseas: Siempre Aveces Nunca   Náuseas: Siempre Aveces Nunca   Dolor abdominal: Siempre Aveces Nunca   Diarraa: Siempre Aveces Nunca   Gingivitis: Siempre Aveces Nunca   Bibete de Burton: Siempre Aveces Nunca   Difficultad para coordinación: Siempre Aveces Nunca   Lineas de Aldrich: Siempre Aveces Nunca   Ithersensibilidad cutánea: Siempre Aveces Nunca   Hipersensibilidad cutánea: Siempre Aveces Nunca   Iteracia: Siempre Aveces Nunca   Hemoprigie: Siempre Aveces Nunca   Iteracia: Siempre Aveces Nunca   Iteracia: Siempre Aveces Nunca   Iteracia: Siempre Aveces Nunca   Iteracia: Siempre Aveces Nunca   Iteracia: Siempre Aveces Nunca   Iteracia: Siempre Aveces Nunca   Iteracia: Siempre Aveces Nunca   Iteracia: Siempre Aveces Nunca   Iteracia: Siempre Aveces Nunca   Iteraci                                                                                                    |                | Mareos:           | ○ Siempre                   | Aveces                     | O Nunca | Insomnio:                             | ○ Siempre                   | Aveces O Nunca |
| Cansancio: Siempre Aveces Nunca   Anorexia: Siempre Aveces Nunca   Nauseas: Siempre Aveces Nunca   Nauseas: Siempre Aveces Nunca   Dolor abdominal: Siempre Aveces Nunca   Diarrae: Siempre Aveces Nunca   Gingivitis: Siempre Aveces Nunca   Gingivitis: Siempre Aveces Nunca   Ribete de Burton: Siempre Aveces Nunca   Difficultad para coordinación: Siempre Aveces Nunca   Hipersensibilidad cutánea: Siempre Aveces Nunca   Itness de Aldrich: Siempre Aveces Nunca   Ictericia: Siempre Aveces Nunca   Ictericia: Siempre Aveces Nunca   Mano colgante: Siempre Aveces Nunca   Bibete de Burton: Siempre Aveces Nunca   Difficultad para coordinación: Siempre Aveces Nunca   Lineas de Aldrich: Siempre Aveces Nunca   Ictericia: Siempre Aveces Nunca   Ictericia: Siempre Aveces Nunca   Accisi: Siempre Aveces Nunca   Ictericia: Siempre Aveces Nunca   Ictericia: Siempre Aveces Nunca   Accisi: Siempre Aveces Nunca   Ictericia: Siempre Aveces N                                                                                                    |                | Palidez:          | O Siempre                   | Aveces                     | O Nunca | - Calmabres:                          | ⊖ Siempre                   | Aveces O Nunca |
| Anorexia: Siempre Aveces Nunca   Niuseas: Siempre Aveces Nunca   Niuseas: Siempre Aveces Nunca   Dolor abdominal: Siempre Aveces Nunca   Diareaa: Siempre Aveces Nunca   Gingivitis: Siempre Aveces Nunca   Gingivitis: Siempre Aveces Nunca   Ribete de Burton: Siempre Aveces Nunca   Difficultad para coordinación: Siempre Aveces Nunca   Hipersensibilidad cutánea: Siempre Aveces Nunca   Lineas de Aldrich: Siempre Aveces Nunca   Letericia: Siempre Aveces Nunca   Hemorisis: Siempre Aveces Nunca   Kettericia: Siempre Aveces Nunca   Kettericia: Siempre Aveces Nunca   Hemorisis: Siempre Aveces Nunca   Hematuria: Siempre Aveces Nunca   Hematuria: Siempre Aveces Nunca   Kettricia: Siempre Aveces Nunca   Kettricia: Siempre Aveces Nunca   Kettricia: Siempre Aveces Nunca   Kettricia: Siempre Aveces Nunca   Kettricia: Siempre Aveces Nunca   Kettricia: Siempre Aveces Nunca   Kettricia: Siempre Aveces Nunca   Kettri                                                                                                    |                | Cansancio:        | Siempre                     | Aveces                     | O Nunca | Edema:                                | ○ Siempre                   | Aveces O Nunca |
| Nauseas: Siempre Aveces Nunca   Dolor abdominal: Siempre Aveces Nunca   Dolor abdominal: Siempre Aveces Nunca   Diarres: Siempre Aveces Nunca   Gingivitis: Siempre Aveces Nunca   Gingivitis: Siempre Aveces Nunca   Sabor metálico en la boca: Siempre Aveces Nunca   Ribete de Burton: Siempre Aveces Nunca   Dificultad para coordinación: Siempre Aveces Nunca   Lineas de Aldrich: Siempre Aveces Nunca   Lineas de Aldrich: Siempre Aveces Nunca   Litericia: Siempre Aveces Nunca   Hemorifai: Siempre Aveces Nunca   Biotre de Burton: Siempre Aveces Nunca   Dificultad para coordinación: Siempre Aveces Nunca   Lineas de Aldrich: Siempre Aveces Nunca   Lineas de Aldrich: Siempre Aveces Nunca   Litericia: Siempre Aveces Nunca   Bemorifai: Siempre Aveces Nunca   Litericia: Siempre Aveces Nunca   Litericia: Siempre Aveces Nunca   Litericia: Siempre Aveces Nunca   Litericia: Siempre Aveces Nunca   Litericia: Siempre Aveces Nunca   Litericia: Siempre </td <td></td> <td>Anorexia:</td> <td>Siempre</td> <td><ul> <li>Aveces</li> </ul></td> <td>O Nunca</td> <td>Pie Negro:</td> <td>○ Siempre</td> <td>Aveces O Nunca</td>                                                    |                | Anorexia:         | Siempre                     | <ul> <li>Aveces</li> </ul> | O Nunca | Pie Negro:                            | ○ Siempre                   | Aveces O Nunca |
| Pie colgante: Siempre Aveces Nunca   Dairea: Siempre Aveces Nunca   Gingivitis: Siempre Aveces Nunca   Gingivitis: Siempre Aveces Nunca   Gingivitis: Siempre Aveces Nunca   Gingivitis: Siempre Aveces Nunca   Gingivitis: Siempre Aveces Nunca   Gingivitis: Siempre Aveces Nunca   Gingivitis: Siempre Aveces Nunca   Gingivitis: Siempre Aveces Nunca   Gingivitis: Siempre Aveces Nunca   Gingivitis: Siempre Aveces Nunca   Gingivitis: Siempre Aveces Nunca   Gingivitis: Siempre Aveces Nunca   Gingivitis: Siempre Aveces Nunca   Dificultad para coordinación: Siempre Aveces Nunca   Dificultad para coordinación: Siempre Aveces Nunca   Lineas de Aldrich: Siempre Aveces Nunca   Ictericia: Siempre Aveces Nunca   Ictericia: Siempre Aveces Nunca   Hemotifis: Siempre Aveces Nunca   Ictericia: Siempre Aveces Nunca   Ictericia: Siempre Aveces Nunca   Ictericia: Siempre Aveces Nunca   Ictericia: Siempre Aveces Nunca   I                                                                                                    |                | Náuseas:          | Siempre                     | Aveces                     | Nunca   | Mano colgante:                        | Siempre                     | Aveces O Nunca |
| Diarrea: Siempre Aveces Nunca   Diarrea: Siempre Aveces Nunca   Cingivitis: Siempre Aveces Nunca   Sabor metálico en la boca: Siempre Aveces Nunca   Ribete de Burton: Siempre Aveces Nunca   Dificultad para coordinación: Siempre Aveces Nunca   Hipergueratosis plantar: Siempre Aveces Nunca   Dificultad para coordinación: Siempre Aveces Nunca   Lineas de Aldrich: Siempre Aveces Nunca   Lineas de Aldrich: Siempre Aveces Nunca   Ictericia: Siempre Aveces Nunca   Hemoptisis: Siempre Aveces Nunca   sudoración profusa: Siempre Aveces Nunca   Hematuria: Siempre Aveces Nunca   Hematuria: Siempre Aveces Nunca                                                                                                    | D              | olor abdominal:   | Siempre                     | O Aveces                   | Nunca   | Pie colgante:                         | ○ Siempre                   | Aveces O Nunca |
| Gingivitis:       Siempre       Aveces       Nunca         Sabor metálico en la boca:       Siempre       Aveces       Nunca         Ribete de Burton:       Siempre       Aveces       Nunca         Difficultad para coordinación:       Siempre       Aveces       Nunca         Hiperpigmentación:       Siempre       Aveces       Nunca         Hiperpigmentación:       Siempre       Aveces       Nunca         Difficultad para coordinación:       Siempre       Aveces       Nunca         Hiperpigmentación:       Siempre       Aveces       Nunca         Lineas de Aldrich:       Siempre       Aveces       Nunca         Castroenteritis hemorrágica:       Siempre       Aveces       Nunca         Ictericia:       Siempre       Aveces       Nunca         Budoración profusa:       Siempre       Aveces       Nunca         Sudoración profusa:       Siempre       Aveces       Nunca         Ascitis:       Siempre       Aveces       Nunca         Hematuria:       Siempre       Aveces       Nunca         Cerrar       Cerrar       Castdaf                                                                                                    |                | Diarrea:          | Siempre                     | Aveces                     | O Nunca | Hiperqueratosis plantar:              | ○ Siempre                   | Aveces O Nunca |
| Sabor metálico en la boca:       Siempre @ Aveces       Nunca         Ribete de Burton:       ® Siempre @ Aveces       Nunca         Ribete de Burton:       ® Siempre @ Aveces       Nunca         Dificultad para coordinación:       © Siempre @ Aveces       Nunca         Hipersensibilidad cutánea:       © Siempre @ Aveces       Nunca         Lineas de Aldrich:       © Siempre @ Aveces       Nunca         Lineas de Aldrich:       © Siempre @ Aveces       Nunca         Ictericia:       © Siempre @ Aveces       Nunca         Hemotrisi:       © Siempre @ Aveces       Nunca         Bernoriágica:       © Siempre @ Aveces       Nunca         Bernoriágica:       © Siempre @ Aveces       Nunca         Hemotrisi:       © Siempre @ Aveces       Nunca         Bernoriágica:       © Siempre @ Aveces       Nunca         Budoración profusa:       @ Siempre @ Aveces       Nunca         Sudoración profusa:       @ Siempre @ Aveces       Nunca         Ascittis:       © Siempre @ Aveces       Nunca         Hematuria:       © Siempre @ Aveces       Nunca         Cerrar       Cerrar       Cuatadar                                                                        |                | Gingivitis:       | Siempre                     | <ul> <li>Aveces</li> </ul> | Nunca   | Hiperpigmentación:                    | O Siempre                   | Aveces O Nunca |
| Sabor metallice en la boca:       Siempre       Aveces       Nunca         Ribete de Burton:       Siempre       Aveces       Nunca         Dificultad para coordinación:       Siempre       Aveces       Nunca         Hipersensibilidad cutánea:       Siempre       Aveces       Nunca         Lineas de Aldrich:       Siempre       Aveces       Nunca         Lineas de Aldrich:       Siempre       Aveces       Nunca         Ictericia:       Siempre       Aveces       Nunca         Ictericia:       Siempre       Aveces       Nunca         Hemotrisi:       Siempre       Aveces       Nunca         Sudoración profusa:       Siempre       Aveces       Nunca         Ascittis:       Siempre       Aveces       Nunca         Hematuria:       Siempre       Aveces       Nunca                                                                                                    |                |                   |                             |                            |         | Disminución de aprendizaje:           | <ul> <li>Siempre</li> </ul> | Aveces O Nunca |
| Ribete de Burton: <ul> <li>Siempre</li> <li>Aveces</li> <li>Nunca</li> </ul> Depresión: <ul> <li>Siempre</li> <li>Aveces</li> <li>Nunca</li> <li>Siempre</li> <li>Aveces</li> <li>Nunca</li> <li>Ansiedad:</li> <li>Siempre</li> <li>Aveces</li> <li>Nunca</li> <li>Ansiedad:</li> <li>Siempre</li> <li>Aveces</li> <li>Nunca</li> <li>Ansiedad:</li> <li>Siempre</li> <li>Aveces</li> <li>Nunca</li> <li>Adormecimiento:</li> <li>Siempre</li> <li>Aveces</li> <li>Nunca</li> <li>Dolor de hueso:</li> <li>Siempre</li> <li>Aveces</li> <li>Nunca</li> <li>Dolor de hueso:</li> <li>Siempre</li> <li>Aveces</li> <li>Nunca</li> <li>Monta</li> <li>Dolor de hueso:</li> <li>Siempre</li> <li>Aveces</li> <li>Nunca</li> <li>Dolor de hueso:</li> <li>Siempre</li> <li>Aveces</li> <li>Nunca</li> <li>Dolor de hueso:</li> <li>Siempre</li> <li>Aveces</li> <li>Nunca</li> <li>Dolores articulares:</li> <li>Siempre</li> <li>Aveces</li> <li>Nunca</li> <li>Siempre</li> <li>Aveces</li> <li>Nunca</li> <li>Siempre</li> <li>Aveces</li> <li>Nunca</li> <li>Siempre</li> <li>Aveces</li> <li>Nunca</li> <li>Siempre</li> <li>Aveces</li> <li>Nunca</li> <li>Siempre</li> <li>Aveces</li> <li>Nu</li></ul> | Sabor meta     | alico en la boca: | <ul> <li>Siempre</li> </ul> | <ul> <li>Aveces</li> </ul> | O Nunca | Pérdida de memoria:                   | ⊖ Siempre                   | Aveces O Nunca |
| Difficultad para coordinación: <ul> <li>Siempre</li> <li>Aveces</li> <li>Nunca</li> </ul> <ul> <li>Ansiedad:</li> <li>Siempre</li> <li>Aveces</li> <li>Nunca</li> </ul> <ul> <li>Adormecimiento:</li> <li>Siempre</li> <li>Aveces</li> <li>Nunca</li> </ul> <ul> <li>Adormecimiento:</li> <li>Siempre</li> <li>Aveces</li> <li>Nunca</li> <li>Castroenteritis hemorrágica:</li> <li>Siempre</li> <li>Aveces</li> <li>Nunca</li> <li>Biempre</li> <li>Aveces</li> <li>Nunca</li> <li>Biempre</li> <li>Aveces</li> <li>Nunca</li> <li>Biempre</li> <li>Aveces</li> <li>Nunca</li> <li>Biempre</li> <li>Aveces</li> <li>Nunca</li> <li>Biempre</li> <li>Aveces</li> <li>Nunca</li> <li>Biempre</li> <li>Aveces</li> <li>Nunca</li> <li>Biempre</li> <li>Aveces</li> <li>Nunca</li> <li>Biempre</li> <li>Aveces</li> <li>Nunca</li> <li>Biempre</li> <li>Aveces</li> <li>Nunca</li> </ul> Identricia:       Siempre       Aveces       Nunca       Dolores articulares:       Siempre       Nunca         Identricia:       Siempre       Aveces       Nunca       Convulsiones:       Siempre       Nunca         Sensación de dificultad respiratoria:       Siempre       Aveces       Nunca                | R              | ibete de Burton:  | <ul> <li>Siempre</li> </ul> | <ul> <li>Aveces</li> </ul> | Nunca   | _ Depresión:                          | O Siempre                   | Aveces O Nunca |
| Hipersensibilidad cutánea:       \overline Berkere       Aveces       Nunca         Lineas de Aldrich:       \overline Siempre       Aveces       Nunca         Gastroenteritis hemorrágica:       \overline Siempre       Aveces       Nunca         Ictericia:       \overline Siempre       Aveces       Nunca         Ictericia:       \overline Siempre       Aveces       Nunca         Hemoptisis:       \overline Siempre       Aveces       Nunca         Sudoración profusa:       Siempre       Aveces       Nunca         Ascitis:       Siempre       Aveces       Nunca         Hematuria:       Siempre       Aveces       Nunca                                                                                                    | Dificultad par | ra coordinación:  | <ul> <li>Siempre</li> </ul> | Aveces                     | O Nunca | Ansiedad:                             | ○ Siempre                   | Aveces O Nunca |
| Lineas de Aldrich:       O Siempre       Aveces       Nunca         Gastroenteritis hemorrágica:       O Siempre       Aveces       Nunca         Ictericia:       O Siempre       Aveces       Nunca         Ictericia:       O Siempre       Aveces       Nunca         Hemoptisis:       O Siempre       Aveces       Nunca         sudoración profusa:       S Siempre       Aveces       Nunca         Ascitis:       O Siempre       Aveces       Nunca         Hematuria:       O Siempre       Aveces       Nunca                                                                                                    | Hipersensi     | bilidad cutánea:  | <ul> <li>Siempre</li> </ul> | Aveces                     | ○ Nunca | Adormecimiento:                       | ○ Siempre                   | Aveces O Nunca |
| Gastroenteritis hemorrágica:       O Siempre       Aveces       Nunca       Hornigueo:       O Siempre       Aveces       Nunca         Ictericia:       O Siempre       Aveces       Nunca       Dolores articulares:       O Siempre       Aveces       Nunca         Hemoptisis:       O Siempre       Aveces       Nunca       Convulsiones:       O Siempre       Aveces       Nunca         sudoración profusa:       Siempre       Aveces       Nunca       Sensación de dificultad respiratoria:       O Siempre       Aveces       Nunca         Ascitis:       O Siempre       Aveces       Nunca       Sensación de dificultad respiratoria:       O Siempre       Aveces       Nunca         Hematuria:       O Siempre       Aveces       Nunca       Cerrar       Cerrar       Cuardar                                                                                                    | Li             | neas de Aldrich:  | ○ Siempre                   | Aveces                     | ○ Nunca | - Dolor de hueso:                     | ⊖ Siempre                   | Aveces O Nunca |
| Ictericia:       O Siempre       Aveces       Nunca         Hemoptisis:       O Siempre       Aveces       Nunca         sudoración profusa:       Siempre       Aveces       Nunca         Ascitis:       O Siempre       Aveces       Nunca         Hematuria:       O Siempre       Aveces       Nunca                                                                                                    | Gastroenterit  | tis hemorrágica:  | ○ Siempre                   | Aveces                     | O Nunca | Hormigueo:                            | ○ Siempre                   | Aveces O Nunca |
| Hemoptisis:       O Siempre       Aveces       Nunca         sudoración profusa:       S Siempre       Aveces       Nunca         Ascitis:       O Siempre       Aveces       Nunca         Hematuria:       O Siempre       Aveces       Nunca                                                                                                    |                | Ictericia:        | ○ Siempre                   | <ul> <li>Aveces</li> </ul> | O Nunca | Dolores articulares:                  | ○ Siempre                   | Aveces O Nunca |
| sudoración profusa:               Siempre             Aveces             Nunca                Sensación de difícultad respiratoria:             Siempre             Aveces             Nunca             Ascitis:         Siempre             Aveces             Nunca            Hematuria:         Siempre             Aveces             Nunca            Sensación de difícultad respiratoria:         Siempre             Aveces             Nunca                                                                                                    |                | Hemoptisis:       | ○ Siempre                   | Aveces                     | O Nunca | Convulsiones:                         | ⊖ Siempre                   | Aveces O Nunca |
| Ascitis: O Siempre  Aveces O Nunca Hematuria: O Siempre  Aveces O Nunca Cerrar Guardar                                                                                                    | sudo           | oración profusa:  | Siempre                     | O Aveces                   | O Nunca | Sensación de dificultad respiratoria: | ○ Siempre                   | Aveces O Nunca |
| Hematuria: O Siempre 🖲 Aveces O Nunca Cerrar Guardar                                                                                                    |                | Ascitis:          | Siempre                     | Aveces                     | O Nunca |                                       | _                           |                |
|                                                                                                    |                | Hematuria:        | ○ Siempre                   | Aveces                     | O Nunca |                                       |                             | Cerrar Guardar |

Formulario de edición de datos clínicos - Datos clínicos

*Nota.* En la Figura 181, observamos finalmente la última parte del formulario de datos clínicos, donde se observa el detalle de los datos clínicos del participante.

# Figura 182

Formulario de revisión de datos clínicos

| Editar Analisis:: |               |        |
|-------------------|---------------|--------|
| Calidad:          | NORMAL        | ~      |
| Estado:           | INDETERMINADO | ~      |
| Descripción:      | 1             |        |
|                   |               | /      |
|                   | Cerrar        | Editar |

*Nota.* En la Figura 182, se observa el formulario adicional para hacer la revisión de datos clínicos. Después de que se registran los datos clínicos del participante, se podrá ver el formulario llenado y esta sección agregada.

Panel de control

| ← → C O ▲ No es seguro   161.132     | 216.3/Uqewarmi/App/#/<br>SA 📕 • 📕 Tesis 💣 Google Académico 😚 Taller Planes | de Cali 🛐 Mail - Fiorella Flore 🙆 WhatsApp 🔰 | Problemas comune 🥌 Flores 22 mayo - O 🥐 InSo | skitions Seguim | 🔯 📑 🖈 🛒 🍘 🕴 |
|--------------------------------------|----------------------------------------------------------------------------|----------------------------------------------|----------------------------------------------|-----------------|-------------|
|                                      | A PANEL DE CONTROL                                                         |                                              |                                              |                 | O Sair      |
| ALICIA ALVA MANTARI<br>ADMINISTRADOR | 9<br>Usaarios                                                              | Campañas Activas                             | AT Participantes Totales                     | 8473            |             |
| Inicio                               | Ver Detailes                                                               | Ver Dotalles                                 | Ver Detailes                                 | Ver Detailes O  |             |
| n Centros                            | Datos Clínicos registrados                                                 |                                              |                                              |                 |             |
| 🖶 Usuarios                           | Ver Detailes O                                                             |                                              |                                              |                 |             |
| Planificar Campañas                  |                                                                            |                                              |                                              |                 |             |
| 🚣 Participantes                      |                                                                            |                                              |                                              |                 |             |
| Datos Clínicos                       |                                                                            |                                              |                                              |                 |             |
| Datos Clínicos Revisados             |                                                                            |                                              |                                              |                 |             |
| * Valorización                       |                                                                            |                                              |                                              |                 |             |
| Reportes                             |                                                                            |                                              |                                              |                 |             |

*Nota.* En la Figura 183, se observa la vista del panel de control. En este panel se muestran los atajos a cada uno de los procesos a realizar dentro del sistema. En cada uno de los atajos, hay un número que corresponde a los datos registrados en ese campo.

# Figura 184

Mantenimiento de centros

| <ul> <li>← → C (1) localhost/Uqe</li> <li>③ Inspect with Chrom</li> <li>■ (3) ION</li> </ul> | warmi/App/#/ce | entros<br>🍣 Unete Sunat - Tra | ba                      |              |           |          | ☆ 🗊 😸 Incógnito (2) 🚦    |
|----------------------------------------------------------------------------------------------|----------------|-------------------------------|-------------------------|--------------|-----------|----------|--------------------------|
|                                                                                              | 🖞 MAN          | NTENIMIE                      | NTO DE CENTRO           | S            |           |          | O satr                   |
| Usuario de prueba<br>Administrador                                                           | #              | NIVEL                         | CENTRO                  | DEPARTAMENTO | PROVINCIA | DISTRITO | DIRECCIÓN                |
| 😤 Inicio                                                                                     | 1              | I-1                           | CAMPO BONITO            | AMAZONAS     | BAGUA     | ARAMANGO | CAMPO BONITO S/N         |
| 🕅 Centros                                                                                    | 2              | 1-1                           | CHINGANZA               | AMAZONAS     | BAGUA     | ARAMANGO | CHINGANZA S/N            |
| 😫 Usuarios                                                                                   | 3              | I-1                           | COPALLIN DE<br>ARAMANGO | AMAZONAS     | BAGUA     | ARAMANGO | COPALLIN DE ARAMANGO S/N |
| Planificar<br>Campañas                                                                       | 4              | 1-1                           | EL CEDRON               | AMAZONAS     | BAGUA     | ARAMANGO | EL CEDRO S/N             |

*Nota.* Se muestra la vista de mantenimiento de centros de salud. En esta vista se muestran cada uno de los centros registrados dentro de una tabla donde se detalla el nivel del centro, el nombre, departamento, provincia, distrito y direccion. Ademas tiene una opción para registrar un centro de salud y editar los registrados.

Mantenimiento de usuarios

| ← → C ③ localhost/Uqew<br>S Inspect with Chrom ● (3) IONN | rarmi/App/#/u: | suarios<br>😋 Unete Sunat - Traba |                        |         |                 |          |             | 여 ☆    | 🗊 💮 Incógnito (2) |
|-----------------------------------------------------------|----------------|----------------------------------|------------------------|---------|-----------------|----------|-------------|--------|-------------------|
| 1                                                         | 🐣 MA           | NTENIMIENTO D                    | E USUARIOS             |         |                 |          |             |        | <b>O</b> Sa       |
| Usuario de prueba<br>ADMINISTRADOR                        | ROL            | NOMPRE                           |                        | DNI     |                 | Search:  |             |        |                   |
| A Inicio                                                  | 1              | NINGUNO                          | ADMINISTRADOR          | ALICIA  | ALVA<br>MANTARI | 25847116 | admin       | ACTIVO | 2                 |
| 🖞 Centros                                                 | 2              | CENTRO MÉDICO SAN<br>RAMÓN       | ENCARGADO              | OSCAR   | TRINIDAD        | 71333584 | ENC71333584 | ACTIVO | 2                 |
|                                                           | 3              | ARAMANGO                         | PERSONAL SALUD         | usuario | prueba          | 1111111  | PER11111111 | ACTIVO | 2                 |
| - Osuanos                                                 | 4              | NINGUNO                          | MEDICO<br>ESPECIALISTA | Enrique | Huamani         | 72179066 | MED72179066 | ACTIVO | 2/                |
| Planificar<br>Campañas                                    | 5              | NACIONAL CAYETANO<br>HEREDIA     | ENCARGADO              | Nair    | Lovaton         | 40969403 | ENC40969403 | ACTIVO | 2                 |
| • • • •                                                   | 6              | NACIONAL CAYETANO<br>HEREDIA     | PERSONAL SALUD         | Gladys  | Valdiviezo      | 02617092 | PER02617092 | ACTIVO | 2/                |

*Nota.* Se observa la vista de mantenimiento de usuarios. En esta vista de muestra la lista con los datos de cada uno de los usuarios registrados, como el centro, rol, nombres y apellidos, DNI, nombre de usuario y si está activo o inactivo. También contamos con las opciones para editar los datos de los usuarios y con el botón para registrar un nuevo usuario.

# Figura 186

Registro de usuario

| ← → C ③ localhost/Uqew         | armi/App/#/u    | uarios                                                                |             | ⊶ 🖈 🗐 🌏 Incógnito (2) | :    |
|--------------------------------|-----------------|-----------------------------------------------------------------------|-------------|-----------------------|------|
| S Inspect with Chrom 13) IONIC | 4Modifica       | Vnete Sunat - Traba                                                   |             |                       |      |
|                                | <b>*\$</b> * MA | RAMBRAN •                                                             |             | Øs                    | alir |
|                                |                 | Rol de usuario                                                        |             | At Nuevo Usuario      |      |
| ALICIA ALVA MANTARI            | Show            | 10 ENCARGADO *                                                        |             | Search:               |      |
| ADMINISTRADOR                  | # 11            | CEN Nombre                                                            | USUARIO     | ESTADO II OPCIONES II |      |
| 🖌 Inicio                       | 1               | NING Apellido                                                         | admin       | ACTIVO                |      |
| 🖞 Centros                      | 2               | CENT Ingrese apellido RAIM Dni                                        | ENC71333584 | ACTIVO                |      |
|                                | 3               | ARAI Ingrese Dni                                                      | PER11111111 |                       |      |
| • Osuanos                      | 4               | Correo Electrónico Ingrese correo                                     | MED72179066 | ACTIVO                |      |
| Planificar<br>Campañas         | 5               | NAG<br>HERE Cerrar Registrar                                          | ENC40969403 | ACTIVO                |      |
| • • •                          | 6               | NACIONAL CAYETANO PERSONAL SALUD Giadys Valdwiezo 02617092<br>HEREDIA | PER02617092 | ACTIVO                |      |

*Nota.* Se muestra el formulario desplegado por el botón de Nuevo Usuario. Este formulario va a registrar los datos personales de un nuevo usuario, el nivel de acceso y finalmente, esta información se va a guardar en la base de datos.

Planificación de campañas

| <ul> <li>← → C (i) localhost/Uqew</li> <li>Onspect with Chrom</li> <li>(3) IONN</li> </ul> | /armi/App/#/p | lanicampañas<br>🕎 Unete Sunat - Traba |                    |                    |                          | <b>0</b> 4 ý | a 🗐 😸 Incógnito (2)  |
|--------------------------------------------------------------------------------------------|---------------|---------------------------------------|--------------------|--------------------|--------------------------|--------------|----------------------|
| 2                                                                                          | PLA           | NIFICACIÓN DE CA                      | MPAÑAS             |                    |                          |              | Øs                   |
| ALICIA ALVA MANTARI<br>ADMINISTRADOR                                                       | 1             | Search:                               | Planificar Campaña |                    |                          |              |                      |
|                                                                                            | #             | CENTRO 11                             | Nº<br>CAMPAÑA      | FECHA DE<br>INICIO | FECHA DE<br>FINALIZACIÓN | ESTADO IT    | OPCIONES 1           |
|                                                                                            | 1             | ARAMANGO                              | 1                  | 01-10-2019         | 31-12-2019               | ACTIVO       | Concluir<br>Detalles |
| Centros                                                                                    | 2             | CENTRO MÉDICO SAN RAMÓN               | 1                  | 15-03-2019         | 22-03-2019               | CONCLUIDO    | Detalles             |
| 🐣 Usuarios                                                                                 | 3             | CENTRO MÉDICO SAN RAMÓN               | 2                  | 01-10-2019         | 31-10-2019               | ACTIVO       | Concluir<br>Detalles |
| Planificar                                                                                 | 4             | LOS OLIVOS                            | 1                  | 01-11-2019         | 30-11-2019               | ACTIVO       | Concluir<br>Detalles |
| Campañas                                                                                   | 5             | NACIONAL CAYETANO<br>HEREDIA          | 1                  | 20-10-2019         | 31-10-2019               | ACTIVO       | Concluir<br>Detailes |
| • g g g g g                                                                                | 6             | SAN MARTIN DE PORRES                  | 1                  | 01-12-2019         | 31-12-2019               | PLANIFICADO  | Activor              |

*Nota.* Se observa la vista de planificación de campañas. En esta vista se muestra la tabla que contiene todas las campañas programadas y el detalle de cada una de las. Además, hay un botón Planificar Campaña, con el que se puede crear una nueva campaña.

## Figura 188

Registro de campaña

| ← → C ③ localhost/Uqew          | varmi/App/#/planicam | pañas                    |                          |                   |    | <b>0-</b> 2                              | 🗧 🗐 👵 Incógnito (2) 🚦 |   |
|---------------------------------|----------------------|--------------------------|--------------------------|-------------------|----|------------------------------------------|-----------------------|---|
| S Inspect with Chrom 🗈 (3) IONK | C 🛍 Modifica 😽 Unet  | e Sunat - Traba          |                          |                   |    |                                          |                       |   |
|                                 | PLANIFI              | 🛔 Identifi               | car Centro:              |                   |    |                                          | () Salir              | • |
|                                 |                      | Departamento             | Seleccionar departamento | ×                 |    |                                          |                       |   |
|                                 |                      | Provincia                | Seleccionar provincia    | ×                 |    | a la la la la la la la la la la la la la | Planificar Campaña    |   |
| ALICIA ALVA MANTARI Show 10     |                      | Distrito                 | Seleccionar distrito     |                   |    | Search:                                  |                       |   |
| ADMINISTRADOR                   |                      | Centro de                | Seleccionar centro       | : <b>v</b>        |    |                                          |                       |   |
| A Inicio                        | # LE CEN             | salud<br>¿No encuentra e | el centro?               |                   | 11 | ESTADO                                   | OPCIONES I            |   |
|                                 | 1 ARAI               | Registrelo aqui          |                          |                   |    | ACTIVO                                   | Concluir<br>Detalles  |   |
| 🖞 Centros                       | 2 CEN                | 🛱 Planific               | car fecha de campaña:    |                   |    | CONCLUIDO                                | Detalles              |   |
| 🐣 Usuarios                      | 3 CEN                | Fecha de<br>Inicio       | dd/mm/aaaa               |                   |    | ACTIVO                                   | Concluir<br>Detailes  |   |
| Planificar                      | 4 LOS                | Fecha de<br>Finalización | dd/mm/aaaa               |                   |    | ACTIVO                                   | Concluir<br>Detalles  |   |
| Campañas                        | 5 NACI<br>HERI       |                          |                          |                   |    | ACTIVO                                   | Concluir<br>Detalles  |   |
| • • • •                         | 6 SAN                |                          |                          | Cerrar Planificar |    |                                          | Activar               |   |

*Nota.* El botón planificar campaña activa una ventana que contiene el formulario para la creación de una nueva campaña, como se observa en la Figura 188.

Mantenimiento de participantes

| ← → C ③ localhost/Uq<br>④ Inspect with Chrom | ewarmi/App/#/p | articipantes<br>🍣 Unete Sunat - Traba |                   |                         |            |          |           |          | ⊶ ☆  | च∫ 😸 Incógnito ( |
|----------------------------------------------|----------------|---------------------------------------|-------------------|-------------------------|------------|----------|-----------|----------|------|------------------|
| ADMINISTRADOR                                | <u>*</u> MA    | NTENIMIEN                             | TO DE P           | ARTICIPANT              | ES         |          |           |          |      | Ø                |
| A Inicio                                     |                |                                       |                   |                         |            |          |           |          |      |                  |
| Centros                                      | Avis           | o! Usted como Admin                   | istrador no podrá | registrar datos para la | ı campaña. |          |           |          |      |                  |
| Substantion Usuarios                         | Show           | 10 • entries                          |                   |                         | ~          |          |           | Sea      | rch: |                  |
|                                              | # 11           | CENTRO 1                              | CAMPAÑA           | APODERADO               | NOMBRE     | APELLIDO | SEXO      | DNI IT   | EDAD | OPCIONES         |
| Planificar<br>Campañas                       | 1              | ARAMANGO                              | 1                 | Per3 Per3               | Per3       | 0er3     | MASCULINO | 33333333 | 5    |                  |
| • -                                          | 2              | ARAMANGO                              | 1                 | Per2 Per2               | Per2       | Per2     | FEMENINO  | 22222222 | 5    | ľ                |
| Participantes                                | 3              | ARAMANGO                              | 1                 | per1 per1               | per1       | per1     | MASCULINO | 11235863 | 5    | ď                |
| Datos Clínicos                               | 4              | ARAMANGO                              | 1                 | p1 p1                   | p1         | p1       | MASCULINO | 12345677 | 8    | ď                |
| Datos Clínicos                               | 5              | CENTRO MÉDICO<br>SAN RAMÓN            | 2                 | enrique_3<br>HUAMANI_3  | LUCIA      | SILVA    | MASCULINO | 72179033 | 21   | ľ                |
| evisauus                                     |                |                                       |                   | 24                      |            |          |           |          |      |                  |

*Nota.* En la Figura 189, se observa la vista de mantenimiento de participantes. En esta vista se muestra la tabla que contiene a cada uno de los participantes registrados con su respectivo detalle y la opción para editar. Además, hay un botón de Ingresar Participante, con el que podremos registrar un participante nuevo.

### Figura 190

Mantenimiento de datos clínicos

| ← → C ③ localhost/Uqe<br>S Inspect with Chrom (3) IOP | warmi/App/#/d             | atosclinicos<br>🍣 Unete Sunat - Traba |         |                |                |          |        |          | • ☆      | ≕ 👵 Incógnito ( |
|-------------------------------------------------------|---------------------------|---------------------------------------|---------|----------------|----------------|----------|--------|----------|----------|-----------------|
| ADMINISTRADOR                                         |                           | TENIMIENT                             |         | TOS CLÍNICO    | S              |          |        |          |          | Ø               |
| A Inicio                                              |                           |                                       |         |                |                |          |        |          |          |                 |
| Dentros                                               | Show 10 • entries Search: |                                       |         |                |                |          |        |          |          |                 |
|                                                       | # 11                      | CENTRO 11                             | CAMPAÑA | ENCUESTADOR    | FECHA          | HORA     | NOMBRE | APELLIDO | DNI IT   | OPCIONES        |
| 🐣 Usuarios                                            | 1                         | ARAMANGO                              | 1       | usuario prueba | 01-10-<br>2019 | 12:00 AM | p1     | p1       | 12345677 | <u>Ş</u>        |
| Planificar                                            |                           |                                       |         |                |                |          |        |          |          | Û               |
| Campanas                                              | 2                         | ARAMANGO                              | 1       | usuario prueba | 18-10-<br>2019 | 12:00 AM | per1   | per1     | 11235863 | ę               |
| 🏝 Participantes                                       | -                         |                                       | 0.00    |                |                |          |        |          |          | Û               |
| 📋 Datos Clínicos                                      | 3                         | ARAMANGO                              | 1       | usuario prueba | 21-10-<br>2019 | 12:00 AM | Per2   | Per2     | 22222222 | <b>U</b>        |
| and a second second                                   |                           |                                       |         |                |                |          |        |          |          |                 |
| Datos Clínicos<br>Revisados                           | 4                         | CENTRO MÉDICO<br>SAN RAMÓN            | 2       | OSCAR TRINIDAD | 10-10-<br>2019 | 12:00 AM | KEYLA  | ABIGAIL  | 7217964  | ţ               |

*Nota.* En la Figura 190, se observa la vista de datos clínicos. Esta vista muestra una tabla con el detalle de los datos clínicos de cada uno de los participantes, además de tener la opción de editar los campos.

#### Módulo de reportes

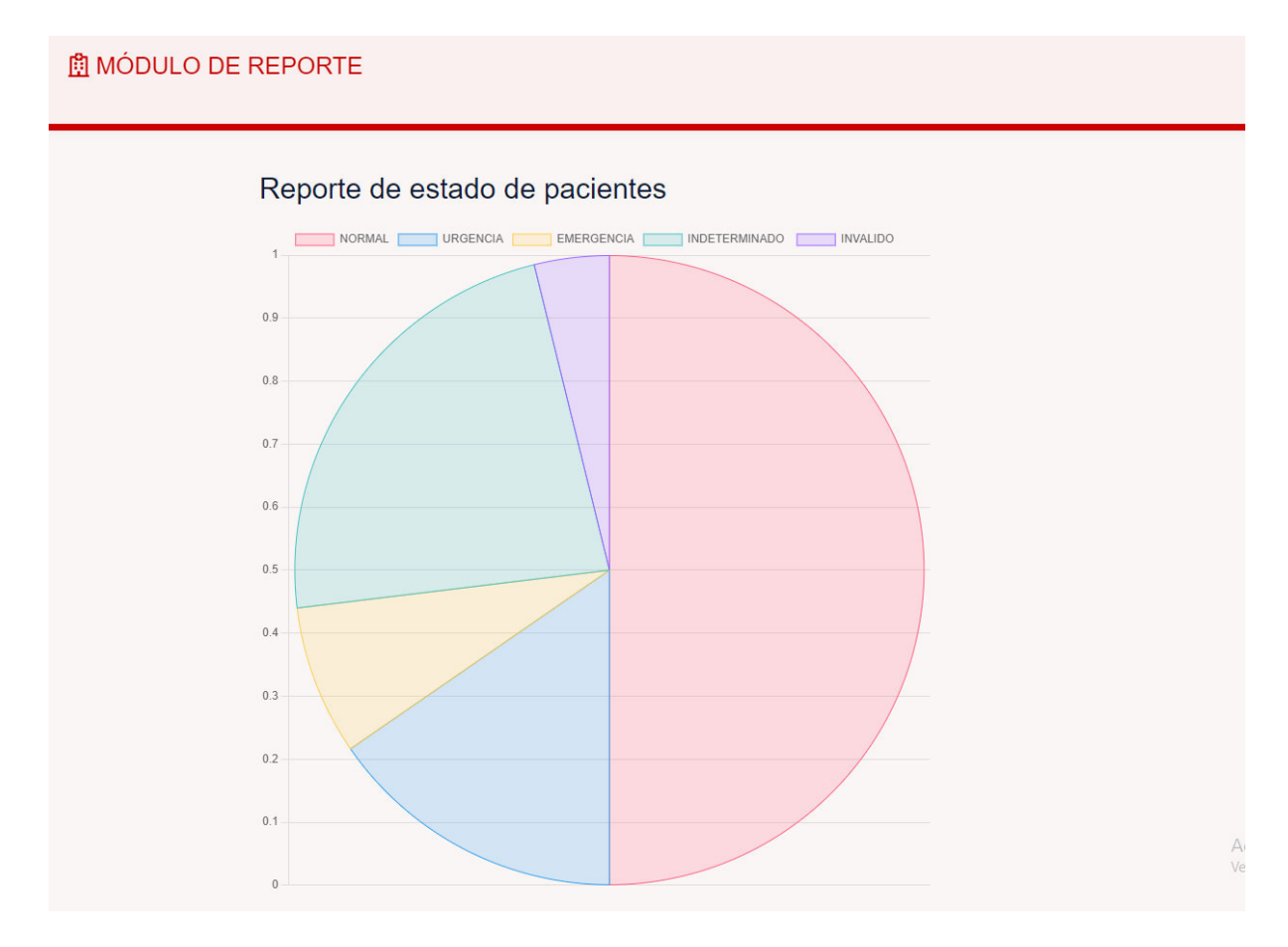

*Nota.* En la Figura 191, se observa el módulo de datos clínicos. Este reporte se forma a partir de las evaluaciones realizadas por los médicos especialistas. Tiene 5 niveles (NORMAL, URGENCIA, EMERGENCIA, INDETERMINADO, INVÁLIDO) de evaluación que serán los que nos darán la información sobre la situación actual de la población.

#### 4.6.2. Instalación y configuración del software

Se realizó un manual de instalación de la plataforma donde se explican los pasos para la configuración de las tecnologías en el servidor.

El manual se divide en 4 secciones:

 La primera sección brinda las instrucciones para la instalación del entorno PHP en el servidor.

- La segunda sección brinda las instrucciones para la instalación del paquete Mysql (Mariadb\_server)
- La tercera sección detalla las instrucciones para configurar el virtual host
- La cuarta y última sección detalla los pasos que se deben seguir para implementar el proyecto en el servidor.

Se puede encontrar el manual de instalación detallado en el Anexo 13.

### 4.6.3. Puesta en marcha: implementación final

Para la puesta en marcha de la plataforma *web* y móvil Uqewarmi, encontraremos las actas de autorización y aprobación en los anexos descritos en la Tabla 50.

# Tabla 51

Puesta en marcha

| Acta                        | Descripción                              | Anexo    |
|-----------------------------|------------------------------------------|----------|
| Autorización para ejecución | En esta acta se solicita la autorización | Anexo 24 |
| de proyecto                 | para ejecutar el proyecto al jefe del    |          |
|                             | proyecto.                                |          |
| Aprobación para ejecución   | En este documento, el jefe de            | Anexo 25 |
| de proyecto                 | proyecto autoriza la ejecución del       |          |
|                             | proyecto.                                |          |

### 4.6.4. Demostración

El acceso al sistema se realiza desde un navegador mediante el siguiente enlace: <u>http://161.132.216.3/Uqewarmi/Login/</u> Este enlace te direcciona al *login* del sistema donde deberá validar las credenciales del usuario para acceder a todas las funciones.

Ingreso al Sistema

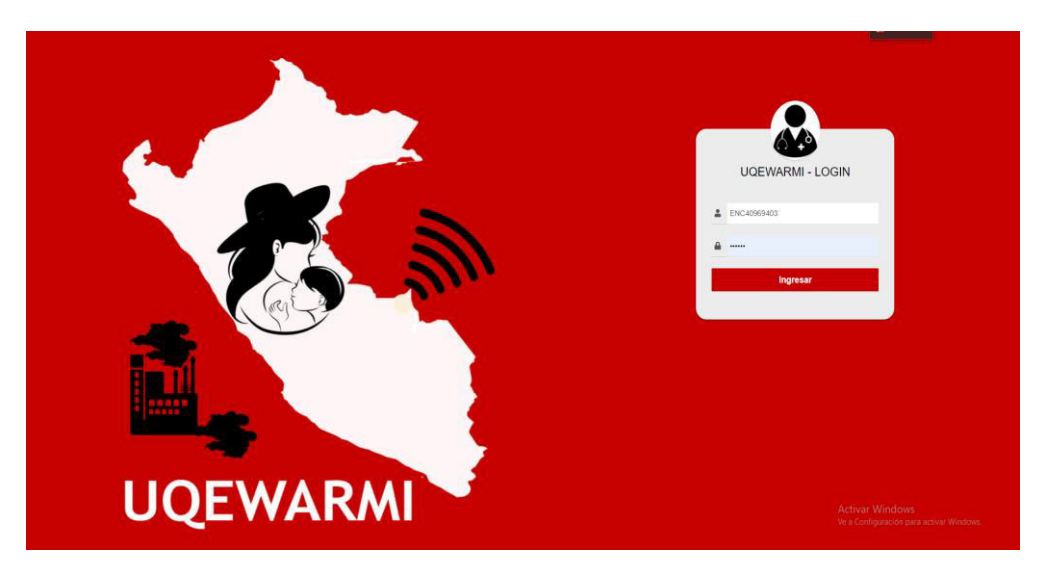

*Nota.* Ingresamos al inicio del sistema donde visualizamos la interfaz Login. Allí colocamos las credenciales (usuario y contraseña) y presionamos el botón Ingresar.

# Figura 193

### Ingreso a la pestaña Usuarios

|                           | A PANEL DE CO | NTROL         |              |                         |              |                                    |    |
|---------------------------|---------------|---------------|--------------|-------------------------|--------------|------------------------------------|----|
| Nair Lovaton<br>ENCARGADO | L             | 2<br>Usuarios | ÷            | NING.<br>Campaña Activa |              | <b>37</b><br>Participantes Totales |    |
| A Inicio                  | Ver Detailes  | 0             | Ver Detalles | O                       | Ver Detalles | Ð                                  | Ve |
| 🕅 Centros                 |               |               |              |                         |              |                                    |    |
| 🗳 Usuarios                |               |               |              |                         |              |                                    |    |
| Datos Clínicos Revisados  |               |               |              |                         |              |                                    |    |
| 🚣 Participantes           |               |               |              |                         |              |                                    |    |

*Nota.* Después de Ingresar al sistema, se nos abrirá la interfaz principal y en la parte izquierda se mostrará el menú. En el menú ubicamos la opción Usuarios.

Ingreso a la vista Mantenimiento de Usuarios

| Show 1 | 0 v entries               |                |        |            |          |             | Searc  | A+ Nuevo Usuario |
|--------|---------------------------|----------------|--------|------------|----------|-------------|--------|------------------|
| # 11   | CENTRO                    | It ROL I       | NOMBRE | APELLIDO   | DNI      | USUARIO     | ESTADO | IT OPCIONES      |
| 1      | NACIONAL CAYETANO HEREDIA | ENCARGADO      | Nair   | Lovaton    | 40969403 | ENC40969403 | ACTIVO |                  |
| 2      | NACIONAL CAYETANO HEREDIA | PERSONAL SALUD | Gladys | Valdiviezo | 02617092 | PER02617092 | ACTIVO | 2/               |

*Nota.* Posteriormente, se abrirá la vista de Mantenimiento de Usuarios. En esa vista presionamos el botón Nuevo Usuario.

# Figura 195

| DE U   | ANUEVO USUARIO       |   |
|--------|----------------------|---|
| _      | Nombre               |   |
|        | Fiorella             |   |
|        | Apellido             |   |
|        | Flores Medina        |   |
|        | Dni                  |   |
| NO HER | 74544048             | 4 |
|        | Correo Electrónico   |   |
| NOTIEN | fiofloresm@gmail.com |   |
| NO HER |                      | 7 |
|        | Cerrar Registrar     |   |
|        |                      |   |

*Nota*. Se abrirá una ventana con el formulario para agregar un Nuevo Usuario. Completamos todos los campos del formulario y presionamos el botón Registrar.

Ingreso al formulario de Nuevo Usuario

### Nuevo usuario agregado

| # ↓1 | CENTRO                    | ROL            | NOMBRE   | APELLIDO      | DNI I1   | USUARIO     | ESTADO | OPCIONES |
|------|---------------------------|----------------|----------|---------------|----------|-------------|--------|----------|
| 1    | NACIONAL CAYETANO HEREDIA | ENCARGADO      | Nair     | Lovaton       | 40969403 | ENC40969403 | ACTIVO | 2        |
| 2    | NACIONAL CAYETANO HEREDIA | PERSONAL SALUD | hadys    | Valdiviezo    | 02617092 | PER02617092 | ACTIVO | <b>.</b> |
| 3    | NACIONAL CAYETANO HEREDIA | PERSONAL SALUD | Fiorella | Flores Medina | 74544048 | PER74544048 | ACTIVO | 2        |

Nota. El usuario registrado aparecerá automáticamente en la tabla de usuarios con el estado

Activo. Además, estará habilitada la opción para editar el usuario.

# Figura 197

Ingreso a la ventana Editar de usuario

| 🚊 EDITAR USUARIO          |                |
|---------------------------|----------------|
| Centro                    |                |
| NACIONAL CAYETANO HEREDIA |                |
| Rol de usuario            |                |
| PERSONAL SALUD            | ~              |
| Usuario                   |                |
| PER74544048               |                |
| Nombre                    |                |
| Fiorella                  |                |
| Apellido                  |                |
| Flores Medina             |                |
| Dni                       |                |
| 74544048                  |                |
| Correo Electrónico        |                |
| fiofloresm@gmail.com      |                |
| Clave                     |                |
|                           |                |
| Estado de usuario         |                |
| INACTIVO                  | ~              |
|                           |                |
|                           | Cerrar Guardar |
|                           |                |

*Nota.* Los datos del usuario podrán modificarse, además de poder cambiar el estado a Inactivo.

#### 4.6.5. Manual del sistema

Se realizaron cuatro manuales correspondientes a la plataforma web, según el rol del usuario. En la Tabla 51 se detallan los manuales realizados y que se entregaron al jefe de proyecto.

Los detalles de cada manual se podrán observar en los anexos correspondientes.

#### Tabla 52

Manuales del sistema

| Nombre        | Descripción                                      | Versión | Anexo    |
|---------------|--------------------------------------------------|---------|----------|
| Manual        | En este manual se detallan las funcionalidades a | 1.0     | Anexo 15 |
| Administrador | las que accede el administrador y se especifican |         |          |
|               | las instrucciones para cada módulo               |         |          |
| Manual        | En este manual se detallan las funcionalidades a | 1.0     | Anexo 16 |
| Encargado     | las que accede el encargado y se especifican las |         |          |
|               | instrucciones para cada módulo                   |         |          |
| Manual        | En este manual se detallan las funcionalidades a | 1.0     | Anexo 17 |
| Personal de   | las que accede el personal de salud y se         |         |          |
| Salud         | especifican las instrucciones para cada módulo   |         |          |
| Manual        | En este manual se detallan las funcionalidades a | 1.0     | Anexo 18 |
| Médico        | las que accede el médico especialista y se       |         |          |
| especialista  | especifican las instrucciones para cada módulo   |         |          |

### 4.6.6. Capacitación a los usuarios

**A. Plan de capacitación.** El plan de capacitación de dividió en 4 sesiones, en cada sesión se va a explicar las funcionalidades a las que podrá acceder cada tipo de usuario y se explicará cómo va a gestionar los módulos. Podemos observar las sesiones de

capacitación en la Tabla 52. El plan de capacitaciones completo lo podremos encontrar en el Anexo 19.

# Tabla 53

Plan de capacitaciones

| Sesión         | Duración | Detalle                                                 |
|----------------|----------|---------------------------------------------------------|
| Primera sesión | 2 horas  | Capacitación asociada al perfil de administrador.       |
| Segunda sesión | 1 hora   | Capacitación asociada al perfil de Encargado.           |
| Tercera sesión | 1 hora   | Capacitación asociada al perfil de Personal de salud.   |
| Cuarta sesión  | 1 hora   | Capacitación asociada al perfil de Médico especialista. |

**B.** Evidencias. En la Tabla 53 se muestran los detalles de las Actas de capacitación que fueron 4.

# Tabla 54

| - · · ·     | ,   | ., .           |           |
|-------------|-----|----------------|-----------|
| Evidencias  | dei | canacitaciones | brindadas |
| Lindoniolao | 40  | oupuonuononoo  | Simuladuo |

| Sesión         | Fecha      | Acta                         | Anexo    |
|----------------|------------|------------------------------|----------|
| Primera sesión | 04/10/2021 | Primera acta de capacitación | Anexo 20 |
| Segunda sesión | 05/10/2021 | Segunda acta de capacitación | Anexo 21 |
| Tercera sesión | 06/10/2021 | Tercera acta de capacitación | Anexo 22 |
| Cuarta sesión  | 07/10/2021 | Cuarta acta de capacitación  | Anexo 23 |

# 4.7. Monitoreo

# 4.7.1. Desarrollo De Pruebas En Producción

En esta sección se expone el estado del sistema y cada uno de sus módulos donde, como se observa en la Tabla 55, todos los módulos fueron revisados y aprobados por la jefa de proyecto.

## Tabla 55

#### Desarrollo de pruebas en producción

| Módulo                                                           | Descripción                        | Obligatorio | Estado   |  |  |  |
|------------------------------------------------------------------|------------------------------------|-------------|----------|--|--|--|
| Acceso al sistema                                                | Permite el ingreso al sistema      | Si          | Aprobado |  |  |  |
|                                                                  | validando las credenciales del     |             |          |  |  |  |
|                                                                  | usuallo.                           |             |          |  |  |  |
| Módulo de mantenimiento                                          | Registrar, modificar y buscar un   | Si          | Aprobado |  |  |  |
| de usuario.                                                      | usuario.                           |             |          |  |  |  |
| Módulo de mantenimiento                                          | Registrar, modificar y buscar un   | Si          | Aprobado |  |  |  |
| de centros.                                                      | centro.                            |             |          |  |  |  |
| Módulo de planificación de                                       | Registrar, modificar y buscar una  | Si          | Aprobado |  |  |  |
| campañas.                                                        | campaña.                           |             |          |  |  |  |
| Módulo de mantenimiento                                          | Registrar, modificar y buscar un   | Si          | Aprobado |  |  |  |
| de participantes.                                                | participante.                      |             |          |  |  |  |
| Módulo de mantenimiento                                          | Registrar, modificar y buscar los  | Si          | Aprobado |  |  |  |
| de datos clínicos.                                               | datos clínicos de un participante. |             |          |  |  |  |
| Módulo de reportes                                               | Visualizar los reportes necesarios | Si          | Aprobado |  |  |  |
|                                                                  | para mostrarlos como indicadores.  |             |          |  |  |  |
| Aprobado por: Alicia Alva Mantari (jefe de proyecto). 01/11/2021 |                                    |             |          |  |  |  |

*Nota.* La tabla que detalla los módulos que se propusieron para asegurar el correcto funcionamiento del sistema.

#### 4.7.2. Lista y control de cambios

En esta sección se detallan el estado de los módulos, el sistema no tuvo el porcentaje de desarrollo y las observaciones para cada uno. En la Tabla 56 se observan todos los módulos.

#### Tabla 56

#### Lista y control de cambios

| Módulo                     | Estado   | Porcentaje | Observaciones              |
|----------------------------|----------|------------|----------------------------|
| Acceso al sistema          | Completo | 100%       | La actividad cumple con la |
|                            |          |            | solicitud del usuario.     |
| Módulo de mantenimiento    | Completo | 100%       | La actividad cumple con la |
| de usuario.                |          |            | solicitud del usuario.     |
| Módulo de mantenimiento    | Completo | 100%       | La actividad cumple con la |
| de centros.                |          |            | solicitud del usuario.     |
| Módulo de planificación de | Completo | 100%       | La actividad cumple con la |
| campañas.                  |          |            | solicitud del usuario.     |
| Módulo de mantenimiento    | Completo | 100%       | La actividad cumple con la |
| de participantes.          |          |            | solicitud del usuario.     |
| Módulo de mantenimiento    | Completo | 100%       | La actividad cumple con la |
| de datos clínicos.         |          |            | solicitud del usuario.     |
| Módulo de reportes         | Completo | 100%       | La actividad cumple con la |
|                            |          |            | solicitud del usuario.     |

*Nota.* En la tabla se observa que no se realizaron cambios en la plataforma ya que las pruebas se fueron realizando junto con la implementación en donde se corrigieron las funcionalidades del mismo. El usuario quedó satisfecho al final de las pruebas.

### 4.7.3. Reajustes y aprobación del usuario final.

Luego de terminar con la implementación del sistema y realizar las validaciones correspondientes a través de las pruebas realizadas a cada módulo, el cliente no tuvo más observaciones por lo que quedó totalmente satisfecho con el trabajo presentado. Por ese motivo no se ejecutaron nuevos cambios en el sistema.

CAPÍTULO V: ANÁLISIS DE COSTO Y BENEFICIO

### 5.1. Análisis De Costos

### 5.1.1. Recursos Humanos

Para calcular la inversión de recursos humanos se tomó en cuenta el costo por cada una de las personas que participarán en el proyecto. Se realizó el cálculo de los gastos en sueldos por un plazo de 3 meses dando un total de S/.55,000.00. El detalle de lo mencionado lo podemos observar en la Tabla 57.

## Tabla 57

| N° | Cantidad | Descripción      | Duración | Monto x mes  | Monto total   |
|----|----------|------------------|----------|--------------|---------------|
| 1  | 01       | Desarrollador    | 10 meses | S/. 1,500.00 | S/.15,000.00  |
| 2  | 01       | Jefe de proyecto | 10 meses | S/. 3,000.00 | S/. 30,000.00 |
| 3  | 01       | Asesor           | 10 meses | S/. 1,000.00 | S/. 10,000.00 |
|    |          |                  |          | TOTAL        | S/.55,000.00  |

Gastos de recursos humanos

*Nota:* Se muestran los detalles de los gastos de los recursos humanos que requiere el desarrollo del *software.* 

# 5.1.2. Recursos De Hardware

En este punto se consideró el costo del *hardware* que se necesita para el desarrollo del proyecto. Se detallan los componentes físicos necesarios para el proyecto lo que nos resulta en un total de S/. 9,282.00. El detalle se puede observar en la Tabla 58.

# Tabla 58

# Gastos del hardware

| N° | Cantidad | Descripción                                                                                                    | Costo x unidad | Costo total  |
|----|----------|----------------------------------------------------------------------------------------------------|----------------|--------------|
| 1  | 01       | PC PRO Intel Core i5-6500 3.2GHz 6M Cache, Memoria RAM: 16GB DDR4 2400Mhz,<br>Disco Duro: SSD 120GB + 1TB 7200 RPM, Pantalla: LED Samsung 24" FULL HD | S/. 5,699.00   | S/. 5,699.00 |
| 2  | 01       | Mouse Óptico Genius                                                                                                    | S/. 25.00      | S/. 25.00    |
| 3  | 01       | Teclado Logitech k120                                                                                                    | S/. 36.00      | S/. 36.00    |
| 4  | 01       | Laptop HP Core i5 15.6" 8va Gen 4GB RAM 1TB                                                                                                    | S/. 1,675.00   | S/. 1,675.00 |
| 5  | 01       | Tablet Advance Prime Pr5950 Pantalla 7" Procesador MTK 8127 1GB RAM 8GB Almacenamiento                                                                | S/. 269.00     | S/. 269.00   |
| 6  | 01       | Hosting                                                                                                    | S/. 59.00      | S/. 59.00    |
| 7  | 01       | Servidor                                                                                                    | S/. 1,519.00   | S/. 1,519.00 |
|    |          |                                                                                                    | TOTAL          | S/. 9,282.00 |

Nota: Se muestra el detalle de los gastos que se realizarán para la adquisición de los elementos físicos que requiere el proyecto.

#### 5.1.3. Recursos De Software

En este punto se consideran los gastos que se realizarán para el *software*, en este caso como es *software* libre, el costo es de cero soles. Al utilizar tecnologías de código abierto, el costo se reduce bastante lo que nos da un total de S/. 289.99. Dicho detalle se puede observar en la Tabla 59.

#### Tabla 59

| N° | Cantidad | Descripción                                 | Costo x unidad | Costo total |
|----|----------|---------------------------------------------|----------------|-------------|
| 1  | 01       | S.O Windows 10 PRO                          | S/. 0.00       | S/. 0.00    |
| 2  | 01       | MySQL                                       | S/. 0.00       | S/. 0.00    |
| 3  | 01       | Microsoft 365                               | S/. 289.99     | S/. 289.99  |
| 4  | 01       | Visual Studio Code                          | S/. 0.00       | S/. 0.00    |
| 5  | 01       | HTML5, CSS3, JavaScript y PHP<br>7.2.26     | S/. 0.00       | S/. 0.00    |
| 6  | 01       | Node JS 13.6.0 Actual para Windows x64      | S/. 0.00       | S/. 0.00    |
| 7  | 01       | Android Studio 3.5.3 para Windows<br>64-bit | S/. 0.00       | S/. 0.00    |
| 8  | 01       | XAMPP 7.2.26 para Windows x64               | S/. 0.00       | S/. 0.00    |
|    |          |                                             | TOTAL          | S/. 289.99  |

Gastos del software

*Nota:* Podemos visualizar los detalles de los gastos que se realizan para el desarrollo del software, como será un código abierto, no hay gastos.

# 5.1.4. Gasto Total

Finalmente, en esta sección encontramos la suma de los recursos utilizados que nos resultó en un total de S/. 64,571.99 como se puede observar en la Tabla 60.

# Tabla 60

Gasto total

| DESCRIPCION                 | MONTO         |
|-----------------------------|---------------|
| Castos do roquireos humanos | S/ 55 000 00  |
| Gastos de recursos numanos  | 3/. 33,000.00 |
| Gastos del hardware         | S/. 9,282.00  |
| Gastos del software         | S/. 289.99    |
| TOTAL                       | S/. 64,571.99 |

Nota: Se observa el cálculo general de los gastos del desarrollo del proyecto.

#### 5.2. Análisis De Beneficios

#### 5.2.1. Beneficios Tangibles (Costos Exactos)

Los beneficios tangibles son el cálculo de la reducción de costos producida con la implementación del sistema que tiene una duración de 10 meses. El detalle lo podemos observar en la Tabla 61. En este caso, consideramos el pago del personal a cargo del proceso (Personal de salud =  $S/150.00 \times dia$ , Médico especialista =  $S/120.00 \times h$ , Asistente =  $S/80.00 \times d$ ) lo que se multiplica por los días u horas trabajadas y la cantidad de personal necesario, y los productos a utilizar para el registro (Fichas =  $S/0.20 \times ficha$ , Lapiceros =  $S/23.00 \times caja 50$  unidades).

# Tabla 61

#### Beneficios tangibles

| Bonoficios tangibles          | Sin sistema |          |      |                 | Con sistema |          |      |           | Total de    |
|-------------------------------|-------------|----------|------|-----------------|-------------|----------|------|-----------|-------------|
| Deficitios taligibles         | Sin sistema |          |      | beneficio (S/.) |             |          |      |           |             |
| Procesos                      | Tiempo      | Cantidad | RRHH | Costo           | Tiempo      | Cantidad | RRHH | Costo     |             |
| Recopilación de información   | 7 días      | 650      | 4    | S/ 4.200.00     | 2 días      | 650      | 2    | S/ 600.00 | S/ 3.600.00 |
| de los participantes          |             |          |      |                 |             |          |      |           |             |
| Recopilación de datos         | 7 días      | 650      | 4    | S/ 4 200.00     | 2 días      | 650      | 2    | S/ 600.00 | S/ 3.600.00 |
| clínicos de los participantes |             |          | ·    | 0, 1,200100     |             |          | -    | 0, 000100 | 0, 0,000100 |
| Evaluación de datos clínicos  | 2 horas     | 20       | 1    | S/ 240.00       | 1 hora      | 25       | 1    | S/ 120.00 | S/ 120.00   |
| Reporte epidemiológico        | 7 días      | 1        | 1    | S/ 560.00       | 1 minuto    | 1        | 0    | S/ 0.00   | S/ 560.00   |
| Lapiceros para llenar fichas  | 10 min      | 1        | 0    | S/ 23.00        | 0           | 0        | 0    | S/ 0.00   | S/ 23.00    |
| Impresión de fichas           | 2 horas     | 1000     | 1    | S/ 200.00       | 0           | 0        | 0    | S/ 0.00   | S/ 200.00   |
| Total                         |             |          |      |                 |             |          |      |           | S/ 8,103.00 |

# 5.2.2. Beneficios Intangibles

Los beneficios intangibles son los beneficios que el proyecto proyecta directamente en la plataforma web, pero los usuarios consideran ventajas. Podemos observar el detalle en la Tabla 62.

# Tabla 62

# Beneficios intangibles

| Beneficios intangibles                                  | Descripción                                                                                                    |
|---------------------------------------------------------|----------------------------------------------------------------------------------------------------|
| Agilidad en la atención                                 | El sistema permite que el registro de los participantes sea<br>más ágil ya que los datos recolectados irán de frente al<br>sistema que además contiene información previa (centros<br>de salud, síntomas y enfermedades, ubigeo, etc.) lo que<br>permite completar los datos de manera más rápida.<br>Además, los datos se envían automáticamente al médico<br>especialista, por lo que la evaluación se hará de una forma<br>más rápida y de ser necesario un tratamiento o exámenes<br>adicionales al paciente, se comunicará con mayor<br>anticipación. |
| Calidad de la información                               | Al tener información predeterminada registrada en el sistema, también permite reducir los errores en cierta información en común que tengan los participantes por lo que permite que el procesamiento de la información y los reportes sean de calidad y tengan más precisión.                                                                                                    |
| Mejora en la coordinación y comunicación entre usuarios | La información que ingresa al sistema se pone a la mano<br>del usuario correspondiente automáticamente, lo que<br>permite que la comunicación sea más rápida y precisa.                                                                                                    |
| Mejora en el rendimiento                                | La incorporación del sistema mejora el rendimiento de los<br>usuarios y de la información ya que se reducen los pasos y<br>el proceso se vuelve más ágil lo que aumenta la<br>productividad del personal involucrado.                                                                                                    |

#### 5.3. Análisis De Sensibilidad

#### 5.3.1. Desarrollo Del Flujo De Caja

El flujo de caja representa los ingresos y egresos en el proyecto detallando la viabilidad económica del mismo. Este flujo se realiza con una proyección de 12 meses. Este flujo empieza con el costo de implementación del proyecto (S/ 64,571.99). Luego tenemos el financiamiento del proyecto (S/ 22,500.00) que se divide en 4 pagos realizados en los meses 1, 4, 7 y 10. Revisar Anexo 37. Luego tenemos los beneficios tangibles (S/ 8,103.00) que se acumulan cada mes y entre estos dos obtenemos los ingresos de la caja. Otros gastos es un monto mensual (S/ 1,200.00) destinados a las actividades posteriores a la implementación del proyecto. El detalle se puede observar en la Tabla 63.

## Tabla 63

#### Flujo de Caja

| Mes                         | 0             | 1             | 2             | 3            | 4                         | 5            | 6             |
|-----------------------------|---------------|---------------|---------------|--------------|---------------------------|--------------|---------------|
| Costo de implementación del | S/ 64,571.99  |               |               |              |                           |              |               |
| proyecto                    |               |               |               |              |                           |              |               |
| Pago de financiamiento      |               | S/ 5,625.00   | S/ 0.00       | S/ 0.00      | S/ 5,625.00               | S/ 0.00      | S/ 0.00       |
| Beneficios tangibles        |               | S/ 8,103.00   | S/ 8,103.00   | S/ 8,103.00  | S/ 8,103.00               | S/ 8,103.00  | S/ 8,103.00   |
| Ingresos de caja            |               | S/ 13,728.00  | S/ 21,831.00  | S/ 29,934.00 | S/ 43,662.00              | S/ 51,765.00 | S/ 59,868.00  |
| Otros gastos                |               | S/ 1,200.00   | S/ 1,200.00   | S/ 1,200.00  | S/ 1,200.00               | S/ 1,200.00  | S/ 1,200.00   |
| Egresos de caja             |               | S/ 1,200.00   | S/ 2,400.00   | S/ 3,600.00  | S/ 4,800.00               | S/ 6,000.00  | S/ 7,200.00   |
| Flujo de caja neto          | -S/ 64,571.99 | S/ 12,528.00  | S/ 19,431.00  | S/ 26,334.00 | S/ 38,862.00              | S/ 45,765.00 | S/ 52,668.00  |
| Periodo de recuperación     | -S/ 64,571.99 | -S/ 52,043.99 | -S/ 32,612.99 | -S/ 6,278.99 | <mark>S/ 32,583.01</mark> | S/ 78,348.01 | S/ 131,016.01 |
|                             |               |               |               |              |                           |              |               |

| Mes                         | 7             | 8             | 9             | 10            | 11            | 12            |
|-----------------------------|---------------|---------------|---------------|---------------|---------------|---------------|
| Costo de implementación del |               |               |               |               |               |               |
| proyecto                    |               |               |               |               |               |               |
| Pago de financiamiento      | S/ 5,625.00   | S/ 0.00       | S/ 0.00       | S/ 5,625.00   | S/ 0.00       | S/ 0.00       |
| Beneficios tangibles        | S/ 8,103.00   | S/ 8,103.00   | S/ 8,103.00   | S/ 8,103.00   | S/ 8,103.00   | S/ 8,103.00   |
| Ingresos de caja            | S/ 73,596.00  | S/ 81,699.00  | S/ 89,802.00  | S/ 103,530.00 | S/ 111,633.00 | S/ 119,736.00 |
| Otros gastos                | S/ 1,200.00   | S/ 1,200.00   | S/ 1,200.00   | S/ 1,200.00   | S/ 1,200.00   | S/ 1,200.00   |
| Egresos de caja             | S/ 8,400.00   | S/ 9,600.00   | S/ 10,800.00  | S/ 12,000.00  | S/ 13,200.00  | S/ 14,400.00  |
| Flujo de caja neto          | S/ 65,196.00  | S/ 72,099.00  | S/ 79,002.00  | S/ 91,530.00  | S/ 98,433.00  | S/ 105,336.00 |
| Periodo de recuperación     | S/ 196,212.01 | S/ 268,311.01 | S/ 347,313.01 | S/ 438,843.01 | S/ 537,276.01 | S/ 642,612.01 |

Nota. Como se observa en el flujo de caja, la recuperación de la inversión del proyecto empieza a partir del 4to mes.

#### 5.3.2. Análisis Del VAN

El Valor Actual Neto (VAN) se emplea para homogenizar los flujos de caja netos con lo que es posible reducir a uno los montos de dinero producidos. De la misma forma introduce signos positivos y negativos en los resultados de las operaciones del ingreso y egreso de efectivo sin que sea modificado. El resultado obtenido brinda seguridad a la empresa para invertir en el proyecto ya que se puede determinar si es rentable o no. (Garcia, 2021)

Fórmula del valor actual neto (VAN) se utiliza para la valoración de distintas opciones de inversión. Ya que calculando el VAN de distintas inversiones vamos a conocer con cuál de ellas vamos a obtener una mayor ganancia.

#### Figura 198

Formula del VAN

 $VAN = -A + \frac{Q_1}{(1+k)} + \left| \frac{Q_2}{(1+k)^2} + \frac{Q_3}{(1+k)^3} + \dots + \frac{Q_n}{(1+k)^n} \right|$ 

*Nota.* En la figura se observa la fórmula para calcular el VAN del proyecto. Fuente: (Gonzáles, 2019) Donde:

- A = Cantidad de inversión
- Q1, Q2, ..., Qn = Flujos de caja.
- n = Momentos temporales en que se divide la duración del proyecto.
- k = Tasa de descuento.

El resultado del cálculo se puede observar en la Tabla 64.

#### Tabla 64

Análisis del VAN

#### **PROMEDIO DE INVERSIÓN (12 MESES)**

VAN

S/ 409,081.59

*Nota.* La tabla muestra el valor del VAN calculado del proyecto que es un total de S/409,081.59.

# Gráfico del VAN del proyecto

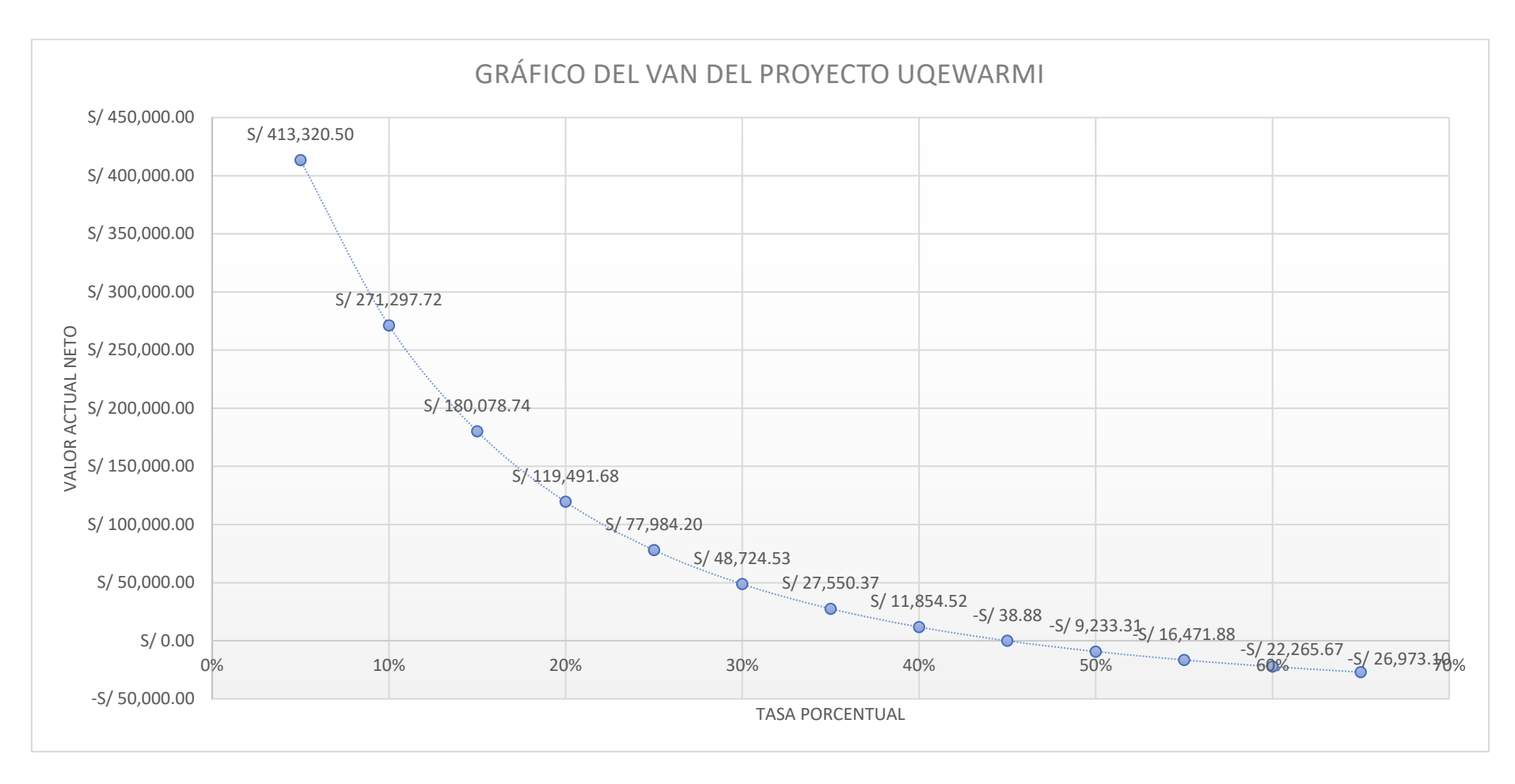

Nota. En la figura se observa el gráfico del VAN del proyecto, donde se muestra el valor actual neto en el eje "y" y la tasa porcentual en el eje

"x".

#### 5.3.3. Análisis Del TIR

La Tasa Interna de Retorno (TIR) se emplea para calcular la tasa de retorno que va a generar una inversión. Esto quiere decir que nos permitirá calcular si el proyecto en cuestión generará ganancias o pérdidas para todos los involucrados. (Garcia, 2021)

Fórmula de la tasa interna de retorno (TIR)

# Figura 200

Fórmula del TIR

$$\text{VAN} = -\text{A} + \frac{\text{Q}_1}{(1+k_{\text{TIR}})} + \frac{\text{Q}_2}{(1+k_{\text{TIR}})^2} + \frac{\text{Q}_3}{(1+k_{\text{TIR}})^3} + \dots + \frac{\text{Q}_n}{(1+k_{\text{TIR}})^n} = 0$$

*Nota.* En la figura se observa la fórmula para calcular el TIR del proyecto. Fuente: (Gonzáles, 2019) Donde:

- A = Cantidad de inversión
- Q1, Q2, ..., Qn = Flujos de caja.
- n = Momentos temporales en que se divide el período global considerado de la duración del proyecto.
- KTIR = tasa de descuento que representa la TIR

El resultado del cálculo se puede observar en la Tabla 65.

#### Tabla 65

Análisis del TIR

| PROMEDIO DE INVERSIÓN (12 MESES) |       |
|----------------------------------|-------|
| Tasa de descuento                | 5.12% |
| TIR                              | 45%   |

*Nota.* La tabla muestra el valor del TIR calculado del proyecto que es un 45% y podemos decir que el proyecto es rentable ya que es mayor a la tasa de descuento de 5.12 obtenida por la Superintendencia de banca y seguros. Revisar Anexo 38.

#### 5.3.4. Análisis Del ROI

El retorno de inversión (*Return On Investment*, ROI) se emplea para saber cuál es la ganancia que se obtiene tras una inversión. En otras palabras, el ROI logra facilitarle la medición de rendimiento de una inversión realizada por una empresa. (AMBIT TEAM, 2020)

Fórmula del retorno de inversión (ROI)

# Figura 201

Fórmula del ROI

$$ROI = \frac{\text{Ingresos - Gastos}}{\text{Gastos}} \times 100$$

*Nota.* En la figura se observa la fórmula para calcular el ROI del proyecto. En esta fórmula se dividen las ganancias (ingresos - gastos) entre los gastos y se multiplican por 100. Fuente: (EDT, 2018)

El resultado del cálculo se puede observar en la Tabla 66.

### Tabla 66

Análisis del ROI

# PROMEDIO DE INVERSIÓN (12 MESES)

| Inversión x 1 año  | S/ 64,571.99  |
|--------------------|---------------|
| Beneficios x 1 año | S/ 642,612.01 |
| ROI                | 90%           |

*Nota.* La tabla muestra el valor del ROI calculado del proyecto que es un 90% y podemos decir que el proyecto es rentable ya que el valor es positivo y viable.

#### 5.4. Consolidado Costo/Beneficio

El análisis coste/beneficio se emplea para medir la relación entre en costo unitario de

un bien o servicio y el beneficio que se obtiene por su venta.

En otras palabras, mientras más sea el beneficio o margen obtenido por el inversor y

el costo sea menor, el costo/beneficio será más alto. (Vásquez, 2016)

El costo/beneficio se calcula de la siguiente manera:

# Figura 202

Análisis de costo/beneficio

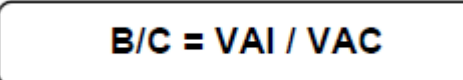

Donde:

- VAI: Valor actual de los ingresos totales netos o beneficios netos.
- VAC: Valor actual de los costos de inversión o costos totales.

Se analizó si el sistema es rentable o no, según la relación costo/beneficio, para ello

se tuvo en cuenta lo siguiente en la Tabla 67.

# Tabla 67

Análisis del Costo – Beneficio

| PROMEDIO DE INVERSIÓN (12 MESES) |               |
|----------------------------------|---------------|
| Inversión x 1 año                | S/ 64,571.99  |
| Beneficios x 1 año               | S/ 642,612.01 |
| C/B                              | 9.95          |

*Nota.* Como se observa en la tabla, el C/B es 9.95, y al ser mayor a 1 quiere decir que es rentable.

De los análisis realizados podemos concluir que el proyecto es viable, el monto que se invirtió en el proyecto permite que el costo de implementación se pueda recuperar en el cuarto mes después de la implementación del proyecto. Lo que hace que en 1 año se empiecen a observar las ganancias.

### Conclusiones

- Se logró agilizar la recolección de datos en las campañas de salud mediante el módulo de registro de participantes que permitía realizar toda la gestión dentro del sistema web, logrando reducir el tiempo y mejorar todo el proceso de registro en la campaña.
- El tiempo de comunicación entre los usuarios que interactúan con el proceso en las campañas de salud se redujo gracias a que gracias a la plataforma web, esa comunicación se realiza de manera virtual y automática. Además de que les agrega mayor seguridad y fluidez a los datos en el sistema.
- La plataforma permitió realizar un reporte epidemiológico gracias a que los datos se pueden agrupar de tal manera que podemos obtener cifras sobre las distintas campañas de salud realizadas y podemos observar el estado de los participantes y medir el impacto de la contaminación por plomo.
- El sistema nos permitió medir la variación de los datos clínicos de los participantes con alta contaminación permitiendo realizar la comparación con estudios anteriores.

<sup>1.</sup> Se agilizó el tiempo de registro de participantes 30 minutos a 3 minutos, ver Anexo 7 y Anexo 14

<sup>2.</sup> Se mejoró el tiempo de comunicación entre usuarios de 28 horas a 50 segundos, ver Anexo 7 y Anexo 14

<sup>3.</sup> Se pudo realizar el reporte epidemiológico en tiempo de 10 segundos, ver Anexo 7 y Anexo 14

# Recomendaciones

- Se recomienda realizar una correcta definición de los datos que se van a ingresar al sistema para que haya coherencia y se pueda procesar correctamente.
- Se recomienda tener fechas de y horarios para la evaluación de datos clínicos ya que no es recomendable que sea durante las campañas por el constante ingreso de información.
- Se recomienda priorizar la capacitación sobre metales pesados en las zonas más afectadas.
- Se recomienda que la comparación, además de los números, incluya el desarrollo urbano en la zona del Callao para ver cuánto puede haber influido en los cambios.
### Glosario

- **Base de datos:** Es un "almacén" que nos ayuda en almacenar grandes cantidades de datos de forma organizada para que posteriormente gestionar de forma muy sencilla.
- Código abierto: Es la representación con la que se conoce al software o hardware de desarrollo libre. Se enfoca más en las ventajas practicas (acceso al código fuente) que en cuestiones éticas o de, libertad que tanto se destacan en el software libre.
- Hosting: Es una función en línea que te permite difundir Website en internet. Cuando ingresas en un hosting, obtienes un espacio en un servidor donde puedes guardar todos los datos que necesitas para que tu sitio web funcione bien.
- HTML: Hyper Text Markup Language (Lenguaje de Marcas de Hipertexto). Es un lenguaje que se utiliza para la creación de páginas web enfocado en la elaboración de la estructura de la web.
- JavaScript: Es un lenguaje de programación que tiene como objetivo la construir y hacer más interactivos los sitios web.
- **MySQL:** Es un sistema que se utiliza para gestionar bases de datos. MySQL sirve para almacenar información de bases de datos relacionales.
- PHP: Es un lenguaje de programación muy popular, utilizado en el desarrollo web y que se puede fusionar con HTML. Es muy utilizado por una gran cantidad de páginas y portales web.
- Plataforma Web: Es un sistema que permite la utilización de aplicaciones bajo un mismo entorno, brindándole a las personas que interactúan con el sistema la posibilidad de utilizar las aplicaciones a través de internet.
- Sistema de información: Es un conjunto de elementos que interactúan entre ellos con la finalidad de llegar a un determinado objetivo.
- Software: Es el soporte lógico de un sistema informático, que comprende el conjunto de los componentes lógicos necesarios que hacen posible la realización de tareas específicas, en contraposición a los componentes físicos que son llamados hardware.

### Referencias

- Aguado, J., Martínez, I. y Cañete, L. (2015). Tendencias evolutivas del contenido digital en aplciaciones móviles. *El profesional de la información, 24*(6), 787-795. Recuperado de http://dx.doi.org/10.3145/epi.2015.nov.10
- Aguero, J. (22 de febrero de 2021). *Profile*. Recuperado de https://profile.es/blog/que-esionic/
- Allen, J. (2003). The evolution of new mobile applications: a sociotechnical perspective. *International journal of electronic commerce, 8*(1), 23-36. https://doi.org/10.1080/10864415.2003.11044289
- Amaro, I. (2016). Enfoque molecular del envenenamiento por plomo. *Ciencia y tecnología*, 31-35. Recuperado de http://riaa.uaem.mx/handle/20.500.12055/179
- AMBIT TEAM. (3 de septiembre de 2020). Retorno de la Inversión (ROI): qué es y cómo calcularlo. Recuperado de https://www.ambit-bst.com/blog/retorno-de-lainversi%C3%B3n-roi-qu%C3%A9-es-y-c%C3%B3mo-calcularlo
- Arias, F. (2017). Efectividad y eficiencia de la investigación tecnológica en la universidad. Revista Electrónica de Ciencia y Tecnología del Instituto Universitario de Tecnología de Maracaibo, 3(1), 64-83. Recuperado de http://201.249.78.46/index.php/recitiutm/article/view/92/pdf
- Bonett, R. (2017). Propuesta de una plataforma web para el reporte de prescripciones de servicios y tecnología en salud no cubiertas por el plan de beneficio en salud con cargo a la UPC de régimen subsidiado "represu" en la clínica Perfect Body Medical *Center* (tesis de grado). Recuperado de http://repositorio.unimagdalena.edu.co/jspui/handle/123456789/755
- Calderón, J. y Quintana, M. (2016). La contaminación por plomo, un viejo problema de actualidad. *Revista de Educación Bioquímica, 35*(1), 1-2. Recuperado de https://www.medigraphic.com/pdfs/revedubio/reb-2016/reb161a.pdf
- Capacho, J. y Nieto, W. (2017). *Diseño de base de datos.* Barranquilla: Universidad del Norte.
- Cardenas, J. y Montesinos, E. (30 de octubre de 2019). *La distribución ineficaz de fondos públicos para atender a pobladores expuestos a metales tóxicos*. Recuperado de https://convoca.pe/agenda-propia/la-distribucion-ineficaz-de-fondos-publicos-para-atender-pobladores-expuestos-metales

- Castro, F. y Acate, K. (12 de febrero de 2014). *Programación por capas.* Trujillo: Universidad Nacional de Trujillo.
- Choque Cruz, O. A. (2019). Implementación de un sistema de información Web aplicando metodología RUP para la mejora del proceso de control de almacén en la Empresa Comunal Multiservicios San Juan de Huayllay (tesis de grado). Recuperado de http://repositorio.undac.edu.pe/handle/undac/1907
- DB-Engines. (diciembre de 2021). *DB-Engines Ranking*. Recuperado de https://dbengines.com/en/ranking/
- EDT. (18 de julio de 2018). ¿Por qué y cómo calcular el ROI? Recuperado de https://www.edt.es/por-que-y-como-calcular-el-roi-de-tu-evento/
- Esaú, A. (13 de junio de 2016). *Ionic Framework ¿Qué es?* Recuperado de https://openwebinars.net/blog/ionic-framework-que-es/
- Esteban, N. (2018). *Tipos de investigación*. Recuperado de https://alicia.concytec.gob.pe/vufind/Record/UNIS\_5b55a9811d9ab27b8e45c193546 b0187/Details
- Flores, E. (2018). Implementación de una base de datos heterogénea distribuida entre los SGBDs ORACLE, MySQL y PostgreSQL con replicación, mediante un script bash implementado en el sistema operativo CentOS usando software libre. *INNOVA Research Journal, 3*(2.1), 59-66. https://doi.org/10.33890/innova.v3.n2.1.2018.668
- Fontana, D., Lascano, V., Sola, N., Martinez, S. A., Virgolini, M. B. y Mazzieri, M. R. (2013).
  Intoxicación por plomo y su tratamiento farmalogico. *Revista de Salud Pública, 17*(1), 49-59. Recuperado de https://ri.conicet.gov.ar/handle/11336/25502
- Galán, D. (11 de marzo de 2020). ¿Qué es AngularJS y por qué deberías usarlo? Recuperado de https://ifgeekthen.nttdata.com/es/que-es-angularjs-y-por-quedeberias-usarlo
- Galán, D. (11 de marzo de 2020). ¿Qué es AngularJS y por qué deberías usarlo? Recuperado de https://ifgeekthen.nttdata.com/es/que-es-angularjs-y-por-quedeberias-usarlo
- Garcia, A. (2 de octubre de 2021). VAN, TIR y Pay-back: ¿qué son y en qué se diferencian? Recuperado de https://www.esan.edu.pe/conexion/actualidad/2021/10/02/van-tir-ypay-back-que-son-y-en-que-se-diferencian/

- Geney, C., Barbosa, M., Díaz, A., Pérez, D., Osorio, S. y Gonzáles, Y. (2016). Menores de 17 años con concentraciones de plomo por exposición ambiental en Bogotá. *Universitas Médica, 57*(2), 182-192. doi:http://dx.doi.org/10.11144/Javeriana.umed57-2mcpe
- Gonzáles, I. (24 de enero de 2019). ¿Qué es y cómo calcular la TIR (Tasa Interna de Retorno)? Recuperado de https://www.unir.net/empresa/revista/como-calcular-tirtasa-interna-retorno/
- Guillén, D., Bellomo, C., Torres, N., Lazo, E. y Guillén, D. (2017). Determinación de plomo en leche materna de madres lactantes en nueve distritos de la ciudad de Lima, Perú . Acta Médica Peruana, 34(2), 90-94. Recuperado de http://www.scielo.org.pe/scielo.php?pid=S1728-59172017000200003&script=sci\_abstract
- Jenkins, H., Ford, S. y Green, J. (2013). *Spreadable media: creating value and meaning in a networked culture.* New York: NYU Press.
- Júnior, E. (2019). *Diagramas UML (Unified Modeling Language)*. Instituto Federal de Educação, Ciência e Tecnologia do Triângulo Mineiro.
- Lama, A. (23 de diciembre de 2019). *Perú: niños de Lima con alto nivel de plomo en sangre*. Recuperado de http://www.ipsnoticias.net/1999/02/peru-ninos-de-lima-con-alto-nivelde-plomo-en-sangre/
- Lapa, U. (2019). *Guia 10: para la elaboracion de proyectos de investigación.* Lima: Universidad de Ciencias y Humanidades.
- Lay, N., Márceles, V. y otros. (2019). Uso de las herramientas de comunicación asincrónicas y sincrónicas en la banca privada del municipio Maracaibo. *Espacios, 40*(4), 11. Recuperado de http://www.revistaespacios.com/a19v40n04/a19v40n04p11.pdf
- Ley No 26842. Ley general de salud. Publicado en *El Diario Oficial El Peruano* № 6232, del 20 de julio de 1997. Perú.
- Ley No 28303. Ley marco de ciencia, tecnología e innovación tecnológica. *Publicado en El Diario Oficial El Peruano* Nº 8802, del 27 de julio del 2004. Perú.
- Ley No 28611. Ley general del ambiente. Publicado en *El Diario Oficial El Peruano* Nº 9252, del 13 de octubre de 2005. Perú.

- Ley No 29733. Ley de protección de datos personales. Publicado en El Diario Oficial El Peruano Nº 11455, del 3 de julio de 2011. Perú.
- Lozano, J. (2018). *Creación y gestión de una base de datos con MySQL Y PhpMyAdmin* (tesis de grado). Recuperado de http://tauja.ujaen.es/handle/10953.1/9445
- Marcillo, E. y Borbor, H. (2017). *Factores de riesgo asociados a intoxicación por plomo en pintores de la Parroquia Calceta Bolivar* (tesis de grado). Recuperado de http://repositorio.unesum.edu.ec/handle/53000/678
- MDN. (11 de mayo de 2019). *What is JavaScript?* Recuperado de https://developer.mozilla.org/es/docs/Learn/JavaScript/First\_steps/Qu%C3%A9\_es\_J avaScript
- Morales, J., Fuentes, J., Bax, V. y Matta, H. (2018). Niveles de plomo sanguineo y factores asociados en niños residentes de un distrito del Callao. *Archivos Venezolanos de Farmacologia y Terapéutica, 37*(2), 135-144. Recuperado de https://www.redalyc.org/journal/559/55960422012/html/
- Morales, R. (2018). Modelo de diseño de base de datos relacional bajo los enfoques orientado a objetos y modelo de programación por capas para desarrollos de sistemas de información multiempresas (tesis de grado). Recuperado de https://hdl.handle.net/20.500.12893/6115
- Neo Attack. (14 de enero de 2019). *Concepto de PHP*. Recuperado de https://neoattack.com/neowiki/php/
- Organización Mundial de la Salus (OMS). (8 de mayo de 2017). ¡No contamines mi futuro! El impacto de los factores medioambientales en la salud infantil. Recuperado de https://www.tendencias21.net/La-OMS-alerta-de-la-contaminacionambiental\_a44531.html
- Padilla, P. (2018). Sistematización de la reforma de los sistemas de información en salud del Ministerio de Salud del Perú (MINSA) en el periodo 2016-2017 (tesis de grado).
   Recuperado de https://hdl.handle.net/20.500.12866/4365

Poma, P. (2018). Intoxicación por plomo en humanos. *Anales de la Facultad de Medicina,* 69(2), 120-126. Recuperado de http://www.scielo.org.pe/scielo.php?script=sci\_arttext&pid=S1025-55832008000200011&lng=es&tlng=pt

- Rubio, S. (2019). *Malformaciones congénitas en neonatos relacionadas con contaminación ambiental* (tesis de grado). Recuperado de https://repositorio.uta.edu.ec/jspui/handle/123456789/30404
- Ruíz, D., Alcaraz, Y. y Martínez, M. (2017). Estudio de la toxicidad por plomo y la función de algunas proteínas. *Jóvenes en la ciencia, 3*(2), 252-256. Recuperado de http://148.214.90.90/index.php/jovenesenlaciencia/article/view/1714
- Tema Fantástico S.A. (3 de Noviembre de 2012). *Plan de estrategias tecnológicas de información* [publicación en blog] . Recuperado de http://metodologiapetiensayo1.blogspot.com/
- Tschambler, J., Wierna, N., Romero, A., Rios, F., Ruggeri, M. y Bovi Mitre, M. (2015).
  Niveles de plomo en sangre de niños expuestos a los residuos metalúrgicos en Abra Pampa, Jujuy (Argentina). *Revista de Toxicologia, 32*(2), 95-97. Recuperado de http://www.redalyc.org/articulo.oa?id=91942717003
- Universidad de Ciencias y Humanidades. (s.f.). *Quiénes somos*. Recuperado de https://www.uch.edu.pe/universidad/quienes-somos
- Vásquez, R. (15 de febrero de 2016). *Análisis coste/beneficio*. Recuperado de https://economipedia.com/definiciones/analisis-costebeneficio.html
- Villegas, J., Loyola, C., Santisteban, J., Manchego, M. y Lozada, M. (2016). Tecnologías de la información para resolver contingencias en la afiliación al régimen subsidiado de salud en Perú: "Resuelve tu afiliación". *Revista Peruana de Medicina Experimental y Salud Pública*, 33(3), 561-566. Recuperado de http://www.scielo.org.pe/pdf/rins/v33n3/a24v33n3.pdf
- Wautelet, Y. (2020). Using the RUP/UML Business Use Case Model for Service
   Development Governance: A Business and IT Alignment Based Approach. 2020
   *IEEE 22nd Conference on Business Informatics (CBI), 2*, 121-130. Recuperado de
   https://ieeexplore.ieee.org/document/9140276

## Anexos

## A. Anexo 1. Casos de afectados por exposición a metales pesados

## Casos de afectados por exposición a metales pesados aumentaron en 283% en los últimos 7 años

Del 2012 al 2018 los casos de afectados por metales tóxicos aumentaron de forma alarmante. El plomo, cadmio y arsénico son los metales que se encuentran en el organismo con más frecuencia entre los más de 5 mil peruanos afectados.

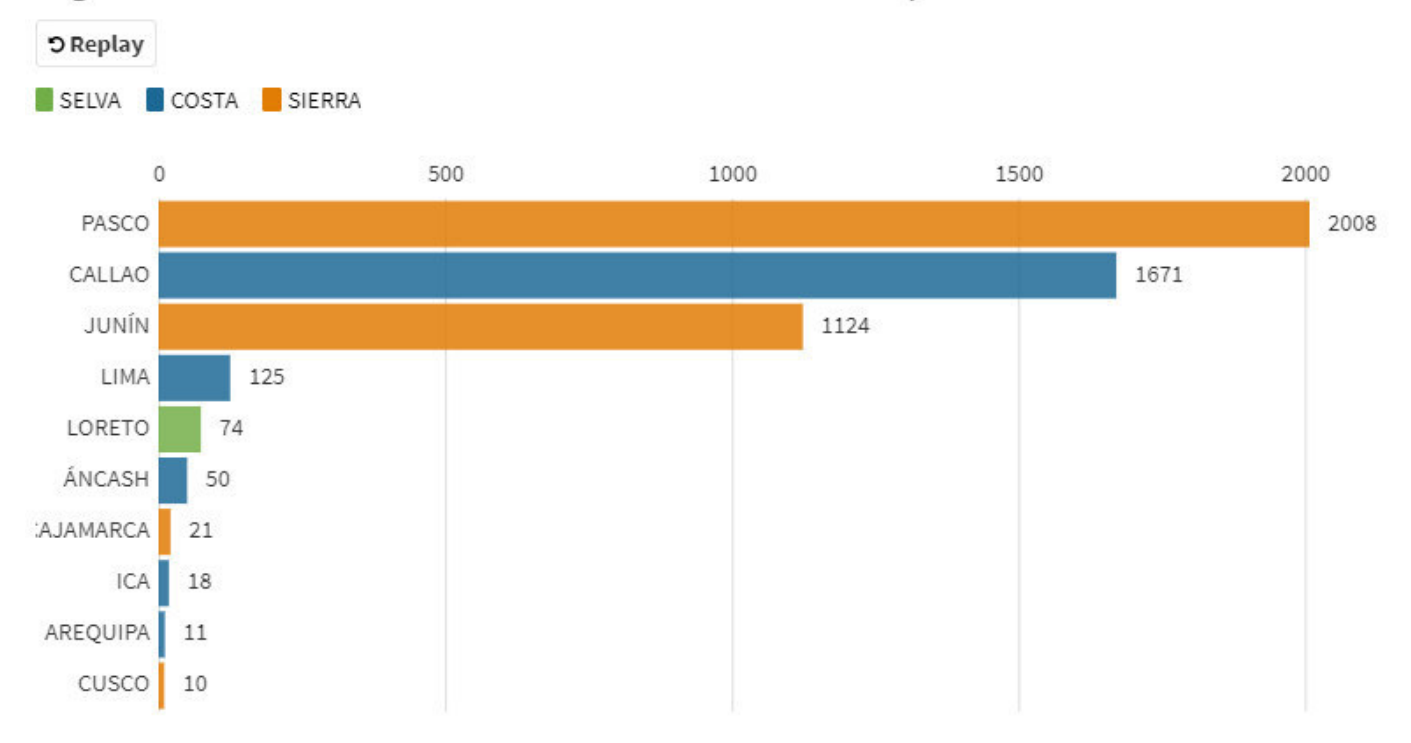

Fuente: Centro nacional de Epidemiologia, 2018

## B. Anexo 2. Presupuesto y gasto para atención de afectados por metales pesados

## Presupuesto y gasto para atención de afectados por metales pesados fue reducido

El presupuesto actual asignado a la atención a afectados por metales pesados fue decayendo hasta el 2017, y a partir del 2018 presentó un ligero aumento. Sin embargo, estos montos aún no superan lo que se recibía los años 2012 y 2013, cuando se presentó el mayor presupuesto acumulado de los últimos siete años.

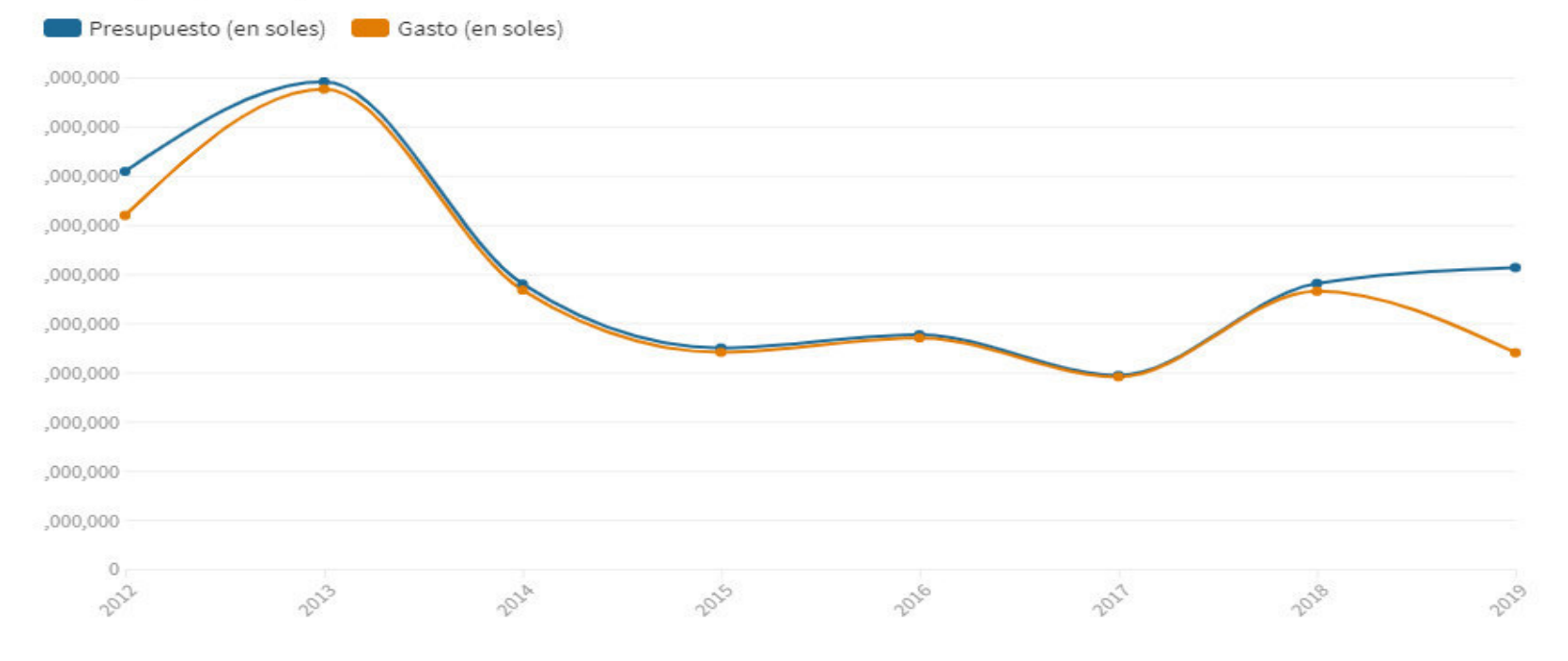

Fuente: Aplicativo Consulta Amigable del Ministerio de Economía y Finanzas, 2018

C. Anexo 3. Niveles modelados de PM2.5, Región de las Américas

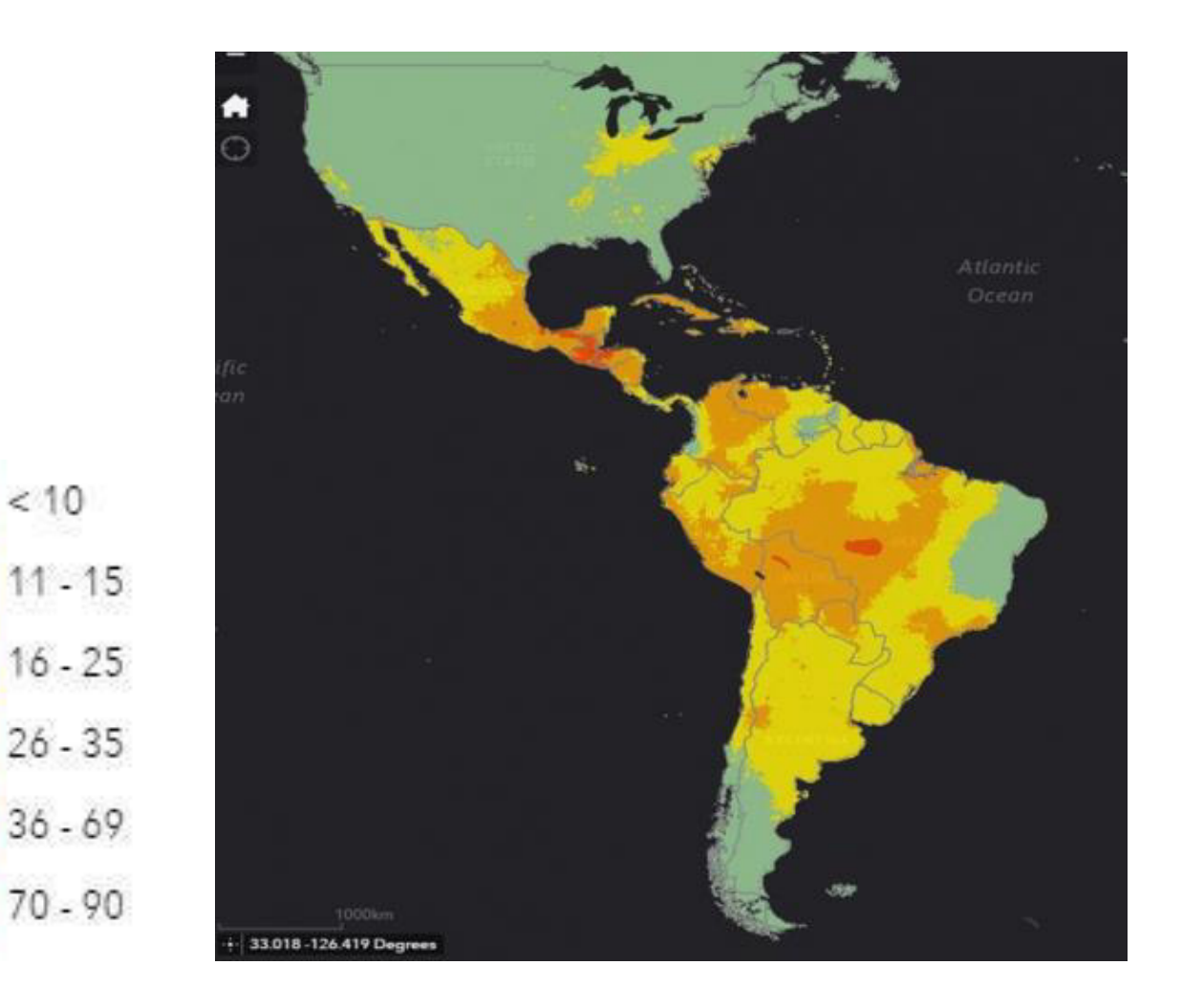

Fuente: WHO Global air pollution Platform, 2016

# D. Anexo 4. Cronograma de actividades parte 1

| E           | 15                      | - 7      | - <b>▽</b> H                                                | erramientas de c                                                                                | liagrama de Gant                          | t Cronograma          | de activi           | idades - Project Pr          | rofesional (Producto sin licencia) Inic. ses                                                                                                    | - 0 X                                 |   |
|-------------|-------------------------|----------|-------------------------------------------------------------|-------------------------------------------------------------------------------------------------|-------------------------------------------|-----------------------|---------------------|------------------------------|----------------------------------------------------------------------------------------------------|---------------------------------------|---|
| Arc         | hivo                    | Tare     | ea Recurso Informe Proyecto Vista Ayuda                     | Form                                                                                            | nato                                      | Ç ¿Qué d              | lesea hac           | er?                          |                                                                                                    |                                       |   |
| Dia<br>de ( | grama<br>jantt +<br>/er | Peg      | $\begin{array}{c c c c c c c c c c c c c c c c c c c $      | <ul> <li>➡ Actualizar</li> <li>♥ Respetar</li> <li>➡ Desactiva</li> <li>Programación</li> </ul> | r según programa<br>r <b>ínculos</b><br>r | ación *<br>Pro<br>man | ogramar<br>Jualment | Autoprogramar<br>e<br>Tareas | Mover -<br>Modo -<br>Modo | arse<br>arse<br>ición                 | ~ |
|             |                         | ₽<br>6 t | <ul> <li>Nombre de tarea</li> </ul>                         | Duración 👻                                                                                      | Comienzo 👻                                | Fin                   | • •                 | Nombres de los<br>recursos   | Semestre 1, 2020         Semestre 2, 2020           N         D         E         F         M         J         J         A         S         C                                                                                                    | Se<br>O N D E                         |   |
|             | 1                       | *        | ▲ 1. PROYECTO                                               | 218 días?                                                                                       | lun 2/12/19                               | mié 30/09/20          |                     |                              |                                                                                                    |                                       |   |
|             | 2                       | *        | 4 1.1. FASE I                                               | 23 días                                                                                         | dom 1/12/19                               | mar 31/12/19          |                     |                              |                                                                                                    |                                       |   |
|             | 3                       | *        | 1.1.1. Reunion inicial con el encargado del proyecto        | 1 día                                                                                           | lun 2/12/19                               | lun 2/12/19           |                     | Fiorella Flores              | Fiorella Flores                                                                                                    |                                       |   |
|             | 4                       | ->       | 1.1.2. Crear perfil del proyecto                            | 4 días                                                                                          | mar 3/12/19                               | vie 6/12/19           | 3                   | Fiorella Flores              | Fiorella Flores                                                                                                    |                                       |   |
|             | 5                       | <b>—</b> | 1.1.3. Definir los objetivos del proyecto                   | 5 días                                                                                          | lun 9/12/19                               | vie 13/12/19          | 4                   | Fiorella Flores              | Fiorella Flores                                                                                                    |                                       |   |
|             | 6                       |          | 1.1.4. Definir el alcance y beneficios del proyecto         | 5 días                                                                                          | lun 16/12/19                              | vie 20/12/19          | 5                   | Fiorella Flores              | Fiorella Flores                                                                                                    |                                       |   |
| Ę           | 7                       |          | 1.1.5. Crear el nombre y la version del software            | 5 días                                                                                          | lun 23/12/19                              | vie 27/12/19          | 6                   | Fiorella Flores              | Fiorella Flores                                                                                                    |                                       |   |
| GAP         | 8                       |          | 1.1.6. Entrega del perfil del proyecto                      | 2 días                                                                                          | lun 30/12/19                              | mar 31/12/19          | 7                   | Fiorella Flores              | Fiorella Flores                                                                                                    |                                       |   |
| DE          | 9                       |          | 1.1.7. Fase I completada                                    | 0 días                                                                                          | mar 31/12/19                              | mar 31/12/19          | 8                   | Fiorella Flores              | <b>31/12</b>                                                                                                    |                                       |   |
| AN          | 10                      | *?       | 4 1.2. FASE II                                              |                                                                                                 | mar 30/04/19                              |                       |                     |                              |                                                                                                    |                                       |   |
| RAN         | 11                      | *        | 4 1.1.1. Investigacion inicial                              | 33 días                                                                                         | mié 1/01/20                               | vie 14/02/20          |                     |                              |                                                                                                    | l                                     | - |
| IAG         | 12                      | *        | 1.2.1.1. Recopilar datos generales                          | 3 días                                                                                          | mié 1/01/20                               | vie 3/01/20           |                     | Fiorella Flores              | Fiorella Flores                                                                                                    |                                       |   |
| 0           | 13                      | •        | 1.2.1.2. Revisar y conocer el plan de trabajo               | 3 días                                                                                          | lun 6/01/20                               | mié 8/01/20           | 12                  | Fiorella Flores              | Fiorella Flores                                                                                                    |                                       |   |
|             | 14                      |          | 1.2.1.3. Desarrollar el problema de la investigación        | 4 días                                                                                          | jue 9/01/20                               | mar 14/01/20          | 13                  | Fiorella Flores              | 👗 Fiorella Flores                                                                                                    |                                       |   |
|             | 15                      |          | 1.2.1.4. Desarrollar los alcances y limitaciones            | 3 días                                                                                          | mié 15/01/20                              | vie 17/01/20          | 14                  | Fiorella Flores              | Fiorella Flores                                                                                                    |                                       |   |
|             | 16                      | <b>.</b> | 1.2.1.5. Investigar los antecedentes de la<br>investigación | 3 días                                                                                          | lun 20/01/20                              | mié 22/01/20          | 15                  | Fiorella Flores              | Fiorella Flores                                                                                                    |                                       |   |
|             | 17                      |          | 1.2.1.6. Elaborar el marco teórico                          | 7 días                                                                                          | jue 23/01/20                              | vie 31/01/20          | 16                  | Fiorella Flores              | Fiorella Flores                                                                                                    |                                       |   |
|             | 18                      |          | 1.2.1.7. Elaborar el marco metodológico                     | 5 días                                                                                          | lun 3/02/20                               | vie 7/02/20           | 17                  | Fiorella Flores              | Fiorella Flores                                                                                                    |                                       |   |
|             | 19                      |          | 1.2.1.8. Definir el presupuesto                             | 5 días                                                                                          | lun 10/02/20                              | vie 14/02/20          | 18                  | Fiorella Flores              | Fiorella Flores                                                                                                    |                                       |   |
|             | 20                      | -        | 1.2.2. Fase II completada                                   | 0 días                                                                                          | vie 14/02/20                              | vie 14/02/20          | 19                  | Fiorella Flores              | 14/02                                                                                                    |                                       | Ŧ |
|             | •                       |          |                                                             |                                                                                                 |                                           |                       |                     | •                            |                                                                                                    |                                       | Ì |
| Listo       |                         | *Nue     | evas tareas : Programada manualmente                        |                                                                                                 |                                           |                       |                     |                              |                                                                                                    | · · · · · · · · · · · · · · · · · · · | 1 |

| E            | 5                               | - 6            |               |                                                                                |                                  | Herramientas de                                       | diagrama de Gant                        | t Cronogr  | ama de acti           | vidades - Project F              | Profesional (Producto sin lic                                                                             | cencia)      | Inic. ses.                | - 6                              | 7 ×        |
|--------------|---------------------------------|----------------|---------------|--------------------------------------------------------------------------------|----------------------------------|-------------------------------------------------------|-----------------------------------------|------------|-----------------------|----------------------------------|----------------------------------------------------------------------------------------------------|--------------|---------------------------|----------------------------------|------------|
| Arc          | nivo                            | Tar            | ea Recu       | rso Informe Proyecto                                                           | Vista Ayuda                      | For                                                   | mato                                    | Q;Q        | )ué desea ha          | cer?                             |                                                                                                    |              |                           |                                  |            |
| Diag<br>de G | rama<br>antt <del>*</del><br>er | Pe<br>Po       | egar<br>•     | Calibri         11           N         K         5           Fuente         13 | 0× 25× 50× 75× 100×<br>₹ ₹ ↓ ↓ ∞ | বংtualiza<br>ঔRespetar<br>উ ⊕ Desactiv<br>Programació | ar según program<br>vínculos<br>ar<br>n | ación *    | Programa<br>manualmer | r Autoprogramar<br>ite<br>Tareas | Inspeccionar       ▼         Image: Mover ▼       Image: Modo ▼         Image: Modo ▼       Image: Modo ▼ | Tarea        | Información 🚆 De          | esplazarse<br>a tarea<br>Edición |            |
|              |                                 | 0 t,           | • Nombre      | de tarea                                                                       |                                  | Duración -                                            | - Comienzo -                            | Fin        | •                     | Nombres de los<br>recursos       | Semestre 1,<br>N D E F                                                                                    | 2020<br>M A  | Semestre 2, 20<br>M J J A | 20<br>S O N                      | Se<br>D E  |
|              | 21                              | *              | ▲ 1.3.        | FASE III                                                                       |                                  | 130 días                                              | lun 17/02/20                            | vie 14/08/ | 20                    |                                  | _                                                                                                    |              |                           |                                  |            |
|              | 22                              | *              | 1             | 3.1. Elaborar estructura de la pl                                              | lataforma web                    | 10 días                                               | lun 17/02/20                            | vie 28/02/ | 20 20                 | D Fiorella Flores                | _                                                                                                    | Fiorella Flo | ores                      |                                  |            |
|              | 23                              | 1              | 1             | 3.2. Desarrollar la plataforma v                                               | web                              | 20 días                                               | lun 2/03/20                             | vie 27/03/ | 20 2                  | 2 Fiorella Flores                |                                                                                                    | Fiorel       | la Flores                 |                                  |            |
|              | 24                              | 1              | 1             | 1.3.3. Elaborar la estructura de la                                            | a aplicación movil               | 15 días                                               | lun 30/03/20                            | vie 17/04/ | 20 2                  | 3 Fiorella Flores                |                                                                                                    | Field Field  | orella Flores             |                                  |            |
|              | 25                              | <b>III</b> - 4 | , 1           | 1.3.4. Desarrolar la aplicación mo                                             | óvil                             | 23 días                                               | lun 20/04/20                            | mié 20/05, | /20 24                | 4 Fiorella Flores                |                                                                                                    |              | Fiorella Flores           |                                  |            |
| -<br>        | 26                              | 1              | 1             | 1.3.5. Realizar las pruebas de fun                                             | icionalidad                      | 12 días                                               | jue 21/05/20                            | vie 5/06/2 | 0 2                   | 5 Fiorella Flores                |                                                                                                    |              | Fiorella Flores           |                                  |            |
| EN           | 27                              | 1              | 1             | 3.6. Realizar pruebas de campo                                                 |                                  | 10 días                                               | lun 8/06/20                             | vie 19/06  | /20 2                 | 5 Fiorella Flores                |                                                                                                    |              | Fiorella Flore            | s                                |            |
| GA           | 28                              | *              | 1             | 3.6. Elaborar los resultados del                                               | estudio                          | 10 días                                               | lun 22/06/20                            | vie 3/07/2 | 20 2                  | 7 Fiorella Flores                |                                                                                                    |              | Fiorella Flo              | ores                             |            |
| DE           | 29                              | *              | 1             | 1.3.7. Redactar el desarrollo de la                                            | a investigación                  | 30 días                                               | lun 6/07/20                             | vie 14/08/ | 20 2                  | 8 Fiorella Flores                |                                                                                                    |              | Fio                       | rella Flores                     |            |
| MA           | 30                              | *              | 1             | 1.3.8. Fase III completada                                                     |                                  | 0 días                                                | vie 14/08/20                            | vie 14/08/ | 20                    | Fiorella Flores                  |                                                                                                    |              | ◆ 14/                     | 08                               |            |
| BRA          | 31                              | *              | ▲ 1.4.        | FASE IV                                                                        |                                  | 33 días                                               | lun 17/08/20                            | mié 30/09  | /20                   |                                  |                                                                                                    |              |                           | =                                |            |
| DIAC         | 32                              | *              | 1             | 4.1. Analisis de costos                                                        |                                  | 5 días                                                | lun 17/08/20                            | vie 21/08/ | 20                    | Fiorella Flores                  |                                                                                                    |              | U Fi                      | orella Flores                    |            |
| -            | 33                              | *              | 1             | .4.2. Estudio de factibilidad                                                  |                                  | 10 días                                               | lun 24/08/20                            | vie 4/09/2 | 0 2                   | P Fiorella Flores                |                                                                                                    |              | 1                         | Fiorella Flore                   | 25         |
|              | 34                              | *              | 1             | .4.3. Elaborar conclusiones y rec                                              | comendaciones                    | 18 días                                               | lun 7/09/20                             | mié 30/09  | /20 3                 | D Fiorella Flores                |                                                                                                    |              | 1                         | Fiorella                         | Flores     |
|              | 35                              | *              |               | .4.4. Fase IV completada                                                       |                                  | 0 dias                                                | mie 30/09/20                            | mié 30/09, | /20                   | Fiorella Flores                  |                                                                                                    |              |                           | 30/09                            | _          |
| Г            |                                 |                |               |                                                                                |                                  |                                                       |                                         |            |                       | 1                                |                                                                                                    | 1            |                           | <u> </u>                         | ے<br>ستح ر |
| Listo        | •                               | <b>≁</b> Nu    | evas tareas : | Programada manualmente                                                         |                                  |                                                       |                                         |            |                       |                                  |                                                                                                    | E.           |                           | ]#                               | , IN       |

## E. Anexo 5. Solicitud de información

"AÑO DEL BICENTENARIO DEL PERÚ: 200 AÑOS DE INDEPENDENCIA"

SOLICITO: INFORMACIÓN SOBRE LA ORGANIZACIÓN DE LA UNIVERSIDAD DE CIENCIAS Y HUMANIDADES.

#### SEÑORES DE LA UNIVERSIDAD DE CIENCIAS Y HUMANIDADES

Yo, Fiorella Franchesca Flores Medina, identificado con DNI N° 74544048, domiciliado en Jr. Francisco Bolognesi 252 -SMP: me presento ante usted para solicitarle lo siguiente.

Solicito la información necesaria para el desarrollo de la tesis tales como: Análisis FODA, Organigrama y Cadena de Valor de la Universidad.

Sin otro particular, reciban un cordial saludo y agradezco desde ya la atención a la solicitud.

Atentamente

Lima, 26 de Julio de 2021

Fiorella Franchesca Flores Medina DNI: N° 74544048

### F. Anexo 6. Primera acta de reunión

#### ACTA DE LA REUNION DEL EQUIPO DE TRABAJO DEL PROYECTO "UQEWARMI: PLATAFORMA INTEGRAL ASINCRÓNICA CONECTADA A SMARTPHONE PARA EL DIAGNÓSTICO, SEGUIMIENTO Y CONTROL DE MUJERES EN EDAD REPRODUCTIVA Y GESTANTES CON ALTOS NIVELES DE PLOMO EN SANGRE EN LIMA – HUANCAVELICA"

En el distrito de Los Olivos – Lima, siendo las 15:00 horas del día miércoles 04 de diciembre del año 2019, se llevó a cabo la primera reunión ordinaria del equipo de trabajo del proyecto "UQEWARMI", cuyo desarrollo abarcó los siguientes términos:

#### I. Agenda

- Presentación general del proyecto
- Presentación de los objetivos del proyecto
- Presentación del flujo del sistema

#### II. Asistentes

- Mg(c) Alicia Alva Mantari Jefa del proyecto
- Ing Enrique Lee Huamaní Uriarte Supervisor del proyecto
- Bach. Fiorella Flores Medina Desarrollador del proyecto

#### III. Desarrollo

En la primera parte de la reunión, se hizo la presentación del proyecto, donde se explicó que consistió en el desarrollo de una plataforma web para el registro y control de participantes en campañas de detección de plomo en la sangre.

En la segunda parte de la reunión, se explicó el objetivo general que es desarrollar una plataforma integral de diagnóstico, control y seguimiento de mujeres en edad reproductiva y niños menores de 5 años con elevados niveles de plomo.

Para ello, se va a desarrollar una aplicación móvil para el registro y seguimiento de los pacientes con una dimensión asincrónica y un sistema web con un sistema de historia clínica especializada y enlazada a un Sistema de notificación automática, para emitir consejos saludables y de desarrollo de mujeres en edad reproductiva, gestantes o madres en los primeros meses de

edad del niño, para mitigar, el efecto de la concentración de sus hijos en los primeros años de vida.

En la ultima parte, se explicó el flujo que va a seguir todo el sistema.

#### IV. Acuerdos

Se acordó que se tenía que desarrollar una aplicación móvil que registre participantes y que pueda funcionar de manera asincrónica. Y una plataforma web, que realice el seguimiento en las campañas de salud. El proyecto se desarrollará en 4 fases.

- Fase I Protocolo y desarrollo interfaz-web-app
- Fase II Desarrollo de dispositivo
- Fase III Validación
- Fase VI Piloto de implementación.

Se hará la entrega de los modelos de recaudación de datos.

Mg(c) Alicia Alva Mantari

Ing. Enrique Lee Huamaní Uriarte

Bach. Fiorella Flores Medina

### G. Anexo 7. Segunda acta de reunión

#### ACTA DE LA REUNION DEL EQUIPO DE TRABAJO DEL PROYECTO "UQEWARMI: PLATAFORMA INTEGRAL ASINCRÓNICA CONECTADA A SMARTPHONE PARA EL DIAGNÓSTICO, SEGUIMIENTO Y CONTROL DE MUJERES EN EDAD REPRODUCTIVA Y GESTANTES CON ALTOS NIVELES DE PLOMO EN SANGRE EN LIMA – HUANCAVELICA"

En el distrito de Los Olivos – Lima, siendo las 15:00 horas del día miércoles 08 de enero del año 2020, se llevó a cabo la segunda reunión ordinaria del equipo de trabajo del proyecto "UQEWARMI", cuyo desarrollo abarcó los siguientes términos:

### I. Agenda

- Explicación de los modelos de recaudación de datos
- Estimación de procesos a implementar.

### II. Asistentes

- Mg(c) Alicia Alva Mantari jefa del proyecto
- Ing Enrique Lee Huamaní Uriarte Supervisor del proyecto
- Bach. Fiorella Flores Medina Desarrollador del proyecto

### III.Desarrollo

Se mostraron y explicaron el diseño de los modelos de recolección de datos y se elaboró un modelo con todo el equipo de trabajo.

Se desarrolló un modelo de recolección de datos personales de los participantes en las campañas de salud y un modelo de los datos clínicos que se deben recolectar. Ya que el proceso que se va a implementar es nuevo.

Se realizó una estimación sobre el tiempo de duración de los procesos sin el sistema y el tiempo posible con el sistema. Para ello se elaboró una tabla en donde se detalla si los procesos dentro del flujo de registro, seguimiento y control son automatizables, el tiempo que duraría sin el sistema y el tiempo que debe durar con el sistema. El objetivo es tener un punto de partida para medir el impacto de implementar una plataforma web.

| N° | Proceso                    | Automatizable | Tiempo sin | Tiempo con |
|----|----------------------------|---------------|------------|------------|
|    |                            |               | sistema    | sistema    |
| 1  | Gestionar encargado        | Si            | 1 hora     | 2 min      |
| 2  | Gestionar campaña de salud | Si            | 1 hora     | 2 min      |
| 3  | Registrar paciente         | Si            | 30 min     | 10 min     |
| 4  | Enviar datos clínicos      | Si            | 28 horas   | 2 min      |
| 5  | Registrar resultado        | Si            | 10 min     | 2 min      |
| 6  | Firmar consentimiento      | No            | -          | -          |
| 7  | Procesar muestra           | No            | -          | -          |
| 8  | Tomar muestra              | No            | -          | -          |
| 9  | Evaluar datos clínicos     | Si            | 10 min     | 2 min      |
| 10 | Entregar resultado         | Si            | 8 horas    | 1 min      |
| 11 | Reportes                   | Si            | 1 hora     | 1 min      |

## IV. Acuerdos

Se acordó que los modelos para el ingreso de datos deben tener los siguientes datos:

|    |    |                   |                  |          |        | USTA | DE PARTICIPAN | ms        |            |                  |                      |      |          |
|----|----|-------------------|------------------|----------|--------|------|---------------|-----------|------------|------------------|----------------------|------|----------|
|    |    | dentifices ion me | inor de edad (Ap | oderado) |        |      |               | ider:     | tificación | de partici parti |                      |      |          |
| M" | DN | Nombres           | Apellidos        | Edad     | Genero | DNI  | Nombres       | Apellidos | Edad       | Genero<br>(P/M)  | Emberaza<br>(34/140) | Area | Telefono |
|    |    |                   |                  |          |        |      |               |           |            |                  |                      |      |          |
|    |    |                   |                  |          |        |      |               |           |            |                  |                      |      |          |
|    |    |                   |                  |          |        |      |               |           |            |                  |                      |      |          |
|    |    |                   |                  |          |        |      |               |           |            |                  |                      |      |          |
|    |    |                   |                  |          |        |      |               |           |            |                  |                      |      |          |
|    |    |                   |                  |          |        |      |               |           |            |                  |                      |      |          |
|    |    |                   |                  |          |        |      |               |           |            |                  |                      |      |          |
|    |    |                   |                  |          |        |      |               |           |            |                  |                      |      |          |
|    |    |                   |                  |          |        |      |               |           |            |                  |                      |      |          |
|    |    |                   |                  |          |        |      |               |           |            |                  |                      |      |          |
|    |    |                   |                  |          |        |      |               |           |            |                  |                      |      |          |
|    |    |                   |                  |          |        |      |               |           |            |                  |                      |      |          |
|    |    |                   |                  |          |        |      |               |           |            |                  |                      |      |          |
|    |    |                   |                  |          |        |      |               |           |            |                  |                      |      |          |
|    |    |                   |                  |          |        |      |               |           |            |                  |                      |      |          |
|    |    |                   |                  |          |        |      |               |           |            |                  |                      |      |          |
|    |    |                   |                  |          |        |      |               |           |            |                  |                      |      |          |
|    |    |                   |                  |          |        |      |               |           |            |                  |                      |      |          |
|    |    |                   |                  |          |        |      |               |           |            |                  |                      |      |          |
|    |    |                   |                  |          |        |      |               |           |            |                  |                      |      |          |
|    |    |                   |                  |          |        |      |               |           |            |                  |                      |      |          |
|    |    |                   |                  |          |        |      |               |           |            |                  |                      |      |          |
|    |    |                   |                  |          |        |      |               |           |            |                  |                      |      |          |

|                   | DNI                                                                                                    |                                          |                       | Genero                        |                                    |                             |  |
|-------------------|----------------------------------------------------------------------------------------------------|------------------------------------------|-----------------------|-------------------------------|------------------------------------|-----------------------------|--|
| Identificación de | Nombres                                                                                                    |                                          |                       | Apellidos                     |                                    |                             |  |
| participante      | Edad                                                                                                    |                                          |                       | 54K0                          | F.                                 | M                           |  |
|                   | Embarazo                                                                                                    | Si                                       | No                    | Telefono                      |                                    | -                           |  |
|                   | Area                                                                                                    | Urbano                                   | Raral                 | Urbano                        | manginal                           |                             |  |
|                   | Tiempo que vive en<br>su comunidad                                                                                                    | Monor de 1 año                           | Entre 3 y 1año        | Entre 5 y 3 allos             | Entre 30 y 5 años                  | Más de 10 años              |  |
|                   | la comunidad                                                                                                    | Menor de 1 año                           | Entre 3 y 1 oño       | Entre 5 y 3 años              | Entre 30 y 5 años.                 | Más de 10 años              |  |
|                   |                                                                                                    | Mineria formal                           | Mineria Informal      | Relaves mineros               | Depodsito de<br>minerales          | Fundición                   |  |
| Hébitos           | Actividad economica<br>on la que se<br>desempeña                                                                                                    | Transporte<br>concentrado de<br>metal es | Baterias              | Affareria                     | Soldadores                         | Industrias                  |  |
|                   |                                                                                                    | Artes Gráficas                           | Hidrocarburos         | otros                         |                                    |                             |  |
|                   | Habitos                                                                                                    | Seloome las ultas                        | Come tieva            | Muerde o chupa<br>jaguetes    | Come pietura de las<br>poredes     | Se Baya los dedos .<br>boca |  |
|                   | Secondaria -                                                                                                    | Furna                                    | Otros                 |                               |                                    |                             |  |
|                   | Muestras anteriores                                                                                                    | 5)                                       | 560                   | Valor aprox                   |                                    |                             |  |
|                   |                                                                                                    | Mineria                                  | Relaves mineros       | Depósito de<br>minerales      | Refinerias                         | Insdustries                 |  |
|                   | Ubicación de la<br>vivienda cercana a:                                                                                                    | Emisoras de metales                      | Fundición de metales  | Fabrica/talleres/bater        | Reciciado de baterilas             | Transporte de<br>metales    |  |
| vivienda          | Vivienus (ercana a.                                                                                                    | Fóbrica de pintura                       | Taller de carpinteria | Soldedura                     | Fábrica de ceramina<br>o alfareria | otros.                      |  |
|                   | Techo                                                                                                    | Ladrillo y comenco                       | Calamira              | Eternit                       | Madera                             | otros                       |  |
|                   | Pared                                                                                                    | Ladrillo y cemento                       | Madara                | Adobe                         | 00'05                              | 5                           |  |
|                   | Piso                                                                                                    | Tierra                                   | Cements               | Maders                        | otres.                             |                             |  |
| N                 | Arus potable                                                                                                    | Bet Publice                              | Gsberna               | Pileta pública                | ofres.                             |                             |  |
| Fuente de agua    | Arres on ortable                                                                                                    | Rin                                      | Margettal             | Patro                         | Acua Iliana                        | otres.                      |  |
|                   | Coffiles                                                                                                    | ¢i.                                      | No                    | Initabilidad                  | 6                                  | No.                         |  |
|                   | Marcos                                                                                                    | Si                                       | No                    | Imonia                        | 6                                  | No                          |  |
|                   | Dalkday                                                                                                    | 51                                       | 10                    | Colombeas                     |                                    | lie                         |  |
|                   | Consult                                                                                                    | 4                                        | No                    | Edome                         |                                    | 100                         |  |
|                   | Anoresia                                                                                                    | 41                                       | No                    | Rie genro                     |                                    | 10                          |  |
|                   | Bilitera                                                                                                    | ()<br>()                                 | No                    | Altere relevate               |                                    | hio                         |  |
|                   | Dates chalessing                                                                                                    |                                          | Ne                    | file selection                |                                    | No.                         |  |
|                   | DOBLE TO OCCUPELIE                                                                                                    |                                          | 140                   | Minoretagente                 |                                    | 140                         |  |
|                   | Diarroa                                                                                                    | 51                                       | No                    | ninetar                       | 8                                  | No                          |  |
|                   | Gingivitis                                                                                                    | Si                                       | No                    | Hiperpigmentación             | s                                  | No                          |  |
|                   | Sabor metallos en<br>lisca                                                                                                    | Si                                       | No                    | Disminución de<br>aprendizaje | s                                  | No                          |  |
|                   | Ribete de Burton                                                                                                    | Si                                       | No                    | Perdida de memoria            | s                                  | No                          |  |
| Dates clinicos    | Diffculted para<br>coordinacion                                                                                                    | Si                                       | No                    | Depresión                     | 5                                  | No                          |  |
|                   | hipersensibilidad<br>cutama                                                                                                    | Si                                       | No                    | Ansiedad                      | s                                  | No                          |  |
|                   | Lineas de aldrich-<br>marca                                                                                                    | Si                                       | No                    | Adormediniento                | 5                                  | No                          |  |
|                   | Gastroenteritis<br>hemorragica                                                                                                    | Si                                       | No                    | Dolor de hueso                | si                                 | No                          |  |
|                   | ictericia                                                                                                    | Si                                       | No                    | Honmigueo                     | 51                                 | No                          |  |
|                   | Hemoptisis                                                                                                    | Si                                       | No                    | Dolores articulares           | Si-                                | No                          |  |
|                   | Sudoración profusa                                                                                                    | Si                                       | No                    | Convulsiones                  | s                                  | No                          |  |
|                   | Ascitis                                                                                                    | Si                                       | No                    | Sensación de<br>dificultad    | s                                  | No                          |  |
|                   | Hematuria                                                                                                    | 5)                                       | No                    | respiratoria                  | 100                                |                             |  |
|                   | <ul> <li>The second second s</li></ul> |                                          |                       |                               |                                    |                             |  |

Recolección de datos clínicos de los participantes.

Mg(c) Alicia Alva Mantari

Ing. Enrique Lee Huamaní Uriarte

Bach. Fiorella Flores Medina

### H. Anexo 8. Tercera acta de reunión

#### ACTA DE LA REUNION DEL EQUIPO DE TRABAJO DEL PROYECTO "UQEWARMI: PLATAFORMA INTEGRAL ASINCRÓNICA CONECTADA A SMARTPHONE PARA EL DIAGNÓSTICO, SEGUIMIENTO Y CONTROL DE MUJERES EN EDAD REPRODUCTIVA Y GESTANTES CON ALTOS NIVELES DE PLOMO EN SANGRE EN LIMA – HUANCAVELICA"

En el distrito de Los Olivos – Lima, siendo las 15:00 horas del día miércoles 15 de enero del año 2020, se llevó a cabo la tercera reunión ordinaria del equipo de trabajo del proyecto "UQEWARMI", cuyo desarrollo abarcó los siguientes términos:

#### I. Agenda

- Definición de los requerimientos del sistema
- Definición de reportes del sistema

#### II. Asistentes

- Mg(c) Alicia Alva Mantari Jefa del proyecto
- Ing Enrique Lee Huamaní Uriarte Supervisor del proyecto
- Bach. Fiorella Flores Medina Desarrollador del proyecto

### III. Desarrollo

En la reunión se habló y desarrolló la lista de requerimientos que debe tener el sistema, además, se acordó los reportes que debía mostrar el sistema.

#### Acuerdos

| ID   | Requerimiento general                               | Requerimiento específico.                                 |
|------|-----------------------------------------------------|-----------------------------------------------------------|
| RQ_1 | El sistema deberá tener<br>un formulario de ingreso | El sistema deberá validar usuario y contraseña            |
| RQ_2 | El sistema deberá tener una                         | interfaz de control                                       |
| RQ_3 | El sistema deberá tener                             | El sistema deberá listar los centros de la base de datos  |
| RQ_4 | una interfaz para el                                | El sistema deberá registrar un centro en la base de datos |
| RQ_5 | mantenimiento de centros                            | El sistema deberá modificar un centro en la base de datos |
| RQ_6 |                                                     | El sistema deberá eliminar un centro en la base de datos  |
| RQ_7 |                                                     | El sistema deberá buscar un centro en la base de datos    |
| RQ_8 |                                                     | El sistema deberá mostrar la ubicación del centro         |
| RQ_9 |                                                     | El sistema deberá listar los usuarios de la base de datos |

| RQ_10 | El sistema deberá tener      | El sistema deberá registrar un usuario en la base de datos                      |
|-------|------------------------------|---------------------------------------------------------------------------------|
| RQ_11 | una interfaz para el         | El sistema deberá modificar un usuario en la base de datos.                     |
| RQ_12 | mantenimiento usuarios       | El sistema deberá eliminar un usuario en la base de datos                       |
| RQ_13 |                              | El sistema deberá buscar un usuario                                             |
| RQ_14 | El sistema deberá tener      | El sistema deberá listar las campañas de la base de datos                       |
| RQ_15 | planificación de<br>campañas | El sistema deberá activar una campaña de la base de datos                       |
| RQ_16 |                              | El sistema deberá concluir una campaña de la base de datos                      |
| RQ_17 |                              | El sistema deberá registrar una campaña en la base de datos                     |
| RQ_18 |                              | El sistema deberá modificar una campaña de la base de datos                     |
| RQ_19 |                              | El sistema deberá eliminar una campaña de la base de datos                      |
| RQ_20 |                              | El sistema deberá buscar una campaña en la base de datos                        |
| RQ_21 | El sistema deberá tener      | El sistema deberá listar los participantes de la base de datos                  |
| RQ_22 | una interfaz para el         | El sistema deberá registrar un participante en la base de                       |
|       | mantenimiento de             | datos                                                                           |
| RQ_23 | participantes.               | El sistema deberá modificar los datos de un participante en la<br>base de datos |
| RQ_24 |                              | El sistema deberá buscar un participante en la base de datos                    |
| RQ_25 |                              | El sistema deberá mostrar los datos clínicos del participante                   |
| RQ_26 | El sistema deberá tener      | El sistema deberá listar los participantes de la base de datos                  |
| RQ_27 | una interfaz para el         | El sistema deberá registrar los datos clínicos del participante                 |
| RQ_28 | mantenimiento de datos       | El sistema deberá modificar los datos clínicos del participante                 |
| RQ_29 | clínicos.                    | El sistema deberá tener una interfaz para los audios del                        |
|       |                              | participante                                                                    |
| RQ_30 |                              | El sistema deberá listar los datos clínicos revisados                           |
| RQ_31 | El sistema deberá mostrar r  | eportes sobre los pacientes                                                     |

Mg(c) Alicia Alva Mantari

Ing. Enrique Lee Huamaní Uriarte

ionella

Bach. Fiorella Flores Medina

### I. Anexo 9. Cuarta acta de reunión

#### ACTA DE LA REUNION DEL EQUIPO DE TRABAJO DEL PROYECTO "UQEWARMI: PLATAFORMA INTEGRAL ASINCRÓNICA CONECTADA A SMARTPHONE PARA EL DIAGNÓSTICO, SEGUIMIENTO Y CONTROL DE MUJERES EN EDAD REPRODUCTIVA Y GESTANTES CON ALTOS NIVELES DE PLOMO EN SANGRE EN LIMA – HUANCAVELICA"

En el distrito de Los Olivos – Lima, siendo las 15:00 horas del día miércoles 22 de enero del año 2020, se llevó a cabo la cuarta reunión ordinaria del equipo de trabajo del proyecto "UQEWARMI", cuyo desarrollo abarcó los siguientes términos:

#### I. Agenda

• Presentación de tecnologías para el desarrollo del proyecto

#### II. Asistentes

- Mg(c) Alicia Alva Mantari jefa del proyecto
- Ing Enrique Lee Huamaní Uriarte Supervisor del proyecto
- Bach. Fiorella Flores Medina Desarrollador del proyecto

#### III.Desarrollo

En esta reunión, se hizo la propuesta de tecnologías para desarrollar el sistema web y la aplicación móvil.

En la propuesta se mostró que se trabajaría con HTML5 y CSS3, Angular JS y PHP para el desarrollo del sistema web. Además, la aplicación se desarrollaría con el framework lonic, ya que permitirá desarrollar una aplicación hibrida utilizando las tecnologías de HTML, CSS y JavaScript. Además, que la aplicación podrá soportar los sistemas operativos Android, los y la web desde un mismo código.

El gestor de base de datos que se va a usar es MySql. Este gestor se deberá habilitar en el servidor que se habilitó para el proyecto. Este servidor trabaja con Centos 7.

Se va a trabajar con el servidor HTTP Apache y con PHP que se deben habilitar también en el servidor.

### IV. Acuerdos

Se acordó que se trabajaría el desarrollo de la plataforma web y la app con las tecnologías presentadas.

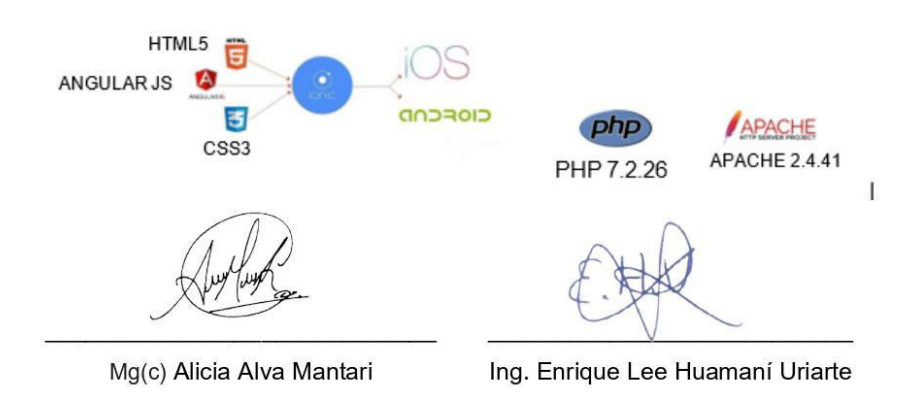

Bach. Fiorella Flores Medina

### J. Anexo 10. Quinta acta de reunión

#### ACTA DE LA REUNION DEL EQUIPO DE TRABAJO DEL PROYECTO "UQEWARMI: PLATAFORMA INTEGRAL ASINCRÓNICA CONECTADA A SMARTPHONE PARA EL DIAGNÓSTICO, SEGUIMIENTO Y CONTROL DE MUJERES EN EDAD REPRODUCTIVA Y GESTANTES CON ALTOS NIVELES DE PLOMO EN SANGRE EN LIMA – HUANCAVELICA"

En el distrito de Los Olivos – Lima, siendo las 15:00 horas del día miércoles 19 de febrero del año 2020, se llevó a cabo la quinta reunión ordinaria del equipo de trabajo del proyecto "UQEWARMI", cuyo desarrollo abarcó los siguientes términos:

- I. Agenda
  - Presentación de prototipos de sistema
  - Presentación del logo del proyecto

#### II. Asistentes

- Mg(c) Alicia Alva Mantari jefa del proyecto
- Ing Enrique Lee Huamaní Uriarte Supervisor del proyecto
- Bach. Fiorella Flores Medina Desarrollador del proyecto

#### III. Desarrollo

En esta reunión, se presentaron los prototipos del sistema web.

Se mostraron las vistas y se explicó el flujo, así como el nivel de acceso de los usuarios que van a interactuar con el sistema.

| Panel de control           Brance         Portel de control           Brance         Brance           Brance         Brance           Brance         Brance           Brance         Brance           Brance         Brance           Brance         Brance           Brance         Brance           Brance         Brance           Brance         Brance           Brance         Brance           Brance         Brance                                                                                                    | Mantenimiento de centros                                                                                                    |  |  |
|----------------------------------------------------------------------------------------------------|----------------------------------------------------------------------------------------------------|--|--|
| Appriles 4                                                                                                    | lepones II Kerenik Luna Luna (pré pullideur) (M                                                                                                    |  |  |
|                                                                                                    |                                                                                                    |  |  |
| Renter state                                                                                                    | Manten. de participantes                                                                                                    |  |  |
| Ponticer careadia                                                                                                    | Team Proof Team                                                                                                    |  |  |
| Antrine         Control         Control <t< td=""><td>Genes         Poents         Poents<!--</td--></td></t<> | Genes         Poents         Poents </td |  |  |
|                                                                                                    | C C C C C C C C C C C C C C C C C C C                                                                                                    |  |  |

| ⇔⇔×û ===                                                                                                    | A tead Page                                                                                                    |                                                                                                    | A Web Pope                                                                                                    |                                                                                                    |          |  |
|----------------------------------------------------------------------------------------------------|----------------------------------------------------------------------------------------------------|----------------------------------------------------------------------------------------------------|----------------------------------------------------------------------------------------------------|----------------------------------------------------------------------------------------------------|----------|--|
| Northe south                                                                                                    | Manten. datos clínicos                                                                                                    | Nontre Unasto                                                                                                    | Manten. datos clínicos                                                                                                    | Northe electro                                                                                                    | Reportes |  |
| Ince<br>Centre<br>Versite<br>Particor complias<br>Particor complias<br>Particor complians<br>Complians<br>Complians<br>Commissions<br>Reported | Invertie         Approprie data without           Forward         Balance         Balance | Pisco<br>Deritras<br>Jangetos<br>Pienticar compoñes<br>Pienticar compoñes<br>Datas dinaces<br>Datas dinaces<br>Datas dinaces<br>Pietorites | Lange (Star (Star))<br>Destrict Care (Provide Part) (Star) (Star) (Star)<br>Destrict Care (Star) (Star) (Star) (Star) (Star)<br>Destrict Care (Star) (Star) (Star) (Star) (Star)<br>Destrict Care (Star) (Star) (Star) (Star) (Star)<br>Destrict Care (Star) (Star) (Sta | Incin<br>Centros<br>Vesatas<br>Participantes<br>Participantes<br>Datos dificios revisoades<br>Caso dificios revisoades<br>Participantes |          |  |

Además, La Mg(c) Alicia Alva hizo la entrega del logo a color con el que se está trabajando en el proyecto y el que se va a utilizar para los sistemas.

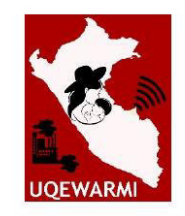

### IV. Acuerdos

Se acordó que se va a trabajar con los prototipos del sistema como base. El logo, debe ir incluido a color en el sistema y los colores de la interfaz deben estar relacionados.

Mg(c) Alicia Alva Mantari

Ing. Enrique Lee Huamaní Uriarte

Bach. Fiorella Flores Medina

### K. Anexo 11. Sexta acta de reunión

#### ACTA DE LA REUNION DEL EQUIPO DE TRABAJO DEL PROYECTO "UQEWARMI: PLATAFORMA INTEGRAL ASINCRÓNICA CONECTADA A SMARTPHONE PARA EL DIAGNÓSTICO, SEGUIMIENTO Y CONTROL DE MUJERES EN EDAD REPRODUCTIVA Y GESTANTES CON ALTOS NIVELES DE PLOMO EN SANGRE EN LIMA – HUANCAVELICA"

En el distrito de Los Olivos – Lima, siendo las 15:00 horas del día miércoles 15 de julio del año 2020, se llevó a cabo la sexta reunión ordinaria del equipo de trabajo del proyecto "UQEWARMI", cuyo desarrollo abarcó los siguientes términos:

#### I. Agenda

• Medidas debido a la crisis sanitaria del COVID 19.

#### II. Asistentes

- Mg(c) Alicia Alva Mantari jefa del proyecto
- Ing Enrique Lee Huamaní Uriarte Supervisor del proyecto
- Bach. Fiorella Flores Medina Desarrollador del proyecto

#### III.Desarrollo

Debido a la crisis sanitaria del COVID 19, se paralizaron todas las actividades del proyecto. Por ese motivo, se acordó que el desarrollo, coordinaciones y consultas serian de forma remota.

Sin embargo, se vieron afectados los plazos establecidos para las entregas del proyecto.

Para el desarrollo del proyecto, la falta de equipos también afectó que se pueda avanzar correctamente.

Se evaluaron las formas de sobrellevar este estado de emergencia y que el proyecto no se viera afectado. Dando propuestas y debatiendo, como funcionarían las campañas de salud y la recolección de datos.

#### IV. Acuerdos

El primer acuerdo en el que se quedó fue que el proyecto se estaría entregando en el mes de Julio del 2021, en lo que se empieza a estabilizar el flujo de trabajo.

El segundo acuerdo fue que el tema de recolección de datos se realizaría mediante una encesta de *Google Forms*, lo que nos permitiría llegar a mas personas evaluadas.

El tercer acuerdo fue que se facilitarían los equipos para poder trabajar de forma remota y que el proyecto no se siga retrasando.

Mg(c) Alicia Alva Mantari

Ing. Enrique Lee Huamaní Uriarte

Bach. Fiorella Flores Medina

### L. Anexo 12. Séptima acta de reunión

#### ACTA DE LA REUNION DEL EQUIPO DE TRABAJO DEL PROYECTO "UQEWARMI: PLATAFORMA INTEGRAL ASINCRÓNICA CONECTADA A SMARTPHONE PARA EL DIAGNÓSTICO, SEGUIMIENTO Y CONTROL DE MUJERES EN EDAD REPRODUCTIVA Y GESTANTES CON ALTOS NIVELES DE PLOMO EN SANGRE EN LIMA – HUANCAVELICA"

En el distrito de Los Olivos – Lima, siendo las 15:00 horas del día miércoles 5 de agosto del año 2020, se llevó a cabo la séptima reunión ordinaria del equipo de trabajo del proyecto "UQEWARMI", cuyo desarrollo abarcó los siguientes términos:

#### I. Agenda

• Modelo de encuesta para la recolección de datos.

#### II. Asistentes

- Mg(c) Alicia Alva Mantari jefa del proyecto
- Ing Enrique Lee Huamaní Uriarte Supervisor del proyecto
- Bach. Fiorella Flores Medina Desarrollador del proyecto

#### III.Desarrollo

En esta reunión se hizo la presentación del modelo de encuesta final elaborada con la tecnología Google Forms. Esta encuesta incluyó la recolección de datos personales de los clientes, la recolección de datos clínicos y preguntas sobre la cultura sobre metales pesados.

### IV. Acuerdos

Se acordó que la encuesta debe empezar a compartirse.

Mg(c) Alicia Alva Mantari

Ing. Enrique Lee Huamaní Uriarte

Bach. Fiorella Flores Medina

## M. Anexo 13. Manual de instalación

## MANUAL DE INSTALACIÓN DEL SISTEMA WEB

Se realizó la configuración de las tecnologías en el servidor:

A. Instalación del entorno PHP

En este proyecto se instaló la versión más estable del php que vendría ser la versión 7.2.26 por tal motivo se realizó lo siguiente.

- a. Debe instalarse primero algunos paquetes previos iniciando de yum-utils que es una herramienta para la manipulación de reposotirios y paquetes utilizando el siguiente comando.
  - sudo yum install yum-utils -y
- b. Seguidamente debe instalarle el repositorio epel-realsease que es una herramienta que da la facilidad de permitir una disponibilidad paralela a diferentes conjuntos de paquetes de datos por tal pueden convivir diferentes versiones de un lenguaje de programación y utilizar el que mejor convenga en el servicio se utilizara utilizando en la línea de comando.
  - sudo yum install epel-release –y
- c. Seguidamente se instala el siguiente repositorio que contendrá el lenguaje
   de programación php en su versión 7.
  - sudo yum install http://rpms.remirepo.net/enterprise/remi-release-7.rpm
- d. Seguidamente se habilito el repositorio con la versión correspondiente del php con el siguiente comando
  - sudo yum-config-manager —enable remi-php72
- e. Para finalmente instalarse las dependencias con el siguiente comando.

 sudo yum install php php-common php-opcache php-mcrypt php-cli php-gd php-curl php-mysql –y

Cuando se tenga todo listo en el termina se mostrará una respuesta de completada la instalación de todas las dependencias tal como se muestra en la Figura 1.

| Verifying    | :   | php-process-5.4.16-46.  | el7.x86 0 | 54                                | 9/18  |
|--------------|-----|-------------------------|-----------|-----------------------------------|-------|
| Verifying    |     | php-cli-5.4.16-46.el7.  | x86 64    |                                   | 10/18 |
| Verifying    |     | libzip-0.10.1-8.el7.x8  | 6 64      |                                   | 11/18 |
| Verifying    |     | httpd-2.4.6-89.el7.cen  | tos.x86 6 | 54                                | 12/18 |
| Verifying    |     | php-5.4.16-46.el7.x86   | 64        |                                   | 13/18 |
| Verifying    |     | php-common-5,4,16-46,e  | 17.x86 64 | 1                                 | 14/18 |
| Verifying    |     | libmcrvpt-2.5.8-13.el7  | .x86 64   |                                   | 15/18 |
| Verifying    |     | apr-1.4.8-3.el7 4.1.x8  | 6 64      |                                   | 16/18 |
| Verifying    |     | apr-util-1.5.2-6 el7.x  | 86 64     |                                   | 17/18 |
| Verifying    |     | 1:php-pear-1.9.4-21.el  | 7.noarch  |                                   | 18/18 |
| Installed:   |     |                         |           |                                   |       |
| php.x86 64   | 0   | :5.4.16-46.el7          |           | php-cli.x86 64 0:5.4.16-46.       | el7   |
| php-common   | . X | 86 64 0:5.4.16-46.el7   |           | php-gd.x86 64 0:5.4.16-46.e       | el7   |
| php-mcrypt   | . x | 86 64 0:5.4.16-9.el7    |           | php-mysql.x86 64 0:5.4.16-4       | 6.el7 |
| php-pecl-ze  | en  | dopcache.x86_64 0:7.0.5 | -2.el7    |                                   |       |
| Dependency I | ns  | talled:                 |           |                                   |       |
| apr.x86 64   | Θ   | :1.4.8-3.el7 4.1        | apr-uti   | L.x86 64 0:1.5.2-6.el7            |       |
| httpd.x86    | 64  | 0:2.4.6-89.el7.centos   | httpd-to  | ools.x86 64 0:2.4.6-89.el7.0      | entos |
| libmcrypt.   | ×8  | 6 64 0:2.5.8-13.el7     | libzip.)  | <pre> k86 64 0:0.10.1-8.el7</pre> |       |
| php-pdo.x8   | 6   | 54 0:5.4.16-46.el7      | php-pear  | r.noarch 1:1.9.4-21.el7           |       |
| php-proces:  | s., | x86 64 0:5.4.16-46.el7  | php-xml.  | x86 64 0:5.4.16-46.el7            |       |
| tllib.x86_   | 64  | 0:5.1.2-14.el7          |           |                                   |       |
| Completel    |     |                         |           |                                   |       |

## Figura 203. Resultado de instalación completa de dependencias

B. Instalación del paquete Mysql (Mariadb\_server)

Para el proyecto, es necesario instalar el paquete de MySQL, por lo que vamos a instalar Maria DB en el servidor que trabaja con CentOS 7, La versión que instalamos es la de MariaDb 5.5 ya que es la versión mas estable.

- Para la instalación de MariaDB 5.5, es necesario usar el gestor de paquetes yum para instalar los paquetes que requerimos. Lo primero que hicimos fue actualizar el sistema con el siguiente comando:
  - sudo yum update

- b. Posterior a eso, instalamos el paquete mariadb-server que incluye como dependencia a Mysql. Lo instalamos con el siguiente comando:
  - sudo yum install -y mariadb-server
- c. Finalmente, reiniciamos el servidor para actualizar los cambios con el siguiente comando:
  - Reboot
- C. Configuración del virtual host

Para que nuestra plataforma web se pueda visualizar desde cualquier computadora se debe tener instalado el apache y créate un hospedaje virtual para que se puede acceder de manera satisfactoria por lo tanto se realiza los siguientes pasos que se muestran a continuación

- a. Primero se debe instalar el apache con el siguiente comando.
  - sudo yum -y install httpd.
- b. Seguidamente se debe habilitar el apache para que se inicie automáticamente con el siguiente comando.
  - sudo systemctl enable httpd.service
- c. Luego deber crear una carpeta donde se desplegara el proyecto con el siguiente commando.
  - sudo mkdir /var/www/html/uqewarmi.
- d. Luego se debe otorgar permisos a ese directorio con el siguiente comando.
  - sudo chmod -R 755 /var/www/html
- e. Se debe crear archivos en virtual host con los siguientes comandos.
  - sudo mkdir /etc/httpd/sites-available
  - sudo mkdir /etc/httpd/sites-enabled

- f. Luego realizamos una modificación ingresando el siguiente comando.
  - sudo nano /etc/httpd/conf/httpd.conf
- g. Donde se pondrá la siguiente línea de código al final del archivo.
  - IncludeOptional sites-enabled/\*.conf
- h. En este apartado creamos el virtual host del proyecto con el siguiente comando.
  - sudo nano /etc/httpd/sites-available/uqewarmi.com.conf
- i. Dentro de ello se debe crear las siguientes líneas de código para que este puede anclarse a esa ruta cuando se entre a la dirección del servername.

| - | <virtualhost< th=""><th>•</th><th>ʻ:80&gt;</th></virtualhost<> | •                                        | ʻ:80>  |
|---|----------------------------------------------------------------|------------------------------------------|--------|
|   | ServerName                                                     | 161.132.2                                | 216.3  |
|   | DocumentRoot                                                   | /var/www/html/ugew                       | varmi  |
|   | Errorl og                                                      | /var/www/html/test.com/erro              | or log |
|   | Enoreog                                                        |                                          |        |
|   | CustomLog                                                      | /var/www/html/test.com/requests.log comb | bined  |
|   |                                                                |                                          |        |

- j. Se debe habilitar el nuevo archivo virtual host.
  - sudo In -s /etc/httpd/sites-available/test.com.conf /etc/httpd/sitesenabled/uqewarmi.com.conf
- k. Finalmente realizar el reinicio de Apache.
  - sudo apachectl restart
- D. Implementación del proyecto

El proyecto se implementó mediante la interfaz gráfica WINSCP, ya que nos facilitó la transferencia de archivos al servidor de forma segura.

- a. Descargar el instalador del archivo WINSCP:
  - https://winscp.net/eng/download.php
- b. Instalar el archivo descargado, sin cambiar ninguna opción brindada.
- c. Abrir el software

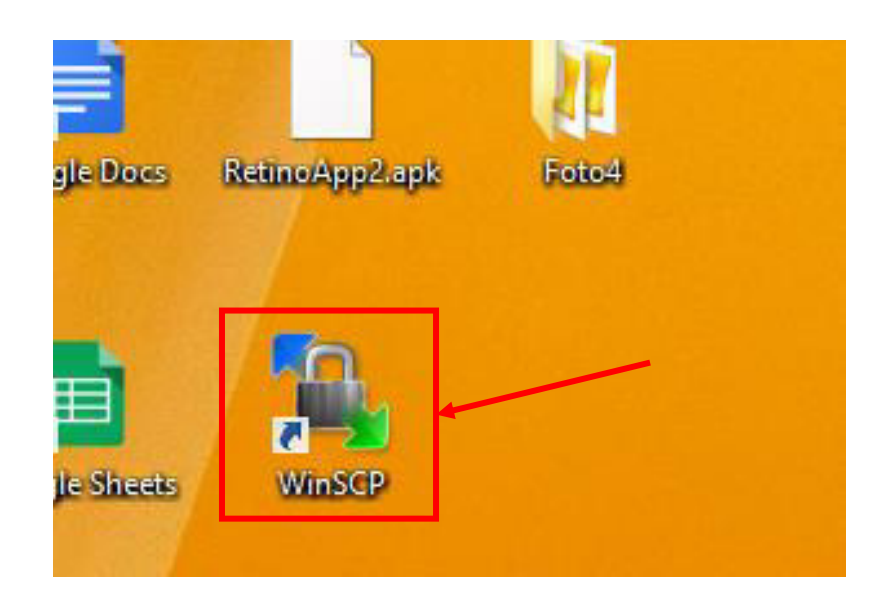

## Figura 204. Interfaz gráfica WinSCP

En la Figura 2, se observa el programa WinSCP en el escritorio del computador. Este programa nos permitirá conectarnos al servidor y copiar las carpetas correspondientes al proyecto.

- Al iniciar el programa, aparecerá este formulario. Y se ponen los siguientes datos del servidor:
  - IP del servidor
  - Usuario
  - Contraseña

Y presionar en el botón "Conectar".

| 🚅 Nuevo sitio                | Sesión<br>Protocolo:<br>SFTP V            |            |
|------------------------------|-------------------------------------------|------------|
|                              | Nombre o IP del servidor:<br>172.16.9.170 | Puerto:    |
|                              | Usuario: Contrasei<br>administrator       | ña:<br>●●  |
|                              | Guardar 🗸                                 | Avanzado 🔽 |
|                              |                                           |            |
|                              |                                           |            |
| Herramientas 🗙 Administrar 💌 | Conectar 💌 Cerr                           | ar Avuda   |

## Figura 205. Conexión al servidor con WinSCP

En la Figura 3, se observa la ventana para donde deberemos completar los datos del servidor al que nos vamos a conectar. Los datos que completamos son la IP del servidor, el usuario y la contraseña. Finalmente dimos click en Conectar.

e. En la ventana emergente debemos copiar los archivos de la aplicación en la ventana izquierda:

| <b>5</b> 2                                                                                             |                                                                                                    | C:\ - administrato                                                                                                    | or@172.16.9.170 - WinS | SCP            |                          |             |         |
|----------------------------------------------------------------------------------------------------|----------------------------------------------------------------------------------------------------|----------------------------------------------------------------------------------------------------|------------------------|----------------|--------------------------|-------------|---------|
| Local Marcar Archivos                                                                                  | Comandos Sesión Opciones Ren<br>                                                                                                    | noto Ayuda<br>Preajustes Predetermina                                                                                                    | do • 💋 •               | • 🔽 • 🦛 •      |                          | Buscar arcl | ivos 🗣  |
| Subir • Z Editar •                                                                                     | X 🗗 Ly Propiedades 📑 Nu                                                                                                    |                                                                                                    | Descargar +            | Y Editar - 🗙 🚮 | De Propiedades           | evo • 🛛 🕂   |         |
| Nombre                                                                                                 | Tamaño Tipo                                                                                                    | Modificado                                                                                                    | Nombre                 | Tamaño         | Modificado               | Permisos    | Propiet |
| Apps     Intel     PerfLogs     Program Files     Program Files (x86)     Users     wamp64     Windows | Carpeta de archivos<br>Carpeta de archivos<br>Carpeta de archivos<br>Carpeta de archivos<br>Carpeta de archivos<br>Carpeta de archivos<br>Carpeta de archivos<br>Carpeta de archivos<br>Carpeta de archivos<br>Carpeta de archivos | 14/03/2019 03:50:58 an<br>22/01/2019 03:06:34 pr<br>22/06/2019 03:06:34 pr<br>22/04/2019 03:16:50 an<br>22/04/2019 03:16:50 an<br>22/04/2019 09:45:48 an<br>22/01/2019 09:45:48 an<br>22/01/2019 09:45:48 an<br>22/01/2019 09:45:43 pr<br>04/03/2019 03:51:34 pr<br>00/03/2019 11:53:33 an | idù                    |                | 10/04/2018 11:59:55 p.m. | DWAT-XT-X   | root    |

Figura 206. Mapeo de archivos en la carpeta local.

En la figura 4, en la parte izquierda de la pantalla, ubicamos los archivos en nuestra maquina local que queremos copiar.

| 5                                                           |                                                                                                    | html - administrator                                                                                                    | @172.16.9.170 - WinSC                                | CP     |                                                                                                    |                                                  | - 🗆 🗙                        |  |  |
|-------------------------------------------------------------|----------------------------------------------------------------------------------------------------|----------------------------------------------------------------------------------------------------|------------------------------------------------------|--------|----------------------------------------------------------------------------------------------------|--------------------------------------------------|------------------------------|--|--|
| Local Marcar Archivos Comandos Sesión Opciones Remoto Ayuda |                                                                                                    |                                                                                                    |                                                      |        |                                                                                                    |                                                  |                              |  |  |
| 🖶 🔁 📚 Sincronizar                                           | 🖽 🚝 🔁 Sincronizar 🔳 🕼 🔐 🕼 Cola 🔹 Preajustes Predeterminado 🔹 💋 🗸                                                                       |                                                                                                    |                                                      |        |                                                                                                    |                                                  |                              |  |  |
| 📮 administrator@172.16                                      | 📮 administrator@172.16.9.170 🗙 🖆 Nueva sesión                                                                                          |                                                                                                    |                                                      |        |                                                                                                    |                                                  |                              |  |  |
| 📇 C: Disco local 🔹 🖡                                        | 🛓 C. Disco local 🔹 🚰 🔹 🔽 🔹 👘 👘 🖓 🐉 🚱 👔 👘 👘 🖓 🐉                                                                                         |                                                                                                    |                                                      |        |                                                                                                    |                                                  |                              |  |  |
| Editar                                                      | 📾 Subir - 🕼 Edita - 💥 🖧 - Providades 😫 Nuevo - 🗐 👘                                                                                     |                                                                                                    |                                                      |        |                                                                                                    |                                                  |                              |  |  |
| C:\                                                         |                                                                                                    |                                                                                                    | /var/www/html/                                       |        |                                                                                                    |                                                  |                              |  |  |
| Nombre                                                      | Tamaño Tipo                                                                                                    | Modificado                                                                                                    | Nombre                                               | Tamaño | Modificado                                                                                                   | Permisos                                         | Propiet                      |  |  |
| Apps Intel PerfLogs Program Files Program Files Cx86) Users | Carpeta de archivos<br>Carpeta de archivos<br>Carpeta de archivos<br>Carpeta de archivos<br>Carpeta de archivos<br>Carpeta de archivos | 14/03/2019 09:50:58 a.m.<br>22/01/2019 03:06:34 p.m.<br>22/08/2013 10:22:35 a.m.<br>22/04/2019 09:16:50 a.m.<br>25/05/2019 03:30:00 p.m.<br>24/04/2019 09:45:49 a.m. | data_retino<br>data_retino<br>miskysamay<br>yawarapp |        | 25/05/2019 12:22:09 p.m.<br>25/05/2019 04:26:06 p.m.<br>25/05/2019 01:18:38 p.m.<br>25/05/2019 01:18:08 p.m. | EWXE-XE-X<br>EWXEWXEWX<br>EWXEWXEWX<br>EWXEWXEWX | root<br>root<br>root<br>root |  |  |
| wamp<br>wamp64<br>Windows<br>Xampp                          | Carpeta de archivos<br>Carpeta de archivos<br>Carpeta de archivos<br>Carpeta de archivos                                               | 2201/2019 0347:36 p.m.<br>04/03/2019 09:57:56 a.m.<br>22/04/2019 03:51:34 p.m.<br>29/03/2019 11:53:32 a.m.                                                           |                                                      |        | J                                                                                                    |                                                  |                              |  |  |
|                                                             |                                                                                                    |                                                                                                    |                                                      |        |                                                                                                    |                                                  |                              |  |  |

f. Copiar los archivos en la siguiente ruta /var/www/html

## Figura 207. Proyectos copiados al servidor

En la Figura 5, ubicamos la carpeta de destino de nuestra plataforma. Una vez elegido, movemos las carpetas había las reglas.

## N. Anexo 14. Plan de pruebas

## PLAN DE PRUEBAS

## **CONTROL DE CONFIGURACIÓN**

| Título: | Plan de pruebas del proyecto Uqewarmi |
|---------|---------------------------------------|
| Autor:  | Fiorella Flores Medina                |
| Fecha:  | 30/10/2021                            |

## Histórico de Versiones

| Versión | Fecha      | Estado   | Responsable     | Descripción        | del  |
|---------|------------|----------|-----------------|--------------------|------|
|         |            |          |                 | Cambio             |      |
| 1.0     | 20/07/2021 | Creación | Fiorella Flores | Desarrollo         | е    |
|         |            |          |                 | Implementación     | del  |
|         |            |          |                 | sistema de registr | o de |
|         |            |          |                 | participantes.     |      |
| 1.1     | 25/10/2021 | Creación | Fiorella Flores | Módulo de reporte  | S    |

## Identificación

| Proyecto | Descripción de proyecto |
|----------|-------------------------|
|          |                         |

 Uqewarmi
 Desarrollo de un sistema para el registro, seguimiento y control

 de mujeres en edad reproductiva y gestantes con altos niveles

 de plomo en la sangre

### 1.1 Objetivo

Verificar el correcto funcionamiento de las mejoras en los módulos de Registro, Mantenimiento de usuario, Mantenimiento de centros, Planificación de campañas, Mantenimiento de participantes, Mantenimiento de datos clínicos, Mantenimiento de datos clínicos revisados, Reportes.

Componentes Involucrados:

| ld | Aplicativo - Componente /                   | Plataforma  | Nuevo /    | Responsable     |
|----|---------------------------------------------|-------------|------------|-----------------|
|    | Interfaz                                    |             | Modificado |                 |
| 1  | Módulo de registro                          | Web         | Nuevo      | Fiorella Flores |
| 2  | Modulo de mantenimiento de<br>usuario       | Web         | Nuevo      | Fiorella Flores |
| 3  | Módulo de mantenimiento de centros          | Web         | Nuevo      | Fiorella Flores |
| 4  | Módulo de planificación de<br>campañas      | Web         | Nuevo      | Fiorella Flores |
| 5  | Módulo de mantenimiento de<br>participantes | Web / Móvil | Nuevo      | Fiorella Flores |
| 6  | Módulo de mantenimiento de datos clínicos   | Web / Móvil | Nuevo      | Fiorella Flores |

| 7 | Módulo de datos<br>revisados | clínicos | Web | Nuevo | Fiorella Flores |
|---|------------------------------|----------|-----|-------|-----------------|
| 8 | Módulo de reportes           |          | Web | Nuevo | Fiorella Flores |

## PRUEBAS DE CERTIFICACIÓN PARA PROYECTOS

## ALCANCES

- Verificar que cumplan definidos en los requerimientos funcionales y no funcionales de sistema.
- Se verificará el correcto funcionamiento de los módulos desarrollados del sistema.
- Se verificará que realice la creación de nuevos usuarios que puedan acceder al sistema además del nivel de acceso que le corresponde según su rol.

### RESULTADOS

Ejecución de Pruebas:

- Se realizaron las pruebas funcionales del Módulo de registro concluyendo de manera exitosa.
- Se realizó las pruebas funcionales del Módulo de mantenimiento de usuarios.
- Se realizó las pruebas funcionales del Módulo de mantenimiento de centros.
- Se realizó las pruebas funcionales del Módulo de planificación de campañas.
- Se realizó las pruebas funcionales del Módulo de mantenimiento de participantes.
- Se realizó las pruebas funcionales del Módulo mantenimiento de datos clínicos.
- Se realizó las pruebas funcionales del Módulo de datos clínicos revisados.
- Se realizó las pruebas funcionales del Módulo de Reportes.

| ld | Duración | Fecha | Resultados |
|----|----------|-------|------------|
|    |          |       |            |
|   | Aplicativo<br>Componente<br>Interfaz | -        | Proceso   | Tiempo |            |         |
|---|--------------------------------------|----------|-----------|--------|------------|---------|
| 1 | Módulo de regis                      | stro (   | Login)    | 30 seg | 29/10/2021 | Exitoso |
| 2 | Módulo                               | de       | Registrar | 2 min  | 29/10/2022 | Exitoso |
|   | usuario                              | ue       | Editar    | 1 min  | 29/10/2023 | Exitoso |
|   |                                      |          | Buscar    | 10 seg | 29/10/2024 | Exitoso |
| 3 | Módulo                               | de       | Registrar | 2 min  | 29/10/2025 | Exitoso |
|   | centros                              | ae       | Editar    | 1 min  | 29/10/2026 | Exitoso |
|   |                                      |          | Buscar    | 10 seg | 29/10/2027 | Exitoso |
| 4 | Módulo                               | de<br>do | Registrar | 2 min  | 29/10/2028 | Exitoso |
|   | campañas                             | ue       | Activar   | 1 seg  | 29/10/2029 | Exitoso |
|   |                                      |          | Concluir  | 1 seg  | 29/10/2030 | Exitoso |
|   |                                      |          | Buscar    | 10 seg | 29/10/2031 | Exitoso |
| 5 | Módulo                               | de<br>de | Registrar | 3 min  | 29/10/2032 | Exitoso |
|   | participantes                        | ue       | Editar    | 1 min  | 29/10/2033 | Exitoso |
|   |                                      |          | Buscar    | 10 seg | 29/10/2034 | Exitoso |
| 6 | Módulo                               | de<br>de | Registrar | 3 min  | 29/10/2035 | Exitoso |
|   | datos clínicos                       |          | Editar    | 1 min  | 29/10/2036 | Exitoso |
|   |                                      |          | Buscar    | 10 seg | 29/10/2037 | Exitoso |

| 7 | Módulo de datos    | Evaluar | 5 min  | 29/10/2038 | Exitoso |
|---|--------------------|---------|--------|------------|---------|
|   | clínicos revisados |         |        |            |         |
| 8 | Módulo de reportes | 1       | 10 seg | 29/10/2039 | Exitoso |

# SUPUESTOS Y LIMITACIONES

Estabilidad del ambiente para poder confirmar la ejecución correcta del sistema web.

O. Anexo 15. Manual de usuario Administrador

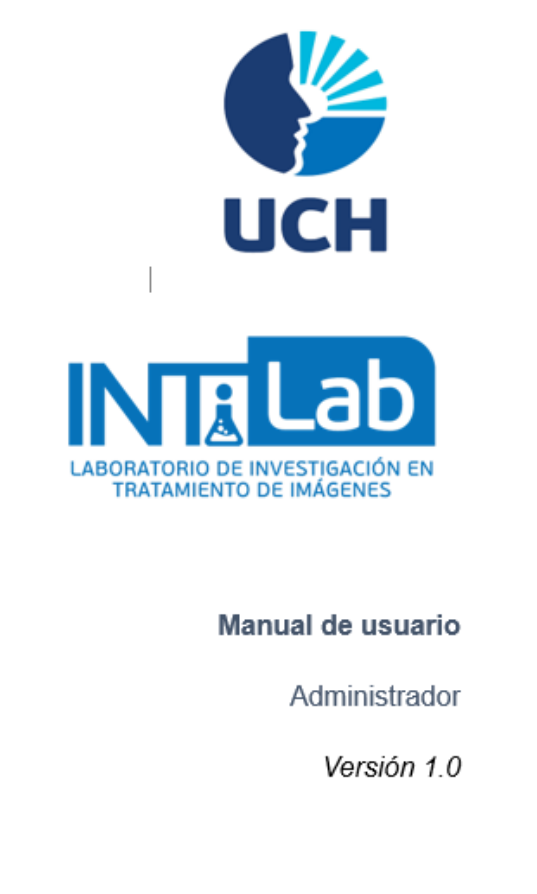

Lima, 1 de noviembre de 2021.

URL:

https://insolutions-

my.sharepoint.com/:w:/g/personal/fiorella\_flores\_insolutions\_pe/EZRMXGaztYVCtYq7H0fFs2cBkEdKUyJoB7P22LyVSgnnPw?e=PrSl3V

P. Anexo 16. Manual de usuario Encargado

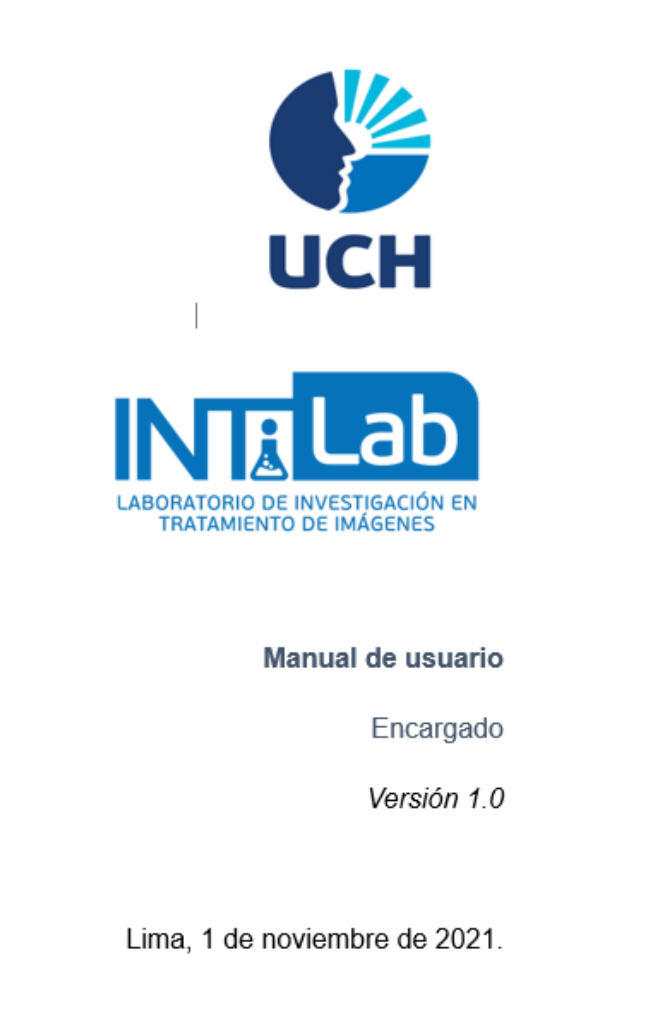

URL:

https://insolutions-my.sharepoint.com/:w:/g/personal/fiorella\_flores\_insolutions\_pe/ERIe-

a CHGZpGmDJweDsHdSUBzT8ABOixG5czyOQRDYb16Q?e=0p5Jie

# Q. Anexo 17. Manual de usuario Personal de salud

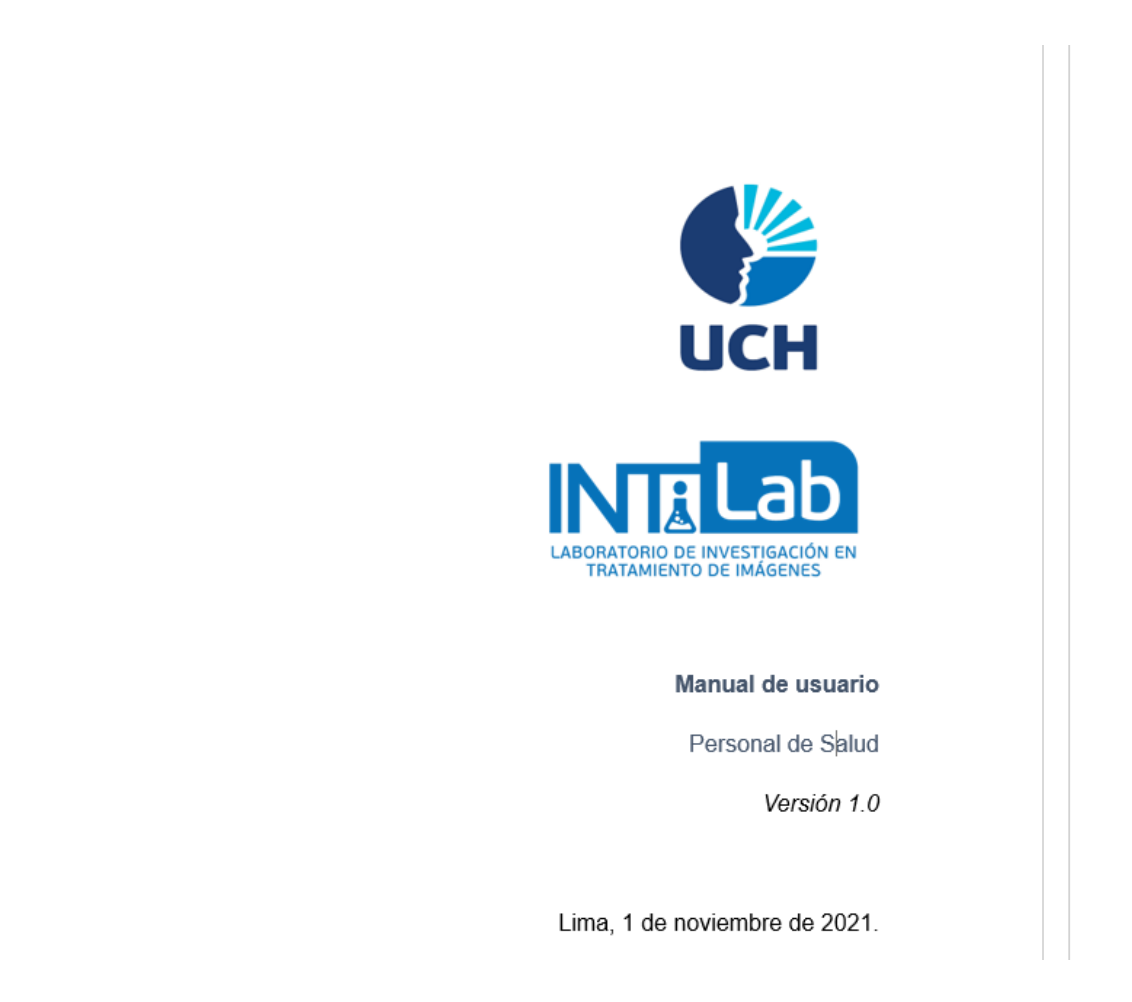

URL: https://insolutions-my.sharepoint.com/:w:/g/personal/fiorella\_flores\_insolutions\_pe/EVb7LqCRU0JOneRMOc-

oG3cBBGWFqU29qwXVbn\_tN2gLfQ?e=JGBYgc

R. Anexo 18. Manual de usuario Médico especialista

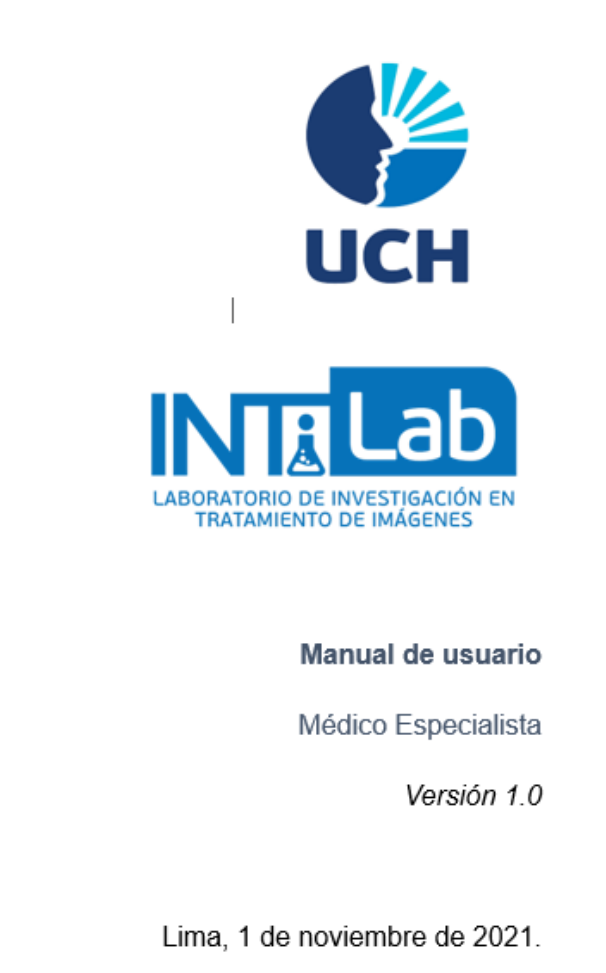

URL:

https://insolutions-my.sharepoint.com/:w:/g/personal/fiorella\_flores\_insolutions\_pe/ESeFJmCgI-

hDh6bbEmeGVv0BQLWImXMMcC22q8U\_zAh4Ag?e=RH3SPz

S. Anexo 19. Plan de capacitación

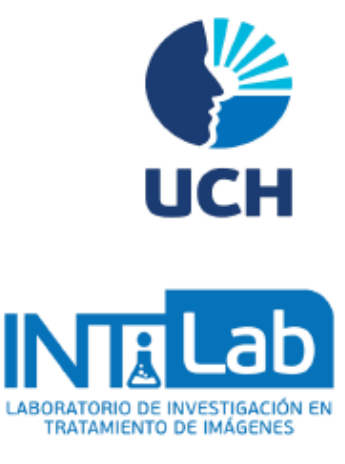

Plan de Capacitación

Plataforma web

Versión 1.0

Lima, 31 de octubre de 2021.

El contenido de este documento pertenece a Universidad de Ciencias y Humanidades y no podrá ser utilizado para fines distintos al de la evaluación de esta propuesta. La distribución total o parcial del contenido de este documento sin autorización explícita de Universidad de Ciencias y Humanidades está estrictamente prohibida.

# CONTENIDO

| 1. C/ | APACITACIÓN PLATAFORMA WEB  | 3   |
|-------|-----------------------------|-----|
| 1.1.  | OBJETIVO DE LA CAPACITACIÓN | . 3 |
| 1.2.  | TIPO DE CAPACITACIÓN        | . 3 |
| 1.3.  | CRONOGRAMA                  | . 3 |

### 1. CAPACITACIÓN PLATAFORMA WEB

#### 1.1. OBJETIVO DE LA CAPACITACIÓN

Dar a conocer las funcionalidades a las que puede acceder un usuario según el rol que cumple.

Brindar las competencias para la gestión correcta de los módulos a los que puede acceder el usuario.

#### 1.2. TIPO DE CAPACITACIÓN

Capacitación teórica y práctica de los módulos.

## 1.3. CRONOGRAMA

# PRIMERA SESIÓN (2 HORAS LECTIVAS)

· Capacitación asociada al perfil de administrador.

# SEGUNDA SESIÓN (1 HORAS LECTIVAS)

· Capacitación asociada al perfil de Encargado.

# TERCERA SESIÓN (1 HORAS LECTIVAS)

Capacitación asociada al perfil de Personal de salud.

### CUARTA SESIÓN (1 HORAS LECTIVAS)

Capacitación asociada al perfil de Médico especialista.

### T. Anexo 20. Primera acta de capacitación

# ACTA DE CAPACITACIÓN DEL PROYECTO "UQEWARMI: PLATAFORMA INTEGRAL ASINCRÓNICA CONECTADA A SMARTPHONE PARA EL DIAGNÓSTICO, SEGUIMIENTO Y CONTROL DE MUJERES EN EDAD REPRODUCTIVA Y GESTANTES CON ALTOS NIVELES DE PLOMO EN SANGRE EN LIMA – HUANCAVELICA"

En el distrito de Los Olivos – Lima, siendo las 15:00 horas del día Lunes 4 de octubre del año 2021, se llevó a cabo la primera capacitación del proyecto "UQEWARMI", cuyo desarrollo abarcó los siguientes términos:

#### I. Agenda

- · Conocimiento de las funcionalidades del usuario de rol Administrador
- Explicación de módulos del Administrador

#### II. Asistentes

- Mg(c) Alicia Alva Mantari jefa del proyecto
- Ing Enrique Lee Huamaní Uriarte Supervisor del proyecto
- Bach. Fiorella Flores Medina Desarrollador del proyecto

#### III.Desarrollo

En la capacitación se explicaron las funcionalidades a las que puede acceder el Administrador en la plataforma, además, se explicaron cada uno de los módulos que va a gestionar.

#### IV. Acuerdos

Se finalizó la capacitación de manera exitosa siendo conforme la explicación y dando el pase para la siguiente capacitación.

Se hizo la entrega del manual de usuario Administrador versión 1.0.

Mg(c) Alicia Alva Mantari

Bach. Fiorella Flores Medina

### U. Anexo 21. Segunda acta de capacitación

# ACTA DE CAPACITACIÓN DEL PROYECTO "UQEWARMI: PLATAFORMA INTEGRAL ASINCRÓNICA CONECTADA A SMARTPHONE PARA EL DIAGNÓSTICO, SEGUIMIENTO Y CONTROL DE MUJERES EN EDAD REPRODUCTIVA Y GESTANTES CON ALTOS NIVELES DE PLOMO EN SANGRE EN LIMA – HUANCAVELICA"

En el distrito de Los Olivos – Lima, siendo las 15:00 horas del día Martes 5 de octubre del año 2021, se llevó a cabo la segunda capacitación del proyecto "UQEWARMI", cuyo desarrollo abarcó los siguientes términos:

#### V. Agenda

- Conocimiento de las funcionalidades del usuario de rol Encargado
- Explicación de módulos del Encargado

### VI. Asistentes

- Mg(c) Alicia Alva Mantari jefa del proyecto
- Ing Enrique Lee Huamaní Uriarte Supervisor del proyecto
- Bach. Fiorella Flores Medina Desarrollador del proyecto

#### VII. Desarrollo

En la capacitación se explicaron las funcionalidades a las que puede acceder el Encargado en la plataforma, además, se explicaron cada uno de los módulos que va a gestionar.

#### VIII. Acuerdos

Se finalizó la capacitación de manera exitosa siendo conforme la explicación y dando el pase para la siguiente capacitación.

Se hizo la entrega del manual de usuario Encargado versión 1.0.

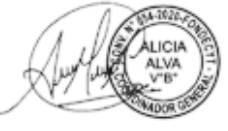

Mg(c) Alicia Alva Mantari

Bach. Fiorella Flores Medina

### V. Anexo 22. Tercera acta de capacitación

# ACTA DE CAPACITACIÓN DEL PROYECTO "UQEWARMI: PLATAFORMA INTEGRAL ASINCRÓNICA CONECTADA A SMARTPHONE PARA EL DIAGNÓSTICO, SEGUIMIENTO Y CONTROL DE MUJERES EN EDAD REPRODUCTIVA Y GESTANTES CON ALTOS NIVELES DE PLOMO EN SANGRE EN LIMA – HUANCAVELICA"

En el distrito de Los Olivos – Lima, siendo las 15:00 horas del día Miércoles 6 de octubre del año 2021, se llevó a cabo la tercera capacitación del proyecto "UQEWARMI", cuyo desarrollo abarcó los siguientes términos:

#### IX. Agenda

- Conocimiento de las funcionalidades del usuario Personal de Salud
- Explicación de módulos del Personal de salud

### X. Asistentes

- Mg(c) Alicia Alva Mantari jefa del proyecto
- Ing Enrique Lee Huamaní Uriarte Supervisor del proyecto
- Bach. Fiorella Flores Medina Desarrollador del proyecto

#### XI. Desarrollo

En la capacitación se explicaron las funcionalidades a las que puede acceder el Personal de Salud en la plataforma, además, se explicaron cada uno de los módulos que va a gestionar.

#### XII. Acuerdos

Se finalizó la capacitación de manera exitosa siendo conforme la explicación y dando el pase para la siguiente capacitación.

Se hizo la entrega del manual de usuario Personal de salud versión 1.0.

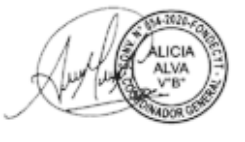

Front

Mg(c) Alicia Alva Mantari

Bach. Fiorella Flores Medina

### W. Anexo 23. Cuarta acta de capacitación

# ACTA DE CAPACITACIÓN DEL PROYECTO "UQEWARMI: PLATAFORMA INTEGRAL ASINCRÓNICA CONECTADA A SMARTPHONE PARA EL DIAGNÓSTICO, SEGUIMIENTO Y CONTROL DE MUJERES EN EDAD REPRODUCTIVA Y GESTANTES CON ALTOS NIVELES DE PLOMO EN SANGRE EN LIMA – HUANCAVELICA"

En el distrito de Los Olivos – Lima, siendo las 15:00 horas del día Jueves 7 de octubre del año 2021, se llevó a cabo la cuarta capacitación del proyecto "UQEWARMI", cuyo desarrollo abarcó los siguientes términos:

XIII. Agenda

- Conocimiento de las funcionalidades del usuario Médico especialista
- Explicación de módulos del Médico Especialista

#### XIV. Asistentes

- Mg(c) Alicia Alva Mantari jefa del proyecto
- Ing Enrique Lee Huamaní Uriarte Supervisor del proyecto
- Bach. Fiorella Flores Medina Desarrollador del proyecto

#### XV. Desarrollo

En la capacitación se explicaron las funcionalidades a las que puede acceder el Médico Especialista en la plataforma, además, se explicaron cada uno de los módulos que va a gestionar.

#### XVI. Acuerdos

Se finalizó la capacitación de manera exitosa siendo conforme la explicación y finalizando así con las capacitaciones programadas.

Se hizo la entrega del manual de usuario Médico Especialista versión 1.0.

Mg(c) Alicia Alva Mantari

Bach. Fiorella Flores Medina

# X. Anexo 24. Autorización para ejecución de proyecto

Lima, 13 de septiembre del 2021

| A      | 1 | Jefe del proyecto Uqewarmi                               |
|--------|---|----------------------------------------------------------|
| Asunto | : | Autorización para ejecución de proyecto de investigación |
| De     | : | Fiorella Franchesca Flores Medina                        |

Mediante el presente saludo a usted cordialmente, con la finalidad de comunicarle que, por cumplir con los requerimientos del proyecto, establecidos durante el tiempo de desarrollo de software me conceda la autorización para la ejecución del proyecto de investigación titulado "DESARROLLO DE UNA APLICACIÓN MÓVIL-WEB PARA EL REGISTRO, SEGUIMIENTO Y CONTROL DE MUJERES EN EDAD REPRODUCTIVA Y GESTANTES CON ALTOS NIVELES DE PLOMO EN LA SANGRE EN LA PROVINCIA CONSTITUCIONAL DEL CALLAO".

Sin otro particular, me suscribo a usted. Atentamente.

Mg(c) Alicia Alva Mantari Jefe de proyecto

Bach. Fiorella Flores Medina Desarrollador de software

# Y. Anexo 25. Aprobación para ejecución de proyecto

Lima, 16 de septiembre del 2021

Señor(a):

Fiorella Franchesca Flores Medina

De mi consideración:

Me dirijo a usted en respuesta a su documento, por el cual solicita autorización para la ejecución del proyecto de investigación titulado "DESARROLLO DE UNA APLICACIÓN MÓVIL-WEB PARA EL REGISTRO, SEGUIMIENTO Y CONTROL DE MUJERES EN EDAD REPRODUCTIVA Y GESTANTES CON ALTOS NIVELES DE PLOMO EN LA SANGRE EN LA PROVINCIA CONSTITUCIONAL DEL CALLAO".

Comunicando a usted que ha sido aprobado el proyecto de investigación para su ejecución.

Sin otro particular, me suscribo a usted.

Atentamente.

Mg(c) Alicia Alva Mantari Jefe de proyecto

# Z. Anexo 26. Resolución de financiamiento de proyecto

|    |                                                  |          | DIARIO OFICIAL DEL BICENTEN<br>El Peruda<br>Fundado el 22 de octubre de 1825 por el libertador simo                                                                                                    | ARIO                                             |          |           |
|----|--------------------------------------------------|----------|----------------------------------------------------------------------------------------------------|--------------------------------------------------|----------|-----------|
| 25 |                                                  | Proyecto | Desarrollo de un proceso de tratamiento de enuentes de curtiemores de pajo costo, a<br>través de la aplicación de un consorcio microalga-bacteria para la remoción de DBO5,<br>DQO intráneno amoniacal fosforo y cromo hexavalente. | Universidad Católica San Pablo                   | 037-2018 | 31,107.75 |
| 26 |                                                  | Proyecto | Desarrollo de una Formulación (Cóctel) de Bacteriófagos Líticos, en la Prevención y<br>Biocontrol de Pseudomonas Aeruginosa Multiresistente (Pamr) a Antimicrobianos, bajo<br>condiciones In Vitro e In Vivo.                       | Universidad Privada Antenor<br>Orrego            | 039-2018 | 99,157.27 |
| 27 |                                                  | Proyecto | Evaluación y diferenciación de la calidad del pisco en concordancia con la denominación<br>de origen del pisco peruano empleando una nariz electrónica                                                                              | Pontificia Universidad Católica<br>del Perú      | 051-2018 | 12,300.00 |
| 28 |                                                  | Proyecto | Desarrollo y caracterización de medios de pintado alquídicos utilizados en técnicas<br>artisticas elaborados a base de aceite de sacha inchi                                                                                        | Pontificia Universidad Católica<br>del Perú      | 055-2018 | 34,600.00 |
| 29 |                                                  | Proyecto | Desarrollo y validación de una plataforma proteómica asociada a la calidad y velocidad de<br>crecimiento de esuecies forestales nativas e introducidas en Lambaverue.                                                               | Universidad Privada Antenor                      | 071-2018 | 27,600.00 |
| 30 |                                                  | Proyecto | Uqewarmi: Plataforma integral asincrónica conectada a Smartphone para el diagnóstico,<br>seguimiento y control de mujeres en edad reproductiva y gestantes con altos niveles de<br>plomo en sangre en Lima-Huancavelica.            | Universidad de Ciencias y<br>Humaniades          | 091-2018 | 22,500.00 |
| 21 |                                                  | Provente | Nuevas biomoléculas conjugadas a nanopartículas para la inmunodetección y tratamiento.                                                                                                    | Universidad Peruana Cayetano                     | 092-2018 | 26.050.00 |
|    |                                                  | Поуеско  | de la infección por Helicobacter pylori.                                                                                                    | Heredia                                          | 002-2010 | 20,030.00 |
| 32 |                                                  | Proyecto | Tratamiento de la epilepsia con planta nativa peruana "La Valeriana" usando un modelo<br>animal de neuroinfección parasitaria.                                                                                                    | Universidad Peruana Cayetano<br>Heredia          | 093-2018 | 23,433.20 |
| 33 | Subvenciones a<br>Personas Jurídicas<br>privadas | Proyecto | Metodología sostenible para la extracción de metales estratégicos en Madre de Dios:<br>Muestreo, caracterización, concentración, lixiviación y tratamiento de efluentes                                                             | Universidad de Ingenieria y<br>Tecnología - UTEC | 106-2018 | 65,370.00 |
| 34 |                                                  | Proyecto | Modelo de investigación para la producción de alimentos funcionales que previenen<br>enfermedades neurodegenerativas: Aguaje, Camu camu                                                                                             | Universidad San Ignacio de<br>Loyola             | 109-2018 | 36,350.24 |
| 35 |                                                  | Proyecto | Impacto de la viscosidad sanguínea en el desarrollo de eventos cerebrovasculares<br>isquémicos, en su pronóstico funcional y recurrencia, en población residente a gran altura<br>(Cusco 3399msnm)                                  | Universidad Andina del Cusco                     | 146-2018 | 265.00    |
| 36 |                                                  | Provecto | "De las rutas de trekking a los ecotrails / senderos de ecoturismo: adaptación de senderos<br>en zonas andinas y alto andinas para la recreación de la población local. Caso: Cusco -                                               | Universidad Andina del Cusco                     | 148-2018 | 50 780 00 |

# Fuente: Diario El Peruano, 2021

URL: https://busquedas.elperuano.pe/normaslegales/aprueban-transferencias-financieras-a-favor-de-entidades-pub-resolucion-n-091-2021-concytec-p-1987045-1/

# AA. Anexo 27. Tasa de interés anual

#### TASA DE INTERÉS PROMEDIO DEL SISTEMA BANCARIO

Ingrese fecha: 26/11/2021 (dd/mm/aaaa)

Consultar Exportar

| Tasas Activas Anuales de las Operaciones en Moneda Nacional Realizadas en los Últimos 30 Días Útiles Por Tipo de Crédito al 26/11/2021 |       |          |         |           |                    |            |          |           |         |      |           |           |        |       |      |                  |          |
|----------------------------------------------------------------------------------------------------|-------|----------|---------|-----------|--------------------|------------|----------|-----------|---------|------|-----------|-----------|--------|-------|------|------------------|----------|
| Moneda Nacional Moneda Extranjera                                                                                                    |       |          |         |           |                    |            |          |           |         |      |           |           |        |       |      |                  |          |
|                                                                                                    |       |          |         |           |                    |            |          |           |         |      |           |           |        |       |      |                  |          |
| Tasa Anual (%)                                                                                                    | BBVA  | Comercio | Crédito | Pichincha | BIF                | Scotiabank | Citibank | Interbank | Mibanco | GNB  | Falabella | Santander | Ripley | Alfin | ICBC | Bank of<br>China | Promedio |
| Corporativos                                                                                                    | 2.28  | 4.02     | 2.66    | 3.89      | 3.82               | 3.08       | 73       | 3.96      | -       | 1.68 | - 2       | 5.08      | 72     |       | 3.10 | . 75             | 2.81     |
| Descuentos                                                                                                    | 4.16  | 5.50     | 3.45    | 4.08      | 3.88               | 3.53       | -        | 3.25      | 8       | -3   |           | 5.15      |        | (+)   | -    | -                | 4.15     |
| Préstamos hasta 30 días                                                                                                    | 1.77  | 122      | 2.21    | 2.30      | 3.15               | 2.03       | 20       | 4.27      | 2       | 1.60 | 123       | 2         | 10     | 12.1  | 2    | 121              | 2.01     |
| Préstamos de 31 a 90 días                                                                                                    | 2.28  | (70)     | 2.70    | 3.36      | 2.89               | 2.29       | 2        | 2.93      |         | 23   | 170       | 5.18      | 73     | 1770  | 3.13 | 172              | 2.64     |
| Préstamos de 91 a 180 días                                                                                                    | 2.70  | 3.95     | 2.38    | 4.54      | 3.44               | 2.43       | 72       | 2.73      |         | 4.00 | 0.00      | 3.93      | 72     |       | 2.22 |                  | 2.57     |
| Préstamos de 181 a 360 días                                                                                                    | 2.19  | ((=))    | 2.16    | -         | ( <del>- 1</del> 1 | 0.85       | -        | 1983      | 8       | -3   |           | -         |        | (+)   | -    | -                | 2.12     |
| Préstamos a más de 360 días                                                                                                    | 2.31  | 1323     | 3.10    | 13        | 4.98               | 3.63       | 25       | 8.62      | 12      | 10   | 523       | 2         | 23     | 12.1  | 7.71 | 1121             | 3.30     |
| Grandes Empresas                                                                                                    | 5.59  | 9.58     | 4.96    | 5.10      | 5.73               | 5.90       | 4.10     | 4.55      |         | 5.97 | 170       | 6.16      | 51     | 270   | 5.42 | 172              | 5.32     |
| Descuentos                                                                                                    | 8.12  | 8.00     | 5.83    | 5.90      | 5.10               | 4.60       |          | 5.64      | -       | 6.50 | -         | 5.54      | 72     |       | -    | . 72             | 6.08     |
| Préstamos hasta 30 días                                                                                                    | 5.37  | 11.00    | 4.80    | 2.25      | 3.89               | 6.40       | 3.26     | 6.60      |         | -    | -         | 6.41      | 23     | -     | -    | -                | 5.11     |
| Préstamos de 31 a 90 días                                                                                                    | 4.87  | -        | 4.07    | 4.62      | 5.80               | 6.73       | 3.62     | 2.73      | -       | 7.50 | -         | 4.98      |        | . 2   | 5.47 | 21               | 5.12     |
| Préstamos de 91 a 180 días                                                                                                    | 4.96  | 8.45     | 4.54    | 5.36      | 6.20               | 4.07       | 7.       | 3.90      |         | 4.00 | 270       | 5.59      | 7.     |       | 5.39 |                  | 4.78     |
| Préstamos de 181 a 360 días                                                                                                    | 3.54  | 1.50     | 4.54    | 6.89      | 6.18               | 4.57       | 6.71     | 8.50      |         | 72   | 0.00      | 8.22      | 72     | (*)   |      |                  | 4.48     |
| Préstamos a más de 360 días                                                                                                    | 6.01  | (19)     | 5.53    | 5.25      | 6.04               | 4.03       | 8.38     | 4.51      |         |      | -         | 6.86      | - 22   | -     |      |                  | 5.64     |
| Medianas Empresas                                                                                                    | 9.58  | 7.76     | 9.62    | 7.36      | 7.94               | 9.28       | 4.39     | 6.55      | 14.02   | 10   | 1223      | 6.14      | 23     | 12.1  | 12   | 1121             | 9.05     |
| Descuentos                                                                                                    | 9.38  | 7.87     | 9.40    | 8.36      | 7.44               | 7.78       | 51       | 5.98      | 8       | 51   | 170       | 6.86      | 53     | 270   | -    | 1.78             | 8.42     |
| Préstamos hasta 30 días                                                                                                    | 11.55 | 10.20    | 8.00    | 4.38      | 10.50              | 8.34       | -        | 10.73     | -       | -    | -         | 5.55      | 72     | 1.00  | -    | . 72             | 8.20     |
| Préstamos de 31 a 90 días                                                                                                    | 9.92  | 6.45     | 8.14    | 7.58      | 8.89               | 8:46       | 4.39     | 7.10      | 61.22   | -1   | -         | 6.09      |        | (+)   | -    |                  | 8.43     |
| Préstamos de 91 a 180 días                                                                                                    | 8.14  | 8.85     | 8.26    | 6.46      | 6.83               | 8.53       | 20       | 6.22      | 19.82   | 23   | 1211      | 8.65      | 23     | 121   | 2    | 120              | 7.96     |

# Fuente: Superintendencia de Banca y Seguros del Perú, 2021

URL: https://www.sbs.gob.pe/app/pp/EstadisticasSAEEPortal/Paginas/TIActivaTipoCreditoEmpresa.aspx?tip=B

# BB. Anexo 28. Ficha de registro de participantes

|    | LISTA DE PARTICIPANTES |                  |                  |          |        |     |                                |           |      |                 |                     |      |          |
|----|------------------------|------------------|------------------|----------|--------|-----|--------------------------------|-----------|------|-----------------|---------------------|------|----------|
|    | lo                     | dentificacion me | nor de edad (Apo | oderado) |        |     | Identificación de participante |           |      |                 |                     |      |          |
| N° | DNI                    | Nombres          | Apellidos        | Edad     | Genero | DNI | Nombres                        | Apellidos | Edad | Genero<br>(F/M) | Embarazo<br>(Si/No) | Area | Telefono |
|    |                        |                  |                  |          |        |     |                                |           |      |                 |                     |      |          |
|    |                        |                  |                  |          |        |     |                                |           |      |                 |                     |      |          |
|    |                        |                  |                  |          |        |     |                                |           |      |                 |                     |      |          |
|    |                        |                  |                  |          |        |     |                                |           |      |                 |                     |      |          |
|    |                        |                  |                  |          |        |     |                                |           |      |                 |                     |      |          |
|    |                        |                  |                  |          |        |     |                                |           |      |                 |                     |      |          |
|    |                        |                  |                  |          |        |     |                                |           |      |                 |                     |      |          |
|    |                        |                  |                  |          |        |     |                                |           |      |                 |                     |      |          |
|    |                        |                  |                  |          |        |     |                                |           |      |                 |                     |      |          |
|    |                        |                  |                  |          |        |     |                                |           |      |                 |                     |      |          |
|    |                        |                  |                  |          |        |     |                                |           |      |                 |                     |      |          |
|    |                        |                  |                  |          |        |     |                                |           |      |                 |                     |      |          |
|    |                        |                  |                  |          |        |     |                                |           |      |                 |                     |      |          |
|    |                        |                  |                  |          |        |     |                                |           |      |                 |                     |      |          |
|    |                        |                  |                  |          |        |     |                                |           |      |                 |                     |      |          |
|    |                        |                  |                  |          |        |     |                                |           |      |                 |                     |      |          |
|    |                        |                  |                  |          |        |     |                                |           |      |                 |                     |      |          |
|    |                        |                  |                  |          |        |     |                                |           |      |                 |                     |      |          |
|    |                        |                  |                  |          |        |     |                                |           |      |                 |                     |      |          |
|    |                        |                  |                  |          |        |     |                                |           |      |                 |                     |      |          |
|    |                        |                  |                  |          |        |     |                                |           |      |                 |                     |      |          |
|    |                        |                  |                  |          |        |     |                                |           |      |                 |                     |      |          |
|    |                        |                  |                  |          |        |     |                                |           |      |                 |                     |      |          |

CC.

|                   | DNI                                            |                                         |                       | Género                        |                                    |                                 |
|-------------------|------------------------------------------------|-----------------------------------------|-----------------------|-------------------------------|------------------------------------|---------------------------------|
|                   | Nombres                                        |                                         |                       | Apellidos                     |                                    |                                 |
| Identificación de | Edad                                           |                                         |                       | Sexo                          | F                                  | м                               |
| participante      | Embarazo                                       | Si                                      | No                    | Telefono                      |                                    |                                 |
|                   | Area                                           | Urbano                                  | Rural                 | Urbano-                       | marginal                           |                                 |
|                   | Tiempo que vive en                             |                                         |                       |                               |                                    |                                 |
|                   | su comunidad                                   | Menor de 1 ano                          | Entre 3 y 1 ano       | Entre 5 y 3 anos              | Entre 10 y 5 anos                  | Mas de 10 anos                  |
|                   | Tiempo que vive en<br>la comunidad<br>anterior | Menor de 1 año                          | Entre 3 y 1 año       | Entre 5 y 3 años              | Entre 10 y 5 años                  | Más de 10 años                  |
|                   | Astividad assuming                             | Minería formal                          | Minería Informal      | Relaves mineros               | Depoósito de<br>minerales          | Fundición                       |
| Hábitos           | en la que se<br>desempeña                      | Transporte<br>concentrado de<br>metales | Baterias              | Alfarería                     | Soldadores                         | Industrias                      |
|                   |                                                | Artes Gráficas                          | Hidrocarburos         | otros                         |                                    |                                 |
|                   | Hábitos                                        | Se come las uñas                        | Come tierra           | Muerde o chupa<br>juguetes    | Come pintura de las<br>paredes     | Se lleva los dedos a la<br>boca |
|                   |                                                | Fuma                                    | Otros                 |                               |                                    |                                 |
|                   | Muestras anteriores                            | Si                                      | No                    | Valor aprox                   |                                    |                                 |
|                   |                                                | Mineria                                 | Relaves mineros       | Depósito de<br>minerales      | Refinerias                         | Insdustrias                     |
|                   | Ubicación de la                                | Emisoras de metales                     | Fundición de metales  | Fabrica/talleres/bater<br>ias | Reciclado de baterias              | Transporte de<br>metales        |
| vivienda          | vivienda cercana a.                            | Fábrica de pintura                      | Taller de carpinteria | Soldadura                     | Fábrica de ceramina<br>o alfareria | otros                           |
|                   | Techo                                          | Ladrillo y cemento                      | Calamina              | Eternit                       | Madera                             | otros                           |
|                   | Pared                                          | Ladrillo y cemento                      | Madera                | Adobe                         | otros                              |                                 |
|                   | Piso                                           | Tierra                                  | Cemento               | Madera                        | otros                              |                                 |
| Evente de agua    | Agua potable                                   | Red Publica                             | Cisterna              | Pileta pública                | otros                              |                                 |
| i dente de agua   | Agua no potable                                | Rio                                     | Manantial             | Pozo                          | Agua Iluvia                        | otros                           |
|                   | Cefálea                                        | Si                                      | No                    | Irritabilidad                 | Si                                 | No                              |
|                   | Mareos                                         | Si                                      | No                    | Insomnio                      | Si                                 | No                              |
|                   | Palidez                                        | Si                                      | No                    | Calambres                     | Si                                 | No                              |
|                   | Cansancio                                      | Si                                      | No                    | Edema                         | Si                                 | No                              |
|                   | Anorexia                                       | Si                                      | No                    | Pie negro                     | Si                                 | No                              |
|                   | Náuseas                                        | Si                                      | No                    | Mano colgante                 | Si                                 | No                              |
|                   | Dolor abdominal                                | Si                                      | No                    | Pie colgante                  | Si                                 | No                              |
|                   | Diarrea                                        | Si                                      | No                    | Hiperqueratosis<br>plantar    | Si                                 | No                              |
|                   | Gingivitis                                     | Si                                      | No                    | Hiperpigmentación             | Si                                 | No                              |
|                   | Sabor metalico en<br>boca                      | Si                                      | No                    | Disminución de<br>aprendizaje | Si                                 | No                              |
|                   | Ribete de Burton                               | Si                                      | No                    | Perdida de memoria            | Si                                 | No                              |
| Datos clinicos    | Dificultad para<br>coordinacion                | Si                                      | No                    | Depresión                     | Si                                 | No                              |
|                   | hipersensibilidad<br>cutanea                   | Si                                      | No                    | Ansiedad                      | Si                                 | No                              |
|                   | Lineas de aldrich-                             | Si                                      | No                    | Adormecimiento                | Si                                 | No                              |
|                   | Gastroenteritis<br>hemorragica                 | Si                                      | No                    | Dolor de hueso                | Si                                 | No                              |
|                   | Ictericia                                      | Si                                      | No                    | Hormigueo                     | Si                                 | No                              |
|                   | Hemoptisis                                     | Si                                      | No                    | Dolores articulares           | Si                                 | No                              |
|                   | Sudoración profusa                             | Si                                      | No                    | Convulsiones                  | Si                                 | No                              |
|                   | Ascitis                                        | Si                                      | No                    | Sensación de                  | ci                                 | No                              |
|                   | Hematuria                                      | Si                                      | No                    | respíratoria                  | 31                                 | NO                              |
|                   | Disuria/ polaquiuria                           | Si                                      | No                    | Otros                         | Si                                 | No                              |

# DD. Anexo 30. Matriz de investigación

| PROBLEMATICA                                                                                                    | PREGUNTA DE<br>INVESTIGACIÓN                      | OBJETIVO<br>GENERAL                                                                                                    | PREGUNTAS DE<br>INVESTIGACION                                                                                                    | OBJETIVOS ESPECIFICOS                                                                                                    | ACCIONES                                                                          | MARCO TEORICO                                   |
|----------------------------------------------------------------------------------------------------|---------------------------------------------------|----------------------------------------------------------------------------------------------------|----------------------------------------------------------------------------------------------------|----------------------------------------------------------------------------------------------------|-----------------------------------------------------------------------------------|-------------------------------------------------|
| La contaminación ambiental está<br>provocando muchos casos de<br>envenenamiento y enfermedades en las                                                                                                    |                                                   | Mejorar el<br>registro,<br>seguimiento y<br>control de<br>pacientes con<br>altas<br>concentraciones<br>de plomo la<br>sangre a través | P.E.1: ¿En qué medida<br>se puede agilizar la<br>gestión de los datos                                                                                                    | O.E.1: Agilizar la gestión de los<br>datos recolectados en las<br>campañas de salud, mediante un<br>módulo de registro de datos.                                      | Acc. 1 O.E. 1                                                                     | M.T. Acc. 1 O.E. 1                              |
| información y prevención por parte del<br>estado y las mismas personas hace que<br>sean más las personas periudicadas por                                                                                                    |                                                   |                                                                                                    | recolectados en las<br>campañas de salud?                                                                                                    |                                                                                                    | <ul> <li>Investigar sobre el<br/>desarrollo hibrido</li> </ul>                    | - Desarrollo<br>hibrido: IONIC                  |
| este problema.<br>Los exámenes de sangre nos ayudan a<br>detectar las posibilidades de intoxicación                                                                                                    |                                                   |                                                                                                    | <ul> <li>P.E.2: ¿En qué medida se puede reducir el tiempo de comunicación de las personas que interactúan con el proceso?</li> <li>P.E.3: ¿De qué manera se puede realizar un reporte epidemiológico sobre las personas infectadas por plomo y las que no?</li> </ul> | O.E.2: Reducir el tiempo de<br>comunicación de las personas<br>que interactúan con el proceso,<br>mediante un módulo de ingreso y<br>salida de datos según el rol.    | Acc. 1 O.E.2                                                                      | M.T. Acc. 1 O.E.2                               |
| o envenenamiento a causa del plomo.<br>El registro de los pacientes todavía es un<br>problema que afecta las campañas de                                                                                                    |                                                   |                                                                                                    |                                                                                                    |                                                                                                    | <ul> <li>Investigar sobre<br/>aplicaciones móviles</li> </ul>                     | <ul> <li>Aplicaciones<br/>móviles</li> </ul>    |
| cuenta con herramientas que le ayuden a<br>agilizar el proceso registro de pacientes.<br>Principalmente, en zonas aleiadas es                                                                                                    | se podrá mejorar<br>el registro,<br>seguimiento v |                                                                                                    |                                                                                                    |                                                                                                    | Acc. 1 O.E.3                                                                      | M.T. Acc. 1 O.E.3                               |
| donde afecta más la falta de tecnologías<br>que se puedan adaptar a su estilo de<br>vida, ya que en muchas ocasiones no                                                                                                    | control de<br>pacientes con<br>altas              |                                                                                                    |                                                                                                    | O.E.3: Realizar un reporte<br>epidemiológico sobre las<br>personas infectadas por plomo y<br>las que no mediante, mediante un<br>módulo de reporte<br>epidemiológico. | <ul> <li>Investigar sobre la<br/>contaminación por<br/>plomo</li> </ul>           | <ul> <li>Contaminación<br/>por plomo</li> </ul> |
| cuentan con internet u otros implementos<br>para que la información se pueda<br>trasladar de forma rápida a los centros                                                                                                    | concentraciones<br>de plomo en la<br>sangre?      | de la<br>implementación<br>de una                                                                                                    |                                                                                                    |                                                                                                    | Acc. 2 O.E.3                                                                      | M.T. Acc. 2 O.E.3                               |
| Al mismo tiempo, los encargados y<br>directivos necesitan la información<br>recolectada en las campañas de salud                                                                                                    |                                                   | móvil.                                                                                                    |                                                                                                    |                                                                                                    | Investigar sobre el<br>diagnostico de plomo<br>en la sangre                       | · Evaluación<br>diagnostica                     |
| para realizar el informe epidemiológico de<br>la situación actual en las zonas<br>vulnerables a la contaminación de plomo                                                                                                    |                                                   |                                                                                                    | P.E.3: ¿En qué medida<br>se puede medir la                                                                                                    | O.E.4: Medir la variación de datos<br>clínicos de participantes con alta                                                                                              | Acc. 2 O.E.4                                                                      | M.T. Acc. 2 O.E.3                               |
| y al ser fichas físicas, provocan que<br>realizar los reportes epidemiológico tome<br>mucho tiempo. Esto impide que, si una<br>zona se encuentra muy afectada, se<br>puedan tomar medidas de emergencia<br>para salvaguardar a la población. |                                                   |                                                                                                    | variación de datos<br>clínicos de participantes<br>con alta concentración<br>de plomo en la provincia<br>del Callao?                                                                                                    | concentración de plomo en la<br>provincia del Callao, mediante<br>una comparación de la<br>estadística actual con la<br>estadística anterior.                         | <ul> <li>Investigar sobre el<br/>diagnostico de plomo<br/>en la sangre</li> </ul> | · Evaluación<br>diagnostica                     |

| Desarrollo                                                                                                    | Evaluación                                                                                                    | Conclusiones                                                                                                    | Recomendaciones                                                                                                    |
|----------------------------------------------------------------------------------------------------|----------------------------------------------------------------------------------------------------|----------------------------------------------------------------------------------------------------|----------------------------------------------------------------------------------------------------|
| <ul> <li>Recopilación de información e implementación del<br/>modelado del sistema, para el proceso de registro.</li> <li>Diseño e implementación del modelo de clases, diseño<br/>conceptual y lógico de la base de datos, para los módulos<br/>de registro.</li> <li>Implementación y diseño del modelo físico en MySQL y<br/>ejecución del módulo de cubicado.</li> </ul> | Los módulos implementados<br>permiten realizar el registro de<br>información correspondiente a los<br>usuarios, participantes, datos clínicos<br>y evaluaciones.                                | Se logró agilizar la recolección de datos en<br>las campañas de salud mediante el módulo<br>de registro de participantes que permitía<br>realizar toda la gestión dentro del sistema<br>web, logrando reducir el tiempo y mejorar<br>todo el proceso de registro en la campaña.                                          | Se recomienda realizar una correcta<br>definición de los datos que se vana<br>ingresar al sistema para que haya<br>coherencia y se pueda procesar<br>correctamente.                    |
| <ul> <li>Recopilación de información e implementación del modelado del sistema, para el proceso de registro y control.</li> <li>Diseño e implementación del modelo de clases, diseño conceptual y lógico de la base de datos, para los módulos de registro.</li> <li>Implementación y diseño del modelo físico en MySQL y ejecución del módulo de cubicado.</li> </ul>       | El sistema brinda un nivel de acceso<br>para los distintos roles de usuario y<br>mejora la comunicación entre los<br>participantes.                                                             | El tiempo de comunicación entre los<br>usuarios que interactúan con el proceso en<br>las campañas de salud se redujo gracias a<br>que gracias a la plataforma web, esa<br>comunicación se realiza de manera virtual y<br>automática. Además de que les agrega<br>mayor seguridad y fluidez a los datos en el<br>sistema. | Se recomienda tener fechas y horarios<br>para la evaluación de datos clínicos ya<br>que no es recomendable que sea durante<br>las campañas por el constante ingreso de<br>información. |
| <ul> <li>Implementación del modelado del sistema, para los reportes necesarios.</li> <li>Diseño e implementación del modelo de clases, diseño conceptual y lógico de la base de datos, para los módulos de registro.</li> <li>Implementación y diseño del modelo físico en MySQL y ejecución del módulo de cubicado.</li> </ul>                                              | El módulo de reportes muestra las<br>métricas de la data recolectada para<br>observar los problemas de salud<br>según las distintas zonas.                                                      | La plataforma permitió realizar un reporte<br>epidemiológico gracias a que los datos se<br>pueden agrupar de tal manera que podemos<br>obtener cifras sobre las distintas campañas<br>de salud realizadas y podemos observar el<br>estado de los participantes y medir el<br>impacto de la contaminación por plomo.      | Se recomienda priorizar la capacitación<br>sobre metales pesados en las zonas más<br>afectadas.                                                                                        |
| Implementación del modelado del sistema, para los reportes necesarios.     Diseño e implementación del modelo de clases, diseño conceptual y lógico de la base de datos, para los módulos de registro.     Implementación y diseño del modelo físico en MySQL y ejecución del módulo de cubicado.                                                                            | El módulo de reportes muestra las<br>métricas de la data recolectada para<br>observar los problemas de salud<br>según las distintas zonas y realizar la<br>comparación con estudios anteriores. | El sistema nos permitió medir la variación<br>de los datos clínicos de los participantes con<br>alta contaminación permitiendo realizar la<br>comparación con estudios anteriores.                                                                                                    | Se recomienda que la comparación,<br>además de los números, incluya el<br>desarrollo urbano en la zona del Callao<br>para ver cuánto puede haber influido en<br>los cambios.           |